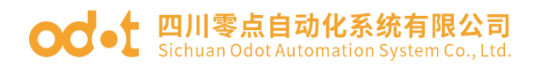

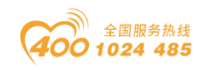

# 可编程逻辑控制器 C4374

用户手册

V1.0

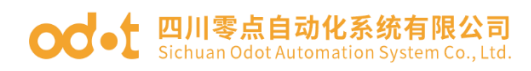

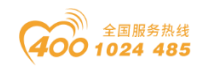

## C 系列-可编程逻辑控制器

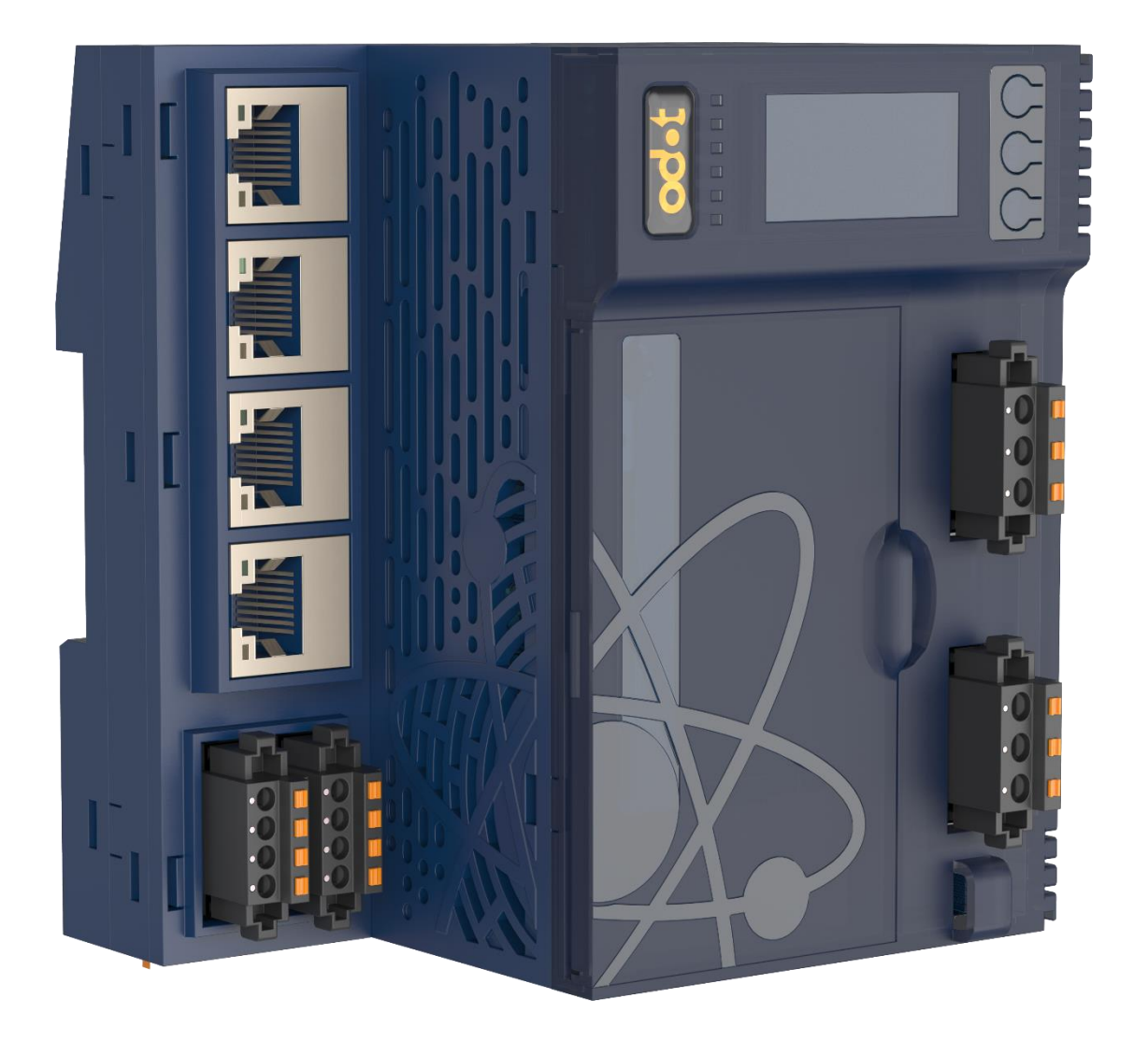

## 四川零点自动化系统有限公司

## 版权@2024 四川零点自动化系统有限公司保留所有权利

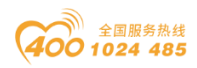

### 法律声明

零点自动化品牌以及本指南中涉及的四川零点自动化系统有限公司 (以下简称四川零点自动化)及其附属公司的任何商标均是四川零 点自动化或其附属公司的财产。所有其他品牌均为其各自所有者的 商标。本指南及其内容受适用版权法保护,并且仅供参考使用。未 经四川零点自动化事先书面许可,不得出于任何目的,以任何形式 或方式(电子、机械、影印、录制或其他方式)复制或传播本指南 的任何部分。

对于将本指南或其内容用作商业用途的行为,四川零点自动化未授 予任何权利或许可,但以"原样"为基础进行咨询的非独占个人许可 除外。

四川零点自动化的产品和设备应由合格人员进行安装、操作、保养 和维护。

由于标准、规格和设计会不时更改,因此本指南中包含的信息可能 会随时更改,恕不另行通知。

在适用法律允许的范围内,对于本资料信息内容中的任何错误或遗漏,或因使用此处包含的信息而导致或产生的后果,四川零点自动 化及其附属公司不会承担任何责任或义务。

作为负责任、具有包容性的企业中的一员,我们将更新包含非包容 性术语的内容。然而,在我们完成更新流程之前,我们的内容可能 仍然包含客户认为不恰当的标准化行业术语。

版权©2024 四川零点自动化保留所有权利

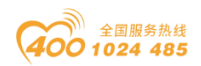

## 安全信息

### 重要信息

在试图安装、操作、维修或维护设备之前,请仔细阅读下述说明并 通过查看来熟悉设备。下述特定信息可能会在文本其他地方或设备 上出现,提示用户潜在危险,或者提醒注意有关阐明或简化某一过 程的信息。如果以制造商未指定的方式使用设备,则设备提供的保 护可能会失效。

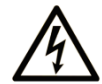

在"危险"或"警告"标签上添加此符号表示存在触电危险,如果不遵守使用说明, 会导致人身伤害。

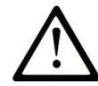

这是提醒注意安全的符号。提醒用户可能存在人身伤害的危险。请遵守所有带此符号 的安全注意事项,以避免可能的人身伤害甚至死亡。

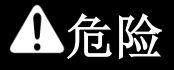

危险表示若不加以避免,将会导致严重人身伤害甚至死亡的危险情况。

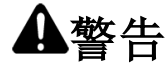

警告表示若不加以避免,可能会导致严重人身伤害甚至死亡的危险情况。

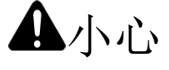

**小心**表示若不加以避免,可能会导致轻微或中度人身伤害甚至死亡的危险情况。

注意

注意用于表示与人身伤害无关的危害。

#### 请注意

电气设备的安装、操作、维修和维护工作仅限于有资质的人员执行。四川零点自动化不承担由于使用本资料所引起的任何后果。 有资质的人员是指掌握与电气设备的制造和操作及其安装相关的技能和知识的人员,他们经过安全培训能够发现和避免相关的危险。

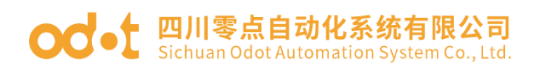

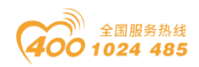

## 人员资质

只有经过适当培训、熟悉并理解本手册内容及所有其他相关产品文档的人员才有权使用本产品。

具备资质的人员必须能够发现因设置参数和修改参数值所引起的、 通常来自机械、电气或电子设备的可能危险。具备资质的人员必须 熟悉旨在预防工业事故的各种标准、条例和规定,并且在设计和建 造系统时必须加以遵守。

#### 预期用途

本文档所述或涉及的产品,连同其软件、附件和选配件,系扩展模块,设计用于工业用途,使用时应遵循本文档及其他辅助文档中的 相关说明、指导、示例和安全说明。

本产品的使用必须符合一切适用的安全法律法规、指定的要求和技术参数。

鉴于计划好的应用程序,您必须在使用本产品之前进行风险评估。 必须根据评估结果采取相应的安全相关措施。

由于本产品应作为整个机器或过程的组成部分来使用,因此必须通 过对整个系统的设计来确保人员安全。

本产品必须与规定的电缆和附件一同使用。请您只使用原厂配件和原厂替换件。

禁止用于除明确允许的用途之外的任何其他用途,否则可能导致意料之外的危害。

### 网络安全提示信息

A.仅在受保护的环境中使用控制器和设备,以尽量减少网络暴露,并确保无法从外部访问。

B.使用防火墙保护控制系统网络,并将其与其他网络分开。

C.如果需要远程访问,请使用 VPN(虚拟专用网络)隧道。

D.通过物理手段、操作系统功能等限制对开发和控制系统的访问。

E.使用最新的病毒检测解决方案保护开发和控制系统。

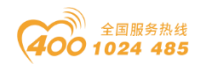

## 关于本手册

### 文档范围

本指南介绍 C4374 可编程控制器的设计参数和 CODESYS 编程案 例,它提供了 C4374 产品的特性概述、功能说明、配置方法、接 线图和安装详细信息。另外附加了关于 Modbus 通信协议的介绍。

### 有效性说明

依据我们的持续改进政策,我们将不断修订内容,使其更加清楚明 了,更加准确。

四川零点自动化系统有限公司对本手册保留最终解释权。

## 产品资讯

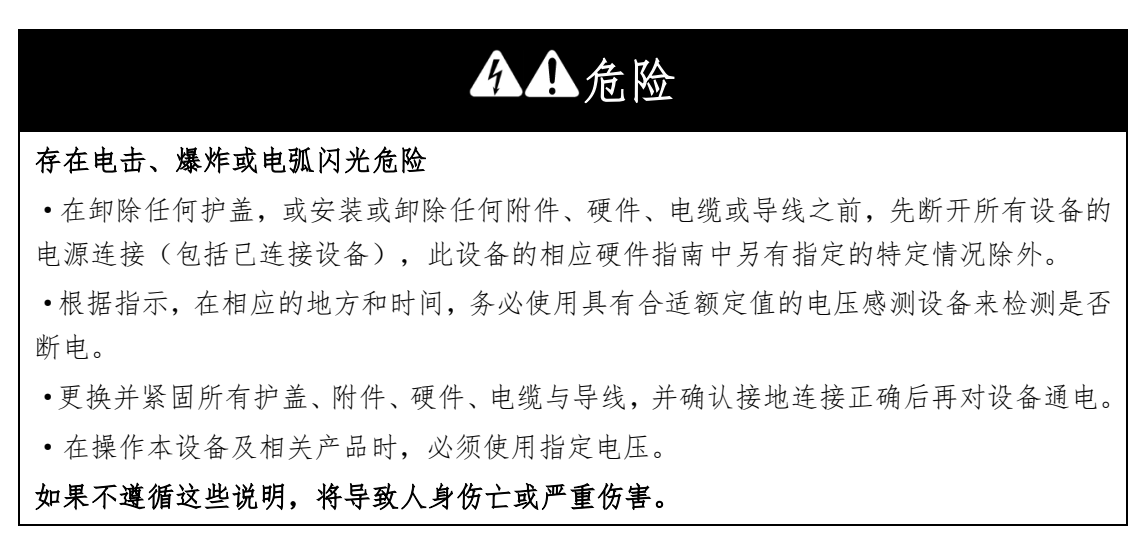

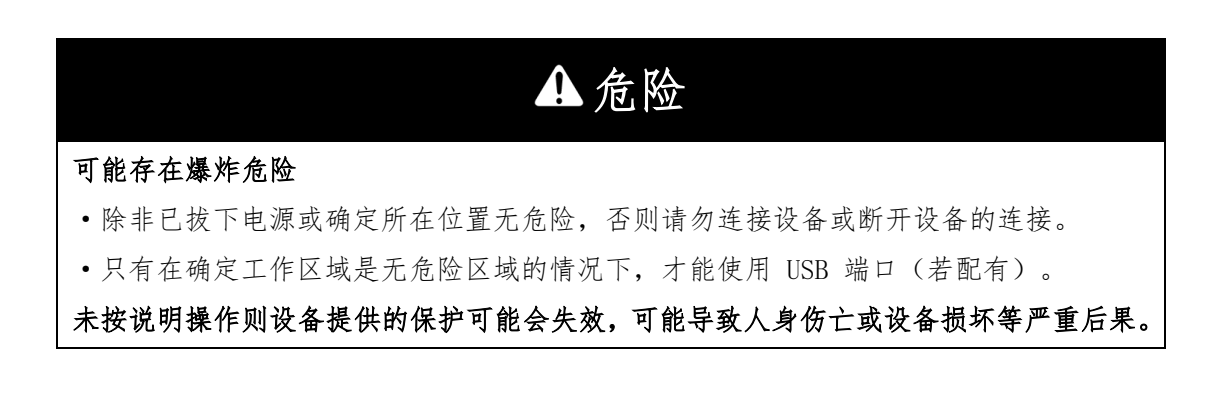

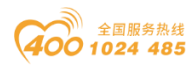

## ▲警告

#### 失去控制

•任何控制方案的设计者都必须考虑到控制路径可能出现故障的情况,并为某些关键控制 功能提供一种方法,使其在出现路径故障时以及出现路径故障后恢复至安全状态。这些关 键控制功能包括紧急停止、越程停止、断电重启以及类似的安全措施。

•对于关键控制功能,必须提供单独或冗余的控制路径。

•系统控制路径可包括通讯链路。必须对暗含的无法预料的传输延迟或链路失效问题加以考虑。

• 遵守所有事故预防规定和当地的安全指南。

•为了保证正确运行,在投入使用前,必须对设备的每次执行情况分别进行全面测试。

未按说明操作则设备提供的保护可能会失效,可能导致人身伤亡或设备损坏等严重后果。

## 警告

#### 意外的设备操作

• 仅使用四川零点自动化认可的可与本设备配合使用的软件。

•每次更改物理硬件配置后,请更新应用程序。

未按说明操作则设备提供的保护可能会失效,可能导致人身伤亡或设备损 坏等严重后果。

### 警告

意外的设备操作

- 风险评估中应包含逻辑控制器与任何 I/0 扩展模块之间发生通信失败的可能性。
- 如果在 I/O 扩展总线错误时 IO 模块输出信号"保持当前值"与您的应用需求不符时,应使用其他方案来确保应用程序能应对总线错误事件。
- 使用专用系统字监控 I/0 扩展总线的状态并采取风险评估确定的适当措施。

未按说明操作则设备提供的保护可能会失效,可能导致人身伤亡或设备损坏等严重后果。

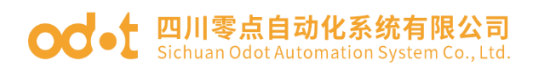

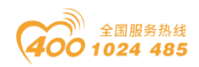

## 版本信息

#### 对文档有如下的修改:

| 日期        | 版本号  | 修改内容 | 作者  |
|-----------|------|------|-----|
| 2024-12-2 | V1.0 | 发布版本 | YPP |

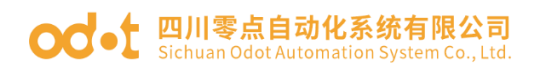

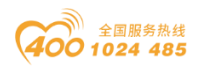

### 所有权信息

未经版权所有者同意,不得将本文档的全部或者部分以纸质或者电 子文档的形式重新发布。

#### 免责声明

本文档只用于辅助读者使用产品,本公司不对使用该文档中的信息 而引起的损失或者错误负责。本文档描述的产品和文本正在不断地 开发和完善中。公司有权利在未通知用户的情况下修改本文档。

#### 软件下载

如需下载设备描述文件或 IO Config 软件,请登录四川零点自动化 官网: www.odot.cn,在支持与服务页面,选择对应的产品页面点 击下载。如需下载 Codesys V3.5.19.70 软件,请登录到 www.codesys.cn 网页,进行下载。

## 免责条款

产品使用

| 注意                                                                                                    |
|----------------------------------------------------------------------------------------------------|
| • 在安装、操作和维护设备时,请勿超过电气特性中指定的任何额定值;                                                                                                    |
| <ul> <li>在安装、操作和维护设备时,请勿超过环境特性中指定的任何额定值。请勿在下列场所使用产品:有灰尘、油烟、导电性尘埃、腐蚀性气体、可燃性气体的场所;请勿暴露于高温、结露、风雨的场合;有振动、冲击的场合也会导致产品损坏;</li> <li>未按说明操作则设备提供的保护可能会失效,可能导致轻微身体伤亡或设备损坏。</li> </ul> |

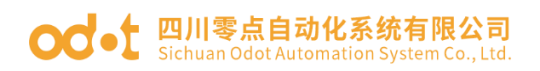

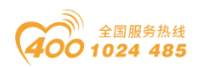

### 免责范围

本公司不对以下情况导致的设备损坏或故障承担任何责任:

1、运输损坏:由于不当运输或包装造成的设备损坏;

2、自然因素: 雷击、电压波动、进水或自然灾害(如火灾、洪水等)造成的损坏;

3、不当使用: 超负荷、不规范操作、私自改装或使用不合格配件 导致的损坏;

4、未授权维修:未经授权的维修或改动所导致的设备故障;

5、其他非产品原因: 与设备本身无关的其他原因引起的损坏。

#### 维修服务

1、对于上述原因导致的损坏,本公司将根据实际情况收取维修费用。

2、保修期外,本公司提供有偿维修服务,费用依据维修情况收取。

### 风险承担

本公司不承担因设备使用过程中产生的人员伤亡、财产损失或其他相关损失。所有风险由使用者自行承担。

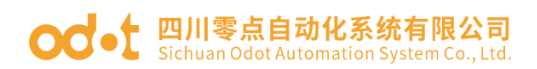

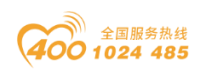

## 目 录

| 1 | 产品根 | 无述                   | 14 |
|---|-----|----------------------|----|
|   | 1.1 | 简介                   | 14 |
|   | 1.2 | 选型表                  | 16 |
|   | 1.3 | LED 指示灯              | 19 |
|   | 1.4 | 接地1                  | 19 |
|   |     | 1.4.1 导轨上的功能性接地      | 19 |
|   |     | 1.4.2 系统接地           | 20 |
|   |     | 1.4.3 背板上的保护性接地 (PE) | 21 |
|   |     | 1.4.4 屏蔽电缆连接         | 21 |
|   | 1.5 | 接线                   | 22 |
|   | 1.6 | 安装                   | 23 |
|   |     | 1.6.1 设备安装要求         | 23 |
|   |     | 1.6.2 拆卸             | 27 |
|   |     | 1.6.3 安装间隙           | 28 |
|   |     | 1.6.4 不正确安装          | 29 |
|   |     | 1.6.5 安装尺寸           | 30 |
|   | 1.7 | 电源                   | 31 |
|   | 1.8 | 通风要求                 | 32 |
|   | 1.9 | 报废处理                 | 32 |
|   | 1.1 | D 设备保养和维修            | 33 |
| 2 | 模块参 | 举数                   | 34 |
|   | 2.1 | 技术参数                 | 34 |
|   | 2.2 | 硬件接口                 | 36 |
|   |     | 2.2.1 复位按钮           | 37 |
|   |     | 2.2.2 拨码开关           | 37 |
|   |     | 2.2.3 Type-C 串口      | 37 |
|   |     | 2.2.4 LED 指示灯        | 38 |
|   |     |                      |    |

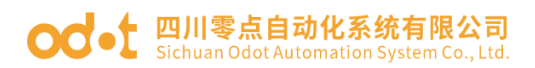

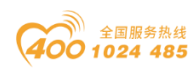

| 2.2.5 显示屏              |
|------------------------|
| 2.3 接线图40              |
| 2.4 尺寸图                |
| 3 IO Config 配置软件44     |
| 3.1 IO-Config 配置软件安装44 |
| 3.2 软件界面45             |
| 3.2.1 菜单栏45            |
| 3.2.2 工具栏46            |
| 3.2.3 工程窗口46           |
| 3.2.4 属性窗口47           |
| 3.2.5 主要窗口49           |
| 3.2.6 消息窗口51           |
| 3.2.7 快捷键51            |
| 3.3 软件功能               |
| 3.3.1 功能               |
| 3.3.2 通讯接口             |
| 3.3.3 查看配置参数53         |
| 3.3.4 修改配置参数54         |
| 3.3.5 在线调试57           |
| 3.3.7 设备固件升级           |
| 3.3.8 数据导出             |
| 4 编程软件(Codesys)62      |
| 4.1 编程软件安装62           |
| 4.2 Codesys 软件使用67     |
| 4.3 下载与监控74            |
| 5 示例演示                 |
| 5.1 控制需求               |
| 5.2 准备工作               |

#### od -t 四川零点自动化系统有限公司 Sichuan Odot Automation System Co., Ltd.

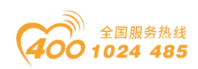

|   | 5.3 | 项目建立             | 77  |
|---|-----|------------------|-----|
|   | 5.4 | 程序下载及监控          | 84  |
| 6 | 通讯示 | 《例演示             | 86  |
|   | 6.1 | Modbus TCP 客户端   | 86  |
|   | 6.2 | Modbus TCP 服务器   | 96  |
|   | 6.3 | Modbus RTU主站功能   |     |
|   | 6.4 | Modbus RTU 从站功能  | 117 |
|   | 6.5 | EtherCAT 主站功能    |     |
|   | 6.6 | CANOpen 主站功能     | 137 |
| 7 | 附录  |                  | 152 |
|   | 7.1 | Modbus-RTU 协议简介  | 152 |
|   |     | 7.1.1 Modbus 存储区 | 152 |
|   |     | 7.1.2 Modbus 功能码 | 152 |
|   | 7.2 | 串口网络拓扑结构简介       |     |
|   |     | 7.2.1 RS232      | 158 |
|   |     | 7.2.2 RS422      | 159 |
|   |     | 7.2.3 RS485      | 160 |

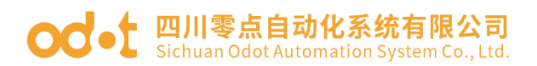

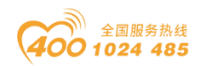

## 1 产品概述

### 1.1 简介

C4374 编程环境为 Codesys, 遵循 IEC61131-3 国际标准的可编程逻辑控制器,支持梯形图(LD)、指令表(IL)、结构化文本(ST)、功能块图(CFC/FBD)、顺序功能图(SFC)五种编程语言,用户程序存储支持

4Mbytes,数据存储器支持 4 Mbytes,支持最大 5 个任务状态。

模块支持挂载 32 个 IO 模块, CPU 与 IO 模块分体设计,可根据现场需求 自由组合,在点位数较多的情况下可以实现更低的成本要求。模块具有 3\*RJ45/1\*RS485/1\*CAN 接口,支持 Modbus RTU、Modbus TCP、EtherCAT、 CANOpen 协议访问,可轻松配置,快速调试。

-30℃~70℃整机宽温,可应对各种工业现场,EMC性能满足IEC61131-2、 IEC61000-4标准。扩展模块主要分为6大类,数字量输入模块、数字量输出模块、模拟量输入模块、模拟量输出模块、特殊模块和混合 IO 模块等。

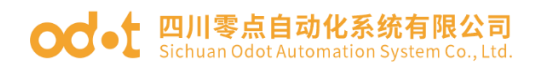

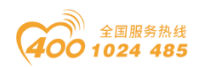

## 1.1 模块特性

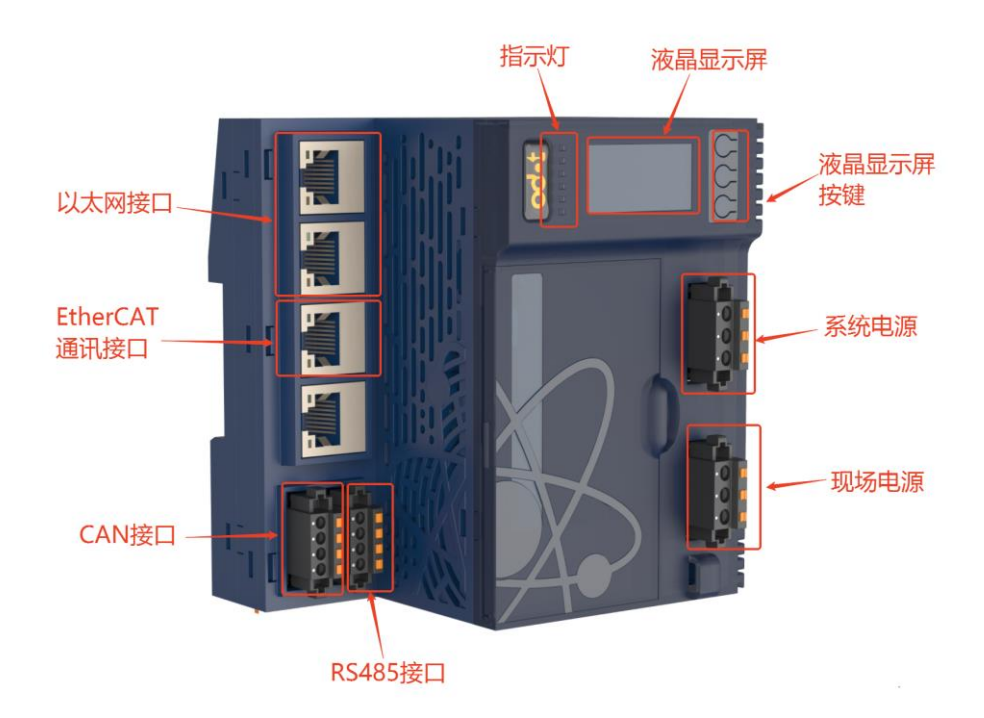

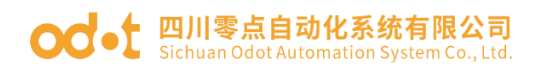

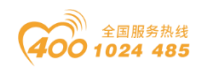

## 1.2 选型表

| 名称 | 型号             | 功能描述                                              | 状态  |
|----|----------------|---------------------------------------------------|-----|
| 1  | CT-1218        | 8 通道数字量输入 PNP/24V 有效                              | 已发布 |
| 2  | CT-121F        | 16 通道数字量输入 PNP/24V 有效                             | 已发布 |
| 3  | CT-1228        | 8 通道数字量输入 NPN/0V 有效                               | 已发布 |
| 4  | CT-122F        | 16 通道数字量输入 NPN/0V 有效                              | 已发布 |
| 5  | CT-124H        | 32 通道数字量输入 PNP/24V 有效 NPN/0V 有效                   | 已发布 |
| 6  | CT-124D        | 32 通道数字量输入 PNP/24V 有效 NPN/0V 有效                   | 已发布 |
| 7  | CT-125F        | 16 通道数字量输入 PNP/24V 有效                             | 已发布 |
| 8  | CT-126F        | 16 通道数字量输入 NPN/0V 有效                              | 已发布 |
| 9  | CT-1314        | 4 通道数字量输入 220VAC                                  | 已发布 |
| 10 | CT-2224        | 4 通道数字量输出 2A/PNP/24V 有效                           | 已发布 |
| 11 | CT-2218        | 8 通道数字量输出 0.5A/NPN/0V 有效                          | 已发布 |
| 12 | CT-2228        | 8 通道数字量输出 0.5A/PNP/24V 有效                         | 已发布 |
| 13 | CT-222F        | 16 通道数字量输出 0.5A/PNP/24V 有效                        | 已发布 |
| 14 | CT-222F-<br>NP | 16 通道数字量输出 0.5A/PNP/24V 有效                        | 已发布 |
| 15 | CT-222H        | 32 通道数字量输出 0.5A/PNP/24V 有效                        | 已发布 |
| 16 | CT-222D        | 32 通道数字量输出 0.5A/PNP/24V 有效                        | 已发布 |
| 17 | CT-221F        | 16 通道数字量输出 0.5A/NPN/0V 有效                         | 已发布 |
| 18 | CT-221H        | 32 通道数字量输出 0.5A/NPN/0V 有效                         | 已发布 |
| 19 | CT-221D        | 32 通道数字量输出 0.5A/NPN/0V 有效                         | 已发布 |
| 20 | CT-2244        | 4 通道数字量输出 0.5A/PNP/24V 有效 NPN/0V 有效               | 未发布 |
| 21 | CT-225F        | 16 通道数字量输出 0.25A/NPN/0V 有效                        | 已发布 |
| 22 | CT-226F        | 16 通道数字量输出 0.5A/PNP/24V 有效                        | 未发布 |
| 23 | CT-2738        | 8 通道继电器输出 1A/30VDC/30W                            | 已发布 |
| 24 | CT-2754        | 4 通道继电器输出 3A/30VDC/90W                            | 已发布 |
| 25 | CT-2794        | 4 通道继电器输出 2A/250VAC/500VA                         | 已发布 |
| 26 | CT-3134        | 4 通道电压输入                                          | 已发布 |
|    |                | 0~5VDC/0~10VDC/±5VDC/±10VDC,15 位/16 位             |     |
| 27 | CT-3168        | 8 通道电压输入<br>0~5VDC/0~10VDC/±5VDC/±10VDC,15 位/16 位 | 已发布 |
| 28 | CT-3234        | 4 通道模拟量输入 0&4-20mA, 15 位单端                        | 已发布 |
| 29 | CT-3238        | 8 通道模拟量输入 0&4-20mA, 15 位单端                        | 已发布 |
| 30 | CT-3268        | 8 通道模拟量输入 0~20mA /-20~0mA /+20mA , 15 位单端双极性      | 已发布 |

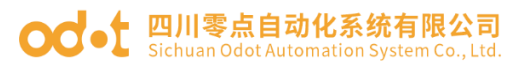

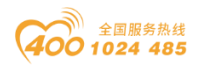

|     |          | 4 通道模拟量输入 0~20mA /4~20mA            |     |
|-----|----------|-------------------------------------|-----|
| 31  | CT-3274  | // 20m A 16 位关公给 A                  | 已发布 |
|     |          | /±2011A , 18 位差分 输入                 |     |
| 32  | CT-3713  | 3 通道热电阻输入 RTD-PT100                 | 已发布 |
| 33  | CT-3723  | 3 通道热电阻输入 RTD-PT1000                | 已发布 |
| 34  | CT-3716  | 6 通道热电阻输入 RTD-PT100                 | 已发布 |
| 35  | CT-3726  | 6 通道热电阻输入 RTD-PT1000                | 已发布 |
| 36  | CT_373/  | 4 通道热电阻输入 RTD-PT100,通道之间带隔          | 已发布 |
|     | C1-3734  | 离                                   |     |
| 37  | CT-3744  | 4 通道热电阻输入 RTD-PT1000,通道之间带          | 已发布 |
|     | 01 5744  | 隔离                                  |     |
| 38  | CT-3844  | 4 通道热电偶输入(滤波可调) TC-J / K/ E / T / S | 已发布 |
|     | 01 5011  | / R / B / N / C 型                   |     |
| 39  | CT-3848  | 8 通道热电偶输入(滤波可调) TC-J / K/ E / T / S | 已发布 |
|     |          | / R / B / N / C 型                   |     |
| 40  | CT-4154  | 4 通道电压输出                            | 已发布 |
|     |          | 0~5VDC/0~10VDC/±5VDC/±10VDC,16 位    |     |
| 41  | CT-4158  | 8 通道电压输出                            | 已发布 |
|     | 01 1100  | 0~5VDC/0~10VDC/±5VDC/±10VDC,16 位    |     |
| 42  | CT-4234  | 4 通道模拟量输出 0&4-20mA/16 位单端           | 已发布 |
| 43  | CT-4238  | 8 通道模拟量输出 0&4-20mA/16 位单端           | 已发布 |
| 44  | CT-5000  | 虚拟模块                                | 已发布 |
| 45  | CT-5102  | 2 通道编码器输入 5VDC                      | 已发布 |
| 46  | CT-5112  | 2 通道编码器输入 24VDC                     | 已发布 |
| 47  | CT-5122  | 2 通道编码器         SSI 输入              | 已发布 |
| 48  | CT-5142  | 2 通道编码器 差分输入                        |     |
| 49  | CT-5212  | 8 通道数字量输入/2 通道数字量输出/2 通道脉冲输出        | 已发布 |
|     | CT-5224  | 4 通道数字量输入/4 通道数字量输出/4 通道 PWM        |     |
| 50  |          | 输出                                  | 已反布 |
| - 1 | GTT 5001 | 1 通道串口模块 Modbus 主站/Modbus 从站/       |     |
| 51  | CT-5321  | 自由协议                                | 已反巾 |
| 52  | CT-5331  | 1 通道 CANopen 主站模块                   | 已发布 |
| 53  | CT-5341  | 1 通道 Profibus DP 主站模块               | 已发布 |
| 54  | CT-5711  | 总线扩展主站模块                            | 已发布 |
| 55  | CT-5721  | 总线扩展从站模块                            | 已发布 |
| 56  | CT-5801  | 终端模块(无状态,无需组态)                      | 已发布 |
| 57  | CT-5802  | 终端模块(无状态,无需组态)                      | 未发布 |
|     |          | 8 通道数字量输入 PNP/24V 有效 NPN/0V         |     |
| 58  | CT-623F  | 有效                                  | 已发布 |
|     |          | 8 通道数字量输出 0.5A/PNP/24V 有效           |     |

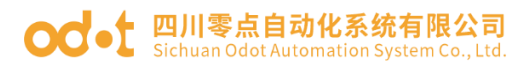

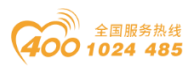

| 59 | CT-7100 | 现场电源扩展模块 24V/8A     | (无状态,无需组态)       | 已发布 |
|----|---------|---------------------|------------------|-----|
| 60 | CT-7220 | 电源扩展模块 SV:5V        | //2A FV:24V/8A(无 | 口省布 |
|    |         | 状态,无需组态)            |                  | 口汉小 |
| 61 | CT-7221 | 电源扩展模块 SV:5V        | //2A FV:24V/8A   | 已发布 |
| 62 | CT-730F | 18 通道现场电源分配模块 18    | 3*0VDC           | 已发布 |
| 63 | CT-731F | 18 通道现场电源分配模块 18    | 8*24VDC          | 已发布 |
| 64 | CT-732F | 18 通道现场电源分配模块 18    | 8*PE             | 已发布 |
| 65 | CT-7339 | 18 通道现场电源分配模块 9*    | *24VDC/9*0VDC    | 已发布 |
| 66 | CT-7346 | 18 通道现场电源分配模块       |                  | 口尘左 |
|    |         | 6*24VDC/6*0VDC/6*PE |                  | 口及仰 |

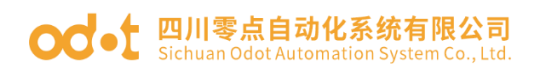

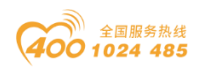

## 1.3 LED 指示灯

用户可以通过 LED 状态指示灯轻松检查 PLC 和 I/O 模块的电源状态, I/O 模块的运行状态以及 I/O 通道的数量。详细指示灯状态参考单个适配器或 IO 模块。

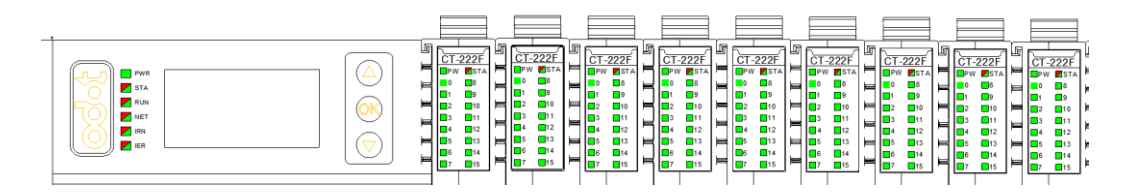

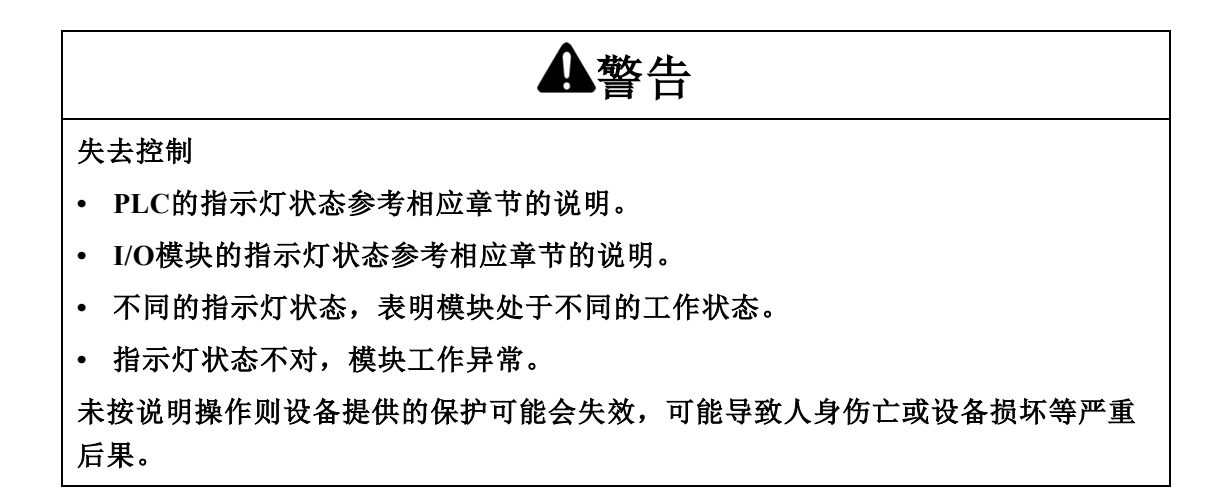

### 1.4 接地

在模块背面有一个金属弹片,用于和导轨有效接地,金属弹片和模块的接地 PE 内部是接通的。

#### 1.4.1 导轨上的功能性接地

系统的 DIN 导轨是公共的功能性接地平面,必须始终安装在导电背板上。

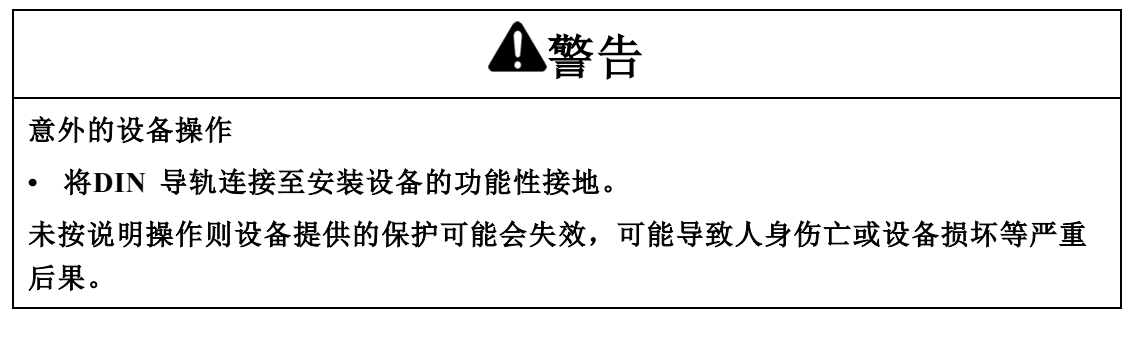

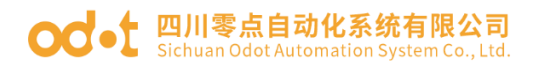

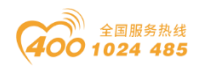

#### 1.4.2 系统接地

由于电磁干扰的影响,承载快速 I/O、模拟量 I/O 和现场总线通讯信号的 电缆必须是屏蔽电缆。

## ▲警告

意外的设备操作

• 对所有快速 I/O、模拟量 I/O 和通讯信号使用屏蔽电缆。

• 对所有快速 I/O、模拟量 I/O 和通讯信号使用屏蔽电缆进行单点接地[1]。

• 将电源电缆与通讯电缆和 I/O 电缆分开布线。

未按说明操作则设备提供的保护可能会失效,可能导致人身伤亡或设备损坏等严重后果。

山如果连接至等电位接地面,以避免在出现电源系统短路电流时损坏电缆 屏蔽层,则允许进行多点接地(而在某些情况下,这是不可避免的)。使 用屏蔽电缆时,需要遵循以下接线规则:

对于保护性接地来凝结(PE),金属管道或导线可以作为部分屏蔽长度,前 提是整个接地连接连贯无中断,对于功能性接地,使用屏蔽旨在减小电磁 干扰,并且整条电缆的屏蔽必须连贯无中断,如果同时出于功能性和保护 性目的(通讯电缆通常是这种情况),电缆的屏蔽必须连续无中断。同时, 应将传送不同类型信号或电源的电缆隔开.

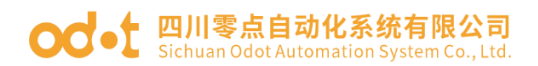

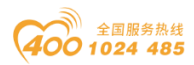

## 1.4.3 背板上的保护性接地 (PE)

保护性接地 (PE) 通过一根重型导线(通常是一根具有最大允许电缆截面的铜丝编织电缆)连接到导电背板。在模块背面有一个金属弹片,用于和导轨 有效接地,金属弹片和适配器模块的接线端子 PE 内部是接通的。导线需要采 用铜导线且线芯大于 0.2mm<sup>2</sup>、小于 1mm<sup>2</sup>,阻抗小于 10 欧姆。

#### 1.4.4 屏蔽电缆连接

承载快速 I/O、模拟量 I/O 和现场总线通讯信号的电缆必须进行屏蔽。必须 将屏蔽电缆牢固接地。快速 I/O 和模拟量 I/O 屏蔽层可以连接到模块的功能性 接地或保护性接地(PE)。必须使用固定在安装的导电背板上的连接线夹将现场 总线通讯电缆屏蔽层连接到保护性接地 (PE)。

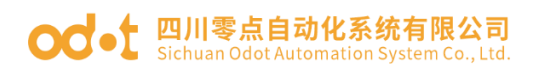

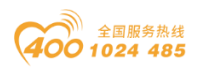

## 1.5 接线

使用推入式连接方式连接单线或压接端子(套圈)线,无需任何其他工具。 用户可节省布线时间,无论布线经验如何,都可以保证安全连接。

模块带线束固定端,当 IO 模块接入多股线缆时,用于固定线缆。

▲ 警告 意外的设备操作 • 对所有快速 I/O、模拟量 I/O 和通讯信号使用屏蔽电缆。 • 对所有快速 I/O、模拟量 I/O 和通讯信号使用屏蔽电缆进行单点接地。 将电源电缆与通讯电缆和 I/O 电缆分开布线。 未按说明操作则设备提供的保护可能会失效,可能导致人身伤亡或设备损坏等严重 后果。 如果连接至等电位接地面,以避免在出现电源系统短路电流时损坏电缆屏蔽层, 则允许进行多点接地(而在某些情况下,这是不可避免的)。 注: 表面温度可能超过 60℃(140°F)。 为符合 IEC-61010 标准,应单独布置主要接线(连接到主电源的导线)并将其

与二次接线(来自中间电源的超低压接线)隔开。如果无法分开布线,则必须进行双重绝缘,如导线管或电缆增益。

#### 注: 需要使用铜导线。

▲危险

火灾危险

- 仅对I/O通道和电源的最大电流容量使用正确的导线规则。
- 对于继电器输出(2A)接线,请使用横截面积至少0.5平方毫米(AWG20)且额定温度至少为80℃(176°F)的导体。

未按说明操作则设备提供的保护可能会失效,可能导致人身伤亡或设备损坏等严重 后果。

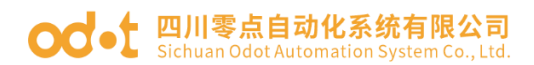

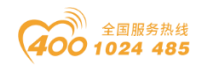

## 1.6 安装

#### 1.6.1 设备安装要求

本章包含之信息的使用和应用要求具备自动控制系统的设计和编程方面的 专业知识。只有用户、机器制造商或集成人员才能清楚知道安装和设置、运行 及维护过程中可能出现的各种情况和因素,因此才能确定可以有效并正确使用 的自动化和关联设备、相关安全装置及互锁设备。为特定应用选择自动化和控 制设备及任何其他相关设备或软件时,还必须考虑所有适用的当地、地区或国 家标准和/或法规。

尤其要注意遵守机器或使用设备过程中适用的任何安全信息、不同电气要求和规范标准。

如果以制造商未指定的方式使用设备,则设备提供的保护可能会失效。

#### 1.6.1.1 环境要求

所有扩展模块组件均须在内部电路与输入/输出通道之间进行电气隔离,必须将模块安装在控制柜或电控室内,设备旨在用于污染等级为2、海拔2000米以下的工业环境中。

▲警告 意外的设备操作 • 请勿超过环境和电气特性表中指定的任何额定值。 未按说明操作则设备提供的保护可能会失效,可能导致人身伤亡或设备损坏等严重 后果。 ▲警告

意外的设备操作

- 模块不适用于恶劣环境,例如带腐蚀性气体或盐雾环境。
- 根据"环境特性"中所诉的条件安装和操作本设备。

未按说明操作则设备提供的保护可能会失效,可能导致人身伤亡或设备损坏等严重后果。

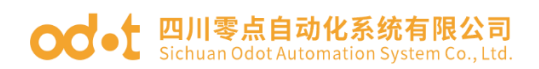

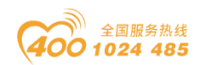

#### 1.6.1.2 安装注意事项

▲警告

意外的设备操作

• 在可能存在人员受伤和/或设备损害的危险情况下,请使用适当的安全联锁。

• 在符合本设备运行时所处环境等级且通过钥匙锁闭装置来锁闭的机箱中安装和操 作本设备。

• 仅将传感器和执行器电源用于为连接到模块的传感器或执行器供电。

• 必须遵从当地和国家法规中对特定设备额定电流和电压的规定,对接线和输出电路进行布线并安装熔断器。

• 请勿在对安全性要求非常高的机器环境中使用本设备,除非该设备被指定为功能 安全设备并遵循适用的法规和标准。

• 请勿拆卸、修理或改装本设备。

• 请勿将任何线路连接至已保留的未用连接点,或指示为No Connection (NC)的连接点。

• 与此设备合并之任何系统的安全乃该系组装者的责任。

未按说明操作则设备提供的保护可能会失效,可能导致人身伤亡或设备损坏等严重后果。

#### 1.6.1.3 正确安装

DIN 导轨锁可以安全可靠地安装在 35 mm DIN 导轨上。在所有模块上侧有 一个手动闭合卡扣用于锁紧卡扣,适配器左侧有一个手动卡扣用于锁紧导轨。

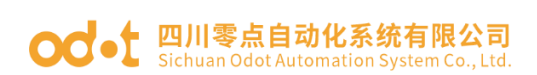

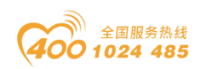

#### 模块可垂直或水平安装,垂直安装与水平安装示意图如下:

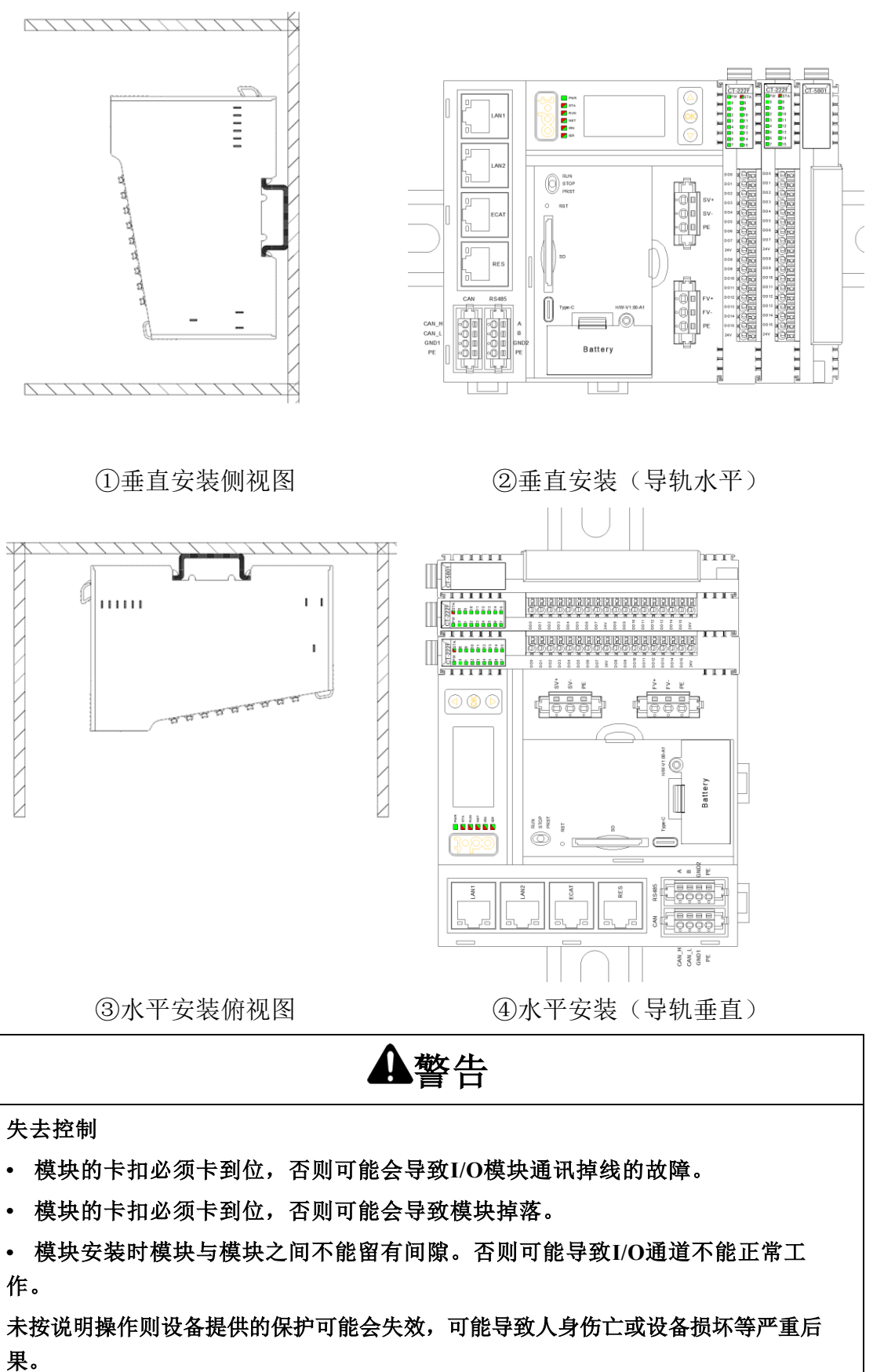

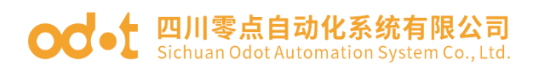

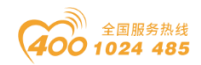

## 注意

设备无法操作

• 中间的I/O模块安装位置不是固定的。根据客户需要布局位置,实际项目确认安装 位置后,就不允许挪动I/O模块位置。

• 每个站点需添加终端模块。

不遵循上述说明可能导致设备损坏。

#### 1.6.1.4 电源模块使用

电源模块根据实际 I/O 模块数量有需要的添加,电源模块的放置位置在 I/O 模块之间,具体槽位不固定,需要图纸设计人员提前考虑好电源模块的安装位置。

**▲**警告

意外的设备操作

• 若是设备后面装配的I/O模块总的电流超过提供的电流,却没有加电源模块,会导致I/O模块通道工作异常。

未按说明操作则设备提供的保护可能会失效,可能导致人身伤亡或设备损坏等严重后果。

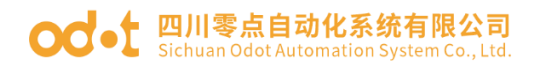

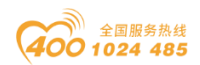

#### 1.6.2 拆卸

拆卸模块时需要手动拨开模块上侧导轨锁,对适配器模块,还需要逆时针 打开导轨锁。

## ▲警告

意外的设备操作

模块不支持热插拔功能,拆除或更换模块时,需要先断电再拆除或更换模块。
后期维护更换I/O模块时,注意型号和槽位号要对应更换,不允许更换错误的模块型号,不允许随意挪动I/O模块顺序,否则会出现烧坏模块或损坏现场设备的危险。
未按说明操作则设备提供的保护可能会失效,可能导致人身伤亡或设备损坏等严重后果。

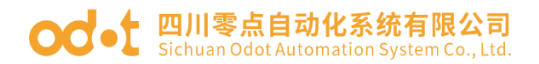

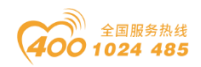

### 1.6.3 安装间隙

安装或拆卸模块时,须保留最小的间隙。

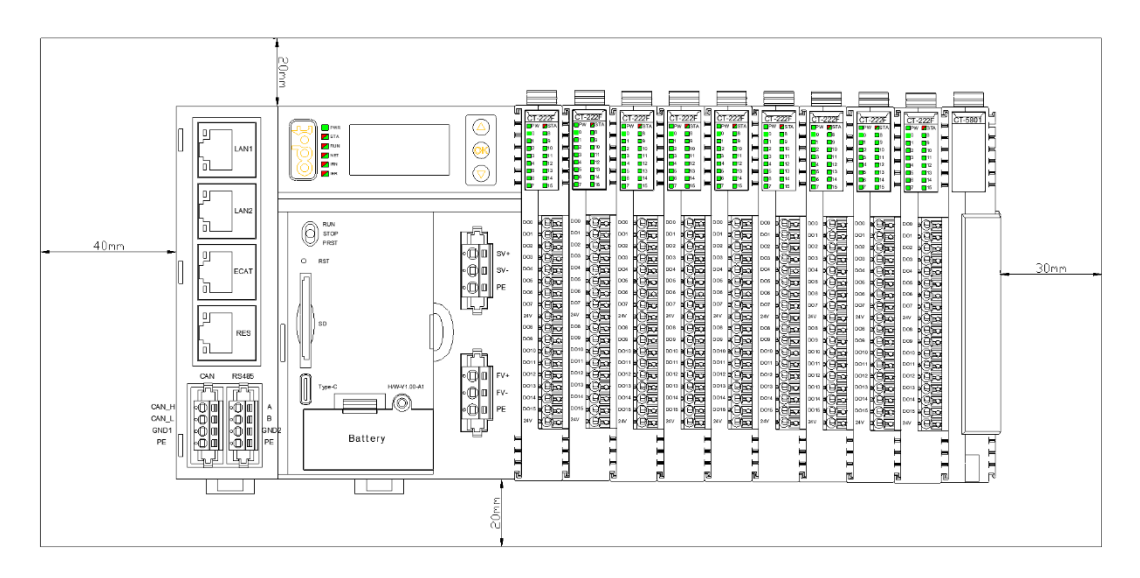

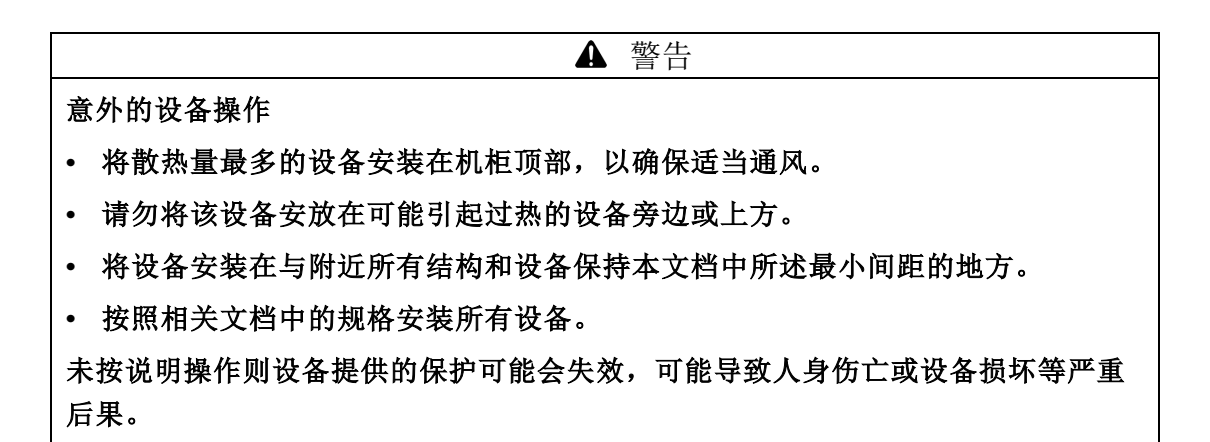

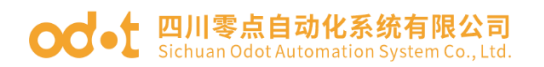

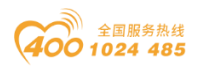

## 1.6.4 不正确安装

A.设备的左侧卡扣未锁紧导轨。

B.安装完成后模块上侧的卡扣未按下锁紧导轨,或按下的位置没有按到位。

C.安装完成后,模块侧面下侧未安装到位,模块不是垂直安装,与背板之间倾斜。 D.模块与模块之间留有间隙。

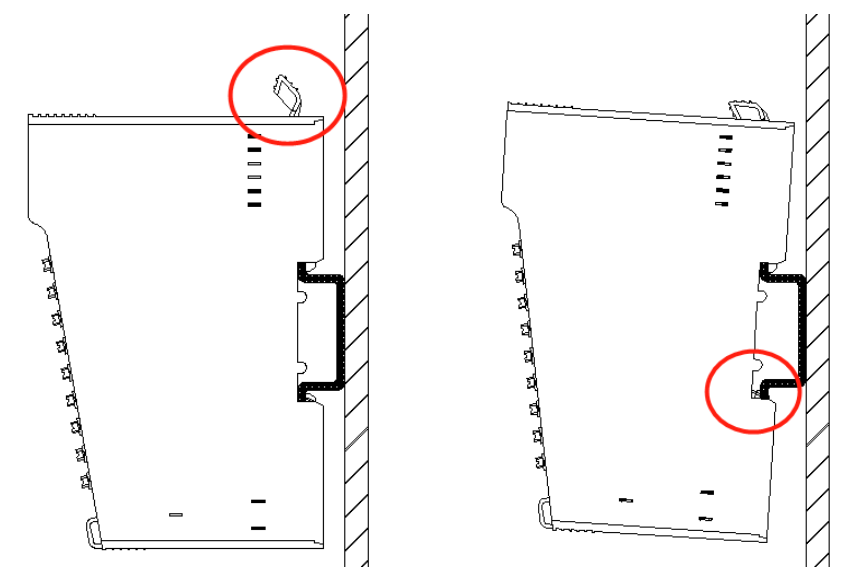

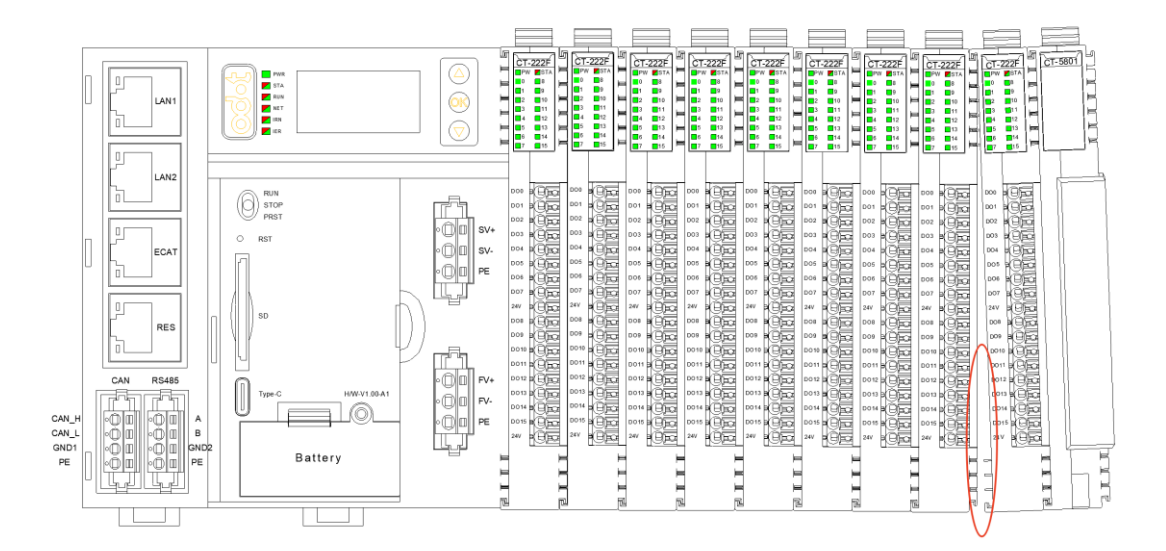

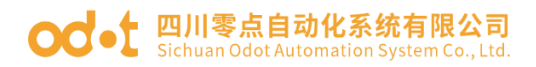

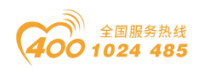

## 1.6.5 安装尺寸

C4374 设备的安装尺寸: 115\*102\*82mm

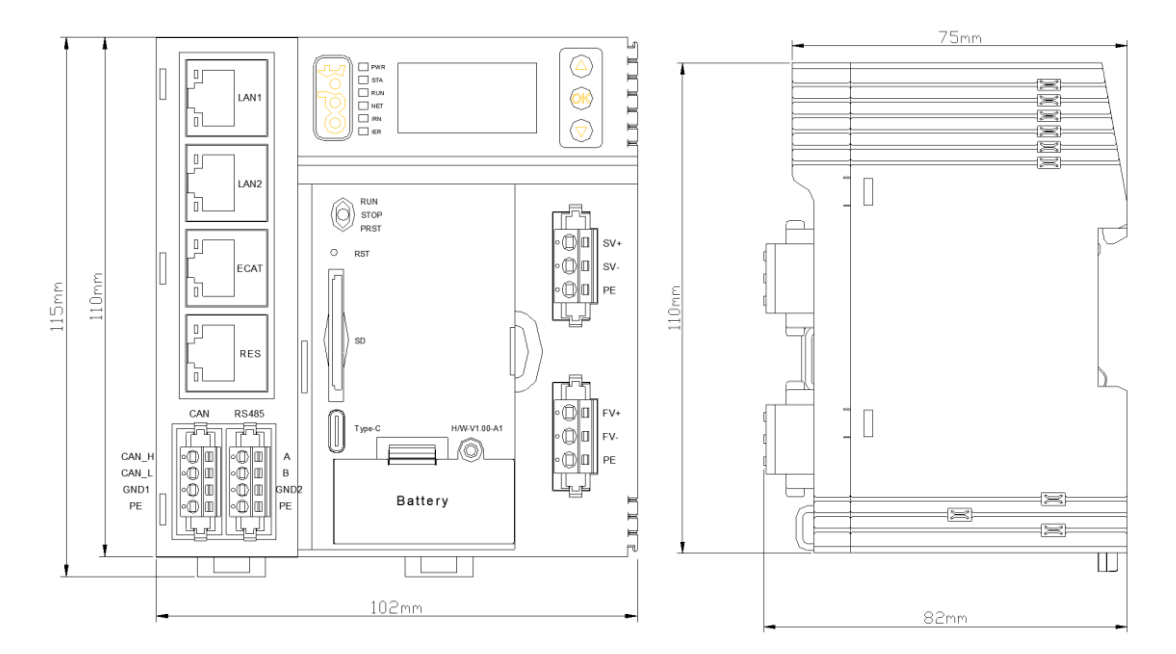

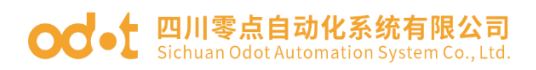

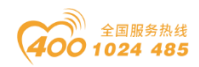

## 1.7 电源

## **▲**▲危险

#### 火灾危险

• 对于电源的最大电流容量,仅使用正确的导线规格。

未按说明操作则设备提供的保护可能会失效,可能导致人身伤亡或设备损坏等严重后果。

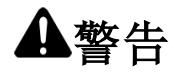

意外的设备操作

• 请勿超过环境和电气特性表中指定的任何额定值。

未按说明操作则设备提供的保护可能会失效,可能导致人身伤亡或设备损坏等严重后果。

设备和关联的扩展 IO 模块需要额定电压为 24 Vdc 的电源,24 Vdc 电源 必须是额定的安全超低电压(SELV)或者保护性超低电压 (PELV)。这些电源在 电源的电气输入和输出电路之间隔离。

## ▲警告

过热和火灾隐患

• 切勿将设备直接连接到线路电压。

• 请仅使用绝缘的SELV或PELV电源为设备供电。

未按说明操作则设备提供的保护可能会失效,可能导致人身伤亡或设备损坏等严重后果。

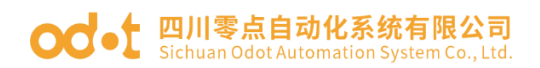

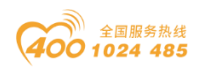

## 1.8 通风要求

## 注意

• IO 模块,请安装在带门锁的控制柜内(控制柜外壳防护>IP20);

• 安装时不能放在发热量大的元件下面,四周通风散热的空间应足够大,基本单元和扩展单元之间要有 30MM 以上间隔;

• 开关柜上、下部应有通风的百叶窗,防止太阳光直接照射;

 安装时避免金属屑和电线头掉入控制器的通风孔内,这有可能引起火灾、 故障、 误操作。

不遵循上述说明可能导致设备损坏。

### 1.9 报废处理

报废条件:

使用时间已超过规定使用年限,主要结构陈旧、元器件老化、性能指标
 降低,不符合使用的基本要求者;

2. 损坏严重,已无法修复或修理费已接近或超过新购同类电子设备价格;

3. 严重污染环境危害人身安全与健康,技术改造困难或改造费用不经济;

4. 技术性能落后,耗能高,效率低,维护使用不经济。

5. 因为其它原因而不能继续使用,也不宜转让给其它企业,又无保留价值 的设备。

▲**警**告

警告由于该产品不可与其它生活垃圾一同丢弃,当最终用户打算丢弃此产品时必须将 该产品送到适当的设施,以进行回收和循环再利用。

• 不可直接丢弃在垃圾桶。

• 遵守相关的法律法规,销毁过程中应该选择合法的机构进行处理。

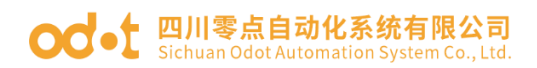

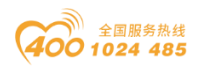

## 1.10 设备保养和维修

## 注意

• 禁止用额定值不适当的线材来替换可分离式电源线。

• 只能由制造厂或其代理机构才能检查或提供的任何零部件。

• 仅限电气设备的制造和具备相关的技能和知识的人员操作。

• 维修后要对该设备安全状态进行确认

不遵循上述说明可能导致设备损坏。

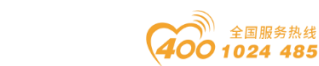

## 2 模块参数

## 2.1 技术参数

| 通用参数              |                                  |  |
|-------------------|----------------------------------|--|
| 系统由源              | 供电: 19.2-28.8VDC(标称 24VDC)       |  |
|                   | 保护: 电源防反接保护                      |  |
| 模块功率              | 135mA@24VDC                      |  |
| 内部总线供电电流          | Max.2.0A@5VDC                    |  |
| 隔离                | 系统电源到现场电源:隔离                     |  |
| 现场电源              | 供电: 19.2-28.8VDC(标称 24VDC)       |  |
| 现场电源电流            | Max. DC 8A                       |  |
| 支持的 IO 模块数量       | 32 个                             |  |
| 接线线径              | Max.1.5mm <sup>2</sup> (AWG 16)  |  |
| 安装方式              | 35mm 导轨安装                        |  |
| 尺寸 115*102*82mm   |                                  |  |
| 重量                | 302g                             |  |
| 环境参数              |                                  |  |
| 垂直安装工作温度          | -20°C~60°C                       |  |
| 水平安装工作温度          | -20°C~50°C                       |  |
| 相对湿度              | 5%~95%RH,无冷凝                     |  |
| 存储温度              | -40°C ~85°C                      |  |
| 存储湿度 5%~95%RH,无冷凝 |                                  |  |
| 防护等级 IP20         |                                  |  |
| EMC 规格            | 符合 IEC61131-2、IEC61000-4 标准      |  |
| 编程规范              |                                  |  |
| 编程软件              | Codesys V3.5.19.70               |  |
| 编程语言              | IEC61131-3(LD、IL、ST、CFC/FBD、SFC) |  |
| 最大任务状态            | 5                                |  |
| 程序存储器             | 4M Bytes                         |  |
| 数据存储器             | 4M Bytes                         |  |
| 掉电保护区             | 3.9K Bytes                       |  |
| 最大扩展模块输入          | 1K Bytes                         |  |
| 最大扩展模块输出          | 1K Bytes                         |  |
| 位指令周期             | 0.10us                           |  |
| 字传送周期             | 0.10us                           |  |
| 浮点运算周期            | 0.27us                           |  |
| 最小程序运行周期          | 1ms                              |  |

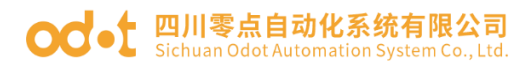

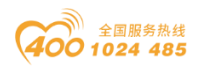

| RTC            | 支持(需外接电池)                              |  |
|----------------|----------------------------------------|--|
| 通讯参数           |                                        |  |
| 通讯接口           | 3*RJ45, 1*RS485, 1*CAN                 |  |
| 网络协议           | Modbus RTU、Modbus TCP、EtherCAT、CANOpen |  |
| 网口参数           | 10/100Mbps 自适应,全双工                     |  |
| RS485 接口参数     | 2400~115200bps                         |  |
| CAN 接口参数       | 10K~1000K bps                          |  |
| Modbus TCP 客户端 | 最大支持 5 个 Modbus TCP 服务器连接              |  |
| Modbus TCP 从站  | 最大支持 5 个 Modbus TCP 客户端连接              |  |
| Modbus RTU 主站  | 最大支持连接5个从站设备                           |  |
| Modbus RTU 从站  | 支持                                     |  |
| EtherCAT       | 最大支持连接 32 个 EtherCAT 从站                |  |
| CANOpen        | 最大支持连接 8 个 CANOpen 从站                  |  |

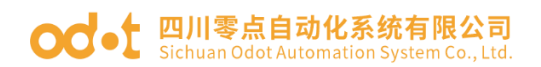

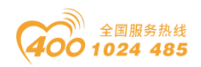

## 2.2 硬件接口

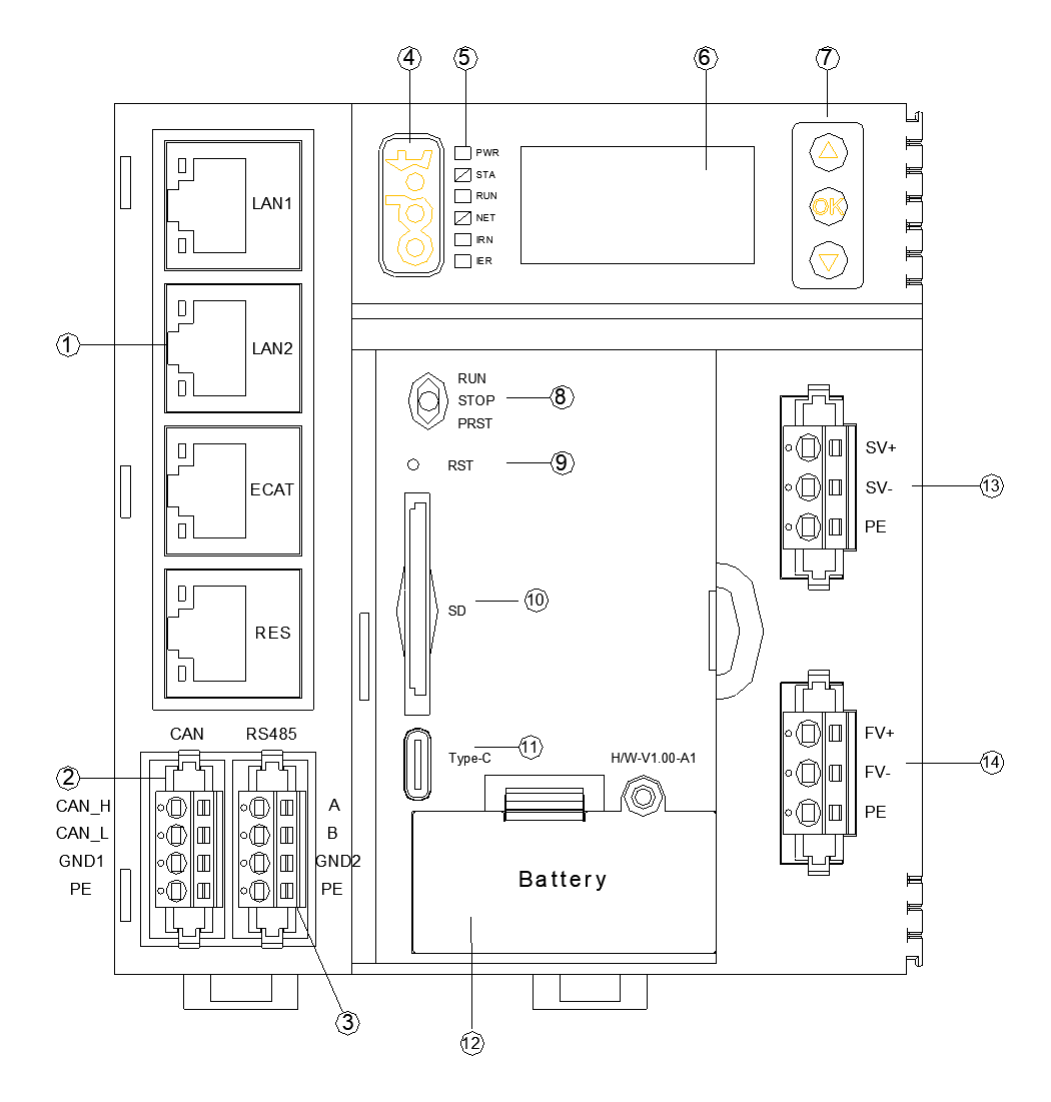

- ① 4个网络接口
- ② CANOPEN 接口
- ③ RS485 接口
- (d) odot
- ⑤ LED 指示灯
- ⑥ 显示屏
- ⑦ 显示屏按键
- ⑧ 拨码开关
- ⑨ 复位按钮
- 10 SD 卡座
- ① Type-C 串口
- (12) 电池接口
- (13) 系统电源接口
- (14) 现场电源接口
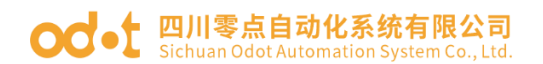

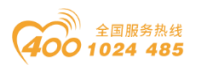

#### 2.2.1 复位按钮

在运行过程中长按 5s 可将 C4374 设备的配置参数复位到初始状态。

#### 2.2.2 拨码开关

1. 拨到中间为停止 PLC 程序。

2. 拨到上方为运行 PLC 程序。

3. 下按保持 10 秒可将 PLC 程序清除。

## 2.2.3 Type-C 串口

此串口为信息打印口。

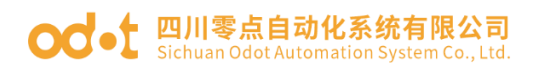

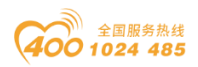

# 2.2.4 LED 指示灯

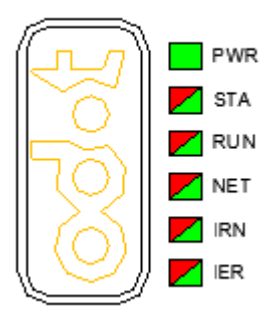

- ① 电源指示灯(绿色)
- ② 模块状态指示灯(红色/绿色)
- ③ 设备运行指示灯(红色/绿色)
- ④ 网络状态指示灯(绿色/红色)
- ⑤ IO 运行指示灯(绿色/红色)
- ⑥ IO 错误指示灯(绿色/红色)

| PW 电源指示灯(绿色)           | 含义              |
|------------------------|-----------------|
| 亮                      | 内部总线供电正常        |
| 灭                      | 内部总线供电异常        |
| STA 模块状态指示灯<br>(红色/绿色) | 含义              |
| 红色闪2次                  | 模块异常已软重启        |
| 绿色常亮                   | 运行模式            |
| 绿色单次闪烁                 | 停止模式            |
| 红绿交替闪烁(慢)              | 当前状态为升级模式       |
| 红绿交替闪烁(快)              | 正在进行固件升级        |
| RUN 设备运行指示灯<br>(绿色/红色) | 含义              |
| 亮                      | PLC 处于运行状态      |
| 灭                      | PLC 处于未运行状态     |
| NET 网络状态指示灯<br>(绿色/红色) | 含义              |
| 绿灯常亮                   | 当前模块和 PLC 配置一致  |
| 红灯闪烁                   | 当前模块和 PLC 配置不一致 |
| 灭                      | 无错误             |
| IRN IO 运行指示灯(绿         | 含义              |

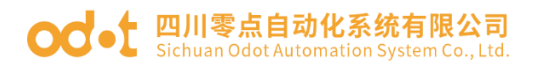

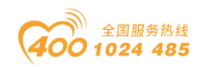

| 色/红色)                   |          |
|-------------------------|----------|
| 亮                       | IO 初始化正常 |
| 灭                       | IO 初始化错误 |
| IER IO 错误指示灯(绿<br>色/红色) | 含义       |
| 灭                       | IO 通讯正常  |
| 闪烁 2 次                  | IO 通讯错误  |

## 2.2.5 显示屏

显示设备名称, IP 地址, APP, IAP 版本号, 错误码等信息。

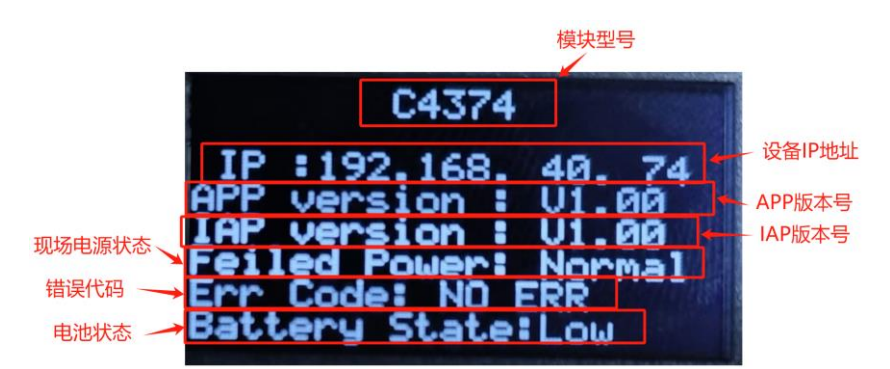

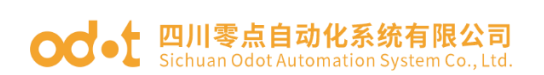

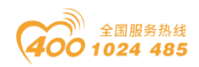

# 2.3 接线图

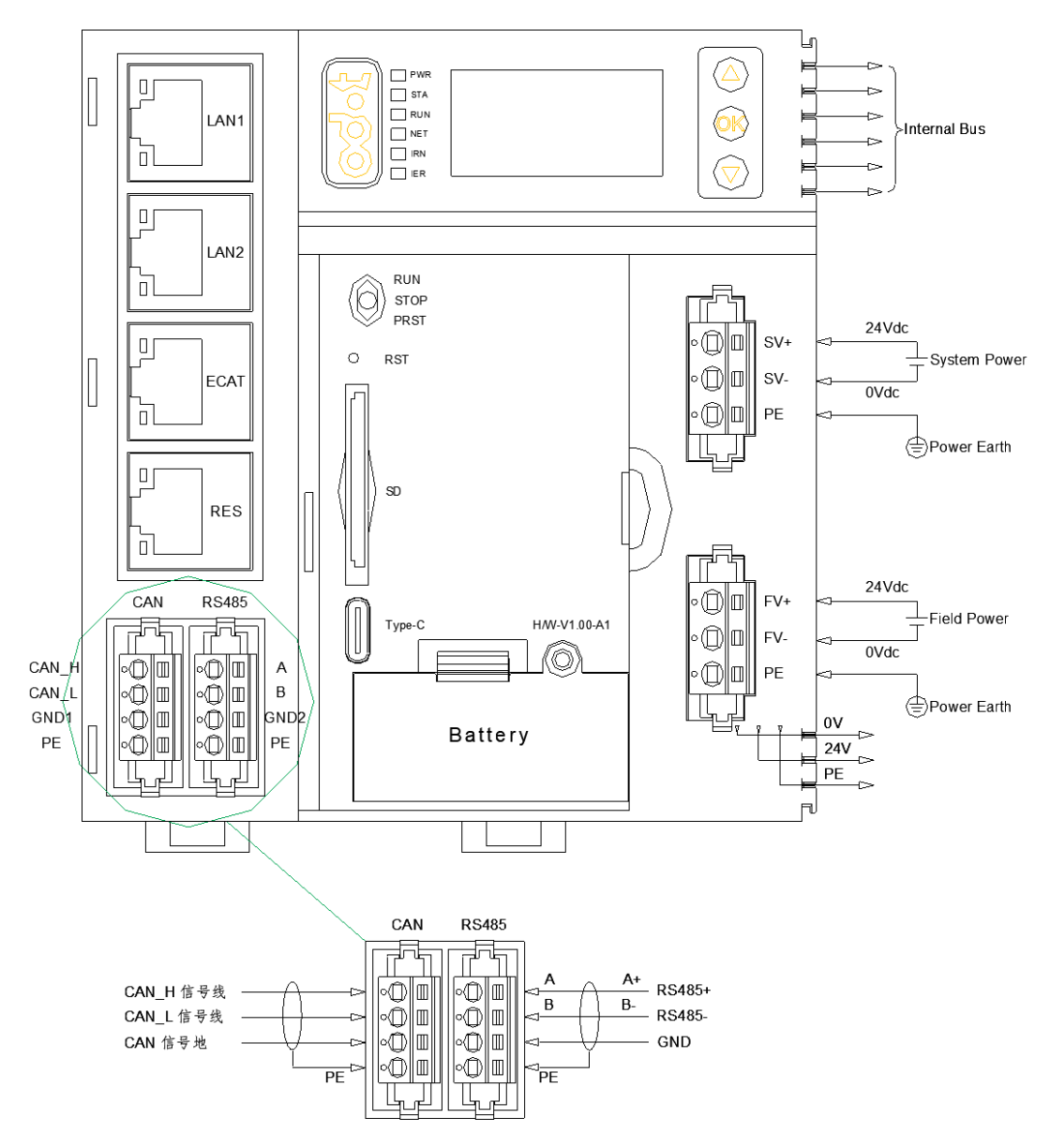

#### 2.3.1 以太网接口

Port1/Port2 支持交换机级联功能, 10Mbps/100Mbps 自适应速率,可作为 Modbus-TCP 和 IO Config 接口。 Port3 10Mbps/100Mbps 自适应速率,为 EtherCAT 接口。 Port4 为预留接口。

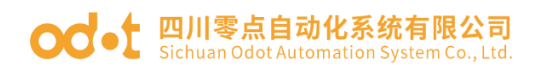

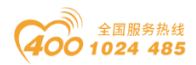

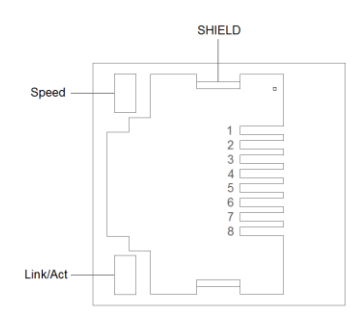

Speed 网络速度指示灯(绿色)

亮: 100Mbps

灭: 10Mbps

Link/Act Link 状态指示灯、Active 活跃指示灯(橙色)

亮: 已连接

灭: 未连接

闪烁: 活跃的连接

SHIELD RJ45 水晶头屏蔽层接口

RJ45 接口引脚定义:

| 引脚 | 定义  | 描述  |
|----|-----|-----|
| 1  | TD+ | 发送+ |
| 2  | TD- | 发送- |
| 3  | RD+ | 接收+ |
| 6  | RD- | 接收- |

#### 2.3.2 RS485 接口

设备接线采用 4PIN 端子,其引脚定义如下:

| 引脚 | 定义  | 描述       |
|----|-----|----------|
| 1  | A+  | RS485 A+ |
| 2  | В-  | RS485 B- |
| 3  | GND | 信号地      |
| 4  | PE  | 接大地      |

▲警告 意外的设备操作 • RS485 接口接入超过额定电压会造成永久损坏 ,额定电压为 DC ±5V 未按说明操作可能导致人身伤亡或设备损坏等严重后果。

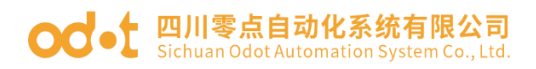

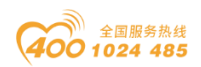

## 2.3.3 CANopen 接口

设备接线采用 4PIN 端子,端子定义如下所示:

| 引脚 | 定义   | 描述        |
|----|------|-----------|
| 1  | CANH | CAN_H 信号线 |
| 2  | CANL | CAN_L 信号线 |
| 3  | GND  | 信号地       |
| 4  | PE   | 接大地       |

#### 2.3.4 电源接口

使用 24V 直流供电,采用 3PIN 端子。

系统电源引脚定义如下:

| 引脚 | 定义  | 描述     |
|----|-----|--------|
| 1  | SV+ | 系统供电正极 |
| 2  | SV- | 系统供电负极 |
| 3  | PE  | 接大地    |

现场电源引脚定义如下:

| 引脚 | 定义  | 描述     |
|----|-----|--------|
| 1  | FV+ | 现场供电正极 |
| 2  | FV- | 现场供电负极 |
| 3  | PE  | 接大地    |

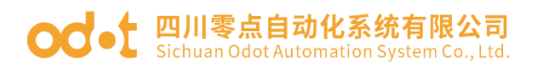

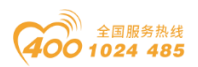

# 2.4 尺寸图

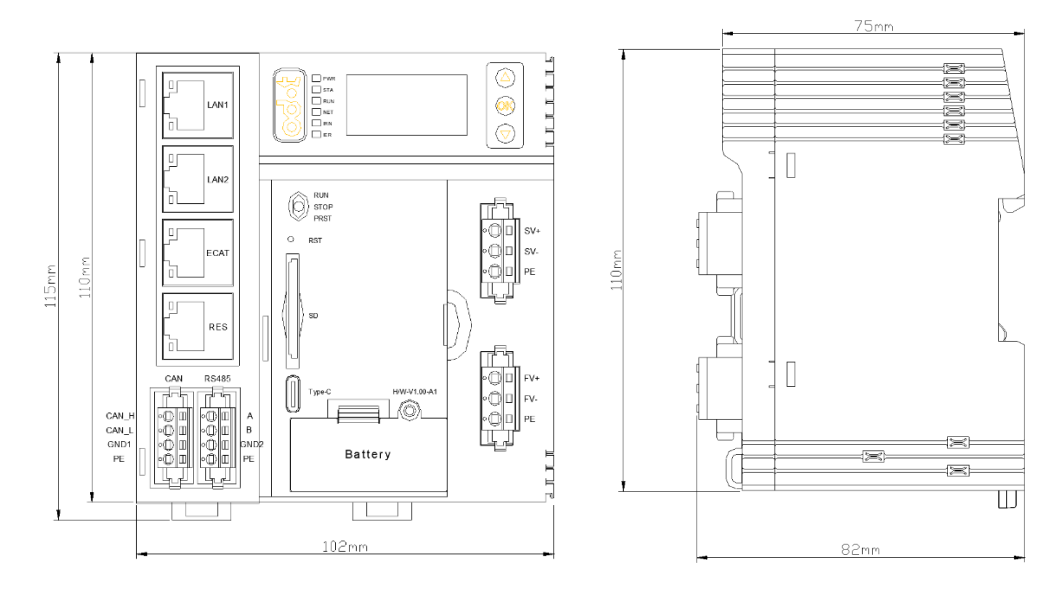

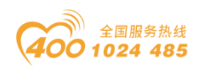

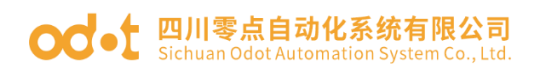

# 3 IO Config 配置软件

# 3.1 IO-Config 配置软件安装

双击图标点击安装,在弹出的窗口可以选择配置软件的语言,English 和简体中文可选,默认简体中文,点击确定。

|                 | 选择安装调 | 吉言      |      |    | ×      |
|-----------------|-------|---------|------|----|--------|
|                 |       | 选择安装时提为 | 示语言: |    |        |
|                 |       | 简体中文    |      |    | $\sim$ |
| IO Config       |       |         |      |    |        |
| V1.0.1.13       |       |         |      |    |        |
| 20240930 (Fully |       |         | 确定   | 取消 |        |
| with iner4.0)   |       |         |      |    |        |

在弹出的窗口依次确认安装目录点击'下一步',勾选创建'桌面图

标',点击'下一步',点击'安装'。安装完成后,会在桌面生成 IO-Config 快捷图标。

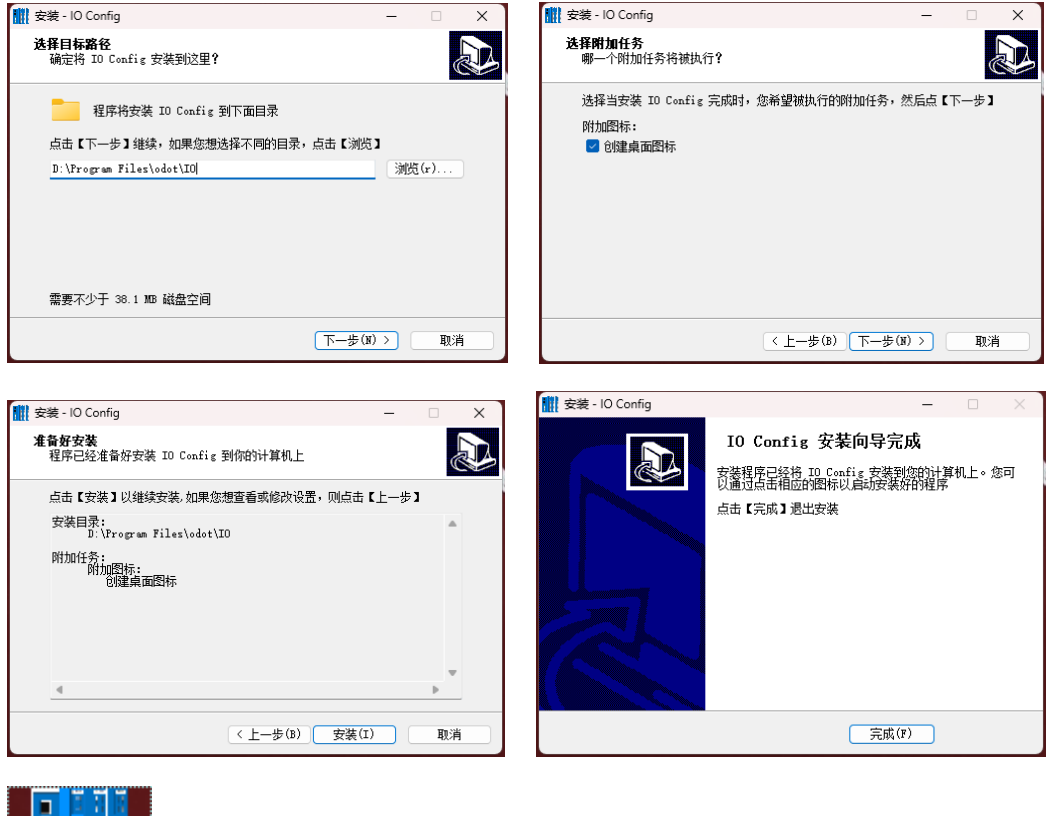

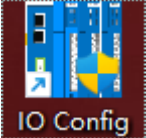

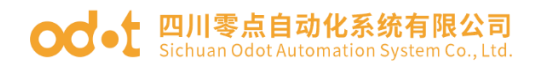

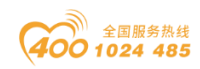

# 3.2 软件界面

| IO Config             |        |          |            |                |      |                                       |     | 0 | · ×       |
|-----------------------|--------|----------|------------|----------------|------|---------------------------------------|-----|---|-----------|
| 文件 工具 选项 帮助           | 菜单栏    |          |            |                |      |                                       |     |   |           |
| 党 新建工程 🧁 📙 全部保存(Ctrl+ | s) 📰 🏟 | 🔾 搜索设备 ⊍ | 固件升级 🚺     |                | L具栏  |                                       |     |   |           |
| 工程                    |        | 基本信息 过程数 | 据 配置参数 地   | 址表 安装          | 信息   |                                       |     |   | ÷         |
|                       |        | 名称 设置值   |            |                |      |                                       | 监视值 |   |           |
|                       |        |          |            |                |      |                                       |     |   |           |
|                       |        |          |            |                |      |                                       |     |   |           |
|                       |        |          |            |                |      |                                       |     |   |           |
|                       |        |          |            |                |      |                                       |     |   |           |
| 工程窗口                  |        |          |            |                |      |                                       |     |   |           |
|                       |        |          |            |                |      |                                       |     |   |           |
|                       |        |          |            |                |      |                                       |     |   |           |
|                       |        |          |            |                |      |                                       |     |   |           |
|                       |        |          |            |                |      |                                       |     |   |           |
|                       |        |          |            |                |      |                                       |     |   |           |
|                       |        |          |            |                |      | 土安囡凵                                  |     |   |           |
|                       |        |          |            |                |      |                                       |     |   |           |
|                       |        |          |            |                |      |                                       |     |   |           |
|                       |        |          |            |                |      |                                       |     |   |           |
| 9.M                   | - 1    | 1        |            |                |      |                                       |     |   |           |
| 周旺                    | • •    |          |            |                |      |                                       |     |   |           |
|                       |        |          |            |                |      |                                       |     |   |           |
|                       |        |          |            |                |      |                                       |     |   |           |
|                       |        |          |            |                |      |                                       |     |   |           |
|                       |        |          |            |                |      |                                       |     |   |           |
| 屋性窗口                  |        |          |            |                |      |                                       |     |   |           |
| /両江四日                 |        |          |            |                |      |                                       |     |   |           |
|                       |        | <u> </u> |            |                |      |                                       |     |   |           |
|                       |        | 信息输出     |            |                |      |                                       |     |   | ····· • • |
|                       |        | l Info   | 3034 11 06 | 町町<br>11:46:39 | *a   | Hard CONDICT IO CONDIC HER 202400     |     |   |           |
|                       |        | Info     | 2024-11-06 | 11:46:28       | Main | IO Confighthillight to Confight 10113 |     |   |           |
|                       |        |          | 202-1-1-00 |                |      |                                       |     |   |           |
|                       |        |          |            |                |      |                                       |     |   |           |
|                       |        |          |            |                |      | <b>消息</b> 箇日                          |     |   |           |
|                       |        |          |            |                |      |                                       |     |   |           |
|                       |        |          |            |                |      |                                       |     |   |           |

菜单栏: IO-Config 软件的菜单。

工具栏:常用的用户菜单。

工程窗口:显示当前已建立的工程。

属性窗口:显示当前项目的具体参数。

主要窗口:

基本信息:可查看模块的模块名称、模块号、硬件版本、软件版本、模块 描述、电流消耗、设备制造商。

过程数据:可以用于在线监控通道数据。

配置参数:可修改的模块参数。

地址表: I/O 模块所占地址区域。

安装信息:可查看模块描述、电流消耗、模块尺寸、剩余电流,产品图 片。

消息窗口:输出当前操作的操作日志。

#### 3.2.1 菜单栏

文件

|  | 菜单 | 子菜单 | 描述 |
|--|----|-----|----|
|--|----|-----|----|

#### od - 如川零点自动化系统有限公司 Sichuan Odot Automation System Co., Ltd.

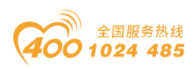

| 工程 | 新建工程 | 创建新的工程       |
|----|------|--------------|
|    | 打开工程 | 打开已保存的工程     |
|    | 全部保存 | 保存当前工程       |
|    | 另存为  | 保存当前工程作为新的工程 |
| 退出 |      | 退出软件         |

工具

| 菜单   | 描述                             |
|------|--------------------------------|
| 搜索设备 | 弹出新的窗口,用于通过网口通讯搜索设备            |
| 固件升级 | 弹出新的窗口,用于 C4374 设备和 I/O 模块固件升级 |

选项

| 菜单 | 描述                           |  |
|----|------------------------------|--|
| 配置 | 可修改软件显示语言,软件界面显示颜色,设备库描述文件取经 |  |
|    |                              |  |

帮助

| 菜单   | 描述                                |
|------|-----------------------------------|
| 关于   | 可查看公司信息,可查看配置软件版本号                |
| 异常帮助 | 弹出新的窗口,异常退出提醒,Windos7 Sp1/XP 系统以下 |
|      | 版本请安装微软补丁。                        |

# 3.2.2 工具栏

菜单常规快捷图标:

| 图标          | 名称   | 菜单             | 描述                                             |
|-------------|------|----------------|------------------------------------------------|
|             | 新建工程 | 文件-工程-新建工<br>程 | 创建新的工程                                         |
| =           | 打开工程 | 文件-工程-打开工<br>程 | 打开已保存的工程                                       |
|             | 全部保存 | 文件-工程-全部保<br>存 | 保存当前工程                                         |
|             | 另存为  | 文件-工程-另存为      | 保存当前工程作为新的工程                                   |
| 14 <u>8</u> | 配置   | 选项-配置          | 修改显示语言、主题色,设备库描述<br>文件                         |
|             | 搜索设备 | 工具-搜索设备        | 弹出新的窗口,搜索设备                                    |
|             | 固件升级 | 工具-固件升级        | 弹出新的窗口,用于模块固件升级                                |
| 0           | 关于   | 帮助-关于          | 查看信息,可查看配置软件版本号                                |
|             | 异常帮助 | 帮助-异常帮助        | 弹出新的窗口,异常退出提醒,WIN7<br>sp1/XP系统以下版本请安装微软补<br>丁。 |

## 3.2.3 工程窗口

显示当前已建立的工程。

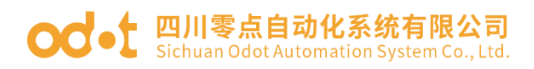

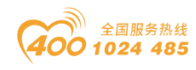

| (1) 新建工程 (1) (1) (1) (1) (1) (1) (1) (1) (1) (1)                                                                                                    |         |
|----------------------------------------------------------------------------------------------------|---------|
| 工程 基本信息 过程数据 尼温参数 地址表 安装信息                                                                                                    |         |
|                                                                                                    |         |
| ▲ 佘 NewProject   适志运行置参数                                                                                                    |         |
| ▲ 2 C4374 PLC(192.168.40.74) 名称 配置参数                                                                                                    |         |
| 4111:CT-121F(16D124Vdc Sink) 参数配置方式、配置软件起置 *                                                                                                    |         |
| ■2-CT-222F(16DO_24Vdc.Source-TTL)                                                                                                    |         |
| ▲ 3 2 CT-4154(4AQ-10-10V Quitput) 輸出故障处理 保持最后一次的输出值 ◆                                                                                                    |         |
| M 4CT-3168 (BAIV de Input) 16bit<br>通知必須参数                                                                                                    |         |
| In Section 2 and a section of the section of the s  |         |
| Machine Action Demonstration Demonstration D |         |
| 「回って」うう(ARI/G + 100 m) 10 m) 「PPはは 192 168.40.74                                                                                                    |         |
| 「回」といっには (404 0 に 川戸山) 100 に 子戸検拐 255-255-255-0                                                                                                    |         |
| 网关 192.168.40.1                                                                                                    |         |
| OLED 显示时间(min) 0                                                                                                    |         |
| <b>居住 ・・ 3</b>                                                                                                    |         |
| 模块名称 C4374 PLC                                                                                                    |         |
| 機块号 0x200C4374                                                                                                    |         |
| 構 技 構 述 Programmable Logic                                                                                                    |         |
| <b>以倫威本</b> 1/10<br>■ #4+分数 7<br>                                                                                                    |         |
| 関ロ急弾 以太网 ・                                                                                                    |         |
| 设备IP地址 192.168.40.74                                                                                                    |         |
| 串口号 COM1 -                                                                                                    |         |
| 在线期新周期 200 信息输出                                                                                                    | ••••••• |
| • 日期 时间 未逝 消息                                                                                                    |         |
|                                                                                                    |         |
|                                                                                                    |         |
|                                                                                                    |         |
| Info 2024-11-27 316-45 PI NewProject 313.07.0374 ILC 95.01.0291                                                                                                    |         |
|                                                                                                    |         |

#### 3.2.4 属性窗口

属性窗口显示当前项的具体参数。

PLC(模块名称、模块号、模块描述、设备版本、模块个数、接口选择、 设备 IP 地址、串口号、在线刷新周期)。

| IO Config     |                                                                                                    |          |            |               |                    |                     | - | 0 | > |
|---------------|----------------------------------------------------------------------------------------------------|----------|------------|---------------|--------------------|---------------------|---|---|---|
| 文件 工具         | 选项 帮助                                                                                                    |          |            |               |                    |                     |   |   |   |
| 究 新建工程 🚞      | 📙 全部保存(Ctrl+S) 📑 🏠                                                                                                    | 📿 搜索设备   | J 固件升级 🚺   | 🕕   🔡         | 💽 在线 😭 上传配         | em 🕑 Tablen 💼 🕞 💽 🔛 |   |   |   |
| <b>E程</b>     | <del>-</del> 9                                                                                                    | 基本信息 过程  | 技振 配置参数    | 地址表 安装        | 信息                 |                     |   |   |   |
| 🖌 🕋 NewProjec | t                                                                                                    | 适配器配置参)  | 8 <b>X</b> |               |                    |                     |   |   | ļ |
| 4 😪 C4374 PL  | C(192.168.40.74)                                                                                                    | 名称       | 配置参数       |               |                    |                     |   |   |   |
| 1:CT-12       | 1F(16DI 24Vdc Sink)                                                                                                    | 参数配置方式   | 配置软件配置     | *             |                    |                     |   |   |   |
| 2-ст-22       | 2F(16DO 24Vdc Source-TTL)                                                                                                    | 输入故障处理   | 保持最后一次的    | 的闲入值 🔻        |                    |                     |   |   |   |
| 3 CT-41       | 54(4AQ -10~10V Output)                                                                                                    | 输出故障处理   | 保持最后一次的    | 前出值 🔹         |                    |                     |   |   |   |
| MACT-31       | 68 (8AIV de Input) 16bit                                                                                                    | 通讯配置参数   |            |               |                    |                     |   |   | ľ |
| MIL-CT. 22    | Config<br>件 工具 选项 帮助<br>新型工程 → ① 全部保存(Cri+s) ② ( )<br>新型工程 → ② 全部保存(Cri+s) ③ ( )<br>《 48774 PLC(192.168.40.74)<br>↓ ① ( ) ( ) ( ) ( ) ( ) ( ) ( ) ( ) ( ) (                                                                                                    | 名称       | 記書参        | 10            |                    |                     |   | _ |   |
| -<br>Мест-37  |                                                                                                    | MAC地址    | AC : 1D    | : DF : 86 : 3 | E : DF             |                     |   |   |   |
| Marca an      | Config       192.158       193.9       新聞         新聞上田       100       100       100       100       100         新聞上田       100       100       100       100       100       100         「1.CT-121F(1601/24/04.5 sink)       100       100       100       100       100       100       100       100       100       100       100       100       100       100       100       100       100       100       100       100       100       100       100       100       100       100       100       100       100       100       100       100       100       100       100       100       100       100       100       100       100       100       100       100       100       100       100       100       100       100       100       100       100       100       100       100       100       100       100       100       100       100       100       100       100       100       100       100       100       100       100       100       100       100       100       100       100       100       100       100       100       100       100       1 | IP地址     | 192.168    | 8.40.74       |                    |                     |   |   |   |
| MU /:C1-51.   |                                                                                                    | 子网掩码     | 255.255    | .255.0        |                    |                     |   |   |   |
|               |                                                                                                    | 网关       | 192.168    | 8.40.1        |                    |                     |   |   |   |
|               |                                                                                                    | OLED显示时间 | 刷(min) 0   |               |                    |                     |   |   |   |
| 属性<br>模块名称    | ▼ ₽<br>C4374 PLC                                                                                                    |          |            |               |                    |                     |   |   |   |
| 模块号           | 0x200C4374                                                                                                    |          |            |               |                    |                     |   |   |   |
| 模块描述          | Programmable Logic                                                                                                    |          |            |               |                    |                     |   |   |   |
| 设备版本          | EXTRE                                                                                                    |          |            |               |                    |                     |   |   |   |
| 模块个数          | 7                                                                                                    |          |            |               |                    |                     |   |   |   |
| 没に認知          | 192 168 40 74                                                                                                    |          |            |               |                    |                     |   |   |   |
| 東口号           | COM1                                                                                                    |          |            |               |                    |                     |   |   |   |
| 在线刷新周期        | 200                                                                                                    | 信息输出     |            |               |                    |                     |   |   |   |
|               |                                                                                                    | •        | 日期         | 时间            | 来源                 | 消息                  |   |   |   |
|               |                                                                                                    | Info     | 2024-11-27 | 3:16:45 PI    | CT-3734(4RTD PT1   | 上传完成                |   |   |   |
|               |                                                                                                    | 🔵 Info   | 2024-11-27 | 3:16:45 PI    | CT-3134 (4AIV dc I | 开始上传                |   |   |   |
|               |                                                                                                    | Info     | 2024-11-27 | 3:16:45 PI    | CT-3134 (4AIV dc I | 上传完成                |   |   |   |
|               |                                                                                                    | - Info   | 2024-11-27 | 3:16:45 PI    | C4374 PLC          |                     |   | _ |   |
|               |                                                                                                    | into     | 2024-11-27 | 3:16:45 PI    | NewProject         | 通知的CH574 FLCC的建筑初一  |   |   | l |
|               |                                                                                                    | 1        |            |               |                    |                     |   |   |   |

I/O 模块(模块名称、模块号、模块描述、子模块个数)。

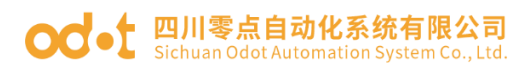

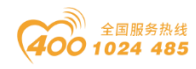

| IO Config                        |             |                                  |                        |                      | - 0 | 5 | ×   |
|----------------------------------|-------------|----------------------------------|------------------------|----------------------|-----|---|-----|
| 文件 工具 选项 帮助                      |             |                                  |                        |                      |     |   |     |
| 😒 新建工程 🚞 🔚 全部保存(Ctrl+S) 🛃 🏫 🕻    | 👌 搜索设备 🚺 固  | 件开级 🚺 🕕 🖁 🗮                      | 1 💼 🗖 🖻 🕑 🛛            | Ð                    |     |   |     |
| 工程                               | 基本信息 过程数据   | 配置参数 地址表 安装                      | 信息                     |                      |     |   | Ŧ   |
| ▲ ☆ NewProject                   | 模块配置参数      |                                  |                        |                      |     |   |     |
| C4374 PLC(192.168.40.74)         | 名称          | 配置参数                             |                        |                      |     |   |     |
| 1:CT-121F(16DI 24Vdc Sink)       | 输入滤波时间(ms)  | 10                               |                        |                      |     |   |     |
| 2:CT-222F(16DO,24Vdc,Source-TTL) | 输入保持时间(ms)  | 禁止 ▼                             |                        |                      |     |   |     |
| 3:CT-4154(4AO -10~10V Output)    |             |                                  |                        |                      |     |   |     |
| 4:CT-3168 (8AIV dc Input) 16bit  |             |                                  |                        |                      |     |   |     |
| 5:CT-3234(4AI 0~20ma input)      |             |                                  |                        |                      |     |   |     |
| 6:CT-3734(4RTD PT100 Input)      |             |                                  |                        |                      |     |   |     |
| 7:CT-3134 (4AIV dc Input) 16bit  |             |                                  |                        |                      |     |   |     |
|                                  |             |                                  |                        |                      |     |   |     |
|                                  |             |                                  |                        |                      |     |   |     |
|                                  |             |                                  |                        |                      |     |   |     |
|                                  |             |                                  |                        |                      |     |   |     |
|                                  |             |                                  |                        |                      |     |   |     |
| 属性 →→→→ → →                      |             |                                  |                        |                      |     |   |     |
| 模块名称 CT-121F(16DI 24Vdc Si       |             |                                  |                        |                      |     |   |     |
| 模块号 0x2000121F                   |             |                                  |                        |                      |     |   |     |
| 模块描述 16通道,直流24V,漏型<br>子細块へ数 0    |             |                                  |                        |                      |     |   |     |
| 7180K184 0                       |             |                                  |                        |                      |     |   |     |
|                                  |             |                                  |                        |                      |     |   |     |
|                                  |             |                                  |                        |                      |     |   |     |
|                                  |             |                                  |                        |                      |     |   |     |
|                                  | 信息输出        |                                  |                        |                      |     |   | • # |
|                                  | - H         | AAI 15100<br>124-11-27 3:16:45 F | 米部<br>CT-3734/4RTD PT1 |                      |     |   |     |
|                                  | Info 20     | 24-11-27 3:16:45 F               | 1 CT-3134 (4AIV dc I   |                      |     |   | a I |
|                                  | Info 20     | 24-11-27 3:16:45 F               | 1 CT-3134 (4AIV dc I   | 上传完成                 |     |   | 1   |
|                                  | Info 20     | 24-11-27 3:16:45 F               | 1 C4374 PLC            | 上传完成                 |     |   |     |
|                                  | 🔵 Info 🛛 20 | 124-11-27 3:16:45 F              | 1 NewProject           | 週用#C4374 PLC已的##5001 |     |   |     |
|                                  |             |                                  |                        |                      |     |   |     |

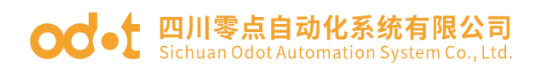

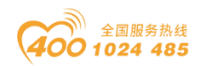

#### 3.2.5 主要窗口

基本信息:可显示 PLC 及 I/O 模块的模块名称、模块号、硬件版本、软件版本、模块描述、电流消耗、设备制造商。

| 📶 IO Config      |                                                                           |       |                 |            |                    |      |             |   |     | - | 0 | $\times$ |  |
|------------------|---------------------------------------------------------------------------|-------|-----------------|------------|--------------------|------|-------------|---|-----|---|---|----------|--|
| 文件 工具 选          | 项 帮助                                                                      |       |                 |            |                    |      |             |   |     |   |   |          |  |
| 🔍 新建工程 🚞 🗒       | 💐 friezze   🖻   🖺 serret (mi-s) 📑 (🕲   🔍 zerret (M) arthu 🖸 🚺 🕼 👘 🍞 🔯 🖓 💽 |       |                 |            |                    |      |             |   |     |   |   |          |  |
| 工程               | <b>- a</b>                                                                | 基本信息。 | 程数据 配置参数        | 地址表 安装     | 信息                 |      |             |   |     |   |   | Ŧ        |  |
| ▲ ☆ NewProject   |                                                                           | 名称    | 设置值             |            |                    |      | <b></b>     | 1 | 监视值 |   |   |          |  |
| ▲ 😪 C4374 PLC(   | 192.168.40.74)                                                            | 模块名称  | CT-121F(16DI 24 | Vdc Sink)  |                    |      |             |   |     |   |   |          |  |
| 1:CT-121F        | (16DI 24Vdc Sink)                                                         | 模块号   | 0x2000121F      |            |                    |      |             |   |     |   |   |          |  |
| 2:CT-222F        | (16DO,24Vdc,Source-TTL)                                                   | 模块描述  | 16通道,直流24V,     | 用型         |                    |      |             |   |     |   |   |          |  |
| 3:CT-4154        | (4AO -10~10V Output)                                                      | 电流消耗  | 63mA            |            |                    |      |             |   |     |   |   |          |  |
| 4:CT-3168        | (8AIV dc Input) 16bit                                                     |       |                 |            |                    |      |             |   |     |   |   |          |  |
| 5:CT-3234        | (4AI 0~20ma Input)                                                        |       |                 |            |                    |      |             |   |     |   |   |          |  |
| 6:CT-3734        | (4RTD PT100 Input)                                                        |       |                 |            |                    |      |             |   |     |   |   |          |  |
| 7:CT-3134        | (4AIV dc Input) 16bit                                                     |       |                 |            |                    |      |             |   |     |   |   |          |  |
| Im in the second | (and ac hipsily room                                                      |       |                 |            |                    |      |             |   |     |   |   |          |  |
|                  |                                                                           |       |                 |            |                    |      |             |   |     |   |   |          |  |
|                  |                                                                           |       |                 |            |                    |      |             |   |     |   |   |          |  |
|                  |                                                                           |       |                 |            |                    |      |             |   |     |   |   |          |  |
|                  |                                                                           |       |                 |            |                    |      |             |   |     |   |   |          |  |
| 属性               | - a                                                                       |       |                 |            |                    |      |             |   |     |   |   |          |  |
| 模块名称             | CT-121F(16DI 24Vdc Si                                                     |       |                 |            |                    |      |             |   |     |   |   |          |  |
| 模块号              | 0x2000121F                                                                |       |                 |            |                    |      |             |   |     |   |   |          |  |
| 模块描述             | 16通道,直流24V,漏型                                                             |       |                 |            |                    |      |             |   |     |   |   |          |  |
| 子模块个数            | 0                                                                         |       |                 |            |                    |      |             |   |     |   |   |          |  |
|                  |                                                                           |       |                 |            |                    |      |             |   |     |   |   |          |  |
|                  |                                                                           |       |                 |            |                    |      |             |   |     |   |   |          |  |
|                  |                                                                           |       |                 |            |                    |      |             |   |     |   |   |          |  |
|                  |                                                                           | 信息输出  |                 |            |                    |      |             |   |     |   |   | • û      |  |
|                  |                                                                           | •     | 日期              | 时间         | 来源                 | 消息   |             |   |     |   |   | ^        |  |
|                  |                                                                           | Info  | 2024-11-27      | 3:16:45 PI | CT-3734(4RTD PT1   | 上传完成 |             |   |     |   |   |          |  |
|                  |                                                                           | Info  | 2024-11-27      | 3:16:45 PI | CT-3134 (4AIV dc I |      |             |   |     |   |   |          |  |
|                  |                                                                           | Info  | 2024-11-27      | 3:16:45 Pl | C1-3134 (4AIV dc l |      |             |   |     |   |   |          |  |
|                  |                                                                           |       | 2024-11-27      | 3:16:45 PI | NewProject         | 上时无限 | A DIC戸台港市市I |   |     |   |   |          |  |
|                  |                                                                           |       |                 | 5.15.15 11 |                    |      |             |   |     |   |   |          |  |

过程数据:显示 I/O 模块的通道信息,用于在线监控通道数据。

| 📶 IO Config   |                                                                                                    |                        |                |            |                    |                 |  | - | 0 | × |
|---------------|----------------------------------------------------------------------------------------------------|------------------------|----------------|------------|--------------------|-----------------|--|---|---|---|
| 文件 工具         | 选项 帮助                                                                                                    |                        |                |            |                    |                 |  |   |   |   |
| 🐟 新建工程 🚞      | 📙 全部保存(Ctrl+S) 📻 🏟                                                                                                    | 🔾 搜索设备                 | 🕖 固件升级 🚺       | 0          | 1                  | Ð               |  |   |   |   |
| 工程            | Image: Set Set Set Set Set Set Set Set Set Set                                                                                                    |                        |                |            |                    |                 |  |   |   |   |
| ▲ 😭 NewProjec | Comp<br>Comp<br>Character<br>Character<br>Characte | IO Input:              |                |            |                    |                 |  |   |   |   |
| 🖌 😪 C4374 PL  | CUI                                                                                                    | 名称                     |                | 类型         | 监视值                |                 |  |   |   |   |
| 11:CT-12      |                                                                                                    | 受 数字                   | :量输入状态(CH 0-7) | Uns        | igned8             |                 |  |   |   |   |
| 2-CT-22       | 2E(16DO 24Vdc Source-TTL)                                                                                                    | ž.                     | y字量输入状态(CH 0   | Bit        |                    |                 |  |   |   |   |
| 13-CT-41      | 54(460 -10-10)( Output)                                                                                                    | ġ.                     | 如字量输入状态(CH 1   | Bit        |                    |                 |  |   |   |   |
| Mart an       | IO Config<br>文件 I I 환道 報助<br>● KHILTE 한 한 순위(47)(14) 등 전<br>● CA374 PLC(192, 164, 0.74)<br>● ICT-121F(160) 24Vdc Sinok<br>● ICT-122F(160) 24Vdc Sinok<br>● ICT-122F(160) 24Vdc Sinok<br>● ICT-1242F(160) 24Vdc Sinok<br>● ICT-1244(A0 - 10 - 10V Output)<br>● ICT-1314(4A0 - 10 - 10V Output)<br>● ICT-1314(4A1V dc Input) 16bit<br>● ICT-1314 (4AIV dc Input) 16bit<br>● ICT-1314 (4AIV dc Input) 16bit<br>● ICT-1314 (4AIV dc Input) 16bit<br>● ICT-1314 (4AIV dc Input) 16bit<br>● ICT-1314 (4AIV dc Input) 16bit<br>● ICT-1314 (4AIV dc Input) 16bit<br>● ICT-1314 (4AIV dc Input) 16bit<br>● ICT-1314 (4AIV dc Input) 16bit<br>● ICT-1314 (4AIV dc Input) 16bit                                                                                                    | 1                      | 」字量输入状态(CH 2   | ) Bit      |                    |                 |  |   |   |   |
| 4:CT-31       |                                                                                                    | 뷧                      | 业字量输入状态(CH 3   | Bit        |                    |                 |  |   |   |   |
| 10 S.CT-32    | 2 Config<br>CH 工具 添項 桁助<br>新建工程 演 注 単新年代(r1+5)                                                                                                    | 륏                      | 如字量输入状态(CH 4   | Bit        |                    |                 |  |   |   |   |
| 6:CT-37       |                                                                                                    | 费                      | y字量输入状态(CH 5   | Bit        |                    |                 |  |   |   |   |
| 17:CT-31      |                                                                                                    | ž.                     | g字量输入状态(CH 6   | Bit        |                    |                 |  |   |   |   |
|               |                                                                                                    | 췾                      | g字量输入状态(CH 7   | Bit        |                    |                 |  |   |   |   |
|               |                                                                                                    | <ul> <li>数字</li> </ul> | "量输入状态(CH 8-1! | i) Uns     | igned8             |                 |  |   |   |   |
| 属性模块名称        | ₹ ₽<br>CT-121F(16DI 24Vdc Si                                                                                                    |                        |                |            |                    |                 |  |   |   |   |
| 模块号           | 0x2000121F                                                                                                    |                        |                |            |                    |                 |  |   |   |   |
| 模块描述          | 16通道,直流24V,漏型                                                                                                    |                        |                |            |                    |                 |  |   |   |   |
| 子模块个数         | 0                                                                                                    |                        |                |            |                    |                 |  |   |   |   |
|               |                                                                                                    |                        |                |            |                    |                 |  |   |   |   |
|               |                                                                                                    | 信息输出                   |                |            |                    |                 |  |   |   |   |
|               |                                                                                                    | •                      | 日期             | 时间         | 来源                 | 消息              |  |   |   |   |
|               |                                                                                                    | 🕘 Info                 | 2024-11-27     | 3:16:45 PI | CT-3734(4RTD PT1   | 上传完成            |  |   |   |   |
|               |                                                                                                    | Info                   | 2024-11-27     | 3:16:45 PI | CT-3134 (4AIV dc I | 开始上传            |  |   |   |   |
|               |                                                                                                    | Info                   | 2024-11-27     | 3:16:45 PI | CT-3134 (4AIV dc I |                 |  |   |   |   |
|               |                                                                                                    | - Info                 | 2024-11-27     | 3:16:45 PI | C4374 PLC          | 上传完成            |  | _ |   | ł |
|               |                                                                                                    | - ma                   | 2024-11-27     | 3:16:45 PI | NewProject         | 28 HWRC4374 PLC |  |   |   | 1 |
|               |                                                                                                    | 1                      |                |            |                    |                 |  |   |   |   |

配置参数:显示 PLC 和 I/O 模块的模块参数,可修改的模块参数。

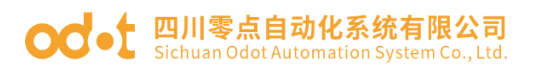

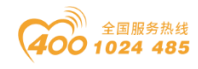

|                |                                                                                                    |                                                                                                    |                                                                            |                                                                      |                                                                                                    | -                                                                                                    | 0     |            |
|----------------|----------------------------------------------------------------------------------------------------|----------------------------------------------------------------------------------------------------|----------------------------------------------------------------------------|----------------------------------------------------------------------|----------------------------------------------------------------------------------------------------|----------------------------------------------------------------------------------------------------|-------|------------|
| 文件 工具 :        | 选项 帮助                                                                                                    |                                                                                                    |                                                                            |                                                                      |                                                                                                    |                                                                                                    |       |            |
| 🔩 新建工程 🚞 [     | 🖹 全部保存(Ctrl+S) 📻 🏟                                                                                                    | 🔾 搜索设备 🚺 固件                                                                                                    | 升级 🚺 🌔                                                                     | ) 🗄 🔡                                                                | 🛍 🌄 🖻 📀 (                                                                                                    |                                                                                                    |       |            |
| 工程             |                                                                                                    | 基本信息 过程数据                                                                                                    | 記言参数 地址                                                                    | 表 安装                                                                 | 信息.                                                                                                    |                                                                                                    |       |            |
| A 🗥 NewProject |                                                                                                    | 模块配置参数                                                                                                    |                                                                            |                                                                      |                                                                                                    |                                                                                                    |       |            |
| 4 😪 C4374 PL   | C(192.168.40.74)                                                                                                    | 名称                                                                                                    | 配置参数                                                                       |                                                                      |                                                                                                    |                                                                                                    |       |            |
| M1-CT-121      | 1E(16DL 24)/dc Sink)                                                                                                    | 16位数据格式                                                                                                    | A_B                                                                        | *                                                                    |                                                                                                    |                                                                                                    |       |            |
| M 2:CT-223     | E(16DO 24Vdc Source TTL)                                                                                                    | 数据模式                                                                                                    | 标准模式                                                                       |                                                                      |                                                                                                    |                                                                                                    |       |            |
| Pilect 41      | Ef(1600,24vdc,30drce-11c)                                                                                                    | 模块离线输出故障处                                                                                                    | 理 清零输出的                                                                    | ñ •                                                                  |                                                                                                    |                                                                                                    |       |            |
| 10 ACT 214     | 59 (0AD) de leget) 16bit                                                                                                    | 电压类型(CH 0)                                                                                                    | 0~10V迪3                                                                    | t •                                                                  |                                                                                                    |                                                                                                    |       |            |
| ₩]4:CT-310     | a (aniv ac input) Tobit                                                                                                    | 电压类型(CH 1)                                                                                                    | 0~10VIKS                                                                   |                                                                      |                                                                                                    |                                                                                                    |       |            |
| 1 S:C1-32:     | s4(4AI 0~20ma input)                                                                                                    | 由压凿型(CH 2)                                                                                                    | 0~10V道道                                                                    | -<br>-                                                               |                                                                                                    |                                                                                                    |       |            |
| 10:C1-37:      | 9<br>III 高 辺原 税助<br>III 高 辺原 税助<br>III 高 ご 意思保持(Ctrl+5) 読 ()<br>III ()<br>IIII ()<br>III ()<br>IIII ()<br>III ()<br>IIII ()<br>IIII ()<br>III ()<br>IIII ()<br>III ()<br>III ()<br>IIII ()<br>IIIII | 由広業用(の日2)                                                                                                    | 0.10100                                                                    |                                                                      |                                                                                                    |                                                                                                    |       |            |
| 17:CT-31:      | 34 (4AIV dc Input) 16bit                                                                                                    | ●●●         ●●●         ●●●         ●●●         ●●●         ●●●         ●●●         ●●●         ●●●         ●●         ●●         ●●         ●●         ●●         ●●         ●●         ●●         ●●         ●●         ●●         ●●         ●●         ●●         ●●         ●●         ●●         ●●         ●●         ●●         ●●         ●●         ●●         ●●         ●●         ●●         ●●         ●●         ●●         ●●         ●●         ●●         ●●         ●●         ●●         ●●         ●●         ●●         ●●         ●●         ●●         ●●         ●●         ●●         ●●         ●●         ●●         ●●         ●●         ●●         ●●         ●●         ●●         ●●         ●●         ●●         ●●         ●●         ●●         ●●         ●●         ●●         ●●         ●●         ●●         ●●         ●●         ●●         ●●         ●●         ●●         ●●         ●●         ●●         ●●         ●●         ●●         ●●         ●●         ●●         ●●         ●●         ●●         ●●         ●●         ●●         ●●         ●●         ●●         ●         ●         ●        < |                                                                            |                                                                      |                                                                                                    |                                                                                                    |       |            |
| 間性<br>模块名称     | ◄ ₽<br>CT-4154(4AO -10~10V                                                                                                    |                                                                                                    |                                                                            |                                                                      |                                                                                                    |                                                                                                    |       |            |
| 模块号            | 0x20004154                                                                                                    |                                                                                                    |                                                                            |                                                                      |                                                                                                    |                                                                                                    |       |            |
| 模块描述<br>       | 4通道电压输出,0~5Vdc                                                                                                    |                                                                                                    |                                                                            |                                                                      |                                                                                                    |                                                                                                    |       |            |
| J 1969C   SA   | 0                                                                                                    |                                                                                                    |                                                                            |                                                                      |                                                                                                    |                                                                                                    |       |            |
|                |                                                                                                    |                                                                                                    |                                                                            |                                                                      |                                                                                                    |                                                                                                    |       |            |
|                |                                                                                                    |                                                                                                    |                                                                            |                                                                      |                                                                                                    |                                                                                                    |       |            |
|                |                                                                                                    |                                                                                                    |                                                                            |                                                                      |                                                                                                    |                                                                                                    |       |            |
|                |                                                                                                    |                                                                                                    |                                                                            |                                                                      |                                                                                                    |                                                                                                    |       |            |
|                |                                                                                                    | 信息输出                                                                                                    |                                                                            |                                                                      |                                                                                                    |                                                                                                    |       |            |
|                |                                                                                                    | 信息输出<br>• 日期                                                                                                    | B                                                                          | <b>綱</b><br>16:45 DI                                                 | 来遊<br>CT 2724/4PTD PT1                                                                                                    | 20                                                                                                    |       |            |
|                |                                                                                                    | 信息输出                                                                                                    | 4-11-27 3                                                                  | 加<br>16:45 PI<br>16:45 PI                                            | <b>来源</b><br>CT-3734(4RTD PT1<br>CT-3134 (4A)V dr 1                                                                                                | <b>20</b><br>210926<br>2011                                                                                                    |       |            |
|                |                                                                                                    | 信息输出<br>• 日期<br>• Info 202<br>• Info 202<br>• Info 202<br>• Info 202                                                                                                    | 4-11-27 3<br>4-11-27 3<br>4-11-27 3                                        | 加<br>16:45 Pi<br>16:45 Pi<br>16:45 Pi                                | <b>来源</b><br>CT-3734(4RTD PT1<br>CT-3134 (4AIV dc1<br>CT-3134 (4AIV dc1                                                                            |                                                                                                    |       |            |
|                |                                                                                                    | 信息输出                                                                                                    | 4-11-27 3<br>4-11-27 3<br>4-11-27 3<br>4-11-27 3<br>4-11-27 3              | 10)<br>16:45 Pl<br>16:45 Pl<br>16:45 Pl<br>16:45 Pl                  | <b>来源</b><br>CT-3734(4RTD PT1<br>CT-3134 (4AIV dc I<br>CT-3134 (4AIV dc I<br>C4374 PLC                                                             | <br>上校初成<br>上校初成<br>上校初成<br>上校初成<br>上校初成                                                                                                    |       | <b>- 1</b> |
|                |                                                                                                    | 信息输出<br>Info 202<br>Info 202<br>Info 202<br>Info 202<br>Info 202<br>Info 202<br>Info 202                                                                                                    | 4-11-27 3<br>4-11-27 3<br>4-11-27 3<br>4-11-27 3<br>4-11-27 3<br>4-11-27 3 | <b>御</b><br>16:45 Pi<br>16:45 Pi<br>16:45 Pi<br>16:45 Pi<br>16:45 Pi | #30           CT-3734(4RTD PT1           CT-3134 (4AIV dc1           CT-3134 (4AIV dc1           C4314 PL           C4374 PLC           NewProject |                                                                                                    | ***** |            |
|                |                                                                                                    | 信目編出<br>Info 202<br>Info 202<br>Info 202<br>Info 202<br>Info 202                                                                                                    | 4-11-27 3<br>4-11-27 3<br>4-11-27 3<br>4-11-27 3<br>4-11-27 3              | 加<br>16:45 Pl<br>16:45 Pl<br>16:45 Pl<br>16:45 Pl<br>16:45 Pl        | жа<br>жа<br>СТ-3734(4RTD PT1<br>СТ-3134 (4AIV dc1<br>СТ-3134 (4AIV dc1<br>С4374 PLC<br>NewProject                                                  | <br>第<br>年<br>予<br>第<br>第<br>二<br>第<br>二<br>二<br>5<br>二<br>5<br>二<br>二<br>二<br>二<br>二<br>二<br>二<br>二<br>二<br>二<br>二<br>二<br>二 |       |            |

#### 地址表:显示 I/O 模块输入与输出通道所在的存储区域。

|               |                          | 4.15        |                 |              | a second           | e i a elute       |                   |                  |                 |
|---------------|--------------------------|-------------|-----------------|--------------|--------------------|-------------------|-------------------|------------------|-----------------|
| A NewProject  |                          | 名称          |                 |              | Input Bit(1xxx)    | Output Bit(0xxxx) | Input Word(3xxxx) | Output Word(4xxo |                 |
| 4 😪 C4374 PLC | (192.168.40.74)          | 1# CT-12    | 21F(16DI 24Vdc  | Sink)        |                    |                   |                   |                  |                 |
| 1:CT-121      | F(16DI 24Vdc Sink)       | 数字量输入状      |                 |              |                    |                   |                   |                  |                 |
| - Пр.ст. 222  | (16DO 24)/dc Sourco TTL) | 数字量输入状      | 态(CH 1)         |              | 0x0000001          |                   |                   |                  |                 |
| laber at      | (1000,2410,300,000,000)  | 数字量输入状      | 态(CH 2)         |              | 0x0000002          |                   |                   |                  |                 |
| 9 3:CT-415    | 4(4AO -10~10V Output)    | 数字量输入状      | 态(CH 3)         |              | 0x0000003          |                   |                   |                  |                 |
| 4:CT-316      | 8 (8AIV dc Input) 16bit  | 数字量输入状      | 态(CH 4)         |              | 0x00000004         |                   |                   |                  |                 |
| 5:CT-323 🛉    | 4(4AI 0~20ma Input)      | 数字量输入状      | 态(CH 5)         |              | 0x00000005         |                   |                   |                  |                 |
| 6:CT-373      | 4(4RTD PT100 Input)      | 数字量输入状      | 态(CH 6)         |              | 0x0000006          |                   |                   |                  |                 |
| 7:CT-313      | 4 (4AIV dc Input) 16bit  | 数字量输入状      | 态(CH 7)         |              | 0x0000007          |                   |                   |                  |                 |
|               |                          | 数字量输入状      | 态(CH 8)         |              | 0x0000008          |                   |                   |                  |                 |
|               |                          | 数字量输入状      | 态(CH 9)         |              | 0x0000009          |                   |                   |                  |                 |
|               |                          | 数字量输入状      | 态(CH 10)        |              | 0x0000000A         |                   |                   |                  |                 |
|               |                          | 数字量输入状      | 态(CH 11)        |              | 0x000000B          |                   |                   |                  |                 |
|               |                          | 数字量输入状      | 态(CH 12)        |              | 0x000000C          |                   |                   |                  |                 |
| •             | - 1                      | 数字量输入状      | 态(CH 13)        |              | 0x000000D          |                   |                   |                  |                 |
| 1<br>借恤欠約     | C4274 PLC                | 数字量输入状      | 态(CH 14)        |              | 0x000000E          |                   |                   |                  |                 |
|               | 0v200C4374               | 数字量输入状      | 态(CH 15)        |              | 0x000000F          |                   |                   |                  |                 |
| 草块描述          | Programmable Logic       |             | 225/16DO 24Vd/  | Source-TTI   |                    |                   |                   |                  |                 |
| 投备版本          | V1.00                    | 0 20 01-22  | 227(100/0,24900 | ,source-rrc, |                    |                   | -                 |                  |                 |
| 模块个数          | 7                        | 数字量输出值      | (CH 0)          |              |                    | 0x0000000         |                   |                  |                 |
| 印选择           | 以太同 👻                    | 数字量销出值      | (CH 1)          |              |                    | 0x0000001         |                   |                  |                 |
| 备IP地址         | 192.168.40.74            | 1 約12曲16中/西 | (FH 2)          |              |                    | nvnnnnnn2         |                   |                  | Standard and an |
| 비용            | COM1 *                   |             |                 |              |                    |                   |                   |                  | 1710-0-0.0      |
| 王线刷新問期        | 200                      | 信息输出        |                 |              |                    |                   |                   |                  | ******          |
|               |                          | ·           | 日期              | 时间           | 来源                 | 消息                |                   |                  |                 |
|               |                          | Info        | 2024-11-27      | 3:16:45 PI   | CT-3734(4RTD PT1   |                   |                   |                  |                 |
|               |                          | Info        | 2024-11-27      | 3:16:45 PI   | CT-3134 (4AIV dc I | 开始上传              |                   |                  |                 |
|               |                          | Info        | 2024-11-27      | 3:16:45 PI   | CT-3134 (4AIV dc I | 上传完成              |                   |                  |                 |
|               |                          | 🛛 🔵 Info    | 2024-11-27      | 3:16:45 PI   | C4374 PLC          |                   |                   |                  |                 |

安装信息:可显示 PLC 和 I/O 模块的模块描述、电流消耗、模块尺寸、剩余电流,产品图片。

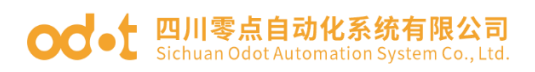

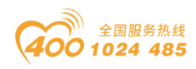

| no conig       |                           |                                                                                                    |                 |              |                    |                                                                                                    |
|----------------|---------------------------|----------------------------------------------------------------------------------------------------|-----------------|--------------|--------------------|----------------------------------------------------------------------------------------------------|
| 文件 工具 ;        | 选项 帮助                     |                                                                                                    |                 |              |                    |                                                                                                    |
| 究 新建工程 🔁 🖡     | 岩 全部保存(Ctrl+S) 📷 🏫        | 🔾 搜索设备                                                                                                    | ⊍ 固件升级 🚺        | 0 🔡          | 🦲 在线 🗗 上传配         | e 🕁 Tables 💼 🔽 💽 💽                                                                                                    |
| 工程             |                           | 基本信息 过利                                                                                                    | 星数据 配置参数        | 地址表 安装       | 信息                 |                                                                                                    |
| A 🗥 NewProject |                           | C4374 P                                                                                                    | LC              |              |                    |                                                                                                    |
| 4 😪 C4374 PL0  | C(192.168.40.74)          | 模块描述:                                                                                                    | Programmable Lr | ogic Control | ler                |                                                                                                    |
| 11-CT-121      | E(16DL 24Vdc Sink)        | 输出电流(系                                                                                                    | (统电源):2000 m    | ıА           |                    |                                                                                                    |
| - ст. 221      | E(16DO 24)/dc Source TTL) | 模块尺寸:                                                                                                    | L*W*H=115*102*  | *75 (mm)     |                    |                                                                                                    |
|                | re(16DO,24vac,Source-11L) | 适配器剩余                                                                                                    | .电流(系统电源): 1    | 1097 mA      |                    |                                                                                                    |
|                | 总尺寸: L*                   | W*H=115*200*7                                                                                                   | 5 (mm)          |              |                    |                                                                                                    |
| 4:CT-316       | 68 (8AIV dc Input) 16bit  |                                                                                                    |                 |              |                    |                                                                                                    |
| 5:CT-323       | 84(4AI 0~20ma Input)      |                                                                                                    |                 | a :          |                    |                                                                                                    |
| 6:CT-373       | 34(4RTD PT100 Input)      |                                                                                                    |                 |              |                    |                                                                                                    |
| 7:CT-313       | 84 (4AIV dc Input) 16bit  |                                                                                                    |                 |              |                    |                                                                                                    |
|                |                           |                                                                                                    |                 |              |                    |                                                                                                    |
|                |                           |                                                                                                    |                 |              |                    |                                                                                                    |
|                |                           |                                                                                                    | $X \supset I$   |              | ម្តែងខេងខ          |                                                                                                    |
|                |                           | 10/10/                                                                                                    |                 |              |                    |                                                                                                    |
|                |                           |                                                                                                    |                 |              |                    |                                                                                                    |
| 属性             |                           |                                                                                                    |                 |              |                    |                                                                                                    |
| 模块名称           | C4374 PLC                 |                                                                                                    |                 |              |                    |                                                                                                    |
| 模块号            | 0x200C4374                |                                                                                                    |                 |              |                    |                                                                                                    |
| 模块描述           | Programmable Logic        |                                                                                                    |                 |              |                    |                                                                                                    |
| 设备版本           | V1.00                     |                                                                                                    |                 |              |                    |                                                                                                    |
| 模块个数           | 7                         |                                                                                                    |                 |              |                    |                                                                                                    |
| 接口选择           | 以太网 *                     |                                                                                                    |                 |              |                    |                                                                                                    |
| 设备IP地址         | 192.168.40.74             |                                                                                                    |                 |              |                    |                                                                                                    |
| 串口号            | COM1 *                    | Photo Science Science                                                                                           |                 |              |                    | -                                                                                                    |
| 住我明新問題         | 200                       | 15思報出                                                                                                    | G 11            | Rtill        | 本海                 |                                                                                                    |
|                |                           | Info                                                                                                    | 2024-11-27      | 3:16:45 PI   | CT-3734/4RTD PT1   | inter internet internet intern |
|                |                           |                                                                                                    | 2024-11-27      | 3:16:45 PI   | CT-3134 (4AIV dc I | 开始上楼                                                                                                    |
|                |                           | linfo                                                                                                    | 2024-11-27      | 3:16:45 PI   | CT-3134 (4AIV dc ) |                                                                                                    |
|                |                           | Info                                                                                                    | 2024-11-27      | 3:16:45 PI   | C4374 PLC          |                                                                                                    |
|                |                           | Info                                                                                                    | 2024-11-27      | 3:16:45 PI   | NewProject         | 透現板C4374 PLC已创建成功!                                                                                                    |
|                |                           | the second second second second second second second second second second second second second second second se |                 |              |                    |                                                                                                    |

## 3.2.6 消息窗口

显示当前操作的实时信息,显示新建工程、上传、下载、配置参数修改、 复制粘贴输出等所有的操作日志记录。

| IO Config             |                                         | -                                                                                                    | 0 | > |
|-----------------------|-----------------------------------------|----------------------------------------------------------------------------------------------------|---|---|
| ★供 T目 :               | 朱而 却助                                   |                                                                                                    | 0 | ' |
| хн <u>те</u> :        |                                         |                                                                                                    |   |   |
| (↓ 30/08_1.4±   —   ( | → ± mp(x+y(Cu+y)   □ =   Q =            |                                                                                                    |   |   |
|                       | • •                                     |                                                                                                    |   |   |
| NewProject            |                                         | de state rec                                                                                                    |   |   |
| 🔺 😪 C4374 PL          | C(192.168.40.74)                        | 戦時間法: Programmable Logic Controller<br>熱川は対応ないため、All Android Controller                                                                                                    |   |   |
| 1:CT-121              | F(16DI 24Vdc Sink)                      | 第四世紀式体設研制設定 2000 mA<br>期待日本: 1.10124-15120375 (mm)                                                                                                    |   |   |
| 2:CT-222              | F(16DO,24Vdc,Source-TTL)                | ■ (地グC) - L 中F = 15 - 102 / 23 (mil)<br>■ 第3世紀 (本語) - 102 / 20 (mil)                                                                                                    |   |   |
| 3:CT-415              | 4(4AO -10~10V Output)                   | All Address of the second second seco |   |   |
| 4:CT-316              | i8 (8AIV dc Input) 16bit                | (a)(-5) - 2 W H= H3 200 F3 (mm)                                                                                                    |   |   |
| 5:CT-32               | 4(4AI 0~20ma Input)                     |                                                                                                    |   |   |
| 6 CT-37               | 4(4RTD PT100 Input)                     |                                                                                                    |   |   |
|                       | (4) (4) (4) (4) (4) (4) (4) (4) (4) (4) |                                                                                                    |   |   |
| MU/:C1-31:            | 4 (4AIV dc Input) 16bit                 |                                                                                                    |   |   |
|                       |                                         |                                                                                                    |   |   |
|                       |                                         |                                                                                                    |   |   |
|                       |                                         |                                                                                                    |   |   |
|                       |                                         |                                                                                                    |   |   |
|                       |                                         |                                                                                                    |   |   |
| 「「「」」                 | ······ • •                              | A                                                                                                    |   |   |
| 模块名称                  | C4374 PLC                               |                                                                                                    |   |   |
| 模块号                   | 0x200C4374                              |                                                                                                    |   |   |
| 模块描述                  | Programmable Logic                      |                                                                                                    |   |   |
| 模块个数                  | 7                                       |                                                                                                    |   |   |
| 接口选择                  | 以太网 🔻                                   |                                                                                                    |   |   |
| 设备IP地址                | 192.168.40.74                           | 1                                                                                                    |   |   |
| 串口号                   | COM1 *                                  |                                                                                                    |   |   |
| 在线刷新開期                | 200                                     | 信息输出                                                                                                    |   | • |
|                       |                                         | *         日期         时间         来源         消息                                                                                                    |   |   |
|                       |                                         | ● Info 2024-11-27 3:16:45 PI CT-3734(4RTD PTI 上传完成                                                                                                    |   |   |
|                       |                                         | Info 2024-11-27 3:16:45 PI CT-3134 (4AIV dc I 开始上传                                                                                                    |   |   |
|                       |                                         | 2024-11-27 3:16:45 PL CT-3134 (AAIV dc L L 10:00)                                                                                                    |   |   |
|                       |                                         | ● Info 2024-11-27 3:16:45 PI C4374 PLC 上倍上傍完成                                                                                                    |   |   |
|                       |                                         | Info 2024-11-27 3:1645 PI NewProject (3):3(3):625-3374 PICCE30363030)                                                                                                    |   |   |
|                       |                                         |                                                                                                    |   |   |

## 3.2.7 快捷键

| 快捷键      | 菜单          | 描述                     |
|----------|-------------|------------------------|
| Ctrl + C | 工程/PLC、适配器- | 复制工程、PLC、适配器和 I/O 模块的模 |
|          | 复制          | 块                      |

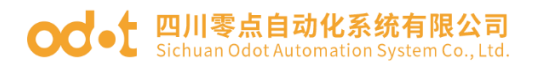

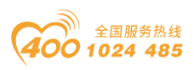

| Ctrl + V | 工程/PLC、适配器- | 粘贴工程、PLC、适配器和 I/O 模块的模 |
|----------|-------------|------------------------|
|          | 粘贴          | 块                      |
| Delete   | 工程/PLC、适配器- | 删除工程、PLC、适配器和 I/O 模块的模 |
|          | 删除          | 块                      |
| Ctrl + S | 文件-工程-全部保存  | 保存配置工程                 |
| Ctrl + M | PLC、适配器-导出地 | 导出 PLC、适配器和 I/O 模块的地址表 |
|          | 址表          |                        |

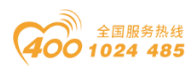

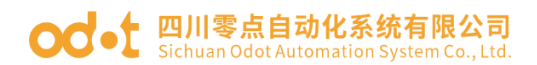

3.3 软件功能

#### 3.3.1 功能

A.模块选型。

B.查看模块配置参数,模块的数据地址。

C.修改模块配置参数。

D.在线调试模块。

E.搜索设备。

F.固件升级。

#### 3.3.2 通讯接口

C4374 设备的上传下载、I/O 模块的上传下载、修改挂载的 I/O 模块参数、 在线测试、固件升级等均使用以太网接口作为通讯接口。

#### 3.3.3 查看配置参数

针对 C4374 设备和不同的 I/O 模块,点击配置参数,可查看模块的默认配置参数。

C4374 默认参数界面:

| IO Config      |                         |          |            |            |                    |                          | - | 0 | ×   |
|----------------|-------------------------|----------|------------|------------|--------------------|--------------------------|---|---|-----|
| 文件 工具 逆        | 顷 帮助                    |          |            |            |                    |                          |   |   |     |
| 🐟 新建工程 🚞 📔     | 🕽 全部保存(Ctrl+S) 📻 🏟      | 📿 搜索设备 【 | J 固件升级 🚺   | 0          | 💽 在线 🙌 上传函         | 20 🔁 Table 🖬 💭 💽 🔄       |   |   |     |
| 工程             | <b>- </b>               | 基本信息 过程  | 数据 配置参数    | 地址表 安装(    | 息息.                |                          |   |   | Ŧ   |
| A 🗥 NewProject |                         | 适配器配置参数  | k          |            |                    |                          |   |   |     |
| 4 😪 C4374 PLC  | (192.168.40.74)         | 名称       | 配置参数       |            |                    |                          |   |   |     |
| 1:CT-121       | (16DI 24Vdc Sink)       | 参数配置方式   | 配置软件配置     | *          |                    |                          |   |   |     |
| 2:CT-222       | (16DO,24Vdc,Source-TTL) | 输入故障处理   | 保持最后一次的    | 输入值 🔻      |                    |                          |   |   |     |
| 3:CT-4154      | 4(4AO -10~10V Output)   | 输出故障处理   | 保持最后一次的    | 输出值 👻      |                    |                          |   |   |     |
| 4:CT-3168      | 3 (8AIV dc Input) 16bit | 通讯配置参数   |            |            |                    |                          |   |   |     |
| 5:CT-323       | 4(4AI 0~20ma Input)     | 名称       | 配置参数       | \$         |                    |                          |   |   |     |
| 6:CT-3734      | 4(4RTD PT100 Input)     | MAC地址    | AC : 1D :  | DF: 86: 38 | : DF               |                          |   |   |     |
| 17:CT-313      | (4AIV dc Input) 16bit   | IP地址     | 192.168    | . 40 . 74  |                    |                          |   |   |     |
|                | (wav ac input) robit    | 子网掩码     | 255.255    | . 255 . 0  |                    |                          |   |   |     |
|                |                         | 网关       | 192.168    | . 40 . 1   |                    |                          |   |   |     |
|                |                         | OLED显示时间 | i)(min) 0  |            |                    |                          |   |   |     |
|                |                         |          |            |            |                    |                          |   |   | _   |
|                |                         |          |            |            |                    |                          |   |   |     |
| 周性             | <b>- </b>               |          |            |            |                    |                          |   |   |     |
| 模块名称           | C4374 PLC               |          |            |            |                    |                          |   |   |     |
| 模块号            | 0x200C4374              |          |            |            |                    |                          |   |   |     |
| 模块描述           | Programmable Logic      |          |            |            |                    |                          |   |   |     |
| 设备版本           | V1.00                   |          |            |            |                    |                          |   |   |     |
| 接口洗择           | 以太网 🔻                   |          |            |            |                    |                          |   |   |     |
| 设备IP地址         | 192.168.40.74           |          |            |            |                    |                          |   |   |     |
| 串口号            | COM1 ·                  |          |            |            |                    |                          |   |   |     |
| 在线刷新周期         | 200                     | 信息输出     |            |            |                    |                          |   |   | • 4 |
|                |                         | •        | 日期         | 时间         | 来源                 | 消息                       |   |   |     |
|                |                         | Info     | 2024-11-27 | 3:16:45 PI | CT-3734(4RTD PT1   | 上传完成                     |   |   |     |
|                |                         | Info     | 2024-11-27 | 3:16:45 PI | CT-3134 (4AIV dc I | 开始上传                     |   |   |     |
|                |                         | Info     | 2024-11-27 | 3:16:45 PI | CT-3134 (4AIV dc I | 上传完成                     |   |   |     |
|                |                         | Info     | 2024-11-27 | 3:16:45 PI | C4374 PLC          | 上传完成                     | _ | _ | -   |
|                |                         | info     | 2024-11-27 | 3:16:45 PI | NewProject         | 通過[[]](143/4 PLCC)](建立初] |   |   | Ţ   |
|                |                         |          |            |            |                    |                          |   |   |     |

I/O 模块以 16DO 模块(CT-222F)为例,默认参数界面如下,其他 I/O 模

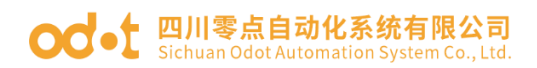

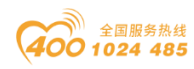

块的配置参数查看方法一样。

| T規 ● 3 基本信息 过程数据 配置参数 读出表 安装信息                                                                                                    |                                          |
|----------------------------------------------------------------------------------------------------|------------------------------------------|
|                                                                                                    | -                                        |
| ▲ 余 NewProject 根決配置參数                                                                                                    | î a cara cara cara cara cara cara cara c |
| ▲ 全 C4374 PLC(192.168.40.74) 名称 配置参数                                                                                                    |                                          |
| ▲1-CT-121F(16D) 24Vdc Sink) 故障輸出方式(CH 0) 保持最后一次的输出值 ▼                                                                                                    |                                          |
|                                                                                                    |                                          |
| ▲33CT-4154(4AO-10-10V Output)                                                                                                    |                                          |
| ▲4-CT-3168 (BAIV dc Input) 16bit 故郷输出方式(CH 3) 保持最后一次的编出価 ▼                                                                                                    |                                          |
| IS-CT-3234(4AI 0~20ma Input)     故障输出方式(CH 4) 保持最后一次的输出值                                                                                                    |                                          |
| Mile-CT-3734(4RTD PT100 Input) 故卿倫出方式(CH 5) 保持最后一次的输出值 -                                                                                                    |                                          |
| ₩17-CT-3134 (4AIV dc Input) 16bit 故障输出方式(CH 6) 保持最后一次的输出值 ▼                                                                                                    |                                          |
| 故障输出为式(CH 7) 保持最后一次的输出值 ▼                                                                                                    |                                          |
| 故障输出方式(CH 8) 保持根层一次的输出值 *                                                                                                    |                                          |
| 故障输出方式(CH 9) 保持概后一次的输出值 *                                                                                                    |                                          |
| 故障输出方式/CH 10) 保持最后一次的输出值 •                                                                                                    | _                                        |
|                                                                                                    |                                          |
| 開性 ● P 故障論出方式(CH 12)保持服用一次的输出価 ●                                                                                                    |                                          |
| 機块容が CT-222F(hDO)24V4C5<br>故障輸出売率でから加速する<br>な関輸出売気(CH13) 保持最后一次的輸出倍 ▼                                                                                                    | _                                        |
|                                                                                                    | _                                        |
|                                                                                                    |                                          |
| 2017年1月1日 0 0 0                                                                                                    |                                          |
| 2019時出始(CH 1) 0                                                                                                    | _                                        |
| 70回時出版(CH 2) 0                                                                                                    |                                          |
| 信息输出                                                                                                    |                                          |
| • 日期 时间 未源 消息                                                                                                    |                                          |
| ● Info 2024-11-27 3:16:45 PI CT-3734(4RTD PT1 上代完成                                                                                                    |                                          |
| ● Info 2024-11-27 3:16:45 PI CT-3134 (4AIV dc I 开始上地                                                                                                    |                                          |
| Info 2024.11-27 2:16/4E DL CT.2124 (44IV/de1) http://                                                                                                    |                                          |
|                                                                                                    |                                          |
| Info 2024-11-27 3.1645 PI C4314 (471-147)     Info 2024-11-27 3.1645 PI C4374 PLC 上代完成     Info 2024-11-27 3.1645 PI C4374 PLC 上代完成     Info 2024-11-27 3.1645 PI C4374 PLC L代完成 |                                          |

#### 3.3.4 修改配置参数

C4374 和 I/O 模块的配置参数可以在 IO-Config 软件里修改, I/O 模块参数 修改完成后,右键适配器模块-下载配置。C4374 修改参数必须借助 IO-Config 软件。

以 C4374 PLC 和 CT-121F、CT-222F 等模块为例, 演示模块参数配置。

C4374 使用以太网配置接口,点击搜索设备 《 <sup>搜索设备</sup>,按照下图的步骤进行设备上传。

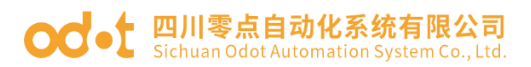

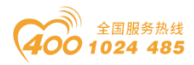

| 11 搜索设备   |          |               |            |             |                     |                  |             |             |                   |              |      |       |      |            |              | -             | 0 X   |
|-----------|----------|---------------|------------|-------------|---------------------|------------------|-------------|-------------|-------------------|--------------|------|-------|------|------------|--------------|---------------|-------|
| 选择网卡:     | 以太网:Twin | CAT-Intel PCI | Ethernet A | dapter (Gig | abit) V2 192.168.1. | 234 🔻            | 搜索设备        | 上传          | 升级                | 取消           |      |       |      |            |              |               |       |
| 设备列表      |          |               | 1          |             |                     |                  | 2           | 4           |                   |              |      |       |      | 信息输出       |              |               |       |
| 设备别名      | 设备类型     | 设备ID          | 硬件版本       | 软件版本        | 软件日期                | MAC              |             | IP地址        | 子网掩码              | 网关IP         | 指示灯控 | 制配置参数 | 改 重启 | 2024-11-27 | 03:23:57 729 | 192.168.1.234 |       |
| C4374 PLC |          |               |            |             | 2024/09/24 AC       | : 1D : DF : 86 : | 3E : DF 192 | 2.168.40.74 | 255 . 255 . 255 . | 0 192.168.40 | 1 点灯 | 下载    | 重启   | 2024-11-23 | 03:23:57 729 | 正在执行          |       |
|           |          |               |            |             |                     | 3                |             |             |                   |              |      |       |      | 2024-11-23 | 03:23:58 234 | 搜索完成共搜索       | 同1台设备 |
|           |          |               |            |             |                     |                  |             |             |                   |              |      |       |      | -          |              |               |       |
|           |          |               |            |             |                     |                  |             |             |                   |              |      |       |      |            |              |               |       |
|           |          |               |            |             |                     |                  |             |             |                   |              |      |       |      |            |              |               |       |
|           |          |               |            |             |                     |                  |             |             |                   |              |      |       |      |            |              |               |       |
|           |          |               |            |             |                     |                  |             |             |                   |              |      |       |      |            |              |               |       |
|           |          |               |            |             |                     |                  |             |             |                   |              |      |       |      |            |              |               |       |
|           |          |               |            |             |                     |                  |             |             |                   |              |      |       |      |            |              |               |       |
|           |          |               |            |             |                     |                  |             |             |                   |              |      |       |      |            |              |               |       |
|           |          |               |            |             |                     |                  |             |             |                   |              |      |       |      |            |              |               |       |
|           |          |               |            |             |                     |                  |             |             |                   |              |      |       |      |            |              |               |       |
|           |          |               |            |             |                     |                  |             |             |                   |              |      |       |      |            |              |               |       |
|           |          |               |            |             |                     |                  |             |             |                   |              |      |       |      |            |              |               |       |
|           |          |               |            |             |                     |                  |             |             |                   |              |      |       |      |            |              |               |       |
|           |          |               |            |             |                     |                  |             |             |                   |              |      |       |      |            |              |               |       |
|           |          |               |            |             |                     |                  |             |             |                   |              |      |       |      |            |              |               |       |
|           |          |               |            |             |                     |                  |             |             |                   |              |      |       |      |            |              |               |       |
|           |          |               |            |             |                     |                  |             |             |                   |              |      |       |      |            |              |               |       |
|           |          |               |            |             |                     |                  |             |             |                   |              |      |       |      |            |              |               |       |
|           |          |               |            |             |                     |                  |             |             |                   |              |      |       |      |            |              |               |       |
|           |          |               |            |             |                     |                  |             |             |                   |              |      |       |      |            |              |               |       |
|           |          |               |            |             |                     |                  |             |             |                   |              |      |       |      |            |              |               |       |
|           |          |               |            |             |                     |                  |             |             |                   |              |      |       |      |            |              |               |       |
|           |          |               |            |             |                     |                  |             |             |                   |              |      |       |      |            |              |               |       |
|           |          |               |            |             |                     |                  |             |             |                   |              |      |       |      |            |              |               |       |
|           |          |               |            |             |                     |                  |             |             |                   |              |      |       |      |            |              |               |       |
| 状态: 搜索完   | 1成,共搜索到1 | 台设备           |            |             |                     |                  |             |             |                   |              |      |       |      |            |              |               |       |

软件会自动建立工程,如下图所示。

| IO Config      |                         |               |                               |                  |                    |   | - 0 | ×          |
|----------------|-------------------------|---------------|-------------------------------|------------------|--------------------|---|-----|------------|
| 文件 工具 选        | 项 帮助                    |               |                               |                  |                    |   |     |            |
| 🔍 新建工程 🧁 📙     | 全部保存(Ctrl+S) 📷 🏫        | 🔾 搜索设备 ⊍ 固件   | 升级 🚺 🌖 🔡                      | 💼 🌄 🖻 📀          |                    |   |     |            |
| 工程             |                         | 基本信息 过程数据     | 記置参数 地址表 安装体                  | 18               |                    |   |     | Ŧ          |
| 🔺 🕋 NewProject |                         | 模块配置参数        |                               |                  |                    |   |     | <b>A</b>   |
| ▲ 🍳 C4374 PLC( | 192.168.40.74)          | 名称            | 配置参数                          |                  |                    |   |     | _          |
| 1:CT-121F      | (16DI 24Vdc Sink)       | 故障输出方式(CH 0)  | 保持最后一次的输出                     | <u>ā</u> •       |                    |   |     | _          |
| 2:CT-222F      | (16DO,24Vdc,Source-TTL) | 故障输出方式(CH 1)  | 保持最后一次的输出                     | ă -              |                    |   |     | _          |
| 3:CT-4154      | (4AO -10~10V Output)    | 故障输出方式(CH 2)  | 保持最后一次的输出                     | ă •              |                    |   |     | _ 1        |
| 4:CT-3168      | (8AIV dc Input) 16bit   | 故障输出方式(CH 3)  | 保持最后一次的输出                     | ň •              |                    |   |     |            |
| 5:CT-3234      | (4AI 0~20ma Input)      | 故障输出方式(CH 4)  | 保持最后一次的输出                     | <u>ā</u> •       |                    |   |     |            |
| 6:CT-3734      | (4RTD PT100 Input)      | 故障输出方式(CH 5)  | 保持最后一次的输出                     | ā •              |                    |   |     |            |
| 7:CT-3134      | (4AIV dc Input) 16bit   | 故障输出方式(CH 6)  | 保持最后一次的输出                     | ň -              |                    |   |     |            |
|                |                         | 故障输出方式(CH 7)  | 保持最后一次的输出                     | ñ •              |                    |   |     |            |
|                |                         | 故障输出方式(CH 8)  | 保持最后一次的输出                     | ň •              |                    |   |     | -          |
|                |                         | 故庫输出方式(CH 9)  | 保持最后一次的输出                     | <u>ā</u> •       |                    |   |     | -          |
|                |                         | 故障输出方式(CH 10) | ) 保持最后一次的输出                   | ā -              |                    |   |     | - 1        |
|                |                         | 故障输出方式(CH 11) | )保持最后一次的输出                    | ă -              |                    |   |     |            |
| 属性             | - ņ                     | 故障输出方式(CH 12) | ) 保持最后一次的输出                   | ň •              |                    |   |     |            |
| 模块名称           | CT-222F(16DO,24Vdc,S    | 故障输出方式(CH 13) | ) 保持最后一次的输出                   | ā •              |                    |   |     |            |
| 模块号            | 0x2000222F              | 故臨綸出方式/CH 14  | ·<br>) 保持最后一次的输出 <sup>·</sup> | ā -              |                    |   |     |            |
| 子模块个数          | 0<br>0                  | 故隐绘出方式/CH 15  | )保持最后一次的输出                    | ŭ -              |                    |   |     | - U        |
|                |                         | 故臨徐出信(CH 0)   | 0                             |                  |                    |   |     |            |
|                |                         |               | 0                             |                  |                    |   |     |            |
|                |                         | 10月時時回編(CH 7) | 0                             |                  |                    |   |     |            |
|                |                         | 信由给州          |                               |                  |                    |   |     | <b>v</b> 1 |
|                |                         | * EW          | B400                          | 来源               | 源原                 |   |     | +          |
|                |                         | Info 2024     | 4-11-27 3:16:45 PI            | CT-3734(4RTD PT  | 11 上传完成            | 7 |     |            |
|                |                         | Info 2024     | 4-11-27 3:16:45 PI            | CT-3134 (4AIV do | t   开始上传           |   |     |            |
|                |                         | Info 2024     | 4-11-27 3:16:45 PI            | CT-3134 (4AIV do | こ 上传完成             |   |     |            |
|                |                         | Info 2024     | 4-11-27 3:16:45 PI            | C4374 PLC        | 上传完成               |   |     |            |
|                |                         | Info 2024     | 4-11-27 3:16:45 Pl            | NewProject       | 通讯板C4374 PLC已创建成功! |   |     | Ţ          |
|                |                         | 4             |                               |                  |                    |   |     | - )÷       |

再对模块的参数进行修改设置。

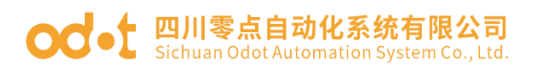

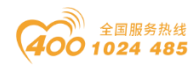

- 0 X

| i o comg       |                         |                                      |                |                  |                        |                    |
|----------------|-------------------------|--------------------------------------|----------------|------------------|------------------------|--------------------|
| 文件 工具 选        | 项 帮助                    |                                      |                |                  |                        |                    |
| 🔩 新建工程 🚞 🔀     | 全部保存(Ctrl+S) 📷 🏫        | 🔾 搜索设备  🗔                            | 件升级 ዐ          | 0 🛛 🕄            | 💼 🌄 🖻 📀 🖉              | ⊘ 🗗                |
| 工程             |                         | 基本信息 过程数据                            | 配置参数 城         | 址表 安装            | 意思                     |                    |
| 🔺 🕋 NewProject |                         | 模块配置参数                               |                |                  |                        |                    |
| 🔺 ≷ C4374 PLC( | (192.168.40.74)         | 名称                                   | 配置参数           |                  |                        |                    |
| 1:CT-121F      | (16DI 24Vdc Sink)       | 16位数据格式                              | A_B            | •                |                        |                    |
| 2:CT-222F      | (16DO,24Vdc,Source-TTL) | 数据模式                                 | 标准模式           | •                |                        |                    |
| 3:CT-4154      | (4AO -10~10V Output)    | 电压类型(CH 0)                           | 0~10V直流        | •                |                        |                    |
| 14:CT-3168     | (8AIV dc Input) 16bit   | 电压类型(CH 1)                           | 0~10V直济        | •                |                        |                    |
| 5:CT-3234      | (4AI 0~20ma Input)      | 电压类型(CH 2)                           | 0~10V直济        | •                |                        |                    |
| 6:CT-3734      | (4RTD PT100 Input)      | 电压类型(CH 3)                           | 0~10V直测        | •                |                        |                    |
| 17:CT-3134     | (4AIV dc Input) 16bit   | 电压类型(CH 4)                           | 0~10V直流        | •                |                        |                    |
|                | (wat as nipat) room     | 电压类型(CH 5)                           | 0~10V直流        | •                |                        |                    |
|                |                         | 电压类型(CH 6)                           | 0-10V直派        |                  |                        |                    |
|                |                         | 电压类型(CH 7)                           | 0~10V直测        |                  |                        |                    |
|                |                         | 滤波时间(ms)(CH0)                        | ) 10           |                  |                        |                    |
|                |                         | 波波时间(ms)(CH1)                        | 10             |                  |                        |                    |
| 属性             | - a                     | 速速时间(ms)(CH2)                        | 10             |                  |                        |                    |
| 模块名称           | CT-3168 (8AIV dc Input  | )包法用((mc)(CH3)                       | 10             |                  |                        |                    |
| 模块号            | 0x20003168              | 282803(8)(115)(C113)                 | 10             |                  |                        |                    |
| 模块描述           | 8通道电压输入,0~5Vdc<br>0     | asages (e) (CH4                      | , 10           |                  |                        |                    |
| 2-19696-1-302  | 0                       | 滤波时间(ms)(CH5)                        | ) 10           |                  |                        |                    |
|                |                         | 滤波时间(ms)(CH6)                        | ) 10           |                  |                        |                    |
|                |                         | 滤波时间(ms)(CH7)                        | ) 10           |                  |                        |                    |
|                |                         |                                      |                |                  |                        |                    |
|                |                         | 信息输出                                 | ••••••         |                  |                        |                    |
|                |                         |                                      | RA<br>24-11-27 | 时间<br>2-16-45 DI | 来源<br>CT-2724/4PTD PT1 |                    |
|                |                         | <ul> <li>Info</li> <li>20</li> </ul> | 24-11-27       | 3:16:45 PI       | CT-3134 (4AIV dc I     | 王1975年             |
|                |                         | Info 20                              | 24-11-27       | 3:16:45 PI       | CT-3134 (4AIV dc I     | 上传完成               |
|                |                         | Info 20                              | 24-11-27       | 3:16:45 PI       | C4374 PLC              | 上传完成               |
|                |                         | 🔵 Info 🛛 20                          | 24-11-27       | 3:16:45 PI       | NewProject             | 道讯版C4374 PLC已创建成功! |
|                |                         | 4                                    |                |                  |                        |                    |
|                |                         |                                      |                |                  |                        |                    |

设置完成后,在工程目录栏右键 C4374 设备-"下载配置"。可实现对 C4374 设备和 I/O 模块的配置参数的修改。

| 文件 工具 逆             | 顿 帮助                |              |             |               |                  |                     |                    |       |
|---------------------|---------------------|--------------|-------------|---------------|------------------|---------------------|--------------------|-------|
| 🏡 新建工程 🍋 📔          | 子 全部保存(Ctrl+S)      | <b>F</b> (4) | 2 搜索设备      | ⊍ 固件升级 🚺      | 0                | 💽 在线 ি 上传配          | e 🕑 Ture 💼 🅞 💽 💽 😒 |       |
| <u>R</u>            |                     | 000 👻 🏚      | 基本信息 过程     | 呈数据 配置参数:     | 地址表 安装的          | 言息.                 |                    | <br>1 |
| 🖌 🕋 NewProject      |                     |              | 适配器配置参      | 数             |                  |                     |                    | l     |
| 4 😪 C4374 PLC       | (192.168.40.74)     | _            | 名称          | 配置参数          |                  |                     |                    |       |
| 11:CT-121           | F(16DL24Vdc Sink)   | 11 模切        | 夹管理         | 配置软件配置        | *                |                     |                    |       |
| СТ-222              | F(16DO 24Vdc Sou    | 🤮 在創         | 戋           | 保持最后一次的       | 输入值 🔻            |                     |                    |       |
| 12:CT-415           | 1(4AO -10-10V O     | 🗗 上f         | 专配置         | 保持最后一次的       | 输出值 👻            |                     |                    |       |
| Macrone             |                     | • 下          | 裁配置         |               |                  |                     |                    | į     |
| 4:01-3160           | s (salv ac input) i | @ 册#         | ŝ           | DEA           | 4                |                     |                    | ļ     |
| 105:CT-3234         | 4(4AI 0~20ma Inpi   |              | 8- <b>X</b> | AC 11D        | DE - 96 - 36     | . DE                |                    |       |
| 6:CT-3734           | 4(4RTD PT100 Inpu   |              |             | 102 169       | 40 74            | . Dr                |                    |       |
| 7:CT-3134           | 4 (4AIV dc Input) 1 |              | ej(Ctri+C)  | 255 255       | 255 0            |                     |                    |       |
|                     |                     | *台》          | 匠(Ctrl+V)   | 192 168       | 40 1             |                     |                    |       |
|                     |                     | ○ 上利         | \$          | El(min) 0     |                  |                     |                    |       |
|                     |                     | 〇 下村         | 3           | oj(min) v     |                  |                     |                    |       |
|                     |                     | 💽 导t         | 出地址表        |               |                  |                     |                    |       |
|                     |                     | 😜 导:         | 出文档         |               |                  |                     |                    |       |
| 性                   |                     | • •          |             | <i>,</i>      |                  |                     |                    |       |
| 模块名称                | C4374 PLC           |              |             |               |                  |                     |                    |       |
| 模块号                 | 0x200C4374          |              |             |               |                  |                     |                    |       |
| <b>视吠细还</b><br>设备版本 | V1.00               | Logic        |             |               |                  |                     |                    |       |
| 模块个数                | 7                   |              |             |               |                  |                     |                    |       |
| 接口选择                | 以太网                 | •            |             |               |                  |                     |                    |       |
| 设备IP地址              | 192.168.40.         | 4            |             |               |                  |                     |                    |       |
| 串口号                 | COM1                | •            |             |               |                  |                     |                    |       |
| 在线刷新周期              | 200                 |              | 信息输出        |               |                  |                     |                    |       |
|                     |                     |              | •<br>Info   | 日期 2024 11 27 | 时间<br>3:16:45 DI | 来源                  |                    |       |
|                     |                     |              |             | 2024-11-27    | 3:16:45 PI       | CT-3134 (4AIV de l  |                    |       |
|                     |                     |              |             | 2024-11-27    | 3:16:45 PI       | CT-3134 (4AIV dc1   |                    |       |
|                     |                     |              |             | POP-11-01     | 0.10.40 FT       | er sise (avera de l |                    |       |
|                     |                     |              | Info        | 2024-11-27    | 3:16:45 PI       | C4374 PLC           |                    |       |

所有模块参数修改完成后,点击快捷键'全部保存'或按键盘快捷键'Ctrl+S',可以保存整个配置工程文件。

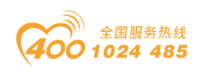

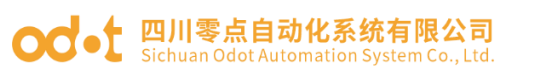

| Select project file                                                                                                    |                | ×                 |
|----------------------------------------------------------------------------------------------------|----------------|-------------------|
| $\leftarrow$ $\rightarrow$ $\checkmark$ $\uparrow$ $\stackrel{\bullet}{=}$ $\cdot$ ODOT $\rightarrow$ 6 program $\rightarrow$ IO Config | 〜 C 在 IO Confi | g 中搜索 • • • • • • |
| 组织・新建文件夹                                                                                                    |                | ≣ • ?             |
| 名称                                                                                                    | 修改日期           | 类型                |
| > 🔷 WPS云盘                                                                                                    | 没有与搜索条件匹配的项。   |                   |
| ✓                                                                                                    |                |                   |
| > 🔛 Windows-SSD                                                                                                    |                |                   |
| > 🛋 Data (D:)                                                                                                    |                |                   |
| > 🍹 网络                                                                                                    |                | _                 |
| 文件名(N): <mark>NewProject</mark><br>保存类型(I): apj(*.apj)                                                                                  |                | ~<br>~            |
|                                                                                                    |                |                   |
| ▲ 隐藏文件夹                                                                                                    | 保存( <u>S</u> ) | 取消                |

#### 3.3.5 在线调试

首先搜索设备并上传工程,右键点击 C4374 设备,选择在线。可在主要窗口的"过程数据"界面监控 I/O 模块实时数据。

例:槽2的CT-222F模块,如下图所示,可以查看 IO 点位的实时变化。

| 📶 IO Config    |                          |                         |               |             |                    |                                                       | - | 0 | ×          |
|----------------|--------------------------|-------------------------|---------------|-------------|--------------------|-------------------------------------------------------|---|---|------------|
| 文件 工具 道        | 5项 帮助                    |                         |               |             |                    |                                                       |   |   |            |
| 🔩 新建工程   🚞   🗜 |                          | 📿 搜索设备                  | ⊍ 固件升级 🚺      | 0           | Ð                  |                                                       |   |   |            |
| 工程             | <b>#</b>                 | 基本信息过来                  | 2数据 配置参数 1    | 出北表 安装      | 信息                 |                                                       |   |   | -          |
| ▲ 🕋 NewProject |                          | IO Output:              |               |             |                    |                                                       |   |   |            |
| ▲ 😪 【在线】 С     | 4374 PLC(192.168.40.74)  | 名称                      |               | 类型          | 监视值                | 设置值                                                   |   |   | _          |
| 1:CT-121       | F(16DI 24Vdc Sink)       | <ul> <li>数字量</li> </ul> | b输出值(CH 0_7)  | Uns         | igned8 0x06        | 0x06                                                  |   |   |            |
| 2-07-222       | F(16DO 24Vdc Source-TTL) | 数:                      | 字量输出值(CH 0)   | Bit         | 0                  | 0                                                     | _ | _ | _          |
| 207-415        | 1/440 - 10- 10V Output)  | 数:                      | 字量输出值(CH 1)   | Bit         | 1                  | 1                                                     |   |   |            |
| 10 cr 210      | a (and the lense of the  | 数                       | 字量输出值(CH 2)   | Bit         | 1                  | 1                                                     |   |   |            |
| 4.07-376       | 6 (8AIV ac Input) Tobit  | 数:                      | 字量输出值(CH 3)   | Bit         | 0                  | 0                                                     |   |   |            |
| 9 5:CT-323     | 4(4AI 0~20ma Input)      | 数:                      | 字量输出值(CH 4)   | Bit         | 0                  | 0                                                     |   |   |            |
| 6:CT-373       | 4(4RTD PT100 Input)      | 数:                      | 学量输出值(CH 5)   | Bit         | 0                  | 0                                                     |   |   |            |
| 7:CT-313       | 4 (4AIV dc Input) 16bit  | 数                       | 字量输出值(CH 6)   | Bit         | 0                  | 0                                                     |   |   |            |
|                |                          | 数                       | 字量输出值(CH 7)   | Bit         | 0                  | 0                                                     |   |   |            |
|                |                          | <ul> <li>数字篇</li> </ul> | t输出值(CH 8_15) | Uns         | igned8 0x00        | 0x00                                                  |   |   |            |
| 居性<br>模块名称     |                          |                         |               |             |                    |                                                       |   |   |            |
| 模块号            | 0x2000222F               |                         |               |             |                    |                                                       |   |   |            |
| 模块描述<br>子模块个数  | 16通道数字量输出.直流<br>0        |                         |               |             |                    |                                                       |   |   |            |
|                |                          |                         |               |             |                    |                                                       |   |   |            |
|                |                          |                         |               |             |                    |                                                       |   |   |            |
|                |                          | 信息输出                    |               |             |                    |                                                       |   |   | <b>ч</b> 1 |
|                |                          |                         | 日期            | 时间          | 来源                 | 海息                                                    |   |   |            |
|                |                          | Info                    | 2024-11-27    | 3:16:45 PI  | CT-3134 (4AIV dc I |                                                       |   |   |            |
|                |                          | info                    | 2024-11-27    | 3:16:45 Pl  | C4374 PLC          | 上版元成                                                  |   |   |            |
|                |                          | Info                    | 2024-11-27    | 3:10:45 Pl  | Taski CA37A PLC    |                                                       |   |   |            |
|                |                          |                         | 2024-11-27    | 3-27-32 PI  | CT-222E(16DO 24)   | <ul> <li>正江江500m76:</li> <li>) 注於於約500m76:</li> </ul> |   |   |            |
|                |                          |                         |               | 5.2.1.3L 11 | (1000,211          |                                                       |   |   |            |
|                |                          | •                       |               |             |                    |                                                       |   |   | - P        |

注:对于数字量输入模块,可以右键该模块并手动添加'计数子模块'。 添加完成后须重新下载配置。

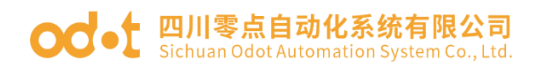

-----

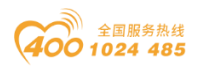

#### 3.3.7 设备固件升级

打开 IO-Config 配置软件,点击搜索设备 <sup>《 搜索设备</sup>,按照下图步骤操作。

| 1 搜索设备     |                     |              |             |              |                       |               |             |           |         |                  |            |      |       |      |    |                             | - 0        | ×   |
|------------|---------------------|--------------|-------------|--------------|-----------------------|---------------|-------------|-----------|---------|------------------|------------|------|-------|------|----|-----------------------------|------------|-----|
| 选择网卡:      | 以太网:Twin            | CAT-Intel PC | Ethernet Ad | dapter (Giga | abit) V2 192.168.1.23 | 4 🕶           | 搜索设备        |           | 上传      | 升级               | 取消         |      |       |      |    |                             |            |     |
| 设备列表       |                     |              | 1           |              |                       |               | 2           |           | 4       |                  |            |      |       |      |    | 信息输出                        |            |     |
| 设备别名       | 设备类型                | 设备ID         | 硬件版本        | 软件版本         | 软件日期                  | MAC           |             | IP地址      |         | 子阿掩码             | 网关         | Р    | 指示灯控制 | 配置参数 | 重启 | 2024-11-27 03:23:57 729 192 | .168.1.234 |     |
| C4374 PLC  |                     |              |             |              | 2024/09/24 AC:1       | D : DF : 86 : | 3E : DF 192 | . 168 . 4 | 0.74 25 | 55 . 255 . 255 . | 0 192.168. | 40.1 | 点灯    | 下载   | 重后 | 2024-11-27 03:23:57 729 正参  | 执行         |     |
|            |                     |              |             |              |                       | 3             |             |           |         |                  |            |      |       |      |    | 2024-11-27 03:23:58 234 搜索  | 完成,共搜索到1   | 台设备 |
|            |                     |              |             |              |                       |               |             |           |         |                  |            |      |       |      |    |                             |            |     |
|            |                     |              |             |              |                       |               |             |           |         |                  |            |      |       |      |    |                             |            |     |
|            |                     |              |             |              |                       |               |             |           |         |                  |            |      |       |      |    |                             |            |     |
|            |                     |              |             |              |                       |               |             |           |         |                  |            |      |       |      |    |                             |            |     |
|            |                     |              |             |              |                       |               |             |           |         |                  |            |      |       |      |    |                             |            |     |
|            |                     |              |             |              |                       |               |             |           |         |                  |            |      |       |      |    |                             |            |     |
|            |                     |              |             |              |                       |               |             |           |         |                  |            |      |       |      |    |                             |            |     |
|            |                     |              |             |              |                       |               |             |           |         |                  |            |      |       |      |    |                             |            |     |
|            |                     |              |             |              |                       |               |             |           |         |                  |            |      |       |      |    |                             |            |     |
|            |                     |              |             |              |                       |               |             |           |         |                  |            |      |       |      |    |                             |            |     |
|            |                     |              |             |              |                       |               |             |           |         |                  |            |      |       |      |    |                             |            |     |
|            |                     |              |             |              |                       |               |             |           |         |                  |            |      |       |      |    |                             |            |     |
|            |                     |              |             |              |                       |               |             |           |         |                  |            |      |       |      |    |                             |            |     |
|            |                     |              |             |              |                       |               |             |           |         |                  |            |      |       |      |    |                             |            |     |
|            |                     |              |             |              |                       |               |             |           |         |                  |            |      |       |      |    |                             |            |     |
|            |                     |              |             |              |                       |               |             |           |         |                  |            |      |       |      |    |                             |            |     |
|            |                     |              |             |              |                       |               |             |           |         |                  |            |      |       |      |    |                             |            |     |
|            |                     |              |             |              |                       |               |             |           |         |                  |            |      |       |      |    |                             |            |     |
|            |                     |              |             |              |                       |               |             |           |         |                  |            |      |       |      |    |                             |            |     |
|            |                     |              |             |              |                       |               |             |           |         |                  |            |      |       |      |    |                             |            |     |
|            |                     |              |             |              |                       |               |             |           |         |                  |            |      |       |      |    |                             |            |     |
|            |                     |              |             |              |                       |               |             |           |         |                  |            |      |       |      |    |                             |            |     |
|            |                     |              |             |              |                       |               |             |           |         |                  |            |      |       |      |    |                             |            |     |
|            |                     |              |             |              |                       |               |             |           |         |                  |            |      |       |      |    |                             |            |     |
| 快去: 10-3-1 | 2.02 ++ 101-06-701+ | 200 BR       |             |              |                       |               |             |           |         |                  |            |      |       |      |    |                             |            |     |
| 八心: 授家)    | 676.共按家到1           | 百以留          |             |              |                       |               |             |           |         |                  |            |      |       |      |    |                             |            |     |

在弹出的界面中,设置升级文件、接口选择设置'以太网'、然后'读取 设备信息'、勾选将要升级的设备、设置'自动跳转',随后点击'开始升 级'并等待升级完成即可。

| TAXACIN                                                                                                    |                                                                                                    |                                    |                           |              |            |     | 0,016                                                                            |                                                                                                    |                                      |                        |         |       |            |       |              |                 |     |
|----------------------------------------------------------------------------------------------------|----------------------------------------------------------------------------------------------------|------------------------------------|---------------------------|--------------|------------|-----|----------------------------------------------------------------------------------|----------------------------------------------------------------------------------------------------|--------------------------------------|------------------------|---------|-------|------------|-------|--------------|-----------------|-----|
| 品物文社                                                                                                    | DuoDott 1 dut                                                                                                    | E E EN DIO ROZ                     | a en 103 de em 141 viv de | 02241 ADD V  | 01.20241   | n.  | 插槽号                                                                              | 模块名称                                                                                                    | 模块号                                  | 硬件编号                   | 硬件版本    | 软件版本  | 软件日期       | IAP版本 | IAP日期        | MAC地址           | 升级固 |
|                                                                                                    | 0.(0001(145)                                                                                                    | C-1-101 (P.DC (023)                | 41/02/10/00/2019          | \02541-APP-V | .01-202411 | . 🖸 | 00                                                                               | C4374 PLC                                                                                                    | 0x200C4374                           | LDBLD202302V100A-C4374 | T1.00-C | V1.00 | 2024/09/24 | V1.00 | 2024.08.28 A | C:1D:DF:86:3E:D | F 🗸 |
| 安山远洋                                                                                                    | 以太网                                                                                                    |                                    |                           |              |            | 2   | 01                                                                               | CT-121F(16DI 24Vdc Sink)                                                                                                    | 0x2000121F                           | LDBLD202205V220-T121F  | V2.20   | V3.03 | 2023/04/10 | V3.00 | 2022.05.04   | Null            |     |
| 即号                                                                                                    | COM1                                                                                                    |                                    |                           |              |            | •   | 02                                                                               | CT-222F(16DO,24Vdc,Source-TTL                                                                                                    | L) 0x2000222F                        | LDBLD202205V510-T222F  | V5.10   | V2.00 | 2022/05/04 | V3.00 | 2022.05.04   | Null            |     |
| 支持率选择                                                                                                    | 2000000                                                                                                    |                                    |                           |              |            | •   | 03                                                                               | TL4104(4AO -10~10V Output)                                                                                                    | 0x20004154                           | LDBLD202306V600-TL4104 | V6.00   | V6.01 | 2023/11/01 | V1.00 | 2023.06.08   | Null            |     |
| 备IP地址                                                                                                    | 192.168.40.                                                                                                    | 2                                  |                           |              |            |     | 04                                                                               | CT-3168 (8AIV dc Input) 16bit                                                                                                    | 0x20003168                           | LDBLD202205V200-T3168  | V2.00   | V2.05 | 2023/04/11 | V3.00 | 2022.05.04   | Null            |     |
| ]动跳转(至APP)                                                                                                    |                                                                                                    |                                    |                           |              |            |     | 05                                                                               | CT-3234(4AI 0~20ma Input)                                                                                                    | 0x20003234                           | LDBLD202210V100-T3234  | V1.00   | V2.02 | 2023/04/11 | V3.00 | 2022.05.04   | Null            |     |
|                                                                                                    |                                                                                                    | <b>TH</b> (1)                      | 10.1                      |              |            |     | 06                                                                               | CT-3734(4RTD PT100 Input)                                                                                                    | 0x20003734                           | LDBID202210V100-T3734  | V1.00   | V1.02 | 2023/04/25 | V3.00 | 2022.05.04   | Null            |     |
| 深秋设备信息                                                                                                    | 守出议會信息                                                                                                    | 并始并级                               | 19 E                      | 运行APP        | 高級機        | xt, | 07                                                                               | CT-3134 (4AIV dc Innut) 16bit                                                                                                    | 0v20003134                           | LDBLD202303V100-T3134  | V1.00   | V1.01 | 2023/07/25 | V1.00 | 2023.06.08   | Null            |     |
| 341-APP-V1 01                                                                                                    | -20241010 ofd                                                                                                    | 4                                  |                           | 5            |            |     |                                                                                  | CT-5154 (4Mix de input) Tobit                                                                                                    | 0/20003134                           | 200202003030100-13134  | *1.00   | V1.01 | 2023/01/23 | 41.00 | 2023.00.00   | TVUII           |     |
|                                                                                                    |                                                                                                    |                                    |                           |              |            |     |                                                                                  |                                                                                                    |                                      |                        |         |       |            |       |              |                 |     |
| I.Propreties                                                                                                    |                                                                                                    |                                    |                           |              |            |     |                                                                                  |                                                                                                    |                                      |                        |         |       |            |       |              |                 |     |
| 硬件编号                                                                                                    | LDB                                                                                                    | LD202305V14                        | 1A-B2341                  |              |            |     |                                                                                  |                                                                                                    |                                      |                        |         |       |            |       |              |                 |     |
| 硬件版本                                                                                                    | V1.4                                                                                                    | \$1                                |                           |              |            |     |                                                                                  |                                                                                                    |                                      |                        |         |       |            |       |              |                 |     |
| #20/H C1 #9                                                                                                    | 202                                                                                                    | 4/10/10                            |                           |              |            |     |                                                                                  |                                                                                                    |                                      |                        |         |       |            |       |              |                 |     |
| TATE DRI                                                                                                    |                                                                                                    |                                    |                           |              |            |     |                                                                                  |                                                                                                    |                                      |                        |         |       |            |       |              |                 |     |
| 软件版本                                                                                                    | V1.0                                                                                                    | 01                                 |                           |              |            |     |                                                                                  |                                                                                                    |                                      |                        |         |       |            |       |              |                 |     |
| 软件版本<br>模块号                                                                                                    | V1.0<br>0x3                                                                                                    | 01<br>00B2341                      |                           |              |            |     |                                                                                  |                                                                                                    |                                      |                        |         |       |            |       |              |                 |     |
| <ul> <li>软件版本</li> <li>模块号</li> <li>模块名称</li> </ul>                                                                                                    | V1.0<br>0x3<br>B23                                                                                                    | 01<br>00B2341<br>41 Programma      | able IO                   |              |            |     |                                                                                  |                                                                                                    |                                      |                        |         |       |            |       |              |                 |     |
| <ul> <li>秋件日前</li> <li>软件版本</li> <li>模块号</li> <li>模块名称</li> <li>III.Slot</li> </ul>                                                                                                    | V1.0<br>0x3<br>823                                                                                                    | 01<br>00B2341<br>41 Programma      | able IO                   |              |            | l   |                                                                                  |                                                                                                    |                                      |                        |         |       |            |       |              |                 |     |
| <ul> <li>软件面崩</li> <li>软件版本</li> <li>模块号</li> <li>模块名称</li> <li>III.Slot</li> <li>全选</li> </ul>                                                                                                    | V1.0<br>0x3<br>B23                                                                                                    | 01<br>0082341<br>41 Programma      | able IO                   |              |            |     |                                                                                  |                                                                                                    |                                      |                        |         |       |            |       |              |                 |     |
| <ul> <li>私計口前</li> <li>軟件版本</li> <li>模块号</li> <li>模块号</li> <li>模块名称</li> <li>III.Slot</li> <li>全选</li> <li>0#(通讯耦合)</li> </ul>                                                                                                    | V1.0<br>0x3<br>B23                                                                                                    | )1<br>00B2341<br>41 Programma<br>3 | able IO                   |              |            |     |                                                                                  |                                                                                                    |                                      |                        |         |       |            |       |              |                 |     |
| <ul> <li>私叶口雨</li> <li>軟件版本</li> <li>模块号</li> <li>模块号</li> <li>模块名称</li> <li>III.Slot</li> <li>全选</li> <li>0#(通讯耦合</li> <li>1#(模块)</li> </ul>                                                                                                    | V1.0<br>0x3<br>B23                                                                                                    | )1<br>00B2341<br>41 Programma<br>3 | able IO                   |              |            |     |                                                                                  |                                                                                                    |                                      |                        |         |       |            |       |              |                 |     |
| <ul> <li>私中日間</li> <li>软件版本</li> <li>模块号</li> <li>模块名称</li> <li>III.Slot</li> <li>全选</li> <li>0#(通讯耦合</li> <li>1#(模块)</li> <li>2#(模块)</li> </ul>                                                                                                    | V1.0<br>0x3<br>B23                                                                                                    | 01<br>00B2341<br>41 Programma<br>3 | able IO                   |              |            | ļ   |                                                                                  |                                                                                                    |                                      |                        |         |       |            |       |              |                 |     |
| 4、HH 口前<br>软件版本<br>模块号<br>根块名称<br>III.Slot<br>全选<br>0#(通讯耦合<br>1#(模块)<br>2#(模块)<br>3#(模块)                                                                                                    | V1.0<br>0x3<br>B23<br>()<br>()<br>()<br>()<br>()<br>()<br>()<br>()<br>()<br>()<br>()<br>()<br>()                                                                                                    | 01<br>00B2341<br>41 Programma<br>3 | able IO                   |              |            | ļ   |                                                                                  |                                                                                                    |                                      |                        |         |       |            |       |              |                 |     |
| <ol> <li>(計日前)</li> <li>(計日前)</li> <li>(根状号</li> <li>(根状名称)</li> <li>(間、間</li> <li>(日本)</li> <li>(日本)</li></ol>                                                                                        | V1.0<br>0x3<br>823                                                                                                    | 01<br>0082341<br>41 Programmi<br>3 | able IO                   |              |            |     |                                                                                  |                                                                                                    |                                      |                        |         |       |            |       |              |                 |     |
| <ol> <li>(十日時)<br/>較件版本<br/>模块号<br/>模块名称</li> <li>III.Slot</li> <li>全选</li> <li>0#(通讯耦合<br/>1#(模块)</li> <li>2#(模块)</li> <li>3#(模块)</li> <li>4#(模块)</li> <li>5#(模块)</li> </ol>                                                                                                    | V1.0<br>0r3<br>823<br>823<br>83) V<br>0<br>0<br>0<br>0<br>0<br>0                                                                                                    | 01<br>0082341<br>41 Programmi<br>3 | able IO                   |              |            |     |                                                                                  |                                                                                                    |                                      |                        |         |       |            |       |              |                 |     |
| 40.1+12-100<br>软件反本<br>標块号<br>模块名称<br>III.Slot<br>2#(模块)<br>2#(模块)<br>2#(模块)<br>3#(模块)<br>5#(模块)<br>5#(模块)                                                                                                    | V1.<br>0x3<br>823<br>()<br>()<br>()<br>()<br>()<br>()<br>()<br>()<br>()<br>()<br>()<br>()<br>()                                                                                                    | 01<br>0082341<br>41 Programma<br>3 | able IO                   |              |            |     |                                                                                  |                                                                                                    |                                      |                        |         |       |            |       |              |                 |     |
| <ul> <li>4、FF CHI</li> <li>4</li> <li>数件版本</li> <li>欄块名称</li> <li>田.Slot</li> <li>全选</li> <li>0</li> <li>0</li> <li>(欄块)</li> <li>2</li> <li>(欄块)</li> <li>2</li> <li>(欄块)</li> <li>2</li> <li>(欄块)</li> <li>3</li> <li>(欄块)</li> <li>5</li> <li>(欄块)</li> <li>6</li> <li>(欄块)</li> <li>7</li> <li>(欄块)</li> </ul>                                                                                                    | V1.0<br>0x3<br>823<br>()<br>()<br>()<br>()<br>()<br>()<br>()<br>()<br>()<br>()<br>()<br>()<br>()                                                                                                    | 01<br>0082341<br>41 Programma<br>3 | able IO                   |              |            |     |                                                                                  |                                                                                                    |                                      |                        |         |       |            |       |              |                 |     |
| 4、FFCR0<br>秋午Eの<br>根块号<br>根块名称<br>III.Slot<br>全造<br>0年(通讯耦合<br>1年(模块)<br>2年(模块)<br>3年(模块)<br>5年(模块)<br>5年(模块)<br>7年(模块)<br>8年(模块)                                                                                                    |                                                                                                    | 01<br>0082341<br>41 Programma<br>3 | able IO                   |              |            |     |                                                                                  |                                                                                                    |                                      |                        |         |       |            |       |              |                 |     |
| 4、i+1-10il<br>秋牛臣添<br>欄块号<br>根決名称<br>III.Slot<br>0#(通訊調合<br>1#(模块)<br>2#(模块)<br>2#(模块)<br>3#(模块)<br>5#(模块)<br>5#(模块)<br>5#(模块)<br>9#(模块)<br>9#(模块)                                                                                                    | V1.<br>0:3<br>823<br>()<br>()<br>()<br>()<br>()<br>()<br>()<br>()<br>()<br>()                                                                                                    | 01<br>00B2341<br>41 Programmi<br>3 | able IO                   |              |            |     | 信息输送                                                                             | ±                                                                                                    |                                      |                        |         |       |            |       |              |                 |     |
| <ul> <li>3.0 (日田)</li> <li>4.0 (現実)</li> <li>4.0 (現実)</li> <li>4.0 (現実)</li> <li>2.0 (現実)</li> <li>2.0 (現実)</li> <li>2.0 (現実)</li> <li>2.0 (現実)</li> <li>2.0 (現実)</li> <li>2.0 (現実)</li> <li>5.0 (現実)</li> <li>5.0 (現ی)</li> <li>5.0 (現ی)</li> <li>5.0 (現ی)</li> <li>5.0 (現ی</li></ul> | V1.<br>0x3<br>823                                                                                                    | 21<br>0082341<br>41 Programmi<br>3 | able IO                   |              |            |     | 信息输送                                                                             | <u>н</u>                                                                                                    |                                      |                        |         |       |            |       |              |                 |     |
| 3、1・10m<br>数件版本<br>模块号<br>様块名称<br>加.5bt<br>2=(個块)<br>2=(個块)<br>2=(個块)<br>2=(個块)<br>5=(個块)<br>5=(個块)<br>5=(個块)<br>5=(個块)<br>5=(個块)<br>10=(個快)<br>11=(個块)                                                                                                    |                                                                                                    | 11<br>0082341<br>41 Programmu<br>3 | able IO                   |              |            |     | 信息输;<br>20                                                                       | 5<br>24-11-27 03:06:54 614 建取模块6                                                                                                    | 圖件信息                                 |                        |         |       |            |       |              |                 |     |
| 3.5+1日前<br>数件版本 板块石前 板块石前 板块石前 4.564 2.664 2.664 2.664 2.666 2.666                                                                                                    | V1.0<br>0:3<br>823<br>0<br>0<br>0<br>0<br>0<br>0<br>0<br>0<br>0<br>0<br>0<br>0<br>0<br>0<br>0<br>0<br>0<br>0<br>0                                                                                                    | 11<br>0082341<br>41 Programma<br>3 | able IO                   |              |            |     | 信息输;<br>20<br>20                                                                 | 出<br>24-11-27 03:06:54 614 減取爆発的<br>24-11-27 03:06:54 617 減取爆発の                                                                                                 | 图件信息                                 |                        |         |       |            |       |              |                 |     |
| 3.(+1回時<br>数件版法<br>模块と書<br>機块と書<br>(個人)<br>全活<br>の#(個人)<br>2.4(個人)<br>2.4(個人)<br>2.4(個人)<br>2.4(個人)<br>2.4(個人)<br>2.4(個人)<br>1.4(個人)<br>1.2(個人)<br>1.2(個人)<br>1.2(個人)                                                                                                    | V1.0<br>0.3<br>823                                                                                                    | 11<br>0082341<br>41 Programmi<br>3 | able IO                   |              |            |     | 信息输行<br>20<br>20                                                                 | 5<br>24-11-27 03:06:54 614 通政機缺6<br>24-11-27 03:06:54 617 通政機執7                                                                                                 | 医件信息<br>图件信息                         |                        | _       | _     |            |       | _            |                 |     |
| 3.)+「日前<br>炊牛瓜本<br>環決名称<br>環決名称<br>日本(現決)<br>日本(現決)<br>日本(現決)<br>日本(現決)<br>日本(現決)<br>日本(現決)<br>日本(現決)<br>日本(現決)<br>日本(現決)<br>日本(現決)<br>日本(現決)<br>日本(現決)<br>日本(現決)<br>日本(現決)<br>日本(現決)<br>日本(現決)                                                                                                    | V1.0<br>03<br>823<br>83<br>0<br>0<br>0<br>0<br>0<br>0<br>0<br>0<br>0<br>0<br>0<br>0<br>0<br>0<br>0<br>0<br>0<br>0                                                                                                    | 11<br>0082341<br>41 Programmu<br>3 | able IO                   |              |            |     | 信息输;<br>20<br>20<br>20                                                           | 2<br>24-11-27 03:06:54 614 這取模块的<br>24-11-27 03:06:54 617 這取模块的<br>24-11-27 03:06:54 623 這取信意成                                                                  | 图件信息<br>图件信息<br>功                    |                        | _       | _     | _          |       | _            | _               |     |
| <ul> <li>30.1+10m</li> <li>30.1+10m</li> <li>30.1+10m</li> <li>20.1</li> <li>20.1</li> <li>20.</li></ul>                                                                                 | V1.0<br>0.3<br>823<br>0<br>0<br>0<br>0<br>0<br>0<br>0<br>0<br>0<br>0<br>0<br>0<br>0<br>0<br>0<br>0<br>0<br>0<br>0                                                                                                    | 31<br>D082341<br>41 Programmi<br>3 | able IO                   |              |            |     | 信息論<br>20<br>20<br>20<br>20<br>20<br>20                                          | 2<br>24-11-27 03:06:54 614 读取模拟的<br>24-11-27 03:06:54 617 读取模拟的<br>24-11-27 03:06:54 623 读取信意成<br>24-11-27 03:07:02 625 导入文件句                                   | 置件信息<br>置件信息<br>取<br>取               |                        | _       |       | _          |       | _            | _               |     |
| <ul> <li>30.1-108</li> <li>秋中版本</li> <li>秋中版本</li> <li>根次日</li> <li>根次日</li> <li>地区</li> <li>2.6(根次)</li> <li>1.7(根次)</li> <li>2.6(根次)</li> <li>2.6(根次)</li> <li>4.6(根次)</li> <li>5.6(根次)</li> <li>9.6(根次)</li> <li>1.2(代根次)</li> <li>1.2(代根次)</li> <li>1.2(代根次)</li> <li>1.5(代根次)</li> <li>1.5(代根次)</li> </ul>                                                                                                    | V1.0         0.3         82         20         20         20         20         20         20         20         20         20         20         20         20         21         22         23         24         25         26         27         28         29         20         20         21         22         23         24         25         26         27         28         29         20         20         21         22         23         24         25         26         27         28         29         20         20         20         20         20         20         20         20         20     < | 11<br>0082341<br>41 Programmi<br>3 | able IO                   |              |            |     | 120<br>20<br>20<br>20<br>20<br>20<br>20<br>20<br>20<br>20<br>20<br>20<br>20<br>2 | 2<br>24-11-27 03:06:54 614 建取模块码<br>24-11-27 03:06:54 617 建取模块可<br>24-11-27 03:06:54 623 建取信意成<br>24-11-22 03:07:02 625 导入文件成<br>24-11-22 03:07:02 22 2-11***72 | 医件信息<br>医件信息<br>2070<br>1.488-V1 (1) | 20241010.04            | _       | _     | _          |       | _            | _               |     |

以上就是固件升级的过程,同样的,可以使用此方法升级搭载的 I/O 模

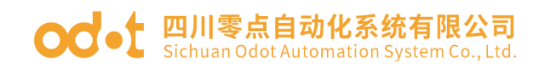

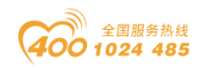

块。

#### 3.3.8 数据导出

建立好工程,随后右键'C4374设备',选择'导出地址表'。

| 📶 IO Con | fig            |                  |               |           |            |            |                   | -                  | σ | ×     |
|----------|----------------|------------------|---------------|-----------|------------|------------|-------------------|--------------------|---|-------|
| 文件       | 工具 选           | 项 帮助             |               |           |            |            |                   |                    |   |       |
| 穴 新翅     | 11程 🚞 🔀        | 全部保存(Ctrl+S)     |               | 🔾 搜索设备    | 💵 固件升级 🚺   | 0 🔡        | 💽 在线 🚺 上传配        |                    |   |       |
| 工程       |                |                  | <b>+ ạ</b>    | 基本信息 过程   | と数据 配置参数   | 地址表 安装信    | 信息.               |                    |   | =     |
| 4 6      | lewProject     |                  |               | 名称        |            | 类型         | 监视值               | 设置值                |   |       |
| -        | C4374 PLC      | (192.168.40.74   | <b>37</b> 植体管 | 48        |            |            |                   |                    |   |       |
| 1        | 1:CT-121F      | (16DI 24Vdc Sir  |               | ~±        |            |            |                   |                    |   |       |
|          | 2:CT-222F      | (16DO,24Vdc,S    |               |           |            |            |                   |                    |   |       |
|          | 3:CT-4154      | 44AO -10~10V     | ゆ 上传館         | 500 E     |            |            |                   |                    |   |       |
|          | -<br>4:CT-3168 | 8 (8AIV dc Input | ● 下载配         |           |            |            |                   |                    |   |       |
|          | ■5·CT-3234     | (4A) 0~20ma In   | 💼 删除          |           |            |            |                   |                    |   |       |
|          | Пест-2724      | APTO PT100 In    | 🔽 重命名         |           |            |            |                   |                    |   |       |
|          |                |                  | ● 复制(C        | (trl+C)   |            |            |                   |                    |   |       |
| 1        | 17:CT-3134     | (4AIV ac Input   | ■ 粘贴(C        | (trl+V)   |            |            |                   |                    |   |       |
|          |                |                  | ○ 上移          |           |            |            |                   |                    |   |       |
|          |                |                  |               |           |            |            |                   |                    |   |       |
|          |                |                  | C THE         | the state |            |            |                   |                    |   |       |
|          |                |                  | 中 今 西 地       | SALLAR    |            |            |                   |                    |   |       |
| 居性       |                | l                | ♥ 导出文         | 245       |            |            |                   |                    |   |       |
| 模块名      | 称              | C4374 PLC        |               |           |            |            |                   |                    |   |       |
| 模块号      | ł              | 0x200C4374       |               |           |            |            |                   |                    |   |       |
| 模块描      | 述              | Programmab       | le Logic      |           |            |            |                   |                    |   |       |
| 设备版      | 本              | V1.00            |               |           |            |            |                   |                    |   |       |
| 模块1      | ·奴<br>-+x      | 7                |               |           |            |            |                   |                    |   |       |
| 190 Hall | 0#<br>9655     | 192 168 40       | 74            |           |            |            |                   |                    |   |       |
| #DE      | ADAIL          | COM1             | *             |           |            |            |                   |                    |   |       |
| 在线周      | 新周期            | 200              |               | 信息输出      |            |            |                   |                    |   | • • # |
|          |                |                  |               | •         | 日期         | 时间         | 来源                | 消息                 |   | -     |
|          |                |                  |               | 🔵 Info    | 2024-11-27 | 3:16:45 PI | C4374 PLC         | 上传完成               |   |       |
|          |                |                  |               | 🔵 Info    | 2024-11-27 | 3:16:45 PI | NewProject        | 通讯板C4374 PLC已创建成功! |   |       |
|          |                |                  |               | Info      | 2024-11-27 | 3:27:05 PI | 【在线】C4374 PLC     | 正在在线监视             |   |       |
|          |                |                  |               | Info      | 2024-11-27 | 3:27:32 PI | CT-222F(16DO,24V  | ・ 过程数据下载完成!        | _ |       |
|          |                |                  |               | info      | 2024-11-27 | 3:32:10 PI | C4374 PLC(192.168 |                    |   |       |
|          |                |                  |               | 4         |            |            |                   |                    |   | - N - |

在弹出的窗口选择文件格式、输出文件目录、文件名称,随后点击确认即

可。

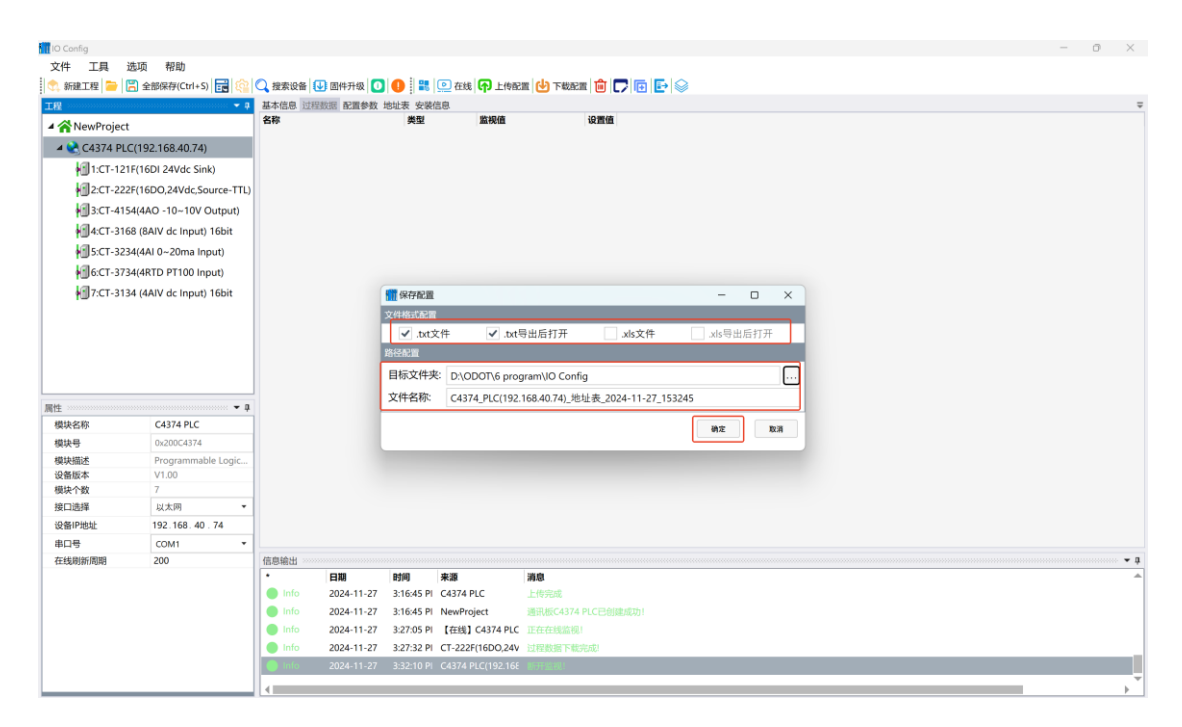

生成的文件示例如下:

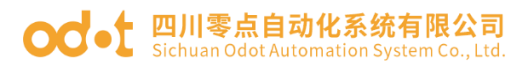

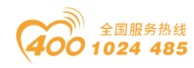

| Interstation ====================================                                                       | 82341_Programmable_IO(192.168.0.15)_A                                                                                                    | dc C4374_PLC(192.168.40.74)_地址表_; × + |                     | -     | o × |
|----------------------------------------------------------------------------------------------------|----------------------------------------------------------------------------------------------------|---------------------------------------|---------------------|-------|-----|
| 文件 编辑 查看                                                                                                |                                                                                                    |                                       |                     |       | 8   |
| 1# CT-121F(16DL24Vdc Sink)                                                                              |                                                                                                    |                                       |                     |       |     |
| 数据名称:数字量输入状态(CH 0) 寄存器区域:离                                                                              | (1x) 数据記始地址:0x0000000(16)                                                                                                    | #制) 0(10进制)                           |                     |       |     |
| 数据名称:数字量输入状态(CH 1) 寄存器区域:离                                                                              | 期量输入 (1x) 数据起始地址:0x0000001(16进                                                                                                    | 生制) 1(10进制)                           |                     |       |     |
| 数据名称:数字量输入状态(CH 2) 寄存器区域:高                                                                              | 新設量输入(1x) 数据起始地址:0x0000002(16进                                                                                                    | 主制) 2(10进制)                           |                     |       |     |
| 数据名称:数字量输入状态(CH 3) 寄存器区域:离                                                                              | 制設量输入 (1x) 数据起始地址:0x0000003(16进                                                                                                    | 主制) 3(10进制)                           |                     |       |     |
| 数据名称:数字量输入状态(CH 4) 寄存器区域:离                                                                              | 新設量输入 (1x) 数据起始地址:0x0000004(16进                                                                                                    | 主制) 4(10进制)                           |                     |       |     |
| 数据名称:数字量输入状态(CH 5) 寄存器区域:离                                                                              | 制量输入(1x) 数据起始地址:0x0000005(16进                                                                                                    | (10)进制) 5(10)进制)                      |                     |       |     |
| 数据名称:数字量输入状态(CH 6) 寄存器区域:离                                                                              | 時散量输入(1x) 数据起始地址:0x0000006(16进                                                                                                    | 主制) 6(10进制)                           |                     |       |     |
| 数据名称:数字量输入状态(CH 7) 寄存器区域:离                                                                              | 問散量输入(1x) 数据起始地址:0x0000007(16进                                                                                                    | 主制) 7(10进制)                           |                     |       |     |
| 数据名称:数字量输入状态(CH 8) 寄存器区域:离                                                                              | 新散量输入(1x) 数据起始地址:0x0000008(16进                                                                                                    | ±制) 8(10进制)                           |                     |       |     |
| 数据名称:数字量输入状态(CH 9) 寄存器区域:离                                                                              | 制散量输入(1x) 数据起始地址:0x0000009(16进                                                                                                    | 主制) 9(10进制)                           |                     |       |     |
| 数据名称:数字量输入状态(CH 10) 寄存器区域:离                                                                             | 智散量输入(1x) 数据起始地址:0x000000A(16进                                                                                                    |                                       |                     |       |     |
| 数据名称:数字量输入状态(CH 11) 寄存器区域:离                                                                             | 新散量输入(1x) 数据起始地址:0x000000B(16进                                                                                                    | 計制) 11(10进制)                          |                     |       |     |
| 数据名称:数字量输入状态(CH 12) 寄存器区域:离                                                                             | 斯散量输入(1x) 数据起始地址:0x000000C(16进                                                                                                    | 生制) 12(10进制)                          |                     |       |     |
| 数据名称:数字量输入状态(CH 13) 寄存器区域:离                                                                             | 哥散量输入(1x) 数据起始地址:0x000000D(16)                                                                                                    | 世制) 13(10进制)                          |                     |       |     |
| 数据名称:数字量输入状态(CH 14) 寄存器区域:离                                                                             | 斯散量输入(1x) 数据起始地址:0x000000E(16进                                                                                                    | 主制) 14(10进制)                          |                     |       |     |
| 数据名称:数字量输入状态(CH 15) 寄存器区域:离                                                                             | 明散量输入(1x) 数据起始地址:0x000000F(16进                                                                                                    | 主制) 15(10进制)                          |                     |       |     |
| 2# CT-222F(16DO,24Vdc,Source-TTL)                                                                       |                                                                                                    |                                       |                     |       |     |
| 数据名称:数字量输出值(CH 0) 寄存器区域:线道                                                                              | 對 (0x) 数据起始地址:0x0000000(16进制)                                                                                                    | 0(10进制)                               |                     |       |     |
| 数据名称:数字量输出值(CH 1) 寄存器区域:线圈                                                                              | 图 (0x) 数据起始地址:0x0000001(16进制)                                                                                                    | 1(10进制)                               |                     |       |     |
| 数据名标:数字量输出值(CH 2) 寄存器区域:线线                                                                              | 蜀 (0x) 数据起始地址:0x0000002(16进制)                                                                                                    | 2(10进制)                               |                     |       |     |
| 数据名称:数字重制出值(CH 3) 奇仔器区域:线圈                                                                              | 图 (UX) 数据起始地址:UX0000003(16进制)                                                                                                    | 3(10)进制)                              |                     |       |     |
| 数据名称:数字量输出值(CH 4) 寄仔器区域:线圈                                                                              | 图 (0x) 数据起始地址(0x00000004(16)开制)                                                                                                    | 4(10) 近初)                             |                     |       |     |
| 数据名称:数子重制田恒(CH 5) 寄仔器区域:33周<br>数据名称:数字重换出体(CH 5) 実友開度は、45周                                              | 图 (UX) 数据起归地址(UXUUUUUUUU5(16)进制)                                                                                                    | 5(10)世制)                              |                     |       |     |
| 数据名称:数子重制田信(CH 6) 寄仔器区域:33個<br>動標々称:動中量給出進(CH 7) 実有限反射/4個                                               | 图 (0x) 数据起始地址(0x0000006(16)共制)                                                                                                    | 0(10)进制) 7(10)世制)                     |                     |       |     |
| 数据合称-数子重制口温(CD7) お仔密区域-35番                                                                              | 留 (0x)  数据起来出出((0x00000007(16)世界))                                                                                                    | 7(10)建制)                              |                     |       |     |
| 致信石标: 数子重制田田(CF 0) 新行器区域: 338<br>数据 2 税・数字量給出店(CL 0) まち賜区域: 458                                         | 図 (0x)  数据起始起症(0x0000000(16)注意)                                                                                                    | 0(10)进制)                              |                     |       |     |
| 数据合称-数子重制山道(CF 5) 可任留区域-线圈<br>数据学校·教学导给出值(CH 10) 素方型区域-线圈                                               | 図 (0x) 数据表示的地址-0x00000005(10)注册)<br>圏 (0x) 数据表示的地址-0x00000005(10)注册)                                                                                                    | 10(10注册)                              |                     |       |     |
| 3016日(小)(大) 単前(1)(C(1)(1)) 5) 「前日前日本(1)(1)<br>約(220)(約(次))(2)(1)(2)(2)(2)(2)(2)(2)(2)(2)(2)(2)(2)(2)(2) | <ul> <li>(0x)</li> <li>約据設計設計にの0000000(16)共計)</li> <li>第 (0x)</li> </ul>                                                                                                    | 11(10;世中)                             |                     |       |     |
| 数据名称:数字量输出值(CH 12) あた果区域:4番                                                                             |                                                                                                    | 12(10)并第0                             |                     |       |     |
| 数据名称:数字量输出值(CH12) 寄存器区域:线圈                                                                              | 蜀 (0x)     蜀 (0x)     蜀 | 13(10进制)                              |                     |       |     |
| 数据名称:数字量输出值(CH 14) 寄存器区域:线线                                                                             | 图 (0x) 数据起始地址:0x000000E(16进制)                                                                                                    | 14(10进制)                              |                     |       |     |
| 数据名称:数字量输出值(CH 15) 寄存器区域:线圈                                                                             | 图 (0x) 数据起始地址:0x000000F(16进制)                                                                                                    | 15(10进制)                              |                     |       |     |
| 3# CT-4154(4AO -10~10V Output)                                                                          |                                                                                                    | - C - Making                          |                     |       |     |
| 数据名称:模拟量输出值(CH 0) 寄存器区域:保持                                                                              | 寺寄存器 (4x) 数据起始地址:0x0000000(16进制                                                                                                    | ) 0(10进制)                             |                     |       |     |
| 数据名称:模拟量输出值(CH 1) 寄存器区域:保持                                                                              | 寺寄存器 (4x) 数据起始地址:0x0000001(16进展                                                                                                    | 則) 1(10进制)                            |                     |       |     |
| 數据名称:模拟量输出值(CH 2) 寄存器区域:保持                                                                              | 寺寄存器 (4x) 数据起始地址:0x0000002(16进制                                                                                                    | J) 2(10进制)                            |                     |       |     |
| 数据名称:模拟量输出值(CH 3) 寄存器区域:保持                                                                              | 寺寄存器 (4x) 数据起始地址:0x0000003(16进制                                                                                                    | 則) 3(10进制)                            |                     |       |     |
| 4# CT-3168 (8AIV dc Input) 16bit                                                                        |                                                                                                    |                                       |                     |       |     |
| 数据名称:模拟量输入值(CH 0) 寄存器区域:输入                                                                              | 入寄存器 (3x) 数据起始地址:0x0000000(16进制                                                                                                    | 則) 0(10进制)                            |                     |       |     |
| 行 1. 列 1 5,883 个字符                                                                                      |                                                                                                    |                                       | 100% Windows (CRLF) | UTF-8 |     |

导出文档 建立好工程,随后右键 C4374 设备,选择导出文档。

| IO Config      |                      |         |        |            |            |                   | -                                                                                   | 0 | ×               |
|----------------|----------------------|---------|--------|------------|------------|-------------------|-------------------------------------------------------------------------------------|---|-----------------|
| 文件 工具 遊        | 顷 帮助                 |         |        |            |            |                   |                                                                                     |   |                 |
| 🔍 新建工程 🚞 🔀     | 全部保存(Ctrl+S)         | 1 🔅 🔍 1 | 要素设备 🛃 | 圖件升级 🚺     | 0 🕄        | 💽 在线 🗗 上传配        | 22 🕑 下数配置 🧰 🌄 💽 💽                                                                   |   |                 |
| 工程             |                      | ▼ 9 基本  | 信息 过程  | 数据 配置参数    | 地址表 安装的    | 言息.               |                                                                                     |   | Ŧ               |
| ▲ 😭 NewProject |                      | 名称      | F      |            | 类型         | 监视值               | 设置值                                                                                 |   |                 |
| ▲ C4374 PLC    | (192.168.40.74)      |         |        |            |            |                   |                                                                                     |   |                 |
| 1:CT-121F      | (16DI 24Vdc Sink)    | 模块管理    | £      |            |            |                   |                                                                                     |   |                 |
| 2:CT-222F      | (16DO.24Vdc.Sour     | 在线      |        |            |            |                   |                                                                                     |   |                 |
| 3:CT-4154      | 4(4AO -10~10V Ou     | 上传配置    | 1 I    |            |            |                   |                                                                                     |   |                 |
| A CT-3168      | 8 (BAIV de Input) 16 | 下载配置    | 1 I    |            |            |                   |                                                                                     |   |                 |
| - ст.222/      | 1(4AL 020ma Japau    | 删除      |        |            |            |                   |                                                                                     |   |                 |
|                | (4RTD RT100 Input    | 重命名     |        |            |            |                   |                                                                                     |   |                 |
| 10.CT-373-     |                      | 复制(Ctr  | rl+C)  |            |            |                   |                                                                                     |   |                 |
| P_1/.C1-5154   | + (4AIV dc input) It | 粘贴(Ctr  | rl+V)  |            |            |                   |                                                                                     |   |                 |
|                | 6                    | 上路      |        |            |            |                   |                                                                                     |   |                 |
|                |                      | 1.12    |        |            |            |                   |                                                                                     |   |                 |
|                |                      | Buukka  |        |            |            |                   |                                                                                     |   |                 |
|                |                      | 守田地址    | 1.20   |            |            |                   |                                                                                     |   |                 |
| 属性             |                      | 导出又相    | i i    |            |            |                   |                                                                                     |   |                 |
| 模块名称           | C4374 PLC            |         |        |            |            |                   |                                                                                     |   |                 |
| 模块号            | 0x200C4374           |         |        |            |            |                   |                                                                                     |   |                 |
| 模块描述           | Programmable Log     | gic     |        |            |            |                   |                                                                                     |   |                 |
| 设备版本<br>細社へ教   | V1.00                |         |        |            |            |                   |                                                                                     |   |                 |
| 接口洗择           | 以太同                  |         |        |            |            |                   |                                                                                     |   |                 |
| 设备IP地址         | 192.168.40.74        | _       |        |            |            |                   |                                                                                     |   |                 |
| 串口号            | COM1                 |         |        |            |            |                   |                                                                                     |   |                 |
| 在线刷新周期         | 200                  | 信息      | 明输出    |            |            |                   |                                                                                     |   | •••• <b>• ņ</b> |
|                |                      | •       |        | 日期         | 时间         | 来源                | 消息                                                                                  |   | <b>^</b>        |
|                |                      |         |        | 2024-11-27 | 3:16:45 PI | NewProject        | 通讯板C4374 PLC已创建成功!                                                                  |   |                 |
|                |                      |         |        | 2024-11-27 | 3:27:05 PI | 【在线】C4374 PLC     |                                                                                     |   |                 |
|                |                      |         |        | 2024-11-27 | 3:27:32 PI | CT-222F(16DO,24V  | 过程数据下载完成                                                                            |   |                 |
|                |                      |         | Info   | 2024-11-27 | 3:32:10 PI | C4374 PLC(192.168 | 断开监视!                                                                               | _ |                 |
|                |                      |         | r into | 2024-11-27 | 3:33:38 PI | C4374 PEC(192.16E | 初出18起来D1\ODO1\6 program.10 Config1C4374_PLC(192.165.40.74),他说我_2024-11-27_153245.bd |   | Ţ               |
|                |                      |         |        |            |            |                   |                                                                                     |   | - F             |

在弹出的窗口选择文件格式、输出文件目录、文件名称,随后点击确认即 可。

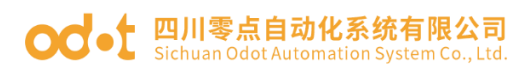

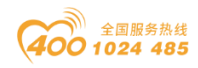

| IO Config                        |                          |                           |            |            |                   | - 0 ×                                                                              |
|----------------------------------|--------------------------|---------------------------|------------|------------|-------------------|------------------------------------------------------------------------------------|
| 文件 工具 :                          | 选项 帮助                    |                           |            |            |                   |                                                                                    |
| 🐟 新建工程 🚞 [                       | 🖥 全部保存(Ctrl+S) 📻 🏟       | 🔾 搜索设备 🤇                  | J 固件升级 🚺   | 0 🛚        | 💽 在线 🗗 上传配        | 21 🕑 F#22 💼 🕞 💽 🔄                                                                  |
| 工程                               |                          | 基本信息 过程                   | 鼓振 配置参数    | 地址表 安装信    | 高息.               | -                                                                                  |
| A ANewProject                    |                          | 名称                        |            | 类型         | 监视值               | 设置值                                                                                |
| ⊿ 😪 C4374 PL                     | C(192.168.40.74)         |                           |            |            |                   |                                                                                    |
| 11:CT-121                        | F(16DL24Vdc Sink)        |                           |            |            |                   |                                                                                    |
| 2:CT-222F(16DO,24Vdc,Source-TTL) |                          |                           |            |            |                   |                                                                                    |
| 3-CT-4154(4AQ -10-10V Output)    |                          |                           |            |            |                   |                                                                                    |
|                                  |                          |                           |            |            |                   |                                                                                    |
| HILECT 2024(4ALO, 20ma (C.C.)    |                          |                           |            |            |                   |                                                                                    |
| инст 273                         | A(4PTD PT100 Input)      |                           |            |            |                   |                                                                                    |
| All actions                      | A (4610 PT 100 input)    |                           |            | -          |                   |                                                                                    |
| MI 7:C1-31:                      | s4 (4AIV dc Input) 16bit |                           |            | 11 保存配置    |                   | - o x                                                                              |
|                                  |                          |                           |            | 文件格式能置     |                   |                                                                                    |
|                                  |                          |                           |            | ✓ .xls>    | ζ1∓ ✓ .xls4       | 与出后打开 pdf支件 pdf与出后打开                                                               |
|                                  |                          |                           |            | 始经常        | _                 |                                                                                    |
|                                  |                          |                           |            | 目标文件夹      | E: D:\ODOT\6 prog | gram\IO Config                                                                     |
| 居住                               | × 1                      | 1                         |            | 文件名称:      | C4374_PLC(192.    | 2.168.40.74)_文档信息_2024-11-27_153553                                                |
| 模块名称                             | C4374 PLC                |                           |            |            |                   |                                                                                    |
| 模块号                              | 0x200C4374               |                           |            |            |                   | 91/2 8C.H                                                                          |
| 模块描述                             | Programmable Logic       |                           |            |            |                   |                                                                                    |
| 设备版本                             | V1.00                    |                           |            |            |                   |                                                                                    |
| 模块个数                             | 7                        |                           |            |            |                   |                                                                                    |
| 接口选择                             | 以太同                      |                           |            |            |                   |                                                                                    |
| 设备IP地址                           | 192.168.40.74            |                           |            |            |                   |                                                                                    |
| 串口号                              | COM1 *                   | International Contraction |            |            |                   |                                                                                    |
| 在线刷新周期                           | 200                      | 信息输出                      | C 10       | 0460       |                   | Y Q                                                                                |
|                                  |                          | Info                      | 2024-11-27 | 3:16:45 PI | NewProject        | 通知 海口 (1974年) (1994年)                                                              |
|                                  |                          | Info                      | 2024-11-27 | 3:27:05 PI | 【在线】C4374 PLC     |                                                                                    |
|                                  |                          | Info                      | 2024-11-27 | 3:27:32 PI | CT-222F(16DO.24V  |                                                                                    |
|                                  |                          | Info                      | 2024-11-27 | 3:32:10 PI | C4374 PLC(192.168 | E 時刊出税!                                                                            |
|                                  |                          | 🔵 Info                    | 2024-11-27 | 3:33:38 PI | C4374 PLC(192.16E | 号出他起波D:\ODOT\6 program\)O Conlig\C4374_PLC(192.168.40.74)_她出表_2024-11-27_153245.bt |
|                                  |                          |                           |            |            |                   |                                                                                    |
|                                  |                          |                           |            |            |                   | P I I I I I I I I I I I I I I I I I I I                                            |

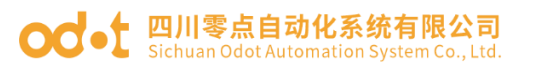

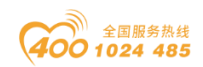

# 4 编程软件(Codesys)

# 4.1 编程软件安装

CODESYS 编程软件可以到 CODESYS 官网下载 Codesys V3.5.19.70 或根据 本公司提供的软件安装包进行安装,接下来进行软件安装演示。登录到 www.codesys.cn,然后找到下载专区并点击:

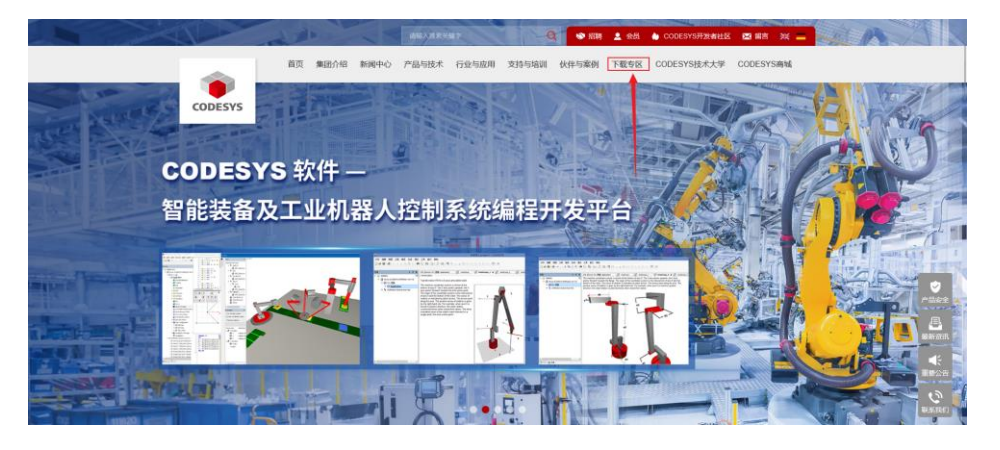

随后进入下载页面,根据电脑的配置情况选择合适的安装包下载:

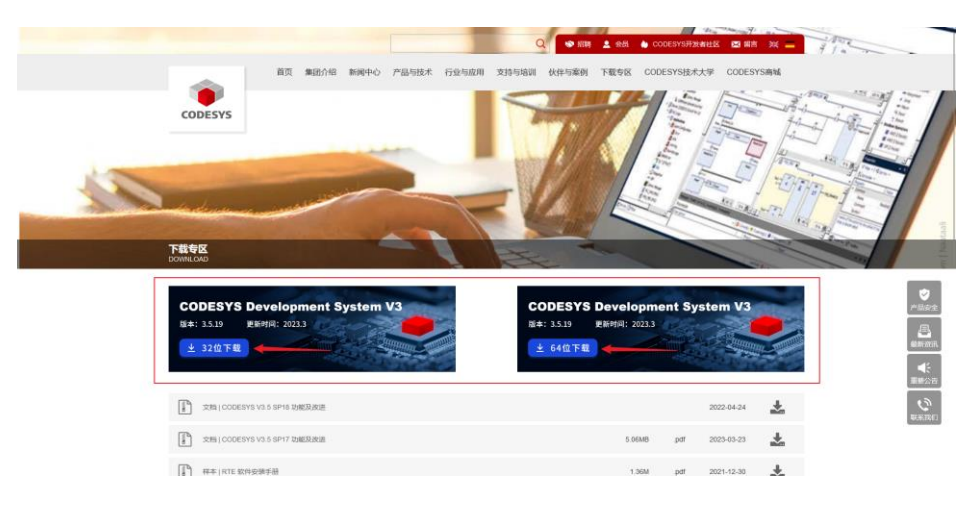

下载完成后,双击安装包,在弹出的窗口按照以下步骤操作:

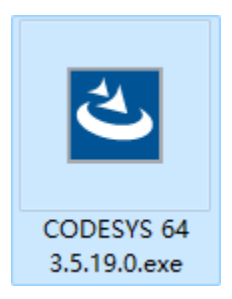

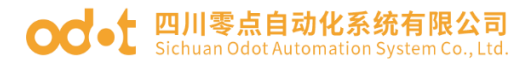

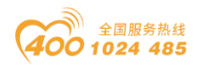

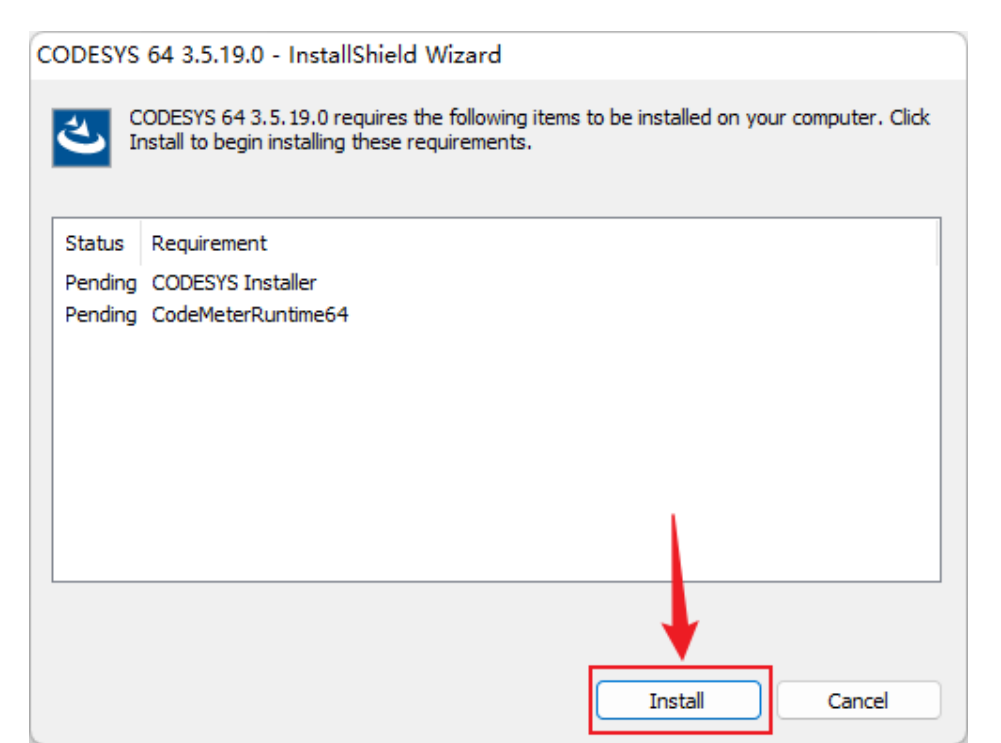

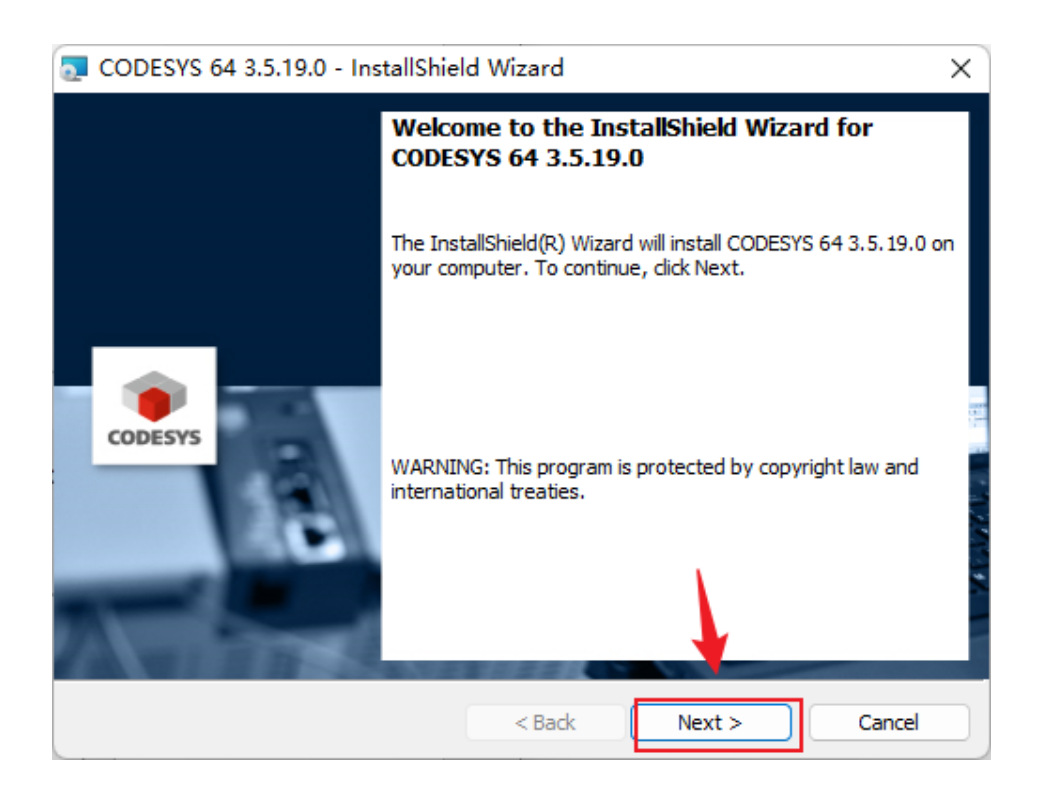

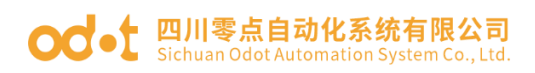

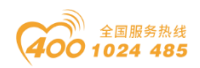

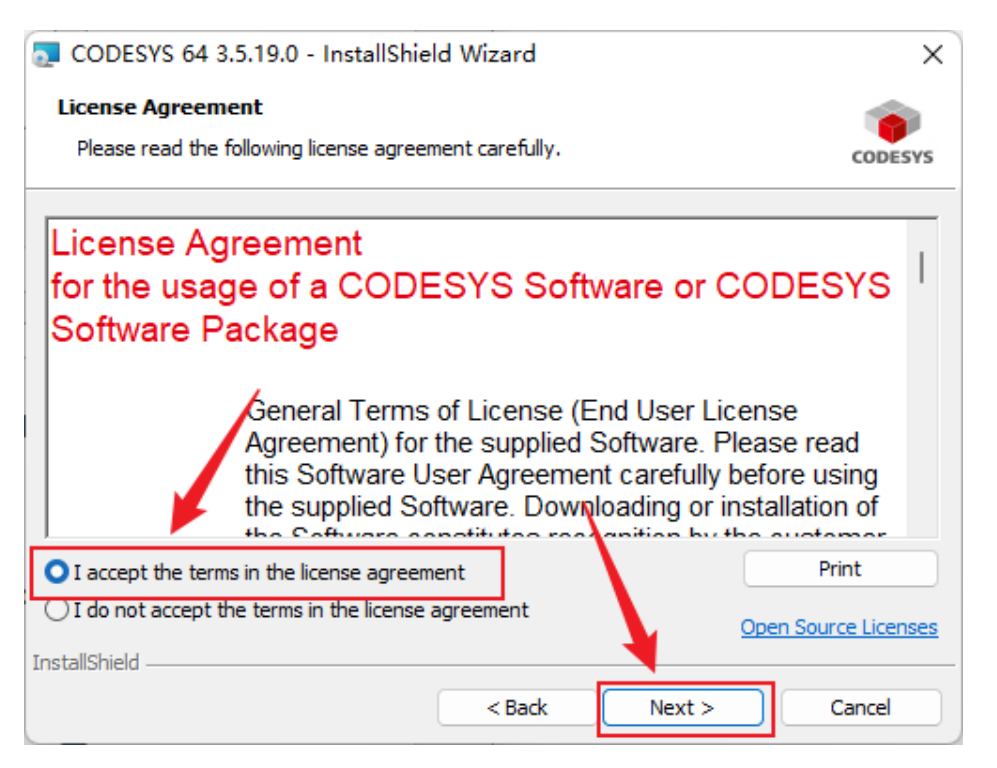

| CODESYS 64 3.5.19.0 - InstallShield Wizard                                                                                                    | ×       |  |  |  |  |  |
|----------------------------------------------------------------------------------------------------|---------|--|--|--|--|--|
| Very important information<br>Please read the following information carefully.                                                                                                    | CODESYS |  |  |  |  |  |
| COMPATIBILITY_INFORMATION<br>CDS-37625 OPC Server: Secure password used for PLC login<br>[[COMPATIBILITY_INFORMATION]]                                                                                                    | I       |  |  |  |  |  |
| After updating the CODESYS OPC DA Server via the setup, the new<br>CODESYS OPC DA Server removes plain text passwords from the<br>configuration file at startup and stores them in the Microsoft Windows<br>Credential Managerinstead. |         |  |  |  |  |  |
| I have read the information I have not read the information yet InstallShield                                                                                                    | Print   |  |  |  |  |  |
| < Back Next >                                                                                                    | Cancel  |  |  |  |  |  |

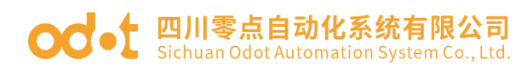

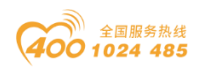

| S CODES                                                                           | YS 64 3.5.19.0 - InstallShiel                        | d Wizard          |                       | ×       |  |  |  |
|-----------------------------------------------------------------------------------|------------------------------------------------------|-------------------|-----------------------|---------|--|--|--|
| Destinati<br>Click Nex                                                            | ion Folder<br>xt to install to this folder, or click | Change to install | to a different folder | CODESYS |  |  |  |
| Install CODESYS 64 3.5. 19.0 to:<br>C:\Program Files\CODESYS 3.5. 19.0\<br>Change |                                                      |                   |                       |         |  |  |  |
| 这里可以选择安装路径,建议使用默认                                                                 |                                                      |                   |                       |         |  |  |  |
|                                                                                   |                                                      |                   |                       |         |  |  |  |
|                                                                                   |                                                      |                   | λ                     |         |  |  |  |
|                                                                                   |                                                      |                   |                       |         |  |  |  |
| InstallShield -                                                                   |                                                      | < Back            | Next >                | Cancel  |  |  |  |

| 🛃 CODESYS 64    | 3.5.19.0 - InstallShield Wizard                                                                                      | ×       |
|-----------------|----------------------------------------------------------------------------------------------------|---------|
| Setup Type      |                                                                                                    | 1       |
| Choose the se   | tup type that best suits your needs.                                                                                 | CODESYS |
| Please select a | setup type                                                                                                    |         |
| O Complete      |                                                                                                    |         |
| 1               | All program features will be installed. (Requires the most disk space.)                                              |         |
| Custom          | Choose which program features you want installed and where the<br>will be installed. Recommended for advanced users. | ey      |
| InstallShield   |                                                                                                    |         |
|                 | < Back Next >                                                                                                    | Cancel  |

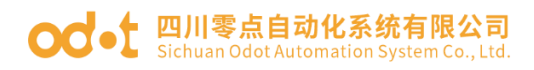

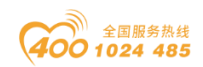

| 👼 CODESYS 64 3.5.19.0 - InstallShiel                       | d Wizard          |                            | ×           |
|------------------------------------------------------------|-------------------|----------------------------|-------------|
| Ready to Install the Program                               |                   |                            |             |
| The wizard is ready to begin installation                  |                   |                            | CODESYS     |
| Click Install to begin the installation.                   |                   |                            |             |
| If you want to review or change any of<br>exit the wizard. | your installation | settings, click Back. Clic | k Cancel to |
|                                                            |                   |                            |             |
|                                                            |                   |                            |             |
|                                                            |                   |                            |             |
|                                                            |                   |                            |             |
|                                                            |                   |                            |             |
|                                                            |                   | •                          |             |
| InstallShield                                              | ( De de           | ▼<br>Tastall               | Crassl      |
|                                                            | < Back            | Install                    | Cancel      |

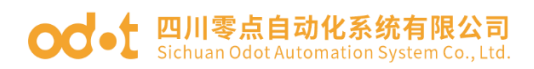

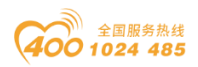

# 4.2 Codesys 软件使用

双击生成的快捷方式,运行 Codesys 编程软件,在菜单工具栏中选择"工

具—设备存储库"。

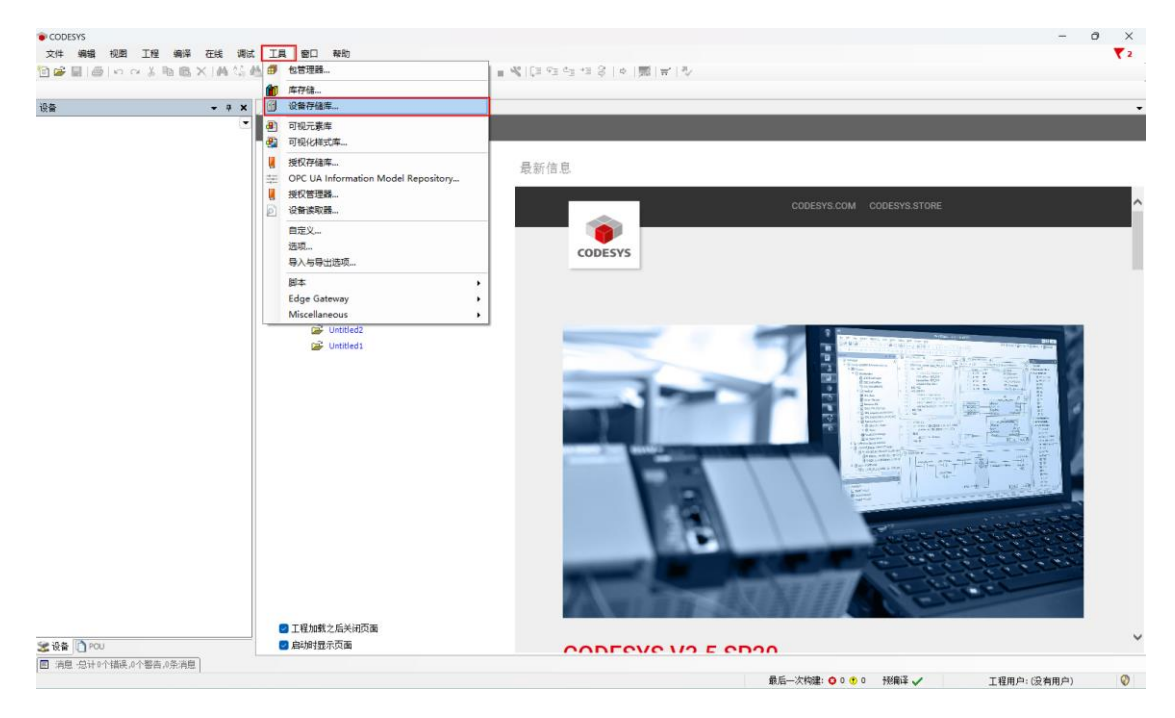

在弹出的窗口点击安装,选中 C4374 的设备描述文件(包含 C4374 设备和 IO module 两个文件),点击打开。

| 设备存储库                            | ×                                                                        |                                                                                                    |
|----------------------------------|--------------------------------------------------------------------------|----------------------------------------------------------------------------------------------------|
| 立置(L) System Repository          | ✓ 编编位置(E) 書 ※ 信 目                                                        |                                                                                                    |
| (C:\ProgramData\CODESYS\Devices) | 34C 0/1 [cl - 425                                                        |                                                                                                    |
| P装的设备描述(V)                       | CODESYS COM CODESYS STORE                                                | , in the second second s |
| 用于全文搜索的字符串 供应商 <全部供应商>           | ✓支装(1)                                                                   | ~                                                                                                    |
| 名称 供应商 版本 描述                     | 卸载(U) ← → ∨ ↑ <sup>•</sup> ペ PLC → C4374 → C4374 ∨ C 在 C4374 中銀          | R P                                                                                                    |
| ■ 圖 其他项<br>■                     | 导出(E)                                                                    | ■ • □ 0                                                                                                    |
| * 1 PC                           | ■ C4374 名称 修改日期 类型                                                       | 大小                                                                                                    |
| ▼-♂ SoftMotion艇动器<br>▼- Ⅲ 现场总结   | 新版C C4374-20240906.devdesc.xml 2024/10/22 11:20 xmlfile                  | 45                                                                                                    |
|                                  | PicioDrvC-20240926.devdesc.xml 2024/10/22 11:20 xmlfile                  | 333                                                                                                    |
|                                  | > 🖕 WPS云盘                                                                |                                                                                                    |
|                                  |                                                                          |                                                                                                    |
|                                  | → 详细真思(D) > S Windows-SSI                                                |                                                                                                    |
|                                  | 关闭 > 🛋 Data (D:)                                                         |                                                                                                    |
|                                  |                                                                          |                                                                                                    |
|                                  |                                                                          |                                                                                                    |
|                                  | 文件名(N): 「C4374-20240906 devidess vml" *PisioDouC-20240926 d. > ) 新有支持的環境 | 221≢(*.xml;*.ed ∨                                                                                                    |
|                                  |                                                                          | 1002147                                                                                                    |
|                                  |                                                                          | 取消                                                                                                    |
|                                  |                                                                          | ROM                                                                                                    |
|                                  |                                                                          | ROH                                                                                                    |
|                                  |                                                                          |                                                                                                    |
| ● 工程加加之后外间可能                     |                                                                          | 取消                                                                                                    |

完成后关闭设备存储库界面。

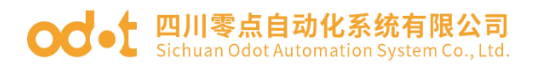

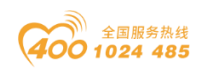

| <sub>建</sub> 设备存储 | 库                                                  |                                          |                         |          | ×             |  |  |
|-------------------|----------------------------------------------------|------------------------------------------|-------------------------|----------|---------------|--|--|
| 位置(L)             | System Repository<br>(C:\ProgramData\CODESYS\Devic | ces)                                     |                         | ~        | 编辑位置(E)       |  |  |
| 安装的设备             | 番描述(⊻)                                             | 供产安                                      |                         | _        | <b>主</b> 港(1) |  |  |
| 用于主义·             | 援系的子付币                                             | <u> </u>                                 | <全部供应商>                 | <u> </u> | X <b>₹(1)</b> |  |  |
| 名称                |                                                    | 供应商                                      |                         |          | 卸载(U)         |  |  |
|                   | IO Modules(C Series)                               | Sichuan ODOT Automation System Co., Ltd. |                         |          | 导出(E)         |  |  |
| 🖻 🖬 🖬 H           | MI设备                                               |                                          |                         |          |               |  |  |
| 🖻 - 📶 Pl          | LC                                                 |                                          |                         |          |               |  |  |
| ÷                 | SotMotion PLC                                      |                                          |                         |          |               |  |  |
|                   |                                                    |                                          |                         |          |               |  |  |
| 📮 🚯 D:            | :\ODOT\1中文·手册\PLC\C4374\C4                         | 374\C4374-                               | 20240906.devdesc.xml    |          |               |  |  |
|                   | )设备"C4374"已安装到设备存储网                                | 车                                        |                         |          |               |  |  |
| 🚊 🚯 D:            | :\ODOT\1中文·手册\PLC\C4374\C4                         | 374\PlcIoDr                              | vC-20240926.devdesc.xml |          |               |  |  |
|                   | ● 设备"IO Modules(C Series)"已安装到设备存储库                |                                          |                         |          |               |  |  |
|                   |                                                    |                                          |                         |          | 详细信息(D)       |  |  |
|                   |                                                    |                                          |                         |          |               |  |  |
|                   |                                                    |                                          |                         |          | 关闭            |  |  |
|                   |                                                    |                                          |                         |          |               |  |  |

在菜单栏选择"文件—新建工程",在弹出的窗口中选择标准工程,设置 工程名称与位置,点击确定。

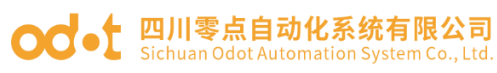

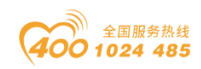

| 行對新建工程                                         |                                |                       | ×                     |
|------------------------------------------------|--------------------------------|-----------------------|-----------------------|
| 分类(C):<br>Libraries<br>Projects                | 模板(I):<br>Empty project HMI pr | roject                | Standard<br>project w |
| A project containing one device, one app       | olication, and an empty im     | plementation for PLC_ | PRG                   |
| 名称(N): C4374<br>位置(L): D:\ODOT\6 program\codes | уз                             |                       | ×                     |
|                                                |                                | 确定                    | 取消                    |

在弹出的窗口中,选择设备为C4374,点击确定。

| 标准工程 | Ē                                                                                                    | ×                       |
|------|----------------------------------------------------------------------------------------------------|-------------------------|
| 5    | 即将创建一个新的标准工程,该向导将在此工<br>- 一个如下所述的可编程设备<br>- 使用下面指定语言的程序PLC_PRG<br>- 调用PLC_PRG的循环任务<br>- 引用当前安装的最新版本的标准库, | 程中创建以下对象:               |
|      | 设备 (D) C4374 (Sichuan ODOT Automation S                                                                  | System Co., Ltd.) 🗸 🗸 🗸 |
|      | PLC_PRG在(P) 结构化文本(ST)                                                                                    | ~                       |
|      |                                                                                                    | 确定取消                    |

至此,工程建立完成。

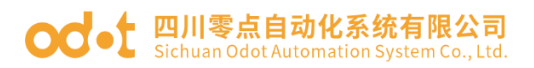

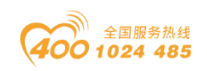

| Texa C4374.project - CODESYS                                                                  |                                         |    |             | o ×   |
|-----------------------------------------------------------------------------------------------|-----------------------------------------|----|-------------|-------|
| 文件 编辑 視图 工程 编译 在线 调试 工具 雙口 参助                                                                 |                                         |    |             | ₹2    |
| 1911年目目ののより高×14434454月1月1月1月1日日(浙 Application (Device: PLC286)・13434 → ■1341日1日1日1日(1日日日日)の1素 | 1712                                    |    |             |       |
|                                                                                               |                                         |    |             |       |
| àe                                                                                            |                                         |    |             |       |
| S-42 (4074 ▼                                                                                  |                                         |    |             |       |
| - 61 Device (C+1274)                                                                          |                                         |    |             |       |
| 6 B) AG56                                                                                     |                                         |    |             |       |
| C Application                                                                                 |                                         |    |             |       |
|                                                                                               |                                         |    |             |       |
| E PLC_PRG (PRG)                                                                               |                                         |    |             |       |
| 🔓 (編)任务教育                                                                                     |                                         |    |             |       |
| ≓-⊗ NainTaok                                                                                  |                                         |    |             |       |
| — 倒 PLC_PRG                                                                                   |                                         |    |             |       |
|                                                                                               |                                         |    |             |       |
|                                                                                               |                                         |    |             |       |
|                                                                                               |                                         |    |             |       |
|                                                                                               |                                         |    |             |       |
|                                                                                               |                                         |    |             |       |
|                                                                                               |                                         |    |             |       |
|                                                                                               |                                         |    |             |       |
|                                                                                               |                                         |    |             |       |
|                                                                                               |                                         |    |             |       |
|                                                                                               |                                         |    |             |       |
|                                                                                               |                                         |    |             |       |
|                                                                                               |                                         |    |             |       |
|                                                                                               |                                         |    |             |       |
|                                                                                               |                                         |    |             |       |
|                                                                                               |                                         |    |             |       |
|                                                                                               |                                         |    |             |       |
|                                                                                               |                                         |    |             |       |
|                                                                                               |                                         |    |             |       |
|                                                                                               |                                         |    |             |       |
|                                                                                               |                                         |    |             |       |
|                                                                                               |                                         |    |             |       |
|                                                                                               |                                         |    |             |       |
|                                                                                               |                                         |    |             |       |
|                                                                                               |                                         |    |             |       |
|                                                                                               |                                         |    |             |       |
| 目 消息 总计0个错误。0个智告,0条消息                                                                         |                                         |    |             |       |
| 贡 后— 次构建。                                                                                     | 0 0 0 1 1 1 1 1 1 1 1 1 1 1 1 1 1 1 1 1 | 08 | 工役用白:(沿方用白) | Q (2) |

第一次安装 Codesys 并建立工程进行编译,会发现很多缺失项,解决的办法是打开库管理器,点击"下载缺失的库—全选—下载",等待下载完成后, 再次编译即可。

| ×                                 | ★ 新聞 新聞 新聞 新聞 新聞 新聞 新聞 新聞 新聞 新聞 新聞 新聞 新聞                                                                                     |   |
|-----------------------------------|----------------------------------------------------------------------------------------------------|---|
| 374                               | ▼ 國際加库 × 副除库 / 雪 扁性 高 详细信息。 ● 下數缺失的库 副 占位符 (m) 库存储 ① 图标图例… 合 Summary…                                                        | 0 |
| Device (C4374)                    | 名称 命名空间 有效的版本                                                                                                    |   |
| 副引 PLC逻辑                          | (# C - Sociense = 3SLicense, 3.5. 17.0 (35 - Smart Software Solutions GmbH)35_LICENSE 3.5. 17.0                              |   |
| Application                       | 🗰 📴 BreakpointLogging = BreakpointLogging Functions, 3.5. 17.0 (32 - Smart Software Solutions GmbH) BPLog 3.5. 17.0          |   |
|                                   | * Don-EtherCAT - IODr-EtherCAT. 3.5.17.0 (35 - Smart Software Solutions GmbH) IoDrvEtherCatLib 3.5.17.0                      |   |
| 日 FCC_FKG (FKG)                   | E loStandard = loStandard, 3.5.16.0 (System) loStandard 3.5.16.0                                                             |   |
| EtherCAT Task                     | Standard = Standard, 3.5.17.0 (System)     Standard 3.5.17.0                                                                 |   |
| 🖹 🕼 MainTask                      | <ul> <li>下载缺失的库</li> <li>×</li> </ul>                                                                                        |   |
| PLC_PRG                           | 10 14:00 TB01101                                                                                                    |   |
| EtherCAT_Master (EtherCAT Master) | SysEthernet, 3.5, 16, 10 (35 - Smert Software Solutions GmbH)                                                                |   |
|                                   | CmpSchedule, 3.5.15.0 (System) 目标 https://store.codesys.com/CODESYSLI                                                        |   |
|                                   | CmpSettings, 3.5.9.0 (System) 目 林夫 https://store.codesys.com/CODES/SLI                                                       |   |
|                                   | CmpBinTagUtillec, 3.5.5.0 (System)     CmpBinTagUtillec, 3.5.5.0 (System)     Lip Style Attps://store.codesys.com/CODES/ISLI |   |
|                                   | ビ CmpSrv, 3.5.5.0 (System) 🧾 缺失 https://store.codesys.com/CODESY5Li                                                          |   |
|                                   | 🗹 Rts Service Handler, 3.5.5.0 (35 - Smart Software Solutions GmbH) [ 缺失 https://store.codesys.com/CODESYSLi                 |   |
|                                   |                                                                                                    |   |
|                                   |                                                                                                    |   |
|                                   |                                                                                                    |   |
|                                   |                                                                                                    |   |
|                                   |                                                                                                    |   |
|                                   | 下载  关闭                                                                                                    |   |
|                                   |                                                                                                    |   |
|                                   |                                                                                                    |   |
|                                   |                                                                                                    |   |
|                                   |                                                                                                    |   |
|                                   |                                                                                                    |   |
|                                   |                                                                                                    |   |
|                                   |                                                                                                    |   |
|                                   |                                                                                                    |   |
|                                   |                                                                                                    |   |
|                                   |                                                                                                    |   |
|                                   |                                                                                                    |   |

Codesys 软件界面介绍如下图所示,功能介绍详见《PLC 综合开发利器— CODESYS 基础编程及应用指南》。

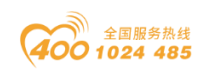

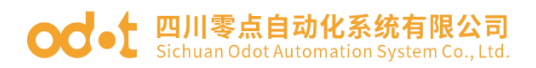

| <ul> <li>C4374.project* - CODESYS</li> <li>文件 编辑 初期 丁程 编译 在线 1</li> </ul> |                                                       |            |               | -   | o ×   |
|---------------------------------------------------------------------------|-------------------------------------------------------|------------|---------------|-----|-------|
| 1911年日(日日日本1日日×1月13                                                       | 💑 🚰 📕 및 및 및 및 (1) (1) (1) (1) (1) (1) (1) (1) (1) (1) | 央捷功能       | <b>詳</b>      |     | • •   |
|                                                                           |                                                       |            |               |     |       |
| ' 문 문 문 문 문 문 문 문 문 문 문 문 문 문 문 문 문 문 문                                   | <                                                     |            |               |     |       |
| ■ (a) C4374                                                               |                                                       |            |               |     |       |
| =                                                                         |                                                       |            |               |     |       |
| Application                                                               |                                                       |            |               |     |       |
| ■ 館理器                                                                     |                                                       |            |               |     |       |
| PLC_PRG (PRG)                                                             |                                                       |            |               |     |       |
| 三 (勝)任务配置                                                                 |                                                       |            |               |     |       |
| ManTask     PIC PRG                                                       |                                                       |            |               |     |       |
|                                                                           |                                                       |            |               |     |       |
|                                                                           | 主要编辑区                                                 |            |               |     |       |
|                                                                           |                                                       |            |               |     |       |
| 设备树栏-文件树栏                                                                 |                                                       |            |               |     |       |
|                                                                           |                                                       |            |               |     |       |
|                                                                           |                                                       |            |               |     |       |
|                                                                           |                                                       |            |               |     |       |
|                                                                           |                                                       |            |               |     |       |
|                                                                           |                                                       |            |               |     |       |
|                                                                           |                                                       |            |               |     |       |
|                                                                           |                                                       |            |               |     |       |
|                                                                           |                                                       |            |               |     |       |
|                                                                           |                                                       |            |               |     |       |
|                                                                           |                                                       |            |               |     |       |
|                                                                           |                                                       |            |               |     |       |
| 消息 总计0个错误,0个警告,1条消息                                                       |                                                       |            |               |     | + ÷ × |
| 库管理器                                                                      | - ○ 0个错误 ● 0个響告 ● 0張鴻思 × X                            |            |               |     |       |
| 描述                                                                        |                                                       | 工程         | 对象            | 位置  |       |
|                                                                           |                                                       |            |               |     |       |
|                                                                           | 治自拦                                                   |            |               |     |       |
|                                                                           |                                                       |            |               |     |       |
|                                                                           |                                                       |            |               |     |       |
| □ 消息 -总计0个错误,0个警告,1条消息                                                    |                                                       |            |               |     |       |
|                                                                           | 最后次构建: 〇 0 😷 0 📑                                      | <b>新慶译</b> | (28) 工程用白:(沿右 | 田白) | 0 0   |

#### 工程建立完成后,右键C4374,选择添加设备。

| ● C4374.project* - CODESYS<br>文件 業績 视園 工程 業泽 管 26 展   ●   い い 炎 階 100 × ど | 在线 | - 0 ×<br>現式 IL 創口 時間<br>信 個 1 個 1 個 1 回 1 回 Application (Device: PC22) ● 1 0 0 0 0 1 = ● (注 1 1 0 1 0 1 1 0 0 0 1 1 0 0 0 1 0 0 0 0 0 0 0 0 0 0 0 0 0 0 0 0 0 0 0 0 |  |
|---------------------------------------------------------------------------|----|----------------------------------------------------------------------------------------------------|--|
| 日 日 日 日 日 日 日 日 日 日 日 日 日 日 日 日 日                                         |    | 3     ************************************                                                                                                    |  |
| <ul> <li>2 会者 〇 POU</li> <li>四 : 2014 (小林市小学商店, 小学商店, 小学商店)</li> </ul>    |    | (2)<br>(2)<br>(2)<br>(2)<br>(2)<br>(2)<br>(2)<br>(2)<br>(2)<br>(2)                                                                                                  |  |

在弹出的窗口中找到"IO Modules",选中后点击添加设备,添加后可不 必关闭此页面。

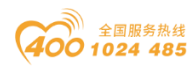

#### od -t 四川零点自动化系统有限公司 Sichuan Odot Automation System Co., Ltd.

| 7 添加设备                                                                                     |                                                     |                    |            | ×               |
|--------------------------------------------------------------------------------------------|-----------------------------------------------------|--------------------|------------|-----------------|
| 名称 IO_Modules_C_Series_<br>动作                                                              | ○ 提出過卷(0) ○■                                        | (新设备(1))           |            |                 |
|                                                                                            |                                                     | (初校町)(四)           |            |                 |
|                                                                                            | 供应商                                                 | <王即氏应向>            | 版本         | 描述              |
| IO Modules(C Series)                                                                       | Sichuan ODOT Automatio                              | n System Co., Ltd. | 20.24.9.26 | Descriptions of |
| <ul> <li></li></ul>                                                                        | 仅限专家) 🗌 显示过其                                        | 版本                 | _          |                 |
| 供应資: Sichuan ODOT Auto<br>类别:<br>版本: 20.24.9.26<br>订单号: 4711<br>描述: Descriptions of the Od | mation System Co., Ltd.<br>Iot IO Modules(C Series) |                    |            |                 |
| 将被选设备作为最后一个子设备<br>Device                                                                   | H)Ju                                                |                    |            |                 |
| (在此窗口打开时,您可以在\$                                                                            | 导航器中选择另一个目标                                         | 沛点.)               |            |                 |
|                                                                                            |                                                     |                    | 添加设备       | ]               |

选择"空"的槽位,根据硬件配置,插入对应的模块,模块的功能参见选 型表。

|                                        | 1 插入设备                     |                                          |                 | ×        |
|----------------------------------------|----------------------------|------------------------------------------|-----------------|----------|
| ₩ <b>-</b> • ×                         | 条称 CT 4154                 |                                          |                 | 0        |
| Device (C4374)                         | eh/c                       |                                          |                 | ×        |
| ◎ 副IPLC逻辑                              | 001F<br>○875028(A) ○15)030 | ○ 後半過名(0) ○ 第95過名(0)                     |                 |          |
| Application                            |                            |                                          |                 |          |
| 10 库管理器                                | 用于全文搜索的字符串                 | 供应商 <全部供应商>                              |                 |          |
| E PLC_PRG (PRG)                        | 22                         | an store                                 | 新水 湯            | <b>1</b> |
| 三 1889 任务配置                            | and an and                 | Endering COOT is described for the       | 20.24.0.25      |          |
| = 😂 MainTask                           |                            | Schuar COOT Automation System Co., Etc.  | 20.24.9.26 (38  |          |
| - HIC_PRG                              | - CT-374                   | Schuse ODOT Automation System Co., Ed.   | 20.24.9.26 (49  |          |
| IO_Modules_C_Series_ (IO Modules(C Ser | - 61 CT-3904               | Schular ODOT Automation System Co., Ltd. | 20.24.9.26 47/  |          |
| CT_121F (CT-121F)                      | - (II CT-3805              | Sichuan ODOT Automation System Co., Ltd. | 20.24.9.26 87/  |          |
| CT_222F (CT-222F)                      | - CT-2844                  | Schuse COOT Automation System Co., Ltd.  | 20.24.9.26 477  | r l      |
| CT_3168 (CT-3168)                      | - @ CT-3848                | Schuer ODOT Automation System Co., Ed.   | 20.24.9.26 870  |          |
| CT_4154 (CT-4154)                      | CT 4154                    | Sichuan ODOT Automation System Co., Ltd. | 20.24.9.26 444  |          |
| < <u>E&gt;</u>                         | - GI CT.4158               | Schular ODOT Automation System Co., Ltd. | 20.24.9.25 84   |          |
| · @>                                   | - (II CT-4234              | Sichuan ODOT Automation System Co., Ltd. | 20.24.9.26 444  |          |
|                                        | - E CT-4238                | Sichuan ODOT Automation System Co., Ltd. | 20.24.9.25 844  |          |
|                                        | - FT CT-5000               | Sichuan ODOT Automation System Co., Ltd. | 20.24.9.26 Virt |          |
|                                        |                            |                                          |                 |          |
|                                        | ■ 接卷别分组 □ 显示所有新            | 本(仅限安室) (1) 昆示过期版本                       |                 |          |
|                                        | Contract Contraction       | + Come Carl Company                      |                 | <b>=</b> |
|                                        | []] 名容: CT-4154            |                                          |                 |          |
|                                        | 영문플: Schuan ODOT #<br>축원:  | utomation System Co., Ltd.               | -               |          |
|                                        | 叙本: 20.24.9.25             |                                          |                 |          |
|                                        | 订单号: 0x20004154            |                                          |                 |          |
| r m                                    | 嘉述: 4AO 0~5V, 0~10V        | , -5~5V, -10~10V Output                  |                 |          |
| 1                                      |                            |                                          |                 |          |
| t de                                   |                            |                                          |                 |          |
| 1 00                                   |                            |                                          |                 |          |
| <b>(</b> ()                            | 将所选设备插入该插槽                 |                                          |                 |          |
| <b>(</b> ()                            | CT_4154                    |                                          |                 |          |
| <b>(</b> 🗇                             | ① (在此窗口打开时,您可以)            | 在导航器中选择另一个目标节点。)                         |                 |          |
| <b>(</b> (\$\phi))                     |                            | 163.1                                    | 19 Hin          |          |
| ·                                      |                            | 插入市                                      | em 天闭           |          |

双击模块,选择 IO 映射,可查看对应的 IO 地址,设置映射关系,将总是 更新变量设置为使能 1。
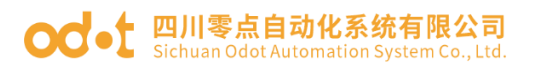

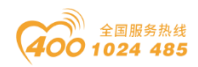

| - + × /                                  | ₿ CT_121F /18 CT_22          | 2F x 19 CT_3168 19    | CT_4154 🔐 Device | IO_Module | s_C_Series_ |                     |           |                                                                                                    | ▼ 工具箱 |  |
|------------------------------------------|------------------------------|-----------------------|------------------|-----------|-------------|---------------------|-----------|----------------------------------------------------------------------------------------------------|-------|--|
| 74 • • • • • • • • • • • • • • • • • • • | 4yInterface 参数               | 查找                    | 过滤器              | 示所有       |             |                     | • <b></b> | IO通道添加FB <sup>→</sup> 言转到实例                                                                                                    |       |  |
| 副 PLC逻辑                                  | to the transformer (official | 交量                    | 映射 通道            | 地址        | 类型          | 单元                  | 描述        |                                                                                                    |       |  |
| Application                              | nyincenacei/ogegy            | B- 🍫                  | Digital Out      | NUL %QW0  |             |                     |           |                                                                                                    |       |  |
| 前 库管理器     1     1     1     1           | /态                           | <b>≓</b> - <b>*</b> ≱ | Word             | %QW0      | WORD        |                     |           |                                                                                                    |       |  |
| PLC_PRG (PRG)                            |                              | - **                  | Bit0             | %QX0.0    | BOOL        |                     |           |                                                                                                    |       |  |
| 日 20 任务配置                                | 言思                           | - **                  | Bit1             | %QX0.1    | BOOL        |                     |           |                                                                                                    |       |  |
| 🖹 🕼 MainTask                             |                              | - **                  | Bit2             | %QX0.2    | BOOL        |                     |           |                                                                                                    |       |  |
| PLC_PRG                                  |                              | -70                   | Bit3             | %QX0.3    | BOOL        |                     |           |                                                                                                    |       |  |
| IO_Modules_C_Series_ (IO Modules(C Ser   |                              | - **                  | Bit4             | %QX0.4    | BOOL        |                     |           |                                                                                                    |       |  |
| CT_121F (CT-121F)                        |                              | - "#                  | Bit5             | %QX0.5    | BOOL        |                     |           |                                                                                                    |       |  |
| CT_222F (CT-222F)                        |                              | - **                  | Bit6             | %QX0.6    | BOOL        |                     |           |                                                                                                    |       |  |
| - CT_3168 (CT-3168)                      |                              | - "0                  | Bit7             | %QX0.7    | BOOL        |                     |           |                                                                                                    |       |  |
| - CT_4154 (CT-4154)                      |                              | - "0                  | Bit8             | %QX1.0    | BOOL        |                     |           |                                                                                                    |       |  |
| -【 (空)                                   |                              | - **                  | Bit9             | %QX1.1    | BOOL        |                     |           |                                                                                                    |       |  |
| <b>K</b> ⊲⊇>                             |                              | - **                  | Bit10            | %QX1.2    | BOOL        |                     |           |                                                                                                    |       |  |
| < <₂>                                    |                              | - **                  | Bit11            | %QX1.3    | BOOL        |                     |           |                                                                                                    |       |  |
| - <b>K</b> < <u>⊕</u> >                  |                              | - **                  | Bit12            | %QX1.4    | BOOL        |                     |           |                                                                                                    |       |  |
| <b>K</b> ⊲⊕>                             |                              | - **                  | Bit13            | %QX1.5    | BOOL        |                     |           |                                                                                                    |       |  |
| K <2>                                    |                              | - **                  | Bit14            | %QX1.6    | BOOL        |                     |           |                                                                                                    |       |  |
| <b>K</b> ⊲ <u>a</u> >                    |                              | - **                  | Bit15            | %QX1.7    | BOOL        |                     |           |                                                                                                    |       |  |
| <b>(</b> (空>                             |                              |                       |                  |           |             |                     |           |                                                                                                    |       |  |
| <b>K</b> < <u>2</u> >                    |                              |                       |                  |           |             |                     |           |                                                                                                    |       |  |
| K < <u>\$</u> >                          |                              |                       |                  |           |             |                     |           |                                                                                                    |       |  |
| <b>K</b> < <u>2</u> >                    |                              |                       |                  |           |             |                     |           |                                                                                                    |       |  |
| <b>(</b> ⊲₂>                             |                              |                       |                  |           |             |                     |           |                                                                                                    |       |  |
| 【 <空>                                    |                              |                       |                  |           |             |                     |           |                                                                                                    |       |  |
| <b>K</b> < <u>≏</u> >                    |                              |                       |                  |           |             |                     |           |                                                                                                    |       |  |
| 【 <空>                                    |                              |                       |                  |           |             |                     |           |                                                                                                    |       |  |
| - <b>K</b> < <u>⊊</u> >                  |                              |                       |                  | 46.7      | 106 B-i     | ALC: NO DE LA CARTE | m         | the state of the state of the s | 511   |  |
| <b>K</b> <2>                             |                              |                       |                  | 92        | 106693      | 总是更新支               | 里         | 使能工着未在任何任务中使用,则使用忌残周期任1~                                                                                                    |       |  |
| K < <u>₹</u> >                           |                              | 🍫 -创建新变量              | 🍫 -映射到现有3        | 里         |             |                     |           |                                                                                                    |       |  |
| <b>(</b> (\$\phi)                        |                              | 25/2 E080301E         |                  |           |             |                     |           |                                                                                                    |       |  |
|                                          |                              | 出现周期选项                |                  |           |             |                     |           |                                                                                                    |       |  |

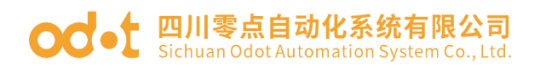

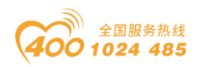

## 4.3 下载与监控

双击 Device (C4374),选择通讯设置,输入 C4374 模块的 IP 地址(模块的 IP 地址可通过液晶显示屏查看),按 Enter 键,激活设备。

| C4374.project* - CODESYS              |                           |                            |                     |                                                 | - 0 >             |
|---------------------------------------|---------------------------|----------------------------|---------------------|-------------------------------------------------|-------------------|
| 文件编辑 视图 工程 编译 在线 调试                   | は 工具 一窗口 報助               | A                          |                     |                                                 | <b>*</b>          |
| 自豪者 (のうえ)のほど(教会)                      | 👛 🍊   제 기 기 기 기 🖼   🖽 - [ | ] 🔛 Application [Device: P | uc逻辑] • 🧐 🧐 🕨 🖩 🔏 🎑 | 9월 9월 9월 1월 1월 1월 1월 1월 1월 1월 1월 1월 1월 1월 1월 1월 |                   |
|                                       |                           |                            |                     |                                                 |                   |
| ିକ <b>-</b>                           | E CT_222F Device X        |                            |                     |                                                 |                   |
| - 3 C4374                             | 通信设置                      | 扫描网络(  网关・  设备・            |                     |                                                 |                   |
| ⇒ 副 PLC逻辑                             | +=                        | <u> </u>                   |                     |                                                 |                   |
| Application                           | 应用                        |                            | • ===               |                                                 |                   |
| 1 库管理器                                | 备份与还原                     |                            |                     |                                                 |                   |
| PLC_PRG (PRG)                         | ☆件                        |                            | NO 100 100 100      |                                                 |                   |
| 三 129 任务配置                            | Alt                       |                            | 网关                  | •                                               |                   |
| B PLC PRG                             | 日志                        |                            | Gateway-1           | ↓ 192,168,40,74(街活) ↓                           |                   |
| IO_Modules_C_Series_(IO Modules(C Ser | PLC设置                     |                            | P-Address:          | 设备之称:                                           |                   |
| - CT_121F (CT-121F)                   |                           | b                          | ocalhost            | C4374                                           |                   |
| CT_222F (CT-222F)                     | PLC编令                     |                            | ort                 | 节点地址:                                           |                   |
| CT_3168 (CT-3168)                     | 用户和组                      |                            | 21/                 | 0.55.1000.20DC.C0A8.284A                        |                   |
| CT_4154 (CT-4154)                     | (តុំគ្រោរវា)ព្រ           |                            |                     | 设育 14地址:<br>192.168.40.74                       |                   |
| ( @)                                  | 101-20-000                |                            |                     | 目标 ID:                                          |                   |
| く 《空》                                 | 符号权限                      |                            |                     | 17A7 0002                                       |                   |
| - <b>K</b> ⊲ <u>⊂</u> >               | Licensed Software Metrics |                            |                     | 目标类型:<br>4096                                   |                   |
| <b>(</b> ②                            | to be done.               |                            |                     | 目标供应意:                                          |                   |
|                                       | 任労部署                      |                            |                     | Sichuan Odot Automation System Co., Ltd.        |                   |
| 、 <空><br>て c合>                        | 状态                        |                            |                     | 目标版本:                                           |                   |
| <b>K</b> (\$\overline\$)              | 体的                        |                            |                     | 5.5.17.10                                       |                   |
| - <b>t</b> < <u>⊕</u> >               | IR 72                     |                            |                     |                                                 |                   |
| <b>K</b> < <u>⊕</u> >                 |                           |                            |                     |                                                 |                   |
| ·【 ②                                  |                           |                            |                     |                                                 |                   |
| ·· 《空》<br>(                           |                           |                            |                     |                                                 |                   |
| 、 (王)<br>【 (会)                        |                           |                            |                     |                                                 |                   |
| <b>K</b> < <u>⇔</u> >                 |                           |                            |                     |                                                 |                   |
| - <b>t</b> < <u>⊕</u> >               |                           |                            |                     |                                                 |                   |
| - <b>K</b> < <u>2</u> >               |                           |                            |                     |                                                 |                   |
| · ( 企)                                |                           |                            |                     |                                                 |                   |
|                                       |                           | 可以保护您的设备,了解更多              |                     |                                                 |                   |
| 设备 [] POU                             |                           |                            |                     |                                                 |                   |
| 消息 -总计0个错误,0个警告,0条消息                  |                           |                            |                     |                                                 |                   |
|                                       |                           |                            |                     | 載后一次构建: 😋 0 🐮 0 🛛 預備译 🖌 🛛 🔞                     | 工程用户:(没有用户) 🛛 💱 🗅 |

设备激活后,编译、下载、运行程序。

| + 4 ×                                 | 18 CT_222F 🗑 Device 🗴     | <             |                          |                                          |  |
|---------------------------------------|---------------------------|---------------|--------------------------|------------------------------------------|--|
| C4374                                 | 通信设置                      | 扫描网络 网关 - 设备、 |                          |                                          |  |
| ····································· | <b>≠</b> =                |               |                          |                                          |  |
| - O Application (这行)                  | 应用                        |               | •                        |                                          |  |
| 💼 库管理器                                | 备份与还原                     |               | 1 —                      | <br>i                                    |  |
| PLC_PRG (PRG)                         | abe Ob                    |               |                          |                                          |  |
| 🖹 🌃 任务配置                              | XH+                       |               |                          | •                                        |  |
| B 😏 😂 MainTask                        | 日志                        |               | P3大                      | the second second second second          |  |
| dd PLC_PRG                            | 2 cil.#                   |               | Gateway-1                | 192.168.40.74 (歌店) ~                     |  |
| TO_Modules_C_Series_(ID Modules(C     | PLUME                     |               | IP-Address:<br>localhost | 设备名称:<br>C4374                           |  |
| CT_22F(CT-22F)                        | PLC指令                     |               | Death                    | <b>茶点纳</b> 社。                            |  |
|                                       | m de texte                |               | 1217                     | 0363.1000.2DDC.C0A8.284A                 |  |
| CT_4154 (CT-4154)                     | 用户和组                      |               |                          | 设备 印地址:                                  |  |
| <b>K</b> < <u>©</u> >                 | 访问权限                      |               |                          | 192.168.40.74                            |  |
| <b>K</b> < <u>¢</u> >                 |                           |               |                          | 目标 ID:                                   |  |
| ( 全)                                  | 符号权限                      |               |                          | 1747 0002                                |  |
| <b>K</b> < <u>⊈</u> >                 | Licensed Software Metrics |               |                          | 目标突型:<br>4096                            |  |
| <b>《</b> ②                            |                           |               |                          | 日好出店窗。                                   |  |
| <b>t</b> ⊕                            | 任务部署                      |               |                          | Sichuan Odot Automation System Co., Ltd. |  |
| <b>€</b> < <u>⊕</u> >                 | 状态                        |               |                          | 目标版本:                                    |  |
|                                       |                           |               |                          | 3.5.17.10                                |  |
| · (空)                                 | 信息                        |               |                          |                                          |  |
| · · · ·                               |                           |               |                          |                                          |  |
| <b>t</b> (\$                          |                           |               |                          |                                          |  |
| <b>K</b> (\$\phi)                     |                           |               |                          |                                          |  |
| <b>K</b> (\$\overline\$)              |                           |               |                          |                                          |  |
| - <b>K</b> < <u>2</u> >               |                           |               |                          |                                          |  |
| 【 ②                                   |                           |               |                          |                                          |  |
| 【 全>                                  |                           | 可以保护您的设备了解更   | \$-                      |                                          |  |
| - <b>K</b> < <u>⊊</u> >               |                           |               |                          |                                          |  |
| - <b>K</b> <空>                        | 监视 1                      |               |                          |                                          |  |

选中模块,点击 IO 映射,可查看对应的模块的值。

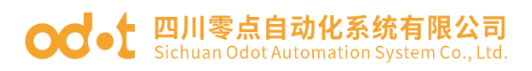

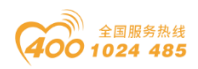

| - 4 ×                                                       | H CT_222F x Device | <b>1</b> |                    | H CT          | 121F 🕅 C       | _3168       | CT_4154        | •     |                |       |        |       |                |     |
|-------------------------------------------------------------|--------------------|----------|--------------------|---------------|----------------|-------------|----------------|-------|----------------|-------|--------|-------|----------------|-----|
| 374                                                         | MyInterface 参数     | 查找       |                    |               | 过滤器 显示所        | 有           |                |       | • <b>◆</b> 为IC | 通道添加F | B_ ∛≣≇ | 围实例   |                |     |
| <ul> <li>Device (法律報告) (C4374)</li> <li>日 (224年)</li> </ul> |                    | 安景       |                    | 缺时            | 通道             | 地址          | 後型             |       | 当前值            | 预告值   | 单元     | 描述    |                |     |
| Application ()5fr]                                          | MyInterfaceI/OHR月  | 8-50     |                    |               | Digital Output | %OW0        |                |       |                |       |        |       |                |     |
| 1 底管理器                                                      | 状态                 |          | - 10               |               | Word           | %OW0        | WORD           | 30183 |                |       |        |       |                |     |
| PLC PRG (PRG)                                               |                    |          | - **               |               | Bit0           | %OX0.0      | BOOL           | TRUE  |                |       |        |       |                |     |
| ■ 129 任务配置                                                  | 信息                 |          | **                 |               | Bit1           | %QX0.1      | BOOL           | TRUE  |                |       |        |       |                |     |
| 🗏 😏 🕼 MainTask                                              |                    |          | - **               |               | Bit2           | %QX0.2      | BOOL           | TRUE  |                |       |        |       |                |     |
| B) PLC_PRG                                                  |                    |          | - **               |               | Bit3           | %QX0.3      | BOOL           | FALSE |                |       |        |       |                |     |
| IO_Modules_C_Series_ (IO Modules(C                          |                    |          | - 50               |               | Bit4           | %QX0.4      | BOOL           | FALSE |                |       |        |       |                |     |
| CT_121F (CT-121F)                                           |                    |          | **                 |               | Bit5           | %QX0.5      | BOOL           | TRUE  |                |       |        |       |                |     |
| CT_222F (CT-222F)                                           |                    |          | - **               |               | Bit6           | %QX0.6      | BOOL           | TRUE  |                |       |        |       |                |     |
| CT_3168 (CT-3168)                                           |                    |          | - **               |               | Bit7           | %QX0.7      | BOOL           | TRUE  |                |       |        |       |                |     |
|                                                             |                    |          | - "0               |               | Bit8           | %QX1.0      | BOOL           | TRUE  |                |       |        |       |                |     |
| <b>K</b> <∰>                                                |                    |          | - **               |               | Bit9           | %QX1.1      | BOOL           | FALSE |                |       |        |       |                |     |
| <b>K</b> ⊲⊉>                                                |                    |          | - **               |               | Bit10          | %QX1.2      | BOOL           | TRUE  |                |       |        |       |                |     |
| K @>                                                        |                    |          | - **               |               | Bit11          | %QX1.3      | BOOL           | FALSE |                |       |        |       |                |     |
| <b>K</b> < <u>⊈</u> >                                       |                    |          | - **               |               | Bit12          | %QX1.4      | BOOL           | TRUE  |                |       |        |       |                |     |
| - <b>K</b> < <u>⊊</u> >                                     |                    |          | - **               |               | Bit13          | %QX1.5      | BOOL           | TRUE  |                |       |        |       |                |     |
| <b>-</b> ( < <u></u> ⊕                                      |                    |          | - **               |               | Bit14          | %QX1.6      | BOOL           | TRUE  |                |       |        |       |                |     |
| 【 <空>                                                       |                    |          | - **               |               | Bit15          | %QX1.7      | BOOL           | FALSE |                |       |        |       |                |     |
| K 🐵                                                         |                    |          |                    |               |                |             |                |       |                |       |        |       |                |     |
| - <b>t</b> < <u>r</u> >                                     |                    |          |                    |               |                |             |                |       |                |       |        |       |                |     |
| - <b>t</b> < <u>¢</u> >                                     |                    |          |                    |               |                |             |                |       |                |       |        |       |                |     |
| -【 ②                                                        |                    |          |                    |               |                |             |                |       |                |       |        |       |                |     |
| - ( <空>                                                     |                    |          |                    |               |                |             |                | ~     | 04 D.I         |       | -      |       |                |     |
| - <b>K</b> < <u>⊊</u> >                                     |                    | _        |                    |               |                |             |                | 里点    | 映射             | 忠是更制  | 受重     | 使能1(若 | 未在任何任务中使用,则使用: | 思线》 |
| <b>K</b> ⊲⊇>                                                |                    | Ng =8    | 測建新変量              | 🍾 =f          | 快射到现有变量        |             |                |       |                |       |        |       |                |     |
| - <b>t</b> < <u>⊕</u> >                                     |                    |          |                    |               |                |             |                |       |                |       |        |       |                |     |
| - <b>K</b> < <u>⇔</u>                                       |                    | 出现       | 8月115月<br>副時にあ 油田公 |               |                | Remeate res | wined tasks    |       |                |       |        |       |                |     |
| - <b>K</b> <空>                                              |                    | 12336.0  | 4001179 2016X      | 02300 BDT 001 | a ···          | recordence  | farred convers |       |                |       |        |       |                |     |
| - <b>K</b> < <u>⊊</u> >                                     |                    | _        |                    |               |                |             |                |       |                |       |        |       |                | _   |
| <b>K</b> ⊕                                                  | 监視 1               |          |                    |               |                |             |                |       |                |       |        |       |                |     |
|                                                             |                    |          |                    |               |                |             |                |       | _              |       |        |       |                |     |

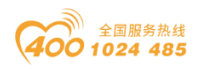

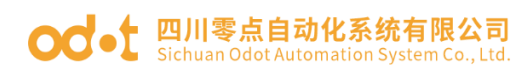

# 5 示例演示

## 5.1 控制需求

项目名称:污水厂部分工艺(集水池至调节池);

项目功能:外部污水自动补入到集水池,集水池的水通过抽水泵送入调节 池,在进行进一步的污水处理。

项目要求: 泵的启停是由调节池和集水池的液位开关共同决定的,在集水 池和调节池各安装一个液位计,能够检测到水池液位数值。集水池和调节池各 安装声光报警器对液位进行报警,同时抽水泵故障时有黄色指示灯亮,运行时绿 色指示灯亮。

## 5.2 准备工作

### 抽水泵控制条件

启动条件:调节池液位处于低液位 (Low) 且集水池液位未处于低液位 (Low),启动抽水泵。

停止条件:调节池液位处于高液位(High)或集水池液位处于(Low)时,停止抽水泵。

报警条件:集水池液位高于 4.5 米或调节池液位高于 3.5 米,声光报警器 触发。

### 点位统计

DI:2 组液位开关的高液位、低液位,泵的运行、故障信号共 6 个 DI 信 号

DO:泵的驱动,2个声光报警器驱动,2个指示灯共5个 DO 信号 AI:2 组液位计的模拟量信号共2个 AI 信号

项目分析:结合 C4374 模块的实际情况进行演示,并根据选型表:选择 CT-121F 模块接收集水池和泵的 DI 信号(高电平信号),CT-222F 模块输出集 水池和泵的 DO 信号,CT-3234 接收集水池模拟量信号;使用 EtherCAT 主站功 能接收调节池的 DI (CT-121F)和 AI (CT-3234)信号,并输出 DO (CT-

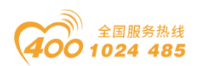

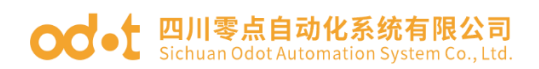

222F) 信号。

## 5.3 项目建立

在菜单栏选择"文件—新建工程",在弹出的窗口中选择标准工程,设置 工程名称与位置,点击确定。

| 行新建工程                                   | ×                                                                                                    | < |
|-----------------------------------------|----------------------------------------------------------------------------------------------------|---|
| 分类(C):<br>Libraries<br>Projects         | 模板(T):<br>Empty project HMI project Imm<br>Imm<br>Imm<br>Imm<br>Imm<br>Imm<br>Imm<br>Imm<br>Imm<br>Imm |   |
| A project containing one device, one ap | pplication, and an empty implementation for PLC_PRG                                                    |   |
| 名称(N): TEST2 4                          |                                                                                                    |   |
| 位置(L): D:\ODOT\6 program\codes          | isys <u>3</u>                                                                                          |   |
|                                         | 4<br>通定 取消                                                                                             |   |

在弹出的窗口中,选择设备为C4374,点击确定。

| 标准工程 | 呈                                                   |                                                                                  | ×  |
|------|-----------------------------------------------------|----------------------------------------------------------------------------------|----|
| 6    | 即将创建一<br>- 一个如下所<br>- 使用下面打<br>- 调用PLC_P<br>- 引用当前驾 | 个新的标准工程,该向导将在此工程中创建以下对象:<br>述的可编程设备<br>靠定语言的程序PLC_PRG<br>RG的循环任务<br>R装的最新版本的标准库, |    |
|      | 设备(D)<br>PLC_PRG在(P)                                | C4374 (Sichuan ODOT Automation System Co., Ltd.)<br>结构化文本(ST)                    | ~  |
|      |                                                     | 确定                                                                               | 取消 |

工程建立完成后,右键 C4374,选择添加设备。在弹出的窗口中找到"IO

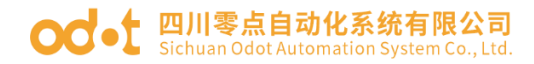

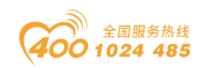

Modules",选中后点击添加设备,添加后可不必关闭此页面。

| 값출 <b>▼</b> + ×                                      | 🗃 添加设备                                                                                                    | ×                            | 工具箱・ | <b># X</b> |
|------------------------------------------------------|----------------------------------------------------------------------------------------------------|------------------------------|------|------------|
| Device (C4374)     Device (C4374)     Device (C4374) | 名称 IO_Modules_C_Series_                                                                                                    |                              |      |            |
|                                                      | - 物作<br>の 附加设备(A) (話入设备(I) (数出设备(P) ) 更新设备(U)                                                                                                    |                              |      |            |
| ■ 库管理器<br>■ PLC_PRG (PRG)                            | 用于全文搜索的字符串 供应商 《全部供应商》                                                                                                    | ~                            |      |            |
| ■ 20 任务配置<br>■ 20 MainTask                           | 名称 供应商                                                                                                    | 版本 描述                        |      |            |
| - @ PLC_PRG                                          | IO Modules(8 Series) Sichuan ODOT Automation System Co., Ltd                                                                                                    | . 20.24.7.30 Descriptions of |      |            |
|                                                      | □ [IO Modules(C Series) Sichuan ODOT Automation System Co., Ltd<br>★ □ 11 現场总统                                                                                                    | . 20.24.9.26 Descriptions of |      |            |
|                                                      |                                                                                                    |                              |      |            |
|                                                      |                                                                                                    |                              |      |            |
|                                                      |                                                                                                    |                              |      |            |
|                                                      |                                                                                                    |                              |      |            |
|                                                      |                                                                                                    |                              |      |            |
|                                                      |                                                                                                    |                              |      |            |
|                                                      | ■ 技典别分组 □ 显示新角板本(収得考察) □ 显示过频频本                                                                                                    |                              |      |            |
|                                                      | <ul> <li>● 技売粉分増</li> <li>● 豊示新角板本(欧陽考察)</li> <li>● 显示対戦版本</li> <li>● 電話: 10 Module(2 Serie)</li> <li>● 電話: 450+m0074 Automation System Co., Ltd.</li> </ul>                                                                                                    |                              |      |            |
|                                                      | <ul> <li>● 核洗粉分组 □ 显示所有新述(以例专家) □ 显示过其版本</li> <li>● 条等: 10 Module(C Serve)</li> <li>● 条等: 20 Module(C Serve)</li> <li>● 条等: 20 Advance(D Advancedon System Co., Ltd.</li> <li>● 条件: 20 24-3-56</li> </ul>                                                                                                    |                              |      |            |
|                                                      | <ul> <li>         •</li></ul>                                                                                                    |                              |      |            |
|                                                      | <ul> <li>● 技法助分组 □ 显示所有频率(以限专家) □ 显示过剩版本</li> <li>● 名等: 10 Module(C Serve)</li> <li>● 名等: 50 Module(C Serve)</li> <li>● 名等: 50 Address System Co., 14.5</li> <li>● 名号: 50 Address System Co., 14.5</li> <li>● 名号: 50 Address System Co., 14.5</li> <li>● 名号: 50 Address System Co., 14.5</li> <li>● Address System Co., 14.5</li> <li>●</li></ul> |                              |      |            |
|                                                      | <ul> <li>         使完弱分组 □ 显示所有前本(以限专家) □ 显示过剩版本          至年: 10 Modelet(Carea)         受育者: Sector Coort Automation System Co., Ltd.         委者:         至年: 20,249.9,3         〔平考: + 47:1         重建: Descriptors of the Odd ID Modules(C Series)      </li> </ul>                                                                                                    | *                            |      |            |
|                                                      | 使压制分组 □ 雪示所有如本(双侧专家) □ 显示过剩新本<br>● 数: DisAdd-Extend<br>● 算書: Schert COOT Automation System Co., Ltd.<br>● 第書: Schert COOT Automation System Co., Ltd.<br>● 第二 Schert COOT Automation System Co., Ltd.<br>● 第二 Schert COOT Automation System Co., Ltd.<br>● 第二 Schert COOT Automation System Co., Ltd.<br>● 第二 Schert COOT Automation System Co., Ltd.<br>● 第二 Schert COOT Automation System Co., Ltd.<br>● 第二 Schert COOT Automation System Co., Ltd.<br>● 第二 Schert COOT Automation System Co., Ltd.<br>● 第二 Schert COOT Automation System Co., Ltd.<br>● 第二 Schert Coot I CO Modules(C Server)<br>                                                                                                    | *                            |      |            |
|                                                      | ● 技力的分组       □ 雪示所有新本(以供考索)       □ 显示过剩新本         ● 名客: 10 Moddle(C Serie)       ● 目示: 5/nan 0007 Autoration System Co., Lid.         ● 名字: 20 × 32       ● 目示: 5/nan 0007 Autoration System Co., Lid.         ● 第二: 5/nan 0007 Autoration System Co., Lid.       ● 目示: 5/nan 0007 Autoration System Co., Lid.         ● 第二: 5/nan 0007 Autoration System Co., Lid.       ● 目示: 5/nan 0007 Autoration System Co., Lid.         ● 指表容者方 先后: - ^ 子 公務指<br>Device       ● (在此数回灯开始, 您可以在写新面中选择另一个目标符点)                                                                                                    | *                            |      |            |

选择"空"的槽位,根据硬件配置,插入对应的模块CT-121F、CT-222F

和 CT-3238。

| - # X                                 | ● 插入设备                             |                                          |            | ×   | 工具箱 | - |
|---------------------------------------|------------------------------------|------------------------------------------|------------|-----|-----|---|
| Device (C4374)                        | (21) CT 1215                       |                                          |            |     |     |   |
|                                       |                                    |                                          |            |     |     |   |
| 前席管理器                                 |                                    |                                          |            |     |     |   |
| PLC_PRG (PRG)                         |                                    | ● 級出版質(*) () 建制度管(0)                     |            |     |     |   |
| ※ 任务配置                                | 用于全文搜索的字符串                         | 供应商 <全部供应商>                              |            | ~   |     |   |
| 🖹 🥵 MainTask                          | 名称                                 | 供应商                                      | 版本         | 揺   |     |   |
| BI PLC_PRG                            | - 11 其他页                           |                                          |            |     |     |   |
| IO_Modules_C_Series_(IO Modules(C Ser | - fil CT-1218                      | Sichuan ODOT Automation System Co., Ltd. | 20.24.9.26 | (8C |     |   |
| ( ( )                                 | T-121F                             | Sichuan ODOT Automation System Co., Ltd. | 20.24.9.26 | (15 |     |   |
| <b>K</b> @>                           | - 🕤 CT-1228                        | Sichuan ODOT Automation System Co., Ltd. | 20.24.9.26 | (80 |     |   |
| ( @ )                                 | - 🕤 CT-122F                        | Sichuan ODOT Automation System Co., Ltd. | 20.24.9.26 | (16 |     |   |
| <2>                                   | - 🕤 CT-124D                        | Sichuan ODOT Automation System Co., Ltd. | 20.24.9.26 | (32 |     |   |
| (空)                                   | - 🕤 CT-124H                        | Sichuan ODOT Automation System Co., Ltd. | 20.24.9.26 | (32 |     |   |
| (2)                                   | - 🕤 CT-1314                        | Sichuan ODOT Automation System Co., Ltd. | 20.24.9.26 | (40 |     |   |
|                                       | - 🗂 CT-2218                        | Sichuan ODOT Automation System Co., Ltd. | 20.24.9.26 | (8C |     |   |
|                                       | - 1 CT-221D                        | Sichuan ODOT Automation System Co., Ltd. | 20.24.9.26 | (32 |     |   |
| (2)                                   | - 🗊 CT-221F                        | Sichuan ODOT Automation System Co., Ltd. | 20.24.9.26 | (16 |     |   |
| (D)                                   | - 🕤 CT-221H                        | Sichuan ODOT Automation System Co., Ltd. | 20.24.9.26 | (32 |     |   |
| (P)                                   |                                    |                                          |            |     |     |   |
| (P)                                   | 按类别分组 □ 显示所有版本                     | 2(仅限专家) 🗌 显示过期版本                         |            |     |     |   |
| ÷                                     | 「                                  |                                          |            |     |     |   |
|                                       | 供应育: Sichuan ODOT Au               | tomation System Co., Ltd.                |            |     |     |   |
|                                       | 奏别:                                |                                          | 3          |     |     |   |
| ÷.                                    | 版本: 20.24.9.26<br>订单号: 0x2000121E  |                                          | - ×        |     |     |   |
|                                       | 描述: (16DI 24Vdc) Sink In           | put                                      |            |     |     |   |
| ф.                                    |                                    |                                          |            |     |     |   |
| ф.                                    |                                    |                                          |            |     |     |   |
| <b>a</b>                              |                                    |                                          |            |     |     |   |
| (†)                                   | <b>终前许没杂述入论述的</b>                  |                                          |            |     |     |   |
|                                       | <立>                                |                                          |            |     |     |   |
| ÷                                     | <ul> <li>(在此窗口打开时, 绘可以有</li> </ul> | 【导航器中选择另一个目标节点。)                         |            |     |     |   |
| *                                     |                                    |                                          |            |     |     |   |

双击模块,选择 IO 映射,可查看对应的 IO 地址,设置映射关系,将总是 更新变量设置为:使能 1。

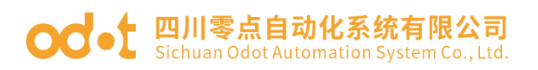

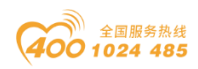

| • • X • CT_121F x                 | 842          |                  |               |          |               |       | -           |                           | ▼ 1月相    | - 4 X |
|-----------------------------------|--------------|------------------|---------------|----------|---------------|-------|-------------|---------------------------|----------|-------|
| Device (C4374) MyInterface 参数     | 1132<br>1132 |                  |               | यजान्त्र |               |       |             | ▼ 〒 /JIC/通道/8//IFB : 特別头別 |          |       |
| 副 PLC逻辑 MyInterfaceI/O映射          | 受量           | 映射               | 這道            | 地址       | 类型            | 単元    | 描述          |                           |          |       |
| - O Application                   |              |                  | Digital Input | %IW0     |               |       |             |                           |          |       |
| 1 年管理器 状态                         |              |                  | Word          | %IW0     | WORD          |       |             |                           |          |       |
| I PLC_PRG (PRG)                   | - 7          |                  | BitO          | %IX0.0   | BOOL          |       |             |                           |          |       |
| 20 任务配置                           |              |                  | Bit1          | %IX0.1   | BOOL          |       |             |                           |          |       |
| 🖻 😍 MainTask                      | - *          |                  | Bit2          | %IX0.2   | BOOL          |       |             |                           |          |       |
| del PLC_PRG                       |              |                  | Bit3          | %IX0.3   | BOOL          |       |             |                           |          |       |
| dules_C_Series_ (IO Modules(C Ser | - *          |                  | Bit4          | %IX0.4   | BOOL          |       |             |                           |          |       |
| _121F (CT-121F)                   | - *          |                  | BitS          | %IX0.5   | BOOL          |       |             |                           |          |       |
| 222F (CT-222F)                    | ~ *          |                  | Bit6          | %IX0.6   | BOOL          |       |             |                           |          |       |
| .34 (CT-3234)                     | - *          |                  | Bit7          | %IX0.7   | BOOL          |       |             |                           |          |       |
|                                   | - *          |                  | Bit8          | %IX1.0   | BOOL          |       |             |                           |          |       |
|                                   | - *          |                  | Bit9          | %IX1.1   | BOOL          |       |             |                           |          |       |
|                                   | - *          |                  | Bit10         | %IX1.2   | BOOL          |       |             |                           |          |       |
| >                                 | **           |                  | Bit11         | %IX1.3   | BOOL          |       |             |                           |          |       |
|                                   | - 19         |                  | Bit12         | %IX1.4   | BOOL          |       |             |                           |          |       |
| •                                 | 🍫            |                  | Bit13         | %IX1.5   | BOOL          |       |             |                           |          |       |
| •                                 | **           |                  | Bit14         | %IX1.6   | BOOL          |       |             |                           |          |       |
| •                                 | L 🧤          |                  | Bit15         | %IX1.7   | BOOL          |       |             |                           |          |       |
| >                                 |              |                  |               |          |               |       |             |                           |          |       |
|                                   |              |                  |               |          |               |       |             |                           |          |       |
| >                                 |              |                  |               |          |               |       |             |                           |          |       |
| Þ                                 |              |                  |               |          |               |       |             |                           |          |       |
| Þ. I                              |              |                  |               |          |               |       |             |                           |          |       |
| Þ                                 |              |                  |               |          |               |       |             |                           |          |       |
| •                                 |              |                  |               |          |               |       |             |                           |          |       |
| 空>                                |              |                  |               |          |               |       |             |                           |          |       |
| •                                 |              |                  |               |          | 后天的社          | 0.8   | m as to the | 体影が差またはほどあっ体用 同体用台球 国際    | <b>e</b> |       |
| >                                 |              |                  |               |          | BL141.97-773  | ALVAE | 35.47/3<.28 | 医肺炎病水注口内口为中医内炎的医内急风间的     | r: •     |       |
| E>                                | 🍫 =创建新变量     | <b>*</b>         | -映射到现有变量      |          |               |       |             |                           |          |       |
| >                                 |              |                  |               |          |               |       |             |                           |          |       |
|                                   | ADVA PUBLICA | error been error |               | Derrant  | a required to | eke   |             |                           |          |       |

右键 C4374,选择添加设备,选中"EtherCAT—主站—EtherCAT

Master",点击添加设备。

|                                         | 390000 m                        |                                                 |                   | ×                        | <br> |
|-----------------------------------------|---------------------------------|-------------------------------------------------|-------------------|--------------------------|------|
| tvice (C4374) MyInterfa                 | 参数 名称 EtherCAT_Master           |                                                 |                   | 轰加FB <sup>→</sup> 冒转到突例  |      |
| PLC逻辑 MyInterfa                         | (/0時典用寸 志力作                     |                                                 |                   |                          |      |
| Application     旅管理器     状态             | ○附加设备(A) ○插入设备(I)               | i) 〇 該出设音(P) 〇 更新设备(U)                          |                   |                          |      |
| PLC_PRG (PRG)                           | 用于全文搜索的字符串                      | 供应商 <全部供应商>                                     |                   | ~                        |      |
|                                         | 名称                              | 供应商                                             | 版本 描述             | 5                        |      |
| PLC_PRG                                 | * 回 其他项                         |                                                 |                   |                          |      |
| Modules_C_Series_ (IO Modules(C Series) | · CAN CANDUS                    |                                                 |                   |                          |      |
|                                         | B and Ethercat                  |                                                 |                   |                          |      |
|                                         | = boli 丰站                       | ster 35 - Smart Software Solutions G            | mbH 3.5.17.0 Ethe |                          |      |
|                                         | EtherCAT Mas                    | Iter SoftMotion 3S - Smart Software Solutions G | mbH 3.5.17.0 Ethe |                          |      |
|                                         | EtherNet/IP                     |                                                 |                   |                          |      |
|                                         |                                 |                                                 |                   |                          |      |
|                                         | * - ### Profinet IO             |                                                 |                   |                          |      |
|                                         | S Sercos                        |                                                 | _                 |                          |      |
|                                         | ■ 按类别分组 □ 显示所有版                 | 本(仅限专家) 🗌 显示过期版本                                |                   |                          |      |
|                                         | 名称: EtherCAT Master             |                                                 |                   |                          |      |
|                                         | 侯应真: 3S - Smart Softw<br>委別: 主站 | are Solutions GmbH                              |                   |                          |      |
|                                         | 服本: 3.5.17.0<br>江田二             |                                                 |                   |                          |      |
|                                         | 編述: EtherCAT Master             |                                                 |                   |                          |      |
|                                         |                                 |                                                 |                   |                          |      |
|                                         |                                 |                                                 |                   |                          |      |
|                                         | 将被选设备作为最后一个子设计                  | 省附加                                             |                   | 11(若未在任何任务中使用,则使用总线周期任!、 |      |
|                                         | Device                          |                                                 |                   |                          |      |
|                                         | (在此窗口打开时, 你可以不                  | 在导航器中选择另一个目标节点。)                                |                   |                          |      |

双击 Device(C4374),选择通信设置,输入 C4374 模块的 IP 地址(模块 IP 地址可通过液晶显示屏查看),按 Enter 键,激活设备。

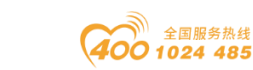

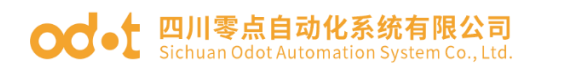

| ◆ TEST2.project* - CODESYS<br>文件 編輯 視園 工程 編译 在线 调试<br>1回 ☞ 目 ● □ ○ ○ ※ № № × 1 44 4 4 4 | 工具 會口 帮助<br>1.15 例 別 別 別 臨 [10]*[                                                                                                    | 『 (西   Application (Device: PLC要領) ・ <sup>(2)</sup> (○) → 田 ペ (○目 ○日 ○日 ○日 ○日 ○日 ○日 ○日 ○日 ○日 ○日 ○日 ○日 ○日 | - 0                                                                                      | ) ×         |
|-----------------------------------------------------------------------------------------|----------------------------------------------------------------------------------------------------|----------------------------------------------------------------------------------------------------|------------------------------------------------------------------------------------------|-------------|
|                                                                                         | 見         CT_12#         図         Device         X           協協設置 <td>2009時 月火・設备・<br/>「「「」」「」」「」」「」」「」」「」」「」」「」」「」」「」」「」」「」」「</td> <td><u>⊥</u>,<br/>Ξ,<br/>Ξ,<br/>Ξ,<br/>Ξ,<br/>Ξ,<br/>Ξ,<br/>Ξ,<br/>Ξ,<br/>Ξ,<br/>Ξ,<br/>Ξ,<br/>Ξ,<br/>Ξ,</td> <td>- • • × • •</td> | 2009時 月火・設备・<br>「「「」」「」」「」」「」」「」」「」」「」」「」」「」」「」」「」」「」」「                                                  | <u>⊥</u> ,<br>Ξ,<br>Ξ,<br>Ξ,<br>Ξ,<br>Ξ,<br>Ξ,<br>Ξ,<br>Ξ,<br>Ξ,<br>Ξ,<br>Ξ,<br>Ξ,<br>Ξ, | - • • × • • |
|                                                                                         |                                                                                                    | 最后一次构建: 🖸 0 🔥 0 一種描述 🧹 🎁 工程用白: (没有用白)                                                                    |                                                                                          | 0 0         |

双击 EtherCAT Master,选择通用,在 EtherCAT NIC 设置中,点击浏览,选择对应的网络适配器,点击确定。

| - # X /# CT_121F 🔂 De                                                                                                    | vice BetherCAT_Master X |            | <ul> <li>         工具箱     </li> </ul> |
|----------------------------------------------------------------------------------------------------|-------------------------|------------|---------------------------------------|
| ) ISF7<br>G Over C4179<br>・ (1) PAC送紙<br>・ (1) PAC送紙<br>・ (1) PAC送紙<br>・ (1) PAC送紙<br>・ (1) PACSA<br>・ (1) PACSA<br>· (1) PACSA<br>· (1) PACSA<br>· (1) P |                         | Ether CAT. | Φ±                                    |

右键 EtherCAT Master,点击扫描模块,在弹出的窗口显示"扫描设备不能 使用: 栈不可用! 请先登录"

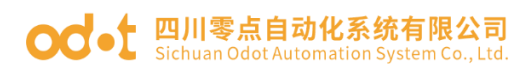

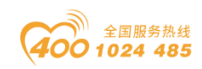

| 1857<br>日本の在25時間(1957年)<br>● ProtoC 25時間(1957年)<br>● ProtoC 25時間<br>● ProtoC 25時間<br>● ProtoC 25時<br>● ProtoC 25時<br>● ProtoC 25時<br>● ProtoC 25時<br>● ProtoC 25時<br>● ProtoC 25時<br>● ProtoC 25<br>● ProtoC 25<br>● Pr |  |
|----------------------------------------------------------------------------------------------------|--|
| ●別 AC 2014<br>● A papekation<br>● 原始時間<br>● R C / FSG (PRG)<br>● 原始時間<br>● R C / FSG (PRG)<br>● R C / FSG (PRG)<br>● R                                                                                     |  |
| ● AppleAtion         ● Direction         ● Direction                                                                                                    |  |
| □ Rc_Ma(Rin)<br>■ Rc_Ma(Rin)<br>■ @ F5925<br>● EffectTrate<br>● EffectTrate<br>■ @ F5925<br>● EffectTrate<br>● EffectTrate<br>● EffectTrate<br>● EffectTrate<br>● EffectTrate<br>● EffectTrate<br>● EffectTrate<br>● EffectTrate<br>● EffectTrate<br>● EffectTrate<br>● EffectTrate                                                                                                    |  |
| 월 任务规型                                                                                                    |  |
| ■ ② Mairak 使音频型                                                                                                    |  |
|                                                                                                    |  |
| a vic_nkg ethercal                                                                                                    |  |
| Modules_C_Series, ICO Modules(C Series)<br>wrGT Masser (Frienz Th Moster)                                                                                                    |  |
|                                                                                                    |  |
| CODESYS X                                                                                                    |  |
|                                                                                                    |  |
| ★ 设置扫描不能使用地不可用请先监景                                                                                                    |  |
| _                                                                                                    |  |
|                                                                                                    |  |
|                                                                                                    |  |
|                                                                                                    |  |
| □ 显示工程差异                                                                                                    |  |
| 25年25日 11月11日 11月11101 11月110日 11月111日 11月111日 11月111日 11月11日 11月111日 11月11111111                                                                                                    |  |
|                                                                                                    |  |
|                                                                                                    |  |
|                                                                                                    |  |
|                                                                                                    |  |
|                                                                                                    |  |
| 扫描设备                                                                                                    |  |

关闭窗口,选中 PLC Device,点击"编译",编译没有错误点击"登录 到",点击是,然后点击"启动"。

|                           | EtherCAT_Master X           |            | <ul> <li>         工具箱 → 4      </li> </ul> |
|---------------------------|-----------------------------|------------|--------------------------------------------|
| 推的 (C4374) 通用             | ■自动戰置主站/从站                  | Ether CAT. |                                            |
| 編 同步单元分配                  | EtherCAT NIC设置              |            |                                            |
| pecation<br>库管理器 Overview | 目的地址(MAC) FF-FF-FF-FF-FF-FF | ☑ 广播 □ 冗余  |                                            |
| LC_PRG (PRG)              | 源地址(MAC) 54-27-8D-44-97-00  | 浏览         |                                            |
| erCAT Task                | 网络名称 eth1                   |            |                                            |
| Task                      | ● 按MAC选择网络                  | 詞緒         |                                            |
| PLC_PRG EtherCATIEC对象     | ⊿ 分布式时钟                     | ▷ 送项       |                                            |
| ster (EtherCAT Master) 状态 | 周期 4000 ÷ µs                |            |                                            |
| 信息                        | CODESYS                     | ×          |                                            |
|                           | 是                           |            |                                            |

右键 EtherCAT Master,点击扫描设备,可查看到 CN-8033 及后面挂载的 IO 模块,点击复制所有设备到工程。

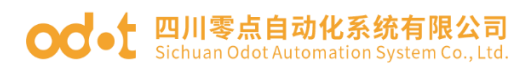

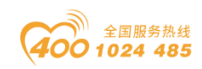

|                                                                                                    | / M CT_12           | 1F Device                                                | EtherCAT_Master X                                                                   |                   |                                                           |   |
|----------------------------------------------------------------------------------------------------|---------------------|----------------------------------------------------------|-------------------------------------------------------------------------------------|-------------------|-----------------------------------------------------------|---|
| 2<br>Device [连接的] (C4374)<br>則 PLC:逻辑<br>② Application [停止]<br>App. comment                                         | 通用<br>同步单元分         | 昏                                                        | <ul> <li>自动配置主站/从站</li> <li>EtherCAT NIC设置</li> <li>目的地址(MAC)</li> </ul>            | F. FF. FF. FF. FF | Ether CAT.                                                |   |
| ■ 序目理研<br>■ PLC_PRG (PRG)<br>■ 鋼 任务献置<br>                                                                           | 日志<br>Fthere AT     | 日播设备                                                     |                                                                                     |                   | - 0                                                       | × |
| D Podden C. Seres. (10 Modden(C Ser<br>D Podden C. Seres. (10 Modden(C Ser<br>D Ether CAT Master (Ether CAT Master) | therCAT<br>状态<br>信息 | は国会称<br>■ C4_003_04+<br>□ CT121F<br>□ CT227F<br>□ CT227A | CT-922 FtherCAT Adapter. Odst<br>CT-923 FtherCAT Adapter. Odst<br>CT-927<br>CT-9234 | 新春地址<br>2         |                                                           |   |
|                                                                                                    |                     | 分配地址                                                     |                                                                                     |                   | <ul> <li>显示工程差异</li> <li>重制所有设备到工程</li> <li>关闭</li> </ul> |   |
|                                                                                                    |                     |                                                          |                                                                                     |                   |                                                           |   |

若在弹出的窗口,显示设备没有位于设备库中,请点击工具—安装设备存储库,安装 CN-8033 的设备描述文件。

| C4374+CN8033                        |                                          |                                    |                                        |                          |  |
|-------------------------------------|------------------------------------------|------------------------------------|----------------------------------------|--------------------------|--|
| Device (连接的) (C4374)                | 通用 · · · · · · · · · · · · · · · · · · · | 自动配置主站/从站                          | EtherCAT                               |                          |  |
| - 副 PLC逻辑<br>- 〇 Application (法行) - | 同步单元分配 Ether                             | AT NIC设置                           |                                        |                          |  |
| ▲ 库管理器                              | 22 设备存储库                                 | ×                                  | 章 □ 冗余                                 |                          |  |
|                                     | 位置(L) System Repository                  | ~ 编辑位置(E)                          |                                        |                          |  |
| 🕞 😂 EtherCAT_Tasi                   | (C:\ProgramData\CODESYS\Devices)         |                                    |                                        |                          |  |
| B 😏 🅪 MainTask                      | 安装的设备描述(V)                               |                                    |                                        |                          |  |
| PLC_PRG                             | 用于全文搜索的字符串 供应商 《                         | 全部供应商>                       安装(1) |                                        |                          |  |
|                                     | 名称 供应商 版本 描述                             | 卸载(U)                              |                                        |                          |  |
|                                     | * III 其他项<br>*                           | ● 安装设备描述                           |                                        | ×                        |  |
|                                     | *- 個 PLC<br>*- 愛 SoftMotion报訪器           |                                    | ij, CN-8033 ∨ С                        | 在 CN-8033 中搜索 り          |  |
|                                     | ▲ 圖 现场总线                                 | 组织 ▼ 新建文件夹                         |                                        | ≣ - □ 0                  |  |
|                                     |                                          | □ 上海展会C4374 谷称                     | ↑ ◆ 修改日期                               | 类型 大小                    |  |
|                                     |                                          | codesys                            | -CN8033-V1.43-20240901 2024/9/27 17:02 | 2 xmlfile 1,014          |  |
|                                     |                                          |                                    |                                        |                          |  |
| -                                   |                                          | > 🖕 WPS云盘                          |                                        |                          |  |
|                                     |                                          | → 単地电路                             |                                        |                          |  |
|                                     |                                          | > 👪 Windows-SSI                    |                                        |                          |  |
|                                     |                                          | > 🛁 Data (D:)                      |                                        |                          |  |
|                                     |                                          | > 🞾 网络                             |                                        |                          |  |
|                                     |                                          |                                    |                                        |                          |  |
|                                     |                                          | 文件名(N): XML-ODO1                   | -CN8033-V1.43-202409013.xml ~          | / 所有支持的描述文件(".xml;".ed ~ |  |

退出 PLC 登录,选中 IO 模块--Module I/O 映射,可修改地址映射关系,将 总是更新变量设置为使能 1。

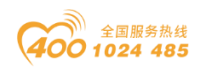

| 72 •                         | CT_121F [ ] EtherCAT_Master | [@# CN_8033_ | Odot M C    | 121F X |    |       |                      | ▼ 1具相 | • 4 X |
|------------------------------|-----------------------------|--------------|-------------|--------|----|-------|----------------------|-------|-------|
| Device (C4374) Module1/0映射   | 童玩                          |              | 过滤器 显示所     | 5      |    |       | • 臺 为IC通道凉加FB "言時到实例 |       |       |
| PLC逻辑                        | 变量                          | 映射           | 通道 地址       | 类型     | 单元 | 描述    |                      |       |       |
| plication                    | - 1                         |              | Ch#0 %IX10  | 0 BIT  |    | Ch#0  |                      |       |       |
| 管理器                          | - 1                         |              | Ch#1 %EX10  | 1 BIT  |    | Ch#1  |                      |       |       |
| rkg (PRG)                    |                             |              | Ch#2 %IX10  | 2 BIT  |    | Ch#2  |                      |       |       |
| 69kt                         |                             |              | Ch#3 %IX10  | 3 BIT  |    | Ch#3  |                      |       |       |
| hercal_look                  |                             |              | ches 9/2010 | - B11  |    | Ch#5  |                      |       |       |
| Harrister<br>Harcine         |                             |              | Ch#6 961X10 | 5 BII  |    | Ch#6  |                      |       |       |
| Series (IO Modules) C Series |                             |              | Ch#7 9/1V10 | 7 BIT  |    | Ch#7  |                      |       |       |
| ter (EtherCAT Master)        | - *6                        |              | Ch#8 967V11 | 0 BIT  |    | Ch#8  |                      |       |       |
| Idot (CN-8033 EtherCAT Adar  | No.                         |              | ch#9 %TX11  | 1 BIT  |    | Ch#9  |                      |       |       |
| - (CT-121F)                  |                             |              | Ch#10 %D(1) | 2 BIT  |    | Ch#10 |                      |       |       |
| F (CT-222F)                  |                             |              | Ch#11 %IX11 | 3 BIT  |    | Ch#11 |                      |       |       |
| (CT-3234)                    | - *                         |              | Ch#12 %IX11 | 4 BIT  |    | Ch#12 |                      |       |       |
|                              | *9                          |              | Ch#13 %DX11 | 5 BIT  |    | Ch#13 |                      |       |       |
|                              | **                          |              | Ch#14 %DX11 | 6 BIT  |    | Ch#14 |                      |       |       |
|                              | - <b>*</b>                  |              | Ch#15 %IX11 | 7 BIT  |    | Ch#15 |                      |       |       |
|                              |                             |              |             |        |    |       |                      |       |       |
|                              |                             |              |             |        |    |       |                      |       |       |

考虑到用户的使用习惯,FB 块在程序编写过程中经常调用,本次用模拟量 输入进行建块,使用 ST 语言进行编写。

右键 Application,选择"添加对象--POU",设置功能块名称,选择类型为"功能块 B",实现语言选择"结构化文本(ST)",设置完成后点击添加。

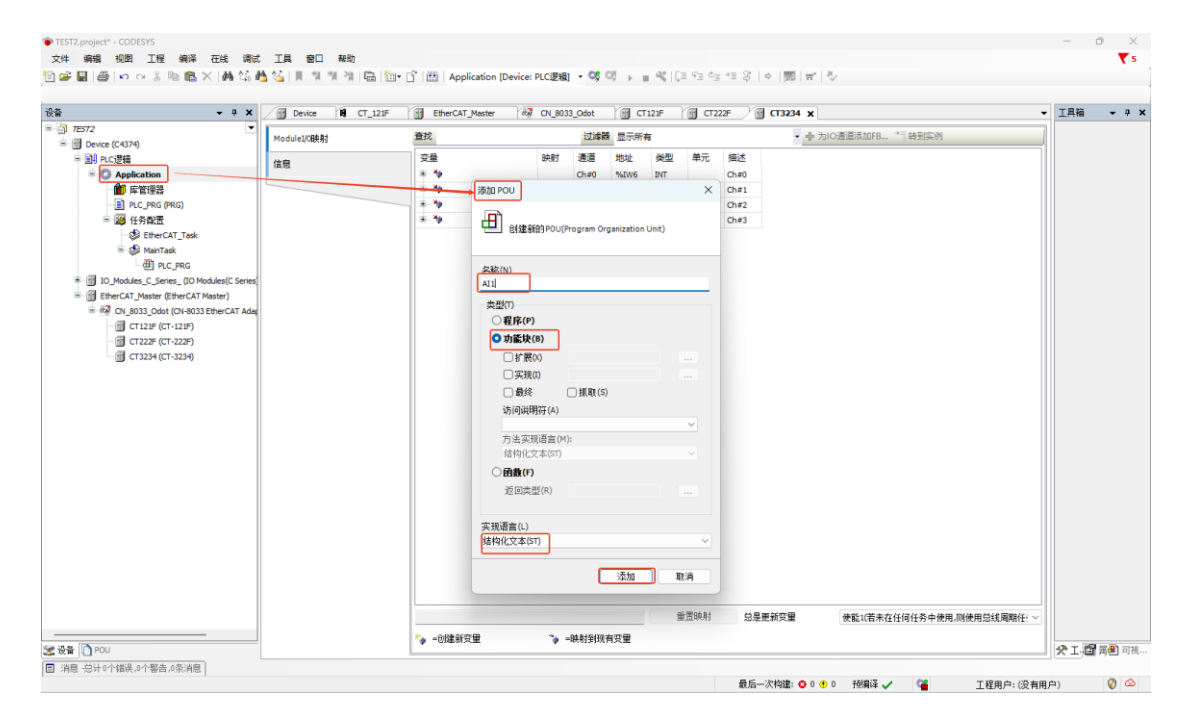

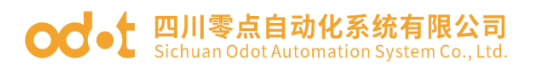

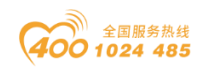

| 文件 编辑 视图 工程 编译 在线 课过                       | E TR            | 窗口 帮助                               |                   |              |            |                 |          |          |                |         | ₹5     |
|--------------------------------------------|-----------------|-------------------------------------|-------------------|--------------|------------|-----------------|----------|----------|----------------|---------|--------|
|                                            | <u>6</u> 64   I | 📲 🐐 🎢 🔚 🛅 🗂 🛗 Applicat              | ion [Device: PLC邊 | 1981 - OS OS | ► 10 (0)   | 9≣ 4≝ *≣ \$   ¢ | 표  국   장 |          |                |         |        |
|                                            |                 |                                     |                   |              |            |                 |          |          |                |         |        |
| 권출 <b>→ 무 X</b>                            | /🕤 🖸            | 1222F AI1 x EtherCAT_Master         | СТ3234            | Device       | CT121F     | CN_8033_Odot    | CT_121F  |          | -              | 工具箱     | - a :  |
| = 🗿 TEST2 💌                                | 1               | FUNCTION_BLOCK AI1                  |                   |              |            |                 |          |          | <b>1</b>       |         |        |
| B-B Device (C4374)                         | 8 2             | VAR_INPOT                           |                   |              |            |                 |          |          |                |         |        |
| □ 🗐 PLC逻辑                                  | 4               | H:REAL:                             |                   |              |            |                 |          |          |                |         |        |
| Application                                | 5               | L:REAL;                             |                   |              |            |                 |          |          |                |         |        |
| ─────────────────────────────────────      | 6               | BND_VAR                             |                   |              |            |                 |          |          |                |         |        |
| AI1 (FB)                                   | 8 7             | VAR_OUTPUT                          |                   |              |            |                 |          |          |                |         |        |
| PLC_PRG (PRG)                              | 8               | output1:REAL;                       |                   |              |            |                 |          |          |                |         |        |
| ■ 😅 任务配置                                   | 10              | VAR                                 |                   |              |            |                 |          |          |                |         |        |
| - 😂 EtherCAT_Task                          | 11              | END_VAR                             |                   |              |            |                 |          |          |                |         |        |
| 😑 🥩 MainTask                               |                 |                                     |                   |              |            |                 |          |          |                |         |        |
| PLC_PRG                                    |                 |                                     |                   |              | A V        |                 |          |          | 100 % 🕅        |         |        |
| IO_Modules_C_Series_ (IO Modules(C Series) | 1               | output1:=(H-L) *WORD_TO_REAL(input) | )/27648+L;        |              |            |                 |          |          |                |         |        |
| 😑 🚮 EtherCAT_Master (EtherCAT Master)      |                 |                                     |                   |              |            |                 |          |          |                |         |        |
| 😑 🚧 CN_8033_Odot (CN-8033 EtherCAT Adap    |                 |                                     |                   |              |            |                 |          |          |                |         |        |
| CT121F (CT-121F)                           |                 |                                     |                   |              |            |                 |          |          |                |         |        |
|                                            |                 |                                     |                   |              |            |                 |          |          |                |         |        |
| - 🗊 CT3234 (CT-3234)                       |                 |                                     |                   |              |            |                 |          |          |                |         |        |
|                                            |                 |                                     |                   |              |            |                 |          |          |                |         |        |
|                                            |                 |                                     |                   |              |            |                 |          |          |                |         |        |
|                                            |                 |                                     |                   |              |            |                 |          |          |                |         |        |
|                                            |                 |                                     |                   |              |            |                 |          |          |                |         |        |
|                                            |                 |                                     |                   |              |            |                 |          |          |                |         |        |
|                                            |                 |                                     |                   |              |            |                 |          |          |                |         |        |
|                                            |                 |                                     |                   |              |            |                 |          |          |                |         |        |
|                                            |                 |                                     |                   |              |            |                 |          |          |                |         |        |
|                                            |                 |                                     |                   |              |            |                 |          |          |                |         |        |
|                                            |                 |                                     |                   |              |            |                 |          |          |                |         |        |
|                                            |                 |                                     |                   |              |            |                 |          |          |                |         |        |
|                                            |                 |                                     |                   |              |            |                 |          |          |                |         |        |
|                                            |                 |                                     |                   |              |            |                 |          |          |                |         |        |
|                                            |                 |                                     |                   |              |            |                 |          |          |                |         |        |
|                                            |                 |                                     |                   |              |            |                 |          |          |                |         |        |
|                                            |                 |                                     |                   |              |            |                 |          |          |                |         |        |
|                                            |                 |                                     |                   |              |            |                 |          |          |                |         |        |
|                                            |                 |                                     |                   |              |            |                 |          |          |                |         |        |
| 😹 设备 [ POU                                 |                 |                                     |                   |              |            |                 |          |          | 100 %          | 🖈 I. 🔯  | 屬劃 可视. |
| □ 消息 总计0个错误,0个警告,0条消息                      |                 |                                     |                   |              |            |                 |          |          |                |         |        |
|                                            |                 |                                     |                   | 最后一          | 次构建: 🔘 0 🔹 | 0 預編译 🧹 😋       | 工程用户     | 9:(没有用户) | INS Ln 1 Col 4 | 5 Ch 45 | 0      |

接下来根据控制需求编写主程序。

| n w                                    |      |                                                                                              | <b>=</b> 12 | - 0             |
|----------------------------------------|------|----------------------------------------------------------------------------------------------|-------------|-----------------|
| · · · ·                                |      |                                                                                              |             | • •             |
| G a                                    | 8 2  | VAR                                                                                          |             |                 |
| Device (C4374)                         | 3    |                                                                                              |             |                 |
|                                        | 4    | A_High AT\$1X0.0:BOOL;//美水冶高被位开关                                                             |             |                 |
| Application                            | 5    | A_Low AT%1X0.11BODL://原水泡标准位于决                                                               |             |                 |
|                                        | 7    | b_nign Aviaxio.11000G//海内治面放在方天 1<br>B_Low AviaXio.21800Le//海内治面放在分子                         |             |                 |
| E A(1 (+6)                             | 8    | C Run AT\$1X0.2:BOOL; //原約运行信号                                                               |             |                 |
| E PLC_PRG (PRG)                        | 9    | C_Fault AT%IX0.3:BOOL:/// 新約故障借号                                                             |             |                 |
| = 200 任労商団                             | 10   | //D0                                                                                         |             |                 |
| EtherCAT_Task                          | 11   | A_Warning AP\$000.01800L;//基水池声光报誓                                                           |             |                 |
| = 😵 MainTask                           | 12   | b_warning Artqu2.01800b//彼中信/元次者<br>C_Valley Aftqu2.01800b//彼中信/元次者<br>1995年                 |             |                 |
| PLC_PRG                                |      |                                                                                              |             |                 |
| IO_Modules_C_Series_ (IO Modules(C Ser | 1 1  | IF C_FAULE+FALSE AND A_LOW-FALSE AND B_LOW-FAUE THEN//#47/#77/#77/#77/#77/#77/#77/#77/#77/#7 |             |                 |
| CT_121F (CT-121F)                      | 3    | END IF                                                                                       |             |                 |
|                                        | 4    | -                                                                                            |             |                 |
| - H CT_3234 (CT-3234)                  | 8 5  | IF C_Fault=FALSE AND A_Low=TRUE OR B_High=TRUE THEN//央闭抽水原                                   |             |                 |
| - <b>K</b> < <u>⊈</u> >                | 6    | C:=FALSE;                                                                                    |             |                 |
| ·【 《空》                                 |      | END_1F                                                                                       |             |                 |
| - <b>K</b> < <u>⊊</u> >                | 8 9  | IF C Run-TRUE AND C-TRUE THEN//页读行推示灯                                                        |             |                 |
| -【 ②                                   | 10   | C Green:=TRUE;                                                                               |             |                 |
| - <b>K</b> <\$                         | 11   | END_IF                                                                                       |             |                 |
| - <b>t</b> ⊲⊇>                         | 12   |                                                                                              |             |                 |
| - <b>t</b> < <u>⊊</u> >                | 14   | IF C_Fault=TRUE.THEM// 病改/中/理/元//<br>C_Yallow=FUE                                            |             |                 |
| L (\$)                                 | 15   | C_LELOWIND., RND P                                                                           |             |                 |
| <b>K</b> <\$                           | 16   |                                                                                              |             |                 |
| <b>K</b> < <del>⇔</del> >              | 17   | <pre>&amp;_Level(input1:=A_Sensor , H:= 5, L:= 0, output1=&gt; A_Value);</pre>               |             |                 |
| <b>L</b> 🖘                             | 18   |                                                                                              |             |                 |
| - <b>L</b> <\$\$                       | 19   | B_Level(input1:=B_Sensor, H:= 5, L:= 0, output1=> B_Value);                                  |             |                 |
| <b>K</b> (\$\$)                        | 8 21 | IF A Value>=4.5 THEN//書水清声光振擎灯                                                               |             |                 |
| 1 00                                   | 22   | A Warning:=TRUE;                                                                             |             |                 |
| 1 0                                    | 23   | END_IP                                                                                       |             |                 |
| r en                                   | 24   |                                                                                              |             |                 |
| r er                                   | 8 25 | IF B Value>=3.5 THEN//明节/周声光报参//                                                             |             |                 |
|                                        | 27   | D_walling:=Irot;<br>RND IP                                                                   |             |                 |
| 2 1                                    | 20   |                                                                                              |             |                 |
|                                        |      |                                                                                              |             |                 |
| 身备 in pou                              |      | 100 % 🙊 🛠                                                                                    | 工.間 25      | ( <b>書</b> ) 同? |

# 5.4 程序下载及监控

编译、下载、运行程序后,即可在线监测。

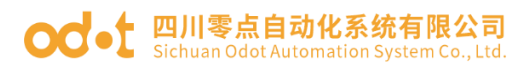

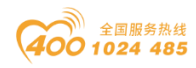

| <b>-</b> ‡                                                                                                    | 🗙 🖉 ст222ғ 👔                                                                                                    | AI1 EtherCAT_Master                                                                                                    | CT3234 Device                                                                                                    | CT121F                                                   | CN_8033_Odot                                             | 1 CT_121F                                            | PLC_PRG >                    | (18) CT_222F 18) CT_323 | 14 |
|----------------------------------------------------------------------------------------------------|----------------------------------------------------------------------------------------------------|----------------------------------------------------------------------------------------------------|----------------------------------------------------------------------------------------------------|----------------------------------------------------------|----------------------------------------------------------|------------------------------------------------------|------------------------------|-------------------------|----|
| EST2                                                                                                    | Device Application                                                                                                    | LPLC_PRG                                                                                                    |                                                                                                    |                                                          |                                                          |                                                      |                              |                         |    |
| 9 11 Device [连接的] (C4374)                                                                                                    | 表达式                                                                                                    |                                                                                                    |                                                                                                    | 类型                                                       | 值                                                        | 准备值                                                  | 地址                           | 注释                      |    |
| = 副 PLC逻辑                                                                                                    | A High                                                                                                    |                                                                                                    |                                                                                                    | BIT                                                      | FALSE                                                    |                                                      | %D0.0                        | 集水地高速位开关                |    |
| = 🔘 Application [运行]                                                                                                    | A Low                                                                                                    |                                                                                                    |                                                                                                    | BIT                                                      | FALSE                                                    |                                                      | %D0.1                        | 集水池低资位开关                |    |
| 一 節 库管理器                                                                                                    | B_High                                                                                                    |                                                                                                    |                                                                                                    | BIT                                                      | FALSE                                                    |                                                      | %D(10.1                      | 调节浊高液位开关                |    |
| — 🗎 AI1 (FB)                                                                                                    | B Low                                                                                                    |                                                                                                    |                                                                                                    | BET                                                      | FALSE                                                    |                                                      | %D(10.2                      | 调节池低液位开关                |    |
| PLC_PRG (PRG)                                                                                                    | C_Run                                                                                                    |                                                                                                    |                                                                                                    | BIT                                                      | FALSE                                                    |                                                      | %D0.2                        | 泵的运行信号                  |    |
| 😑 🧱 任务翻查                                                                                                    | C_Fault                                                                                                    |                                                                                                    |                                                                                                    | BIT                                                      | FALSE                                                    |                                                      | %D0.3                        | 泵的故障信号                  |    |
| - 🔂 🍪 EtherCAT_Task                                                                                                    | A_Warning                                                                                                    |                                                                                                    |                                                                                                    | BIT                                                      | TRUE                                                     |                                                      | %QX0.0                       | 集水地声光报警                 |    |
| 🖹 😏 🥵 MainTask                                                                                                    | B_Warning                                                                                                    |                                                                                                    |                                                                                                    | BIT                                                      | TRUE                                                     |                                                      | %QX2.0                       | 调节迪声光报警                 |    |
| HC_PRG                                                                                                    | A . C. V. II                                                                                                    |                                                                                                    |                                                                                                    |                                                          |                                                          |                                                      | a. a.u                       | 万ちち並わまたームで              |    |
| - OHI CT_222#(CT-222#)<br>- OHI CT_3234(CT-3234)<br>【 < 순><br>【 < 순><br>【 < 순><br>【 < 순><br>【 < 순>                                                                                                    | 3 END_IF<br>4<br>5 IF C_Fa<br>6 Call<br>7 END_IF<br>8<br>9 IF C_Ru<br>10 C C                                                                                                    | ult FALSE -FALSE AND A_LOW FALSE<br>RUE :=FALSE;<br>mease -TRUE AND C_TRUE -TRUE<br>ireen FALSE :=TRUE;                                                                                                    | THEN//東运行操示灯                                                                                                    | UE THEN//关闭触力                                            | 化病                                                       |                                                      |                              |                         |    |
| -Off (7,227)<br>-Off (7,227)(7-227)<br>( ( ( ( ( ( ( ( ( ( ( ( ( ( ( ( ( ( (                                                                                                     | 3 END_IF<br>4 END_IF<br>4 C = CIP_CF,<br>6 C = CIP_CF,<br>7 END_IF<br>10 C_CO<br>11 END_IF<br>13 = IF C_FA<br>14 C_Y<br>15 END_IF<br>14 C_Y<br>16 END_IF                                                                                                    | ulcEXEM -FALSE AND A_Low EXE<br>NEE -FALSE;<br>nEEXEM -TRUE AND CENNES-TRUE;<br>ulcEXEM -TRUE;<br>ulcEXEM -TRUE;<br>ulcEXEM -TRUE;                                                                                                    | G-TRUE OR B_High <b>22559-</b> TF<br>THEM//原志行発売び<br>教売び                                                                                                    | UE THEN//关闭推动                                            | *                                                        |                                                      |                              |                         |    |
| •••         •••         •••         •••         •••         •••         •••         •••         •••         •••         •••         •••         •••         •••         •••         •••         •••         •••         •••         •••         •••         •••         •••         •••         •••         •••         •••         •••         •••         •••         •••         •••         •••         •••         •••         •••         •••         •••         •••         •••         •••         •••         •••         •••         •••         •••         •••         •••         •••         •••         •••         •••         •••         •••         •••         •••         •••         •••         •••         •••         •••         •••         •••         •••         •••         •••         •••         •••         •••         •••         •••         •••         •••         •••         •••         •••         •••         •••         •••         •••         •••         •••         •••         •••         •••         •••         •••         •••         •••         •••         •••         •••         •••         •••         •••         •••         ••• <td>3         END_IF           4         5         0         IF         CM           6         0         II         CM         III         CM           7         END_IF         III         CM         III         IIII         IIII         IIII         IIII         IIII         IIII         IIII         IIII         IIII         IIIIIII         IIII         IIIIIII         IIIII         IIIIIIIIIIIIIIIIIIIIIIIIIIIIIIIIIIII</td> <td>ult (TATE -FALSE AND A Low (TATE<br/>THE -FALSE;<br/>and -FALSE;<br/>and -FALSE;<br/>and -FALSE AND C ENTRY -FALSE<br/>and -FALSE;<br/>and -FALSE THEM // Set (2.2)<br/>and (2.2)<br/>and (2.</td> <td>19-1102 OR B_Bigh<b>2</b>4308-11<br/>11884//原語行程示灯<br/>を示灯</td> <td>00. THEN//美術館</td> <td>κπ<br/>putl<u>ssa</u> ►&gt; 3</td> <td>Value 580</td> <td><b>1</b>) ;</td> <td></td> <td></td> | 3         END_IF           4         5         0         IF         CM           6         0         II         CM         III         CM           7         END_IF         III         CM         III         IIII         IIII         IIII         IIII         IIII         IIII         IIII         IIII         IIII         IIIIIII         IIII         IIIIIII         IIIII         IIIIIIIIIIIIIIIIIIIIIIIIIIIIIIIIIIII                                                                                                    | ult (TATE -FALSE AND A Low (TATE<br>THE -FALSE;<br>and -FALSE;<br>and -FALSE;<br>and -FALSE AND C ENTRY -FALSE<br>and -FALSE;<br>and -FALSE THEM // Set (2.2)<br>and (2.2)<br>and (2. | 19-1102 OR B_Bigh <b>2</b> 4308-11<br>11884//原語行程示灯<br>を示灯                                                                                                    | 00. THEN//美術館                                            | κπ<br>putl <u>ssa</u> ►> 3                               | Value 580                                            | <b>1</b> ) ;                 |                         |    |
| ••••         ••••         ••••         ••••         ••••         ••••         ••••         ••••         ••••         ••••         ••••         ••••         ••••         ••••         ••••         ••••         ••••         ••••         ••••         ••••         ••••         ••••         ••••         ••••         ••••         ••••         ••••         ••••         ••••         ••••         ••••         ••••         ••••         ••••         ••••         ••••         ••••         ••••         ••••         ••••         •••••         ••••         ••••         ••••         •••••         ••••         •••••         •••••         •••••         ••••••         ••••••         ••••••         ••••••         •••••••         •••••••         •••••••         •••••••         ••••••••         ••••••••         •••••••••         ••••••••••••••••••••••••••••••••••••                                                                                                    | SIND_IF<br>SIND_IF<br>SIND IF<br>SIND IF<br>SIND IF<br>SIND IF<br>SIND                                                                                                    | ul: [220] -FALSE AND A_LOW[22]<br>= FFALSE;<br>= [240] -FRUE AND (SINCE -TRUE<br>rean [240] -TRUE;<br>ul: [240] -TRUE;<br>ul: [240] -TRUE;<br>(input] [270] -A_Sensor[2708]<br>(input] [270] -Balse - 2006                                                                                                    | ■ TRUE OR B_BighTANN = TT<br>TREM//原語行様示灯<br>第一式<br>1、<br>1、<br>1、<br>1、<br>1、<br>1、<br>1、<br>1、<br>1、<br>1、<br>1、<br>1、<br>1、                                                                                                    | 0 := 0, outg<br>0 := 0, outg                             | κπ<br>put1 <u>558→</u> => J<br>put1 <u>558→</u> => J     | L_Value <u>593</u><br>8_Value <u>593</u>             | <b>1</b> ) ;<br><b>1</b> ) ; |                         |    |
| 0 ( (227 ((122))<br>0 ( (222) ((122))<br>( (2))<br>( (2))                                                                                                    | B - 11 C N<br>- 11 C N<br>- 11 C N<br>- 12 C N<br>- 12 | ul:2000-FALSE AND A_Low 200<br>resolution for the factor of the factor of                                                                                                    | ■ - THORE OR B_BLIGHERSEN - TH<br>THUBK / / 東海行律宗灯<br>2 東方<br>  , 単                                                                                                    | 0 := 0, outj<br>0 := 0, outj                             | ka<br>put1 <u>558</u> →-> J<br>put1 <u>558→</u> -> I     | 4_Value <mark>593</mark><br>8_Value <mark>593</mark> | 1);<br>1);                   |                         |    |
| -04 (7,227)<br>-04 (7,227)<br>( 2)<br>( 2                                                                                                    | B B B B B B B B B B B B B B B B B B B                                                                                                    | ult[255]-FALSE AND A_Low[255<br>mmg:-FALSE;<br>dp255]-FRUE AND C_ENEWTRUE<br>reen[255]-FRUE AND C_ENEW//ST<br>dramatic and the senser[255]<br>(input][2558]-A_Senser[2558]<br>(input][2558]-A_Senser[2558]<br>lue[559]-S_S=6.5 THEOR//ST<br>arming HAUGE =FRUE;                                                                                                    | ■-THOE OR B_BLack 2000 - TH<br>THES//東端行像示灯<br>, H<br>. H<br>. H<br>. H<br>. H<br>. H<br>. H<br>. H<br>. H<br>. H                                                                                                    | 0 := 0, out;<br>0 := 0, out;                             | κπ<br>put1 <u>550→</u> => J<br>put1 <u>550→</u> => 1     | L_Value <mark>583</mark><br>S_Value <mark>583</mark> | 1);<br>1);                   |                         |    |
| 01 (7,227 (7,229)<br>01 (7,224 (7,234)<br>(                                                                                                    | B 11 C/A<br>B 11 C/A<br>B 11 C | ul: 2000 -FALSE AND A Low 200<br>rest -FAUE AND C BREE -TRUE<br>rest FAUE -TRUE THEN // # 6/27 /<br>ellow 2000 -TRUE THEN // # 6/27 /<br>ellow 2000 -TRUE THEN // # 6/27 /<br>(input: 2000 -A_Sensor 2000)<br>(input: 2000 -B_Sensor 2000)<br>low 500 S) -4.5 THEN // #<br>arring 500 S) -4.5 THEN // #                                                                                                    | 四-THOR OR B_BLOCHERST<br>THER//原語行線表灯<br>またの<br>、 H <u>S</u> = 5、1<br>、 H <u>S</u> = 5、1<br>、 H <u>S</u> = 5、1                                                                                                    | 0 11828// 30/40/40<br>0 := 0, out;<br>0 := 0, out;       | kkan<br>put1 <u>538 →</u> => J<br>put1 <u>538 →</u> => 1 | _Value <mark>593</mark><br>8_Value <u>593</u>        | 1);<br>1);                   |                         |    |
| 0 ( 1,227 (17.22)<br>0 ( 7,224 (17.32)<br>( ⊕)<br>( ⊕                                                                                                    | B 10 11 C/N<br>B 11 C/N<br>B 1 | ul: [255] -FALSE AND A Low [255<br>and 1-FALSE;<br>anguest -FRUE AND C [1608] -FRUE;<br>irren [2555] -FRUE;<br>alt [2555] -FRUE;<br>alt [2555] -A Sensor [2555]<br>(input] [2556] -A Sensor [2555]<br>(input] [2556] -A Sensor [2555]<br>log [355] -A S THEN//#<br>arring [1006] -FRUE;<br>be set _ )1.5 THEN//#<br>arring [1006] -FRUE;                                                                                                    | - THOR OR B_BLOCK - TH<br>THUS://原語行様示灯<br>- 第二5 - 5, 1<br>- 第二5 - 5, 1<br>- 第二5 - 5, 1<br>- 第二5 - 5, 1<br>- 第二5 - 5, 1<br>- 第二5 - 5, 1<br>- 第二5 - 5, 1<br>- 第二5 - 5, 1<br>- 第二5 - 5, 1<br>- 7<br>- 7<br>- 7<br>- 7<br>- 7<br>- 7<br>- 7<br>- 7<br>- 7<br>- 7 | 0E THERN// <i>₹ATME</i> 2<br>8_:= 0, outg<br>8:= 0, outg | κα<br>put1 <u>588 →</u> -> 1<br>put1 <u>583 →</u> -> 1   | L_Value <mark> 580</mark><br>S_Value 580             | <b>1</b> ) 7<br><b>1</b> ) 7 |                         |    |
| - CH (7,227 (7,227)<br>- CH (7,227)<br>(7,227)<br>(7,2                                                                                                    | B B B B B B B B B B B B B B B B B B B                                                                                                    | ul: EXEMPTALES AND A Low EXE<br>and -FALES;<br>ADD C AND C AND C                                                                                                    | ■-TRUE OR B_BLOOMERST<br>THEM//原語行作表示<br>(.)<br>(.)<br>(.)<br>(.)<br>(.)<br>(.)<br>(.)<br>(.)<br>(.)<br>(.)                                                                                                    | 0                                                        | κπ<br>put1 <u>599→</u> ->1<br>put1 <u>599→</u> ->1       | 4_Value <mark>593</mark><br>S_Value <u>593</u>       | <b>)</b> ;<br><b>)</b> ;     |                         |    |

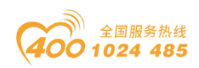

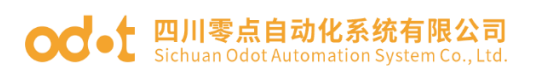

# 6 通讯示例演示

## 6.1 Modbus TCP 客户端

拓扑图

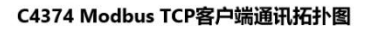

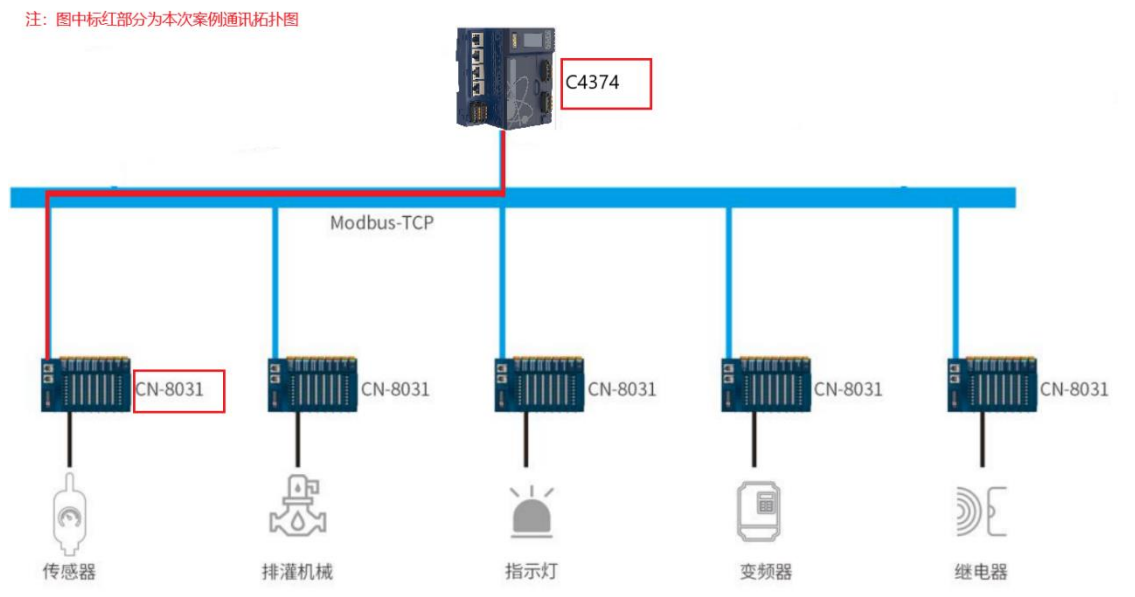

硬件配置: C4374+CT-121F+CT-222F+CT-4154+CT-3724+CT-5801; CN-

### 8031+CT-121F+CT-222F+CT-3168;

首先打开 Codesys 软件,点击新建工程。

| 管 新建工程                                                  | ×                                                                |
|---------------------------------------------------------|------------------------------------------------------------------|
| 分类(C):<br>Libraries<br>Projects                         | 模板①:<br>Empty project HMI project HMI project Standard project w |
| A project containing one device, one ap                 | plication, and an empty implementation for PLC_PRG               |
| 名称(N): C4374+CN8031 2<br>位置(L): [D:\ODOT\6 program\code | sys3                                                             |
|                                                         | 4 确定 取消                                                          |

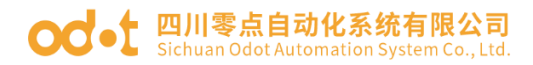

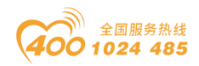

随后选择 C4374 设备,若找不到设备请参考安装设备描述文件,点击确

定。

| 标准工程 | Ē                                                    |                                                                                 | ×      |
|------|------------------------------------------------------|---------------------------------------------------------------------------------|--------|
|      | 即将创建一<br>- 一个如下所<br>- 使用下面打<br>- 调用PLC_PI<br>- 引用当前多 | 个新的标准工程,该向导将在此工程中创建以下对象:<br>述的可编程设备<br>定语言的程序 PLC_PRG<br>G的循环任务<br>?装的最新版本的标准库, |        |
|      | 设备( <u>D</u> )<br>PLC_PRG在( <u>P</u> )               | C4374 (Sichuan ODOT Automation System Co., Ltd.)<br>结构化文本(ST)                   | ~<br>~ |
|      |                                                      | 确定                                                                              | 取消     |

工程建立完成后,右键C4374,选择添加设备。

|                                                                                                    | - + ×                                                                                                    | Device X                                                                       |        |                                |   | - | 工具箱 | <b>-</b> 9 3 |
|----------------------------------------------------------------------------------------------------|----------------------------------------------------------------------------------------------------|--------------------------------------------------------------------------------|--------|--------------------------------|---|---|-----|--------------|
| <ul> <li>○ C27A-C20021</li> <li>③ Perce (C277)</li> <li>③ PAC波祥</li> <li>● Application</li> <li>● Application</li> <li>● Application</li> <li>● Application</li> <li>● ● Application</li> <li>● ● ● Application</li> <li>● ● ● Application</li> <li>● ● ● ● ● ● ● ● ● ● ● ● ● ● ● ● ● ● ●</li></ul> | X 第27     Starting     Starting     S | ▲ ・<br>素佳の売<br>単年、<br>単一<br>単一<br>単一<br>単一<br>単一<br>単一<br>単一<br>単一<br>単一<br>単一 | Méhics | Fit<br>Fit<br>Decahors<br>1237 | ~ |   |     |              |

在弹出的窗口中找到"IO Modules",选中后点击添加设备,添加后可不必关闭此页面。

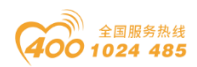

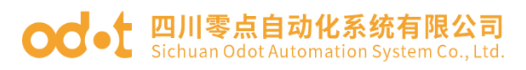

|                                                                                                    | 索的字符串                                                                                                    |                                          | 供应商                                   | <全部供应商>              |            | ~               |
|----------------------------------------------------------------------------------------------------|----------------------------------------------------------------------------------------------------|------------------------------------------|---------------------------------------|----------------------|------------|-----------------|
| 名称                                                                                                    |                                                                                                    | 供应商                                      | -                                     |                      | 版本         | 描述              |
| ■ 🗊 其伯                                                                                                    | 顷                                                                                                    |                                          |                                       |                      |            |                 |
| - <u>-</u> 1                                                                                                    | IO Modules(B Series)                                                                                                    | Sichuan OD                               | OT Automat                            | ion System Co., Ltd. | 20.24.7.30 | Descriptions of |
| <u> </u>                                                                                                    | IO Modules(C Series)                                                                                                    | Sichuan OD                               | OT Automat                            | ion System Co., Ltd. | 20.24.9.26 | Descriptions of |
|                                                                                                    |                                                                                                    |                                          |                                       |                      |            |                 |
|                                                                                                    | 组 🗌 显示所有版本                                                                                                    | (仅限专家)                                   | □显示过                                  | 期版本                  |            |                 |
| <ul> <li>✓ 技类别分</li> <li>● 名載     <li>● 名載     <li>● 名載     <li>● 日本     <li>● 日本     </li> <li>● 日本     </li> </li></li></li></li></li></li></li></li></li></li></li></li></li></li></li></li></li></li></li></li></li></li></li></li></li></li></li></li></li></li></li></li></li></li></li></li></li></ul>                                                                                                    | 组 □显示所有版本<br>I: IO Modules (C Series)                                                                                    | (仅限专家)                                   |                                       | 期版本                  | _          |                 |
| <ul> <li>2 技类别分</li> <li>1 技类引分</li> <li>1 技类引分</li> <li>1 大美男</li> <li>1 大美男</li> </ul>                                                                                                    | 组 □显示所有版本<br>E: IO Modules(C Series)<br>育: Sichuan ODOT Auto<br>I:                                                       | (仅限专家)<br>omation Syste                  | 显示过<br>em Co., Ltd.                   | 期版本                  |            | *               |
| → 技类别分 → → → → → → → → → → → → → → → → → → →                                                                                                    | 组 □显示所有版本<br>1: IO Modules(C Series)<br>清: Sichuan ODOT Autr<br>1:<br>1: 20.24.9.26<br>- 21.1                            | (仅限专家)<br>omation Syste                  | _ 显示过<br>em Co., Ltd.                 | 期版本                  |            |                 |
| <ul> <li></li></ul>                                                                                                    | 组 □显示所有版本<br>E: IO Modules(C Series)<br>育: Sichuan ODOT Auto<br>E: 20.24.9.26<br>号: 4711<br>E: Descriptions of the Or    | (仅限专家)<br>omation Syste<br>dot IO Module | _ 显示过<br>em Co., Ltd.<br>es(C Series) | 期版本                  | -          |                 |
| <ul> <li>□ 按类别分</li> <li>□ 有載</li> <li>○ 按类别分</li> <li>○ 有載</li> <li>○ 有載</li></ul> | 组 □显示所有版本<br>E IO Modules(C Series)<br>译: Sichuan ODOT Autu<br>I:<br>20.24.9.26<br>生号: 4711<br>E: Descriptions of the Od | (仅限专家)<br>omation Syste<br>dot IO Module | _ 显示过<br>em Co., Ltd.<br>es(C Series) | 期版本                  | -          |                 |

选择"空"的槽位,根据硬件配置,插入对应的模块,模块的功能参见选

型表。

| + 4 ×                                                                                                    | Device X                  | ● 插入设备                           |                                          |            | ×   | 1                  | ▼ 工具箱 | - a x |
|----------------------------------------------------------------------------------------------------|---------------------------|----------------------------------|------------------------------------------|------------|-----|--------------------|-------|-------|
| Device (C4374)                                                                                                    | 通信设置                      |                                  |                                          |            |     |                    |       |       |
|                                                                                                    |                           | 名報 CT_121F                       |                                          |            | _   |                    |       |       |
| · · · · · · · · · · · · · · · · · · ·                                                                                                    | 应用                        | 2011F                            |                                          |            |     |                    |       |       |
| PLC.PRG (PRG)                                                                                                    | 备份与还原                     | ○附加设管(A) ○插入设管(                  | 1) • 撥出设會(P) · ○ 更新设备(D)                 |            |     |                    |       |       |
| 三 🦉 任务配置                                                                                                    |                           | 用于全文搜索的字符串                       | 供应商 <全部供应商>                              |            | ~   |                    |       |       |
| 🖹 🥩 MainTask                                                                                                    | 文 <del>解</del>            | 多称                               | 供应意                                      | 版本         | 100 |                    |       |       |
| B] PLC_PRG                                                                                                    | Bat                       | □- Ⅲ 其他项                         | 5 Mar 2                                  |            |     |                    |       |       |
| IO_Modules_C_Series_(IO Modules(C Ser                                                                                                    |                           | TT-1218                          | Sichuan ODOT Automation System Co., Ltd. | 20.24.9.26 | (8C | ~                  |       |       |
| (<br><br><td>PLC设置</td> <td>CT-121F</td> <td>Sichuan ODOT Automation System Co., Ltd.</td> <td>20.24.9.26</td> <td>(16</td> <td></td> <td></td> <td></td> | PLC设置                     | CT-121F                          | Sichuan ODOT Automation System Co., Ltd. | 20.24.9.26 | (16 |                    |       |       |
| <b>(</b>                                                                                                    | n cités                   | T-1228                           | Sichuan ODOT Automation System Co., Ltd. | 20.24.9.26 | (80 |                    |       |       |
| (空)                                                                                                    | LEALES                    | - 🗊 CT-122F                      | Sichuan ODOT Automation System Co., Ltd. | 20.24.9.26 | (16 |                    |       |       |
| < <u>空</u> >                                                                                                    | 用户和组                      | - 🗂 CT-124D                      | Sichuan ODOT Automation System Co., Ltd. | 20.24.9.26 | (32 |                    |       |       |
| \$ <u></u>                                                                                                    | 141700700                 | - 🕤 CT-124H                      | Sichuan ODOT Automation System Co., Ltd. | 20.24.9.26 | (32 |                    |       |       |
| < <u> </u>                                                                                                    | 功问秋晓                      | - 🕤 CT-1314                      | Sichuan ODOT Automation System Co., Ltd. | 20.24.9.26 | (4C |                    |       |       |
| (P)                                                                                                    | 符号权限                      | - 🕤 CT-2218                      | Sichuan ODOT Automation System Co., Ltd. | 20.24.9.26 | (80 | 220Vac) AC Input I |       |       |
| *                                                                                                    |                           | 🗊 CT-221D                        | Sichuan ODOT Automation System Co., Ltd. | 20.24.9.26 | (32 | LEOTAC/ AC INpar   |       |       |
|                                                                                                    | Licensed Software Metrics | - 1 CT-221F                      | Sichuan ODOT Automation System Co., Ltd. | 20.24.9.26 | (16 |                    |       |       |
|                                                                                                    | 任务部署                      | CT-221H                          | Sichuan ODOT Automation System Co., Ltd. | 20.24.9.26 | (32 |                    |       |       |
| (D)                                                                                                    | 1277 187 18               |                                  |                                          |            |     | - Ltd.             |       |       |
| <b>K</b> (\$\phi)                                                                                                    | 状态                        | ● 技类别分组 □ 显示所有版                  | (収限考察)   显示辺期版本                          |            |     |                    |       |       |
| ÷                                                                                                    | (b.m.                     |                                  |                                          |            |     |                    |       |       |
| <立>                                                                                                    | Ints                      | 供应育: Sichuan ODOT A              | Automation System Co., Ltd.              |            |     |                    |       |       |
| < 立                                                                                                    |                           | 氣水: 20.24.9.26                   |                                          |            |     |                    |       |       |
| (空)                                                                                                    |                           | 订单号: 0x2000121F                  |                                          | ~          |     |                    |       |       |
| ( 🐵 👘                                                                                                    |                           | 指述: (16DI 24Vdc) Sink:           | Input                                    |            |     |                    |       |       |
| <b>K</b> < <u>⊈</u> >                                                                                                    |                           |                                  |                                          |            |     |                    |       |       |
| K < <u>2</u> >                                                                                                    |                           |                                  |                                          |            |     |                    |       |       |
| <b>K</b> (∰)                                                                                                    |                           |                                  |                                          |            |     |                    |       |       |
| K (⊉)                                                                                                    |                           | 将所选设备插入该插槽                       |                                          |            |     |                    |       |       |
| · <b>⊊</b> < <u>⊊</u> >                                                                                                    |                           | < <u>2</u> >                     |                                          |            |     |                    |       |       |
| · <至>                                                                                                    |                           | <ul> <li>(在此窗口打开时,您可以</li> </ul> | 在导航署中选择另一个目标节点。)                         |            |     |                    |       |       |

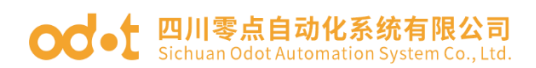

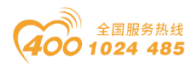

双击模块,选择 IO 映射,可查看对应的 IO 地址,设置映射关系,将总是 更新变量设置为使能 1。

| - + × 🔂 Device H CT_1                                                                 | 21F X      |    |               |        |      |    |      |                         | ▼ 工具箱 | • |
|---------------------------------------------------------------------------------------|------------|----|---------------|--------|------|----|------|-------------------------|-------|---|
| Device (C4374)  MyInterface 参数                                                        | 查找         |    | 过滤器 显         | 示所有    |      |    |      | 臺 为IO通道添加FB → 转到实例      |       |   |
|                                                                                       | 交量         | 映射 | 通道            | 地址     | 类型   | 单元 | 描述   |                         | 511   |   |
| MyInterfaceI/O映府                                                                      |            |    | Digital Input | %IW0   |      |    |      |                         |       |   |
| PLC_PRG (PRG) / 状态                                                                    | ii         |    | Word          | %IW0   | WORD |    |      |                         |       |   |
| 😑 🎯 任务配置                                                                              | - *        |    | Bit0          | %IX0.0 | BOOL |    |      |                         |       |   |
| 🗟 🥩 MainTask 🛛 👘 信息                                                                   | - **       |    | Bit1          | %IX0.1 | BOOL |    |      |                         |       |   |
| B) PLC_PRG                                                                            | - *9       |    | Bit2          | %IX0.2 | BOOL |    |      |                         |       |   |
| 10_Modules_C_Series_ (IO Modules(C Ser                                                | -*         |    | Bit3          | %IX0.3 | BOOL |    |      |                         |       |   |
| CT_121F (CT-121F)                                                                     | - *9       |    | Bit4          | %IX0.4 | BOOL |    |      |                         |       |   |
| - I CT_222F (CT-222F)                                                                 | - *9       |    | Bit5          | %IX0.5 | BOOL |    |      |                         |       |   |
| CT_4154 (CT-4154)                                                                     | *9         |    | Bit6          | %IX0.6 | BOOL |    |      |                         |       |   |
| - 🖬 CT_3234 (CT-3234)                                                                 | - *>       |    | Bit7          | %IX0.7 | BOOL |    |      |                         |       |   |
| - 🖬 CT_3734 (CT-3734)                                                                 | *9         |    | Bit8          | %IX1.0 | BOOL |    |      |                         |       |   |
| <b>K</b> < <u>©</u> >                                                                 | - *>       |    | Bit9          | %IX1.1 | BOOL |    |      |                         |       |   |
| - <b>(</b> @>                                                                         | - *>       |    | Bit10         | %IX1.2 | BOOL |    |      |                         |       |   |
| K @>                                                                                  | - *>       |    | Bit11         | %IX1.3 | BOOL |    |      |                         |       |   |
| < <p>&lt; <p>&lt; <p>&lt; <p>&lt; <p>&lt; <p>&lt; <p>&lt;</p></p></p></p></p></p></p> | - *>       |    | Bit12         | %IX1.4 | BOOL |    |      |                         |       |   |
| -【 <空>                                                                                | - *>       |    | Bit13         | %IX1.5 | BOOL |    |      |                         |       |   |
| 4 企                                                                                   | - *>       |    | Bit14         | %IX1.6 | BOOL |    |      |                         |       |   |
| 4 全>                                                                                  | L *9       |    | Bit15         | %IX1.7 | BOOL |    |      |                         |       |   |
| < <空>                                                                                 |            |    |               |        |      |    |      |                         |       |   |
| ·【 《空》                                                                                |            |    |               |        |      |    |      |                         |       |   |
| · 〈空〉                                                                                 |            |    |               |        |      |    |      |                         |       |   |
|                                                                                       |            |    |               |        |      |    |      |                         |       |   |
|                                                                                       |            |    |               |        |      |    |      |                         |       |   |
|                                                                                       |            |    |               |        |      |    |      |                         |       |   |
|                                                                                       |            |    |               |        |      |    |      |                         |       |   |
| · (H)                                                                                 | L          |    |               |        |      |    |      |                         |       |   |
|                                                                                       |            |    |               |        | 重置映射 | 总是 | 更新变量 | 使能1(若未在任何任务中使用,则使用总线周期任 | ~     |   |
|                                                                                       | ★ = 命授新安田  | 2  |               | 2      |      |    |      | L                       |       |   |
|                                                                                       | A OVERACIE | *  | Non-Andreas   | •      |      |    |      |                         |       |   |
| • < <del>呈</del> >                                                                    | 白线周期性质     |    |               |        |      |    |      |                         |       |   |

右键 C4374,选择添加设备,选中"以太网适配器—Ethernet",点击添加设备。

| - # X /                                                                                                    | Device B CT_121F        | □ 添加设备 >                                                                                                    | <                         | <b>→</b> ₽ |
|----------------------------------------------------------------------------------------------------|-------------------------|----------------------------------------------------------------------------------------------------|---------------------------|------------|
| CON-CORD<br>Denois (C-17)<br>Denois (C-17)<br>Control Control<br>Control Control<br>Control<br>Control | yūnefnezi(9晚村<br>读<br>理 |                                                                                                    |                           |            |
|                                                                                                    |                         | <ul> <li>■ 2: EthernetLink。</li> <li>         特徴決疫各作力最后一个子设設確加<br/>Device         <ul> <li></li></ul></li></ul> | 11(第本在任何任务中使用。附使用总线周期任1 ~ |            |

右键 Ethernet,选择添加设备,选中"Modbus TCP 主站—Modbus TCP Master",点击添加设备。

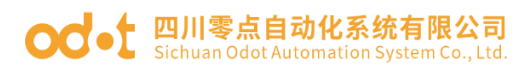

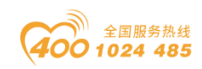

|                                            | 121F 【 圖 添加设备 X                                                                 | -                       | · 工具箱 → 平 × |
|--------------------------------------------|---------------------------------------------------------------------------------|-------------------------|-------------|
| C4374+CN8031                               |                                                                                 | Stiffe *言結到空間           |             |
| B Device (C4374)                           | 名称 Modbus_TCP_Master                                                            |                         |             |
| - 回 PLC逻辑 状态                               | 动作                                                                              |                         |             |
| Application (trial                         | ○ 附加设备(A) ○ 插入设备(I) ○ 該出设告(P) ○ 更新设备(U)                                         |                         |             |
|                                            | 用于全文地索的字符串 供应商 《金部集成商》 >                                                        |                         |             |
| 日 (2) 任务教育                                 |                                                                                 |                         |             |
| 🖷 🚭 MainTask                               |                                                                                 |                         |             |
| DIC_PRG                                    | Startist                                                                        |                         |             |
| IO_Modules_C_Series_ (IO Modules(C Series) | R- III Modus                                                                    |                         |             |
| Ethernet (Ethernet)                        | Set Modbus TCP主站                                                                |                         |             |
|                                            | Modbus TCP Master 3S - Smart Software Solutions GmbH 3.5.17.0 A device that wor |                         |             |
|                                            | ★ #II Modous TCP从站设备                                                            |                         |             |
|                                            | * - ### Profinet IO                                                             |                         |             |
|                                            |                                                                                 |                         |             |
|                                            |                                                                                 |                         |             |
|                                            |                                                                                 |                         |             |
|                                            |                                                                                 |                         |             |
|                                            |                                                                                 |                         |             |
|                                            | ■ 拾类别分组 □ 显示所有版本(仅限考案) □ 显示过期版本                                                 |                         |             |
|                                            |                                                                                 |                         |             |
|                                            | (1) 名称: Modeus TCP Master<br>のです。25 Compt Collarge Collarge College             |                         |             |
|                                            | 表別: Modbus TCP主法                                                                |                         |             |
|                                            | 報本: 3.5.17.0                                                                    |                         |             |
|                                            | 订单号:-                                                                           |                         |             |
|                                            | Sk 2: A device that works as a Modbus Master on Ethernet.                       |                         |             |
|                                            |                                                                                 |                         |             |
|                                            |                                                                                 | -                       |             |
|                                            |                                                                                 | 記憶未在任何任务中使用,则使用总线周期任: > |             |
|                                            | 行號是改員 IF /J UKAT I 丁以同时/M<br>Ethernet                                           |                         |             |
|                                            | <ul> <li>(在此窗口打开时,您可以在导航器中选择另一个目标节点。)</li> </ul>                                |                         |             |
|                                            |                                                                                 |                         |             |
|                                            |                                                                                 |                         |             |

右键 Modbus TCP Master,选择添加设备,选中"Modbus TCP 从站— Modbus TCP Slave",点击添加设备。

|                                          | iF Carter x                                                                                                    | ▼ 工具箱 ▼ 9 : |
|------------------------------------------|----------------------------------------------------------------------------------------------------|-------------|
| 4+CN8031                                 |                                                                                                    |             |
| evice (C4374) 通用                         | 名称 Modous_TCP_Slave                                                                                                    |             |
| PLC逻辑<br>ModbusTCPMaster\$/G映射           | abfe                                                                                                    |             |
| Application<br>前床管理架 ModbusTCPMasterEC对象 | ○附加设备(A) ○插入设备(I) ○ 线出设备(P) ○ 更新设备(U)                                                                                                    |             |
| PLC_PRG (PRG)                            | 用于全文搜索的字符串 供应商 《全部供应商》 >                                                                                                    |             |
| ■ 過 任务配置 ModbusTCPMaster 参数              | 名称 供应商 版本 描述                                                                                                    |             |
| ■ 🧶 MainTask 日志                          | ■ 圓 現场無线                                                                                                    |             |
|                                          | 🖹 💷 Modbus                                                                                                    |             |
| Ethernet (Ethernet)                      | ■ · IIII Modeus TCP从站                                                                                                    |             |
| Modbus_TCP_Master (Modbus TCP Master 信息  | Modbus TCP Slave 35 - Smart Software Solutions GmbH 3.5.16.0 A generic Modbus t                                                                                                    |             |
|                                          |                                                                                                    |             |
|                                          |                                                                                                    |             |
|                                          |                                                                                                    |             |
|                                          |                                                                                                    |             |
|                                          |                                                                                                    |             |
|                                          |                                                                                                    |             |
|                                          |                                                                                                    |             |
|                                          |                                                                                                    |             |
|                                          | ■ 技类例分组 □ 显示所有新本(奴限考案) □ 显示过期新本                                                                                                    |             |
|                                          | ● 技法所分组         ・ 算示式局部本(仅限考察)         ● 算示过期新本           例         ▲ 数・ModesTCP Same                                                                                                    |             |
|                                          | ● 読典例份组     □ 言示紙有餘本(仅限有客)     □ 显示近期紙本       ● 名称:     Modus TCP Save       ● 品解:     35 - Smet Software Solutions GrabH                                                                                                    |             |
|                                          | ● 抹去則分组 ○ 豆子所有損年本(Z限考察) ○ 豆子以類紙本<br>● 載葉: Modeus TOP Save<br>● 貴庭論: S3-Samet Software Solutions Grabh<br>● 愛話: Modeus TOP Save                                                                                                    |             |
|                                          | ● 抹洗的分组         □ 豆子玩有新本(仅同考考)         □ 豆子过频新本           ● 4年:         ▲ 4年:         ● 4年:           ● 4年:         ▲ 54:         ● 54:           ● 4年:         35:         ● 54:           ● 4年:         ● 54:         ● 54:                                                                                                    |             |
|                                          | th 我员分祖 □ 显示所有版本(CD服务家) □ 显示过频能本         · 回 最小过频能本 □ 显示过频能示 □ 显示过频能示          · · · · · · · · · · · · · · ·                                                                                                    |             |
|                                          | ● 抹去的分组 ○ 豆子、纤有标本:(C原 专家) ○ 豆子以其杨的本<br>● 我算: Modous TOP Save<br>● 我算: 35-Savet Subware Solutions GrabH<br>安男: Nuclear TOP Save<br>● 我们, 35-Savet Solutions GrabH<br>安男: Nuclear TOP<br>● 我们, 35-Savet Solutions Grabel<br>● 我们, 35-Savet Solutions Grabel<br>● 我们, 35-Savet Solution |             |
|                                          | ● 技先現份祖 () 臣子祇有根本(忆限考察) () 臣子过親能本<br>● 教祭: Modeus TOP Save<br>● 最編書: 35-Samet Software Solutions GridH<br>● 男子: Modeus TOP Save<br>● 現象: 35.8.00<br>日 早号: -<br>■ 麗達: A generic Nodeus device that is configured as Save for a Nodeus TOP<br>Naster.                                                                                                    |             |
|                                          |                                                                                                    |             |
|                                          | ● 抹去的分组 ○ 豆 未依有版本 (C 限 年 茶) ○ 豆 未过频能本<br>● 我算: Modous TOP Save<br>● 我算: Modous TOP Save<br>● 我算: Modous TOP Save<br>● 我算: Modous TOP Save<br>● 我算: A generic Modous Genica Balance for a Modous TOP<br>Moder.<br>■ Holdward France Balance Balance for a Modous TOP<br>Moder.<br>Holdward France Balance Balanc                                                                                                    |             |
|                                          | t技式的分组 □ 算子纸有版本(CO展考察) □ 置子试频版本                                                                                                    |             |
|                                          | ● 技法例分组 () 显示研究版本(C/照考系)) () 显示过版版本<br>● 数字: Modus TO? Sime                                                                                                    |             |

双击 Ethernet,选择通用,在网络接口处点击"Browse",选中对应的网络适配器,点击确定。

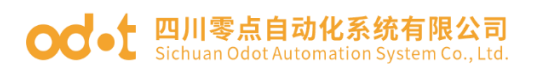

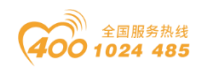

|                                                     | IE         CT_222F         IE         CT_4154         IE         CT_3234         IE         CT_3734         IE         Ethernet x         IE         Modbus_TCP_Master | ▼ 工具稿 ▼ # × |
|-----------------------------------------------------|----------------------------------------------------------------------------------------------------|-------------|
| ◎ C43744CN8031                                      |                                                                                                    |             |
| - 10 Device [15:789] (C4374)                        | 网络撒口 e0 Browse                                                                                                    |             |
| - O Application                                     | IP地址 192、168、40、74                                                                                                    |             |
| - 🎁 库管理器 状态                                         | 子何擁码 255、255、255、0                                                                                                    |             |
| Ethernet DeviceI/O映射                                | 数认网关 192、168、40、1                                                                                                    |             |
| = 200 任分配広<br>F の MainTack                          | □ 适劑操作系統配置                                                                                                    |             |
| e Planta Ethernet DeviceIEC对象                       |                                                                                                    |             |
| * 🔟 IO_Modules_C_Series_ (IO Modules(C Series)   信息 | 网络适配器 ×                                                                                                    |             |
| Ethernet (Ethernet)                                 | · · · · · · · · · · · · · · · · · · ·                                                                                                    |             |
| Modbus_TCP_Master (Modbus TCP Maste                 |                                                                                                    |             |
| Modbus_TCP_Slave (Modbus TCP Sla                    | 40 192.100.40.14                                                                                                    |             |
|                                                     |                                                                                                    |             |
|                                                     |                                                                                                    |             |
|                                                     |                                                                                                    |             |
|                                                     | IP地站 192.168.40.74                                                                                                    |             |
|                                                     | 子阿維码 255.255.255.0                                                                                                    |             |
|                                                     | 默认网关 192.168.40.1                                                                                                    |             |
|                                                     | MAC 地力 かい DF: 86:3E: DF                                                                                                    |             |
|                                                     |                                                                                                    |             |
|                                                     | 明认 取用                                                                                                    |             |
|                                                     |                                                                                                    |             |
|                                                     |                                                                                                    |             |
|                                                     |                                                                                                    |             |
|                                                     |                                                                                                    |             |
|                                                     |                                                                                                    |             |
|                                                     |                                                                                                    |             |
|                                                     |                                                                                                    |             |
|                                                     |                                                                                                    |             |
|                                                     |                                                                                                    |             |

双击 Modbus TCP Master,选择通用,可设置 Modbus TCP 响应超时时间, Socket 超时时间,并建议勾选自动重连功能。

| (A3744/7N8031                                                                                                    | X Device R CT_121F                                                                                                    | 18 CT_222F 18 CT_4154 18 CT_3234 1                                                                                                    | CT_3734 💮 Ethernet 💮 Modbus_TCP_Master 🗙 | ▼ ⊥長相 ▼ ♥ ★ |
|----------------------------------------------------------------------------------------------------|----------------------------------------------------------------------------------------------------|----------------------------------------------------------------------------------------------------|------------------------------------------|-------------|
| ■ Device (C4376)<br>■ Device (C4376)<br>■ Device (C4376)<br>■ CAppEntion<br>● CAppEntion<br>● CAppEntion<br>● CAppEntion<br>● CAPECTON<br>● CAPECTON<br>● | Company Company | ● C1_229 ● C1_1134 ● C1_229 ● C1_229 | NODBUS                                   |             |

双击 Modbus TCP Slave,选择通用,从站设备 CN-8031 模块的 IP 地址为 "192.168.40.100",响应时间和端口号。

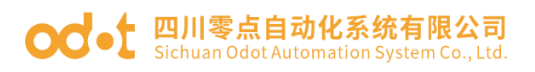

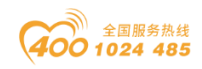

| ·유 · · · · · · · · · · · · · · · · · ·      | K Device B CT_121F      | 19 CT_222F 19 CT_415 | 4 19 CT_3234 19 CT_3734 | Ethernet Modbus_TCP_Master | Modbus_TCP_Slave x | ▼ 工具箱 ▼ ₽ |
|---------------------------------------------|-------------------------|----------------------|-------------------------|----------------------------|--------------------|-----------|
| C4374+CN8031                                | - IIII                  |                      |                         |                            |                    |           |
| Device (C4374)                              |                         | - Modbus TCP         | 102 172 42 102          | MODRI                      | 21                 |           |
| Application                                 | Modbus从站通道              | Trace way            | 192 . 168 . 40 . 100    |                            |                    |           |
| 💼 库管理器                                      | Modbus从站初始化             | 响应超时(ms)             | 1000                    |                            |                    |           |
| PLC_PRG (PRG)                               | Madbur TCDClass ###     | 端口                   | 502                     |                            |                    |           |
| □ 200 任务配置                                  | Flood us for slave 2050 |                      |                         |                            |                    |           |
| B n c ppc                                   | ModbusTCPSlave距C对象      |                      |                         |                            |                    |           |
| * III IO Modules C Series (IO Modules/C Ser | es 状态                   |                      |                         |                            |                    |           |
| Ethernet (Ethernet)                         |                         |                      |                         |                            |                    |           |
| B Modbus_TCP_Master (Modbus TCP Ma          | ftell                   |                      |                         |                            |                    |           |
| Modbus_TCP_Slave (Modbus TCP                | Sa                      |                      |                         |                            |                    |           |
|                                             |                         |                      |                         |                            |                    |           |
|                                             |                         |                      |                         |                            |                    |           |
|                                             |                         |                      |                         |                            |                    |           |
|                                             |                         |                      |                         |                            |                    |           |
|                                             |                         |                      |                         |                            |                    |           |
|                                             |                         |                      |                         |                            |                    |           |
|                                             |                         |                      |                         |                            |                    |           |
|                                             |                         |                      |                         |                            |                    |           |
|                                             |                         |                      |                         |                            |                    |           |
|                                             |                         |                      |                         |                            |                    |           |
|                                             |                         |                      |                         |                            |                    |           |
|                                             |                         |                      |                         |                            |                    |           |
|                                             |                         |                      |                         |                            |                    |           |
|                                             |                         |                      |                         |                            |                    |           |
|                                             |                         |                      |                         |                            |                    |           |
|                                             |                         |                      |                         |                            |                    |           |
|                                             |                         |                      |                         |                            |                    |           |
|                                             |                         |                      |                         |                            |                    |           |

从站设备 CN-8031 模块的参数可 IO Config 软件查看。选中 CN-8031,点

|                | ······································ | 28-4-10-00 J.2.6 | #3038 H. III \$*30 | HEALIN CON | land Dis(1-max)    | Output Bit/Output) | In sect Ward (2 mm) | 0                 |     | _     |
|----------------|----------------------------------------|------------------|--------------------|------------|--------------------|--------------------|---------------------|-------------------|-----|-------|
| NewProject     |                                        | 名称               | _                  | _          | Input Bit(Txxxx)   | Output Bit(0xxxx)  | Input Word(3xxxx)   | Output Word(4xxx) |     | _     |
| CN-8031 Mode   | us-TCP Adaptor(192.168.                | (∞) 1# CT-1      | 21F(16DI 24Vdc     | Sink)      |                    |                    |                     |                   |     |       |
| 1:CT-121F(16D  | I 24Vdc Sink)                          | 数字量输入状           | 式态(CH 0)           |            | 0x0000000          |                    |                     |                   |     |       |
| 2:CT-222F(16D  | O,24Vdc,Source-TTL)                    | 数字量输入状           | 状态(CH 1)           |            | 0x00000001         |                    |                     |                   |     |       |
| 3-CT-3168 (84  | V dc Innut) 16hit                      | 数字量输入状           | 代态(CH 2)           |            | 0x0000002          |                    |                     |                   |     |       |
| (a)            | ac inputy robit                        | 数字量输入状           | 式态(CH 3)           |            | 0x0000003          |                    |                     |                   |     |       |
|                |                                        | 数字量输入状           | 式态(CH 4)           |            | 0x0000004          |                    |                     |                   |     |       |
|                |                                        | 数字量输入状           | 状态(CH 5)           |            | 0x0000005          |                    |                     |                   |     |       |
|                |                                        | 数字量输入状           | 代态(CH 6)           |            | 0x0000006          |                    |                     |                   |     |       |
|                |                                        | 数字量输入状           | 式态(CH 7)           |            | 0x0000007          |                    |                     |                   |     |       |
|                |                                        | 数字量输入状           | 式态(CH 8)           |            | 0x0000008          |                    |                     |                   |     |       |
|                |                                        | 数字量输入分           | 式态(CH 9)           |            | 0x0000009          |                    |                     |                   |     |       |
|                |                                        | 数字量输入状           | 状态(CH 10)          |            | A0000000x0         |                    |                     |                   |     |       |
|                |                                        | 数字量输入状           | 状态(CH 11)          |            | 0x0000000B         |                    |                     |                   |     |       |
| _              |                                        | 数字量输入状           | 状态(CH 12)          |            | 0x000000C          |                    |                     |                   |     |       |
| **             | • 1                                    | 数字量输入状           | 状态(CH 13)          |            | 0x000000D          |                    |                     |                   |     |       |
| 模块名称           | CN-8031 Modbus-TCP                     | 数字量输入状           | 状态(CH 14)          |            | 0x0000000E         |                    |                     |                   |     |       |
| 模块号            | 0x20008031                             | 数字量输入状           | 状态(CH 15)          |            | 0x000000F          |                    |                     |                   |     |       |
| 模块描述           | Modbus-TCP从站适配器                        |                  | 22E(16DO 24Vd      | Source-TTI |                    |                    |                     |                   |     |       |
| 设备版本           | V1.00                                  |                  |                    |            |                    | 0.0000000          | 1                   |                   |     |       |
| 模块个数           | 3                                      | 数子重相出任           | B(CH 0)            |            |                    | 0x0000000          |                     |                   |     |       |
| 接口选择           | 以太同 🔻                                  | 数子重销出值           | E(CH 1)            |            |                    | 0x0000001          |                     |                   |     |       |
| <b>设备IP</b> 地址 | 192.168.40.100                         |                  |                    |            |                    |                    |                     |                   | 导出的 | 612.8 |
| 串口号            | COM1 ·                                 |                  |                    |            |                    |                    |                     |                   |     |       |
| 在线刷新周期         | 200                                    | 信息输出             |                    |            |                    |                    |                     |                   |     |       |
|                |                                        | · .              | 日期                 | 时间         | 来源                 | 消息                 |                     |                   |     |       |
|                |                                        | Info             | 2024-11-29         | 9:36:56 A  | CT-222F(16DO,24V   |                    |                     |                   |     |       |
|                |                                        | Info             | 2024-11-29         | 9:36:56 A  | CT-3168 (8AIV dc I | 开始上传               |                     |                   |     |       |
|                |                                        | Info             | 2024-11-29         | 9:36:56 A  | CT-3168 (8AIV dc I | 上传完成               |                     |                   |     |       |
|                |                                        | 🛛 🔲 Info         | 2024-11-29         | 9:36:56 A  | CN-8031 Modbus-    |                    |                     |                   |     |       |

双击 Modbus TCP Slave,选择 Modbus 从站通道,点击"添加通道",设 置通道访问类型和长度等参数,配置完成后点击确定。

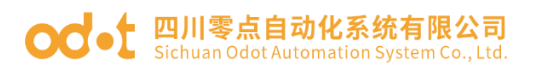

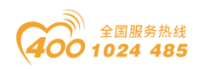

| - # X                                                                                                    | Device B CT_121F                                                                                                    | ा ता_2227 भेंद्र ता_4154 भेंद्र ता_3234 भेंद्र ता_33                                                                                                    | 1734 🗑 Ethernet 🕅                                                                                                    | Modbus_TCP_Master                                                                                                    | Modbus_TCP_Sk                                                                                                    | ave x - 工具箱                                |
|----------------------------------------------------------------------------------------------------|----------------------------------------------------------------------------------------------------|----------------------------------------------------------------------------------------------------|----------------------------------------------------------------------------------------------------|----------------------------------------------------------------------------------------------------|----------------------------------------------------------------------------------------------------|--------------------------------------------|
| 374+CN8031                                                                                                    | 通用                                                                                                    | 名称 访问类型 触发器 法编统 长度 曲线                                                                                                    | 误处理 写像称 长度                                                                                                    | 注释                                                                                                    |                                                                                                    |                                            |
| Device (C4374)<br>到 PLC逻辑                                                                                                    | Marchure II Ab 20.20                                                                                                    | NATE STOCKE SHOULD FURTHER FOR HER                                                                                                    | NOLIZE -S MADY INC.                                                                                                    | 1214                                                                                                    |                                                                                                    |                                            |
| Application                                                                                                    | MODUSAYDE                                                                                                    |                                                                                                    |                                                                                                    |                                                                                                    |                                                                                                    |                                            |
| - 10 库管理器<br>                                                                                                    | Modbus从站初始化                                                                                                    |                                                                                                    | Mo                                                                                                    | idbus通道                                                                                                    |                                                                                                    | 1                                          |
| ■ 圖 任务配置                                                                                                    | ModbusTCPSlave 参数                                                                                                    |                                                                                                    | 1                                                                                                    | ē.ii                                                                                                    |                                                                                                    |                                            |
| 🖻 🥩 MainTask                                                                                                    | ModbusTCPSlaveEC对象                                                                                                    |                                                                                                    | 4                                                                                                    | 各称 Channel                                                                                                    | 0                                                                                                    |                                            |
| IO_Modules_C_Series_ (IO Modules(C Series)                                                                                                    | 状态                                                                                                    |                                                                                                    | ĩ                                                                                                    | 防间类型 Read Di                                                                                                    | screte Inputs (函数代码 2)                                                                                                    | ~                                          |
| Ethernet (Ethernet)                                                                                                    | 体白                                                                                                    |                                                                                                    |                                                                                                    | 植发器 循环                                                                                                    | ✓ 周期                                                                                                    | 时间(ms) 100                                 |
| Modbus_TCP_Master (Modbus TCP Maste                                                                                                    | in a                                                                                                    |                                                                                                    |                                                                                                    | ±## C1-121P                                                                                                    |                                                                                                    |                                            |
|                                                                                                    |                                                                                                    |                                                                                                    |                                                                                                    | 虔奇存器<br>988 の                                                                                                    |                                                                                                    |                                            |
|                                                                                                    |                                                                                                    |                                                                                                    |                                                                                                    | wit> い<br>転席 16                                                                                                    |                                                                                                    |                                            |
|                                                                                                    |                                                                                                    |                                                                                                    | 4                                                                                                    | a<br>よ<br>み<br>没<br>理<br>保<br>持<br>最                                                                                                    | 后值 ~                                                                                                    |                                            |
|                                                                                                    |                                                                                                    | $\sim$                                                                                                    |                                                                                                    | Extra                                                                                                    |                                                                                                    |                                            |
|                                                                                                    |                                                                                                    | $\sim$                                                                                                    | 9                                                                                                    | 高裕 日本                                                                                                    |                                                                                                    |                                            |
|                                                                                                    |                                                                                                    | $\sim$                                                                                                    |                                                                                                    | 长度 1                                                                                                    |                                                                                                    |                                            |
|                                                                                                    |                                                                                                    | $\mathbf{X}$                                                                                                    |                                                                                                    |                                                                                                    |                                                                                                    |                                            |
|                                                                                                    |                                                                                                    | $\sim$                                                                                                    |                                                                                                    |                                                                                                    |                                                                                                    | 确定(0) 取消(C)                                |
|                                                                                                    |                                                                                                    |                                                                                                    |                                                                                                    |                                                                                                    | 1                                                                                                    |                                            |
|                                                                                                    |                                                                                                    |                                                                                                    | $\mathbf{X}$                                                                                                    |                                                                                                    |                                                                                                    |                                            |
|                                                                                                    |                                                                                                    |                                                                                                    |                                                                                                    |                                                                                                    |                                                                                                    |                                            |
|                                                                                                    |                                                                                                    |                                                                                                    |                                                                                                    |                                                                                                    |                                                                                                    |                                            |
|                                                                                                    |                                                                                                    |                                                                                                    |                                                                                                    |                                                                                                    | /                                                                                                    |                                            |
|                                                                                                    |                                                                                                    |                                                                                                    | $\sim$                                                                                                    |                                                                                                    | /                                                                                                    |                                            |
|                                                                                                    |                                                                                                    |                                                                                                    |                                                                                                    |                                                                                                    | _                                                                                                    |                                            |
| POU                                                                                                    |                                                                                                    | 上移 下移                                                                                                    |                                                                                                    | 添加通道                                                                                                    | 開除                                                                                                    | 编辑 😵 T. គ្ន                                |
| N8031.project* - CODESYS<br>職 视图 工程 编译 在线 调试                                                                                                    | 工具 窗口 発助                                                                                                    |                                                                                                    | 最后一次特建                                                                                                    | ≵ ❹ 0 ᠿ 0  预崩译                                                                                                    | ✓ @ I                                                                                                    | 曜用户:(没有用户)<br>一                            |
| NR031.project - CODESYS<br>職 視題 工星 編译 在线 講試<br> 番  いつ 3 ℡ 隠 X   鍋 協 載                                                                                                    | 工具 會口 報助<br>1141月 別 別 別 同時1118-113                                                                                                    | [11]   Application (Device: PLC(2018) - 이상 이) > 표 약                                                                                                    | 最后一次构建<br>(□ <sup>c</sup> <sub>∃</sub> <sup>c</sup> <sub>∃</sub> <sup>+</sup> ∃ ぷ   φ   男                                                                                                    | t: <b>○</b> ○ ● ○   預創译<br>問   〒   小                                                                                                    | - G I                                                                                                    | - 程用户: (没有用户)<br>—                         |
| N8031project*-CODESYS<br>編 短期 王臣 亲择 在班 得成<br>(書) 10 02 3 10 10 X (詩 입 환<br>- * # X)<br>44-20071                                                                                                    | 1월 월드 卷版<br>1월 1월 1월 1월 1월 1월 1월 1월 1월 1월 1월 1월 1월 1                                                                                                    | ) 西 Application (Device: PLC建筑) • 약 역 → 표 약<br>다. 222F ) 형 다.4154 ) 형 다.2224 ) 형 다.2                                                                                                    | ● 第二次内部       ○     ○     ○     ○     ○     ○     ○     ○     ○     ○     ○     ○     ○     ○     ○     ○     ○     ○     ○     ○     ○     ○     ○     ○     ○     ○     ○     ○     ○     ○     ○     ○     ○     ○     ○     ○     ○     ○     ○     ○     ○     ○     ○     ○     ○     ○     ○     ○     ○     ○     ○     ○     ○     ○     ○     ○     ○     ○     ○     ○     ○     ○     ○     ○     ○     ○     ○     ○     ○     ○     ○     ○     ○     ○     ○     ○     ○     ○     ○     ○     ○     ○     ○     ○     ○     ○     ○     ○     ○     ○     ○     ○     ○     ○     ○     ○     ○     ○     ○     ○     ○     ○     ○     ○     ○     ○     ○     ○     ○     ○     ○     ○     ○     ○     ○     ○     ○     ○     ○     ○     ○     ○     ○     ○     ○     ○     ○     ○     ○     ○     ○     ○     ○     ○     ○<                                                                                                    | た ● 0 ● 0 税崩译<br>間   〒'   心<br>Modbus_TCP_Master                                                                                                    | ✓ G I                                                                                                    | 遅用户:(没有用户)<br>-<br>ave x ・<br>工具描          |
| NB031project*-CODESYS<br>編 規劃 工程 编译 石法 调试<br>)를 In: co 3 動 他 X   44, G                                                                                                    | IA 영口 왕和<br>상 제 개 개 개 (2011) 10<br>(1) Dexte 11 (7,12) 1<br>通用                                                                                                    | 四 Application (Device: PLC登戦) ・ 〇( 〇) → 田 ペ<br>「丁,222F 第 (丁,4154 第 (丁,3234 第 (丁,3234 第 (丁,3<br>(名称 均明規型 数波器                                                                                                    | ●后一次特徴<br>  〔3 <sup>c</sup> 3 <sup>c</sup> 3 <sup>+</sup> 3 <sup>2</sup> <sup>2</sup> <sup>1</sup> <sup>2</sup> <sup>3</sup> <sup>2</sup> <sup>2</sup> <sup>3</sup> <sup>2</sup> <sup>3</sup> <sup>2</sup> <sup>3</sup> <sup>2</sup> <sup>3</sup> <sup>2</sup> <sup>3</sup> <sup>2</sup> <sup>3</sup> <sup>2</sup> <sup>3</sup> <sup>3</sup> <sup>3</sup> <sup>3</sup> <sup>3</sup> <sup>3</sup> <sup>3</sup> <sup>3</sup> <sup>3</sup> <sup>3</sup>                                                                                                    | t: ○ 0 ◆ 0 预编译                                                                                                    | ✓ G I<br>Modbus_TCP_Sk<br>5 长度 注释                                                                                                    | : 昭用户: (没有用户)<br>-<br>ave x ・<br>工具箱       |
| NN031project*- CODESYS<br>編集 初週 工程 病学 石油 (現成<br>) 금 (고 고 조 阳 田 × ) 論 입 관<br>+ COROZE<br>보 ACCROZE<br>및 ACCREE                                                                                                    | 工具 智口 祥助<br>登二 月 別 別 別 港 回一 G<br>図 Device 18 CT_122 11<br>通用<br>Modbus,从注意道                                                                                                    |                                                                                                    |                                                                                                    | た ● 0 ● 0 予備算<br>簡 〒                                                                                                    | ✓ 6 I                                                                                                    | : 祖用户: (没有用户)<br>-<br>ave x -              |
| NN031 project* - CODESYS<br>編 初回 工程 病学 社会 現定<br>一番 中 つ 王 和 田 大 神 信 史<br>マ 3 X<br>V+CN0327<br>で<br>りにの提用<br>のの方<br>のの方<br>のの方<br>のの方<br>のの方<br>のの方<br>のの方<br>のの                                                                                                    | IA 80 원원<br>정 제 개 개 권 (2) [10-5<br>) Device 위 (7,12) ]<br>通用<br>Modual/A2通道<br>Modual/A2通道                                                                                                    |                                                                                                    | 載伝一次特徴<br>(C= 5= 4= += 2 ◆ ● 第<br>774                                                                                                    | <ul> <li>C 0 0 0 0 行動業</li> <li>Modus_TO_Master</li> <li>特徴気に道 写像時<br/>保持数后値<br/>保持数后値</li> </ul>                                                                                                    | <ul> <li>              Hodbes_TCP_SL      </li> <li>             Hodbes_TCP_SL         </li> <li>             K・提供         </li> <li>             GT-123F         </li> <li>             GT-123F         </li> <li>             GT-123F         </li> <li>             GT-123F         </li> <li>             GT-123F         </li> </ul>                                                                                                    |                                            |
| NN031 project* - CODESYS<br>編 初回 工屋 病等 在班 词武<br>(日) ロ ロ 玉 助 臣 ×   納 名。<br>* 中 ×<br>*4-050027<br>**0 (6/276)<br>第 の(2876)<br>第 の(2876)<br>** の(2876)<br>** 0<br>** 0<br>**                   | 工具 智口 発動<br>☆ 月 別 別 別 月 日 日<br>③ Device 自 CT_123年 11<br>通用<br>Moduau从込み通<br>Moduau从込み通<br>Moduau、以込み通<br>の                                                                                                    |                                                                                                    | ●后一次特徴<br>(日 5 1 4 1 2 3 4 1 9 1 1 1 1 1 1 1 1 1 1 1 1 1 1 1 1 1                                                                                                    | た ● 0 ● 0 予想業準<br>部 示 1 - ひ<br>Modus JCP_Master<br>物発表反信<br>保持表反信                                                                                                    | ✓ G Hodbus_TCP_SL<br>→ Hodbus_TCP_SL<br>5 Hodbus_TCP_SL<br>5 H                                                                                                    | 昭用户:(没有用户)<br>-<br>ave x ・<br>【具稿          |
| NN031 project* - CODESYS<br>編 初回 工程 病岸 石法 词武<br>(日 ロ 本 和 和 X ) 4 公 4<br>+CN0022<br>+CN0022<br>+CN0022<br>中の (C4276)<br>) RC提編<br>・                                                                                                    | 工具 部日 発助  法 頁 別 別 別 別 日 日<br>③ Dewce ● CT_122F )<br>通用 <sup>10</sup> Odus,以込満通 <sup>10</sup> Modus,以込満通 <sup>10</sup> Modus,                                                                                                    |                                                                                                    |                                                                                                    | t: 0000 刊編年<br>間 ボール<br>Modus_TOP_Master<br>格技力振信<br>日本の<br>日本の<br>日本の<br>日本の<br>日本の<br>日本の<br>日本の<br>日本の<br>日本の<br>日本の                                                                                                    | <ul> <li>「● Hodbes_TCP_SL</li> <li>● 日本</li> <li>● 日本</li> <li>● 日</li></ul>                                                                                                    | (現用户: (没有用户)<br>-<br>ave x ・ 工具箱           |
| NN031 project*- CODESYS<br>時間 初回 工匠 病学 石紙 間底<br>(番)ロ ロ 本 3 物 回 × ) 換 信 名<br>+ CN0022<br>+ CN0025<br>- ① AppRotion<br>- ① AppRotion<br>- ③ 任有名置<br>- ④ ManTak<br>- ④ ManTak<br>- ④ ManTak                                                                                                    | 工具 智口 務約<br>協 単 端 端 端 協 協 · G<br>御 Device 曾 CT_122 · T<br>通用<br>Modual,从治道重<br>Modual,从治道重<br>Modual,从治道重<br>Modual,以治道重<br>Modual,以治道<br>Modual,以治道                                                                                                    | (1)         Application [Device: PLC登載]         〇〇〇〇)         三〇〇           CT_2227         第         CT_4154         第         CT_3234         第         CT_3234           CT_2227         第         CT_4154         第         CT_3234         第         CT_3234           CT_00002         10000         10000         10000         10000         10000         10000         10000         10000         10000         10000         10000         10000         10000         10000         10000         10000         10000         10000         10000         10000         10000         10000         10000         10000         10000         10000         10000         10000         10000         10000         10000         10000         10000         10000         10000         10000         10000         10000         10000         10000         10000         10000         10000         10000         10000         10000         10000         10000         10000         10000         10000         10000         10000         10000         10000         10000         10000         10000         10000         10000         10000         10000         10000         100000         10000         10000                                                                                                    | 武                                                                                                    | <ul> <li>○○●○ 授業業</li> <li>○○●○ 授業業</li> <li>Notus_TOP Master</li> <li>特先改進 写規制</li> <li>特先政道 写規制</li> <li>保持最后値</li> <li>56400</li> <li>保持最后値</li> </ul>                                                                                                    |                                                                                                    | (現典:(没有用户)                                 |
| N8031 project* - CODESYS<br>編 19回 工程 病学 石柱 病法<br>(書) い つ ぶ 私 社 人 人 (本<br>+ C/8027<br>+ C/8027<br>日 (C/876)<br>第 C/86 (R)<br>一個 月空時日<br>一個 月空時日<br>一個 月空時日<br>一個 月之月后<br>日 (D/464月、C.Serier<br>日 (D/464月、C.Serier<br>日 (D/464月) 日 (D/464)<br>日 (D/464)<br>日 (D/464)                                                                                                    | 工具 智口 報知<br>通用 別 加 池 四 回・<br>通Dexice 朝 CT_122年 11<br>通用<br>Modual 从記書書<br>Modual 以記書書<br>Modual 以記書書<br>Modual (DSIared) 28<br>Modual (DSIared) 28<br>Modual (DSIAred) 28<br>Modual (DSIAred) 28<br>M                                                                                                    |                                                                                                    | 武石一次特徴     ((目 ℃3 ℃3 ℃3 ÷2 爻   ◆ ) ⑦     (75 ℃3 ℃3 ÷2 爻   ◆ ) ⑦     (75 ℃ 5 ℃ 5 ℃ 5 ℃ 5 ℃ 5 ℃ 5 ℃ 5 ℃ 5 ℃ 5 ℃                                                                                                    | た ● 0 ● 0 予約単译<br>図   〒   - 2-<br>Modbus_TCP_Master<br>種類など度 写顔明<br>保持数后値<br>ほかの<br>日本のの<br>日本のの<br>日本のの<br>日本のの<br>日本のの<br>日本のの<br>日本のの<br>日本のの<br>日本のの<br>日本のの<br>日本のの<br>日本のの<br>日本のの<br>日本のの<br>日本のの<br>日本のの<br>日本のの<br>日本のの<br>日本のの<br>日本のの<br>日本のの<br>日本のの<br>日本のの<br>日本のの<br>日本のの<br>日本のの<br>日本のの<br>日本のの<br>日本のの<br>日本のの<br>日本のの<br>日本のの<br>日本のの<br>日本のの<br>日本ののの<br>日本ののの<br>日本ののの<br>日本ののの<br>日本ののの<br>日本ののの<br>日本ののの<br>日本ののの<br>日本ののの<br>日本ののの<br>日本ののの<br>日本のののの<br>日本ののの<br>日本のののの<br>日本のののの<br>日本のののの<br>日本のののの<br>日本のののの<br>日本のののの<br>日本のののの<br>日本のののの<br>日本のののの<br>日本のののの<br>日本のののの<br>日本のののの<br>日本のののの<br>日本のののの<br>日本のののの<br>日本のののの<br>日本のののの<br>日本のののの<br>日本のののの<br>日本のののの<br>日本のののの<br>日本のののの<br>日本のののの<br>日本のののの<br>日本のののの<br>日本のののの<br>日本のののの<br>日本ののの<br>日本のののの<br>日本のののの<br>日本ののの<br>日本ののの<br>日本ののの<br>日本ののの<br>日本ののの<br>日本ののの<br>日本ののの<br>日本ののの<br>日本ののの<br>日本ののの<br>日本ののの<br>日本ののの<br>日本ののの<br>日本ののの<br>日本ののの<br>日本ののの<br>日本ののの<br>日本ののの<br>日本ののの<br>日本のの<br>日本のの<br>日本のの<br>日本のの<br>日本のの<br>日本のの<br>日本ののの<br>日本のの<br>日本の<br>日本                                                                                                    | <ul> <li>「資 Hodbus_TCP_SL</li> <li>「資 Hodbus_TCP_SL</li> <li>12時</li> <li>(T-122F</li> <li>(T-122F</li> <li>(T-3168</li> </ul>                                                                                                    | (日月中: (2食用中)<br>                           |
| NN031 project* - CODESYS<br>構 初回 工任 病学 在社 現式<br>(金) ロ ロ 3 和 正 1 科 4 単<br>+ 4CR8027<br>evec (CO27)<br>日 AC28日<br>● AC28日<br>● AC284<br>● AC284<br>● AC284        | I具 智口 年初<br>▲ 月 11 11 11 12 日本の<br>● 日 11 12 11 12 日本の<br>● 日 11 12 12 11<br>通用<br>Moduu 从出始通<br>Moduu 从出始初新化<br>Moduu KU出始初新化<br>Moduu KU出始初新化<br>Moduu KUSHee 参数<br>Moduu KUSHee 参数<br>Moduu KUSHee 参数<br>Moduu KUSHee 参数                                                                                                    |                                                                                                    | 武石一次特徴     (C = ℃ = ☆ = ☆ 2 ↓ ○ 第     (C = ℃ = ☆ = ☆ 2 ↓ ○ 第     (C = ♡ = ☆ = ☆ 2 ↓ ○ 第     (C = ♡ = ☆ = ☆ 2 ↓ ○ 第     (C = ♡ = ☆ = ☆ 2 ↓ ○ 第     (C = ♡ = ☆ = ☆ 2 ↓ ○ 1 ↓ ○     (C = ♡ = ☆ = ☆ = ☆ 2 ↓ ○ 1 ↓ ○     (C = ♡ = ☆ = ☆ = ☆ = ☆ = ☆ = ☆ = ☆ = ☆ = ☆                                                                                                    | た ● 0 ● 0 予約単準<br>回 示                                                                                                    | <ul> <li></li></ul>                                                                                                    | (祖用户: (没有用户)<br>                           |
| N8031 project* - CODESYS<br>응 10월 I 단을 위우 전문 위로<br>유가 1 월 10월 I 단을 위우 전문 위로<br>우 2000/2<br>* 4C/050/2<br>* 2000/2<br>* 2000/2                                                   | 工具 智口 税助<br>▲ 月 別 別 別 月 日 日 日 日 日 日 日 日 日 日 日 日 日 日 日                                                                                                    |                                                                                                    |                                                                                                    | 1: ● 0 ● 0 予約単準<br>10 可 <sup>(1)</sup> <sup>1</sup> <sup>1</sup> <sup>1</sup> <sup>1</sup> <sup>1</sup> <sup>1</sup> <sup>1</sup> <sup>1</sup> <sup>1</sup> <sup>1</sup>                                                                                                    | ✓ ● Iodbus, TG_SL<br>● Hodbus, TG_SL<br>を 任意 注释<br>○ IS CT-32F<br>CT-3168                                                                                                    | ЩЩР: (QфЩP)<br>                            |
| N8031 project*- CODESYS<br>第 18週 工程 病学 石油 現式<br>通 い つ ズ 単 国 X 神 名 化<br>+                                                                                                    | 工具 智口 発助<br>低 頁 別 別 別 目 日 日<br>図 Device 自 CT_122F 刊<br>通用<br>Mocbus从比請道<br>Mocbus从比請道<br>MocbusTCFSizer和CB編載<br>MocbusTCFSizer和CB編載<br>Koč<br>違意                                                                                                    | * 近 Application (Device: PLC登録) * © ○ □ → ■ ペ<br>I CT_222F 第 CT_4154 第 CT_3234 第 CT_3<br>○ Cheme 0 Read Davies Inputs (回動計(日) (2) 語子, 14<br>1 Cheme 1 Unite Hulgie Coll<br>2 Cheme 1 Read Diput (回動計(日) (2) 語子, 14<br>2 Cheme 1 Read Diput Registers (函数1(日) 04)<br>2 Cheme 1 Read Diput Registers (函数1(日) 04)<br>1 Cheme 1 Read Diput Registers (函数1(日) 04)<br>1 Cheme 1 Read Diput Registers (函数1(日) 04)<br>1 Cheme 1 Read Diput Registers (函数1(日) 04)<br>1 Cheme 1 Read Diput Registers (函数1(日) 04)<br>1 Cheme 1 Read Diput Registers (函数1(日) 04)<br>1 Cheme 1 Read Diput Registers (函数1(日) 04)<br>1 Cheme 1 Read Diput Registers (函数1(日) 04)<br>1 CHeme 1 Registers (函数1(日) 04)<br>1 CHeme 1 Registers (函数1(日) 04)<br>1 CHeme 1 Registers (函数1(日) 04)<br>1 CHeme 1 Registers (函数1(日) 04)<br>1 CHeme 1 Registers (函数1(日) 04)<br>1 CHeme 1 Registers (函数1(日) 04)<br>1 CHeme 1 Registers (函数1(日) 04)<br>1 CHeme 1 Registers (函数1(日) 04)<br>1 CHeme 1 Registers (函数1(日) 04)<br>1 CHeme 1 Registers (函数1(日) 04)<br>1 CHeme 1 Registers (函数1(1) 04)<br>1 CHeme 1 Registers (函数1(1) 04)<br>1 CHeme 1 Registers (函数1(1) 04)<br>1 CHeme 1 Registers (函数1(1) 04)<br>1 CHeme 1 Registers (函数1(1) 04)<br>1 CHeme 1 Registers (函数1(1) 04)<br>1 CHeme 1 Registers (函数1(1) 04)<br>1 CHeme 1 Registers (函数1(1) 04)<br>1 CHeme 1 Registers (函数1(1) 04)<br>1 CHeme 1 Registers (函数1(1) 04)<br>1 CHeme 1 Registers (函数1(1) 04)<br>1 CHeme 1 Registers (函数1(1) 04)<br>1 CHeme 1 Registers ( Mathematical 04)<br>1 CHeme 1 Registers ( Mathematical 04 |                                                                                                    | <ul> <li>○○○○○ 授助業</li> <li>○○○○○ 授助業</li> <li>Modus_109_Master</li> <li>物理会理 写前的<br/>保持最后値<br/>保持最后値</li> </ul>                                                                                                    | <ul> <li>「 Hodies_TC_SL</li> <li>         ・ 「 Hodies_TC_SL         ・         ・         ・</li></ul>                                                                                                    | (ЩЩР: (QфЩР)                               |
| N8031 project - CODESYS<br>第 10回 工程 余年 在紙 閉底<br>一                                                                                                    | 工具 智口 発助  公 具 別 別 別 注目 日 一 一 の  の いっから 人と読者  Modus 人と読者  Modus 人と読者  Modus 人と読者  Modus (CFSave(1)の読者)  Modus (CFSave(1)の読者)  Modus (CFSave(1))  Modus (CFSave(1))  Modus (CFSav                                                                                                    | * (1) Application (Device: PLC登組) * 〇(1) ) = ●<br>CT_2227 第 CT_4154 第 CT_3234 第 CT_33<br>名称 均均時起 除改器<br>0 Cheme 0 Read Device Inputs (団動代目の) (国長, tr<br>1 Chemel 1 Nume Hulige Coll<br>2 Chemel 2 Read Input Registers (団動代目の) (国長, tr<br>2 Chemel 2 Read Input Registers (団動代目の)                                                                                                    | 武                                                                                                    | 1:○○○○○ 授業業       ○○○○○ 授業       ○○○○○ 授業       ○○○○○ 授業       ○○○○○ 授業       ○○○○○○ 授業       ○○○○○○○○○○○○○○○○○○○○○○○○○○○○○○○○○○○○                                                                                                    |                                                                                                    | (現典): (没有用户)<br>                           |
| N0031 project* - CODESY5           第 10回 正母 病等 在者 病武           日 ロ ス 第 日 田 大 内 公 単           日 ロ ス 第 日 田 大 内 公 単           日 ロ ス 第 日 田 大 内 公 単           日 田 大 内 公 単           日 田 大 内 公 単           日 田 大 内 公 単           日 田 大 内 公 単           日 田 大 内 公 単           日 田 大 内 公 日           日 田 大 内 公           日 田 大 内 公           日 田 大 内 公           日 田 大 内 公           日 田 大 内 公           日 日 小 白 山 大 内 公           日 日 小 白 山 大 内 公           日 日 小 白 山 大 市 (Mobus TCP Mart           日 阿 小 白 山 大 Fise (Mobus TCP Save (Mobus TCP Sa                                                                                                    | 工具 智口 経動<br>▲ 月 別 別 別 別 酒 酒 酒 日<br>● Device 朝 CT_122# 11<br>通用<br>Modus从比論通<br>Modus从比論通<br>Modus(比論語)<br>Modus(比論語)<br>Modus(CPSIsee(3))<br>新<br>Modus(CPSIsee(3))<br>新<br>Modus(CPSIsee(3))<br>新<br>Modus(CPSIsee(3))<br>新<br>Modus(CPSIsee(3))<br>新<br>Modus(CPSIsee(3))<br>新<br>Modus(CPSIsee(3))<br>Modus(CPSIsee(3))<br>M<br>M<br>M<br>M<br>M<br>M<br>M<br>M<br>M<br>M<br>M<br>M<br>M                                                                                                    |                                                                                                    | ■ 第二一次特徴<br>((日 %3 c3 +2 ②   ◆   季<br>774 ) ③ Ethernet ) ③<br>100ms 56+0000 56<br>100ms 15,0000 8                                                                                                    | <ul> <li>○ ○ ○ ○ 予約備译</li> <li>○ ○ ○ ○ 予約備译</li> <li>○ ○ ○ ○ ○ 予約備译</li> <li>○ ○ ○ ○ ○ 予約備译</li> <li>○ ○ ○ ○ ○ ○ ○ ○ ○ ○ ○ ○ ○ ○ ○ ○ ○ ○ ○</li></ul>                                                                                                    | 《 「 I     "     "     "     "     "     "     "     "     "     "     "     "     "     "     "     "     "     "     "     "     "     "     "     "     "     "     "     "     "     "     "     "     "     "     "     "     "     "     "     "     "     "     "     "     "     "     "     "     "     "     "     "     "     "     "     "     "     "     "     "     "     "     "     "     "     "     "     "     "     "     "     "     "     "     "     "     "     "     "     "     "     "     "     "     "     "     "     "     "     "     "     "     "     "     "     "     "     "     "     "     "     "     "     "     "     "     "     "     "     "     "     "     "     "     "     "     "     "     "     "     "     "     "     "     "     "     "     "     "     "     "     "     "     "     "     "     "     "     "     "     "     "     "     "     "     "     "     "     "     "     "     "     "     "     "     "     "     "     "     "     "     "     "     "     "     "     "     "     "     "     "     "     "     "     "     "     "     "     "     "     "     "     "     "     "     "     "     "     "     "     "     "     "     "     "     "     "     "     "     "     "     "     "     "     "     "     "     "     "     "     "     "     "     "     "     "     "     "     "     "     "     "     "     "     "     "     "     "     "     "     "     "     "     "     "     "     "     "     "     "     "     "     "     "     "     "     "     "     "     "     "     "     "     "     "     "     "     "     "     "     "     "     "     "     "     "     "     "     "     "     "     "     "     "     "     "     "     "     "     "     "     "     "     "     "     "     "     "     "     "     "     "     "     "     "     "     "     "     "     "     "     "     "     "     "     "     "     "     "     "     "     "     "     "     "     "     "     "     "     "     "     "     "     "     "     "     "     "     "     "     "     "     "     "     "     "     "     "                                                                                                    | (日用户: (没有用户)<br>                           |
| W0031 project* - CODESYS     Sign I LE 余時 在紙 (第三     CODESYS     CODESYS     CODES     CODES     CODES     CODES     CODE     CODE     C                                                                                                    | IR 留日 年初<br>▲ 用 和 和 和 日本 日本<br>留 Device 第 CT_123F 11<br>通用<br>Moduus,以給初始化<br>Moduus,以給初始化<br>Moduus,以給初始化<br>Moduus,USAIDate 参数<br>Moduus,USAIDate 参数<br>Moduus,USAIDate 参数<br>Moduus,USAIDate 参数<br>Moduus,USAIDate 参数<br>Moduus,USAIDate 参数                                                                                                    |                                                                                                    | 武元→次仲雄     (二 5 5 c) = +3 2 0 0 1 万     (万 4 5 c) = +3 2 0 0 1 万     (万 4 5 c) = 0 0 0 1 5     (万 4 5 c) 0 0 1 5     (万 1 5 c) 0 0 1 5     (万 1 5 c) 0 0 1 5     (万 1 5 c) 0 0 0 8                                                                                                    | 1: ● ○ ● ○ 予約算法<br>(1) ○ ○ ● ○ 予約算法<br>(1) ○ ○ ○ ○ 予約算法<br>(1) ○ ○ ○ ○ 予約算法<br>(1) ○ ○ ○ ○ 予約算法<br>(1) ○ ○ ○ ○ ○ 予約算法<br>(1) ○ ○ ○ ○ ○ 予約算法<br>(1) ○ ○ ○ ○ ○ ○ ○ ○ ○ ○ ○ ○ ○ ○ ○ ○ ○ ○ ○                                                                                                    | ✓ 「● Hodbus, TCP_SL<br>● 代表 注释<br>00 は5 CT-122F<br>00 は5 CT-1255                                                                                                    | (現用户: 役負用户)                                |
| N8031 project*- CODESYS<br>第 18週 工程 病学 在紙 消活<br>一 ロ ロ X 地 国 X 体 化 化<br>+                                                                                                    | 工具 智口 発助<br>へ 月 別 別 別 日 日 日<br>の Device 第 CT_122F 11<br>副用<br>Modbus/从込油通<br>Modbus/LVSHeedSA<br>Modbus/LVSHeedSA<br>Modbus/LVSHeedSA<br>Modbus/LVSHeedSA<br>Modbus/LVSHeedSA<br>Modbus/LVSHeedSA<br>後古                                                                                                    | * (西) Application (Device: PLC建築) ・ (数 (日) ) = (<br>1 CT_2227 第 CT_4154 第 CT_3224 第 CT_3<br>名称 访问要道<br>0 Channel 0 Read Decrete Input (田政行任務 15)<br>1 Channel 2 Read Decrete Input (田政行任務 04)<br>2 Channel 2 Read Decrete (田政行任務 04)<br>1 Channel 2 Read Decrete (田政行任務 04)<br>1 Channel 2 Read Decrete (田政行任務 04)<br>1 Channel 2 Read Decrete (田政行任務 04)<br>1 Channel 2 Read Decrete (田政行任務 04)<br>1 Channel 2 Read Decrete (田政行任務 04)<br>1 CT_2 (日) (日) (日) (日) (日) (日) (日) (日) (日) (日)                                                                                                    |                                                                                                    | 1:○○○○○ 刊刻編译<br>(1)○○○○○○○○○○○○○○○○○○○○○○○○○○○○○○○○○○○○                                                                                                    | 「 Hodbes_TCP_SL     「     「     「     「     「     「     」     「     」     「     」     「     」     「     」     「     」     「     」     「     」     「     」     「     」     「     」     「     」     「     」     「     」     「     」     「     」     「     」     「     」     「     」     」     「     」     」     「     」     「     」     」     「     」     「     」     「     」     「     」     」     「     」     」     「     」     」     「     」     」     「     」     」     「     」     」     「     」     」     「     」     」     」     「     」     」     「     」     」     「     」     」     「     」     」     「     」     」     「     」     」     」     」     「     」     」     」     」     「     」     」     」     」     「     」     」     」     」     」     「     」     」     」     「     」     」     」     」     「     」     」     」     」     」     」     」     」     」     「     」     」     」     」     」     」     」     」     」     」     」     」     」     」     」     」     」     」     」     」     」     」     」     」     」     」     」     」     」     」     」     」     」     」     」     」     」     」     」     」     」     」     」     」     」     」     」     」     」     」     」     」     」     」     」     」     」     」     」     」     」     」     」     」     」     」     」     」     」     」     」     」     」     」     」     」     」     」     」     」     」     」     」     」     」     」     」     」     」     」     」     」     」     」     」     」     」     」     」     」      』      …      …      …      …      …      …      …      …      …      …      …      …      …      …      …      …      …      …      …      …      …      …      …      …      …      …      …      …      …      …      …      …      …      …      …      …      …      …      …      …      …      …      …      …      …      …      …      …      …      …      …      …      …      …      …      …      …      …      …      …      …      …      …      …      …      …      …      …      …      …      …      …      …      …      …      …      …      …      …      …      …      …                                                                                                    | (現用户: (没有用户)<br>                           |
| NN031 project - CODESYS<br>第 10回 工程 编译 在线 词武<br>  ④   □ □ □ 3 10 回 X   ▲ ① 4<br>+ CN8022<br>+ CN8022<br>- Application<br>● 并容容器<br>- ③ 作为意思<br>- ③ ManTask<br>- ③ ManTask                                                                                                    | 工具 智口 税助<br>▲ 目 別 別 別 目 日 日<br>③ Dewe ● CT_122 )<br>通用<br>Modbus从比請通<br>Modbus/LSBare 都放<br>ModbusTCPSlare和203時前<br>ModbusTCPSlare和203時前<br>此改<br>違思                                                                                                    | * 近 Application (Device: PLC登録) * 〇 〇 ) =<br>CT_222 第 CT_4154 第 CT_3234 第 CT_32<br>6 ひのmen 0 Read Diroteta Foutia (回動作品) 2 (語子, tr<br>1 Churnel 3 Linker Nutiple CDM合作品) 2 (語子, tr<br>2 Churnel 2 Read Trput Registers (函数作品 0-0 (語子, tr                                                                                                    | 武                                                                                                    | 1: ● ● ● ● ● ● ● ● ● ● ● ● ● ● ● ● ● ● ●                                                                                                    | 「 Modess_TCP_Sk     「     「     「     「     「     「     「     「     」     「     」     「     」     「     」     「     」     「     」     「     」     「     」     「     」     「     」     「     」     「     」     「     」     」     「     」     「     」     「     」     」     「     」     「     」     」     「     」     」     「     」     「     」     「     」     「     」     」     「     」     」     「     」     」     「     」     」     「     」     」     「     」     」     「     」     」     「     」     」     「     」     」     」     「     」     」     「     」     」     「     」     」     「     」     」     「     」     」     「     」     」     「     」     」     」     「     」     」     」     」     「     」      」      「     」      」      」      「     」      」      「     」      」      「     」      」      」      「     」      」      」      「     」      」      「     」      」      「      」      」      」      「      」      」      「      」      」      」      」      「      」      」      」      「      」      」      」      」      」        」      」        」                                                                                                    | (現用户: (没有用户)<br>                           |
| N8031 project* - CODESYS<br>編 19週 工程 樂祥 在紙 课述<br>一 · · · · · · · · · · · · · · · · · · ·                                                                                                    | 工具 智口 報助<br>入 月 別 別 別 酒 酒 品 回 つ<br>画 Device 朝 CT_123F 11<br>画用<br>Modua,从込酒酒<br>Modua,以込酒酒<br>Modua(以込酒酒<br>Modua())<br>Modua()<br>()<br>()<br>()<br>()<br>()<br>()<br>()<br>()<br>()                                                                                                    | * 低 Application [Device: PLC登組) * 〇 〇 〇 → 単<br>・ (1) Application [Device: PLC登組) * 〇 〇 〇 → 単<br>・ (1)                                                                                                    | ■ 日本 (1)<br>日本 (1)<br>日 | <ul> <li>○○○○○ 形像菜</li> <li>○○○○○ 形像菜</li> <li>○○○○○ 形像菜</li> <li>○○○○○○○○○○○○○○○○○○○○○○○○○○○○○○○○○○○○</li></ul>                                                                                                    | (i) Hodber,TCP,SL     (i) Hodber,TCP,SL                                                                                                    | (日用户: (公有用户)<br>                           |
| NN031 project* - CODESYS<br>I 102 III III IIII IIIIIIIIIIIIIIIIIIIII                                                                                                    | I用 智口 解助<br>▲ 用 別 別 別 間 石 面 一<br>● Dewo 相 CT_12F 11<br>通用<br>Modua从站街北化<br>Modua从站街北化<br>Modua(SPSawd200時間<br>Modua(CPSIwed2010年<br>松志<br>低意                                                                                                    |                                                                                                    | ■ 第二一次特徴<br>(() = 0:1 () = 2 () = 4 () () () () () () () () () () () () ()                                                                                                    | <ul> <li>○○○○○ 刊始集译</li> <li>○○○○○ 刊始集译</li> <li>○○○○○○ 刊始集译</li> <li>○○○○○○○○○○○○○○○○○○○○○○○○○○○○○○○○○○○○</li></ul>                                                                                                    | ✓                                                                                                    | 田用户: (没有用户)                                |
| NN031 project* - CODESYS<br>## 初週 IE 前時 在紙 前底<br># 小口 IE 前時 在紙 前底<br>#                                                                                                    | I具 智口 発助<br>▲ 周 和 和 和 日本 日本<br>図 Device 曾 CT_125P 11<br>通用<br>Modua(A)込通道<br>Modua(CSIace(CSIace(CSI                                                                                                    | * 1世 Application (Device: PLC登場) - 〇 〇 → = 〇<br>1 CT_2225 日 CT_4154 日 CT_3224 日 CT_3<br>日 CT_2225 日 CT_4154 日 CT_3224 日 CT_3<br>日 CT_9225 日 CT_4154 日 CT_3224 日 CT_3<br>日 CT_9225 日 CT_4154 日 CT_9224 日 CT_9<br>日 CT_9225 日 CT_4154 日 CT_9224 日 CT_92<br>日 CT_9225 日 CT_4154 日 CT_9224 日 CT_9224 日 CT_92<br>日 CT_9225 日 CT_4154 日 CT_9224 日 CT_9224 I CT_9224 I CT_9224 I CT_92                                                                                             |                                                                                                    | 1:○○○○○ 刊刻編译<br>図 マ* ペーペン<br>Modeus_TCP_Master<br>使用公理 写顔相<br>保持数后値<br>56400                                                                                                    | ✓ ● I Hodbes, ICP_SL<br>● 托度 注释<br>○ Hodbes, ICP_SL<br>E 托度 注释<br>○ Hodbes, ICP_SL<br>E 代表 注释<br>○ I CT-125<br>CT-125<br>○ T-255<br>○ T-255 | (現用户: 役有用户)                                |
| NN031 project - CODESYS<br>時日 記録 工程 明年 在线 语式<br>「参」中 で 法 物 色 × 一种 位 地<br>* * * ×<br>* CN8027<br>* CN8027<br>* CN8027<br>* CN8028<br>* CN8028                                                | 工具 智口 税助<br>▲ 頁 別 別 別 目 日 一日<br>副 Device 第 CT_122F 11<br>副用<br>Modbus/USBine 委赦<br>Modbus/USBine 委赦<br>Modbus/USBine 委赦<br>Modbus/USBine 委赦<br>Modbus/USBine 委赦<br>Modbus/USBine 委赦<br>Modbus/USBine 委赦<br>Modbus/USBine 委赦<br>Modbus/USBine 委赦                                                                                                    | * (西) Application (Device: PLC思報) * (日) * (日) * (1) * (1)                                                                                                    |                                                                                                    | 1:○○○○○ 刊刻編译<br>回「□」○○ Master<br>相子之道 写像明<br>相子我后値<br>自今の<br>保持我后値                                                                                                    | 代表 注照     法定 注意     たって、225     て、1528     て、1528     て、1528     て、1528     て、1528     て、1528     て、1528     し     ち     ち     て、1528     ち     ち                                                                                                    | (現用户: (没有用户)<br>                           |
| NN031 project* - CODESYS<br>時期 19週 工程 明常 在线 閉底<br>一 · · · · · · · · · · · · · · · · · · ·                                                                                                    | 工具 智口 報助<br>入 目 別 別 別 別 日 日 一<br>一<br>一<br>の Device 朝 CT_125P 11<br>通用<br>Modua,从沿道面<br>Modua,以沿道面<br>Modua(公司)<br>Modua(公司)<br>和<br>の<br>の<br>の<br>の<br>の<br>の<br>の<br>の<br>の<br>の<br>の<br>の<br>の                                                                                                    | * 低 Application (Device: PLC登組) * 低 〇) + 単<br>-<br>-<br>-<br>-<br>-<br>-<br>-<br>-<br>-<br>-                                                                                                    | 最后次快速<br> (日 ℃ ぐ <sub>3</sub> +2 0 0 0 万<br>724 / 図 Ethernet / 図<br>100ms 10 = 50000 15<br>100ms 10 = 50000 0 5<br>100ms 10 = 50000 0 5                                                                                                    | ○ ○ ○ ○ 予約算法 ○ ○ ○ 予約算法 ○ ○ ○ ○ 予約算法 ○ ○ ○ ○ ○ ○ ○ ○ ○ ○ ○ ○ ○ ○ ○ ○ ○ ○ ○                                                                                                    | () Hodben_TCP_SL     ()      ()      ()      ()      ()      ()      ()      ()      ()      ()      ()      ()      ()      ()      ()      ()      ()      ()      ()      ()      ()      ()      ()      ()      ()      ()      ()      ()      ()      ()      ()      ()      ()      ()      ()      ()      ()      ()      ()      ()      ()      ()      ()      ()      ()      ()      ()      ()      ()      ()      ()      ()      ()      ()      ()      ()      ()      ()      ()      ()      ()      ()      ()      ()      ()      ()      ()      ()      ()      ()      ()      ()      ()      ()      ()      ()      ()      ()      ()      ()      ()      ()      ()      ()      ()      ()      ()      ()      ()      ()      ()      ()      ()      ()      ()      ()      ()      ()      ()      ()      ()      ()      ()      ()      ()      ()      ()      ()      ()      ()      ()      ()      ()      ()      ()      ()      ()      ()      ()      ()      ()      ()      ()      ()      ()      ()      ()      ()      ()      ()      ()      ()      ()      ()      ()      ()      ()      ()      ()      ()      ()      ()      ()      ()      ()      ()      ()      ()      ()      ()      ()      ()      ()      ()      ()      ()      ()      ()      ()      ()      ()      ()      ()      ()      ()      ()      ()      ()      ()      ()      ()      ()      ()      ()      ()      ()      ()      ()      ()      ()      ()      ()      ()      ()      ()      ()      ()      ()      ()      ()      ()      ()      ()      ()      ()      ()      ()      ()      ()      ()      ()      ()      ()      ()      ()      ()      ()      ()      ()      ()      ()      ()      ()      ()      ()      ()      ()      ()      ()      ()      ()      ()      ()      ()      ()      ()      ()      ()      ()      ()      ()      ()      ()      ()      ()      ()      ()      ()      ()      ()      ()      ()      ()      ()      ()      ()      ()      ()      ()      ()      ()      ()      ()                                                                                                     | (日用户: (公有用户)                               |
| NN031 Junglest* - CODESYS<br>制造 过度 工程 编译 过度 课程 课程<br>一 O CODESYS<br>中 CODESYS<br>中 CODESYS<br>中 CODESYS<br>中 CODES<br>- O CODES<br>- O C                                                                                 | I用 B口 解約<br>▲ 用 別 別 別 別 酒 酒 酒<br>● Device 聞 CT_122F 11<br>通用<br>Modus从比違道<br>Modus从比違道<br>Modus(K)記書数<br>Modus(K)記書数<br>Modus(CPSIsed)30時<br>Modus(CPSIsed)30時<br>Modus(CPSIsed)30時<br>Modus(CPSIsed)30時<br>Modus(CPSIsed)30時<br>Modus(CPSIsed)30時<br>Modus(CPSIsed)30時<br>Modus(CPSIsed)30時<br>Modus(CPSIsed)30時<br>Modus(CPSIsed)30時<br>Modus(CPSIsed)30時<br>Modus(CPSIsed)30<br>前<br>CPSIsed)30<br>和<br>TPSIsed<br>和<br>TPSIsed<br>TPSIsed<br>TPSIsed<br>TP |                                                                                                    | ■ 第二一次快速<br>(() = 0:1 ←3 ←3 +2 0) 中 ()<br>724 ←3 Effermet ←3<br>100ms 16 #00000 16<br>100ms 16 #00000 8                                                                                                    | <ul> <li>○○○○○ 形像単</li> <li>○○○○○ 形像単</li> <li>○○○○○ 形像単</li> <li>○○○○○○○○○○○○○○○○○○○○○○○○○○○○○○○○○○○○</li></ul>                                                                                                    | ✓                                                                                                    | (現用户: 役負用户)                                |
| NN031 project - CODESYS<br>報題 起意 工業 輸業 在核 第述<br>小 0 × 1 中 0 × 1 中 0 × 1 中 0 × 1<br>**CN0022<br>**CN0022<br>**CN002<br>**CN002<br>*                         | IR 80 年初<br>▲ 月 19 19 19 日 日 日<br>一<br>通<br>Modus/Jùàim<br>Modus/Jùàim<br>Modus                                                                                                    |                                                                                                    | ● 第二一次特徴<br>(3 5 2 c3 c3 +3 2 ◆ ● 第<br>734 ② Ethernet ③<br>100ma 14 #0000 16<br>100ma 14 #0000 8                                                                                                    | 1:○○○○○ 刊刻業 1:○○○○○ 刊刻業 1:○○○○○○ 刊刻業 1:○○○○○○○○○○○○○○○○○○○○○○○○○○○○○○○○○○○○                                                                                                    | ✓ ● Iodbus, TC-SU<br>を 任成 注释<br>の IS CT-322F<br>CT-3168                                                                                                    | 田用户: 役有用户)<br><br><br><br><br><br><br><br> |
| NN031 project*- CODESYS<br>編 10回 ITE 编译 在线 调成<br>(書) ITE 编译 在线 调成<br>+CONSUZ<br>+CONSUZ<br>+C | IR 80 年初<br>▲ 周 1 1 1 1 1 日 1 日 1 日<br>通 Device 第 CT_123F 11<br>通用<br>Modus/AbbitMit化<br>Modus/CSBace参数<br>Modus/AbbitMit化<br>Modus/CSBace参数<br>Modus/CSBace参数<br>技态<br>注意                                                                                                    | (1) Application [Device: PLC登場] - (2) (2) (2) (2) (2) (2) (2) (2) (2) (2)                                                                                                    | ● 第二一次特徴<br>(3 5 2 c2 +3 2 ◆ ● 第<br>734 図 Ethernet 図<br>は余句部 长度<br>100ms 16 #0000 16<br>100ms 16 #0000 8                                                                                                    | 1:○○○○○ 刊刻業 1:○○○○○ 刊刻業 1:○○○○○○○○○○○○○○○○○○○○○○○○○○○○○○○○○○○○                                                                                                    | ✓ ● I Holles, TC, SL<br>を 託房 注释<br>の お CT-32F<br>の お CT-32F<br>CT-3588                                                                                                    | 田内P: 役有用户)                                 |
| NN031 project* - CODESYS<br>報目記言: 工匠 明译 石油 明述<br>一〇 中 本 法 印 本 法 印 本 本<br>本のROUZI<br>Noce (C4276)<br>第 RC世話<br>〇 Applection<br>〇 新古花<br>〇 MacCrist<br>〇 MacCrist<br>〇 MacC                                                                                                    | I用 留口 発動<br>M 用 和 和 用 和 日本 100 · ①<br>③ Device 目 CT_132# 11<br>通用<br>Modua从以油通<br>Modua(CSIae 都放<br>ModbuTCSIae 400時前<br>ModbuTCSIae 400時前<br>株式<br>住宅                                                                                                    | (西 Application (Device: PLC登場) ・ (日 ) 。 (日 ) 。 (日 ) (日 ) (日 ) (日 ) (日 )                                                                                                    | ● 第三一次快速<br>(3 5 c c z + 5 2 ← 1 7<br>734 ④ Ethernet ④<br>100ms 10 5 # 0000 16<br>100ms 10 5 # 0000 8                                                                                                    | the product of the product of the produc | 代表 17年、5月、17年、5月、     日本 11年、17年、5月、     日本 11年、11年、11年、11年、11年、11年、11年、11年、11年、11年                                                                                                    | (現用户: (没有用户)                               |

选中"Modbus TCP Slave IO 映射",可查看建立的通道在 C4374 设备中的映射地址,并将总是更新变量设置为"使能 1"。

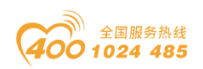

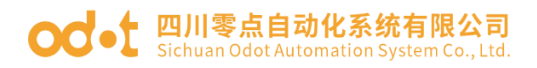

|                        | <b>-</b> ∓ X          | Device R CT_121F                         | 1 CT_222F | 19 CT_4154 | CT_3234                | H CT    | 3734 💮 Ethernet    | 1  | Modbus_TCP_Master    | Modbus_TCP_Slave X | ▼ 工具箱 | • + × |
|------------------------|-----------------------|------------------------------------------|-----------|------------|------------------------|---------|--------------------|----|----------------------|--------------------|-------|-------|
| +CN8031<br>ice (C4374) | •                     | 通用                                       | 查找        |            | 过滤器                    | 显示所有    |                    |    | - 今 为IO通道添加FB        | * = 转到实例           |       |       |
| PLC逻辑                  |                       | Modbus从站通道                               | 变量        | 缺射         | 通道                     | 地址      | 英型                 | 单元 | 描述                   |                    |       |       |
| tion                   |                       | an an an an an an an an an an an an an a | 8-*       |            | Channel 0              | %IB20   | ARRAY [01] OF BYTE |    | Read Discrete Inputs |                    |       |       |
| 埋器                     | , I                   | Modbus从站初增化                              | 1         |            | Channel 1<br>Channel 2 | %Q810   | ARRAY [01] OF BYTE |    | Write Multiple Colls |                    |       |       |
| )<br>(FRG              | ′                     | ModbusTCPSlave 参数                        | ~ •       |            | charrie 2              | 7847711 | ABOAT [07] OF HORD |    | Read argut Registers |                    |       |       |
| MainTask               |                       | ModbusTCPSlaveI0映射                       | -         |            |                        |         |                    |    |                      |                    |       |       |
| PLC_P                  | RG                    | Marchine Traditione Tradition            |           |            |                        |         |                    |    |                      |                    |       |       |
| _C_series_             | (tO Modules(C Series) | MOODUSTCPS/avezCX332                     |           |            |                        |         |                    |    |                      |                    |       |       |
| TCP_Mast               | er (Modbus TCP Maste  | 状态                                       |           |            |                        |         |                    |    |                      |                    |       |       |
| _TCP_                  | ilave (Modbus TCP Sla | 信息                                       |           |            |                        |         |                    |    |                      |                    |       |       |
|                        |                       |                                          |           |            |                        |         |                    |    |                      |                    |       |       |
|                        |                       |                                          | _         |            |                        |         |                    |    |                      |                    |       |       |
|                        |                       |                                          |           |            |                        |         |                    |    |                      |                    |       |       |
|                        |                       |                                          |           |            |                        |         |                    |    |                      |                    |       |       |
|                        |                       |                                          |           |            |                        |         |                    |    |                      |                    |       |       |
|                        |                       |                                          |           |            |                        |         |                    |    |                      |                    |       |       |
|                        |                       |                                          |           |            |                        |         |                    |    |                      |                    |       |       |
|                        |                       |                                          |           |            |                        |         |                    |    |                      |                    |       |       |
|                        |                       |                                          |           |            |                        |         |                    |    |                      |                    |       |       |
|                        |                       |                                          |           |            |                        |         |                    |    |                      |                    |       |       |
|                        |                       |                                          |           |            |                        |         |                    |    |                      |                    |       |       |
|                        |                       |                                          |           |            |                        |         |                    |    |                      |                    |       |       |
|                        |                       |                                          |           |            |                        |         |                    |    |                      |                    |       |       |
|                        |                       |                                          |           |            |                        |         |                    |    |                      |                    |       |       |
|                        |                       |                                          |           |            |                        |         |                    |    |                      |                    |       |       |
|                        |                       |                                          |           |            |                        |         |                    |    |                      |                    |       |       |
|                        |                       |                                          |           |            |                        |         | of Woldsi Ar Ba    | -  |                      |                    | h l   |       |

参数配置完成后,双击 Device (C4374),选择通讯设置,输入 C4374 模块的 IP 地址(模块的 IP 地址可通过液晶显示屏查看),按 Enter 键,激活设备。

| - 4 X                                                                                                    | Device x 18 CT_121F 18 CT_222F 18 | ст_4154 🕅 ст_3234 🕅 ст_3734                                                                                                    | Ethernet Modbus_TCP_Master | odbus_TCP_Slave - 工具箱 | - 1 |
|----------------------------------------------------------------------------------------------------|-----------------------------------|----------------------------------------------------------------------------------------------------|----------------------------|-----------------------|-----|
| CQ274-CX8027<br>© Device (CX74)<br>© Device (CX74)<br>© Device |                                   | PAddess:<br>Inclust<br>PAddess:<br>Inclust<br>Paddess:<br>Inclust<br>Paddes | CURK アイロート     POLO        |                       |     |

设备激活后,编译、下载程序。

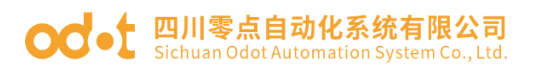

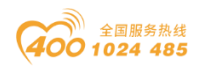

| € <del>•</del> 4 ×                         | Device x 18 CT_121F       | 18 CT_222F 18 CT_4154 18 CT_3234 18 CT_3734 19 Ethernet 11 Modbus_TCP_Master 11 Modbus_TCP_Slave | • • I具箱 • # X |
|--------------------------------------------|---------------------------|--------------------------------------------------------------------------------------------------|---------------|
| 回 24374+CN8031 C4374)                      | 通信设置                      | 扫描网络「网关・」设备・                                                                                     |               |
| = 副I PLC逻辑                                 | 应用                        |                                                                                                  |               |
| ► O Application                            | 备份与还原                     |                                                                                                  |               |
| PLC_PRG (PRG)                              | 文件                        |                                                                                                  |               |
| = 29 任务配置<br>■ 29 MainTask                 | n+                        |                                                                                                  |               |
| PLC_PRG                                    | D2                        | [Satemays] v [192.168.40.74 (撤活) v                                                               |               |
| IO_Modules_C_Series_ (IO Modules(C Series) | PLC设置                     | IP-Addrest: 按ENTER罐,设置激活路径…<br>localhost                                                         |               |
| B Modbus_TCP_Master (Modbus TCP Master     | PLC指令                     | Port                                                                                             |               |
| Modbus_TCP_Slave (Modbus TCP Sla           | 用户和组                      | CODESYS ×                                                                                        |               |
|                                            | 访问权限                      | 设备"Device"上不存在应 <sup>II</sup> Application",是否创建此应用并进行下载?                                         |               |
|                                            | 符号权限                      |                                                                                                  |               |
|                                            | Licensed Software Metrics |                                                                                                  |               |
|                                            | 任务部署                      |                                                                                                  |               |
|                                            | 状态                        |                                                                                                  |               |
|                                            | 体育                        |                                                                                                  |               |
|                                            | IA.S.                     |                                                                                                  |               |
|                                            |                           |                                                                                                  |               |
|                                            |                           |                                                                                                  |               |
|                                            |                           |                                                                                                  |               |
|                                            |                           |                                                                                                  |               |
|                                            |                           |                                                                                                  |               |
|                                            |                           |                                                                                                  |               |
|                                            |                           |                                                                                                  |               |

## 配置下载完成后,可在线监视从站设备的状态。

| · · · · · · · · · · · · · · · · · · ·                  | 18 CT_121F 18   | CT_222F 🛚 CT_4154 | 1     | CT_3234      | CT_3734 | 🕤 Ethernet 🕤        | Modbus_TC  | P_Master   | Modbus_TCP_Slave x   |
|--------------------------------------------------------|-----------------|-------------------|-------|--------------|---------|---------------------|------------|------------|----------------------|
| ) C4374+CN8031 · 通用                                    | 查               | 找                 |       | 过滤器 显示       | 所有      |                     | • • 为10;   | 圓道添加FB →   | 转到实例                 |
| = 1 Device [连接的] (C4374)                               |                 | *=                | 04.84 | 200200       | and the | 244.000             | 105-04-782 | 2545/8 46- | 400.0                |
| - EH PLC逻辑 Modbus从站                                    | 8ă              | 2 AM              | 28.91 | pega .       | янаг    |                     |            | 12番1日 年71. | 10027                |
| Application [JET]                                      | 1746/k          |                   |       | Channel 0    | %1820   | ARRAY [01] OF BYTE  | Not upd    |            | Read Discrete Inputs |
|                                                        | 5/8 <b>1</b> 16 |                   |       | Channel 0[1] | 762020  | BYTE                | 0          |            | Read Discrete Inputs |
| ModbusTCP                                              | ilave 参数        | 54                |       | Channel 1    | %0R10   | APPAY IO 11 OF BYTE | Notund     |            | Write Multiple Colin |
| - Inger 12 77 House                                    |                 | 8.50              |       | Channel 1[0] | %OB10   | BYTE                | 74         |            | Write Multiple Colls |
| PLC PRG     ModbusTCP                                  | lavel/OB表明      | - 10              |       | BitO         | %OX10.0 | BOOL                | FALSE      |            | 0x0000               |
| - O TI IO Modules C Series (IO Modules(C Ser ModbusTCP | ilaveEC对象       | - **              |       | Bit1         | %OX10.1 | BOOL                | TRUE       |            | 0x0001               |
| = 🖸 fill Ethernet (Ethernet)                           |                 | -**               |       | Bit2         | %OX10.2 | BOOL                | FALSE      |            | 0x0002               |
| 😑 😏 fill Modbus TCP Master (Modbus TCP Ma              |                 | - **              |       | Bit3         | %QX10.3 | BOOL                | TRUE       |            | 0x0003               |
| G m Modbus TCP Slave (Modbus TCP                       |                 | - **              |       | Bit4         | %QX10.4 | BOOL                | FALSE      |            | 0x0004               |
| 18.2                                                   |                 | - **              |       | Bit5         | %QX10.5 | BOOL                | FALSE      |            | 0x0005               |
|                                                        |                 | - <sup>1</sup> 9  |       | Bit6         | %QX10.6 | BOOL                | TRUE       |            | 0x0006               |
|                                                        |                 | 5.0               |       | Bit7         | %QX10.7 | BOOL                | FALSE      |            | 0x0007               |
|                                                        |                 | 8-10              |       | Channel 1[1] | %QB11   | BYTE                | 10         |            | Write Multiple Colls |
|                                                        |                 | - **              |       | Bit0         | %QX11.0 | BOOL                | FALSE      |            | 0x0008               |
|                                                        |                 | **                |       | Bit1         | %QX11.1 | BOOL                | TRUE       |            | 0x0009               |
|                                                        |                 | **                |       | Bit2         | %QX11.2 | BOOL                | FALSE      |            | 0x000A               |
|                                                        |                 | **                |       | Bit3         | %QX11.3 | BOOL                | TRUE       |            | 0x000B               |
|                                                        |                 | - **              |       | Bit4         | %QX11.4 | BOOL                | FALSE      |            | 0x000C               |
|                                                        |                 | 50                |       | BitS         | %QX11.5 | BOOL                | FALSE      |            | 0x000D               |
|                                                        |                 | - **              |       | Bit6         | %QX11.6 | BOOL                | FALSE      |            | 0x000E               |
|                                                        |                 | - <b>*</b>        |       | Bit7         | %QX11.7 | BOOL                | FALSE      |            | 0x000F               |
|                                                        | 6               | *                 |       | Channel 2    | %IW11   | ARRAY [07] OF WORD  |            |            | Read Input Registers |
|                                                        |                 | 8- <b>%</b>       |       | Channel 2[0] | %IW11   | WORD                | 0          |            | 0x0000               |
|                                                        |                 | B- 🏘              |       | Channel 2[1] | %IW12   | WORD                | 0          |            | 0x0001               |
|                                                        |                 | ÷-*               |       | Channel 2[2] | %IW13   | WORD                | 0          |            | 0x0002               |
|                                                        |                 | 8- <b>%</b>       |       | Channel 2[3] | %IW14   | WORD                | 0          |            | 0x0003               |
|                                                        |                 | 8-10              |       | Channel 2[4] | %IW15   | WORD                | 0          |            | 0x0004               |
|                                                        |                 | C (2), No.        |       | Channel OfEl | 0/10/10 | W055                | 0          |            | 0.0000               |

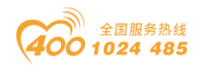

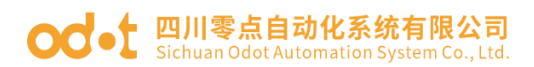

# 6.2 Modbus TCP 服务器

拓扑图

定。

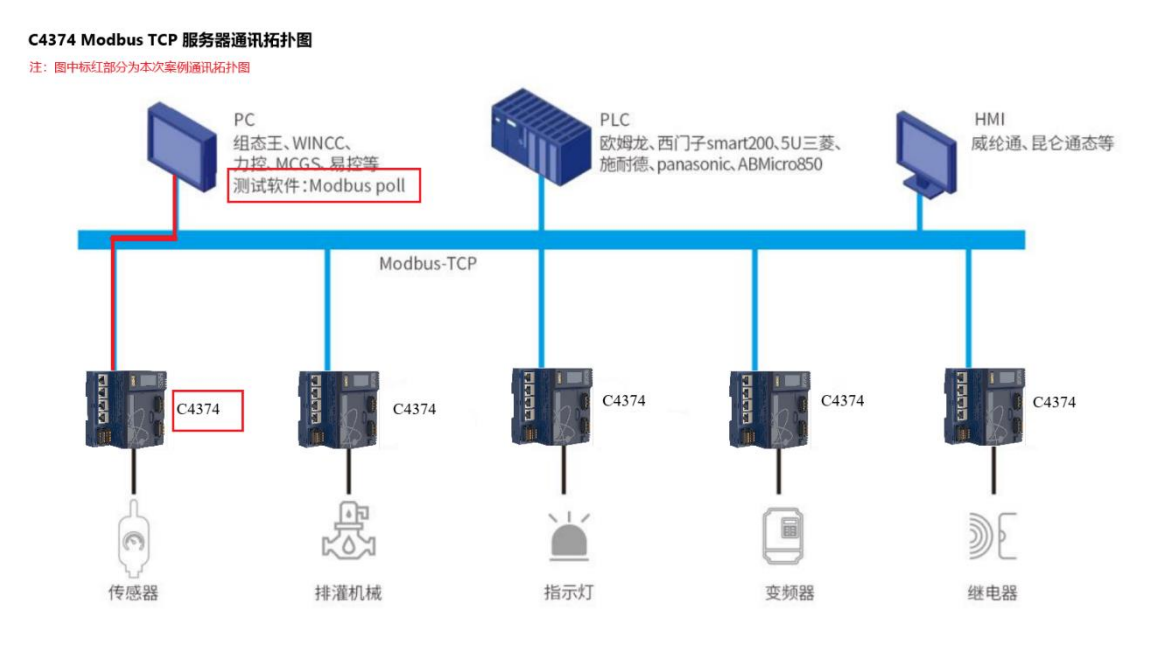

硬件配置: C4374+CT-121F+CT-222F+CT-3168+CT-4158;

首先打开 Codesys 软件,点击新建工程。

| 11 新建工程                                  | >                                                  | < |
|------------------------------------------|----------------------------------------------------|---|
| 分类(C):<br>Libraries                      | 模板(I):                                             |   |
| ····· Projects                           | Empty project HMI project Standard project w       |   |
|                                          | 1                                                  |   |
|                                          |                                                    |   |
|                                          |                                                    |   |
| A project containing one device, one app | plication, and an empty implementation for PLC_PRG |   |
| 名称(N): C4374 TCP-Server 2                |                                                    |   |
| 位置(L): D:\ODOT\6 program\codes           | ys 3 ~                                             |   |
|                                          | 4 确定 取消                                            |   |
|                                          |                                                    |   |

随后选择 C4374 设备,若找不到设备请参考安装设备描述文件,点击确

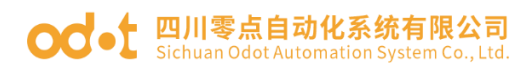

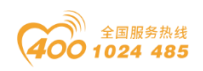

| 标准工程 | Ē                                                      |                                                                                 | ×  |
|------|--------------------------------------------------------|---------------------------------------------------------------------------------|----|
| 1    | 即将创建一~<br>- 一个如下所:<br>- 使用下面指<br>- 调用PLC_PR<br>- 引用当前安 | 个新的标准工程,该向导将在此工程中创建以下对象:<br>述的可编程设备<br>定语言的程序 PLC_PRG<br>G的循环任务<br>"装的最新版本的标准库, |    |
|      | 设备( <u>D</u> )<br>PLC_PRG在( <u>P</u> )                 | C4374 (Sichuan ODOT Automation System Co., Ltd.)<br>结构化文本(ST)                   | ~  |
|      |                                                        | 确定                                                                              | 取消 |

工程建立完成后,右键C4374,选择添加设备。

| ● C4374 TCP-Server.project* - CODESYS<br>文件 編編 視問 工程 編译 石銭 満式 工<br>習 ☞ 量  番  □ ○ ◇ ※ № 池 ×  鍋 ५ 疊 ५                                                                                                    | 具 宮口 萩助<br>    別 別 別 酒 酒 簡= ご   西   App | lication [Device: PLC逻辑] → 😽 💷 → 🔳                                        | ≪[135543]◆ ■ = * ◆     | - 0 ×<br>₹2     |
|----------------------------------------------------------------------------------------------------|-----------------------------------------|---------------------------------------------------------------------------|------------------------|-----------------|
|                                                                                                    | Device x in PLC_FRG                     | 狭 · 战争 ·<br>·<br>·<br>·<br>·<br>·<br>·<br>·<br>·<br>·<br>·<br>·<br>·<br>· |                        |                 |
| The state was a subscription of the state of the state of |                                         |                                                                           | 最后次物理: 00 0 0 税増運 ノ (準 | T線田白:(没有田白) 🔘 🔕 |

在弹出的窗口中找到"IO Modules",选中后点击添加设备,添加后可不必关闭此页面。

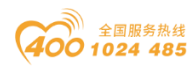

#### od - 如川零点自动化系统有限公司 Sichuan Odot Automation System Co., Ltd.

| 🕤 添加          | 设备                            |                |              |                     |               | ×                 |
|---------------|-------------------------------|----------------|--------------|---------------------|---------------|-------------------|
| 名称            | IO_Modules_C_Series_          |                |              |                     |               |                   |
| 动作<br>〇 附力    | <b>加设备(A)</b> 〇 插入设备(1        | ) 〇 拔出语        | 备(2) (2)     | 更新设备(U)             |               |                   |
| 用于全           | 之搜索的字符串                       |                | 供应商          | <全部供应商>             |               | ~                 |
| 名称            | _                             | 供应商            |              |                     | 版本            | 描述                |
|               | 其他而<br>们 IO Modules(C Series) | Sichuan Ol     | DOT Automa   | tion System Co., Lt | td. 20.24.9.2 | 6 Descriptions of |
| ±- 👔          | 现场总线                          | Ciclidari Ci   |              |                     |               | beschpter besch   |
|               |                               |                |              |                     |               |                   |
|               |                               |                |              |                     |               |                   |
|               |                               |                |              |                     |               |                   |
|               |                               |                |              |                     |               |                   |
|               |                               |                |              |                     |               |                   |
|               |                               |                |              |                     |               |                   |
|               |                               |                |              |                     |               |                   |
| _             |                               |                |              |                     |               |                   |
| ☑ 按类          | 类别分组 🗌 显示所有版                  | 本(仅限专家)        | □ 显示这        | 期版本                 |               |                   |
| •             | 名察: IO Modules(C Serie        | s)             |              |                     |               |                   |
|               | 供应育: Sichuan ODOT A<br>츠웨-    | utomation Syst | em Co., Ltd. |                     |               |                   |
|               | 版本: 20.24.9.26                |                |              |                     |               | <b>S</b>          |
|               | 订单号: 4711                     | Odot IO Modul  | ac(C Sarias) |                     |               |                   |
|               | 编述: Descriptions of the       |                | es(C Series) |                     |               |                   |
|               |                               |                |              |                     |               |                   |
|               |                               |                |              |                     |               |                   |
| 将被送<br>Device | 生设备作为最后一个子设<br>e              | 静时加            |              |                     |               |                   |
| • (           | 在此窗口打开时,您可以                   | 生导航器中选         | 择另一个目        | 标节点。)               |               |                   |
|               |                               |                |              | ſ                   | 沃加冯冬          |                   |
|               |                               |                |              |                     | 2067月11次国     | 大团                |

选择"空"的槽位,根据硬件配置,插入对应的模块,模块的功能参见选

型表。

|                                             | 1 插入设备                         |                                            |                | ×              |
|---------------------------------------------|--------------------------------|--------------------------------------------|----------------|----------------|
| V V X Device X                              | 名称 CT_121F                     |                                            |                |                |
| wice (CH3/H) 通信设置                           | 动作                             |                                            |                |                |
| O Application                               | ○附加设备 ○ 插入设备                   | 0 • • · · · · · · · · · · · · · · · · ·    |                |                |
| 应用<br>应用                                    |                                |                                            |                |                |
| - D pr c ppc (ppc)                          | 用于全文搜索的实行串                     | 供应商 <全部供应商>                                | `              | ×              |
|                                             | 名称                             | 供应商                                        | 版本 摄           |                |
| = St MainTack 文件                            | = 🗐 其他项                        |                                            |                |                |
| - B) el c esc                               | 🗍 CT-1218                      | Sichuan ODOT Automation System Co., Ltd.   | 20.24.9.26 (8C |                |
| 10 Modules C Series (10 Modules(C Ser       | CT-121F                        | Sichuan ODOT Automation System Co., Ltd.   | 20.24.9.26 (1  |                |
| く (立) PLC设置                                 | 1 CT-1228                      | Sichuan ODOT Automation System Co., Ltd.   | 20.24.9.26 (8C |                |
| L (T)                                       | CT-122F                        | Sichuan ODOT Automation System Co., Ltd.   | 20.24.9.25 (16 |                |
| C (合) PLC描令                                 | - 🗐 CT-1240                    | Sichuan ODOT Automation System Co., Ltd.   | 20.24.9.26 (32 |                |
| 1 00                                        | - 🗐 CT-124H                    | Sichuan ODOT Automation System Co., Ltd.   | 20.24.9.26 (32 | 44.            |
| 1 (立)                                       | - 🗑 CT-1314                    | Sichuan ODOT Automation System Co., Ltd.   | 20.24.9.26 (4C |                |
| L < (3) (3) (3) (3) (3) (3) (3) (3) (3) (3) | - 🕥 CT-2218                    | Sichuan ODOT Automation System Co., Ltd.   | 20.24.9.25 (BC |                |
| <b>(</b> (3))                               | - 🕅 CT-221D                    | Sichuan ODOT Automation System Co., Ltd.   | 20.24.9.26 (32 |                |
| ↓ 〈空〉 符号权限                                  | - 🗊 CT-221F                    | Sichuan ODOT Automation System Co., Ltd.   | 20.24.9.26 (16 |                |
| <b>K</b> (3)                                | - 1 CT-221H                    | Sichuan ODOT Automation System Co., Ltd.   | 20.24.9.26 (32 |                |
| Licensed softwar                            | e metrics                      |                                            |                |                |
| ℃ <空> 任务部署                                  | ■ 技类别分组 □ 显示所有数                | 版本(仅限专家) 🗌 显示过期版本                          |                | Sustan Co. 1td |
| ( ( )                                       | AR. (T.1215                    |                                            |                |                |
| ( 《空》 秋恋                                    | 供应用: Sichuan ODOT              | Automation System Co., Ltd.                |                |                |
| 【 <空> 倍章                                    | 类别:                            |                                            | -              |                |
| K <≩>                                       | <b>叙本</b> : 20.24.9.26         |                                            | 2              |                |
| ( ④                                         | 指述: (16DI 24Vdc) Sink          | Input                                      | -              |                |
| ( ②                                         |                                |                                            |                |                |
| ( 空>                                        |                                |                                            |                |                |
| ( ②                                         |                                |                                            |                |                |
| ( 空>                                        | AN AVERAGE AN AVERAGE A STREET |                                            |                | <b>F</b>       |
| 【 〈空〉                                       | <空>                            |                                            |                |                |
| ( 空>                                        |                                | 方层数型由进程只一个用标型方 )                           |                |                |
| K < <u>⊊</u> >                              | · 011080-0117709, 25-10        | 14 YE MAN W 11 KENT 77 1 10 10 10 10 10 10 |                |                |
| ( ②                                         |                                | ( 插入语                                      | 备 关闭           |                |
| ·                                           |                                |                                            |                |                |

双击模块,选择 IO 映射,可查看对应的 IO 地址,设置映射关系。

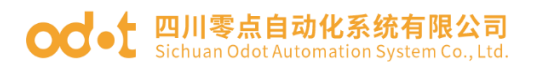

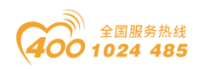

| vice (C4374)                            |          |          |               | CI_IAI | ^    |    |         |                      |
|-----------------------------------------|----------|----------|---------------|--------|------|----|---------|----------------------|
| PI Ci界级 MyInterface 参数                  | 查找       |          | 过滤器 显         | 示所有    |      |    |         | - 春 为IO通道添加FB → 時到实例 |
| Application                             | 交量       | 缺財       | 通道            | 地址     | 类型   | 单元 | 描述      |                      |
| · m 库管理器                                | B- *     |          | Digital Input | %IW0   |      |    |         |                      |
| - 📄 PLC_PRG (PRG) 状态                    | 8-3      |          | Word          | %IW0   | WORD |    |         |                      |
| ◎ 圖 任务配置                                | - *      |          | Bit0          | %IX0.0 | BOOL |    |         |                      |
| 🗟 🥩 MainTask 信息                         | -*       |          | Bit1          | %IX0.1 | BOOL |    |         |                      |
| B PLC_PRG                               | N -*     |          | Bit2          | %IX0.2 | BOOL |    |         |                      |
| IO_Modules_C_Series_ (IO Modules (C Ser | - *>     |          | Bit3          | %IX0.3 | BOOL |    |         |                      |
| CT_121F (CT-121F)                       | - *9     |          | Bit4          | %D0.4  | BOOL |    |         |                      |
| CT_222F (CT-222F)                       | - *9     |          | Bit5          | %IX0.5 | BOOL |    |         |                      |
| CT_3168 (CT-3168)                       | - *9     |          | Bit6          | %IX0.6 | BOOL |    |         |                      |
| CT_4158 (CT-4158)                       | - *9     |          | Bit7          | %IX0.7 | BOOL |    |         |                      |
| (                                       | - *9     |          | Bit8          | %IX1.0 | BOOL |    |         |                      |
| <b>(</b> 🐵                              | - *9     |          | Bit9          | %IX1.1 | BOOL |    |         |                      |
| (                                       | - *9     |          | Bit10         | %IX1.2 | BOOL |    |         |                      |
| (                                       | - *9     |          | Bit11         | %IX1.3 | BOOL |    |         |                      |
| ( ②                                     | - *9     |          | Bit12         | %IX1.4 | BOOL |    |         |                      |
| ( 空)                                    | *9       |          | Bit13         | %IX1.5 | BOOL |    |         |                      |
| (                                       | - *9     |          | Bit14         | %IX1.6 | BOOL |    |         |                      |
| <b>K</b> @>                             | - *e     |          | Bit15         | %IX1.7 | BOOL |    |         |                      |
| ( ②                                     |          |          |               |        |      |    |         |                      |
| ( ②                                     |          |          |               |        |      |    |         |                      |
| ( 空                                     |          |          |               |        |      |    |         |                      |
| <b>K</b> (空)                            |          |          |               |        |      |    |         |                      |
| ( ②                                     |          |          |               |        |      |    |         |                      |
| <b>K</b> 🐵                              |          |          |               |        |      |    |         |                      |
| ( 空                                     |          |          |               |        |      |    |         |                      |
| <b>K</b> 《空》                            |          |          |               |        |      |    |         |                      |
| <b>K</b> 🐵                              |          |          |               |        |      |    | 任何      | 時料 谷島東新空間 体用い込み込果    |
| ( ②                                     |          |          |               |        |      |    | 200.000 |                      |
| ( 🐵                                     | 🍫 =创建新变量 | <b>*</b> | -映射到现有变量      | 2      |      |    |         |                      |
|                                         |          |          |               |        |      |    |         |                      |

将总是更新变量设置为使能1(若未在任何任务中使用,则使用总线周期

任务)。

| - # X                                 | Device E PLC_    | RG 🛱 CT_4158 🗃 | IO_Modules_C_ | Series_        | CT_121F    | 1 ст_2 | 22F 🗙 🗄 | CT_3168   |                |                          |
|---------------------------------------|------------------|----------------|---------------|----------------|------------|--------|---------|-----------|----------------|--------------------------|
| evice (C4374) ▼                       | MyInterface 参約   | 查找             |               | 过滤器 显示         | 所有         |        |         | · ÷ 2     | 510通道添加FB → 📑  | 转到实例                     |
| H PLC)24                              |                  | 28             | 8±R†          | 181 <b>8</b>   | Hote       | 金売     | 单元      | 細味        |                |                          |
| Application                           | MyInterfaceI/O段射 | 0.54           | woed          | Restal Code of | N CHING    | ~=     | 400     | 2 Million |                |                          |
| P+ B1262                              | 继杰               |                |               | Word           | ar Cimo    | 141000 |         |           |                |                          |
|                                       | 1740             |                |               | Bro            | %QND 0     | BOOL   |         |           |                |                          |
| B-St MainTask                         | 信息               | - 10           |               | Rit1           | 96(0)(0, 1 | BOOL   |         |           |                |                          |
| - B) PLC PRG                          |                  | - 10           |               | Bit2           | %(0)(0.2   | BOOL   |         |           |                |                          |
| ID Modules C Series (ID Modules/C Ser |                  | - 19           |               | Bit3           | 96000.3    | BOOL   |         |           |                |                          |
| CT 121E (CT-121E)                     |                  | - 50           |               | Bit4           | %CX0.4     | BOOL   |         |           |                |                          |
| CT 222F (CT-222F)                     |                  | - 19           |               | BitS           | %OX0.5     | BOOL   |         |           |                |                          |
| CT 3168 (CT-3168)                     |                  | - **           |               | Bit6           | %OX0.6     | BOOL   |         |           |                |                          |
| GT 4158 (CT-4158)                     |                  | - 59           |               | Bit7           | %QX0.7     | BOOL   |         |           |                |                          |
| <b>K</b> @>                           |                  | - 50           |               | Bit8           | %QX1.0     | BOOL   |         |           |                |                          |
| <b>ر</b> (                            |                  | - **           |               | Bit9           | %QX1.1     | BOOL   |         |           |                |                          |
| (                                     |                  | - **           |               | Bit10          | %QX1.2     | BOOL   |         |           |                |                          |
| <b>(</b> ⊲₂>                          |                  | - **           |               | Bit11          | %QX1.3     | BOOL   |         |           |                |                          |
| - <b>K</b> ⊲ <u>⊊</u> >               |                  | - **           |               | Bit12          | %QX1.4     | BOOL   |         |           |                |                          |
| <b>K</b> < <u>⊕</u> >                 |                  | - **           |               | Bit13          | %QX1.5     | BOOL   |         |           |                |                          |
| <b>K</b> ⊲⊇                           |                  | - **           |               | Bit14          | %QX1.6     | BOOL   |         |           |                |                          |
| - <b>C</b> <2>                        |                  | - <b>*</b> ø   |               | Bit15          | %QX1.7     | BOOL   |         |           |                |                          |
| - <b>t</b> < <u>∽</u> >               |                  |                |               |                |            |        |         |           |                |                          |
| - <b>t</b> < <u>⊕</u> >               |                  |                |               |                |            |        |         |           |                |                          |
| 【 (空)                                 |                  |                |               |                |            |        |         |           |                |                          |
| 【 <空>                                 |                  |                |               |                |            |        |         |           |                |                          |
| 【 <空>                                 |                  |                |               |                |            |        |         |           |                |                          |
| - <b>K</b> 《空》                        |                  |                |               |                |            |        |         |           |                |                          |
| <b>K</b> <∰>                          |                  |                |               |                |            |        |         |           |                |                          |
| <b>K</b> (空)                          |                  |                |               |                |            |        |         |           |                |                          |
| <b>K</b> < <u>⊕</u> >                 |                  |                |               |                |            |        |         | 重否映射      | 总是审新容量         | 使新1(苦来在任何任务由使用,则使用5      |
| <b>K</b> < <u>⊕</u> >                 |                  |                |               |                |            |        |         |           | And a contract | CREWNING LINE CONTRACTOR |
| - <b>K</b> < <u>\$</u> >              |                  | 🍫 =创建新安量       | ۰ م           | -映射到现有变量       |            |        |         |           |                |                          |
| <b>K</b> <⊉>                          |                  | 总线图题选项         |               |                |            |        |         |           |                |                          |
| P                                     |                  | 10000          |               |                |            |        |         |           |                |                          |

右键 C4374,选择添加设备,选中"以太网适配器—Ethernet",点击添加设备。

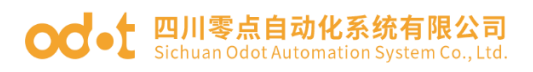

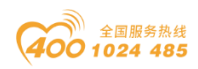

| <del>,</del>                          | Device E PL      | C. arth                                                |                                 | <u>^</u>       | -              |                       |
|---------------------------------------|------------------|--------------------------------------------------------|---------------------------------|----------------|----------------|-----------------------|
| Device (C4374)                        | MyInterface 恭衛   | - 名称 Ethernet<br>計作                                    |                                 |                | 为IO通道添加FB_ → 转 | 到实例                   |
| - all PLC)298                         |                  | - ○ 開加设备(A) ○ 插入设备(I) ○ 损出                             | 设备(P) ○ 更新设备(U)                 |                |                |                       |
| ■ O Application                       | MyInterfaceI/O酸射 | 用工会交换素的会过来                                             | 住広商(小田田広商)                      |                |                |                       |
| - E PLC_PRG (PRG)                     | 状态               | ////主义(2未0)子/17中                                       |                                 |                |                |                       |
| ◎ (瞬 任务配置                             | 住中               | <ul> <li>(1) 社会(5)</li> <li>(2) 社会(5)</li> </ul>       | 版中                              | 1992           |                |                       |
| E MainTask                            |                  |                                                        |                                 |                |                |                       |
| ID Mobiles C Series (TO Modules(C Ser |                  | * can CANbus                                           |                                 |                |                |                       |
| CT_121F (CT-121F)                     |                  | ⊕rat Ethercat     ■                                    |                                 |                |                |                       |
| CT_222F (CT-222F)                     |                  | 🔹 😁 EtherNet/IP                                        |                                 |                |                |                       |
| CT_3168 (CT-3168)                     |                  |                                                        |                                 |                |                |                       |
| CT_4158 (CT-4158)                     |                  | * - IIII Profiles                                      |                                 |                |                |                       |
| - <b>C</b> < <u>⊕</u> >               |                  | S Secos                                                |                                 |                |                |                       |
| · 《空><br>【 (合)                        |                  | ■ ■ 以太网适配器                                             |                                 |                |                |                       |
| 1 00                                  |                  | Ethernet 3S - Smart S                                  | oftware Solutions GmbH 3.5.17.0 | Ethernet Link. |                |                       |
| K @>                                  |                  | ▲ 公家居S被字自动化                                            |                                 |                |                |                       |
| - <b>C</b> < <u>⊂</u> >               |                  |                                                        |                                 |                |                |                       |
| <b>K</b> < <u>©</u> >                 |                  | ☑ 技类别分组 □ 显示所有版本(仅限专家)                                 | <ol> <li>3 显示过期版本</li> </ol>    |                |                |                       |
| <b>(</b> 空)                           |                  | 名容: Ethernet                                           |                                 |                |                |                       |
| <b>€</b> ⊕                            |                  | 供应育: 35 - Smart Software Solutions<br>差型・以大照体記録。以大照体記録 | GmbH<br>以大服術記録 変屬#梯亭自動化         | -              |                |                       |
| 1 (m)                                 |                  | 服本: 3.5.17.0                                           | DAVATOR BURN BARRAGET BAUK      |                |                |                       |
| · · · · · · · · · · · · · · · · · · · |                  | 订单号: -                                                 |                                 | ~              |                |                       |
| <b>K</b> ⊕                            |                  | m 油: Ethernet Link.                                    |                                 |                |                |                       |
| 【 ②                                   |                  |                                                        |                                 |                |                |                       |
| <b>(</b> < <u>\$</u> >                |                  |                                                        |                                 |                |                |                       |
| <b>℃</b> <空>                          |                  | 终端连设备作为最后—个子设备附加                                       |                                 |                |                |                       |
| <b>(</b> ②                            |                  | Device                                                 |                                 |                | 总是更新变量         | 使能1(若未在任何任务中使用,则使用总线周 |
| (@)<br>(~)                            |                  | <ul> <li>(在此窗口打开时,您可以在导航器中)</li> </ul>                 | 选择另一个目标节点。)                     |                |                |                       |
| 1 0                                   |                  |                                                        |                                 |                |                |                       |
| 2 ±                                   |                  |                                                        | 漆力                              | 浅香 关闭          |                |                       |

右键 Ethernet,选择添加设备,选中"Modbus TCP 从站—Modbus TCP Slave Device",点击添加设备。

| <b>-</b> ₽ :                                                      | K 🔄 Device                                                                                                    | C and the second second                                                                                                    |                                                                                          |                         |               |     |
|-------------------------------------------------------------------|----------------------------------------------------------------------------------------------------|----------------------------------------------------------------------------------------------------|------------------------------------------------------------------------------------------|-------------------------|---------------|-----|
| C4374 7CP-Server<br>団 Device (C4374)<br>幸 副 PLC)逻辑                | <ul> <li>MyInterface 参数</li> <li>MyInterface 参数</li> </ul>                                                                                                    | A标 ModbusTCP_Slave_Device<br>动作<br>● 附加设备(A) ○ 插入设备(D) ○                                                                                                    | ) 拔出设备 (P) - 〇 <b>更新设备 (U)</b>                                                           |                         | 为IO通道添加FB → 詳 | Hen |
| Application                                                       | And a second second sec | 用于全文搜索的字符串                                                                                                    | 供应商 <全部供应商>                                                                              | ~                       |               |     |
| ■ 年管理器<br>■ PLC_PRG (PRG)<br>■ 鐵 任务與置<br>■ 勉 ManTask<br>■ PLC_PRG | 1346<br>(RB                                                                                                    | 名称<br>- 部 現场放线<br>* - EtherNet//P<br>- WW Modbus<br>* WW Modbus                                                                                                    | 供应商                                                                                      | 版本 描述                   |               |     |
|                                                                   |                                                                                                    |                                                                                                    |                                                                                          |                         |               |     |
| Ethernet (Ethernet)                                               |                                                                                                    | · mit Modeus TCP从社会会<br>例ModeusTCP Slave De<br>※ mit Profinet IO                                                                                                    | 35 - Smart Software Solutions Gmb                                                        | H 3.5.17.0 A device the |               |     |
| C Effernet (Streinet)                                             |                                                                                                    | <ul> <li>■ ModeunTCP MoRe</li> <li>■ ModeunTCP Save De</li> <li>■ Prodret IO</li> <li>■ 株典粉份组 □ 夏赤斯角都本(校開)</li> </ul>                                                                                                    | NCC 35 - Smart Software Solutions Greb<br>第一章 (二章 完全) 35 - Smart Software Solutions Greb | H 3.5.17.0 A device th  |               |     |
| C Effernet (Offernet)                                             |                                                                                                    | ● ## <u>Mode unit CP Mixes</u><br>● Mode unit CP Save De<br>* Ⅲ Prodret IO<br>● 読売税分値 □ 显示所有新本(の因<br>● 読売税分値 □ 显示所有新本(の因<br>● 読売) * Mode unit D Save Direc<br>● 免費: Node unit D Save Direc<br>● 発育: Node UT Save Direc<br>● 発育: A device that works as a h<br>■ 読述: A device that works as a h | voc 35 - Smart Software Solutions Grob<br>展春家) □ 昆示过期的本<br>Modous TCP Sere.              | H 35.170 Adevice 25     |               |     |

双击 Ethernet,选择通用,在网络接口处点击"Browse",选中对应的网络适配器,点击确定。

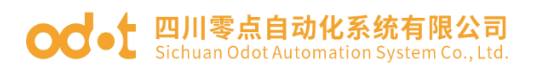

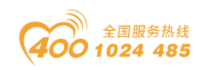

| - 4 X                                                                                                    | Device Device PLC_PRG    | 18 CT_4158 10_Modules_C_Series_ 18 CT_121F 18 CT_222F 18 CT_3168 19 Ethernet x                                    |   |
|----------------------------------------------------------------------------------------------------|--------------------------|----------------------------------------------------------------------------------------------------|---|
| C4UM TCP-Generer<br>© Devec (Exhibit) (C4374)<br>⇒ an exc (Exhibit) (C4374)<br>⇒ an exc (Exhibit) (C4374)<br>⇒ application<br>⇒ application<br>⇒ applic | Device Device Collection | I     ст.,4138     10. Judokán, C. Serez.     III. ст.,227     III. ст.,227     III. ст.,2168     III. Ithermet x | × |

接下来进行该服务器与第三方客户端的参数设置,这里第三方客户端使用 "Modbus Poll"软件来模拟。

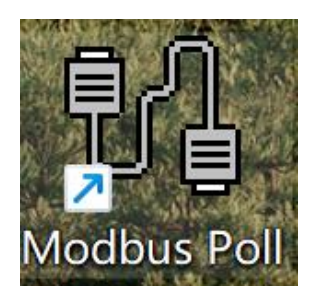

双击"Modbus TCP Slave Device",在右侧主要界面选择"通用",在配置参数中设置从站端口号,可设置保持寄存器、输入寄存器、线圈、离散输入参数的长度,在数据类型中可修改参数的起始地址。

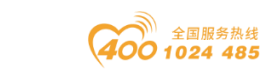

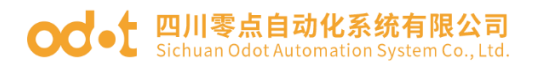

| <br>Device PLC_PRG                                                                     | CT_4158                                                                                                    | IO_Modules_C_Series_                                     | 1 CT_121F                                                     | CT_222F | CT_3168 | Ethernet | ModbusTCP_Slave_Device X |  |
|----------------------------------------------------------------------------------------|----------------------------------------------------------------------------------------------------|----------------------------------------------------------|---------------------------------------------------------------|---------|---------|----------|--------------------------|--|
| 通用<br>単口同关<br>Modbus TCP Stave Device1/0時射<br>Modbus TCP Stave Device1EC対象<br>状态<br>信息 | <ul> <li>ご書 门狗</li> <li>人 汕湖口</li> <li>保持寄存器</li> <li>輸入寄存器</li> <li>副数位区域</li> <li>減期</li> <li>実数位区域</li> <li>減期</li> <li>実数輸入</li> </ul> | 500 \$<br>502 \$<br>4 \$<br>4 \$<br>8 \$<br>8 \$<br>8 \$ | ms)<br>96元996 <b>682器</b><br>%5W) 回可写入<br>%QW)<br>%D(<br>%QX) |         |         |          |                          |  |
|                                                                                        | - 数据模型<br>起始地址<br>线圈<br>高数输入                                                                                                    | 0                                                        |                                                               |         |         |          |                          |  |
|                                                                                        | 保持寄存器<br>输入寄存器<br>□保持寄存器和输入:                                                                                                    | 0<br>0<br>章<br>章<br>章<br>章                               |                                                               |         |         |          |                          |  |
|                                                                                        |                                                                                                    |                                                          |                                                               |         |         |          |                          |  |
|                                                                                        |                                                                                                    |                                                          |                                                               |         |         |          |                          |  |

参数配置完成后,选择"Modbus TCP Slave Device I/O 映射",可查看刚 刚建立的从站设备在 C4374 设备中的映射地址,将总是更新变量设置为使能1 (若未在任何任务中使用,则使用总线周期任务)。

| - 4 X Device PLC_PRG                     | 1 CT_4158 10 | _Modules_C_S | Series_ 19 ( | T_121F  | а ст_222⊧ йа ст_   | 3168 | Ethernet     | ModbusTCP_Slave_Device X |
|------------------------------------------|--------------|--------------|--------------|---------|--------------------|------|--------------|--------------------------|
| (74) 通用                                  | 查找           |              | 过滤器 显示的      | 待       |                    | 为10  | >通道添加FB… → 转 | 到实例                      |
| ■<br>■□回半                                | 交量           | 映射           | 通道           | 地址      | 类型                 | 单元   | 描述           |                          |
| plication                                | <b>%</b>     |              | 保持客存员        | %JW 10  | ARRAY [03] OF WORD |      | <b>_</b>     |                          |
| 库管理器 Modbus TCP Slave DeviceI/O映射        | 10 - Ma      |              | 保持寄存器[0]     | %EW 10  | WORD               |      |              |                          |
| PLC_PRG (PRG)                            | #- <b>%</b>  |              | 保持寄存器[1]     | %IW11   | WORD               |      |              |                          |
| 任务配置 Modbus TCP Slave Device ECyll家      | B- 🐌         |              | 保持寄存器[2]     | %IW12   | WORD               |      |              |                          |
| 参 MainTask 状态                            | B- 🎭         |              | 保持寄存器[3]     | %IW13   | WORD               |      |              |                          |
| B PLC_PRG                                |              |              | 输入寄存器        | %QW9    | ARRAY [03] OF WORD |      |              |                          |
| lules_C_Series_ (IO Modules(C Series) 備息 | 8-50         |              | 输入寄存器[0]     | %QW9    | WORD               |      |              |                          |
| t (Ethernet)                             | 8-10         |              | 输入寄存器[1]     | %QW 10  | WORD               |      |              |                          |
| BusTCP_Slave_Device (ModbusTCP S         | 8- 🐤         |              | 输入寄存器[2]     | %QW11   | WORD               |      |              |                          |
|                                          | 8.4          |              | 输入寄存器[3]     | %QW12   | WORD               |      |              |                          |
|                                          | 1 · · · · ·  |              | 绒圈           | %IB28   | ARRAY [00] OF BYTE |      |              |                          |
|                                          | 8-10         |              | 线圈[0]        | %IB28   | BYTE               |      |              |                          |
|                                          | - *9         |              | Bit0         | %EX28.0 | BOOL               |      |              |                          |
|                                          |              |              | Bit1         | %DX28.1 | BOOL               |      |              |                          |
|                                          | - *9         |              | Bit2         | %DX28.2 | BOOL               |      |              |                          |
|                                          | - *9         |              | Bit3         | %DX28.3 | BOOL               |      |              |                          |
|                                          | - *9         |              | Bit4         | %D(28.4 | BOOL               |      |              |                          |
|                                          | - *0         |              | BitS         | %EX28.5 | BOOL               |      |              |                          |
|                                          | - *9         |              | Bit6         | %DX28.6 | BOOL               |      |              |                          |
|                                          | -*>          |              | Bit7         | %D(28.7 | BOOL               |      |              |                          |
|                                          | 8-7 <b>9</b> |              | 高数输入         | %QB26   | ARRAY [00] OF BYTE |      |              |                          |
|                                          | 8-10         |              | 高数输入[0]      | %QB26   | BYTE               |      |              |                          |
|                                          | - 10         |              | Bit0         | %QX26.0 | BOOL               |      |              |                          |
|                                          | - 🔶          |              | Bit1         | %QX26.1 | BOOL               |      |              |                          |
|                                          | - 10         |              | Bit2         | %QX26.2 | BOOL               |      |              |                          |
|                                          |              |              | Bit3         | %QX26.3 | BOOL               |      |              |                          |
|                                          |              |              |              |         | 重置                 | 映射   | 总是更新变量       | 使能1(若未在任何任务中使用,则使用5      |
|                                          | 🍫 =创建新变量     | <b>*</b>     | 映射到现有变量      |         |                    |      |              |                          |
|                                          | 日本日期は万       |              |              |         |                    |      |              |                          |
|                                          | 出现周期达贝       |              | -            |         | entre dita eter    |      |              |                          |

接下来打开客户端模拟软件"Modbus Poll", "Ctrl+N"建立两个 Mbpoll 窗口,分别在两个窗口的空白处右键—选择"Read/Write Definition"设置,第 一个窗口 Function 选择"03 Read Holding Registers (4x)", "Quantity"设置 为 Codesys 中设置的保持寄存器长度; 第二个窗口 Function 选择"04 Read Input

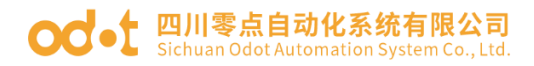

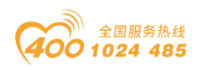

Register (3x)", "Quantity"设置为 Codesys 中设置的输入寄存器长度;第 三个窗口 Function 选择"15 Write Multiple Coils (0x)", "Quantity"设置为 Codesys 中设置的线圈长度;第四个窗口 Function 选择"02 Read Discrete Input Register (1x)", "Quantity"设置为 Codesys 中设置的离散输入长度。

| Modbus Poll - Mbpoll7                                                                                                    |                                                                                                    |                                                                                                    |                                                                                                    | - 0 ×                |
|----------------------------------------------------------------------------------------------------|----------------------------------------------------------------------------------------------------|----------------------------------------------------------------------------------------------------|----------------------------------------------------------------------------------------------------|----------------------|
| Elle Edit Connection Setup Function                                                                                                    | s Display View Window Help<br>16 17 22 23 TC 🖗 🤻 📢                                                                                                    |                                                                                                    |                                                                                                    |                      |
| Mitpolls         Image: Constraint of the second second secon | Alias         00000           1         0           2         0           3         0           4         5           6         7           8         9 | Muppel7         •         •         •         •         •         •         •         •         •         •         •         •         •         •         •         •         •         •         •         •         •         •         •         •         •         •         •         •         •         •         •         •         •         •         •         •         •         •         •         •         •         •         •         •         •         •         •         •         •         •         •         •         •         •         •         •         •         •         •         •         •         •         •         •         •         •         •         •         •         •         •         •         •         •         •         •         •         •         •         •         •         •         •         •         •         •         •         •         •         •         •         •         •         •         •         •         •         •         •         •         •         •         •         •         •         • </td <td>Alias         O00000           1         0           2         0           3         0           4         0           5         0           6         0           7         0           8         9</td> <td></td> | Alias         O00000           1         0           2         0           3         0           4         0           5         0           6         0           7         0           8         9 |                      |
|                                                                                                    |                                                                                                    |                                                                                                    |                                                                                                    |                      |
| For Help, press F1.                                                                                                    |                                                                                                    |                                                                                                    |                                                                                                    | (192.168.40.74): 502 |

完成后,回到 Codesys 软件,重新下载、登录到 C4374 设备,此时提示总 线未运行,TCP 客户端连接后,错误将会消失。

| 网关<br>Nus TCP Slave DeviceI/O映射 | 总线未运行-显示的<br>查找<br>容量    | 变重可能不是                                                                                                    | 221年1月19月1日<br>1月11日 - 1月11日<br>1月11日 - 1月111日<br>1月11日 - 1月111日<br>1月11日 - 1月111日<br>1月111日 - 1月111日<br>1月111日 - 1月111日<br>1月111日 - 1月111日<br>1月111日 - 1月111日<br>1月111日 - 1月111日<br>1月111日 - 1月111日<br>1月111日 - 1月111日<br>1月111日 - 1月111日<br>1月111日 - 1月111日<br>1月111日 - 1月111日<br>1月111日 - 1月111日<br>1月111日 - 1月1111日<br>1月1111日 - 1月11111<br>1月1111 - 1月11111<br>1月1111 - 1月11111 - 1月11111 - 1月11111 - 1月11111 - 1月11111 - 1月11111 - 1月111111 - 1月11111 - 1月11111111 | 行有                                                                                                    |                      | ま momentainer                         | 1        |            |      |
|---------------------------------|--------------------------|----------------------------------------------------------------------------------------------------|----------------------------------------------------------------------------------------------------|----------------------------------------------------------------------------------------------------|----------------------|---------------------------------------|----------|------------|------|
| 网关<br>ous TCP Slave DeviceI/O映射 | ● 二 志統未過11-並小时<br>章技<br> | 文重 可能不知                                                                                                    | 正確語 显示 引                                                                                                    | 有                                                                                                    |                      |                                       |          |            |      |
| 网关<br>pus TCP Slave DeviceI/O映射 | 査找<br>交量                 | _                                                                                                    | 过滤器 显示的                                                                                                    | F有                                                                                                    |                      | - A HIO 電話 Ethnen                     | 1        |            |      |
| bus TCP Slave DeviceI/O映射       | 交量                       |                                                                                                    |                                                                                                    |                                                                                                    |                      | · · · · · · · · · · · · · · · · · · · | 转到头      | 8          |      |
| bus for slave bevicely ogen     | 12 M                     | 0+0+                                                                                                    | 200200                                                                                                    | Addres &                                                                                                    | 2010                 | <b>2014年7月</b>                        | 25 M. (B | m=         | ance |
|                                 |                          | 87583                                                                                                    | 22.2                                                                                                    | REAL                                                                                                    | Service all of more  |                                       | 12月1日    | <b>平</b> 九 | 1mic |
| bus TCP Slave DeviceIEC对象       | 1 0 M                    |                                                                                                    | 保持寄存器                                                                                                    | %IW 10                                                                                                    | ARRAY [03] OF WORD   | Not updated                           |          |            |      |
|                                 |                          |                                                                                                    | 保持奇伊森[0]                                                                                                    | 961W 10                                                                                                    | WORD                 | <invaidated></invaidated>             |          |            |      |
|                                 |                          |                                                                                                    | 保持寄存者[1]                                                                                                    | %IW11                                                                                                    | WORD                 | <invalidated></invalidated>           |          |            |      |
|                                 |                          |                                                                                                    | 111行前仔證[2]                                                                                                    | 7%sW12                                                                                                    | WORD                 | <unvaluated></unvaluated>             |          |            |      |
|                                 |                          |                                                                                                    | はうず行怒しう                                                                                                    | 761113                                                                                                    | APPAY IO 1] OF WORD  | <ul> <li>unvaluated&gt;</li> </ul>    |          |            |      |
|                                 | 1.0                      |                                                                                                    | 和八町19番                                                                                                    | 242413                                                                                                    | WORD                 | <pre>clausidated &gt;</pre>           |          |            |      |
|                                 | 1 1 1                    |                                                                                                    | 40, 871752(0)                                                                                                    | 8400010                                                                                                    | WORD                 | <invalidated></invalidated>           |          |            |      |
|                                 |                          |                                                                                                    | 相入町17日1月                                                                                                    | 96QW10                                                                                                    | WORD                 | <invalidated></invalidated>           |          |            |      |
|                                 |                          |                                                                                                    | 和八町17谷(4)<br>約) 安方第(3)                                                                                                    | 96QW12                                                                                                    | WORD                 | <invalidated></invalidated>           |          |            |      |
|                                 | 8-30                     |                                                                                                    | 補り、「「「「「」」                                                                                                    | 961878                                                                                                    | ARRAY [0, 0] OF BYTE | Not undated                           |          |            |      |
|                                 | 8.4                      |                                                                                                    | 10000 1000                                                                                                    | 961828                                                                                                    | BYTE                 | (Invalidated)                         |          |            |      |
|                                 | - 10                     |                                                                                                    | BHO                                                                                                    | 961228.0                                                                                                    | 800                  | (Invalidated)                         |          |            |      |
|                                 | - 16                     |                                                                                                    | Bit 1                                                                                                    | 9679/28 1                                                                                                    | 800                  | < invalidated >                       |          |            |      |
|                                 | - 10                     |                                                                                                    | Re2                                                                                                    | 961228.2                                                                                                    | 800                  | <invalidated></invalidated>           |          |            |      |
|                                 | - 10                     |                                                                                                    | B#3                                                                                                    | 967(78.3                                                                                                    | 800                  | <tovaldated></tovaldated>             |          |            |      |
|                                 | - 19                     |                                                                                                    | Bit4                                                                                                    | %IX28.4                                                                                                    | BOOL                 | <invalidated></invalidated>           |          |            |      |
|                                 | *9                       |                                                                                                    | BitS                                                                                                    | %IX28.5                                                                                                    | BOOL                 | <invalidated></invalidated>           |          |            |      |
|                                 | - 10                     |                                                                                                    | Bit6                                                                                                    | %DX28.6                                                                                                    | BOOL                 | <invalidated></invalidated>           |          |            |      |
|                                 | L. Ng                    |                                                                                                    | Bit7                                                                                                    | %DX28.7                                                                                                    | BOOL                 | <invalidated></invalidated>           |          |            |      |
|                                 | 8-10                     |                                                                                                    | 家数論入                                                                                                    | %0826                                                                                                    | ARRAY [00] OF BYTE   |                                       |          |            |      |
|                                 | 8.50                     |                                                                                                    | 実験始入[0]                                                                                                    | %0826                                                                                                    | BYTE                 | <invalidated></invalidated>           |          |            |      |
|                                 |                          | * **<br>* **<br>* ***<br>* ******** |                                                                                                    | ・     ・     ・     ・     ・     ・     ・     ・     ・     ・     ・     ・     ・     ・     ・     ・     ・     ・     ・     ・     ・     ・     ・     ・     ・     ・     ・     ・     ・     ・     ・     ・     ・     ・     ・     ・     ・     ・     ・     ・     ・     ・     ・     ・     ・     ・     ・     ・     ・     ・     ・     ・     ・     ・     ・     ・     ・     ・     ・     ・     ・     ・     ・     ・     ・     ・     ・     ・     ・     ・     ・     ・     ・     ・     ・     ・     ・     ・     ・     ・     ・     ・     ・     ・     ・     ・     ・     ・     ・     ・     ・     ・     ・     ・     ・     ・     ・     ・     ・     ・     ・     ・     ・     ・     ・     ・     ・     ・     ・     ・     ・     ・     ・     ・     ・     ・     ・     ・     ・     ・     ・     ・     ・     ・     ・     ・     ・     ・     ・     ・      ・      ・      ・      ・      ・      ・      ・      ・      ・      ・      ・      ・      ・      ・      ・      ・      ・      ・      ・      ・      ・      ・      ・      ・      ・      ・      ・      ・      ・      ・      ・      ・      ・      ・      ・      ・      ・      ・      ・      ・      ・      ・      ・      ・      ・      ・      ・      ・      ・      ・      ・      ・      ・      ・      ・      ・      ・      ・      ・      ・      ・      ・      ・      ・      ・      ・      ・      ・      ・      ・      ・      ・      ・      ・      ・      ・      ・      ・      ・      ・      ・      ・      ・      ・      ・      ・      ・      ・      ・      ・      ・      ・      ・      ・      ・      ・      ・      ・      ・      ・      ・      ・      ・      ・      ・      ・      ・      ・      ・      ・      ・      ・      ・      ・      ・      ・      ・      ・      ・      ・      ・      ・      ・      ・      ・      ・      ・      ・      ・      ・      ・      ・      ・      ・      ・      ・      ・      ・      ・      ・      ・      ・      ・      ・      ・      ・      ・      ・      ・      ・      ・      ・      ・      ・      ・      ・      ・      ・      ・      ・      ・      ・      ・      ・      ・      ・      ・      ・      ・      ・      ・      ・      ・      ・      ・      ・      ・     ・      ・      ・ |                      |                                       |          |            |      |

回到 Modbus Poll 软件,点击"Connection--Connect"或使用快捷键 F3,进

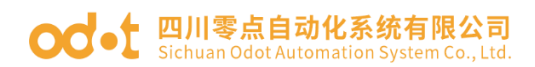

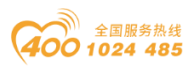

行连接,在弹出的界面设置"Connection"为"Modbus TCP/IP",输入 IP 地址和端口号,配置完成后点击 OK。

| Modbus Poll - Mbpoll4                   |                                       |                                           |                                                                                                    | - 0 ×                |
|-----------------------------------------|---------------------------------------|-------------------------------------------|----------------------------------------------------------------------------------------------------|----------------------|
| File Edit Connection Setup Function     | s Display View Window Help            |                                           |                                                                                                    |                      |
|                                         | 16 17 22 23 TC 🔊 🦿 👷                  |                                           |                                                                                                    |                      |
|                                         |                                       |                                           |                                                                                                    |                      |
| Mbpoll1 📼 🖬 🔀                           | Mbpoli2 📼 🖾                           | 🧊 Mbpoli3 👝 📼 🔀                           | Mbpoll4 📼 🖾                                                                                                    |                      |
| Tx = 180: Err = 0: ID = 1: F = 03: SR = | Tx = 180: Err = 0: ID = 1: F = 04: SR | Tx = 180: Err = 0: ID = 1: F = 01: SR = 1 | Tx = 179: Err = 0: ID = 1: F = 02: SR = 100                                                                                                    |                      |
| No connection                           | No connection                         | No connection                             | No connection                                                                                                    |                      |
| Alias 00000                             | Alias 00000                           | Alias 00000                               | Alias 00000                                                                                                    |                      |
| 0 0                                     | 0 0                                   | 0 0                                       | 0 0                                                                                                    |                      |
| 1 0                                     | 1 0                                   | 1 0                                       | 1 0                                                                                                    |                      |
| 2 0                                     | 2 0                                   | 2 0                                       | 2 0                                                                                                    |                      |
| 3 0                                     | 3 0                                   | 3 0                                       | 3 0                                                                                                    |                      |
| 4                                       | 4                                     | 4 0                                       | 4 0                                                                                                    |                      |
| 5                                       | 5                                     | 5                                         | 0                                                                                                    |                      |
| 6                                       | 6                                     | 6 Connection Setup                        | × o                                                                                                    |                      |
| 7                                       | 7                                     | 7                                         | 0                                                                                                    |                      |
| 8                                       | 8                                     | Connection                                | OK                                                                                                    |                      |
| 9                                       | 9                                     | A Modbus TCP/IP                           |                                                                                                    |                      |
|                                         |                                       | Serial Settings                           | California                                                                                                    |                      |
|                                         |                                       | COMB                                      | ✓ Mode                                                                                                    |                      |
|                                         |                                       | 9000 Baud                                 | O RTU O ASCI                                                                                                    |                      |
|                                         |                                       | 9000 Babd                                 | Descence Times d                                                                                                    |                      |
|                                         |                                       | 8 Data bits 💛                             | 1000 (mail                                                                                                    |                      |
|                                         |                                       | None Parity                               | prod                                                                                                    |                      |
|                                         |                                       |                                           | Delay Between Polls                                                                                                    |                      |
|                                         |                                       | 1 Stop Bit V A                            | dvanced 20 [ms]                                                                                                    |                      |
|                                         |                                       | Remote Modeur Sequer                      |                                                                                                    |                      |
|                                         |                                       | IP Address or Node Name                   |                                                                                                    |                      |
|                                         |                                       | 192 168 40 74                             |                                                                                                    |                      |
|                                         |                                       | Separ Port Connect Tim                    | with the second second s |                      |
|                                         |                                       | 502 3000                                  | Int O IV4                                                                                                    |                      |
|                                         |                                       |                                           |                                                                                                    |                      |
|                                         |                                       |                                           |                                                                                                    |                      |
|                                         |                                       |                                           |                                                                                                    |                      |
|                                         |                                       |                                           |                                                                                                    |                      |
|                                         |                                       |                                           |                                                                                                    |                      |
|                                         |                                       |                                           |                                                                                                    |                      |
|                                         |                                       |                                           |                                                                                                    |                      |
|                                         |                                       |                                           |                                                                                                    |                      |
|                                         |                                       |                                           |                                                                                                    |                      |
|                                         |                                       |                                           |                                                                                                    |                      |
|                                         |                                       |                                           |                                                                                                    |                      |
|                                         |                                       |                                           |                                                                                                    |                      |
|                                         |                                       |                                           |                                                                                                    |                      |
|                                         |                                       |                                           |                                                                                                    |                      |
| For Help, press F1.                     |                                       |                                           |                                                                                                    | [192.168.40.74]: 502 |

回到 Codesys 软件,会发现所有设备都运行正常。

| 关<br>s TCP Slave DeviceI/O映射<br>s TCP Slave DeviceIEC対象  | <ul> <li>査技</li> <li>交量</li> <li>キーや</li> <li>キーや</li> </ul> | 映射   | 过滤器 显示的<br>通道<br>保持寄存器                                          | 所有<br>地址<br>%JW 10 | 类型<br>ARRAY [03] OF WORD                                                                                                    | <ul> <li>         ・</li></ul>                                    | * [ 转到实<br>预备值 | 에<br>单元    | 描述                                                                                                    |
|----------------------------------------------------------|--------------------------------------------------------------|------|-----------------------------------------------------------------|--------------------|----------------------------------------------------------------------------------------------------|------------------------------------------------------------------|----------------|------------|----------------------------------------------------------------------------------------------------|
| 关<br>s TCP Slave DeviceI/O映射<br>s TCP Slave DeviceIEC对象  | 交量<br>第1-19<br>第1-19                                         | 映射   | 通道保持寄存器                                                         | 地址<br>%IW10        | 类型<br>ARRAY [03] OF WORD                                                                                                    | 当前值                                                              | 预备值            | 单元         | 描述                                                                                                    |
| 关<br>s TCP Slave DeviceI/O映射<br>s TCP Slave DeviceIECR技会 | **<br>**                                                     | 1998 | 保持寄存器                                                           | %IW 10             | ARRAY [03] OF WORD                                                                                                    | HUNE                                                             | 汉南道            | <b>平</b> 九 | 1月12日                                                                                                    |
| s TCP Slave DeviceI/O映射<br>s TCP Slave DeviceIEC討象       |                                                              |      | 1米持約任認                                                          | %LVV 10            | ARRAY U 3 OF WORD                                                                                                    |                                                                  |                |            |                                                                                                    |
| s TCP Slave DeviceIEC对象                                  |                                                              |      | 49 10 20 70 22 10                                               | 800010             | WORD                                                                                                    | <toughdated 5<="" td=""><td></td><td></td><td></td></toughdated> |                |            |                                                                                                    |
| s TCP Slave DeviceIEC对象                                  |                                                              |      | 1*付付行商[0]                                                       | 762W 10            | WORD                                                                                                    | <invaluated></invaluated>                                        |                |            |                                                                                                    |
|                                                          | 1.5                                                          |      | (214227230[2]                                                   | 960W11             | WORD                                                                                                    | <invalidated></invalidated>                                      |                |            |                                                                                                    |
|                                                          | 1.5                                                          |      | (1817年7月20日)                                                    | 967W13             | WORD                                                                                                    | <invalidated></invalidated>                                      |                |            |                                                                                                    |
|                                                          | 8.54                                                         |      | 40) 27/28                                                       | 860100             | APPAY ID 11 OF WORD                                                                                                    | Net undated                                                      |                |            |                                                                                                    |
|                                                          | 8.54                                                         |      | 輸入町行福                                                           | 960009             | WORD                                                                                                    | < Invalidated >                                                  |                |            |                                                                                                    |
|                                                          | 8.5                                                          |      | 41八町行谷(0)<br>42入客た器[1]                                          | 96QW10             | WORD                                                                                                    | <invalidated></invalidated>                                      |                |            |                                                                                                    |
|                                                          | 8.50                                                         |      | 4D(8)(7)(2)(3)                                                  | %OW11              | WORD                                                                                                    | <invalidated></invalidated>                                      |                |            |                                                                                                    |
|                                                          | 8-50                                                         |      | 40(1)(1)(4)(4)<br>40)(2)(4)(4)(4)(4)(4)(4)(4)(4)(4)(4)(4)(4)(4) | 960W12             | WORD                                                                                                    | <invalidated></invalidated>                                      |                |            |                                                                                                    |
|                                                          | 8-10                                                         |      | 補助                                                              | %1828              | ARRAY [00] OF BYTE                                                                                                    |                                                                  |                |            |                                                                                                    |
|                                                          | 8.4                                                          |      | 10100                                                           | %1828              | BYTE                                                                                                    | <invalidated></invalidated>                                      |                |            |                                                                                                    |
|                                                          |                                                              |      | BitO                                                            | %JX28.0            | BOOL                                                                                                    | <invalidated></invalidated>                                      |                |            |                                                                                                    |
|                                                          | - *)                                                         |      | Bit1                                                            | %D(28.1            | BOOL                                                                                                    | <invalidated></invalidated>                                      |                |            |                                                                                                    |
|                                                          | - *9                                                         |      | Bit2                                                            | %D(28.2            | BOOL                                                                                                    | <invalidated></invalidated>                                      |                |            |                                                                                                    |
|                                                          | **                                                           |      | Bit3                                                            | %DX28.3            | BOOL                                                                                                    | <invalidated></invalidated>                                      |                |            |                                                                                                    |
|                                                          | -*                                                           |      | Bit4                                                            | %DX28.4            | BOOL                                                                                                    | <invalidated></invalidated>                                      |                |            |                                                                                                    |
|                                                          | - *9                                                         |      | BitS                                                            | %IX28.5            | BOOL                                                                                                    | <invalidated></invalidated>                                      |                |            |                                                                                                    |
|                                                          | -*>                                                          |      | Bit6                                                            | %DX28.6            | BOOL                                                                                                    | <invalidated></invalidated>                                      |                |            |                                                                                                    |
|                                                          | - *9                                                         |      | Bit7                                                            | %D(28.7            | BOOL                                                                                                    | <invalidated></invalidated>                                      |                |            |                                                                                                    |
|                                                          | 8-10                                                         |      | 高数输入                                                            | %Q826              | ARRAY [00] OF BYTE                                                                                                    |                                                                  |                |            |                                                                                                    |
|                                                          | 8-10                                                         |      | 密款输入[0]                                                         | %Q826              | BYTE                                                                                                    | <invalidated></invalidated>                                      |                |            |                                                                                                    |
|                                                          | - **                                                         |      | BitO                                                            | %QX26.0            | BOOL                                                                                                    | <invalidated></invalidated>                                      |                |            |                                                                                                    |
|                                                          | - **                                                         |      | Bit1                                                            | %QX26.1            | BOOL                                                                                                    | <invalidated></invalidated>                                      |                |            |                                                                                                    |
|                                                          |                                                              |      |                                                                 |                    | + *•     + *•     + *•     + *•     + *•     + *•     + *•     + *•     + *•     + *•     + *•     + *•     + *•     + *•     + *•     + *•     + *•     + *•     + *•     + *•     + *•     + *•     + *•     + *•     + *•     + *•     + *•     + *•     + *•     + *•     + *•     + *•     + *•     + *•     + *•     + *•     + *•     + *•     + *•     + *•     + *•     + *•     + *•     + *•     + *•     + *•     + *•     + *•     + *•     + *•     + *•     + *•     + *•     + *•     + *•     + *•     + *•     + *•     + *•     + *•     + *•     + *•     + *•     + *•     + *•     + *•     + *•     + *•     + *•     + *•     + *•     + *•     + *•     + *•     + *•     + *•     + *•     + *•     + *•     + *•     + *•     + *•     + *•     + *•     + *•     + *•     + *•     + *•     + *•     + *•     + *•     + *•     + *•     + *•     + *•     + *•     + *•     + *•     + *•     + *•     + *•     + *•     + *•     + *•     + *•     + *•     + *•     + *•     + *•     + *•     + *•     + *•     + *•     + *•     + *•     + *•     + *•     + *•     + *•     + *•     + *•     + *•     + *•     + *•     + *•     + *•     + *•     + *•     + *•     + *•     + *•     + *•     + *•     + *•     + *•     + *•     + *•     + *•     + *•     + *•     + *•     + *•     + *•     + *•     + **     + **     + **     + **     + **     + **     + **     + **     + **     + **     + **     + **     + **     + **     + **     + **     + **     + **     + **     + **     + **     + **     + **     + **     + **     + **     + **     + **     + **     + **     + **     + **     + **     + **     + **     + **     + **     + **     + **     + **     + **     + **     + **     + **     + **     + **     + **     + **     + **     + **     + **     + **     + **     + **     + **     + **     + **     + **     + **     + **     + **     + **     + **     + **     + **     + **     + **     + **     + **     + **     + **     + **     + **     + **     + **     + **     + **     + **     + **     + **     + **     + **     + ** |                                                                  |                |            | 中心         中心         中 |

在 Codesys 软件中设置预备值,选择"调试—写入值",或者使用快捷键 "Ctrl+F7"进行写入,在 Modbus Poll 软件中也可监控到值的改变;同时在 Codesys 软件中也可以读取到 Modbus Poll 软件中的值。

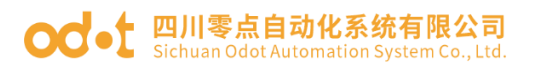

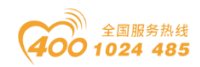

|                                                                                                    | Bit       Idda       DSA       DSA <thd< th=""><th></th><th></th><th></th><th></th><th></th><th></th><th></th><th></th><th></th><th></th><th></th><th>- # X</th><th>Device Device PLC_PRG</th><th>1 CT_4158</th><th>0_Modules_C_Series_</th><th>CT_121F</th><th>14 CT_222F 14 (</th><th>T_3168 🔂 Ethernet</th><th>Modbu</th><th>sTCP_Slave</th><th>Device X</th></thd<>                                                                                                    |                                                                                                    |                                                                                                    |                                                                                                    |                                                                                                    |                                                                                                    |                                                                                                    |                                                                                                    |                                                                                                    |                                                                                                    |                                                                                                    |                                                                                                    | - # X                                                                                                    | Device Device PLC_PRG                                                                                                    | 1 CT_4158                                                                                                    | 0_Modules_C_Series_                                                                                                    | CT_121F                                | 14 CT_222F 14 (                                                                                                    | T_3168 🔂 Ethernet                                   | Modbu                       | sTCP_Slave | Device X                                          |
|----------------------------------------------------------------------------------------------------|----------------------------------------------------------------------------------------------------|----------------------------------------------------------------------------------------------------|----------------------------------------------------------------------------------------------------|----------------------------------------------------------------------------------------------------|----------------------------------------------------------------------------------------------------|----------------------------------------------------------------------------------------------------|----------------------------------------------------------------------------------------------------|----------------------------------------------------------------------------------------------------|----------------------------------------------------------------------------------------------------|----------------------------------------------------------------------------------------------------|----------------------------------------------------------------------------------------------------|----------------------------------------------------------------------------------------------------|----------------------------------------------------------------------------------------------------|----------------------------------------------------------------------------------------------------|----------------------------------------------------------------------------------------------------|----------------------------------------------------------------------------------------------------|----------------------------------------|----------------------------------------------------------------------------------------------------|-----------------------------------------------------|-----------------------------|------------|---------------------------------------------------|
| E GENA         P         P <th>EXERCISE       Implementation       Implementation       Implementat</th> <th></th> <th>Bit Bit Bit Bit Bit Bit Bit Bit Bit Bit</th> <th></th> <th></th> <th></th> <th></th> <th></th> <th></th> <th></th> <th></th> <th></th> <th>P-Server 💌</th> <th>ām.</th> <th>查找</th> <th>过滤器 显示:</th> <th>新有</th> <th></th> <th><ul> <li>         ・          ・          ・</li></ul></th> <th>* 转到实例</th> <th></th> <th></th>                                                                                                    | EXERCISE       Implementation       Implementation       Implementat                                                                                                    |                                                                                                    | Bit Bit Bit Bit Bit Bit Bit Bit Bit Bit                                                                                                    |                                                                                                    |                                                                                                    |                                                                                                    |                                                                                                    |                                                                                                    |                                                                                                    |                                                                                                    |                                                                                                    |                                                                                                    | P-Server 💌                                                                                                    | ām.                                                                                                    | 查找                                                                                                    | 过滤器 显示:                                                                                                    | 新有                                     |                                                                                                    | <ul> <li>         ・          ・          ・</li></ul> | * 转到实例                      |            |                                                   |
| Bit Point         Div         Div <thdiv< th="">         Div         <thdiv< th=""> <thdiv<< th=""><th>No.         No.         No.         No.         No.         No.           State         State</th><th>Bit III<br/>Mid Mid<br/>Mid Mid<br/>Mid Mid<br/>Mid Mid Mid Mid Mid Mid Mid Mid Mid Mid</th><th></th><th></th><th>Bit III III IIII IIIIIIIIIIIIIIIIIIIIIII</th><th></th><th></th><th></th><th></th><th></th><th></th><th></th><th>e [连接的] (C4374)</th><th></th><th>28</th><th>80.81 3638</th><th>+tbtsL</th><th>おり用り</th><th>100,044.788</th><th>176 da 18</th><th>₩</th><th>alie.</th></thdiv<<></thdiv<></thdiv<>                                                                                                    | No.         No.         No.         No.         No.         No.           State         State                                                                                                    | Bit III<br>Mid Mid<br>Mid Mid<br>Mid Mid<br>Mid Mid Mid Mid Mid Mid Mid Mid Mid Mid                                                                                                    |                                                                                                    |                                                                                                    | Bit III III IIII IIIIIIIIIIIIIIIIIIIIIII                                                                                                    |                                                                                                    |                                                                                                    |                                                                                                    |                                                                                                    |                                                                                                    |                                                                                                    |                                                                                                    | e [连接的] (C4374)                                                                                                    |                                                                                                    | 28                                                                                                    | 80.81 3638                                                                                                    | +tbtsL                                 | おり用り                                                                                                    | 100,044.788                                         | 176 da 18                   | ₩          | alie.                                             |
| Bar         Model TO Start Development State         Model TO Start Development State         Model TO Start Development State           State         Holden TO Start Development State         Holden TO Start Development State         Holden TO Start Development State           State         Holden TO Start Development State         Holden TO Start Development State         Holden TO Start Development State           State         Holden TO Start Development State         Holden TO Start Development State         Holden TO Start Development State           State         Holden TO Start Development State         Holden TO Start Development State         Holden TO Start Development State           State         Holden TO Start Development State         Holden TO Start Development State         Holden TO Start Development State           State         Holden TO Start Development State         Holden TO Start Development State         Holden TO Start Development State           State         Holden TO Start Development State         Holden TO Start Development State         Holden TO Start Development State           State         Holden TO Start Development State         Holden TO Start Development State         Holden TO Start Development State           State         Holden TO Start Development State         Holden TO Start Development State         Holden TO Start Development State           State         Holden TO Start Development State         Hold                                                                                                    | 1388       Normal       Normal                                                                                                    | 1984         1984         1984         1984         1984         1984         1984         1984         1984         1984         1984         1984         1984         1984         1984         1984         1984         1984         1984         1984         1984         1984         1984         1984         1984         1984         1984         1984         1984         1984         1984         1984         1984         1984         1984         1984         1984         1984         1984         1984         1984         1984         1984         1984         1984         1984         1984         1984         1984         1984         1984         1984         1984         1984         1984         1984         1984         1984         1984         1984         1984         1984         1984         1984         1984         1984         1984         1984         1984         1984         1984         1984         1984         1984         1984         1984         1984         1984         1984         1984         1984         1984         1984         1984         1984         1984         1984         1984         1984         1984         1984         1984 <th< td=""><td>828       mode 107 Sam Devolved HI         100 Sam Devolved HI       100 Sam Devolved HI         100 Sam Devolved HI       100 Sam Devolved HI     <td>1984       Image: 10 Sec: 0 Sec: 0 Sec:</td><td>93       No.1       1       1       1       1       1       1       1       1       1       1       1       1       1       1       1       1       1       1       1       1       1       1       1       1       1       1       1       1       1       1       1       1       1       1       1       1       1       1       1       1       1       1       1       1       1       1       1       1       1       1       1       1       1       1       1       1       1       1       1       1       1       1       1       1       1       1       1       1       1       1       1       1       1       1       1       1       1       1       1       1       1       1       1       1       1       1       1       1       1       1       1       1       1       1       1       1       1       1       1       1       1       1       1       1       1       1       1       1       1       1       1       1       1       1       1       1       1<td></td><td></td><td></td><td></td><td></td><td></td><td></td><td>nolication (TET)</td><td>串口网关</td><td>8.4</td><td>保持安在第</td><td>967W 10</td><td>APPAY [0.3] OF WOR</td><td>Hotel</td><td>2014</td><td>-++/6 3</td><td>R.C.</td></td></td></th<> | 828       mode 107 Sam Devolved HI         100 Sam Devolved HI       100 Sam Devolved HI         100 Sam Devolved HI       100 Sam Devolved HI <td>1984       Image: 10 Sec: 0 Sec: 0 Sec:</td> <td>93       No.1       1       1       1       1       1       1       1       1       1       1       1       1       1       1       1       1       1       1       1       1       1       1       1       1       1       1       1       1       1       1       1       1       1       1       1       1       1       1       1       1       1       1       1       1       1       1       1       1       1       1       1       1       1       1       1       1       1       1       1       1       1       1       1       1       1       1       1       1       1       1       1       1       1       1       1       1       1       1       1       1       1       1       1       1       1       1       1       1       1       1       1       1       1       1       1       1       1       1       1       1       1       1       1       1       1       1       1       1       1       1       1       1       1       1       1       1       1<td></td><td></td><td></td><td></td><td></td><td></td><td></td><td>nolication (TET)</td><td>串口网关</td><td>8.4</td><td>保持安在第</td><td>967W 10</td><td>APPAY [0.3] OF WOR</td><td>Hotel</td><td>2014</td><td>-++/6 3</td><td>R.C.</td></td>                                                                                                    | 1984       Image: 10 Sec: 0 Sec:                                                                                                    | 93       No.1       1       1       1       1       1       1       1       1       1       1       1       1       1       1       1       1       1       1       1       1       1       1       1       1       1       1       1       1       1       1       1       1       1       1       1       1       1       1       1       1       1       1       1       1       1       1       1       1       1       1       1       1       1       1       1       1       1       1       1       1       1       1       1       1       1       1       1       1       1       1       1       1       1       1       1       1       1       1       1       1       1       1       1       1       1       1       1       1       1       1       1       1       1       1       1       1       1       1       1       1       1       1       1       1       1       1       1       1       1       1       1       1       1       1       1       1       1 <td></td> <td></td> <td></td> <td></td> <td></td> <td></td> <td></td> <td>nolication (TET)</td> <td>串口网关</td> <td>8.4</td> <td>保持安在第</td> <td>967W 10</td> <td>APPAY [0.3] OF WOR</td> <td>Hotel</td> <td>2014</td> <td>-++/6 3</td> <td>R.C.</td>                                                                                                    |                                                                                                    |                                                                                                    |                                                                                                    |                                                                                                    |                                                                                                    |                                                                                                    |                                                                                                    | nolication (TET)                                                                                                    | 串口网关                                                                                                    | 8.4                                                                                                    | 保持安在第                                                                                                    | 967W 10                                | APPAY [0.3] OF WOR                                                                                                    | Hotel                                               | 2014                        | -++/6 3    | R.C.                                              |
| Torpholog         Model 1019 Sine Develd(3018)              • • • • • • • • • • • • •                                                                                                    | Pare (Pare)<br>(Ref (Pare)<br>(Ref (Pare))         Work         Work         Work         Work         Pare (Pare)<br>(Pare)<br>(Pare)                                                                                                    | The Protein<br>B and the Development (D) the Development (D) the Protein<br>B and the Development (D) the Development (D) the Protein<br>B and the Development (D) the Development (D) the Development (D) the Protein<br>B and the Development (D) the Development (D) th                                                                                                    | Image Participant         Image Participant         Image Paritipant         Image Paritipant                                                                                                    | The Prop 20       The Prop 20                                                                                                    | Image: project of the descent of the project of the project of th                                                                                                    | The Property in the Property in the Proproperty in the Property in the Property in the Property                                                                                                    | Jack Product         Method 10 Staret Constants              • • • • • • • • • • • • •                                                                                                    |                                                                                                    |                                                                                                    |                                                                                                    |                                                                                                    |                                                                                                    | 车管理器                                                                                                    | Modbus TCP Slave DeviceI/0映射                                                                                                    | 8-10                                                                                                    | 保持寄存器[0]                                                                                                    | %EW 10                                 | WORD                                                                                                    | 341                                                 |                             |            |                                                   |
| Bit       Important       Important                                                                                                    | AB2       Winth COMMUNICATION COMMUNICATION CO                                                                                                    | Bit Elemental<br>Bit Ac, Acad.<br>Di Acad.<br>Bit Acad.<br>Bit Acad                                                                                                    | Bit       Note:       Note:       N                                                                                                    | 82.8       Model       Model                                                                                                    | Bit       No       No <t< td=""><td>Bit         Mo         Mo</td><td>Bat       No       No       <t< td=""><td></td><td></td><td></td><td></td><td></td><td>PRG (PRG)</td><td></td><td>8.10</td><td>保持寄存器[1]</td><td>%IW11</td><td>WORD</td><td>23</td><td></td><td></td><td></td></t<></td></t<>                                                                                                    | Bit         Mo         Mo                                                                                                    | Bat       No       No <t< td=""><td></td><td></td><td></td><td></td><td></td><td>PRG (PRG)</td><td></td><td>8.10</td><td>保持寄存器[1]</td><td>%IW11</td><td>WORD</td><td>23</td><td></td><td></td><td></td></t<>                                                                                                    |                                                                                                    |                                                                                                    |                                                                                                    |                                                                                                    |                                                                                                    | PRG (PRG)                                                                                                    |                                                                                                    | 8.10                                                                                                    | 保持寄存器[1]                                                                                                    | %IW11                                  | WORD                                                                                                    | 23                                                  |                             |            |                                                   |
| Shentak<br>sceme                                                                                                    | B Martinati<br>B S                                                                                                    | B werkak<br>EL_chera, Dinkaket La<br>EL_chera, Dinkaket La<br>EL_chera, Dinket La<br>EL_chera, Dinkaket La<br>EL_chera, Dinkaket La<br>EL_chera, Din                                                                                                    | 2 betrakt<br>scsee.ge.ex.g. (brakting):<br>scsee.ge.ex.g. (brakting):<br>scsee.ge.                                                                                                    | Barthad<br>ms_Lows_Distance<br>ms_Lows_Distance<br>ms_Lows_D                                                                                                    | B workskiller<br>acchen_<br>acchen_                                                                                                    | Barthad<br>sc.chem         Big         Image: Sc.chem         Big         Image: Sc.chem         Big         Image: Sc.chem         Big         Image: Sc.chem         Big         Image: Sc.chem         Big         Image: Sc.chem         Big         Image: Sc.chem         Big         Image: Sc.chem         Big         Image: Sc.chem         Big         Image: Sc.chem         Image: Sc.chem                                                                                                    | Bartend<br>market<br>screen<br>and Sectors         Bartend<br>market<br>screen<br>and Sectors         Sectors<br>screen<br>and Sectors         Sectors<br>screen<br>and Sectors         Sectors<br>screen<br>and Sectors         Sectors<br>screen<br>and Sectors         Sectors<br>screen<br>and Sectors         Sectors         S                                                                                                    | B worksing<br>a, c, c, mo,<br>a, c, c, mo,                                                                                                    | B worksing<br>sp. cp.m.<br>sp. cp.m.                                                                                                    | Biological Actions         Biological Actions         Biologi                                                                                                    | Marcha       No       No                                                                                                    |                                                                                                    | 配置                                                                                                    | Modbus TCP Slave DeviceIEC对象                                                                                                    | 8-16                                                                                                    | 保持寄存器[2]                                                                                                    | %IW12                                  | WORD                                                                                                    | 679                                                 |                             |            |                                                   |
| R4_540       000444       The second of the second of the second                                                                                                    | R.2,MB         View Model         Model         Model         Model           Set Model         View Model         View Model         View Model         View Model           Brend         View Model         View Model         View Model         View Model           View Model         View Model         View Model         View Model         View Model           View Model         View Model         View Model         View Model         View Model           View Model         View Model         View Model         View Model         View Model           View Model         View Model         View Model         View Model         View Model           View Model         View Model         View Model         View Model         View Model           View Model         View Model         View Model         View Model         View Model           View Model         View Model         View Model         View Model         View Model           View Model         View Model         View Model         View Model         View Model           View Model         View Model         View Model         View Model         View Model           View Model         View Model         View Model         View Model         View Model                                                                                                    | R4_0%0         R4_0%0         R4/2%0         Status 1           Ref_M0         Ref_M0         Ref_M0         Ref_M0         Ref_M0           Ref_M0         Ref_M0         Ref_M0         Ref_M0         Ref_M0         Ref_M0           Ref_M0         Ref_M0         Ref_M0         Ref_M0         Ref_M0         Ref_M0         Ref_M0           Ref_M0         Ref_M0         R                                                                                                    | R 4,2m3         Support         Support         <                                                                                                    | 1       0       0       0       0       0       0       0       0       0       0       0       0       0       0       0       0       0       0       0       0       0       0       0       0       0       0       0       0       0       0       0       0       0       0       0       0       0       0       0       0       0       0       0       0       0       0       0       0       0       0       0       0       0       0       0       0       0       0       0       0       0       0       0       0       0       0       0       0       0       0       0       0       0       0       0       0       0       0       0       0       0       0       0       0       0       0       0       0       0       0       0       0       0       0       0       0       0       0       0       0       0       0       0       0       0       0       0       0       0       0       0       0       0       0       0       0       0       0                                                                                                    | 1 R (_NG)       0 R (_NG)       0 R (_NG)                                                                                                    | 1       0       0       0       0       0       0       0       0       0       0       0       0       0       0       0       0       0       0       0       0       0       0       0       0       0       0       0       0       0       0       0       0       0       0       0       0       0       0       0       0       0       0       0       0       0       0       0       0       0       0       0       0       0       0       0       0       0       0       0       0       0       0       0       0       0       0       0       0       0       0       0       0       0       0       0       0       0       0       0       0       0       0       0       0       0       0       0       0       0       0       0       0       0       0       0       0       0       0       0       0       0       0       0       0       0       0       0       0       0       0       0       0       0       0       0       0       0       0                                                                                                    | I R_C/RG       I R_C/RG       I R_C/RG <td< td=""><td></td><td>14 C, MG       Weight ALL       Weight ALL</td><td>14 C, MG       Non-       Non-</td><td>10,0,50       0,0,0,0,0,0,0,0,0,0,0,0,0,0,0,0,0,0,0,</td><td>NC.76       Weil Weil Weil         Status       Weil Weil Weil         Status       Weil Weil Weil         Status       Weil Weil Weil         Status       Weil Weil Weil         Status       Weil Weil         Status       Weil Weil Weil         Status       Weil Weil         Status       Weil Weil         Status       Weil Weil         Status       Weil Weil         Status       Status</td><td>MainTask</td><td>状态</td><td>8.9</td><td>保持寄存器[3]</td><td>%IW13</td><td>WORD</td><td>221</td><td></td><td></td><td></td></td<>                                                                                                    |                                                                                                    | 14 C, MG       Weight ALL       Weight ALL                                                                                                    | 14 C, MG       Non-       Non-                                                                                                    | 10,0,50       0,0,0,0,0,0,0,0,0,0,0,0,0,0,0,0,0,0,0,                                                                                                    | NC.76       Weil Weil Weil         Status       Weil Weil Weil         Status       Weil Weil Weil         Status       Weil Weil Weil         Status       Weil Weil Weil         Status       Weil Weil         Status       Weil Weil Weil         Status       Weil Weil         Status       Weil Weil         Status       Weil Weil         Status       Weil Weil         Status       Status                                                                                                    | MainTask                                                                                                    | 状态                                                                                                    | 8.9                                                                                                    | 保持寄存器[3]                                                                                                    | %IW13                                  | WORD                                                                                                    | 221                                                 |                             |            |                                                   |
| C_Serve_DownLot (St method         (MLE FREE)         (MLE FREE)                                                                                                    | C_SereOriginations       Image: C_SereOriginations       Image: C_SereOriginations       I                                                                                                    | C_Sere                                                                                                    | C_SereOxidad: Se                                                                                                    | C_SereOverall Control       000       6         Verall Deck Deck       000       6         Verall Deck Deck       000       6         Verall Deck Deck       000       6         Verall Deck       000       6         Verall Deck                                                                                                    | C, Sera, Dokadni Su         1           O'Dani, Dela Madri Su         1           O'Dani, Dela Madri Su         1           O'Dani <t< td=""><td>C_Seve_DotAbateSize       B          • • • • • • • • • • • • • • •</td><td>C_Seve_UDIdateSize       B          • • • • • • • • • • • • • • •</td><td>C_Seve_DDIALable: Term       E          <ul> <li></li></ul></td><td>C_Seve_DotAddrefs in       IF       IF       <td< td=""><td>C_Arma, Divated Ser       P       4       A A R R B B       Copy and Copy and C</td><td></td><td></td><td>PLC_PRG</td><td></td><td>8-50</td><td>输入寄存器</td><td>%QW9</td><td>ARRAY [03] OF WOR</td><td>Not updated</td><td></td><td></td><td></td></td<></td></t<>                                                                                                    | C_Seve_DotAbateSize       B          • • • • • • • • • • • • • • •                                                                                                    | C_Seve_UDIdateSize       B          • • • • • • • • • • • • • • •                                                                                                    | C_Seve_DDIALable: Term       E <ul> <li></li></ul>                                                                                                    | C_Seve_DotAddrefs in       IF       IF <td< td=""><td>C_Arma, Divated Ser       P       4       A A R R B B       Copy and Copy and C</td><td></td><td></td><td>PLC_PRG</td><td></td><td>8-50</td><td>输入寄存器</td><td>%QW9</td><td>ARRAY [03] OF WOR</td><td>Not updated</td><td></td><td></td><td></td></td<>                                                                                                    | C_Arma, Divated Ser       P       4       A A R R B B       Copy and Copy and C                                                                                                    |                                                                                                    |                                                                                                    | PLC_PRG                                                                                                    |                                                                                                    | 8-50                                                                                                    | 输入寄存器                                                                                                    | %QW9                                   | ARRAY [03] OF WOR                                                                                                    | Not updated                                         |                             |            |                                                   |
| mercio       is is minipic (in work)       work       work       is is minipic (in work)       work       is is minipic (in work)       work       work                                                                                                    | med       with ###21       with ###22       with ###22                                                                                                    | mercio       with Bit Pielo       with Bit Pielo       With Bit Pielo       With Bit Pielo       With Bit Pie                                                                                                    | medic          •••••••••••••••••••••••••••••                                                                                                    | med       w       w                                                                                                    | medic          •••••••••••••••••••••••••••••                                                                                                    | mend<br>2 See Cheer Redder<br>2 See Cheer Redder | mend<br>2 2 am, 2 deal Media<br>2 2 am, 2 deal Media<br>2 2 am, 2 deal M                                                                                                    | mend<br>2                                                                                                    | mend<br>2 2                                                                                                    | men                                                                                                    | •••••••••••••••••••••••••••••                                                                                                    |                                                                                                    | C_Series_ (IO Modules(C Ser                                                                                                    | 信息                                                                                                    | 8.1                                                                                                    | 输入寄存器[0]                                                                                                    | %QW9                                   | WORD                                                                                                    | 45                                                  |                             |            |                                                   |
| Back Decks (Model)       Bit A Ref 201       W(V12)       OOD       907         Bit Bit Mark       Bit Mark                                                                                                    | Base Deckorg Production       By The Base Production       By The Base Production       By The Base Production         Base Deckorg Production       Base Production       By The Base Production       By The Base Production       By The Base Production         Base Deckorg Production       Base Production       Base Production       By The Base Production       By The Base Production       By The Base Production       By The Base Production         Base Deckorg Production       Base Production       Base Production       By The Base Production       By The Base                                                                                                    | Base Decid Product         Win X Frid 20         Win X 10000         B07           High Product         High Product And Product And Pro                                                                                                    | Base Dong Pendant         W A Hall         W A Hall <td>Best Deck Person         W 1 1 1 1 1 1 1 1 1 1 1 1 1 1 1 1 1 1 1</td> <td>Base (Josep Resent)       Image: Section of the section of the section</td> <td>Beschered Person       Image: Section of the section of the section of</td> <td>Bard Matching       Nonlining Matching Match</td> <td>Base Level (Market)       Image: Second (Market)       Image: Second (Market)       Image: Second (Market)         Image: Second (Market)       Image: Second (Market)       Image: Second (Market)       Image: Second (Market)         Image: Second (Market)       Image: Second (Market)       Image: Second (Market)       Image: Second (Market)         Image: Second (Market)       Image: Second (Market)       Image: Second (Market)       Image: Second (Market)         Image: Second (Market)       Image: Second (Market)       Image: Second (Market)       Image: Second (Market)         Image: Second (Market)       Image: Second (Market)       Image: Second (Market)       Image: Second (Market)       Image: Second (Market)         Image: Second (Market)       Image: Second (Market)       Image: Second (Market)       Image: Second (Market)       Image: Second (Market)         Image: Second (Market)       Image: Second (Market)       Image: Second (Market)       Image: Second (Market)       Image: Second (Market)         Image: Second (Market)       Image: Second (Market)       Image: Second (Market)       Image: Second (Market)       Image: Second (Market)       Image: Second (Market)       Image: Second (Market)       Image: Second (Market)       Image: Second (Market)       Image: Second (Market)       Image: Second (Market)       Image: Second (Market)       Image: Second (Market)       Image: Second (Market)       Imag</td> <td>Base Deck of Mader       Image: Section of the section of the section o</td> <td>Bit       Image: State of the state of the state of the</td> <td>Best periods       Best Periods       Best Periods       <td< td=""><td></td><td>0</td><td></td><td>8-9</td><td>输入寄存器[1]</td><td>%QW10</td><td>WORD</td><td>55</td><td></td><td></td><td></td></td<></td> | Best Deck Person         W 1 1 1 1 1 1 1 1 1 1 1 1 1 1 1 1 1 1 1                                                                                                    | Base (Josep Resent)       Image: Section of the section of the section                                                                                                    | Beschered Person       Image: Section of the section of the section of                                                                                                    | Bard Matching       Nonlining Matching Match                                                                                                    | Base Level (Market)       Image: Second (Market)       Image: Second (Market)       Image: Second (Market)         Image: Second (Market)       Image: Second (Market)       Image: Second (Market)       Image: Second (Market)         Image: Second (Market)       Image: Second (Market)       Image: Second (Market)       Image: Second (Market)         Image: Second (Market)       Image: Second (Market)       Image: Second (Market)       Image: Second (Market)         Image: Second (Market)       Image: Second (Market)       Image: Second (Market)       Image: Second (Market)         Image: Second (Market)       Image: Second (Market)       Image: Second (Market)       Image: Second (Market)       Image: Second (Market)         Image: Second (Market)       Image: Second (Market)       Image: Second (Market)       Image: Second (Market)       Image: Second (Market)         Image: Second (Market)       Image: Second (Market)       Image: Second (Market)       Image: Second (Market)       Image: Second (Market)         Image: Second (Market)       Image: Second (Market)       Image: Second (Market)       Image: Second (Market)       Image: Second (Market)       Image: Second (Market)       Image: Second (Market)       Image: Second (Market)       Image: Second (Market)       Image: Second (Market)       Image: Second (Market)       Image: Second (Market)       Image: Second (Market)       Image: Second (Market)       Imag                                                                                                    | Base Deck of Mader       Image: Section of the section of the section o                                                                                                    | Bit       Image: State of the state of the state of the                                                                                                    | Best periods       Best Periods       Best Periods <td< td=""><td></td><td>0</td><td></td><td>8-9</td><td>输入寄存器[1]</td><td>%QW10</td><td>WORD</td><td>55</td><td></td><td></td><td></td></td<>                                                                                                    |                                                                                                    | 0                                                                                                    |                                                                                                    | 8-9                                                                                                    | 输入寄存器[1]                                                                                                    | %QW10                                  | WORD                                                                                                    | 55                                                  |                             |            |                                                   |
| P         P                                                                                                    | #         #         #         #         #         #         #         #         #         #         #         #         #         #         #         #         #         #         #         #         #         #         #         #         #         #         #         #         #         #         #         #         #         #         #         #         #         #         #         #         #         #         #         #         #         #         #         #         #         #         #         #         #         #         #         #         #         #         #         #         #         #         #         #         #         #         #         #         #         #         #         #         #         #         #         #         #         #         #         #         #         #         #         #         #         #         #         #         #         #         #         #         #         #         #         #         #         #         #         #         #         #         #         #         #         #         #                                                                                                            | ap functions         Depay Wew Works Lefe           ap functions         Depay Wew Works         Lefe           ap functions         Depay Wew Works         Lefe           ap functions         Lefe         Lefe                                                                                                    | •             •                                                                                                    | φ         ψ         ψ                                                                                                    | 9         0         0         0         0         0         0         0         0         0         0         0         0         0         0         0         0         0         0         0         0         0         0         0         0         0         0         0         0         0         0         0         0         0         0         0         0         0         0         0         0         0         0         0         0         0         0         0         0         0         0         0         0         0         0         0         0         0         0         0         0         0         0         0         0         0         0         0         0         0         0         0         0         0         0         0         0         0         0         0         0         0         0         0         0         0         0         0         0         0         0         0         0         0         0         0         0         0         0         0         0         0         0         0         0         0         0                                                                                                    | Image: State of the state of the s                                                                                                    | φ         100         100         100         100         100         100         100         100         100         100         100         100         100         100         100         100         100         100         100         100         100         100         100         100         100         100         100         100         100         100         100         100         100         100         100         100         100         100         100         100         100         100         100         100         100         100         100         100         100         100         100         100         100         100         100         100         100         100         100         100         100         100         100         100         100         100         100         100         100         100         100         100         100         100         100         100         100         100         100         100         100         100         100         100         100         100         100         100         100         100         100         100         100         100         100         100                                                                                                    |                                                                                                    | a       a                                                                                                    |                                                                                                    |                                                                                                    |                                                                                                    | Slave_Device (ModbusTC                                                                                                    |                                                                                                    |                                                                                                    | 「新人寄仔器」(2)                                                                                                    | %QW11                                  | WORD                                                                                                    | 567                                                 |                             |            |                                                   |
| Image: State of the state of the s                                                                                                    | Image: State in the state in the state in the                                                                                                    | Image: State of the state of the s                                                                                                    | Image: Control of the control of the contro                                                                                                    |                                                                                                    | Image: state of the state of the s                                                                                                    | Image: control of the state of the state of the                                                                                                    |                                                                                                    | Image: State of the state of the s                                                                                                    | Point of the second second s                                                                                                    | Image: State in the state in the state                                                                                                    |                                                                                                    | Image: State of the state of the s |                                                                                                    |                                                                                                    | 8-39                                                                                                    | 補八町竹石に引                                                                                                    | 961828                                 | ARRAY [00] OF BYTE                                                                                                    | Not undated                                         |                             |            |                                                   |
| Image: State of the state of the state of the                                                                                                    | Image: State of the state of the state of the                                                                                                    | Image: state in the state in the s                                                                                                    | Image: Section 100 Part 100 Part 10                                                                                                    | Image: Section of the section of the secti                                                                                                    | Image: Section 2004       Image: Section 2004       Image: Section 2004<                                                                                                    | Image: State of the state of the s                                                                                                    | Image: Section of the section of the sectio                                                                                                    | Image: State in the state of the state of the s                                                                                                    | Image: State of the state of the state                                                                                                    | with the second second secon                                                                                                    | Image: State of the state of the state                                                                                                    |                                                                                                    |                                                                                                    |                                                                                                    | 8-10                                                                                                    | 3.500                                                                                                    | %1828                                  | BYTE                                                                                                    | 171                                                 |                             |            |                                                   |
| Here       Here                                                                                                    | μ         Ναλα.1         ΟΟ.0         Να           9         882         Ναλα.2         ΟΟ.0         Να           9         882         Ναλα.3         ΟΟ.0         Να           9         883         Ναλα.3         ΟΟ.0         Να           9         884         Ναλα.3         ΟΟ.0         Να           9         884         Ναλα.3         ΟΟ.0         Να           9         884         Ναλα.3         ΟΟ.0         Να           9         884         Ναλα.3         ΟΟ.0         Να           9         884         Ναλα.3         ΘΟ.0         Να           9         884         Ναλα.5         ΘΟ.0         Να           9         884         Ναλα.5         ΘΟ.0         Να           9         884         Ναλα.5         ΘΟ.0         Να           9         884         Ναλα.5         ΘΟ.0         Να           9         884         Ναλα.5         ΘΟ.0         Να           9         884         Ναλα.5         ΘΟ.0         Να           9         884         Ναλα.5         ΘΟ.0         Να           9         884         Να<                                                                                                    | μ         μ         Ναλα 1         OOQ         W           9         BR2         NACA 2         OOQ         DE           9         BR3         NACA 2         OOQ         DE           9         BR3         NACA 2         OOQ         DE           9         BR4         NACA 2         OOQ         DE           9         BR4         NACA 2         OOQ         DE           9         BR4         NACA 2         OOQ         DE           9         BR5         NACA 2         OOQ         DE           9         BR4         NACA 2         OOQ         DE           9         BR5         NACA 2         OOQ         DE           9         BR4         NACA 2         DOQ         DE           9         BR4         NACA 2         DOQ         DE           9         BR4         NACA 2         DOQ         DE           9         BR4         Retacting the D         DE         DE           9         BR4         BR4         DE         DE         DE           9         BR4         BR4         DE         DE         DE           9                                                                                                    | All         Out         Image: State of the second second s                                                                                                    | Nuclear         Nuclear         Nuclear <t< td=""><td>All         All         All<td>Nuclear         DOOL         Nuclear         DOOL         Nu</td><td>Image: Section of the section of the section of th</td><td>NULL         NOLL         NOLL         <th< td=""><td>Image: Section of the section of the section of th</td><td>Image: State in the state in the s</td><td></td><td>No.1         No.2         No.2         <th< td=""><td></td><td></td><td>- *0</td><td>Bit0</td><td>%IX28.0</td><td>BOOL</td><td><invalidated></invalidated></td><td><invalidated></invalidated></td><td></td><td></td></th<></td></th<></td></td></t<> | All         All         All <td>Nuclear         DOOL         Nuclear         DOOL         Nu</td> <td>Image: Section of the section of the section of th</td> <td>NULL         NOLL         NOLL         <th< td=""><td>Image: Section of the section of the section of th</td><td>Image: State in the state in the s</td><td></td><td>No.1         No.2         No.2         <th< td=""><td></td><td></td><td>- *0</td><td>Bit0</td><td>%IX28.0</td><td>BOOL</td><td><invalidated></invalidated></td><td><invalidated></invalidated></td><td></td><td></td></th<></td></th<></td> | Nuclear         DOOL         Nuclear         DOOL         Nu                                                                                                    | Image: Section of the section of the section of th                                                                                                    | NULL         NOLL         NOLL <th< td=""><td>Image: Section of the section of the section of th</td><td>Image: State in the state in the s</td><td></td><td>No.1         No.2         No.2         <th< td=""><td></td><td></td><td>- *0</td><td>Bit0</td><td>%IX28.0</td><td>BOOL</td><td><invalidated></invalidated></td><td><invalidated></invalidated></td><td></td><td></td></th<></td></th<>                                                                                                    | Image: Section of the section of the section of th                                                                                                    | Image: State in the state in the s                                                                                                    |                                                                                                    | No.1         No.2         No.2 <th< td=""><td></td><td></td><td>- *0</td><td>Bit0</td><td>%IX28.0</td><td>BOOL</td><td><invalidated></invalidated></td><td><invalidated></invalidated></td><td></td><td></td></th<>                                                                                                    |                                                                                                    |                                                                                                    | - *0                                                                                                    | Bit0                                                                                                    | %IX28.0                                | BOOL                                                                                                    | <invalidated></invalidated>                         | <invalidated></invalidated> |            |                                                   |
| Image: State of the second second                                                                                                    | истол         1000         1000         1000         1000         1000         1000         1000         1000         1000         1000         1000         1000         1000         1000         1000         1000         1000         1000         1000         1000         1000         1000         1000         1000         1000         1000         1000         1000         1000         1000         1000         1000         1000         1000         1000         1000         1000         1000         1000         1000         1000         1000         1000         1000         1000         1000         1000         1000         1000         1000         1000         1000         1000         1000         1000         1000         1000         1000         1000         1000         1000         1000         1000         1000         1000         1000         1000         1000         1000         1000         1000         1000         1000         1000         1000         1000         1000         1000         1000         1000         1000         1000         1000         1000         1000         1000         1000         1000         1000         1000         1000         <                                                                                                    | Image: No.0.1         Image: No.0.1         Image:                                                                                                    | Image: Number of the second second                                                                                                    | Image: Sec: Nuclai book       Image: Nuclai book       Image: Nuclai book       Image: Nuclai book         Image: Nuclai book       Image: Nuclai book       Image: Nuclai book       Image: Nuclai book       Image: Nuclai book         Image: Nuclai book       Image: Nuclai book       Image: Nuclai book       Image: Nuclai book       Image: Nuclai book       Image: Nuclai book         Image: Nuclai book       Image: Nuclai book       Image: Nuclai b                                                                                                    | units       Bits       Nutal       Bool       Nutal       Bool       Nutal<                                                                                                    | whole is not in the intervention of the intervention of the interventinterventintent of the intervention of the intervention of the in                                                                                                    | which is book with the part of the part of the                                                                                                    | wind         wind         wind <td< td=""><td>Image: State of the state of the s</td><td>with the set of the set of the set</td><td>with the set of the set of the set</td><td>with the set of the set of the s</td><td></td><td></td><td>- *0</td><td>Bit1</td><td>%DX28.1</td><td>BOOL</td><td>TRUE</td><td></td><td></td><td></td></td<> | Image: State of the state of the s                                                                                                    | with the set of the set of the set                                                                                                    | with the set of the set of the set                                                                                                    | with the set of the set of the s |                                                                                                    |                                                                                                    | - *0                                                                                                    | Bit1                                                                                                    | %DX28.1                                | BOOL                                                                                                    | TRUE                                                |                             |            |                                                   |
| Bits         NUCR3.3         DOCL         NUCR3.4         DOCL         NUCR3.5         DOCL         NUCR3.5         DO                                                                                                    | Ваза         NGG23         SOCL         NGG           NGG23         SOCL         NGG24         SOCL         NGG24           NGG23         SOCL         NGG24         SOCL         NGG24           NGG23         SOCL         NGG24         SOCL         NGG24           NGG24         SOCL         NGG24         SOCL         NGG24           NGG25         SOCL         NGG24         SOCL         NGG24           NGG25         SOCL         NGG24         SOCL         NGG24           NGG25         SOCL         NGG24         SOCL         NGG24           NGG26         SOCL         NGG26         SOCL         NGG26           NGG26         SOCL         NGG26         SOCL         NGG26           NGG26         SOCL         NGG26         SOCL         NGG26           NGG26         SOCL         NGG26         SOCL         NGG26           NGG26         SOCL         NGG26         NGG26         NGG26         NGG26           NGG26         SOCL         NGG26         NGG26         NGG26         NGG26         NGG26           NGG26         SOCL         NGG26         NGG26         NGG26         NGG26                                                                                                    | Image: Source and Source and So                                                                                                    | Image: Section of the section of the section of th                                                                                                    | Image: Status         Image: Status         Image: S                                                                                                    | Preton:         Dig #45         No.23.1         DOC.         NO.23.1         DOC.         NO.23.1         DOC. <th< td=""><td>Image: State of the state of the state</td><td></td><td>Image: solution         Image: solution         Image: solution         Image: solution           Image: solution         Image: solution         Image: solution         Image: solution         Image: solution           Image: solution         Image: solution         Image: solution         Image: solution         Image: solution         Image: solution           Image: solution         Image: solution<td>Image: Section of the section of the section of th</td><td>Image: State         Image: State         Image: State&lt;</td><td>Participa         Participa         <t< td=""><td>Performance         Performance         Performance</td><td></td><td></td><td>- 10</td><td>Bit2</td><td>%DX28.2</td><td>BOOL</td><td>FALSE</td><td></td><td></td><td></td></t<></td></td></th<>                                | Image: State of the state of the state                                                                                                    |                                                                                                    | Image: solution         Image: solution         Image: solution         Image: solution           Image: solution         Image: solution         Image: solution         Image: solution         Image: solution           Image: solution         Image: solution         Image: solution         Image: solution         Image: solution         Image: solution           Image: solution         Image: solution <td>Image: Section of the section of the section of th</td> <td>Image: State         Image: State         Image: State&lt;</td> <td>Participa         Participa         <t< td=""><td>Performance         Performance         Performance</td><td></td><td></td><td>- 10</td><td>Bit2</td><td>%DX28.2</td><td>BOOL</td><td>FALSE</td><td></td><td></td><td></td></t<></td>                                                                                                    | Image: Section of the section of the section of th                                                                                                    | Image: State         Image: State         Image: State<                                                                                                    | Participa         Participa         Participa <t< td=""><td>Performance         Performance         Performance</td><td></td><td></td><td>- 10</td><td>Bit2</td><td>%DX28.2</td><td>BOOL</td><td>FALSE</td><td></td><td></td><td></td></t<> | Performance         Performance                                                                                                    |                                                                                                    |                                                                                                    | - 10                                                                                                    | Bit2                                                                                                    | %DX28.2                                | BOOL                                                                                                    | FALSE                                               |                             |            |                                                   |
| Image: Section of the section of the secti                                                                                                    | Functions       Display       Mark 2       Mark 2 <td>Image: Section of the section of the sectio</td> <td>Piere         Nuclais         DOCL         Piere           Nuclais         DOCL         Piere         Piere         P</td> <td>Nuclei         Nuclei         Nuclei&lt;</td> <td>μ         μ         μ</td> <td>Image: State and the set of the set of the</td> <td></td> <td>Image: State of the set of the set</td> <td>Image: Source is the second of the second of the</td> <td>Image: Section 1       Image: Section 1       <td< td=""><td>P         Bit         NUCL 1         DOC         P           Bit         NUCL 1         DOC         P         P</td><td>No         No         No&lt;</td><td></td><td></td><td>-*</td><td>Bit3</td><td>%D(28.3</td><td>BOOL</td><td>TRUE</td><td></td><td></td><td></td></td<></td> | Image: Section of the section of the sectio                                                                                                    | Piere         Nuclais         DOCL         Piere           Nuclais         DOCL         Piere         Piere         P                                                                                                    | Nuclei         Nuclei         Nuclei<                                                                                                    | μ         μ                                                                                                    | Image: State and the set of the set of the                                                                                                    |                                                                                                    | Image: State of the set of the set                                                                                                    | Image: Source is the second of the second of the                                                                                                    | Image: Section 1       Image: Section 1       Image: Section 1 <td< td=""><td>P         Bit         NUCL 1         DOC         P           Bit         NUCL 1         DOC         P         P</td><td>No         No         No&lt;</td><td></td><td></td><td>-*</td><td>Bit3</td><td>%D(28.3</td><td>BOOL</td><td>TRUE</td><td></td><td></td><td></td></td<>                                                                                                    | P         Bit         NUCL 1         DOC         P           Bit         NUCL 1         DOC         P         P                                                                                                    | No         No         No<                                                                                                    |                                                                                                    |                                                                                                    | -*                                                                                                    | Bit3                                                                                                    | %D(28.3                                | BOOL                                                                                                    | TRUE                                                |                             |            |                                                   |
| Image: State of the state of the state of the                                                                                                    | Person         NUCLAS         BOOL         NUCLAS         BOOL         BOOL         BOOL                                                                                                    | Image: State State                                                                                                    | Image: Status and Status and St                                                                                                    | Image: Source of the source of the source of the                                                                                                    | Image: Second Second                                                                                                    | Image: Sec: Sec: Sec: Sec: Sec: Sec: Sec: Se                                                                                                    | Image: Second Second                                                                                                    | Image: State in the state in the state in the                                                                                                    |                                                                                                    | unclose       Bits       Nuclose       Bits       Nuclose       Bits       Bits       Bits       <                                                                                                    |                                                                                                    | No.3         NO.3         NO.3 <th< td=""><td></td><td></td><td>- *</td><td>Bit4</td><td>%D(28.4</td><td>BOOL</td><td>FALSE</td><td></td><td></td><td></td></th<>                                                                                                    |                                                                                                    |                                                                                                    | - *                                                                                                    | Bit4                                                                                                    | %D(28.4                                | BOOL                                                                                                    | FALSE                                               |                             |            |                                                   |
| Image: State         Image: State                                                                                                    | Image: Number of the second second                                                                                                    | Image: State of the state of the state of the                                                                                                    | Image: Normal State         Image: Normal State                                                                                                    | Image: Section of the section of the sectio                                                                                                    | with the set of the set of the set                                                                                                    | Image: State of the state of the s                                                                                                    | Image: Nuclear in the second in the second in th                                                                                                    | Image: State of the state of the s                                                                                                    | Nuclei         Nuclei         Nuclei<                                                                                                    | Nuclear Dock         Nuclear Dock           Nuclear Dock         Nuclear Dock                                                                                                    | Image: State of the state of the s                                                                                                    | No.2         No.2         No.2 <th< td=""><td></td><td></td><td>- • •</td><td>BitS</td><td>%DX28.5</td><td>800L</td><td>TRUE</td><td></td><td>-</td><td></td></th<>                                                                                                    |                                                                                                    |                                                                                                    | - • •                                                                                                    | BitS                                                                                                    | %DX28.5                                | 800L                                                                                                    | TRUE                                                |                             | -          |                                                   |
| Image: image: image:                                                                                                    | with       with                                                                                                    | Image: State of the state of the state of the                                                                                                    | Image: State in the state in the state                                                                                                    | Image: State (State (State                                                                                                    | Image: Section 100 = 1: F= 0.0         Image: Section 100 = 1: F= 0.0         Image:                                                                                                    | Image: Image:                                                                                                    | Image: State in the state in the s                                                                                                    | Image: State in the second state in the second state in                                                                                                    | Image: State in the image: State in the image: State in                                                                                                    | Image: Image:                                                                                                    | Image: State of the state of the state                                                                                                    | Image: Section of the section of the sectio |                                                                                                    |                                                                                                    | 1 N                                                                                                    | Bit6                                                                                                    | %IX28.6                                | 500L                                                                                                    | TRUE                                                |                             | -          |                                                   |
| Image: State in the state in the state in the                                                                                                    | Image: Second and the second and the secon                                                                                                    | Image: State         Image: State                                                                                                    | Image: State in the state in the state                                                                                                    | Image: Provide the second of the second of the second                                                                                                    | Image: No. Decision of the second required tasks           Image: No. Decision of the second required tasks           Image: No. Decise tasks           Image:                                                                                                    | Image: State of the state of the state of the                                                                                                    | Image: model part of the second second sec                                                                                                    | Image: State of the state of the state                                                                                                    | Image: State of the state of the s                                                                                                    | Image: Note: Note:                                                                                                    | Image: Solution of the solution of the solution                                                                                                    | Image: Normal and State State S |                                                                                                    |                                                                                                    | 8-10                                                                                                    | BIL/<br>実験403                                                                                                    | 766A2817                               | ARRAY [0 0] OF PYTE                                                                                                    | Not undated                                         |                             |            |                                                   |
| Best         WqC8.6         BOOL         Max           Bit         WqC8.6         BOOL         Max         Max <td< td=""><td>P         End         No         No</td><td>Bes         Wq08.8         BOOL         Max          </td><td>Вес         Черса         Вес         Черса         Черса         Черса         Черса         Черса         Черса         Черса         Черса         Черса         Черса         Черса         Черса         Черса<td>Best         Wq028.8         BOOL         Max          </td><td>Besit         Nagota 5         DOOL         DEEMAI         SBERRIGE           BERRIGE         BERRIGE         BERRIGE         BERRIGE         BERRIGE         BERRIGE           BERRIGE         BERRIGE         BERRIGE         BERRIGE         BERRIGE         BERRIGE           BERRIGE         BERRIGE         BERRIGE         BERRIGE         BERRIGE         BERRIGE           BERRIGE         BERRIGE         BERRIGE         BERRIGE         BERRIGE         BERRIGE           BERRIGE         BERRIGE         BERRIGE         BERRIGE         BERRIGE         BERRIGE           BERRIGE         BERRIGE         BERRIGE         BERRIGE         BERRIGE         BERRIGE           BERRIGE         BERRIGE         BERRIGE         BERRIGE         BERRIGE         BERRIGE           BERRIGE         BERRIGE         BERRIGE         BERRIGE         BERRIGE         BERRIGE         BERRIGE           BERRIGE         BERRIGE         BERRIGE         BERRIGE         BERRIGE         BERRIGE         BERRIGE         BERRIGE         BERRIGE           BERRIGE         BERRIGE         BERRIGE         BERRIGE         BERRIGE         BERRIGE         BERRIGE         BERRIGE         BERRIGE         BERRIGE         BERRIGE</td></td></td<> <td>Image: Statistic Statistic Statis Statistic Statistic Statistic Statistic Statisti</td> <td>Image: State         Image: State         Image: State&lt;</td> <td>Image: State         Image: State         Image: State&lt;</td> <td>Image: State         Image: State         Image: State</td> <td>Image: State of the state of the s</td> <td>Image: Second second second</td> <td>Image: Contraction of the second of the second of</td> <td></td> <td></td> <td>8.10</td> <td>南駅間へ<br/>東数輸入[0]</td> <td>%Q826</td> <td>BYTE</td> <td>58</td> <td></td> <td></td> <td></td> | P         End         No         No                                                                                                    | Bes         Wq08.8         BOOL         Max                                                                                                    | Вес         Черса         Вес         Черса         Черса         Черса         Черса         Черса         Черса         Черса         Черса         Черса         Черса         Черса         Черса         Черса <td>Best         Wq028.8         BOOL         Max          </td> <td>Besit         Nagota 5         DOOL         DEEMAI         SBERRIGE           BERRIGE         BERRIGE         BERRIGE         BERRIGE         BERRIGE         BERRIGE           BERRIGE         BERRIGE         BERRIGE         BERRIGE         BERRIGE         BERRIGE           BERRIGE         BERRIGE         BERRIGE         BERRIGE         BERRIGE         BERRIGE           BERRIGE         BERRIGE         BERRIGE         BERRIGE         BERRIGE         BERRIGE           BERRIGE         BERRIGE         BERRIGE         BERRIGE         BERRIGE         BERRIGE           BERRIGE         BERRIGE         BERRIGE         BERRIGE         BERRIGE         BERRIGE           BERRIGE         BERRIGE         BERRIGE         BERRIGE         BERRIGE         BERRIGE           BERRIGE         BERRIGE         BERRIGE         BERRIGE         BERRIGE         BERRIGE         BERRIGE           BERRIGE         BERRIGE         BERRIGE         BERRIGE         BERRIGE         BERRIGE         BERRIGE         BERRIGE         BERRIGE           BERRIGE         BERRIGE         BERRIGE         BERRIGE         BERRIGE         BERRIGE         BERRIGE         BERRIGE         BERRIGE         BERRIGE         BERRIGE</td>                                                                                                    | Best         Wq028.8         BOOL         Max                                                                                                    | Besit         Nagota 5         DOOL         DEEMAI         SBERRIGE           BERRIGE         BERRIGE         BERRIGE         BERRIGE         BERRIGE         BERRIGE           BERRIGE         BERRIGE         BERRIGE         BERRIGE         BERRIGE         BERRIGE           BERRIGE         BERRIGE         BERRIGE         BERRIGE         BERRIGE         BERRIGE           BERRIGE         BERRIGE         BERRIGE         BERRIGE         BERRIGE         BERRIGE           BERRIGE         BERRIGE         BERRIGE         BERRIGE         BERRIGE         BERRIGE           BERRIGE         BERRIGE         BERRIGE         BERRIGE         BERRIGE         BERRIGE           BERRIGE         BERRIGE         BERRIGE         BERRIGE         BERRIGE         BERRIGE           BERRIGE         BERRIGE         BERRIGE         BERRIGE         BERRIGE         BERRIGE         BERRIGE           BERRIGE         BERRIGE         BERRIGE         BERRIGE         BERRIGE         BERRIGE         BERRIGE         BERRIGE         BERRIGE           BERRIGE         BERRIGE         BERRIGE         BERRIGE         BERRIGE         BERRIGE         BERRIGE         BERRIGE         BERRIGE         BERRIGE         BERRIGE                                                                                                    | Image: Statistic Statistic Statis Statistic Statistic Statistic Statistic Statisti                                                                                                    | Image: State         Image: State         Image: State<                                                                                                    | Image: State         Image: State         Image: State<                                                                                                    | Image: State         Image: State                                                                                                    | Image: State of the state of the s                                                                                                    | Image: Second second second                                                                                                    | Image: Contraction of the second of the second of |                                                                                                    |                                                                                                    | 8.10                                                                                                    | 南駅間へ<br>東数輸入[0]                                                                                                    | %Q826                                  | BYTE                                                                                                    | 58                                                  |                             |            |                                                   |
| Image: Section of the section of the secti                                                                                                    | Image: State         March         March                                                                                                    | Image: State in the state in the state in the                                                                                                    | Image: State of the state of the s                                                                                                    | Image: State         March         March                                                                                                    | Image: State         Image: State         Image: State<                                                                                                    | Image: State of the state of the s                                                                                                    | Image: Section of the section of the sectio                                                                                                    | Image: Space of the space of the s                                                                                                    | Image: State of the state of the s                                                                                                    | Image: State of the state of the s                                                                                                    | Image: State of the state of the s                                                                                                    | Image: State State  |                                                                                                    |                                                                                                    | - 14                                                                                                    | Bit0                                                                                                    | %QX26.0                                | BOOL                                                                                                    | FALSE                                               |                             |            |                                                   |
| #ETMA         DB###02#         @Exit@+ccf@df9+@@.m@           ##1.         -         #ETMA         DB###02#         @Exit@+ccf@df9+@@.m@           ##1.         -         -         -         -         -         -         -         -         -         -         -         -         -         -         -         -         -         -         -         -         -         -         -         -         -         -         -         -         -         -         -         -         -         -         -         -         -         -         -         -         -         -         -         -         -         -         -         -         -         -         -         -         -         -         -         -         -         -         -         -         -         -         -         -         -         -         -         -         -         -         -         -         -         -         -         -         -         -         -         -         -         -         -         -         -         -         -         -         -         -         -         - <td< td=""><td>##1       ##1       ##1       ##1       ##1       ##1       ##1       ##1       ##1       ##1       ##1       ##1       ##1       ##1       ##1       ##1       ##1       ##1       ##1       ##1       ##1       ##1       ##1       ##1       ##1       ##1       ##1       ##1       ##1       ##1       ##1       ##1       ##1       ##1       ##1       ##1       ##1       ##1       ##1       ##1       ##1       ##1       ##1       ##1       ##1       ##1       ##1       ##1       ##1       ##1       ##1       ##1       ##1       ##1       ##1       ##1       ##1       ##1       ##1       ##1       ##1       ##1       ##1       ##1       ##1       ##1       ##1       ##1       ##1       ##1       ##1       ##1       ##1       ##1       ##1       ##1       ##1       ##1       ##1       ##1       ##1       ##1       ##1       ##1       ##1       ##1       ##1       ##1       ##1       ##1       ##1       ##1       ##1       ##1       ##1       ##1       ##1       ##1       ##1       ##1       ##1       ##1       ##1       ##1       #1       #1       #1</td><td>Image: State of the set of the set of the</td><td>#Email         #Email         Researce required tasks           ##1.        </td><td>#ETMAN         SAREARS         #EXIST:           - of##RT2#         - of##RT2#         #EXIST:         Recenter required tasks           #EXIST:         - of##RT2#         Recenter required tasks</td><td>#ETMAN         Display New Window Help           uncloss Display New Window Help         IIII F = 04: SR           IIII F = 29: EFF = 0: ID = 1: F = 5: SR = 10           IIII F = 29: EFF = 0: ID = 1: F = 5: SR = 10           IIIII F = 29: EFF = 0: ID = 1: F = 10: SR           IIIIIIIIIIIIIIIIIIIIIIIIIIIIIIIIIIII</td><td>#ETMAN         SRE##SPB         #EXIGNATION           - 9/ME #ST2         - 9/ME #ST2         #EXIGNATION           - 9/ME #ST2         - 9/ME #ST2         Recreate required tasts           - 8/ME         - 9/ME #ST2         Recreate required tasts           - 8/ME         - 9/ME #ST2         Recreate required tasts           - 8/ME         - 9/ME #ST2         - 9/ME #ST2           - 8/ME         - 9/ME #ST2         - 9/ME #ST2           - 8/ME         - 9/ME #ST2         - 9/ME #ST2           - 9/ME #ST2         - 9/ME #ST2         - 9/ME #ST2           - 9/ME #ST2         - 9/ME #ST2         - 9/ME #ST2           - 9/ME #ST2         - 9/ME #ST2         - 9/ME #ST2           - 9/ME #ST2         - 9/ME #ST2         - 9/ME #ST2           - 9/ME #ST2         - 9/ME #ST2         - 9/ME #ST2           - 9/ME #ST2         - 9/ME #ST2         - 9/ME #ST2           - 9/ME #ST2         - 9/ME #ST2         - 9/ME #ST2           - 9/ME #ST2         - 9/ME #ST2         - 9/ME #ST2           - 9/ME #ST2         - 9/ME #ST2         - 9/ME #ST2           - 9/ME #ST2         - 9/ME #ST2         - 9/ME #ST2           - 9/ME #ST2         - 9/ME #ST2         - 9/ME #ST2           - 9/M</td><td>#ETMAN       SAREADQ       #EXIGNATION         #EXIGNATION       #EXIGNATION       Recreate required tasks         #EXIGNATION       #EXIGNATION       Recreate required tasks         #EXIGNATION       #EXIGNATION       IERAN         #EXIGNATION       #EXIGNATION       IERAN         #EXIGNATION       #EXIGNATION       IERAN         #EXIGNATION       #EXIGNATION       IERAN         #EXIGNATION       #EXIGNATION       IERAN         #EXIGNATION       #EXIGNATION       IERAN         #EXIGNATION       #EXIGNATION       IERAN         #EXIGNATION       #EXIGNATION       IERAN         #EXIGNATION       #EXIGNATION       IERAN         #EXIGNATION       #EXIGNATION       IERAN         #EXIGNATION       #EXIGNATION       IERAN         #Inition       #EXIGNATION       IERAN         #Inition       IERAN       IERAN         #Inition       IERAN       IERAN         #Inition       IERAN       IERAN         #Inition       IERAN       IERAN         #Inition       IERAN       IERAN         #Inition       IERAN       IERAN         Inition       IERAN        <!--</td--><td>Image: State of the state of the state</td><td>Image: State of the state of the state of the</td><td>•••••••••••••••••••••••••••••</td><td>Image: State of the state         Image: State of the state         Image: State of the state           Image: State of the state         Image: State of the state         Image: State of the state           Image: State of the state         Image: State of the state         Image: State of the state           Image: State of the state         Image: State of the state         Image: State of the state           Image: State of the state         Image: State of the state         Image: State of the state           Image: State of the state         Image: State of the state         Image: State of the state           Image: State of the state         Image: State of the state         Image: State of the state           Image: State of the state         Image: State of the state         Image: State of the state           Image: State of the state         Image: State of the state         Image: State of the state           Image: State of the state         Image: State of the state         Image: State of the state           Image: State of the state         Image: State of the state         Image: State of the state           Image: State of the state         Image: State of the state         Image: State of the state           Image: State of the state         Image: State of the state         Image: State of the state           Image: State of the state         Image: State of the state         Image: State</td><td>Image: State of the state of the s</td><td></td><td></td><td>- **</td><td>Bit1</td><td>%QX26.1</td><td>BOOL</td><td>TRUE</td><td></td><td></td><td></td></td></td<>                                                                                                    | ##1       ##1       ##1       ##1       ##1       ##1       ##1       ##1       ##1       ##1       ##1       ##1       ##1       ##1       ##1       ##1       ##1       ##1       ##1       ##1       ##1       ##1       ##1       ##1       ##1       ##1       ##1       ##1       ##1       ##1       ##1       ##1       ##1       ##1       ##1       ##1       ##1       ##1       ##1       ##1       ##1       ##1       ##1       ##1       ##1       ##1       ##1       ##1       ##1       ##1       ##1       ##1       ##1       ##1       ##1       ##1       ##1       ##1       ##1       ##1       ##1       ##1       ##1       ##1       ##1       ##1       ##1       ##1       ##1       ##1       ##1       ##1       ##1       ##1       ##1       ##1       ##1       ##1       ##1       ##1       ##1       ##1       ##1       ##1       ##1       ##1       ##1       ##1       ##1       ##1       ##1       ##1       ##1       ##1       ##1       ##1       ##1       ##1       ##1       ##1       ##1       ##1       ##1       ##1       #1       #1       #1                                                                                                    | Image: State of the set of the set of the                                                                                                    | #Email         #Email         Researce required tasks           ##1.                                                                                                    | #ETMAN         SAREARS         #EXIST:           - of##RT2#         - of##RT2#         #EXIST:         Recenter required tasks           #EXIST:         - of##RT2#         Recenter required tasks                                                                                                    | #ETMAN         Display New Window Help           uncloss Display New Window Help         IIII F = 04: SR           IIII F = 29: EFF = 0: ID = 1: F = 5: SR = 10           IIII F = 29: EFF = 0: ID = 1: F = 5: SR = 10           IIIII F = 29: EFF = 0: ID = 1: F = 10: SR           IIIIIIIIIIIIIIIIIIIIIIIIIIIIIIIIIIII                                                                                                    | #ETMAN         SRE##SPB         #EXIGNATION           - 9/ME #ST2         - 9/ME #ST2         #EXIGNATION           - 9/ME #ST2         - 9/ME #ST2         Recreate required tasts           - 8/ME         - 9/ME #ST2         Recreate required tasts           - 8/ME         - 9/ME #ST2         Recreate required tasts           - 8/ME         - 9/ME #ST2         - 9/ME #ST2           - 8/ME         - 9/ME #ST2         - 9/ME #ST2           - 8/ME         - 9/ME #ST2         - 9/ME #ST2           - 9/ME #ST2         - 9/ME #ST2         - 9/ME #ST2           - 9/ME #ST2         - 9/ME #ST2         - 9/ME #ST2           - 9/ME #ST2         - 9/ME #ST2         - 9/ME #ST2           - 9/ME #ST2         - 9/ME #ST2         - 9/ME #ST2           - 9/ME #ST2         - 9/ME #ST2         - 9/ME #ST2           - 9/ME #ST2         - 9/ME #ST2         - 9/ME #ST2           - 9/ME #ST2         - 9/ME #ST2         - 9/ME #ST2           - 9/ME #ST2         - 9/ME #ST2         - 9/ME #ST2           - 9/ME #ST2         - 9/ME #ST2         - 9/ME #ST2           - 9/ME #ST2         - 9/ME #ST2         - 9/ME #ST2           - 9/ME #ST2         - 9/ME #ST2         - 9/ME #ST2           - 9/M                                                                                                    | #ETMAN       SAREADQ       #EXIGNATION         #EXIGNATION       #EXIGNATION       Recreate required tasks         #EXIGNATION       #EXIGNATION       Recreate required tasks         #EXIGNATION       #EXIGNATION       IERAN         #EXIGNATION       #EXIGNATION       IERAN         #EXIGNATION       #EXIGNATION       IERAN         #EXIGNATION       #EXIGNATION       IERAN         #EXIGNATION       #EXIGNATION       IERAN         #EXIGNATION       #EXIGNATION       IERAN         #EXIGNATION       #EXIGNATION       IERAN         #EXIGNATION       #EXIGNATION       IERAN         #EXIGNATION       #EXIGNATION       IERAN         #EXIGNATION       #EXIGNATION       IERAN         #EXIGNATION       #EXIGNATION       IERAN         #Inition       #EXIGNATION       IERAN         #Inition       IERAN       IERAN         #Inition       IERAN       IERAN         #Inition       IERAN       IERAN         #Inition       IERAN       IERAN         #Inition       IERAN       IERAN         #Inition       IERAN       IERAN         Inition       IERAN </td <td>Image: State of the state of the state</td> <td>Image: State of the state of the state of the</td> <td>•••••••••••••••••••••••••••••</td> <td>Image: State of the state         Image: State of the state         Image: State of the state           Image: State of the state         Image: State of the state         Image: State of the state           Image: State of the state         Image: State of the state         Image: State of the state           Image: State of the state         Image: State of the state         Image: State of the state           Image: State of the state         Image: State of the state         Image: State of the state           Image: State of the state         Image: State of the state         Image: State of the state           Image: State of the state         Image: State of the state         Image: State of the state           Image: State of the state         Image: State of the state         Image: State of the state           Image: State of the state         Image: State of the state         Image: State of the state           Image: State of the state         Image: State of the state         Image: State of the state           Image: State of the state         Image: State of the state         Image: State of the state           Image: State of the state         Image: State of the state         Image: State of the state           Image: State of the state         Image: State of the state         Image: State of the state           Image: State of the state         Image: State of the state         Image: State</td> <td>Image: State of the state of the s</td> <td></td> <td></td> <td>- **</td> <td>Bit1</td> <td>%QX26.1</td> <td>BOOL</td> <td>TRUE</td> <td></td> <td></td> <td></td> | Image: State of the state of the state                                                                                                    | Image: State of the state of the state of the                                                                                                    | •••••••••••••••••••••••••••••                                                                                                    | Image: State of the state         Image: State of the state         Image: State of the state           Image: State of the state         Image: State of the state         Image: State of the state           Image: State of the state         Image: State of the state         Image: State of the state           Image: State of the state         Image: State of the state         Image: State of the state           Image: State of the state         Image: State of the state         Image: State of the state           Image: State of the state         Image: State of the state         Image: State of the state           Image: State of the state         Image: State of the state         Image: State of the state           Image: State of the state         Image: State of the state         Image: State of the state           Image: State of the state         Image: State of the state         Image: State of the state           Image: State of the state         Image: State of the state         Image: State of the state           Image: State of the state         Image: State of the state         Image: State of the state           Image: State of the state         Image: State of the state         Image: State of the state           Image: State of the state         Image: State of the state         Image: State of the state           Image: State of the state         Image: State of the state         Image: State                                                                                                    | Image: State of the state of the s |                                                                                                    |                                                                                                    | - **                                                                                                    | Bit1                                                                                                    | %QX26.1                                | BOOL                                                                                                    | TRUE                                                |                             |            |                                                   |
| Image: State Product State         Image: State Product State         Image: State Product State Product State         Image: State Product State Product State         Image: State Product State Product State         Image: State Product State Product State         Image: State Product State         Image: State Product State Product State         Image: State Product State Product State         Image: State Product State Product State         Image: State Product State                                                                                                    | Image: Mage: Mage:                                                                                                    | Image: State Product State         Image: State Product State         Image: State Product State Product State         Image: State Product State Product Sta                                                                                                    |                                                                                                    | Image: State and the type definition of the type definition of the                                                                                                    | Image: State Product State         Image: State Product State         Image: State Product State Product State         Image: State Product State Product State                                                                                                    | Image: State and the type with the type with the                                                                                                    | Image: State #1         Image: State #1         Image: St                                                                                                    | Image: Solution of the second second secon                                                                                                    | Image: Mining State Price     Image: Mining State Price     I                                                                                                    | Maxim         Maxim         Maxim <th< td=""><td>Image: State Bit State State</td><td>Image: State State Stat</td><td></td><td></td><td>-</td><td></td><td>1</td><td></td><td>The first of the second</td><td><b>m</b> 114</td><td></td><td>In Lot My 1 Above series</td></th<> | Image: State Bit State State                                                                                                    | Image: State State Stat         |                                                                                                    |                                                                                                    | -                                                                                                    |                                                                                                    | 1                                      |                                                                                                    | The first of the second                             | <b>m</b> 114                |            | In Lot My 1 Above series                          |
| Operation     Operation     Operation     Operation     Operation     Operation       11     F = 02: SR =     10 = 1: F = 04: SR     Tx = 439: Err = 0: ID = 1: F = 04: SR     Tx = 439: Err = 0: ID = 1: F = 02: SR = 100       0     Alias     00000     0     Alias     00000       0     Alias     00000     0     Alias     00000       0     Alias     00000     1     1       2     0     3     1     1       2     0     3     1     1       2     0     3     1     1       2     0     3     1     1       4     0     5     1     1       6     0     7     1     1       8     9     9     9     9     9                                                                                                    | Mass     Mass     Mass       00000     Alias     00000       01     1       02     0       03     1       1     1       1     1       1     1       1     1       1     1       2     0       3     3       4     0       5     1       6     0       7     1       8     9       9     9                                                                                                    | Other     Owner     Owner       11     F = 03. SR =     Tx = 439. Err = 0: ID = 1: F = 04: SR = 10       00000     Alias     00000       0     Alias     00000       0     Alias     00000       0     Alias     00000       0     Alias     00000       1     1     1       23     2     507       221     3     896       4     0       5     1       6     0       7     1       8     9       9     9                                                                                                    | Operating     Operating     Opera                                                                                                    | Mass       Mass                                                                                                    | Other     Owned       1; F = 02; SR =     Tx = 439; Err = 0; ID = 1; F = 04; SR = 10;       00000     Alias       00000     Alias       00000     Alias       00000     Alias       00000     Alias       00000     Alias       00000     Alias       00000     Alias       00000     Alias       00000     Alias       00000     Alias       00000     1       1     1       2     55       3     0       3     0       4     0       5     1       6     0       7     1       8     9                                                                                                    | Operating     Operating     Opera                                                                                                    | OMBORI     OMBORI       11     F = 03. SR =       12     1       13     63       14     1       23     1       24     1       23     1       24     1       25     1       21     1       22     1       3     0       3     1       4     1       5     1       6     1       7     1       9     9                                                                                                    | Operating     Operating     Opera                                                                                                    | Mage     Mage       1: F = 02: SR =     Tx = 439: Err = 0: ID = 1: F = 04: SR       00000     1       1: F = 02: SR =       0: 0       1: 0       0: 0       1: 0       0: 0       0: 0       0: 0       0: 0       0: 0       0: 0       0: 0       0: 0       0: 0       0: 0       0: 0       0: 0       0: 0       0: 0       0: 0       0: 0       0: 0       0: 0       0: 0       0: 0       0: 0       0: 0       0: 0       0: 0       0: 0       0: 0       0: 0       0: 0       0: 0       0: 0       0: 0       0: 0       0: 0       0: 0       0: 0       0: 0       0: 0       0: 0       0: 0       0: 0       0: 0       0: 0       0: 0       0: 0       0: 0       0: 0       0: 0       0: 0       0: 0       0: 0       0: 0 <th>OWDOW       OWDOW       OWDOW       OWDOW       OWDOW       OWDOW         11       T = 439. Err = 0: ID = 1: F = 04: SR       T = 29: Err = 0: ID = 1: F = 04: SR = 10       T = 437. Err = 0: ID = 1: F = 02: SR = 100         0       Alias       00000       1       1       1         23       55       0       1       1       1         24       55       0       1       1       1         23       55       0       1       1       1         24       0       3       0       1       1         25       0       1       1       1       1         2       0       1       1       1       1         2       0       1       1       1       1         2       0       1       1       1       1         2       0       1       1       1       1       1         2       1       1       1       1       1       1       1         3       1       1       1       1       1       1       1       1       1       1       1       1       1       1       1       &lt;</th> <th>Image: Second second second</th> <th>Alias       ODD000<br/>0       Alias       ODD000<br/>0       Alias       ODD000<br/>0       Alias       ODD000<br/>0       Alias       ODD000<br/>0       Alias       ODD000<br/>0       Alias       ODD000<br/>0       Alias       ODD000<br/>0       Alias       ODD000<br/>0       Alias       ODD000<br/>0       Alias       ODD0000<br/>0       Alias       ODD00000<br/>0       Alias       ODD00000000000000000000000000000000000</th> <th>告,0条消息<br/>设备用户:匿名</th> <th>① ■ ■ ■ ■ ■ ■ ■ ■ ■ ■ ■ ■ ■ ■ ■ ■ ■ ■ ■</th> <th>● 0 ● 0 ● 预编译 🗸</th> <th>运行</th> <th>程序下载</th> <th></th> <th>程序未改</th> <th></th> <th>工程用</th> <th>户: (没有用户)</th> | OWDOW       OWDOW       OWDOW       OWDOW       OWDOW       OWDOW         11       T = 439. Err = 0: ID = 1: F = 04: SR       T = 29: Err = 0: ID = 1: F = 04: SR = 10       T = 437. Err = 0: ID = 1: F = 02: SR = 100         0       Alias       00000       1       1       1         23       55       0       1       1       1         24       55       0       1       1       1         23       55       0       1       1       1         24       0       3       0       1       1         25       0       1       1       1       1         2       0       1       1       1       1         2       0       1       1       1       1         2       0       1       1       1       1         2       0       1       1       1       1       1         2       1       1       1       1       1       1       1         3       1       1       1       1       1       1       1       1       1       1       1       1       1       1       1       <                                                                                                    | Image: Second second second                                                                                                    | Alias       ODD000<br>0       Alias       ODD000<br>0       Alias       ODD000<br>0       Alias       ODD000<br>0       Alias       ODD000<br>0       Alias       ODD000<br>0       Alias       ODD000<br>0       Alias       ODD000<br>0       Alias       ODD000<br>0       Alias       ODD000<br>0       Alias       ODD0000<br>0       Alias       ODD00000<br>0       Alias       ODD00000000000000000000000000000000000                                                                                                    | 告,0条消息<br>设备用户:匿名                                                                                                    | ① ■ ■ ■ ■ ■ ■ ■ ■ ■ ■ ■ ■ ■ ■ ■ ■ ■ ■ ■                                                                                                    | ● 0 ● 0 ● 预编译 🗸                                                                                                    | 运行                                                                                                    | 程序下载                                   |                                                                                                    | 程序未改                                                |                             | 工程用        | 户: (没有用户)                                         |
| Alias         00000         Alias         00000         Alias         00000         0         Alias         00000         0         Alias         00000         0         Alias         00000         0         0         0         0         0         0         0         0         0         0         0         0         0         0         0         0         0         0         0         0         0         0         0         0         0         0         0         0         0         0         0         0         0         0         0         0         0         0         0         0         0         0         0         0         0         0         0         0         0         0         0         0         0         0         0         0         0         0         0         0         0         0         0         0         0         0         0         0         0         0         0         0         0         0         0         0         0         0         0         0         0         0         0         0         0         0         0         0         0 <th< th=""><th>Alias         00000         Alias         00000         0         Alias         00000         0         Alias         00000         0         0         0         0         0         0         0         0         0         0         0         0         0         0         0         0         0         0         0         0         0         0         0         0         0         0         0         0         0         0         0         0         0         0         0         0         0         0         0         0         0         0         0         0         0         0         0         0         0         0         0         0         0         0         0         0         0         0         0         0         0         0         0         0         0         0         0         0         0         0         0         0         0         0         0         0         0         0         0         0         0         0         0         0         0         0         0         0         0         0         0         0         0         0         0</th><th>Alias         00000         Alias         00000         0         Alias         00000         0         Alias         00000         0         0         0         0         0         0         0         0         0         0         0         0         0         0         0         0         0         0         0         0         0         0         0         0         0         0         0         0         0         0         0         0         0         0         0         0         0         0         0         0         0         0         0         0         0         0         0         0         0         0         0         0         0         0         0         0         0         0         0         0         0         0         0         0         0         0         0         0         0         0         0         0         0         0         0         0         0         0         0         0         0         0         0         0         0         0         0         0         0         0         0         0         0         0         0</th><th>Alias         00000         Alias         00000         Alias         00000         0         Alias         00000         0         Alias         00000         0         0         0         0         0         0         0         0         0         0         0         0         0         0         0         0         0         0         0         0         0         0         0         0         0         0         0         0         0         0         0         0         0         0         0         0         0         0         0         0         0         0         0         0         0         0         0         0         0         0         0         0         0         0         0         0         0         0         0         0         0         0         0         0         0         0         0         0         0         0         0         0         0         0         0         0         0         0         0         0         0         0         0         0         0         0         0         0         0         0         0         0         0</th><th>Allas         00000         Allas         00000         0         Allas         00000         0         0         0         0         0         0         0         0         0         0         0         0         0         0         0         0         0         0         0         0         0         0         0         0         0         0         0         0         0         0         0         0         0         0         0         0         0         0         0         0         0         0         0         0         0         0         0         0         0         0         0         0         0         0         0         0         0         0         0         0         0         0         0         0         0         0         0         0         0         0         0         0         0         0         0         0         0         0         0         0         0         0         0         0         0         0         0         0         0         0         0         0         0         0         0         0         0         0         0<th>Alias         00000         Alias         00000         0         Alias         00000         0         Alias         00000         0         0         0         0         0         0         0         0         0         0         0         0         0         0         0         0         0         0         0         0         0         0         0         0         0         0         0         0         0         0         0         0         0         0         0         0         0         0         0         0         0         0         0         0         0         0         0         0         0         0         0         0         0         0         0         0         0         0         0         0         0         0         0         0         0         0         0         0         0         0         0         0         0         0         0         0         0         0         0         0         0         0         0         0         0         0         0         0         0         0         0         0         0         0         0</th><th>Alias         00000         Alias         00000         Alias         00000         0         Alias         00000         0         0         0         0         0         0         0         0         0         0         0         0         0         0         0         0         0         0         0         0         0         0         0         0         0         0         0         0         0         0         0         0         0         0         0         0         0         0         0         0         0         0         0         0         0         0         0         0         0         0         0         0         0         0         0         0         0         0         0         0         0         0         0         0         0         0         0         0         0         0         0         0         0         0         0         0         0         0         0         0         0         0         0         0         0         0         0         0         0         0         0         0         0         0         0         0</th><th>Alias         00000         Alias         00000         0         Alias         00000         0         0         0         0         0         0         0         0         0         0         0         0         0         0         0         0         0         0         0         0         0         0         0         0         0         0         0         0         0         0         0         0         0         0         0         0         0         0         0         0         0         0         0         0         0         0         0         0         0         0         0         0         0         0         0         0         0         0         0         0         0         0         0         0         0         0         0         0         0         0         0         0         0         0         0         0         0         0         0         0         0         0         0         0         0         0         0         0         0         0         0         0         0         0         0         0         0         0         0<th>Alias         00000         Alias         00000         0         Alias         00000         0         0         0         0         0         0         0         0         0         0         0         0         0         0         0         0         0         0         0         0         0         0         0         0         0         0         0         0         0         0         0         0         0         0         0         0         0         0         0         0         0         0         0         0         0         0         0         0         0         0         0         0         0         0         0         0         0         0         0         0         0         0         0         0         0         0         0         0         0         0         0         0         0         0         0         0         0         0         0         0         0         0         0         0         0         0         0         0         0         0         0         0         0         0         0         0         0         0         0<th>Alias         00000         Alias         00000         Alias         00000         0         Alias         00000         0         0         0         0         0         0         0         0         0         0         0         0         0         0         0         0         0         0         0         0         0         0         0         0         0         0         0         0         0         0         0         0         0         0         0         0         0         0         0         0         0         0         0         0         0         0         0         0         0         0         0         0         0         0         0         0         0         0         0         0         0         0         0         0         0         0         0         0         0         0         0         0         0         0         0         0         0         0         0         0         0         0         0         0         0         0         0         0         0         0         0         0         0         0         0         0</th><th>Alias         00000         Alias         00000         0         Alias         00000         0         0         0         0         0         0         0         0         0         0         0         0         0         0         0         0         0         0         0         0         0         0         0         0         0         0         0         0         0         0         0         0         0         0         0         0         0         0         0         0         0         0         0         0         0         0         0         0         0         0         0         0         0         0         0         0         0         0         0         0         0         0         0         0         0         0         0         0         0         0         0         0         0         0         0         0         0         0         0         0         0         0         0         0         0         0         0         0         0         0         0         0         0         0         0         0         0         0         0<th>Mais       00000         0       4         23       5         679       23         23       5         679       3         21       3         1       2         1       1         2       0000         1       1         2       0000         3       4         5       1         6       0         7       0         9       -</th><th></th><th>0个警告,0条消息<br/>设备用户:匿名<br/>14<br/>Setup Functions Display<br/>■ △ 10 05 08 15 16 17 22 22</th><th>最后一次特理: C<br/>Wiew Window Help</th><th>● 0 ● 0 预编译 ✔</th><th>送行</th><th>程序下载</th><th></th><th>程序未改</th><th></th><th>工程用</th><th>户: (没有用户)<br/>—</th></th></th></th></th></th<>                                                                                                    | Alias         00000         Alias         00000         0         Alias         00000         0         Alias         00000         0         0         0         0         0         0         0         0         0         0         0         0         0         0         0         0         0         0         0         0         0         0         0         0         0         0         0         0         0         0         0         0         0         0         0         0         0         0         0         0         0         0         0         0         0         0         0         0         0         0         0         0         0         0         0         0         0         0         0         0         0         0         0         0         0         0         0         0         0         0         0         0         0         0         0         0         0         0         0         0         0         0         0         0         0         0         0         0         0         0         0         0         0         0         0                                                                                                             | Alias         00000         Alias         00000         0         Alias         00000         0         Alias         00000         0         0         0         0         0         0         0         0         0         0         0         0         0         0         0         0         0         0         0         0         0         0         0         0         0         0         0         0         0         0         0         0         0         0         0         0         0         0         0         0         0         0         0         0         0         0         0         0         0         0         0         0         0         0         0         0         0         0         0         0         0         0         0         0         0         0         0         0         0         0         0         0         0         0         0         0         0         0         0         0         0         0         0         0         0         0         0         0         0         0         0         0         0         0         0                                                                                                             | Alias         00000         Alias         00000         Alias         00000         0         Alias         00000         0         Alias         00000         0         0         0         0         0         0         0         0         0         0         0         0         0         0         0         0         0         0         0         0         0         0         0         0         0         0         0         0         0         0         0         0         0         0         0         0         0         0         0         0         0         0         0         0         0         0         0         0         0         0         0         0         0         0         0         0         0         0         0         0         0         0         0         0         0         0         0         0         0         0         0         0         0         0         0         0         0         0         0         0         0         0         0         0         0         0         0         0         0         0         0         0         0                                                                                                             | Allas         00000         Allas         00000         0         Allas         00000         0         0         0         0         0         0         0         0         0         0         0         0         0         0         0         0         0         0         0         0         0         0         0         0         0         0         0         0         0         0         0         0         0         0         0         0         0         0         0         0         0         0         0         0         0         0         0         0         0         0         0         0         0         0         0         0         0         0         0         0         0         0         0         0         0         0         0         0         0         0         0         0         0         0         0         0         0         0         0         0         0         0         0         0         0         0         0         0         0         0         0         0         0         0         0         0         0         0         0 <th>Alias         00000         Alias         00000         0         Alias         00000         0         Alias         00000         0         0         0         0         0         0         0         0         0         0         0         0         0         0         0         0         0         0         0         0         0         0         0         0         0         0         0         0         0         0         0         0         0         0         0         0         0         0         0         0         0         0         0         0         0         0         0         0         0         0         0         0         0         0         0         0         0         0         0         0         0         0         0         0         0         0         0         0         0         0         0         0         0         0         0         0         0         0         0         0         0         0         0         0         0         0         0         0         0         0         0         0         0         0         0</th> <th>Alias         00000         Alias         00000         Alias         00000         0         Alias         00000         0         0         0         0         0         0         0         0         0         0         0         0         0         0         0         0         0         0         0         0         0         0         0         0         0         0         0         0         0         0         0         0         0         0         0         0         0         0         0         0         0         0         0         0         0         0         0         0         0         0         0         0         0         0         0         0         0         0         0         0         0         0         0         0         0         0         0         0         0         0         0         0         0         0         0         0         0         0         0         0         0         0         0         0         0         0         0         0         0         0         0         0         0         0         0         0</th> <th>Alias         00000         Alias         00000         0         Alias         00000         0         0         0         0         0         0         0         0         0         0         0         0         0         0         0         0         0         0         0         0         0         0         0         0         0         0         0         0         0         0         0         0         0         0         0         0         0         0         0         0         0         0         0         0         0         0         0         0         0         0         0         0         0         0         0         0         0         0         0         0         0         0         0         0         0         0         0         0         0         0         0         0         0         0         0         0         0         0         0         0         0         0         0         0         0         0         0         0         0         0         0         0         0         0         0         0         0         0         0<th>Alias         00000         Alias         00000         0         Alias         00000         0         0         0         0         0         0         0         0         0         0         0         0         0         0         0         0         0         0         0         0         0         0         0         0         0         0         0         0         0         0         0         0         0         0         0         0         0         0         0         0         0         0         0         0         0         0         0         0         0         0         0         0         0         0         0         0         0         0         0         0         0         0         0         0         0         0         0         0         0         0         0         0         0         0         0         0         0         0         0         0         0         0         0         0         0         0         0         0         0         0         0         0         0         0         0         0         0         0         0<th>Alias         00000         Alias         00000         Alias         00000         0         Alias         00000         0         0         0         0         0         0         0         0         0         0         0         0         0         0         0         0         0         0         0         0         0         0         0         0         0         0         0         0         0         0         0         0         0         0         0         0         0         0         0         0         0         0         0         0         0         0         0         0         0         0         0         0         0         0         0         0         0         0         0         0         0         0         0         0         0         0         0         0         0         0         0         0         0         0         0         0         0         0         0         0         0         0         0         0         0         0         0         0         0         0         0         0         0         0         0         0</th><th>Alias         00000         Alias         00000         0         Alias         00000         0         0         0         0         0         0         0         0         0         0         0         0         0         0         0         0         0         0         0         0         0         0         0         0         0         0         0         0         0         0         0         0         0         0         0         0         0         0         0         0         0         0         0         0         0         0         0         0         0         0         0         0         0         0         0         0         0         0         0         0         0         0         0         0         0         0         0         0         0         0         0         0         0         0         0         0         0         0         0         0         0         0         0         0         0         0         0         0         0         0         0         0         0         0         0         0         0         0         0<th>Mais       00000         0       4         23       5         679       23         23       5         679       3         21       3         1       2         1       1         2       0000         1       1         2       0000         3       4         5       1         6       0         7       0         9       -</th><th></th><th>0个警告,0条消息<br/>设备用户:匿名<br/>14<br/>Setup Functions Display<br/>■ △ 10 05 08 15 16 17 22 22</th><th>最后一次特理: C<br/>Wiew Window Help</th><th>● 0 ● 0 预编译 ✔</th><th>送行</th><th>程序下载</th><th></th><th>程序未改</th><th></th><th>工程用</th><th>户: (没有用户)<br/>—</th></th></th></th>                                                                                                    | Alias         00000         Alias         00000         0         Alias         00000         0         Alias         00000         0         0         0         0         0         0         0         0         0         0         0         0         0         0         0         0         0         0         0         0         0         0         0         0         0         0         0         0         0         0         0         0         0         0         0         0         0         0         0         0         0         0         0         0         0         0         0         0         0         0         0         0         0         0         0         0         0         0         0         0         0         0         0         0         0         0         0         0         0         0         0         0         0         0         0         0         0         0         0         0         0         0         0         0         0         0         0         0         0         0         0         0         0         0         0                                                                                                             | Alias         00000         Alias         00000         Alias         00000         0         Alias         00000         0         0         0         0         0         0         0         0         0         0         0         0         0         0         0         0         0         0         0         0         0         0         0         0         0         0         0         0         0         0         0         0         0         0         0         0         0         0         0         0         0         0         0         0         0         0         0         0         0         0         0         0         0         0         0         0         0         0         0         0         0         0         0         0         0         0         0         0         0         0         0         0         0         0         0         0         0         0         0         0         0         0         0         0         0         0         0         0         0         0         0         0         0         0         0         0                                                                                                             | Alias         00000         Alias         00000         0         Alias         00000         0         0         0         0         0         0         0         0         0         0         0         0         0         0         0         0         0         0         0         0         0         0         0         0         0         0         0         0         0         0         0         0         0         0         0         0         0         0         0         0         0         0         0         0         0         0         0         0         0         0         0         0         0         0         0         0         0         0         0         0         0         0         0         0         0         0         0         0         0         0         0         0         0         0         0         0         0         0         0         0         0         0         0         0         0         0         0         0         0         0         0         0         0         0         0         0         0         0         0 <th>Alias         00000         Alias         00000         0         Alias         00000         0         0         0         0         0         0         0         0         0         0         0         0         0         0         0         0         0         0         0         0         0         0         0         0         0         0         0         0         0         0         0         0         0         0         0         0         0         0         0         0         0         0         0         0         0         0         0         0         0         0         0         0         0         0         0         0         0         0         0         0         0         0         0         0         0         0         0         0         0         0         0         0         0         0         0         0         0         0         0         0         0         0         0         0         0         0         0         0         0         0         0         0         0         0         0         0         0         0         0<th>Alias         00000         Alias         00000         Alias         00000         0         Alias         00000         0         0         0         0         0         0         0         0         0         0         0         0         0         0         0         0         0         0         0         0         0         0         0         0         0         0         0         0         0         0         0         0         0         0         0         0         0         0         0         0         0         0         0         0         0         0         0         0         0         0         0         0         0         0         0         0         0         0         0         0         0         0         0         0         0         0         0         0         0         0         0         0         0         0         0         0         0         0         0         0         0         0         0         0         0         0         0         0         0         0         0         0         0         0         0         0</th><th>Alias         00000         Alias         00000         0         Alias         00000         0         0         0         0         0         0         0         0         0         0         0         0         0         0         0         0         0         0         0         0         0         0         0         0         0         0         0         0         0         0         0         0         0         0         0         0         0         0         0         0         0         0         0         0         0         0         0         0         0         0         0         0         0         0         0         0         0         0         0         0         0         0         0         0         0         0         0         0         0         0         0         0         0         0         0         0         0         0         0         0         0         0         0         0         0         0         0         0         0         0         0         0         0         0         0         0         0         0         0<th>Mais       00000         0       4         23       5         679       23         23       5         679       3         21       3         1       2         1       1         2       0000         1       1         2       0000         3       4         5       1         6       0         7       0         9       -</th><th></th><th>0个警告,0条消息<br/>设备用户:匿名<br/>14<br/>Setup Functions Display<br/>■ △ 10 05 08 15 16 17 22 22</th><th>最后一次特理: C<br/>Wiew Window Help</th><th>● 0 ● 0 预编译 ✔</th><th>送行</th><th>程序下载</th><th></th><th>程序未改</th><th></th><th>工程用</th><th>户: (没有用户)<br/>—</th></th></th>                                                                                                    | Alias         00000         Alias         00000         0         Alias         00000         0         0         0         0         0         0         0         0         0         0         0         0         0         0         0         0         0         0         0         0         0         0         0         0         0         0         0         0         0         0         0         0         0         0         0         0         0         0         0         0         0         0         0         0         0         0         0         0         0         0         0         0         0         0         0         0         0         0         0         0         0         0         0         0         0         0         0         0         0         0         0         0         0         0         0         0         0         0         0         0         0         0         0         0         0         0         0         0         0         0         0         0         0         0         0         0         0         0         0 <th>Alias         00000         Alias         00000         Alias         00000         0         Alias         00000         0         0         0         0         0         0         0         0         0         0         0         0         0         0         0         0         0         0         0         0         0         0         0         0         0         0         0         0         0         0         0         0         0         0         0         0         0         0         0         0         0         0         0         0         0         0         0         0         0         0         0         0         0         0         0         0         0         0         0         0         0         0         0         0         0         0         0         0         0         0         0         0         0         0         0         0         0         0         0         0         0         0         0         0         0         0         0         0         0         0         0         0         0         0         0         0</th> <th>Alias         00000         Alias         00000         0         Alias         00000         0         0         0         0         0         0         0         0         0         0         0         0         0         0         0         0         0         0         0         0         0         0         0         0         0         0         0         0         0         0         0         0         0         0         0         0         0         0         0         0         0         0         0         0         0         0         0         0         0         0         0         0         0         0         0         0         0         0         0         0         0         0         0         0         0         0         0         0         0         0         0         0         0         0         0         0         0         0         0         0         0         0         0         0         0         0         0         0         0         0         0         0         0         0         0         0         0         0         0<th>Mais       00000         0       4         23       5         679       23         23       5         679       3         21       3         1       2         1       1         2       0000         1       1         2       0000         3       4         5       1         6       0         7       0         9       -</th><th></th><th>0个警告,0条消息<br/>设备用户:匿名<br/>14<br/>Setup Functions Display<br/>■ △ 10 05 08 15 16 17 22 22</th><th>最后一次特理: C<br/>Wiew Window Help</th><th>● 0 ● 0 预编译 ✔</th><th>送行</th><th>程序下载</th><th></th><th>程序未改</th><th></th><th>工程用</th><th>户: (没有用户)<br/>—</th></th>                                                                                                    | Alias         00000         Alias         00000         Alias         00000         0         Alias         00000         0         0         0         0         0         0         0         0         0         0         0         0         0         0         0         0         0         0         0         0         0         0         0         0         0         0         0         0         0         0         0         0         0         0         0         0         0         0         0         0         0         0         0         0         0         0         0         0         0         0         0         0         0         0         0         0         0         0         0         0         0         0         0         0         0         0         0         0         0         0         0         0         0         0         0         0         0         0         0         0         0         0         0         0         0         0         0         0         0         0         0         0         0         0         0         0                                                                                                             | Alias         00000         Alias         00000         0         Alias         00000         0         0         0         0         0         0         0         0         0         0         0         0         0         0         0         0         0         0         0         0         0         0         0         0         0         0         0         0         0         0         0         0         0         0         0         0         0         0         0         0         0         0         0         0         0         0         0         0         0         0         0         0         0         0         0         0         0         0         0         0         0         0         0         0         0         0         0         0         0         0         0         0         0         0         0         0         0         0         0         0         0         0         0         0         0         0         0         0         0         0         0         0         0         0         0         0         0         0         0 <th>Mais       00000         0       4         23       5         679       23         23       5         679       3         21       3         1       2         1       1         2       0000         1       1         2       0000         3       4         5       1         6       0         7       0         9       -</th> <th></th> <th>0个警告,0条消息<br/>设备用户:匿名<br/>14<br/>Setup Functions Display<br/>■ △ 10 05 08 15 16 17 22 22</th> <th>最后一次特理: C<br/>Wiew Window Help</th> <th>● 0 ● 0 预编译 ✔</th> <th>送行</th> <th>程序下载</th> <th></th> <th>程序未改</th> <th></th> <th>工程用</th> <th>户: (没有用户)<br/>—</th>                                                                                                    | Mais       00000         0       4         23       5         679       23         23       5         679       3         21       3         1       2         1       1         2       0000         1       1         2       0000         3       4         5       1         6       0         7       0         9       -                                                                                                    |                                                                                                    | 0个警告,0条消息<br>设备用户:匿名<br>14<br>Setup Functions Display<br>■ △ 10 05 08 15 16 17 22 22                                                                                                    | 最后一次特理: C<br>Wiew Window Help                                                                                                    | ● 0 ● 0 预编译 ✔                                                                                                    | 送行                                                                                                    | 程序下载                                   |                                                                                                    | 程序未改                                                |                             | 工程用        | 户: (没有用户)<br>—                                    |
| 23     1     55     1     1     1       679     2     567     1     0     3     1       221     3     896     3     1     3     1       4     0     3     1     1     1       5     6     6     0     3     1       6     6     0     7     0       7     7     1     6     0       9     9     9     9     1                                                                                                    | 23     1     55     1     1     1       679     2     0     3     0       221     3     896     1     3     1       4     0     3     1     4     1       5     1     5     1     6     0       7     0     7     0     9                                                                                                    | 23     1     55     1     1     1       679     2     0     3     1       221     3     896     1     3     1       4     0     4     1       5     1     0     5     1       6     0     5     1     6       7     1     0     7     0       8     9     9     9                                                                                                    | 23     1     55     1     1     1       29     3     696     2     0       3     696     3     1     4       4     0     3     1       6     0     5     1       7     1     6     0       8     9     9     9                                                                                                    | 23     1     55     1     1     1       679     2     0     3     0       3     886     3     1     4       4     0     3     1       5     1     5     1       6     0     7     0       9     9     9                                                                                                    | 23     1     55     1     1     1       679     3     896     1     2     0       3     896     1     3     1       4     1     5     1     6       5     1     6     0       6     0     7     0       8     9     9                                                                                                    | 23     1     55     1     1     1       679     3     686     1     2     0       3     686     3     1     4     1       4     0     5     1     6       6     6     0     7     0       8     9     9     9     9                                                                                                    | 1     55     1     1     1       27     3     866     2     0       3     866     1     3     1       4     0     4     1       5     1     6     0       7     0     7     0       9     9     9     9                                                                                                    | 1       55       1       1       1         27       3       896       1       3       1         4       0       3       1       1       1         5       5       5       1       1       1       1         6       0       5       1       1       1       1         6       0       5       1       6       0       1       1       1         9       9       9       9       9       9       9       9       9       1       1       1       1       1       1       1       1       1       1       1       1       1       1       1       1       1       1       1       1       1       1       1       1       1       1       1       1       1       1       1       1       1       1       1       1       1       1       1       1       1       1       1       1       1       1       1       1       1       1       1       1       1       1       1       1       1       1       1       1       1       1       1                                                                                                    | 1       55       1       1       1         679       3       696       3       1       4         221       3       896       3       1       4       1         4       0       5       1       6       0       1       4       1         5       1       6       0       7       0       0       0       0       0       0       0       0       0       0       0       0       0       0       0       0       0       0       0       0       0       0       0       0       0       0       0       0       0       0       0       0       0       0       0       0       0       0       0       0       0       0       0       0       0       0       0       0       0       0       0       0       0       0       0       0       0       0       0       0       0       0       0       0       0       0       0       0       0       0       0       0       0       0       0       0       0       0       0       0       0       0                                                                                                    | 1       55       1       1       1         201       3       55       1       2       0         221       3       866       3       1       3       1         4       0       3       1       1       1       1         6       0       3       1       4       1       1       1       1       1       1       1       1       1       1       1       1       1       1       1       1       1       1       1       1       1       1       1       1       1       1       1       1       1       1       1       1       1       1       1       1       1       1       1       1       1       1       1       1       1       1       1       1       1       1       1       1       1       1       1       1       1       1       1       1       1       1       1       1       1       1       1       1       1       1       1       1       1       1       1       1       1       1       1       1       1       1       1       1                                                                                                    | 23       1       55       1       1       1       1         201       3       605       1       3       1       1         4       5       6       0       5       1       6       0         9       9       9       9       9       9       9       9       9       9                                                                                                    | 1       55         3       66         3       1         4       0         5       1         6       0         7       1         8       9         9       0                                                                                                    | 사가 몸을 사용 여러<br>영 왕제 <b>/ 동 명</b><br>이 Setup Functions Display<br>이 Setup Functions Display<br>이 Setup Functions Display<br>이 Set 16 17 22 22<br>이 이 오 15 16 17 22 23<br>이 이 오 15 16 17 22 23                                                                                                    | 最后一次特徴: ○<br>秋日一次特徴: ○<br>秋日の Help<br>1 で PJ ? 校<br>2: Err = 0: ID = 1: F = 04: SR                                                                                                    | ● ● ● ● 予規模译 ✔<br>● ● ● ● 予想模译 ✔<br>■ ● ● ● ● 予想模译 ✔                                                                                                    | 通行<br>■ 1: F = 15: SR = 10<br>TX =                                                                                                    | 程序下载<br>bpoll4<br>437: Err = (         | 0: ID = 1: F = 02: SR                                                                                                    | 程序未改<br>王<br>王<br>100(                              |                             | 工程用        | 户: (没有用户)<br>—                                    |
| 6/9     2     0     2     0       3     896     3     1     3     1       4     9     3     1     4     1       5     5     1     5     1       6     6     0     6     0       7     7     1     7     0       9     9     9     9     9                                                                                                    | 6/9     2     0     2     0       221     3     896     3     1       4     0     4     1       5     1     5     1       6     0     7     0       9     9     9                                                                                                    | 6'9     2     0     2     0       3     896     3     1     3     1       4     0     5     1     4     1       5     1     5     1     6     0       7     1     6     0     7     0       9     9     9     9     9     1                                                                                                    | 6'9     2     0     2     0       221     3     3     1       4     0     3     1       5     1     5     1       6     0     7     0       7     0     9     9                                                                                                    | 6/9     2     0     2     0       221     3     1     3     1       4     0     5     1     4     1       5     1     5     1     6     0       7     0     7     0     9                                                                                                    | 6'7     2     0     2     0       3     3     1     3     1       4     0     5     1     4     1       5     1     6     0     7     1       8     9     9     9     9     9                                                                                                    | 0/9     2     0     2     0       221     3     3     1       4     3     1       4     0     5       5     1       6     0       7     0       8     9                                                                                                    | 6/9     2     0     2     0       221     3     1     4     1       4     0     5     1     4       5     1     5     1       6     0     7     0       8     9     9     9                                                                                                    | 6/9     2     3     0       221     4     9       4     6       5     1       6     0       7     1       8     9                                                                                                    | 6'9'     2     0     2     0       221     4     896     2     1       4     0     5     1       6     0     7     0       7     0     7     0       9     9     0     0                                                                                                    | 6/9     2     0     2     0       221     4     9     3     1       4     0     5     1       5     1     5     1       6     0     7     0       8     9     9     9                                                                                                    |                                                                                                    |                                                                                                    | 84<br>日4<br>日4<br>日4<br>日4<br>日5<br>日5<br>日5<br>日5<br>日5<br>日5<br>日5<br>日5<br>日5<br>日5                                                                                                    | ●近一次称論: 0<br>●近一次称論: 0<br>1 で P: 9 ℃<br>8. Err = 0: ID = 1: F = 04: SR<br>Alias 00000                                                                                                    | ● ● ● 予撥戰译 ✓<br>■ ▲ ■ ■ ■ ■ ■ ■ ■ ■ ■ ■ ■ ■ ■ ■ ■ ■ ■ ■                                                                                                    | 1277<br>1: F = 15: SR = 10<br>00000<br>0                                                                                                    | 程序下载<br>bpoll4<br>437: Err = (<br>Aia  | 0: ID = 1: F = 02: SR<br>Is 00000                                                                                           | 程序未改<br>= 100(                                      |                             | 工程用        | 户: (没有用户)<br>—                                    |
| 221     3     0     3     1     3     1       4     4     0     4     1       5     5     1     5     1       6     0     6     0       7     7     1     7       8     9     9     9                                                                                                    | 21     3     1     3     1       3     4     0     5     1       5     5     1     5     1       6     0     6     0       7     7     1     7     0       8     9     9     9                                                                                                    | 221     3     1     3     1       4     0     3     1       5     1     5     1       6     0     6     0       7     1     7     0       9     9     9     9                                                                                                    | 221     3     1     3     1       4     0     3     1     3     1       5     1     5     1     5     1       6     0     7     0     7     0       9     9     9     9     9                                                                                                    | 241     3     1     3     1       3     1     3     1       5     1     5     1       6     0     5     1       7     1     6     0       9     9     9     9                                                                                                    | 241     3     1     3     1       5     1     4     1       6     6     0     7       9     9     9                                                                                                    | 221     3     1     3     1       3     1     3     1       5     1     6     0       6     0     7     0       9     9     9     9                                                                                                    | 21     3     1     3     1       4     5     1     5     1       5     6     0     7     1       8     9     9     9                                                                                                    | 221     3     1     3     1       4     0     3     1     5       5     1     6     0       7     1     7     0       9     9     9     9                                                                                                    | 221     3     1     3     1       4     5     1     5     1       5     6     0     7     0       9     9     9     9                                                                                                    | 221     3     1     3     1       4     5     1     5     1       5     6     0     7     0       7     9     0     0     0                                                                                                    |                                                                                                    |                                                                                                    | 小告告,总主通<br>这發展戶:編名:<br>1 Setup Functions Display<br>学 ① □ 0 22 → Mappa<br>= 1: F = 03: SR =<br>000000<br>341 0<br>1                                                                                                    | Min         → min           Min         → kRath         O           View         Window         Help           To [b]         Y         Y           D         To [b]         Y           B         Err         D.           Alias         00000           45         55                                                                                                    | 0 ● 0 HRAIF ✓                                                                                                    | 送行<br>= 1: F = 15: SR = 10<br>1<br>00000<br>1                                                                                                    | 程序下载<br>bpoll4<br>437: Err = (<br>Alia | 0: ID = 1: F = 02: SR<br>ss 00000<br>1                                                                                      | 程序未放<br>= 100                                       |                             | 工程用        | 户:(没有用户)<br>—                                     |
| 5         5         1         5         1           6         6         0         6         0           7         7         1         7         0           8         8         9         9         9                                                                                                    | 5         1         5         1           6         0         6         0           7         7         1         7         0           8         9         9         9         9                                                                                                    | 5         3         1         5         1           6         0         0         0         0           7         1         0         0         0           9         9         9         9         9                                                                                                    |                                                                                                    | 5         1         5         1           6         0         7         1         6           7         1         6         0         7         0           8         9         9         9         9         9                                                                                                    |                                                                                                    |                                                                                                    |                                                                                                    |                                                                                                    |                                                                                                    |                                                                                                    |                                                                                                    |                                                                                                    | 警告小祭前日<br>没費用户欄名 Setup Functions Display ○ □ ○ ○ ○ ○ 15 ○ 16 17 22 22 ○ ○ ○ ○ ○ ○ 15 ○ 17 72 22 ○ ○ ○ ○ ○ ○ ○ ○ ○ ○ ○ ○ ○ ○ ○ ○                                                                                                    | # m → w window Help<br>1 TC [P] ♥ ♥?<br>2 Err = 0: [D = 1: F = 04: SR<br>Alias<br>00000<br>45<br>55<br>53<br>50<br>55<br>50<br>55                                                                                                    | ● ● ● ● ● ● ● ● ● ● ● ● ● ● ● ● ● ● ●                                                                                                    | 3817<br>= 1: F = 15: SR = 10<br>00000<br>1<br>0<br>2<br>2                                                                                                    | 程序下载<br>bpoll4<br>437: Err = (<br>Aia  | 0: ID = 1: F = 02: SR<br>ss 00000<br>1<br>1                                                                                 | 程序+改<br>王 100/                                      |                             | 工程用        | 户: (没有用户)                                         |
| 6         0         6         0           7         7         1         7         0           8         8         9         9         9                                                                                                    | 6         0         6         0           7         9         9         9         9                                                                                                    | 6         0         6         0           7         7         1         7         0           8         9         9         9         9                                                                                                    | 6         0         6         0           7         1         7         0           8         9         9         9                                                                                                    |                                                                                                    |                                                                                                    |                                                                                                    |                                                                                                    |                                                                                                    |                                                                                                    |                                                                                                    |                                                                                                    |                                                                                                    | 日本の学術型<br>设备用户概名<br>Setup Functions Dicplay<br>日、06 06 15 16 17 22 22<br>日、15 06 15 16 17 22 22<br>日、15 06 15 16 17 22 22<br>日<br>日、15 06 15 16 17 22 22<br>日<br>日、15 06 15 16 17 22 22<br>日<br>日、15 06 15 16 17 22 22<br>日<br>日、15 06 15 16 17 22 22<br>17 16 16 17 17 17 17 17 17 17 17 17 17 17 17 17                                                                                                    | ● 二一次内理: 0<br>● 二一次内理: 0<br>1 「つ 戸」 1 「 戸」 1 「 戸 」 1 「 戸 」 1 「 戸 」 1 「 戸 」 1 「 戸 」 1 「 戸 」 1 「 戸 」 1 「 戸 □ 」 1 「 戸 □ 」 1 「 戸 □ 」 1 「 戸 □ 」 1 「 戸 □ 」 1 「 戸 □ 」 1 「 戸 □ 」 1 「 戸 □ 」 1 「 戸 □ 」 1 「 戸 □ 」 1 「 戸 □ 」 1 「 戸 □ 」 1 「 戸 □ 」 1 「 戸 □ 」 1 「 戸 □ 」 1 「 戸 □ 」 1 「 戸 □ 」 1 「 戸 □ 」 1 「 戸 □ 」 1 「 戸 □ 」 1 「 戸 □ 」 1 「 戸 □ 」 1 「 戸 □ 」 1 「 戸 □ 」 1 「 戸 □ 」 1 「 戸 □ 」 1 「 戸 □ 」 1 「 □ 」 1 「 □ 」 1 「 □ 」 1 「 □ □ 」 1 「 □ □ 」 1 「 □ □ 」 1 「 □ □ 」 1 「 □ □ 」 1 「 □ □ 」 1 「 □ □ 」 1 「 □ □ 」 1 「 □ □ 」 1 □ □ 」 1 □ □ 」 1 □ □ □ □ □ □ □ □                                                                                                    | O ● 0 HMR∓ ✓     Tx = 29: Err = 0: ID =     Allas     0     1     2     3     4                                                                                                    | 3241<br>1: F = 15: SR = 10<br>0<br>1<br>0<br>0<br>1<br>2<br>0<br>0<br>1<br>2<br>4                                                                                                    | 程序下载<br>bpoll4<br>437: Err = (<br>Alia | 0: ID = 1: F = 02: SR<br>s 00000<br>1<br>1<br>1<br>1                                                                        | 程序未改<br>= 100 <sup>1</sup>                          |                             | 工程用        | 户:(没有用户)<br>—                                     |
| 17         7         0           8         9         9                                                                                                    |                                                                                                    |                                                                                                    |                                                                                                    |                                                                                                    |                                                                                                    |                                                                                                    |                                                                                                    |                                                                                                    |                                                                                                    |                                                                                                    |                                                                                                    |                                                                                                    | 警告Aを利用<br>後登用户編名<br>Setup Functions Display<br>1 06 06 15 15 17 22 22<br>0 0 0<br>11 F = 03: SR =<br>0 0<br>0 0<br>1 1<br>1 2<br>1 2<br>1 3<br>4 5                                                                                                    | ● Man - 大内田 - C -<br>● Man - 大内田 - C -<br>りていたり ● や -<br>こ - C -<br>の - C -<br>の - C -<br>の - C -<br>の - C -<br>の - C -<br>の - C -<br>の -<br>の -                                                           | ○         ●         HRR∓ ✓           ○         ■         Mapodia           Tx = 29: Err = 0: ID =         ■           0         ■         ■           3         ■         ■           4         5         ■                                                                                                    | 送行<br>=1:F=15:SR=10<br>00000<br>1<br>0<br>1<br>2<br>3<br>1<br>5                                                                                                    | 程序下数<br>bpoll4<br>437: Err = (<br>AEa  | 0: ID = 1: F = 02: SR<br>100000<br>0<br>1<br>1<br>1<br>1                                                                    | 程序未改<br>= 100                                       |                             | 工程用        | 户: (没有用户)                                         |
|                                                                                                    |                                                                                                    |                                                                                                    |                                                                                                    |                                                                                                    |                                                                                                    |                                                                                                    |                                                                                                    |                                                                                                    |                                                                                                    |                                                                                                    |                                                                                                    |                                                                                                    | 時小冬県田<br>设量用户署名<br>安全加 Functions Display<br>二 00 00 15 16 17 72 22<br>17 19 03: SR =<br>7 12 17 17 17 17 17 17 17 17 17 17 17 17 17                                                                                                    | ● Inc P 1 C 2 C 2 C 2 C 2 C 2 C 2 C 2 C 2 C 2 C                                                                                                    | Minosis           Tx = 29: Err = 0: ID           Alas           1           2:           3           4           5           6                                                                                                    | 3817                                                                                                    | 程序下载<br>bpoll4<br>437: Err = (<br>Alia | 0: ID = 1: F = 02: SR<br>10<br>11<br>11<br>1<br>0<br>0<br>0<br>1<br>1<br>1<br>0<br>0                                        | ● 目 000                                             |                             | 工程用        | 户: (没有用户)                                         |
|                                                                                                    |                                                                                                    |                                                                                                    |                                                                                                    |                                                                                                    |                                                                                                    |                                                                                                    |                                                                                                    |                                                                                                    |                                                                                                    |                                                                                                    |                                                                                                    |                                                                                                    | Genの上のでは、     Genの上のでは、     Genの上のでは、     Genの上のでは、     Genの上のでは、     Genの上のでは、     Genの上のでは、     Genの上のに、     Genの上のに、     GenのLのに、     GenのLのに、     Gen                                                                                                    | ● 二一次内理: 0<br>● 二一次内理: 0<br>1 「つ ♪」 ♥ ♥<br>2 Err = 0: ID = 1: F = 04: SR<br>Alias<br>00000<br>2 55<br>896                                                                                                    | ○         ●         ●         ●         ●         ●         ●         ●         ●         ●         ●         ●         ●         ●         ●         ●         ●         ●         ●         ●         ●         ●         ●         ●         ●         ●         ●         ●         ●         ●         ●         ●         ●         ●         ●         ●         ●         ●         ●         ●         ●         ●         ●         ●         ●         ●         ●         ●         ●         ●         ●         ●         ●         ●         ●         ●         ●         ●         ●         ●         ●         ●         ●         ●         ●         ●         ●         ●         ●         ●         ●         ●         ●         ●         ●         ●         ●         ●         ●         ●         ●         ●         ●         ●         ●         ●         ●         ●         ●         ●         ●         ●         ●         ●         ●         ●         ●         ●         ●         ●         ●         ●         ●         ●         ●         ●         ●                                                                                                    | 3247<br>1: F = 15: SR = 10<br>00000<br>0<br>1<br>1<br>0<br>1<br>0<br>1<br>2<br>1<br>2<br>1<br>1<br>2<br>1<br>1<br>2<br>1<br>2<br>1<br>2<br>1<br>1<br>2<br>1<br>2<br>1<br>1<br>2<br>1<br>2<br>1<br>2<br>1<br>2<br>1<br>2<br>1<br>2<br>1<br>2<br>1<br>2<br>1<br>2<br>1<br>2<br>1<br>2<br>1<br>2<br>1<br>2<br>1<br>2<br>1<br>1<br>1<br>2<br>1<br>1<br>1<br>2<br>1<br>1<br>1<br>1<br>1<br>1<br>1<br>1<br>1<br>1<br>1<br>1<br>1                                                                                       | 程序下载<br>bpoli4<br>437: Err = (<br>Alia | 0: ID = 1: F = 02: SR<br>0: ID = 1: F = 02: SR<br>1<br>0<br>1<br>1<br>1<br>0<br>0<br>0                                      | 程序+获<br>= 100                                       |                             | 工程用        | 户: (没有两户)<br>—                                    |
|                                                                                                    |                                                                                                    |                                                                                                    |                                                                                                    |                                                                                                    |                                                                                                    |                                                                                                    |                                                                                                    |                                                                                                    |                                                                                                    |                                                                                                    |                                                                                                    |                                                                                                    | 高小学:舟田<br>後登用户編名<br>建設用 Functions Display<br>1 65 06 16 16 17 22 22<br>1 7 65 06 15 16 17 22 22<br>1 8 10 15 17 22 22<br>1 8 10 16 17 22 22<br>1 8 10 16 17 22 22<br>1 8 10 16 16 17 22 22<br>1 8 10 16 16 16 17 22 22<br>1 8 10 16 16 17 22 22<br>1 8 10 16 16 16 17 22 22<br>1 8 10 16 16 16 17 22 22<br>1 8 10 16 16 16 17 22 22<br>1 8 10 16 16 16 17 22 22<br>1 8 10 16 16 16 17 22 22<br>1 8 10 16 16 16 16 17 22 22<br>1 9 10 16 16 16 16 16 17 22 22<br>1 9 10 16 16 17 22 22<br>1 9 10 16 16 17 22 22<br>1 9 10 16 16 17 22 22<br>1 9 10 16 16 17 20 16 16 17 20 16 16 17 20 16 16 17 20 16 16 17 20 16 16 17 17 20 16 16 17 17 17 17 17 17 17 17 17 17 17 17 17                                                                                                    | ● 1 TO 2 ♥ ♥<br>● 1 TO 2 ♥ ♥<br>■ TO 2 ♥ ♥<br>■ TO 2 ♥<br>■ TO 2 ♥<br>■ TO 2 ♥<br>■ TO 2 ♥<br>■ TO 2                                               | >●         ●         HHR¥           >         Minpolis           Tr = 29: Err = 0: ID         Alias           1         2           3         4           5         6           7         8           0         0                                                                                                    | 3817<br>= 1: F = 15: SR = 10<br>00000<br>1<br>1<br>1<br>0<br>2<br>3<br>0<br>1<br>1<br>0<br>2<br>3<br>0<br>1<br>1<br>1<br>2<br>3<br>0<br>1<br>1<br>1<br>2<br>3<br>0<br>1<br>1<br>1<br>2<br>3<br>0<br>1<br>1<br>1<br>2<br>3<br>1<br>1<br>1<br>1<br>1<br>1<br>1<br>1<br>1<br>1<br>1<br>1<br>1                                                                                                    | 程序下载<br>bpoll4<br>437: Err = (<br>Alia | 0: ID = 1: F = 02: SR<br>100000<br>0<br>1<br>1<br>1<br>0<br>0<br>0<br>0<br>0<br>0<br>0<br>0<br>0<br>0<br>0<br>0<br>0        | 程序未改<br>= 100                                       |                             | 工程用        | 户: (没有用户)<br>                                     |
|                                                                                                    |                                                                                                    |                                                                                                    |                                                                                                    |                                                                                                    |                                                                                                    |                                                                                                    |                                                                                                    |                                                                                                    |                                                                                                    |                                                                                                    |                                                                                                    |                                                                                                    | 警告点参注他<br>设备用户概名           Setup Functions         Dicplay           ○」「の 60 15 10 17 22 22         ○           ○」「の 62 15 10 17 22 22         ○           ○」「の 62 15 10 17 22 22         ○           ○」「の 62 15 10 17 22 22         ○           ○」「の 62 15 10 17 22 22         ○           ○         ○           ○         ○           ○         ○           ○         ○           ○         ○           ○         ○           ○         ○           ○         ○           ○         ○           ○         ○           ○         ○           ○         ○           ○         ○           ○         ○           ○         ○           ○         ○           ○         ○           ○         ○           ○         ○           ○         ○           ○         ○           ○         ○           ○         ○           ○         ○           ○         ○           ○         ○           ○         ○                                                                                                    | ● 日本 (1997)                                                                                                    | Mutpentity           Tx = 29: Err = 0: ID =           Allas           0           1           2           3           4           5           6           7           8           9                                                                                                    | 3217<br>00000<br>1: F = 15: SR = 10<br>0<br>1<br>1<br>0<br>1<br>0<br>1<br>0<br>1<br>0<br>1<br>2<br>3<br>9<br>9                                                                                                    | 程序下载<br>bpoll4<br>437: Err = (<br>Aša  | 0: ID = 1: F = 02: SR<br>10<br>11<br>11<br>11<br>10<br>0<br>0<br>0<br>0<br>0<br>0<br>0<br>0<br>0<br>0<br>0<br>0<br>0        | 程序+获<br>= 100                                       |                             | 工程用        | 户: (没有两户)<br>—                                    |
|                                                                                                    |                                                                                                    |                                                                                                    |                                                                                                    |                                                                                                    |                                                                                                    |                                                                                                    |                                                                                                    |                                                                                                    |                                                                                                    |                                                                                                    |                                                                                                    |                                                                                                    | 等点→空浜電           设备用户缀名           2           1         66 06 15 10 17 22 22           1         16 06 15 10 17 22 22           1         17 03 28           0         0           1         23           23         79           221         3           4         5           6         7           8         9                                                                                                    | ● 1 TO 2 ● 1 F = 0 + 0 + 5 + 5 + 5 + 5 + 5 + 5 + 5 + 5 +                                                                                                    | O         0         HHRI≩ ✓           Tr = 29: Err = 0: ID         Alias           0         1           2         3           4         5           6         7           9         9                                                                                                    | 3817<br>1: F = 15: SR = 10<br>0<br>0<br>1<br>0<br>1<br>0<br>1<br>2<br>3<br>4<br>5<br>6<br>7<br>8<br>9<br>9                                                                                                    | 电标下载<br>bpolk<br>437: Err = ℓ.<br>Ala  | 0: ID = 1: F = 02: SR<br>ss 00000<br>1<br>1<br>1<br>1<br>1<br>0<br>0<br>0<br>0<br>0<br>0<br>0<br>0<br>0<br>0<br>0<br>0<br>0 | ④ ● ● ● ● ● ● ● ● ● ● ● ● ● ● ● ● ● ● ●             |                             | I          | 户: (没有用户)<br>                                     |
|                                                                                                    |                                                                                                    |                                                                                                    |                                                                                                    |                                                                                                    |                                                                                                    |                                                                                                    |                                                                                                    |                                                                                                    |                                                                                                    |                                                                                                    |                                                                                                    |                                                                                                    | 警告:A号:A号:A号:A号:A号:A号:A号:A号:A号:A号:A号:A号:A号:                                                                                                    |                                                                                                    | ● ● ● HHRLE →           Tx = 29: Err = 0. ID =           2           3           4           5           6           7           8           9                                                                                                    | 3217<br>1: F = 15: SR = 10<br>00000<br>1<br>1<br>1<br>1<br>2<br>3<br>4<br>5<br>6<br>1<br>2<br>3<br>9<br>9                                                                                                    | 程序下载<br>bpolit<br>437: Err = (<br>Ala  | 0: ID = 1: F = 02: SR<br>1<br>1<br>1<br>1<br>1<br>1<br>0<br>0<br>0<br>0<br>0<br>0<br>0<br>0<br>0<br>0<br>0<br>0<br>0        | 电序卡次                                                |                             | IUM        | 户:(没有用户)<br>—                                     |
|                                                                                                    |                                                                                                    |                                                                                                    |                                                                                                    |                                                                                                    |                                                                                                    |                                                                                                    |                                                                                                    |                                                                                                    |                                                                                                    |                                                                                                    |                                                                                                    |                                                                                                    | 高小原油館<br>设备用户署名<br>etup Functions Display<br>1 05 06 15 16 17 22 22<br>5 0 22 1<br>1 23<br>2 3<br>2 3<br>2 3<br>2 3<br>2 3<br>9 9<br>9 9                                                                                                    | ●加一次的語: 0<br>●加一次的語: 0<br>1 TO P ● 1 TO P ● 1 TO                                                                                                    | O         0         HHR≩ ✓           Tr = 29: Err = 0: ID         Alias           0         1           2         3           4         5           6         7           8         9                                                                                                    | 3817<br>= 1: F = 15: SR = 10<br>0<br>1<br>1<br>0<br>0<br>1<br>2<br>3<br>4<br>5<br>6<br>7<br>8<br>9<br>9                                                                                                    | 程序下载<br>bpol4<br>437: Err = (二<br>Alia | 0: ID = 1: F = 02: SR<br>ss<br>0: ID = 1: F = 02: SR<br>1<br>0<br>0<br>0<br>0<br>0<br>0<br>0<br>0<br>0<br>0<br>0<br>0<br>0  | 程序+获<br>= 100                                       |                             | I          | 户:(没有用户)<br>—                                     |
|                                                                                                    |                                                                                                    |                                                                                                    |                                                                                                    |                                                                                                    |                                                                                                    |                                                                                                    |                                                                                                    |                                                                                                    |                                                                                                    |                                                                                                    |                                                                                                    |                                                                                                    | 4:0号:10日                                                                                                    | ● 「一 」 ● Weint<br>● 二 一 次内語: ○<br>● 二 一 次内語: ○<br>● 二 一 二 一 二 二 二 二 二 二 二 二 二 二 二 二 二 二 二                                                                                                    | Monosis           Tx = 29: Err = 0: ID           Allas           1           2           3           4           5           6           7           8           9                                                                                                    | 3247<br>- 1: F = 15: SR = 10<br>00000<br>1<br>1<br>0<br>1<br>1<br>3<br>9<br>-<br>-<br>-<br>-<br>-<br>-<br>-<br>-<br>-<br>-<br>-<br>-<br>-                                                                                                    | 银序下载<br><u>bpol4</u><br>437: Err = (-  | 0: ID = 1: F = 02: SR<br>10<br>11<br>11<br>11<br>11<br>10<br>0<br>0<br>0                                                    |                                                     |                             | IHA        | A: (没有用户)<br>—                                    |
|                                                                                                    |                                                                                                    |                                                                                                    |                                                                                                    |                                                                                                    |                                                                                                    |                                                                                                    |                                                                                                    |                                                                                                    |                                                                                                    |                                                                                                    |                                                                                                    |                                                                                                    | 高小売消産<br>位登用户覆名<br>tup Functions Display<br>1 05 06 16 16 17 22 22<br>5 0 0000<br>1 1<br>23<br>00000<br>1 2<br>221<br>3 1<br>6 6 07 9<br>221<br>4 5<br>6 7<br>8 9                                                                                                    | # == - x reat: •     # == - x reat: •     # = - x reat: •     # = - x reat: •     #                                                                                                    | ○     ●     ●     ●     ●     ●     ●     ●     ●     ●     ●     ●     ●     ●     ●     ●     ●     ●     ●     ●     ●     ●     ●     ●     ●     ●     ●     ●     ●     ●     ●     ●     ●     ●     ●     ●     ●     ●     ●     ●     ●     ●     ●     ●     ●     ●     ●     ●     ●     ●     ●     ●     ●     ●     ●     ●     ●     ●     ●     ●     ●     ●     ●     ●     ●     ●     ●     ●     ●     ●     ●     ●     ●     ●     ●     ●     ●     ●     ●     ●     ●     ●     ●     ●     ●     ●     ●     ●     ●     ●     ●     ●     ●     ●     ●     ●     ●     ●     ●     ●     ●     ●     ●     ●     ●     ●     ●     ●     ●     ●     ●     ●     ●     ●     ●     ●     ●     ●     ●     ●     ●     ●     ●     ●     ●     ●     ●     ●     ●     ●     ●     ●     ●     ●     ●     ● </td <td>3247<br/>1: F = 15: SR = 10<br/>00000<br/>1<br/>1<br/>0<br/>1<br/>1<br/>2<br/>3<br/>4<br/>9<br/>1<br/>1<br/>2<br/>3<br/>4<br/>9<br/>1<br/>1<br/>1<br/>2<br/>1<br/>1<br/>2<br/>1<br/>1<br/>2<br/>1<br/>1<br/>2<br/>1<br/>1<br/>1<br/>2<br/>1<br/>1<br/>2<br/>1<br/>1<br/>1<br/>2<br/>1<br/>1<br/>2<br/>1<br/>1<br/>2<br/>1<br/>1<br/>2<br/>1<br/>1<br/>2<br/>1<br/>2<br/>1<br/>1<br/>1<br/>1<br/>1<br/>1<br/>1<br/>1<br/>1<br/>1<br/>1<br/>1<br/>1</td> <td>程序下载<br/>bpol4<br/>437: Err = ( _ Ala</td> <td>0: ID = 1: F = 02: SR<br/>s 00000<br/>1<br/>1<br/>1<br/>0<br/>0<br/>0<br/>0<br/>0<br/>0<br/>0<br/>0<br/>0<br/>0<br/>0<br/>0<br/>0</td> <td>电序卡次</td> <td></td> <td>IEM</td> <td>户: (没有用户)<br/>————————————————————————————————————</td>      | 3247<br>1: F = 15: SR = 10<br>00000<br>1<br>1<br>0<br>1<br>1<br>2<br>3<br>4<br>9<br>1<br>1<br>2<br>3<br>4<br>9<br>1<br>1<br>1<br>2<br>1<br>1<br>2<br>1<br>1<br>2<br>1<br>1<br>2<br>1<br>1<br>1<br>2<br>1<br>1<br>2<br>1<br>1<br>1<br>2<br>1<br>1<br>2<br>1<br>1<br>2<br>1<br>1<br>2<br>1<br>1<br>2<br>1<br>2<br>1<br>1<br>1<br>1<br>1<br>1<br>1<br>1<br>1<br>1<br>1<br>1<br>1                                          | 程序下载<br>bpol4<br>437: Err = ( _ Ala    | 0: ID = 1: F = 02: SR<br>s 00000<br>1<br>1<br>1<br>0<br>0<br>0<br>0<br>0<br>0<br>0<br>0<br>0<br>0<br>0<br>0<br>0            | 电序卡次                                                |                             | IEM        | 户: (没有用户)<br>———————————————————————————————————— |
|                                                                                                    |                                                                                                    |                                                                                                    |                                                                                                    |                                                                                                    |                                                                                                    |                                                                                                    |                                                                                                    |                                                                                                    |                                                                                                    |                                                                                                    |                                                                                                    |                                                                                                    | General Actions Display     General Action Action     General Action     General A                                                                                                    | (1)                                                                                                    | O     0     HHRE       Tr = 29: Err = 0: 10     Alias       0     1       2     3       4     5       6     7       7     8       9     9                                                                                                    | 3817<br>1: F = 15: SR = 10<br>0<br>1<br>0<br>1<br>0<br>1<br>2<br>3<br>4<br>4<br>9<br>9<br>                                                                                                    | 电示下数<br>bpolk<br>437: Err = ℓ<br>Ala   | 0: ID = 1: F = 02: SR<br>s 00000<br>1<br>1<br>1<br>1<br>0<br>0<br>0<br>0<br>0<br>0<br>0<br>0<br>0<br>0<br>0<br>0<br>0       | (银序+次)                                              |                             | I          | 户:(没有用户)<br>-                                     |
|                                                                                                    |                                                                                                    |                                                                                                    |                                                                                                    |                                                                                                    |                                                                                                    |                                                                                                    |                                                                                                    |                                                                                                    |                                                                                                    |                                                                                                    |                                                                                                    |                                                                                                    | Bit De Ade     Red Ade       Red Ade     Red Ade       Setup     Functions     Dioplays       Setup     Functions     Dioplays       I     P 00: 06 15 16 17 22 22     Image: 10 10 17 22 22       I     F = 03: SR =     Image: 10 10 17 22 22       I     Image: 10 10 10 17 22 22     Image: 10 10 10 17 22 22       I     Image: 10 10 10 17 22 22     Image: 10 10 10 17 22 22       I     Image: 10 10 10 10 10 10 10 10 10 10 10 10 10                                                                                                    | ● 「一 」 ● Weint<br>● 二 一 次的語: ●<br>● 二 一 次的語: ●<br>● 二 一 次 回 : □ - ○ ○ ○ ○ ○ ○ ○ ○ ○ ○ ○ ○ ○ ○ ○ ○ ○ ○                                                                                                    | O     0     HHR12 ✓       Tx = 29: Err = 0: ID     Alias       0     1       2     3       4     5       6     7       8     9                                                                                                    | 3217                                                                                                    | 程序下载<br>hpo04<br>437: Err = (<br>Ala   | s<br>00000<br>1<br>1<br>1<br>1<br>1<br>1<br>1<br>1<br>0<br>0<br>0<br>0<br>0<br>0<br>0<br>0<br>0<br>0<br>0<br>0<br>0         | 电序卡次                                                |                             | IUM        | A: (没有用户)                                         |
|                                                                                                    |                                                                                                    |                                                                                                    |                                                                                                    |                                                                                                    |                                                                                                    |                                                                                                    |                                                                                                    |                                                                                                    |                                                                                                    |                                                                                                    |                                                                                                    |                                                                                                    | 小母舟田<br>设备明戸年暮名<br>10 00 01 50 10 17 22 22<br>10 00 01 50 10 17 22 22<br>00 00 01 50 10 17 22 22<br>12 10 00 11 72 23<br>12 33<br>12 33<br>12 35<br>12 45<br>12 45<br>12 | ● 第一 本 H = 1<br>● 第一 本 H = 1<br>1 TO 2 ● 1 TO 2 ● 1<br>2 TO 2 ● 1 TO 2 ● 1<br>Alias 00000<br>45<br>55<br>8956                                                                                                    | ○     ●     ●     ●     ●     ●     ●     ●     ●     ●     ●     ●     ●     ●     ●     ●     ●     ●     ●     ●     ●     ●     ●     ●     ●     ●     ●     ●     ●     ●     ●     ●     ●     ●     ●     ●     ●     ●     ●     ●     ●     ●     ●     ●     ●     ●     ●     ●     ●     ●     ●     ●     ●     ●     ●     ●     ●     ●     ●     ●     ●     ●     ●     ●     ●     ●     ●     ●     ●     ●     ●     ●     ●     ●     ●     ●     ●     ●     ●     ●     ●     ●     ●     ●     ●     ●     ●     ●     ●     ●     ●     ●     ●     ●     ●     ●     ●     ●     ●     ●     ●     ●     ●     ●     ●     ●     ●     ●     ●     ●     ●     ●     ●     ●     ●     ●     ●     ●     ●     ●     ●     ●     ●     ●     ●     ●     ●     ●     ●     ●     ●     ●     ●     ●     ●     ● </td <td>3247<br/>1: F = 15: SR = 10<br/>1<br/>0<br/>1<br/>1<br/>1<br/>1<br/>2<br/>3<br/>4<br/>9<br/>1<br/>1<br/>2<br/>3<br/>4<br/>9<br/>1<br/>1<br/>1<br/>2<br/>3<br/>4<br/>9<br/>1<br/>1<br/>1<br/>2<br/>3<br/>4<br/>9<br/>1<br/>1<br/>1<br/>1<br/>1<br/>1<br/>1<br/>1<br/>1<br/>1<br/>1<br/>1<br/>1</td> <td>银序下载<br/>bpol4<br/>437: Err = ( _ Ala</td> <td>0: ID = 1: F = 02: SR<br/>ss 00000<br/>1<br/>1<br/>1<br/>0<br/>0<br/>0<br/>0<br/>0<br/>0<br/>0<br/>0<br/>0<br/>0<br/>0<br/>0<br/>0</td> <td>电序卡次</td> <td></td> <td>ISU</td> <td>户:(没有用户)<br/>————————————————————————————————————</td>                                                                                                    | 3247<br>1: F = 15: SR = 10<br>1<br>0<br>1<br>1<br>1<br>1<br>2<br>3<br>4<br>9<br>1<br>1<br>2<br>3<br>4<br>9<br>1<br>1<br>1<br>2<br>3<br>4<br>9<br>1<br>1<br>1<br>2<br>3<br>4<br>9<br>1<br>1<br>1<br>1<br>1<br>1<br>1<br>1<br>1<br>1<br>1<br>1<br>1                                                                                                    | 银序下载<br>bpol4<br>437: Err = ( _ Ala    | 0: ID = 1: F = 02: SR<br>ss 00000<br>1<br>1<br>1<br>0<br>0<br>0<br>0<br>0<br>0<br>0<br>0<br>0<br>0<br>0<br>0<br>0           | 电序卡次                                                |                             | ISU        | 户:(没有用户)<br>————————————————————————————————————  |
|                                                                                                    |                                                                                                    |                                                                                                    |                                                                                                    |                                                                                                    |                                                                                                    |                                                                                                    |                                                                                                    |                                                                                                    |                                                                                                    |                                                                                                    |                                                                                                    |                                                                                                    | ○日本日目<br>设备用户電名 1000000000000000000000000000000000000                                                                                                    | ● 第一 本 Hall<br>● 第一 本 Hall ●<br>1 TO 2 ● ● ●<br>2 TO 2 ● ● ●<br>2 TO 2 ● ● ●<br>2 TO 2 ● ● ●<br>2 TO 2 ● ● ●<br>2 TO 2 ● ● ●<br>2 TO 2 ● ●<br>2 TO 2 ●<br>2 TO 2 ●<br>2 TO 2 =<br>2 TO 2 =<br>2 TO 2 | ○     ○     ●     ●     ●     ●     ●     ●     ●     ●     ●     ●     ●     ●     ●     ●     ●     ●     ●     ●     ●     ●     ●     ●     ●     ●     ●     ●     ●     ●     ●     ●     ●     ●     ●     ●     ●     ●     ●     ●     ●     ●     ●     ●     ●     ●     ●     ●     ●     ●     ●     ●     ●     ●     ●     ●     ●     ●     ●     ●     ●     ●     ●     ●     ●     ●     ●     ●     ●     ●     ●     ●     ●     ●     ●     ●     ●     ●     ●     ●     ●     ●     ●     ●     ●     ●     ●     ●     ●     ●     ●     ●     ●     ●     ●     ●     ●     ●     ●     ●     ●     ●     ●     ●     ●     ●     ●     ●     ●     ●     ●     ●     ●     ●     ●     ●     ●     ●     ●     ●     ●     ●     ●     ●     ●     ●     ●     ●     ●     ●     ●     ●     ●     ●     ●     ● </td <td>3247<br/>1: F = 15: SR = 10<br/>1<br/>0<br/>1<br/>1<br/>1<br/>1<br/>2<br/>3<br/>4<br/>9<br/>1<br/>1<br/>2<br/>3<br/>4<br/>9<br/>1<br/>1<br/>1<br/>2<br/>3<br/>4<br/>9<br/>1<br/>1<br/>1<br/>2<br/>3<br/>4<br/>9<br/>1<br/>1<br/>1<br/>2<br/>1<br/>1<br/>1<br/>1<br/>2<br/>1<br/>1<br/>1<br/>1<br/>2<br/>1<br/>1<br/>1<br/>1<br/>2<br/>1<br/>1<br/>1<br/>1<br/>2<br/>1<br/>1<br/>1<br/>1<br/>2<br/>1<br/>1<br/>1<br/>1<br/>2<br/>1<br/>1<br/>1<br/>1<br/>2<br/>1<br/>1<br/>1<br/>1<br/>2<br/>1<br/>1<br/>1<br/>1<br/>2<br/>1<br/>1<br/>1<br/>1<br/>2<br/>1<br/>1<br/>1<br/>1<br/>2<br/>1<br/>1<br/>1<br/>2<br/>1<br/>1<br/>1<br/>2<br/>1<br/>1<br/>1<br/>2<br/>1<br/>1<br/>2<br/>1<br/>1<br/>2<br/>1<br/>1<br/>2<br/>1<br/>1<br/>2<br/>1<br/>2<br/>1<br/>1<br/>2<br/>1<br/>2<br/>1<br/>1<br/>2<br/>1<br/>2<br/>1<br/>2<br/>1<br/>1<br/>2<br/>1<br/>2<br/>1<br/>1<br/>2<br/>1<br/>2<br/>1<br/>1<br/>2<br/>1<br/>2<br/>1<br/>2<br/>1<br/>1<br/>2<br/>1<br/>2<br/>1<br/>2<br/>1<br/>2<br/>1<br/>1<br/>2<br/>1<br/>2<br/>1<br/>1<br/>2<br/>1<br/>2<br/>1<br/>2<br/>1<br/>1<br/>1<br/>2<br/>1<br/>2<br/>1<br/>1<br/>1<br/>2<br/>1<br/>1<br/>1<br/>2<br/>1<br/>1<br/>1<br/>1<br/>1<br/>1<br/>1<br/>1<br/>1<br/>1<br/>1<br/>1<br/>1</td> <td>程序下载<br/>bpol4<br/>437: Err = ( Ala</td> <td>0: ID = 1: F = 02: SR<br/>ss 00000<br/>1<br/>1<br/>1<br/>0<br/>0<br/>0<br/>0<br/>0<br/>0<br/>0<br/>0<br/>0<br/>0<br/>0<br/>0<br/>0</td> <td>电序卡次</td> <td></td> <td>I</td> <td><u> </u></td> | 3247<br>1: F = 15: SR = 10<br>1<br>0<br>1<br>1<br>1<br>1<br>2<br>3<br>4<br>9<br>1<br>1<br>2<br>3<br>4<br>9<br>1<br>1<br>1<br>2<br>3<br>4<br>9<br>1<br>1<br>1<br>2<br>3<br>4<br>9<br>1<br>1<br>1<br>2<br>1<br>1<br>1<br>1<br>2<br>1<br>1<br>1<br>1<br>2<br>1<br>1<br>1<br>1<br>2<br>1<br>1<br>1<br>1<br>2<br>1<br>1<br>1<br>1<br>2<br>1<br>1<br>1<br>1<br>2<br>1<br>1<br>1<br>1<br>2<br>1<br>1<br>1<br>1<br>2<br>1<br>1<br>1<br>1<br>2<br>1<br>1<br>1<br>1<br>2<br>1<br>1<br>1<br>1<br>2<br>1<br>1<br>1<br>2<br>1<br>1<br>1<br>2<br>1<br>1<br>1<br>2<br>1<br>1<br>2<br>1<br>1<br>2<br>1<br>1<br>2<br>1<br>1<br>2<br>1<br>2<br>1<br>1<br>2<br>1<br>2<br>1<br>1<br>2<br>1<br>2<br>1<br>2<br>1<br>1<br>2<br>1<br>2<br>1<br>1<br>2<br>1<br>2<br>1<br>1<br>2<br>1<br>2<br>1<br>2<br>1<br>1<br>2<br>1<br>2<br>1<br>2<br>1<br>2<br>1<br>1<br>2<br>1<br>2<br>1<br>1<br>2<br>1<br>2<br>1<br>2<br>1<br>1<br>1<br>2<br>1<br>2<br>1<br>1<br>1<br>2<br>1<br>1<br>1<br>2<br>1<br>1<br>1<br>1<br>1<br>1<br>1<br>1<br>1<br>1<br>1<br>1<br>1 | 程序下载<br>bpol4<br>437: Err = ( Ala      | 0: ID = 1: F = 02: SR<br>ss 00000<br>1<br>1<br>1<br>0<br>0<br>0<br>0<br>0<br>0<br>0<br>0<br>0<br>0<br>0<br>0<br>0           | 电序卡次                                                |                             | I          | <u> </u>                                          |

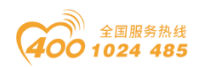

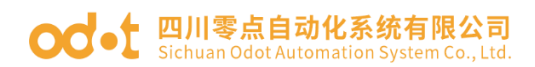

# 6.3 Modbus RTU 主站功能

拓扑图

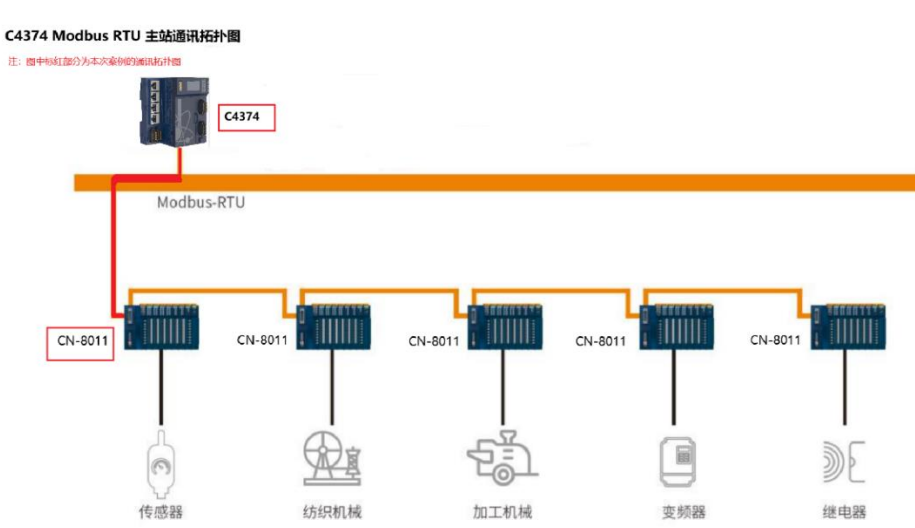

硬件配置: C4374+CT-121F+CT-222F+CT-4154+CT-3168+CT-3724+CT-

### 5801; CN-8011+CT-121F+CT-222F+CT-3234+CT-3134;

首先打开 Codesys 软件,点击新建工程。

| 11 新建工程                                 | ×                                                   |
|-----------------------------------------|-----------------------------------------------------|
| 分类(C):                                  | 模板(T):                                              |
| Libraries                               |                                                     |
| - Hojects                               | Empty project HMI project Standard Standard         |
|                                         | project project w                                   |
|                                         | 1                                                   |
|                                         |                                                     |
|                                         |                                                     |
|                                         |                                                     |
|                                         |                                                     |
| A project containing one device, one ap | polication, and an empty implementation for PLC_PRG |
|                                         | 2                                                   |
| 名称(N): C4374+CN8011 (                   | 2                                                   |
| 位置(L): D:\ODOT\6 program\code:          | esys <u>3</u> ~                                     |
|                                         |                                                     |
|                                         | 4 确定 取消                                             |
|                                         |                                                     |

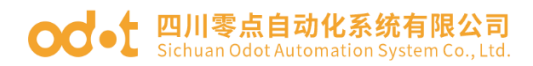

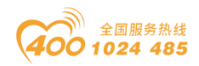

随后选择 C4374 设备,若找不到设备请参考安装设备描述文件,点击确

定。

| 标准工程 | Ē                                                      |                                                          |                        |            | ×      |
|------|--------------------------------------------------------|----------------------------------------------------------|------------------------|------------|--------|
|      | 即将创建一个<br>- 一个如下所论<br>- 使用下面指<br>- 调用PLC_PR<br>- 引用当前安 | 、新的标准工程.该<br>杜的可编程设备<br>定语言的程序PLC_<br>G的循环任务<br>装的最新版本的标 | 向导将在此工程中仓<br>PRG<br>准库 | 4建以下对象:    |        |
|      | 设备(D)<br>PLC_PRG在(P)                                   | C4374 (Sichuan OD(<br>结构化文本(ST)                          | OT Automation System   | Co., Ltd.) | ~<br>~ |
|      |                                                        |                                                          |                        | 确定         | 取消     |

工程建立完成后,右键C4374,选择添加设备。

|                                                                                                    | - | A X 🔂 Device X |                | ▼ 工具箱 ▼ |
|----------------------------------------------------------------------------------------------------|---|----------------|----------------|---------|
| ③ CH2H-CH2H1<br>○ CH2H-CH2H<br>● Drivec (CH2H)<br>● Drivec (CH2H)<br>● Application<br>● 常知語<br>● Application<br>● 愛 Application<br>● 愛 Application<br>● @ Drivection<br>● @ Drivection<br>● @ Drive |   |                | F3時79時 阿夫・ 改善・ |         |

在弹出的窗口中找到"IO Modules",选中后点击添加设备,添加后可不必关闭此页面。

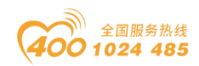

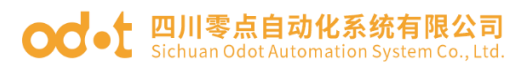

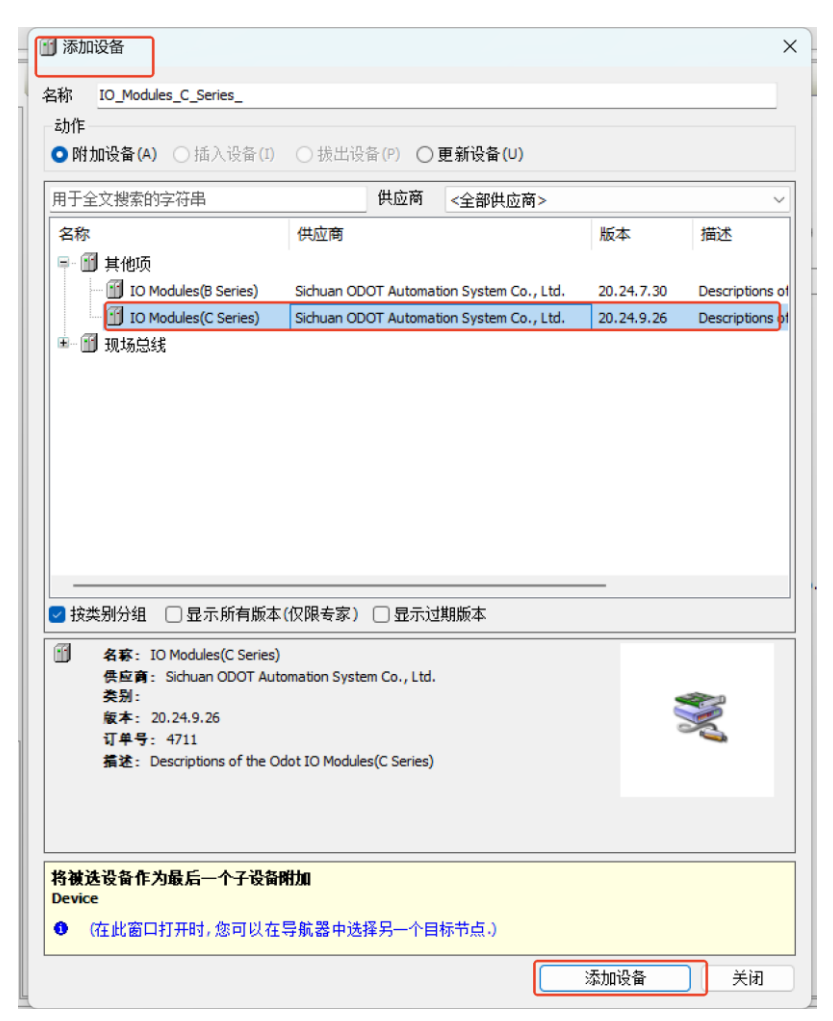

选择"空"的槽位,根据硬件配置,插入对应的模块,模块的功能参见选

型表。

| + # X                                 | Device x                  | ● 插入设备                            |                                          |            | ×   |                               | ▼ 工具箱 | <b>→</b> 9 |
|---------------------------------------|---------------------------|-----------------------------------|------------------------------------------|------------|-----|-------------------------------|-------|------------|
| Device (C4374)<br>到 PI C语暗            | 通信设置                      | 条款 (T 1215                        |                                          |            |     |                               |       |            |
| O Application                         | +m                        | -56PT                             |                                          |            | _   |                               |       |            |
| 💼 库管理器                                | 12/19                     | ○財加資券(a) ○括入資券(f)                 | ○ 掲出資券(2) ○ 東京原券(1)                      |            |     |                               |       |            |
| - E PLC_PRG (PRG)                     | 备份与还原                     |                                   | Calender, Calender,                      |            |     |                               |       |            |
| 😑 💹 任务配置                              | 77.04                     | 用于全文搜索的字符串                        | 供应商 <全部供应商>                              |            | ~   |                               |       |            |
| 🖻 🥩 MainTask                          | Xee                       | 名称                                | 供应商                                      | 版本         | 描.  |                               |       |            |
| - B PLC_PRG                           | 日志                        | 三 🗊 其他项                           |                                          |            |     |                               |       |            |
| IO Modules C Series (IO Modules(C Ser |                           |                                   | Sichuan ODOT Automation System Co Ltd.   | 20.24.9.26 | (80 | ~                             |       |            |
|                                       | PLC设置                     | CT-121F                           | Sichuan ODOT Automation System Co., Ltd. | 20.24.9.26 | (16 |                               |       |            |
| 【 《空>                                 | PLC指给                     | - 1228                            | Sichuan ODOT Automation System Co., Ltd. | 20.24.9.26 | (8C |                               |       |            |
| <b>⊈</b>                              |                           | - 🗊 CT-122F                       | Sichuan ODOT Automation System Co., Ltd. | 20.24.9.26 | (16 |                               |       |            |
|                                       | 用户和组                      |                                   | Sichuan ODOT Automation System Co., Ltd. | 20.24.9.26 | (32 |                               |       |            |
|                                       | 14174088                  | - 11 CT-124H                      | Sichuan ODOT Automation System Co., Ltd. | 20.24.9.26 | (32 |                               |       |            |
|                                       | MAXAM                     | - 😭 CT-1314                       | Sichuan ODOT Automation System Co., Ltd. | 20.24.9.26 | (40 |                               |       |            |
|                                       | 符号权限                      | - 🕤 CT-2218                       | Sichuan ODOT Automation System Co., Ltd. | 20.24.9.26 | (8C |                               |       |            |
|                                       |                           | CT-221D                           | Sichuan ODOT Automation System Co., Ltd. | 20.24.9.26 | (32 |                               |       |            |
| r ca                                  | Licensed Software Metrics | - 11 CT-221F                      | Sichuan ODOT Automation System Co., Ltd. | 20.24.9.26 | (16 |                               |       |            |
| 1 0                                   | 体态研究                      | CT-221H                           | Sichuan ODOT Automation System Co., Ltd. | 20.24.9.26 | (32 |                               |       |            |
| 1                                     | 12.77 10-41               |                                   |                                          |            |     | ., Ltd.                       |       |            |
| 1 0                                   | 状态                        | ● 接卖制分组 □ 显示所有版                   | ◎(仅限考察) □ 显示辺期版本                         |            |     |                               |       |            |
| <b>I</b> (\$                          | <b>H</b> 0                | 名称: CT-121F                       |                                          |            |     |                               |       |            |
| <b>t</b> 🗇                            | 捐息                        | 供应育: Sichuan ODOT A               | tomation System Co., Ltd.                |            |     |                               |       |            |
| <b>(</b> )                            |                           | 委别:<br>新本: 20.24.9.26             |                                          |            |     |                               |       |            |
| K < <u>⊊</u> >                        |                           | 订单号: 0x2000121F                   |                                          | 2          |     |                               |       |            |
| K 🐵                                   |                           | 循述: (16DI 24Vdc) Sink I           | put                                      |            |     |                               |       |            |
| <b>K</b> < <u>⊈</u> >                 |                           |                                   |                                          |            |     |                               |       |            |
| <b>K</b> < <u>⊈</u> >                 |                           |                                   |                                          |            |     |                               |       |            |
| <b>K</b> ⊲ <u>⊂</u> >                 |                           |                                   |                                          |            |     |                               |       |            |
| - <b>C</b> < <u>2</u> >               |                           | 将所选设备插入该插着                        |                                          |            |     |                               |       |            |
| <b>K</b> < <u>⊕</u> >                 |                           | <空>                               |                                          |            |     |                               |       |            |
| <b>K</b> ⊕                            |                           | <ul> <li>(在此窗口打开时,您可以)</li> </ul> | E导航器中选择另一个目标节点。)                         |            |     |                               |       |            |
| P                                     |                           |                                   |                                          |            |     | 841 0-5 0-10 +5 +10 Vdc 16bit |       |            |
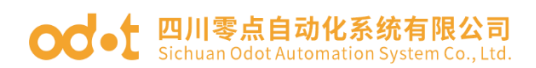

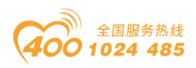

双击模块,选择 IO 映射,可查看对应的 IO 地址,设置映射关系,将总是 更新变量设置为使能 1。

| - 4 X 🔂 Device 🕅 0                    | T_121F X |                 |          |                  |         |               |     |      |                         | ▼ 工具箱 | - 4 |
|---------------------------------------|----------|-----------------|----------|------------------|---------|---------------|-----|------|-------------------------|-------|-----|
| Device (C4374)   MyInterface 参数       | 查找       |                 |          | 过滤器 显            | 示所有     |               |     |      | ・ ● 为IO通道添加FB * 時到实例    |       |     |
| Application     MyInterfaceI/OB#81    | 受        | ł               | 映射       | 通道               | 地址      | 类型            | 单元  | 描述   |                         |       |     |
| · 1 库管理器                              |          | *               |          | Digital Input    | %IW0    |               |     |      |                         |       |     |
|                                       |          | 8-10            |          | Word             | %IW0    | WORD          | _   |      |                         |       |     |
| ■ 28 任务配置                             |          | - *             |          | Bit0             | %IX0.0  | BOOL          |     |      |                         |       |     |
| 🖹 🥩 MainTask                          |          | **              |          | Bit1             | %IX0.1  | BOOL          |     |      |                         |       |     |
| B) PLC_PRG                            |          | - *             |          | Bit2             | %IX0.2  | BOOL          |     |      |                         |       |     |
| IO Modules C Series (IO Modules(C Ser |          | - *             |          | Bit3             | %IX0.3  | BOOL          |     |      |                         |       |     |
| CT_121F (CT-121F)                     |          | -*              |          | Bit4             | %IX0.4  | BOOL          |     |      |                         |       |     |
| CT_222F (CT-222F)                     |          | - *             |          | BitS             | %IX0.5  | BOOL          |     |      |                         |       |     |
| T_4154 (CT-4154)                      |          | - *             |          | Bit6             | %IX0.6  | BOOL          |     |      |                         |       |     |
| CT_3168 (CT-3168)                     |          | - *>            |          | Bit7             | %IX0.7  | BOOL          |     |      |                         |       |     |
| T_3234 (CT-3234)                      |          | - *             |          | Bit8             | %IX1.0  | BOOL          |     |      |                         |       |     |
| T_3734 (CT-3734)                      |          | - *             |          | Bit9             | %IX1.1  | BOOL          |     |      |                         |       |     |
| <u>1</u> >                            |          | - *             |          | Bit10            | %IX1.2  | BOOL          |     |      |                         |       |     |
| 2>                                    |          | - *             |          | Bit11            | %IX1.3  | BOOL          |     |      |                         |       |     |
| >                                     |          | - *             |          | Bit12            | %IX1.4  | BOOL          |     |      |                         |       |     |
| Þ                                     |          | <b>*</b> •      |          | Bit13            | %IX1.5  | BOOL          |     |      |                         |       |     |
| 空>                                    |          | - *             |          | Bit14            | %IX1.6  | BOOL          |     |      |                         |       |     |
|                                       |          | - Mg            |          | Bit15            | %IX1.7  | BOOL          |     |      |                         |       |     |
| 호> ┃                                  |          |                 |          |                  |         |               |     |      |                         |       |     |
| 호>                                    |          |                 |          |                  |         |               |     |      |                         |       |     |
| 2>                                    |          |                 |          |                  |         |               |     |      |                         |       |     |
| <                                     |          |                 |          |                  |         |               |     |      |                         |       |     |
| (空>                                   |          |                 |          |                  |         |               |     |      |                         |       |     |
| 空> '                                  |          |                 |          |                  |         |               |     |      |                         |       |     |
| Þ                                     |          |                 |          |                  |         |               |     |      |                         |       |     |
| (2)                                   |          |                 |          |                  |         |               |     |      |                         |       |     |
| >                                     |          |                 |          |                  |         | 重置映射          | 总是  | 更新变量 | 使能1(若未在任何任务中使用,则使用总线周期化 | £i 🗸  |     |
| <u>i&gt;</u>                          |          | outpation (19)  |          | other trade of a |         |               |     |      |                         | _     |     |
| 空>                                    |          |                 | <b>*</b> | -映制到现有效量         | Ĕ       |               |     |      |                         |       |     |
| 문>                                    | 一思約      | 北國期途项           |          |                  |         |               |     |      |                         |       |     |
|                                       | 58 St    | <b>美国期任务</b> (# | 用父总线循环设  | 置く               | Recreat | e required ta | sks |      |                         |       |     |

右键 C4374,选择添加设备,选中"Modbus—Modbus 串行端口—Modbus COM",点击添加设备,可不关闭"添加设备"窗口。

|                                            | Device CT_121F   | 🗑 添加设备 🛛 👻 🔽                                                                         | 工具箱 | <b>→</b> 4 |
|--------------------------------------------|------------------|--------------------------------------------------------------------------------------|-----|------------|
| 4374+CN8011                                | MyInterfaceI/O映射 | なお Mudue COM 表面FB* 時到定例                                                              |     |            |
| 副 PLC逻辑                                    | 14×              |                                                                                      |     |            |
| C Application                              | 1/50             |                                                                                      |     |            |
| ● 庫管理器                                     | 信息               |                                                                                      |     |            |
| PLC_PRG (PRG)                              |                  | 用于主义按照时子付申                                                                           |     |            |
| B MainTask                                 |                  | 名称 供服用 数本 描述                                                                         |     |            |
| DLC_PRG                                    |                  | ID Modules(B Series) Sichuan ODOT Automation System Co., Ltd. 20,24,7,30 Description |     |            |
| IO_Modules_C_Series_ (IO Modules(C Series) |                  | IO Modules(C Series) Sichuan ODOT Automation System Co., Ltd. 20.24.9.26 Description |     |            |
|                                            |                  | □- <b>Ⅲ</b> 现场总线                                                                     |     |            |
|                                            |                  | R CAN CANbus                                                                         |     |            |
|                                            |                  | * Mot Ethercat                                                                       |     |            |
|                                            |                  | 8 mil Modbus                                                                         |     |            |
|                                            |                  | B- ■■ Modus弗行演□                                                                      |     |            |
|                                            |                  | Modbus COM 3S - Smart Software Solutions GmbH 3.5.16.0 A serial CC                   |     |            |
|                                            |                  | * THE Profibus                                                                       |     |            |
|                                            |                  | * mit Promet 10                                                                      |     |            |
|                                            |                  | 2 按类别分组 □ 显示所有版本(仅限考家) □ 显示过期版本                                                      |     |            |
|                                            |                  | 前 名称: Modbus COM                                                                     |     |            |
|                                            |                  | 供应育: 3S - Smart Software Solutions GmbH                                              |     |            |
|                                            |                  | 交別: Modbus年(7第日<br>載本: 3.5.16.0                                                      |     |            |
|                                            |                  | (1) 4 号: -                                                                           |     |            |
|                                            |                  | 攝進: A serial COM Port on a Windows PC.                                               |     |            |
|                                            |                  |                                                                                      |     |            |
|                                            |                  | お神法沿各化力局に一个子沿各街加 は(第未在任何任务中使用,则使用总线周期任:) >                                           |     |            |
|                                            |                  | Device                                                                               |     |            |
|                                            |                  |                                                                                      |     |            |

选中 Modbus COM,在添加设备窗口选择"Modbus 串行主站—Modbus Master",点击添加设备。

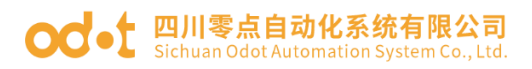

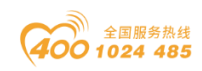

|                                            | F 【 図 添加设备 ×                                                                                                    | ▲ TH# ★ Å      |
|--------------------------------------------|----------------------------------------------------------------------------------------------------|----------------|
| C4374+CN8011                               | 面加FB → 转到突倒                                                                                                    |                |
| B Device (C4374)                           | 名称 Modbus_Master_COM_Port                                                                                                    |                |
| ・ In PLC接線 状态                              | 动作                                                                                                    |                |
| 「「「「「「「」」」「「」」」「「」」」「「」」」「「」」」「「」」」「「」」」」  | ○附加设备(A) ○插入设备(I) ○ 损出设备(P) ○更素设备(U)                                                                                                    |                |
| PLC_PRG (PRG)                              | 用于全文搜索的字符串 供应商 《全部供应商》 /                                                                                                    |                |
| 任务配置                                       | 名称 供应商 版本 描述                                                                                                    |                |
| 🗏 🍪 MainTask                               | □ ① 現场总线                                                                                                    |                |
| B PLC_PRG                                  | B-IIII Modbus                                                                                                    |                |
| IO_Modules_C_Series_ (IO Modules(C Series) | → ### Modbus进行主站                                                                                                    |                |
| Modbus_COM (Modbus COM)                    | Modbus Master, COM Port 3S - Smart Software Solutions GmbH 3.5.17.0 A device th                                                                                                    |                |
|                                            | 第一■■■ Modbus串行设备                                                                                                    |                |
|                                            |                                                                                                    |                |
|                                            |                                                                                                    |                |
|                                            |                                                                                                    |                |
|                                            |                                                                                                    |                |
|                                            |                                                                                                    |                |
|                                            |                                                                                                    |                |
|                                            |                                                                                                    |                |
|                                            |                                                                                                    |                |
|                                            | ● 续员别分组 □ 显示所有额本(収録考察) □ 显示过期版本                                                                                                    |                |
|                                            | <ul> <li>● 校長附分组 □ 显示所有部本(収限考察) □ 显示过期新本</li> <li>● 条號: Modua Matter, COM Fort</li> </ul>                                                                                                    |                |
|                                            | <ul> <li>● 技夫别分组 □ 显示所有版本(仅限专家) □ 显示过期版本</li> <li>● 名称 - Modus Matter, COM Part<br/>保留用 : 35 - Smart Joffware Soldows GebH</li> </ul>                                                                                                    |                |
|                                            | ● 技具附分组 □ 显示所有新本(収限考察) □ 显示过期新本<br>③                                                                                                    |                |
|                                            | <ul> <li>● 校長附分组 □ 显示所有部本(収限考察) □ 显示过期新本</li> <li>● 名容: Modua Master, COM Part<br/>例如用: 35 - Sound Software Southons GrebH<br/>表別: Modua # F233<br/>W+1 35.17.0</li> <li>● Se: -</li> </ul>                                                            |                |
|                                            |                                                                                                    |                |
|                                            | ● 扶先則分垣 □ 臣 示所有餘本(仅限考察) □ 臣示过期新本<br>● 検索: Modula Master, COM Port<br>● 編集: 35: Simult folfmane Solutions GribH<br>● Module Field<br>● # 35.1.0<br>可 # 35.1.0<br>可 # 35.4 device that works as a Modula Master on a serial CCM Port of a<br>Windows PC. |                |
|                                            | ● 扶兵附分组 □ 显示所有部本(仅限专家) □ 显示过频频本 ● 名称: Module Master, COM Part<br>便反解: 35: Somet Software Solutions GridH<br>要解: 35:17.0<br>單字: -<br>屬號: A device that modes as a Module Master on a serial COM Part of a<br>Windows PC.                                |                |
|                                            | t 技具附分值 □ 显示所有简称本(仅限考察) □ 显示过简称本                                                                                                    | 」,而使用信式周期任:- ▽ |
|                                            |                                                                                                    |                |
|                                            | 使失例分组 □ 显示所有额本(収現考察) □ 显示过期版本     ①     《                                                                                                    |                |

选中 Modbus Master COM Port,在添加设备界面,选择"Modbus

Slave",点击添加设备。

| C4374+CN8011                            |                  |                                                                                                    |                                                            |          | ×            |                           | ▼ 1日相 |
|-----------------------------------------|------------------|----------------------------------------------------------------------------------------------------|------------------------------------------------------------|----------|--------------|---------------------------|-------|
| Device (C4374)                          | MyInterfaceI/O映射 | 名称 Modbus_Slave_COM_Port                                                                                                    |                                                            |          |              | 轰加FB * 带著到突倒              |       |
| PLC)思維     O Application     de concern | 状态               | <ul> <li></li></ul>                                                                                                    | 비행률 (P) 🔘 <b>更新设备 (U)</b>                                  |          |              |                           |       |
| PLC_PRG (PRG)                           | IRS.             | 用于全文搜索的字符串                                                                                                    | 供应商 <全部供应商>                                                |          | ~            |                           |       |
| ● 瞬 任务配置<br>● ● MainTask<br>□ 回 PLC_PRG |                  | 名称<br>III 现场总统<br>III Mobus                                                                                                    | 供应商                                                        | 版本       | 描述           |                           |       |
| Madbus_COM (Madbus COM)                 |                  | ■ ■■ Modbus串行从站                                                                                                    | 35 - Smart Software Solutions GmbH                         | 3.5.16.0 | A generic de |                           |       |
|                                         |                  |                                                                                                    |                                                            |          |              |                           |       |
|                                         |                  |                                                                                                    |                                                            |          |              |                           |       |
|                                         |                  |                                                                                                    | 家) □ 显示过期版本                                                |          |              |                           |       |
|                                         |                  | ■ 抹皮粉分组 () 整示所有版本(20月中)<br>● 有意: Hother Sine, CORPot<br>● 有意: X2 - Smit Software Soldon<br>● Note # デ X2<br>■ 本: 3.5.160<br>平 年 -<br>■ 正: A generic device that works as | 作) □ 四示过規範定本<br>s GribH<br>a Modbus Slave on a serial bus. | -        |              |                           |       |
|                                         |                  |                                                                                                    | 家) 四元六过期的本<br>s GmbH<br>a Modbus Save on a serial bus.     | 47%      |              | 11、徽未在任何任务中律用。所使用当线周期任任 ~ | 0     |

可通过 IO Config 软件查看 CN-8011 模块的通讯配置参数,选中 CN-

8011,点击配置参数。

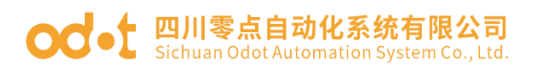

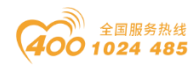

| IO Config        |                        |                      |            |          |                    |          |         |       |  |      |      | - | 0 | ×   |
|------------------|------------------------|----------------------|------------|----------|--------------------|----------|---------|-------|--|------|------|---|---|-----|
| 文件 工具 逆          | 5项 帮助                  |                      |            |          |                    |          |         |       |  |      |      |   |   |     |
| 🐟 新建工程 🚞 🖹       |                        | 🔾 搜索设备 🚺             | J 固件升级 🚺   | J 🚺 🗄 🛢  | 🚺 在线 🚺 上传配         | 置 🕑 下載配置 | e 💼 🗖 🚺 | ▣ 🗗 😒 |  |      |      |   |   |     |
| 工程               | <del>-</del> ą         | 基本信息 过程              | 数据配置参数     | 地址表 安美   | 装信息                |          |         |       |  |      |      |   |   | -   |
| NewProject       |                        | 活配器配置参算              | 8x         |          |                    |          |         |       |  |      |      |   |   |     |
| CN-8011 Mode     | ous Slave Adapter(COM4 | 名称                   | 配置参数       |          |                    |          |         |       |  |      |      |   |   |     |
| 1:CT-121E(160    | 24Vdc Sink)            | 参数配置方式               | 配置软件配置     |          | r                  |          |         |       |  |      |      |   |   |     |
| 12-CT-2225/160   | O 24)/dc Source-TTL)   | 输入故障处理               | 保持最后一次的    | 与输入值 -   |                    |          |         |       |  |      |      |   |   |     |
| 2.CT-222/(100    | 020ma lagut)           | 输出故障处理               | 清零输出值      |          |                    |          |         |       |  |      |      |   |   |     |
| 10 + cr 2124(4A) | 0~20ma input)          | 100100 001000 64-004 | 1          |          |                    |          |         |       |  |      |      |   |   |     |
| MII4:C1-3134 (4A | IV dc Input) 16bit     | 47 Kh                | 10111-0-00 |          |                    |          |         |       |  |      |      |   |   |     |
|                  |                        | Line .               | HULLIPPIX  |          |                    |          |         |       |  |      |      |   |   |     |
|                  |                        | Magitu               | 2          |          |                    |          |         |       |  |      |      |   |   |     |
|                  |                        | 波特率                  | 9600 bps   | Ť        |                    |          |         |       |  |      |      |   |   |     |
|                  |                        | 数据位                  | 8位         | •        |                    |          |         |       |  |      |      |   |   |     |
|                  |                        | 校验位                  | 无校验        | -        |                    |          |         |       |  |      |      |   |   |     |
|                  |                        | 停止位                  | 1位         | -        |                    |          |         |       |  |      |      |   |   |     |
|                  |                        | 串行模式                 | RTU        | -        |                    |          |         |       |  |      |      |   |   |     |
| 4                | •                      | 字符间隔                 | 5个字符       | -        |                    |          |         |       |  |      |      |   |   |     |
| 属性               | CN 9011 Medhur Claur   | 应答延时(ms)             | 10         |          |                    |          |         |       |  |      |      |   |   |     |
| 現状合称             | 0v20008011             | 看门狗                  | 禁止         | -        |                    |          |         |       |  |      |      |   |   | _   |
| 模块写              | Modbus从站话都跟            | 看门狗时间(s)             | 30         |          |                    |          |         |       |  |      |      |   |   |     |
| 设备版本             | V1.00                  |                      |            |          |                    |          |         |       |  |      |      |   |   |     |
| 模块个数             | 4                      |                      |            |          |                    |          |         |       |  |      |      |   |   |     |
| 接口选择             | #D •                   |                      |            |          |                    |          |         |       |  |      |      |   |   |     |
| 设备IP地址           | 192.168. 1 .100        |                      |            |          |                    |          |         |       |  |      |      |   |   |     |
| 串口号 左体的(500)     | COM4 (USB Serial P *   | /aminuu              |            |          |                    |          |         |       |  |      |      |   |   |     |
| 11.02/03/07/09/0 | 200                    | •                    | 日期         | BTIE     | 来源                 | 消息       |         |       |  | <br> | <br> |   |   | - 4 |
|                  |                        | 🕒 Info               | 2024-11-28 | 11:28:21 | CT-3234(4AI 0~20r  | 上传完成     |         |       |  |      |      |   |   |     |
|                  |                        | Info                 | 2024-11-28 | 11:28:21 | CT-3134 (4AIV dc I | 开始上传     |         |       |  |      |      |   |   |     |
|                  |                        | 🔵 Info               | 2024-11-28 | 11:28:21 | CT-3134 (4AIV dc l | 上传完成     |         |       |  |      |      |   |   |     |
|                  |                        | 🔵 Info               | 2024-11-28 | 11:28:21 | CN-8011 Modbus !   | 上传完成     |         |       |  |      |      |   |   |     |
|                  |                        | 🌒 Info               | 2024-11-28 | 11:28:21 | I NewProject       |          |         |       |  |      |      |   |   |     |
|                  |                        |                      |            |          |                    |          |         |       |  |      |      |   |   |     |

双击 Modbus COM,选择通用—串口配置,将波特率设置为 9600,奇偶校

验: None, 数据位: 8, 停止位: 1。

| ÷ 4 > | 1F 16  CT_222F 16  (       | CT_4154                             | 🛿 СТ_3234 🕅 СТ_3734 🖉       | Modbus_COM x Modbus | _Master_COM_Port Modbus_S | ave_COM_Port - 工具箱 - 中 |
|-------|----------------------------|-------------------------------------|-----------------------------|---------------------|---------------------------|------------------------|
|       | SeriePot 的数<br>包括 的数<br>在是 | CON編目<br>资料率<br>資料時始<br>時期間①<br>停止位 | 1 0<br>900 V<br>NORE V<br>8 |                     |                           |                        |
|       |                            |                                     |                             |                     |                           |                        |

双击 Modbus Master COM Port,选择通用,设置传输模式为 RTU,可设置 响应超时时间和帧间隔时间,建议勾选"自动重启通信"。

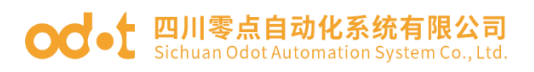

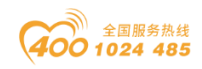

| ● C4374+CN8011.project* - CODESYS<br>文件 編辑 视图 工程 编译 在线 调读 | 工具 窗口 帮助                                                                                                    | [mm]                                                                                                    |                         |                                                           |                                                  |                      | - 0  | o ×<br>₹5 |
|-----------------------------------------------------------|----------------------------------------------------------------------------------------------------|----------------------------------------------------------------------------------------------------|-------------------------|-----------------------------------------------------------|--------------------------------------------------|----------------------|------|-----------|
|                                                           | 正月 智口 発放<br>「日 智口 発放<br>「日 町 市 市 陸島」」、「<br>「<br>「日 「二」227 日 「二」1454<br>日 「二」227 日 「二」1454<br>日 「二」227 日 「二」1454<br>日 「二」227 日 「二」1454<br>日 「二」227<br>日 「二」227<br>日 「<br>二<br>1<br>1<br>1<br>1<br>1<br>1<br>1<br>1<br>1<br>1<br>1<br>1<br>1<br>1<br>1<br>1<br>1<br>1 | Application [D     Gr_3168     Hodous RTU/ASCII     代条視式     印広細时(ms)     转词题时(ms)     转词题时(ms)     转词题时(ms)     使自动重命通信 | Device: PLCEBIN + 05 00 | ■ ♥  (3 °3 °3 *3 8   • )<br>③ Modus_COH ③ Modus<br>MODRUS | π'  <sup>®</sup> ν<br>Jeaster_COH_Port x   ⊕ Rod | na, Silve, COH, Port | - (  | 3 ×<br>▼5 |
|                                                           |                                                                                                    |                                                                                                    |                         |                                                           |                                                  |                      | ×1.0 | 爾建 可视     |
| □ 消息 总计0个错误,0个警告,6条消息                                     |                                                                                                    |                                                                                                    |                         |                                                           |                                                  |                      |      |           |

双击 Modbus Slave COM Port,选择通用,设置 Modbus 从站地址为 2,可修改响应超时时间。

| ≨ <b>-</b> 4×⊮                                                                                                    | F 14 CT_222F 14 CT_4154                                                     | CT_3168                                            | CT_3234 | CT_3734 | Modbus_COM | Modbus_ | faster_COM_Port | Modbus_Slave_COM_Port × | 工具箱 | - 7 ×       |
|----------------------------------------------------------------------------------------------------|-----------------------------------------------------------------------------|----------------------------------------------------|---------|---------|------------|---------|-----------------|-------------------------|-----|-------------|
| COM-CORLI     Comparison     Comparison | 通用<br>♣doba,从法遗漏<br>4odba,从法初胎化<br>ModbusGenericSerialSaveEC2贷金<br>状态<br>程意 | Modbus RTU/ASCIT -<br>从 私計地社[1-247]<br>明辺(加密す[mo]) | 2       |         | M          | DDBUS   |                 |                         |     |             |
| 2.45 🔁 poru                                                                                                    |                                                                             |                                                    |         |         |            |         |                 |                         |     | जिल्ही लांग |

可通过 IO Config 软件查看 CN-8011 模块的地址映射关系,选中 CN-

8011, 点击地址表。

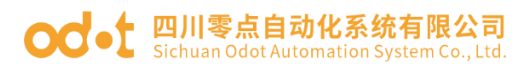

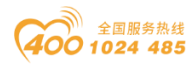

| IO Config       |                         |                  |                                                                                                    |            |                    |                                          |                   |                  |     | - t |        | ĸ   |
|-----------------|-------------------------|------------------|----------------------------------------------------------------------------------------------------|------------|--------------------|------------------------------------------|-------------------|------------------|-----|-----|--------|-----|
| 文件 工具 追         | 志项 帮助                   |                  |                                                                                                    |            |                    |                                          |                   |                  |     |     |        |     |
| 🔩 新建工程   🚞   🕻  | 🖥 全部保存(Ctrl+S) 📑 🏠      | 🔾 搜索设备           | ⊍ 固件升级 🚺                                                                                                    | 0 🔡        | 💽 在线 🗗 上传配         | 🛚 🕑 下載配置 💼 🌄                             | ፱ 🗗 😔             |                  |     |     |        |     |
| 工程              | <b>a</b>                | 基本信息 过程          | 程数据 配置参数                                                                                                    | 地址表 安装     | <u>言良.</u>         |                                          |                   |                  |     |     |        | Ŧ   |
| NewProject      |                         | 名称               |                                                                                                    |            | Input Bit(1xxxx)   | Output Bit(0xxxx)                        | Input Word(3xxxx) | Output Word(4xxx |     |     |        |     |
| CN-8011 Mod     | bus Slave Adapter(COM4) | 💿 1# CT-1        | 121F(16DI 24Vdc                                                                                                    | Sink)      |                    |                                          |                   |                  |     |     |        |     |
| 11 CT 1215/160  | 1 24)/de Ciela          | 数字量输入な           | 状态(CH 0)                                                                                                    |            | 0x00000000         |                                          |                   |                  |     |     |        |     |
|                 | 2444UC 3IIIK)           | 数字量输入机           | 犬态(CH 1)                                                                                                    |            | 0x00000001         |                                          |                   |                  |     |     |        |     |
| MIZ:C1-222F(16L | JO,24Vdc,Source-TTL)    | 数字量输入物           | 伏态(CH 2)                                                                                                    |            | 0x0000002          |                                          |                   |                  |     |     |        |     |
| 3:CT-3234(4A)   | 0~20ma Input)           | 数字量输入状           | 犬态(CH 3)                                                                                                    |            | 0x0000003          |                                          |                   |                  |     |     |        |     |
| 4:CT-3134 (4A   | IV dc Input) 16bit      | 数字量输入物           | 大态(CH 4)                                                                                                    |            | 0x00000004         |                                          |                   |                  |     |     |        |     |
|                 |                         | 数字量输入物           | 犬态(CH 5)                                                                                                    |            | 0x00000005         |                                          |                   |                  |     |     |        |     |
|                 |                         | 数字量输入物           | 状态(CH 6)                                                                                                    |            | 0x0000006          |                                          |                   |                  |     |     |        |     |
|                 |                         | 数字量输入物           | 犬态(CH 7)                                                                                                    |            | 0x0000007          |                                          |                   |                  |     |     |        |     |
|                 |                         | 数字量输入物           | 大态(CH 8)                                                                                                    |            | 0x0000008          |                                          |                   |                  |     |     |        |     |
|                 |                         | 数字量输入物           | 犬态(CH 9)                                                                                                    |            | 0x0000009          |                                          |                   |                  |     |     |        |     |
|                 |                         | 数字量输入物           | 犬态(CH 10)                                                                                                    |            | A0000000x0         |                                          |                   |                  |     |     |        |     |
|                 |                         | 数字量输入物           | 状态(CH 11)                                                                                                    |            | 0x000000B          |                                          |                   |                  |     |     |        |     |
| 4               | Þ                       | 数字量输入物           | 犬态(CH 12)                                                                                                    |            | 0x000000C          |                                          |                   |                  |     |     |        |     |
| 尾性              |                         | 数字量输入物           | 犬态(CH 13)                                                                                                    |            | 0x000000D          |                                          |                   |                  |     |     |        | Ш   |
| 模块名称            | CN-8011 Modbus Slave    | 数字量输入机           | 犬态(CH 14)                                                                                                    |            | 0x000000E          |                                          |                   |                  |     |     |        |     |
| 模块号             | 0x20008011              | 数字量输入制           | 犬态(CH 15)                                                                                                    |            | 0x000000F          |                                          |                   |                  |     |     |        |     |
| 模块描述            | Modbus从站适配器             | 2# CT-2          | 222F(16DO,24Vd                                                                                                    | Source-TTL | )                  |                                          |                   |                  |     |     |        | i I |
| 设备版本            | V1.00                   | Note Habbauk     | the state of the state of the s |            |                    | 0-0000000                                |                   |                  |     |     |        | 11  |
| 模块个数            | 4                       |                  | B(CH 0)                                                                                                    |            |                    | 0x00000000                               |                   |                  |     |     |        |     |
| 接口选择            |                         | 数字量输出的<br>数字量输出的 | a(CH 1)<br>吉(CH 2)                                                                                                    |            |                    | 0x00000001                               |                   |                  |     |     |        | ÷   |
| 设备IP地址          | 192.168. 1 .100         |                  |                                                                                                    |            | <u> </u>           |                                          |                   |                  | 导出地 | 业表  |        |     |
| 串口号             | COM4 (USB Serial P *    | Advanta da La    |                                                                                                    |            |                    |                                          |                   |                  |     |     |        |     |
| 往北无明新加利期        | 200                     | 信息報出             | C 119                                                                                                    | p+60       | <b>1</b> 1-10      | 消白                                       |                   |                  |     |     | •••••• | 4   |
|                 |                         | linfo            | 2024-11-28                                                                                                    | 11:28:21   | CT-3234/4AI 0~20   | 149-14-1-1-1-1-1-1-1-1-1-1-1-1-1-1-1-1-1 |                   |                  |     |     |        |     |
|                 |                         | Info             | 2024-11-28                                                                                                    | 11:28:21   | CT-3134 (4AIV dc I | 开始上传                                     |                   |                  |     |     |        |     |
|                 |                         | Info             | 2024-11-28                                                                                                    | 11:28:21   | CT-3134 (4AIV dc I |                                          |                   |                  |     |     |        |     |
|                 |                         | Info             | 2024-11-28                                                                                                    | 11:28:21   | CN-8011 Modbus !   |                                          |                   |                  |     |     |        |     |
|                 |                         | 🔵 Info           | 2024-11-28                                                                                                    | 11:28:21   | NewProject         | 週刊版CN-8011 Modbus S                      | ave Adapter已修建成功! |                  |     |     |        |     |
|                 |                         |                  |                                                                                                    |            |                    |                                          |                   |                  |     |     |        | 1   |
|                 |                         |                  |                                                                                                    |            |                    |                                          |                   |                  |     |     | - P    |     |

根据地址映射表,配置参数。选择"Modbus Slave COM Port—Modbus 从站通道—添加通道",设置通道名称,访问类型和长度等参数,配置完成后, 点击确定。

| ③ Pric. price (Prec)<br>= 鋼 任务和王<br>= ◎ W 任务和王<br>= ◎ Northak<br>= ③ Pric. Price<br>= ③ Product. CON (Postuce CON)<br>= ④ Modulus, Exter. CON.Price 10 Modula Mark<br>= ③ Modulus, Exter. CON.Price 10 Modula Mark<br>= ③ Modulus, Exter. CON.Price 10 Modula Mark | adbusGenericSerialSlaveEC对象<br>状态<br>信息 | Modbuil版語 ×<br>建语                                                                                                    |
|----------------------------------------------------------------------------------------------------|-----------------------------------------|----------------------------------------------------------------------------------------------------|
|                                                                                                    |                                         | 時間電型     Read Daoreta Inguis (記動代码) 2       雑繁濃     福子       草厚     C1-127       注厚     C1-127       试管件含量     ()       積厚     ()       七間公規環     ()       「「日日日日日日日日日日日日日日日日日日日日日日日日日日日日日日日日日日日 |

所有通道参数配置完成后,如下图所示。

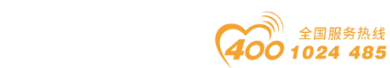

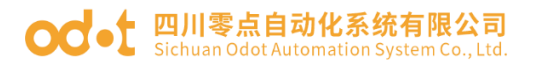

| fil Device (C4374)                        | 通用                           | 名称          | 访问类型                                                                                                    | 触发器           | 读编移     | 长度 | 错误处理          | 写偏移     | 长度 | 注释      |   |  |
|-------------------------------------------|------------------------------|-------------|----------------------------------------------------------------------------------------------------|---------------|---------|----|---------------|---------|----|---------|---|--|
| ♀ 副I PLC逻辑                                | Modbus从钻通道                   | 0 Channel 0 | Read Discrete Inputs (函数代码 02)                                                                                  | 循环, t#100ms   | 16#0000 | 16 | 保持最后值         |         |    | CT-121F |   |  |
| Application                               |                              | 1 Channel 1 | Write Multiple Colls (函数代码 15)                                                                                  | 循环, t#100ms   |         |    | 04854         | 16#0000 | 16 | CT-222F | - |  |
|                                           | Modbus从站初始化                  | 3 Channel 3 | Read Input Registers (回動代码 04)                                                                                  | 1877, t#100ms | 16#0004 | 4  | 保持最后值         |         |    | CT-3134 |   |  |
|                                           | ModbusGenericSerialSlaveVO映射 |             | 1000 0 400 0 400 0 400 0 400 0 400 0 400 0 400 0 400 0 400 0 400 0 400 0 400 0 400 0 400 0 400 0 400 0 400 0 40 | M8717 ******  |         |    | 17-23-46/1418 |         |    |         | - |  |
| B S MainTask                              | ModbusGenericSerialSlave更C对象 |             |                                                                                                    |               |         |    |               |         |    |         |   |  |
| IO_Modules_C_Series_ (IO Modules(C Series | 状态                           |             |                                                                                                    |               |         |    |               |         |    |         |   |  |
| Modbus_COM (Modbus COM)                   | 信息                           |             |                                                                                                    |               |         |    |               |         |    |         |   |  |
| Modbus_Master_COM_Port (Modbus Mas        | 1112                         |             |                                                                                                    |               |         |    |               |         |    |         |   |  |
| III Houses save_com_rort (Houses a        |                              |             |                                                                                                    |               |         |    |               |         |    |         |   |  |
|                                           |                              |             |                                                                                                    |               |         |    |               |         |    |         |   |  |
|                                           |                              |             |                                                                                                    |               |         |    |               |         |    |         |   |  |
|                                           |                              |             |                                                                                                    |               |         |    |               |         |    |         |   |  |
|                                           |                              |             |                                                                                                    |               |         |    |               |         |    |         |   |  |
|                                           |                              |             |                                                                                                    |               |         |    |               |         |    |         |   |  |
|                                           |                              |             |                                                                                                    |               |         |    |               |         |    |         |   |  |
|                                           |                              |             |                                                                                                    |               |         |    |               |         |    |         |   |  |
|                                           |                              |             |                                                                                                    |               |         |    |               |         |    |         |   |  |
|                                           |                              |             |                                                                                                    |               |         |    |               |         |    |         |   |  |
|                                           |                              |             |                                                                                                    |               |         |    |               |         |    |         |   |  |
|                                           |                              |             |                                                                                                    |               |         |    |               |         |    |         |   |  |
|                                           |                              |             |                                                                                                    |               |         |    |               |         |    |         |   |  |
|                                           |                              |             |                                                                                                    |               |         |    |               |         |    |         |   |  |
|                                           |                              |             |                                                                                                    |               |         |    |               |         |    |         |   |  |
|                                           |                              |             |                                                                                                    |               |         |    |               |         |    |         |   |  |
|                                           |                              |             |                                                                                                    |               |         |    |               |         |    |         |   |  |
|                                           |                              |             |                                                                                                    |               |         |    |               |         |    |         |   |  |

选择"Modbus Slave COM Port—IO 映射",可查看刚刚建立的通道在 C4374 设备中的映射地址,将总是更新变量设置为:使能 1。

| - 4 × 1F         | 10 CT_222F 10 CT_             | 4154 🛱 CT_3168 | CT_3234    | <b>В</b> ст_з          | 734     | Modbus_COM         | Modbus_ | Master_COM_Port      | Modbus_Slave_COM_Port X - | 工具箱 | <b>-</b> 4 |
|------------------|-------------------------------|----------------|------------|------------------------|---------|--------------------|---------|----------------------|---------------------------|-----|------------|
|                  | 通用                            | 查找             |            | 过滤器                    | 显示所有    |                    | -       | ♣ 为IO通道添加FB          | * 转到实例                    |     |            |
|                  | Modbus从站通道                    | 变量             | 映射         | 清道                     | 地址      | 後担                 | 单元      | 描述                   | <u> </u>                  |     |            |
|                  | Moder II 252046/V             | ****<br>***    |            | Channel 0              | %IB36   | ARRAY [01] OF BYTE |         | Read Discrete Inputs | _                         |     |            |
|                  | HOODLE JACOD ROUND NO         |                |            | Channel 1<br>Channel 2 | 96JW 19 | ARRAY [0] OF BITE  |         | Read Input Registers | -                         |     |            |
|                  | ModbusGenericSerialSlaveI/0股角 | 8-10           |            | Channel 3              | %IW23   | ARRAY [03] OF WORD |         | Read Input Registers |                           |     |            |
|                  | ModbusGenericSerialSlaveEC219 |                |            |                        |         |                    |         |                      | _                         |     |            |
|                  |                               |                |            | L                      |         |                    |         |                      |                           |     |            |
| Modules(C Series | 状态                            |                |            |                        |         |                    |         |                      |                           |     |            |
| 0                | 信息                            |                |            |                        |         |                    |         |                      |                           |     |            |
| Port (Modbus Mas | 18.2                          |                |            |                        |         |                    |         |                      |                           |     |            |
| Port (Modbus S   |                               |                |            |                        |         |                    |         |                      |                           |     |            |
|                  |                               |                |            |                        |         |                    |         |                      |                           |     |            |
|                  |                               |                |            |                        |         |                    |         |                      |                           |     |            |
|                  |                               |                |            |                        |         |                    |         |                      |                           |     |            |
|                  |                               |                |            |                        |         |                    |         |                      |                           |     |            |
|                  |                               |                | $\searrow$ |                        |         |                    |         |                      |                           |     |            |
|                  |                               |                |            |                        |         |                    |         |                      |                           |     |            |
|                  |                               |                |            |                        |         |                    |         |                      |                           |     |            |
|                  |                               |                |            |                        |         |                    |         |                      |                           |     |            |
|                  |                               |                |            |                        |         |                    |         |                      |                           |     |            |
|                  |                               |                |            |                        |         |                    |         |                      |                           |     |            |
|                  |                               |                |            |                        |         | ×.                 |         |                      |                           |     |            |
|                  |                               |                |            |                        |         |                    |         |                      |                           |     |            |
|                  |                               |                |            |                        |         |                    |         |                      |                           |     |            |
|                  |                               |                |            |                        |         |                    |         |                      |                           |     |            |
|                  |                               |                |            |                        |         |                    |         |                      |                           |     |            |
|                  |                               |                |            |                        |         |                    |         |                      |                           |     |            |
|                  |                               |                |            |                        |         |                    |         |                      |                           |     |            |
|                  |                               |                |            |                        |         |                    |         |                      |                           |     |            |
|                  |                               |                |            |                        |         |                    |         |                      |                           |     |            |
|                  |                               |                |            |                        |         |                    |         |                      |                           |     |            |
|                  |                               |                |            |                        |         |                    |         |                      |                           |     |            |

参数配置完成后,首先登录到 C4374 设备.然后编译下载程序。

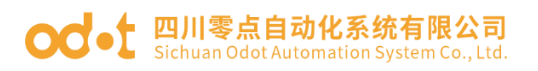

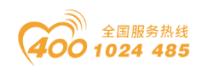

| THE CONTRACTOR OF THE PERSON                                                                                                    | 6 <u>196</u> ⊠LI 1969.<br>M.A.7 III da de berten 196                                                                                                    | CONTRACTOR DE LA CONTRACTOR DE LA CONTRACT                                                                                                    |                                       |
|----------------------------------------------------------------------------------------------------|----------------------------------------------------------------------------------------------------|----------------------------------------------------------------------------------------------------|---------------------------------------|
| 副母  00×3%=18×144%=4                                                                                                    | ta 24   II 31 31 31 10 10 10 10 10 10 10 10 10 10 10 10 10                                                                                                    | 【           Application (Device: PLC建筑) ・ 〇字 □1 → 目 名   □ 12 · 12 · 12 · 12 · 12 · 13 · 10 · 17 · 10                                                                                                    |                                       |
| + + ×<br>4374+CN8011 ▼                                                                                                    | Device x 18 CT_121F                                                                                                    | 19 CT_222F 19 CT_4154 19 CT_3168 19 CT_3234 19 CT_3734 19 Modbus_COM 19 Modbus_Master_COM_Port 19 • IA                                                                                                    | 箱 🔻                                   |
| Device (C4374)                                                                                                    | 通信设置                                                                                                    | 扫描が経っていた。彼者・                                                                                                    |                                       |
| III PLC)芝福<br>一〇 Application                                                                                                    | 应用                                                                                                    |                                                                                                    |                                       |
| 1 库管理器                                                                                                    | 备份与还原                                                                                                    |                                                                                                    |                                       |
| PLC_PRG (PRG)                                                                                                    | 文件                                                                                                    |                                                                                                    |                                       |
| A MainTask                                                                                                    | 8*                                                                                                    | RX                                                                                                    |                                       |
| PLC_PRG                                                                                                    |                                                                                                    | Coltemay-1                                                                                                    |                                       |
| Modbus_COM (Modbus COM)                                                                                                    | PLUMM                                                                                                    | IP-Address: 按EIVTER罐, 设置激活器径…<br>localhost                                                                                                    |                                       |
| Modbus_Master_COM_Port (Modbus Mas                                                                                                    | PLC指令                                                                                                    | Port:                                                                                                    |                                       |
| Modbus_Slave_COM_Port (Modbus S                                                                                                    | 用户和组                                                                                                    | 45.47                                                                                                    |                                       |
|                                                                                                    | 访问权限                                                                                                    |                                                                                                    |                                       |
|                                                                                                    | 符号权限                                                                                                    |                                                                                                    |                                       |
|                                                                                                    | Licensed Software Metrics                                                                                                    |                                                                                                    |                                       |
|                                                                                                    | Licensed Jonaware Predicts                                                                                                    |                                                                                                    |                                       |
|                                                                                                    | 任労部署                                                                                                    |                                                                                                    |                                       |
|                                                                                                    | 状态                                                                                                    |                                                                                                    |                                       |
|                                                                                                    | 信息                                                                                                    |                                                                                                    |                                       |
|                                                                                                    |                                                                                                    |                                                                                                    |                                       |
|                                                                                                    |                                                                                                    |                                                                                                    |                                       |
|                                                                                                    |                                                                                                    |                                                                                                    |                                       |
|                                                                                                    |                                                                                                    |                                                                                                    |                                       |
|                                                                                                    |                                                                                                    |                                                                                                    |                                       |
|                                                                                                    |                                                                                                    |                                                                                                    |                                       |
|                                                                                                    |                                                                                                    |                                                                                                    |                                       |
|                                                                                                    |                                                                                                    | 可以保护物的设备.7 解甲多                                                                                                    | (a <b>17</b> )                        |
| POU<br>江市小標準 n小離生 c东湾自                                                                                                    |                                                                                                    |                                                                                                    | L-E1 時世                               |
| 3月011月前,011曾百,036月念                                                                                                    |                                                                                                    |                                                                                                    |                                       |
| N8011.project* - CODESYS<br>N國 视图 工程 编译 在线 调试                                                                                                    | : 工具 會口 帮助                                                                                                    | 最后─次构建: ● 0 ● 0 撥崩译 ✔ 「僅 工程用户: (没有用户)<br>-                                                                                                    | Ø                                     |
| NN011.project*-CODESYS<br>職 祝酒 工程 編译 石技 调読<br> 番 ロロメ ※ 哈 配 ×   44 公。                                                                                                    | : 1月 8日 #85<br>월 4일 제 외 개 개 (읍) [19] -                                                                                                    | ● ● ● ● ● ● ● ● ● ● ● ● ● ● ● ● ● ● ●                                                                                                    | ð                                     |
| N8011project*- CODESYS<br>編 税源 工屋 病学 石炭 満述<br> 番 ロロロ 茶 陶 胞 ×   鍋 位 劇<br>マ 年 ×<br>Y+CN8021 ・                                                                                                    | : IR 왕이 유하<br>철 십 개 개 개 가 등 등 등 ·<br>) Device x (홈 - C_12#                                                                                                    | ● 日本 10 - 2227 第 CT_2125 第 CT_3126 第 CT_3223 第 CT_3237 資 Modua_COM 資 Modua_Master_COM_Part 資 Modua_S                                                                                                    | D<br>Slave_COM_                       |
| NN011 project* - CODESYS<br>報題 10週 工程 病洋 在統 第述<br> 番 ローローズ 市 他 大   時 任 4<br> マーマーズ<br>N-COMO11<br> <br>  Prover [話録的] (C4376)                                                                                                    | : 工具 智口 税約<br>為 当 川 加 加 加 (品 ) 10・1<br>⑦ Device x 18 (T_12)<br>書館改正                                                                                                    | ● 日本物語・● ● ● 粉細品 / 「▲ 工程用户:(没有用户) ○ ● ● 粉細品 / 「▲ 工程用户:(没有用户) ○ 回 Application (Device: PLC要用) ・「○ ● ● ● ● ● ● ● ● ● ● ● ● ● ● ● ● ● ● ●                                                                                                    | D<br>Slave_COM_                       |
| NN011.project*-CODESYS<br>職 税器 工度 病洋 在紙 満成<br>一〇 中 本 本 哈 配 × 一 件 な<br>*** ********************************                                                                                                    | I具 201 税約     M 項 項 項 項 (2) (1) (1)     Device x (2) (1,12年     Device x (2) (1,12年     Device x (2) (1,12年     Device x (2) (1,12年     Device x (2) (1,12年     Device x (2) (1,12年     Device x (2) (1,12年     Device x (2) (1,12年     Device x (2) (1,12年     Device x (2) (1,12年     Device x (2) (1,12年     Device x (2) (1,12     Device x (2) (1,12     Device x (                                                                                                    | 最后-次构建: ○ 0 ● 0 伊娟基 ✔ 【 I I I I I P2 P2 (没有用户)<br>「 四 Application (Device: PLCI III) ● ( ( ( ( ( ) + 1)) ● ( ( ) + 1)) ● ( ( ) + 1) ● ( ) ● ( ) | D<br>Slave_COM_J                      |
| N8011.project* - CODESYS<br>編 初題 工臣 病洋 在紙 満成<br>一〇 P ~ X 哈 四 X 八 4 公 4<br>マ + X<br>N-CORUZI マ<br>3) Pro 254<br>〇 Reference (134571)<br>一〇 原音符音                                                                                                    | II                                                                                                    | ● 「二、大和語・● ● ● 一般編译 【 工程用户:(没有用户) ○ ● Application [Device: FLC運動] ・ (学 (学 ) ・ (学 (学 ) ・ (学 (学 ) ・ (学 ) ・ (( ) ) ・ (( ) ) ・ (             | D<br>Slave_COM_                       |
| N8011.project* - CODESYS<br>編 初期 工程 病岸 在紙 満成<br>(書) ロ ロ 水 単 池 米   純 公 単<br>= + - X<br>+ - CN8021<br>■ Pocke (店前的)(C4376)<br>■ Pocket (店前的)(C4376)<br>■ Pocket (店前的)<br>=                                                                                                    | II                                                                                                    | ● 日本料理: ● ● ● 粉菓子 「 I 程用户: (会有用户) ① (法 Application (Device: FLC服用) ● ○ ○ ● ● 粉菓子 「 I 程用户: (会有用户) □ (法 Application (Device: FLC服用) ● ○ ○ ● ● ● 分類子 「 ○ ○ ● ● ● 粉菓子 「 ○ ● ● ● 分類子 ● ○ ● ● ● ● ● ● ● ● ● ● ● ● ● ● ● ● ●                                                                                                    | D<br>Blave_COM_                       |
| NR011 project* - CODESYS<br>編 初週 工程 (明常 石紙 (明述<br>④ (マ マ 王 阳 田 王 ) (内 江)<br>中の本 (法指約) (C4376)<br>③ (A C)2년<br>● Apple C4586<br>● 「月 月 (二) 月 (二) (A (2) (A (2) (C4376))<br>● 第 (子 (名) (C4376))<br>● 第 (子 (名) (C4376))<br>● 第 (子 (A (2) (C4376)))<br>● 第 (子 (A (2) (C4376)))<br>● 第 (A (2) (C4376)))<br>● 第 (A (2) (C4376)))<br>● 第 (A (2) (C4376)))<br>● 第 (A (2) (C4376)))<br>● 第 (A (2) (C4376)))<br>● 第 (A (2) (C4376)))<br>● 第 (A (2) (C4376)))<br>● (A (2) (C4376)))<br>● (A (2) (C4376)))<br>● (A (2) (C437                                                                                                    | 工具 聖口 和助                                                                                                    | ● 日本時間: ○ ○ ● ○ 伊朗基 ✓ 「 I 程用户: (会有用户)       ○ 図 ▲ の 伊朗基 ✓ 「 I 程用户: (会有用户)       ○ 図 ▲ の plication (Device: PLCENE)       ○ 図 ▲ の plication (Device: PLCENE)       ○ 図 ▲ の plication (Device: PLCENE)       ○ 図 ▲ の plication (Device: PLCENE)       ○ 図 ▲ の plication (Device: PLCENE)       ○ 図 ▲ の (図 本)       ○ 図 ▲ の (図 本)        ○ 図                                                                                                    | D<br>Slave_COM_                       |
| 40011 project* - CODESYS<br>編 規題 王重 病源 在法 調成<br>④ ロ ロ 3 助 (1) × (4) 位 4<br>- 3 ×<br>+ C-060211<br>● Device (古田和賀 (C4374)<br>● Apple Anton (1) 行)<br>● Apple Anton (1) 行)<br>● Apple Anton (1) 行)<br>● Apple Anton (1) 行)<br>● Apple Anton (1) 行)<br>● Apple Anton (1) 行)<br>● Apple Anton (1) 行)<br>● Apple Anton (1) 行)<br>● Apple Anton (1) 行)<br>● Apple Anton (1) 行)<br>● Apple Anton (1) 行)<br>● Apple Anton (1) 行)<br>● Apple Anton (1) 行)                                                                                                    | I具 201 時約     Mail 目 11 11 11 11 11 11 11 11 11 11 11 11 1                                                                                                    | ● ● ● 授稿子 《 I EERP: (没有用户)          ● ● ● 授稿子 《 I EERP: (没有用户)         ● ● ● 授稿子 《 I EERP: (没有用户)         ● □ □ □ □ □ □ □ □ □ □ □ □ □ □ □ □ □ □ □                                                                                                    | C<br>Slave_COM_                       |
| W011,project* - CODESYS<br>第 初週 工程 病理 正規 同ば<br>● ロ マ よ 助 四 メ 納 公 伯<br>● Device GEMBY (C1239)<br>● Apple Table (20139)<br>● Apple Table (20139)<br>● Apple Table (20139)<br>● Apple Table (20139)<br>● Apple Table (20139)<br>● Apple Table (20139)<br>● Apple Table (20139)<br>● Apple Table (20139)<br>● O Apple Table (20139)<br>● O Apple Table (20139)<br>● O Apple Table (2013)<br>● O Apple Table (2013)<br>● O Apple Table (2013)<br>● O Apple Table (2013)<br>● O Apple Table (2014)<br>● O Apple Table (2014)<br>● O Apple Table (2014)<br>● O Apple Table (2014)<br>● O Apple Table (2014)<br>● O Apple (2014)<br>● O Apple (                                                                                                    | I具 和 新<br>A 目 新<br>M 福 福 福 福<br>M 福 福 福 福<br>M 福<br>M 福                                                                                                    | ● 品子次校語: ● 0 ● 0 伊藤谷 / 福 工程用户:(没有用户)          ○ ● Application [Device: PLC運動       ● (9 句) ● 第 句 ○ ● 0 伊藤谷 / 日       ●         ○ ● Application [Device: PLC運動       ● (9 句) ● ○ 日 ○ ○ ○ ○ ○ ○ ○ ○ ○ ○ ○ ○ ○ ○ ○ ○ ○                                                                                                    | ©<br>Slave_COM_3                      |
| M011 project* - CODESYS<br>용 55월 1년 유유 근처 정보<br>금 10 여 3 10 전 14 10 11<br>(10 10 11 11 11 11 11 11 11 11 11 11 11 1                                                                                                    | I具 智口 務約     A 第 第 第 第 第 第 1 第 1 第 1 第 1 第 1 第 1                                                                                                    | ● 通一次代題: ● 0 ● 0 例前子 ( 正程用户: (公有用户) ○ ● Application (Device: FLC證明) ● ( ○ ● ) ● ( ○ ● ) ● (○ ● ) ● ( ○ ● ) ● (○ ● ) ● (○ ● (○                                                                                                    | ©<br>Slave_COM_                       |
| W011 project* - CODESY5     電 反型 工程 明祥 石田 新花 大林 公 参     マー ネ な イオー     マー ネ な イオー     マー ス な イオー     マー ス な イオー     マー     マー ス な イオー     マー     マー                                                                                                    | I具 智口 移動     A 用 別 別 間 間 目 目 1     Bevice × 目 CT_22     Bevice × 目 CT_22     Bevice × 目 CT_22     CT_22     CT_2     CT_22     CT_2     CT_2     CT_2     CT_2     CT_2     CT_2     CT_2     CT_2     CT_2     CT_2     CT_2     CT_2     CT_2                                                                                                    | ● 単規語 ● ● ● 授稿 ● ● 授稿 ● ● 授稿 ● ■ 工程用户:(公有用户)          ① 色 Application [Device: FLC服用 ● ○ ○ ● ○ ● ○ ● ○ ● ○ ● ○ ● ○ ● ○ ● ○                                                                                                    | ©<br>Slave_COM_                       |
| #011 project* - CODESYS     #                                                                                                    | 工具 割口 時約 為 (月 刊 刊 刊 四 (四)(四)(1)<br>③ Device x (第 CT_12#<br>② Device x (第 CT_12#<br>② Device x (第 CT_12#<br>② Device x (第 CT_12#<br>③ Device x (第 CT_12#<br>③ Device x (第 CT_12#<br>③ Device x (第 CT_12#<br>③ Device x (第 CT_12#<br>③ Device x (第 CT_12#<br>③ Device x (第 CT_12#<br>③ Device x (第 CT_12#<br>③ Device x (第 CT_12#<br>③ Device x (第 CT_12#<br>③ Device x (第 CT_12#<br>④ Device x (第 CT_12#<br>④ Device x (第 CT_12#<br>④ Device x (第 CT_12#<br>④ Device x (第 CT_12#<br>⑤ Device x (第 CT_12#<br>⑤ Device x (第 CT_12#<br>⑤ Device x (第 CT_12#<br>⑤ Device x (第 CT_12#<br>⑤ Device x (第 CT_12#<br>⑤ Device x (第 CT_12#<br>⑤ Device x (第 CT_12#<br>⑤ Device x (第 CT_12#<br>⑤ Device x (第 CT_12#<br>⑤ Device x (第 CT_12#<br>⑤ Device x (第 CT_12#<br>⑤ Device x (第 CT_12#<br>⑤ Device x (第 CT_12#<br>⑥ Device x (第 CT_12#<br>⑥ Device x (第 CT_12#<br>⑥ Device x (第 CT_12#<br>⑥ Device x (第 CT_12#<br>⑥ Device x (第 CT_12#<br>⑥ Device x (第 CT_12#<br>⑥ Device x (第 CT_12#<br>) ① Device x (第 CT_12#<br>) ⑦ Device x (第 CT_12#<br>) ⑦ Device x (\$ TT_12#<br>) ⑦ Device x (\$ TT_12#<br>) ⑦ Devic                                                                                                    | ● 局一次物語 ● ● ● 粉ඛ子 ● 工 重用户:(没有用户)       ● ● ● 外ඛ子 ● ● 粉ඛ子 ● 工 重用户:(没有用户)       ● ● ● 小肉目 ● ● ● 小肉目 ● ● 小肉目 ● ● 一切目 ● ● ● 小肉目 ● ● ● 小肉目 ● ● ● 小肉目 ● ● ● ● ● ● ● ● ● ● ● ● ● ● ● ● ● ● ●                                                                                                    | Slave_COM_                            |
| NOT 1, project * - CODESYS<br>第 短週 그로 예류 판표 해보<br>- · · · · · · · · · · · · · · · · · · ·                                                                                                    | エ具 巻口 発助     本語 (日本) 日本 1 日本 1 日本 1 日本 1 日本 1 日本     本用     全所与近景     文件     日本     へい役置     へい役置     へい役置     へい役置     マット目本     いい役用     ジョルの                                                                                                    | ● 局一次物語・○ ○ ● ○ 一般和品・                                                                                                    | Slave_COM_                            |
| W011 project* - CODESYS<br>第 初回 기도 위류 근처 위치<br>(1) 이 이 시 가 가 가 가 가 가 가 가 가 가 가 가 가 가 가 가 가                                                                                                    | 工具         取口         報知           1         1         1         1         1         1         1         1         1         1         1         1         1         1         1         1         1         1         1         1         1         1         1         1         1         1         1         1         1         1         1         1         1         1         1         1         1         1         1         1         1         1         1         1         1         1         1         1         1         1         1         1         1         1         1         1         1         1         1         1         1         1         1         1         1         1         1         1         1         1         1         1         1         1         1         1         1         1         1         1         1         1         1         1         1         1         1         1         1         1         1         1         1         1         1         1         1         1         1         1         1         1         1 <td>● 品一次代題: ● 0 ● 0 例相子 《 工程用户: (公有用户) ○ ● Application [Device: FKC要和 ● (2 ○ → *1 ○ ● ○ 例相子 ● (2 ○ → *1 ○ ● ○ 例相子 ● (2 ○ → *1 ○ ● ○ 例相子 ● (2 ○ → *1 ○ ● ○ ● ○ 例相子 ● (2 ○ → *1 ○ ● ○ ● ○ ● ○ ● ○ ● ○ ● ○ ● ○ ● ○ ● ○</td> <td>©<br/>D<br/>Slave_COM_</td>                                                                                                    | ● 品一次代題: ● 0 ● 0 例相子 《 工程用户: (公有用户) ○ ● Application [Device: FKC要和 ● (2 ○ → *1 ○ ● ○ 例相子 ● (2 ○ → *1 ○ ● ○ 例相子 ● (2 ○ → *1 ○ ● ○ 例相子 ● (2 ○ → *1 ○ ● ○ ● ○ 例相子 ● (2 ○ → *1 ○ ● ○ ● ○ ● ○ ● ○ ● ○ ● ○ ● ○ ● ○ ● ○                                                                                                    | ©<br>D<br>Slave_COM_                  |
| NB011 project* - CODESYS<br>編載 初題 工程 編集 在紙 第三<br>                                                                                                    | 工具         田口         税約           (注)         第         第         #         #         #         #         #         #         #         #         #         #         #         #         #         #         #         #         #         #         #         #         #         #         #         #         #         #         #         #         #         #         #         #         #         #         #<                                                                                                    | ● ● ● ● ● ● ● ● ● ● ● ● ● ● ● ● ● ● ●                                                                                                    | ©<br>D<br>Slave_COM_                  |
| NN011 project - CODESYS<br>新聞 紀思 工程 病学 石紙 第述<br>(日本) C 本語 医 (日本) (日本) (日本)<br>(日本) (日本) (日本) (日本)<br>(日本) (日本) (日本)<br>(日本) (日本) (日本)<br>(日本) (日本) (日本)<br>(日本) (日本) (日本)<br>(日本) (日本) (日本)<br>(日本) (日本) (日本)<br>(日本) (日本) (日本)<br>(日本) (日本)<br>(日本) (日a)<br>(日本) (日a)<br>(日a)<br>(日a)<br>(日a)<br>(日a)<br>(日a)<br>(日a)<br>(日a)<br>(日a)<br>(日a)<br>(日a)<br>(日a)<br>(日a)<br>(日a)<br>(日a)<br>(日a)<br>(日a)<br>(日a)<br>(日a)<br>(日a)<br>(日a)<br>(日a)<br>(日a)<br>(日a)<br>(日a)<br>(日a)<br>(日a)<br>(日a)<br>(日a)                                                                                                    | 工具 割口 純物           1 月 11 11 12 12 12 12 12 12 12 12 12 12 12                                                                                                    | ● ● ● ● ● ● ● ● ● ● ● ● ● ● ● ● ● ● ●                                                                                                    | ©<br>D<br>Seve_COM_                   |
| NN011 project - CODESYS<br>編集 紀思 工程 編集 在线 認識<br>一                                                                                                    | エ具 智口 発約                                                                                                    | ● 通一次代題: ● 0 ● 0 例如日 《 【 工程用户: (公有用户)          ○ ● Application [Device: PLC服用 ● (2 ○ □ □ 2 ○ □ □ 2 ○ ● □ □ 2 ○ ● 回 回 ○       ● (2 ○ □ □ 2 ○ □ □ 2 ○ ● □ ○       ● (2 ○ □ □ 2 ○ □ □ 2 ○ ● □ ○         ○ □ □ □ □ □ □ □ □ □ □ □ □ □ □ □ □ □ □ □                                                                                                    | ©<br>D<br>Save_COM_                   |
| NN011 project* - CODESYS<br>職 犯意 工度 编译 在线 認定<br>一 0 2 1 0 2 1 0 1 0 1 0 1 0 1 0 1 0 1 0 1                                                                                                    | エ頁 夏口 務約                                                                                                    | 現在一次代題: ○ 0 ● 0 例如子 ( 工程用户: (公有用户)     「 ( ( ( ( ( ( ( ( ( ( ( ( ( ( ( ( (                                                                                                    | ©<br>D<br>Save_COM_                   |
| NN011 project* - CODESYS<br>編 初週 工程 編編 石油 印度<br>/*-CN0011<br>                                                                                                    | 工具 配口 務約           1 月 別 別 別 日 日本           1 日本           2 日本           2 日本 <t< td=""><td>● 品一次代題: ● 0 ● 0 例前子 【 I E用户: (公有用户)          ○ ● Application [Device: FLC服用 ● ○ ○ ● ○ 例前子 ● ○ ● ○ 例前子 ● ○ ● ○ 例前子 ● ○ ● ○ 例前子 ● ○ ● ○ ● ○ ● ○ ● ○ ● ○ ● ○ ● ○ ● ○ ●</td><td>©<br/>Bare_COM_</td></t<>                                                                                                    | ● 品一次代題: ● 0 ● 0 例前子 【 I E用户: (公有用户)          ○ ● Application [Device: FLC服用 ● ○ ○ ● ○ 例前子 ● ○ ● ○ 例前子 ● ○ ● ○ 例前子 ● ○ ● ○ 例前子 ● ○ ● ○ ● ○ ● ○ ● ○ ● ○ ● ○ ● ○ ● ○ ●                                                                                                    | ©<br>Bare_COM_                        |
| NR011 project* - CODESYS<br>建 印题 ITE                                                                                                    | 工具 町口 税約           1 月 別 別 別 日 日本           1 日本           20 Device × 首 CT_122F           通信改五           応用           自分与正常           文件           日本           丸に设置           丸に従う           用本           丸に設置           丸に従う           用本           次時の初期           符号の期           以同の期           符号の期           以高の           成本           値           読む           値                                                                                                    | 現在一次代題: ○ 0 ● 0 例相子 《 I 理現戶: (公有明戶)     I 理現戶: (公有明戶)     I 理現戶: (公有明戶)     I 理現戶: (公有明戶)     I 理理戶: (公有明戶)     I I 理理戶: (公有明戶)     I I 理理戶: (公有明戶)     I I 理理戶: (公有明戶)     I I 理理戶: (公有明戶)     I I I I I I I I I I I I I I I I I                                                                                                    | a                                     |
| NN011 project - CODESYS<br>編集 紀思 工程 編集 在线 認識<br>一                                                                                                    | I具 智口 発物     Mail 具 別 別 月 日 新約     Mail 具 別 別 月 日 日 1 1 2 5 1 1 1 1 1 1 2 5 1 1 1 1 1 1 1 2 5 1 1 1 1                                                                                                    | 現在一次税證: ○ 0 ● 0 授稿子 ( 工程用户: (公務用户)     ( ( ( ( ( ( ( ( ( ( ( ( ( ( ( ( (                                                                                                    | ©                                     |
| NNO11 project* - CODESYS<br>ISB 彩题 工程 编译 在线 译述<br>《 · · · · · · · · · · · · · · · · · · ·                                                                                                    | 工具 包口 発助       1 頁 別 別 別 日 日 日本       2 日本       2 日本       3 日本       3 日本       3 日本       3 日本       3 日本       3 日本       3 日本       3 日本       3 日本       3 日本       3 日本 <t< td=""><td>● 品ー次税注 ○ 0 ● 0 例稿子 【 工程用户:(公共用户)          ○ ● Application [Device: FLC要領 ● (○ ● ) ● (○ ● ) ● (○</td><td>O O O O O O O O O O O O O O O O O O O</td></t<> | ● 品ー次税注 ○ 0 ● 0 例稿子 【 工程用户:(公共用户)          ○ ● Application [Device: FLC要領 ● (○ ● ) ● (○ ● ) ● (○                                 | O O O O O O O O O O O O O O O O O O O |
| N011 project" - CODESYS<br>SE USE E REF CELL REF<br>CODESYS<br>CODESYS<br>CODES<br>CODES<br>C | 工具 配口 報助       1 月 11 11 12 F       通信 月 11 11 12 F       通信 地面       直向       自約与迂原       文件       日志       丸<                                                                                                    | ● R = 大牧健・● ● ● 伊格子                                                                                                    | O Save_COM_J                          |
| 8011 project - CODESYS<br>第 投版 工程 确释 在线 常成<br>《 · · · · · · · · · · · · · · · · · · ·                                                                                                    | 工具 配口 務約       1 第 第 第 第 第 第 第 第 第 第       2 日本       2 日本       3 日本       3 日本       3 日本       3 日本       3 日本       3 日本                                                                                                    | Ref-次税達 0 0 0 0 初日 ダイ (1) 工程用户:(公共用户)     Particle (2) 0 0 0 0 初日 (2) (2) (2) (2) (2) (2) (2) (2) (2) (2)                                                                                                    | O<br>Jave_COLJ                        |
| NII 1 project* - CODEXYS<br>● 税回 工程 希祥 在线 現成<br>● 中 中 法 助 文 并 新 文 4<br>● 中 中 法 助 文 4 助 文 4 軌 文 4<br>● 中 中 法 助 文 4 助 文 4 軌 文 4<br>● 中 中 法 助 文 4 助 文 4 軌 文 4<br>● 中 中 市 日 中 中 中 中 中 中 中 中 中 中 中 中 中 中 中 中                                                                                                    | エ具 御口 時約                                                                                                    | ● 配一次稅證: ○ 0 ● 0 例和 ( ) ( ) 工程用户: (没有用户)          ○ ● Application [Device: PLC提唱)       ● ( ) ● ( ) ● ( ) ○ ( ) ○ (                                         | Save_COM                              |
| W011 project* - CODESYS<br>第 初志 工程 明治 では、 第<br>- 3 X<br>+ COR01/1 -<br>のためには1月11日(C1374)<br>日 へた知<br>日 へた知<br>日 へたれの(PAG)<br>日 のためにないたい<br>一 日 へたれの(PAG)<br>-<br>日 かんかし、CM PAGA COM<br>-<br>日 かんかし、CM PAGA COM<br>-<br>日 かんかし、CM PAGA COM<br>-<br>日 かんかし、CM PAGA COM<br>-<br>日 かんかし、CM PAGA COM<br>-<br>-<br>日 かんかし、CM PAGA COM<br>-<br>-<br>-<br>-<br>-<br>-<br>-<br>-<br>-<br>-                                                                                                    | I具 20 新約     A                                                                                                    | ● R =                                                                                                    |                                       |

选择"Modbus Slave COM Port—IO 映射",可查看 CN-8011 模块的数

据。

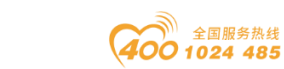

#### od - t 四川零点自动化系统有限公司 Sichuan Odot Automation System Co., Ltd.

| C4374+CN8011<br>④                            | 通用                               | <b>4</b> 12   |    |              |         |                    |          |          |         |                      |  |
|----------------------------------------------|----------------------------------|---------------|----|--------------|---------|--------------------|----------|----------|---------|----------------------|--|
| - G 創 Device [连接的] (C4374)                   | 12170                            |               |    | 过滤器 易分       | 新有      |                    | • • 为103 | e道流tOFB. | - ** st | 到你到                  |  |
| - 1 0 C 34-                                  |                                  |               |    | 100100       |         | but We             |          |          |         |                      |  |
|                                              | Modbus从站通道                       | 安皇            | 映劇 | 22           | 地理      | 类型                 | 当前但      | 灰質但      | 甲元      | 強逐                   |  |
| - 〇 Application [运行]                         |                                  | - <b>*</b>    |    | Channel 0    | %IB36   | ARRAY [01] OF BYTE | Not upd  |          |         | Read Discrete Inputs |  |
| ■ 库管理器                                       | Modbus从站初始化                      | <b>*</b>      |    | Channel 0(0) | %IB36   | BYTE               | 4        |          |         | Read Discrete Inputs |  |
| PLC_PRG (PRG)                                | ModbusGenericSerialSlaveI/080.81 | - 1           |    | BitO         | %EX36.0 | BOOL               | FALSE    |          |         | 0x0000               |  |
| 三 🌿 任务配置                                     |                                  | - 19          |    | Bit1         | %IX36.1 | BOOL               | FALSE    |          |         | 0x0001               |  |
| B 🔂 😂 MainTask                               | ModbusGenericSerialSlave距C对象     | - 19          |    | Bit2         | %IX36.2 | BOOL               | TRUE     |          |         | 0x0002               |  |
| e di PLC_PRG                                 |                                  | - *           |    | Bit3         | %IX36.3 | BOOL               | FALSE    |          |         | 0x0003               |  |
| * 😳 🔟 IO_Modules_C_Series_ (IO Modules(C Ser | 状态                               | - *           |    | Bit4         | %DX36.4 | BOOL               | FALSE    |          |         | 0x0004               |  |
| E S Modbus_COM (Modbus COM)                  | 住自                               | - 10          |    | BitS         | %IX36.5 | BOOL               | FALSE    |          |         | 0x0005               |  |
| B Modbus_Master_COM_Port (Modbus f           | In 25                            | - *           |    | Bit6         | %IX36.6 | BOOL               | FALSE    |          |         | 0x0006               |  |
| G Modbus_Slave_COM_Port (Modb                |                                  |               |    | Bit7         | %IX36.7 | BOOL               | FALSE    |          |         | 0x0007               |  |
|                                              |                                  | 8- <b>%</b>   |    | Channel 0[1] | %IB37   | BYTE               | 0        |          |         | Read Discrete Inputs |  |
|                                              |                                  | 8-10          |    | Channel 1    | %QB10   | ARRAY [01] OF BYTE |          |          |         | Write Multiple Colls |  |
|                                              |                                  | <b>₽- *</b> ≱ |    | Channel 1[0] | %QB10   | BYTE               | 21       |          |         | Write Multiple Colls |  |
|                                              |                                  | <b>*</b> *    |    | BitO         | %QX10.0 | BOOL               | TRUE     |          |         | 0x0000               |  |
|                                              |                                  | - **          |    | Bit1         | %QX10.1 | BOOL               | FALSE    |          |         | 0x0001               |  |
|                                              |                                  | - 10          |    | Bit2         | %QX10.2 | BOOL               | TRUE     |          |         | 0x0002               |  |
|                                              |                                  | - 10          |    | Bit3         | %QX10.3 | BOOL               | FALSE    |          |         | 0x0003               |  |
|                                              |                                  | - **          |    | Bit4         | %QX10.4 | BOOL               | TRUE     |          |         | 0x0004               |  |
|                                              |                                  | - **          |    | BitS         | %QX10.5 | BOOL               | FALSE    |          |         | 0x0005               |  |
|                                              |                                  | - "0          |    | Bit6         | %QX10.6 | BOOL               | FALSE    |          |         | 0x0006               |  |
|                                              |                                  | - 50          |    | Bit7         | %QX10.7 | BOOL               | FALSE    |          |         | 0x0007               |  |
|                                              |                                  | ±-*≱          |    | Channel 1[1] | %QB11   | BYTE               | 0        |          |         | Write Multiple Colls |  |
|                                              |                                  | B- 19         |    | Channel 2    | %IW19   | ARRAY [03] OF WORD |          |          |         | Read Input Registers |  |
|                                              |                                  | 8 9           |    | Channel 3    | %IW23   | ARRAY [03] OF WORD |          |          |         | Read Input Registers |  |

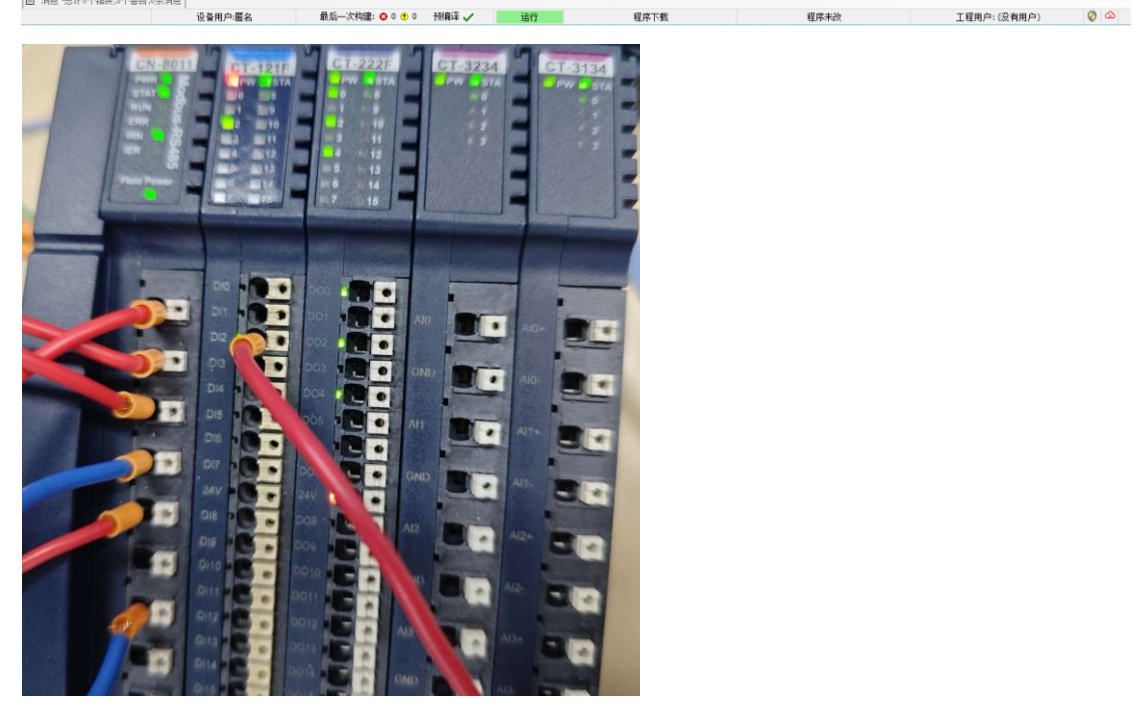

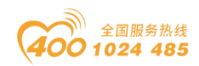

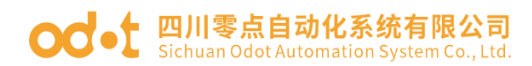

### 6.4 Modbus RTU 从站功能

拓扑图

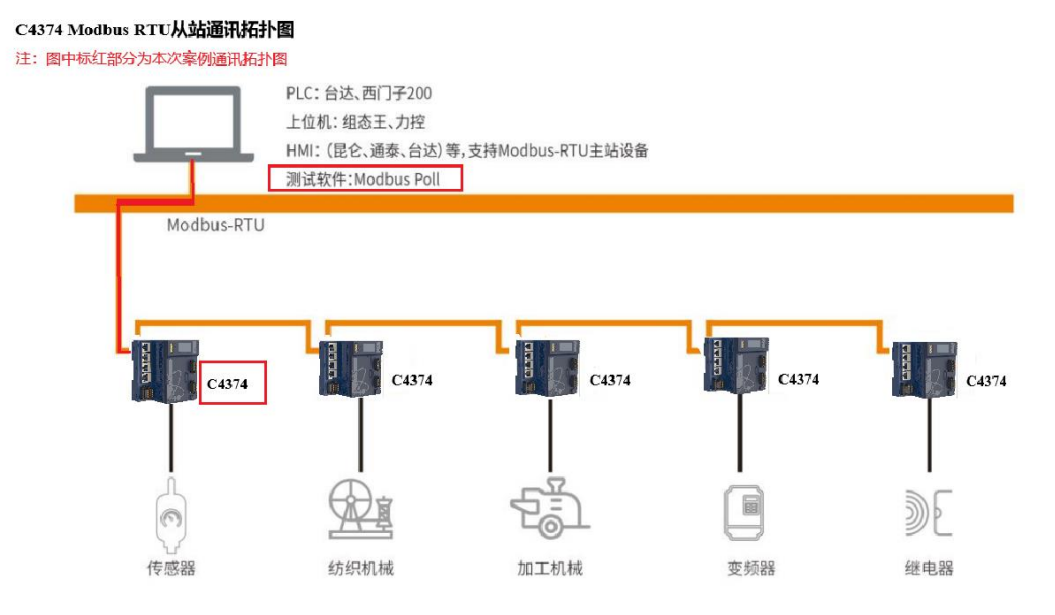

硬件配置: C4374+CT-121F+CT-222F+CT-3168+CT-4158

首先打开 Codesys 软件,点击新建工程。

| 11 新建工程                                                                                                 |                                                                | ×                     |
|----------------------------------------------------------------------------------------------------|----------------------------------------------------------------|-----------------------|
| 分类(C):<br>Libraries<br>Projects                                                                         | 模板(I):<br>Empty project HMI project Standard<br>project<br>1   | Standard<br>project w |
| A project containing one device, one app<br>名称(N): C4374 RTU-Slave 2<br>位置(L): [D:\ODOT\6 program\codes | plication, and an empty implementation for PLC<br>ys 3<br>4 诵定 | _PRG                  |

随后选择 C4374 设备,若找不到设备请参考安装设备描述文件,点击确定。

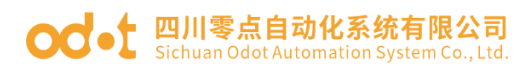

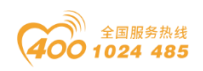

| 标准工程 | Ē                                                      |                                                                                 | ×  |
|------|--------------------------------------------------------|---------------------------------------------------------------------------------|----|
| 1    | 即将创建一~<br>- 一个如下所:<br>- 使用下面指<br>- 调用PLC_PR<br>- 引用当前安 | 个新的标准工程,该向导将在此工程中创建以下对象:<br>述的可编程设备<br>定语言的程序 PLC_PRG<br>G的循环任务<br>"装的最新版本的标准库, |    |
|      | 设备( <u>D</u> )<br>PLC_PRG在( <u>P</u> )                 | C4374 (Sichuan ODOT Automation System Co., Ltd.)<br>结构化文本(ST)                   | ~  |
|      |                                                        | 确定                                                                              | 取消 |

工程建立完成后,右键C4374,选择添加设备。

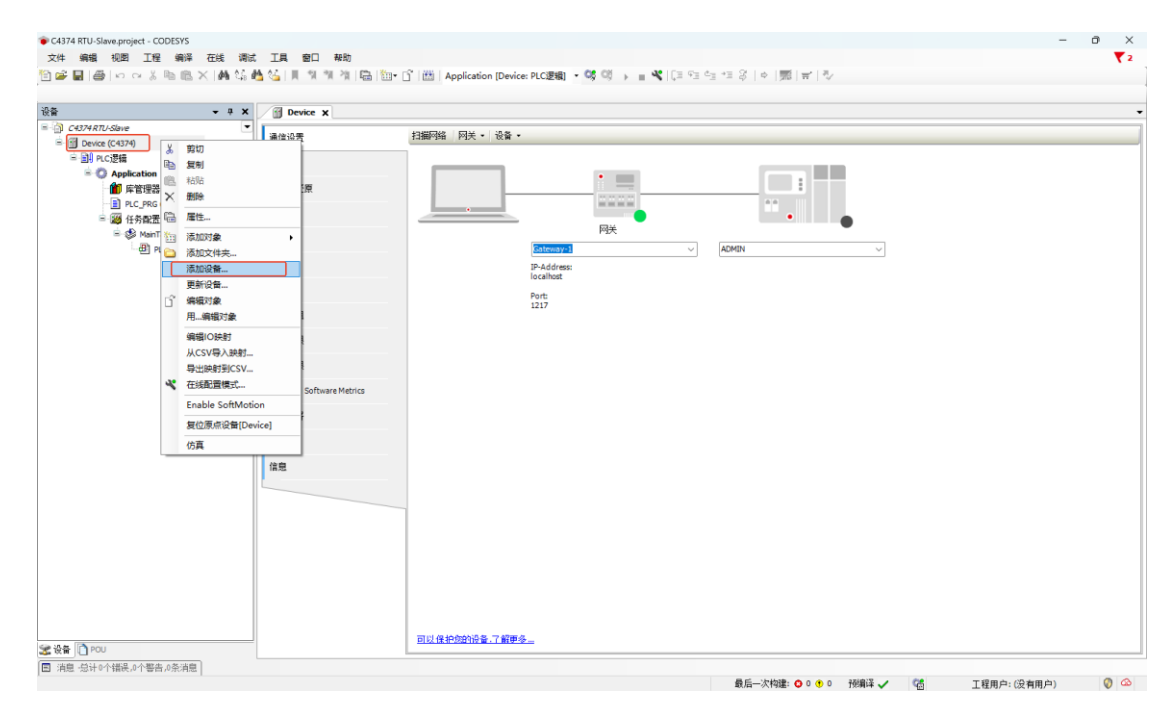

在弹出的窗口中找到"IO Modules",选中后点击添加设备,添加后可不必关闭此页面。

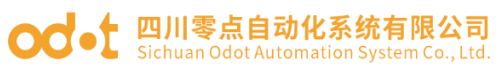

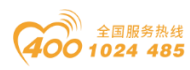

| 供应商<br>es) Sichuan OI                                            |                                      |                      | 版本         | 1445.0       |
|------------------------------------------------------------------|--------------------------------------|----------------------|------------|--------------|
| es) Sichuan Ol                                                   |                                      |                      |            | 猫还           |
|                                                                  | DOT Automat                          | ion System Co., Ltd. | 20.24.9.26 | Descriptions |
|                                                                  |                                      |                      |            |              |
|                                                                  |                                      |                      |            |              |
| 有版本(仅限专家)<br>eries)                                              | □显示过                                 | 期版本                  |            |              |
| 月版本(仅限专家)<br>eries)<br>IT Automation Syst                        | 〇 显示过<br>em Co., Ltd.                | 期版本                  |            |              |
| 可版本(仅限专家)<br>ieries)<br>IT Automation Syst                       | 〇 显示过<br>em Co., Ltd.                |                      |            | <u></u>      |
| 有版本 (仅限专家)<br>ieries)<br>IT Automation Syst<br>the Odot IO Modul | □显示过<br>em Co., Ltd.<br>es(C Series) | 期版本                  |            | <u></u>      |
| 有版本 (仅限专家)<br>ieries)<br>IT Automation Syst<br>the Odot IO Modul | 口显示过<br>em Co., Ltd.<br>es(C Series) | 期版本                  |            |              |
|                                                                  |                                      |                      |            |              |

选择"空"的槽位,根据硬件配置,插入对应的模块,模块的功能参见选 型表。

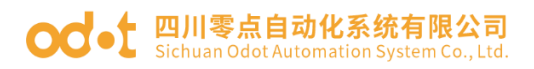

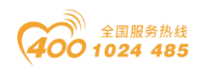

| X                                         | 🕤 Device 🗙 🍡 🍃               | ■ 插入设备                |                                          |            | ×   |   |  |
|-------------------------------------------|------------------------------|-----------------------|------------------------------------------|------------|-----|---|--|
| Device (C4374)                            |                              | 名称 CT_121F            |                                          |            |     |   |  |
| 副 PLC 逻辑                                  |                              | 动作                    |                                          |            | _   |   |  |
| Q Application                             | 应用                           | ○附加设备(4) ○插入设备        | (1) ● 接出设备(P) (1) 更新设备(U)                |            |     |   |  |
| 10 库官理器                                   | n un Jam                     |                       |                                          |            |     |   |  |
| E PLC_PRG (PRG)                           | 會切り注意                        | 用于全文搜索的字符串            | 供应商 <全部供应商>                              |            | ~   |   |  |
|                                           | 文件                           | 名称                    | 供应商                                      | 版本         | 描   |   |  |
| Phan and and                              |                              | 😑 🗐 其他项               |                                          |            |     | • |  |
| I to Mething & Series (To Mething & Ser   | 日志                           | CT-1218               | Sichuan ODOT Automation System Co., Ltd. | 20.24.9.26 | (80 |   |  |
| III to modules c series (to modules(c ser | a n0.00                      | CT-121F               | Sichuan ODOT Automation System Co., Ltd. | 20.24.9.26 | (16 | * |  |
|                                           | CC OCAL                      | CT-1228               | Sichuan ODOT Automation System Co., Ltd. | 20.24.9.26 | (8C |   |  |
| i a                                       | PLC描令                        | - 🗊 CT-122F           | Sichuan ODOT Automation System Co., Ltd. | 20.24.9.26 | (16 |   |  |
| 10                                        | -                            | - 🗊 CT-124D           | Sichuan ODOT Automation System Co., Ltd. | 20.24.9.26 | (32 |   |  |
| 1 00                                      | 用户和组                         | - 🗊 CT-124H           | Sichuan ODOT Automation System Co., Ltd. | 20.24.9.26 | (32 |   |  |
| t co                                      | ក់តារបាន                     | - 🗊 CT-1314           | Sichuan ODOT Automation System Co., Ltd. | 20.24.9.26 | (4C |   |  |
| 10                                        | 5/1-1/OFF                    | - T-2218              | Sichuan ODOT Automation System Co., Ltd. | 20.24.9.26 | (8C |   |  |
| <b>i</b> 🗇                                | 符号权限                         | - 🗊 CT-221D           | Sichuan ODOT Automation System Co., Ltd. | 20.24.9.26 | (32 |   |  |
| ( 🐵                                       | Language Colleges Mathematic | - 11 CT-221F          | Sichuan ODOT Automation System Co., Ltd. | 20.24.9.26 | (16 |   |  |
| <b>K</b> <⊈>                              | Litensed Software Metrics    | 1 CT-221H             | Sichuan ODOT Automation System Co., Ltd. | 20.24.9.26 | (32 |   |  |
| <b>K</b> (\$\phi)                         | 任务部署                         |                       |                                          |            |     |   |  |
| (                                         |                              | □ 按类别分组 □ 显示所有)       | 版本(仅限专家) 🗋 显示过期版本                        |            |     |   |  |
| (                                         | 状态                           | () 名称: CT-12F         |                                          |            |     |   |  |
| 【 <空>                                     | 住自                           | 侯应育: Sichuan ODOT     | Automation System Co., Ltd.              |            |     |   |  |
| K <≩>                                     |                              | 発射:<br>御本-20,24,9,26  |                                          | 35         |     |   |  |
| κ ⊲⊉>                                     |                              | 订单号: 0x2000121F       |                                          | ~          |     |   |  |
| - <b>K</b> ⊲ <u>⊊</u> >                   |                              | 氯述: (16DI 24Vdc) Sini | (Input                                   |            |     |   |  |
| <b>K</b> <⊈> I                            |                              |                       |                                          |            |     |   |  |
| 【 <空>                                     |                              |                       |                                          |            |     |   |  |
| -【 <空>                                    |                              |                       |                                          |            |     |   |  |
| 【 《空》                                     |                              | 将所选设备插入该插槽            |                                          |            |     |   |  |
| <b>(</b> <空>                              |                              | <空>                   |                                          |            |     |   |  |
| <b>(</b> 《空》                              |                              | ① (在此窗口打开时,您可以        | 以在导航器中选择另一个目标节点。)                        |            |     |   |  |
| <b>(</b> (\$)                             |                              |                       |                                          |            |     |   |  |

双击模块,选择 IO 映射,可查看对应的 IO 地址,设置映射关系。

| - + × /                                | Device R CT_121F    | IO_Modules_C_Series_ | й ст_31 | 58 X                  |      |       |                  |                 |                             |
|----------------------------------------|---------------------|----------------------|---------|-----------------------|------|-------|------------------|-----------------|-----------------------------|
| Device (C4374)                         | MyInterfaceI/O映射 查找 |                      | ž.      | 訓練器 显示所有              |      |       | • <del>•</del> 7 | 10通道添加FB * = 转到 | 1实例                         |
| B O Application                        |                     | 2                    | 映射 遭    | ä                     | 地址   | 类型 单元 | 描述               |                 |                             |
| 1 库管理器                                 | A40                 | *                    | Ani     | alog Input Data(CH 0) | %IW1 | INT   |                  |                 |                             |
| E PLC_PRG (PRG)                        | <u>主息</u>           | *                    | Ana     | alog Input Data(CH 1) | %IW2 | INT   |                  |                 |                             |
| = 100 任务配置                             |                     | *                    | Ana     | alog Input Data(CH 2) | %IW3 | INT   |                  |                 |                             |
| 🗏 🥩 MainTask                           |                     | *                    | Ana     | alog Input Data(CH 3) | %IW4 | INT   |                  |                 |                             |
| B] PLC_PRG                             | -                   | *                    | Ani     | alog Input Data(CH 4) | %IW5 | INT   |                  |                 |                             |
| IO_Modules_C_Series_ (IO Modules)C Ser | -                   | *                    | Ani     | alog Input Data(CH 5) | %IW6 | INT   |                  |                 |                             |
| -# CT_121F (CT-121F)                   |                     | *                    | Ana     | alog Input Data(CH 6) | %IW7 | INT   |                  |                 |                             |
| # CT_222F (CT-222F)                    | L.                  | *                    | Ana     | alog Input Data(CH 7) | %IW8 | INT   |                  |                 |                             |
| - CT_3168 (CT-3168)                    |                     |                      |         |                       |      |       | _                |                 |                             |
| - CT_4158 (CT-4158)                    |                     |                      |         |                       |      |       |                  |                 |                             |
| ~ <b>K</b> < <u>¢</u> >                |                     |                      |         |                       |      |       |                  |                 |                             |
| <b>-【</b> < <u>□</u> >                 |                     |                      |         |                       |      |       |                  |                 |                             |
| <b>≺</b> <2>                           |                     |                      |         |                       |      |       |                  |                 |                             |
| 【 ① ②                                  |                     |                      |         |                       |      |       |                  |                 |                             |
| ( 🗇 T                                  |                     |                      |         |                       |      |       |                  |                 |                             |
| - <b>t</b> < <u>c</u> >                |                     |                      |         |                       |      |       |                  |                 |                             |
| <b>-</b> ( ⊲⊇>                         |                     |                      |         |                       |      |       |                  |                 |                             |
| - <b>t</b> < <u>¢</u> >                |                     |                      |         |                       |      |       |                  |                 |                             |
| <b>K</b> ⊲ <u>⊂</u> >                  |                     |                      |         |                       |      |       |                  |                 |                             |
| - <b>t</b> ⊲ <u>≏</u> >                |                     |                      |         |                       |      |       |                  |                 |                             |
| <b>∠</b> < <u></u> 2>                  |                     |                      |         |                       |      |       |                  |                 |                             |
| <b>K</b> < <u>⊊</u> >                  |                     |                      |         |                       |      |       |                  |                 |                             |
| K < <u>⊄</u> >                         |                     |                      |         |                       |      |       |                  |                 |                             |
| K 🐵                                    |                     |                      |         |                       |      |       |                  |                 |                             |
| <b>K</b> ⊲ <u>⊊</u> >                  |                     |                      |         |                       |      |       |                  |                 |                             |
| <b>K</b> < <u>₹</u> >                  |                     |                      |         |                       |      |       |                  |                 |                             |
| ( <>                                   |                     |                      |         |                       |      |       | GROAD            |                 | Advanced by the average set |
| <b>(</b> 《空》                           |                     |                      |         |                       |      | )     | 巨血映射             | 必定更新发量          | 使用义设备设置                     |
| T (T)                                  |                     | =创建新变量               | 🍫 =映射   | 到现有变量                 |      |       |                  |                 |                             |
|                                        |                     |                      |         |                       |      |       |                  |                 |                             |
| د م <u>ن</u>                           |                     | a man a st           |         |                       |      |       |                  |                 |                             |

将总是更新变量设置为使能1(若未在任何任务中使用,则使用总线周期 任务)。

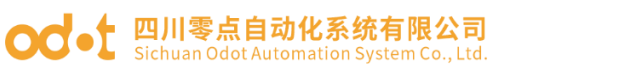

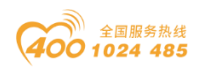

| <del>-</del> ∓ ×                       | Device R CT_1     | 21F X IO_Modules_C_Series_ | H CT     | 3168          | CT_222F  |      |    |     |                             |
|----------------------------------------|-------------------|----------------------------|----------|---------------|----------|------|----|-----|-----------------------------|
| evice (C4374)                          | MyInterface 参数    | 查找                         |          | 过滤器 显         | 示所有      |      |    |     | ◆ 为IO通道添加FB * T转到实例         |
| Application                            |                   | <b>卒員</b>                  | 8481     | 清道            | titati   | 後期   | 单元 | 描述  |                             |
|                                        | MyInterfaceI/O胰用f |                            | would be | Digital Input | 961000   | ~~   |    |     |                             |
| PLC PRG (PRG)                          | 状态                | B- 10                      |          | Word          | %IW0     | WORD |    |     |                             |
| - 20 任务配置                              |                   | - *9                       |          | Bit0          | %IX0.0   | BOOL |    |     |                             |
| E S MainTask                           | 信息                | - *9                       |          | Bit1          | %IX0.1   | BOOL |    |     |                             |
| B PLC_PRG                              |                   | - *9                       |          | Bit2          | %JX0.2   | BOOL |    |     |                             |
| IO_Modules_C_Series_ (IO Modules(C Ser |                   | - *                        |          | Bit3          | %IX0.3   | BOOL |    |     |                             |
| CT_121F (CT-121F)                      |                   | - *6                       |          | Bit4          | %DX0.4   | BOOL |    |     |                             |
| CT_222F (CT-222F)                      |                   | - *9                       |          | Bit5          | %IX0.5   | BOOL |    |     |                             |
| - CT_3168 (CT-3168)                    |                   | - *6                       |          | Bit6          | %IX0.6   | BOOL |    |     |                             |
| CT_4158 (CT-4158)                      |                   | - *9                       |          | Bit7          | %IX0.7   | BOOL |    |     |                             |
| <b>K</b> <空>                           |                   | - *9                       |          | Bit8          | %IX1.0   | BOOL |    |     |                             |
| <b>└</b> <空>                           |                   | - *9                       |          | Bit9          | %IX1.1   | BOOL |    |     |                             |
| 【 <空>                                  |                   | - *9                       |          | Bit10         | %IX1.2   | BOOL |    |     |                             |
| <b>K</b> 全>                            |                   | - *9                       |          | Bit11         | %IX1.3   | BOOL |    |     |                             |
| <b>K</b> 全>                            |                   | - *9                       |          | Bit12         | %IX1.4   | BOOL |    |     |                             |
| <b>K</b> ≪空>                           |                   | - *9                       |          | Bit13         | %IX1.5   | BOOL |    |     |                             |
| K <                                    |                   | - *0                       |          | Bit14         | %IX1.6   | BOOL |    |     |                             |
| <b>K</b> 《空》                           |                   | L *9                       |          | Bit15         | %IX1.7   | BOOL |    |     |                             |
| K @>                                   |                   |                            |          |               |          |      |    |     |                             |
| 【 <空>                                  |                   |                            |          |               |          |      |    |     |                             |
| 【 <空>                                  |                   |                            |          |               |          |      |    |     |                             |
| <b>(</b> 全>                            |                   |                            |          |               |          |      |    |     |                             |
| K <2>                                  |                   |                            |          |               |          |      |    |     |                             |
| K <2>                                  |                   |                            |          |               |          |      |    |     |                             |
| <b>(</b> < <u>c</u> >                  |                   |                            |          |               |          |      |    |     |                             |
| <b>K</b> 《空》                           |                   |                            |          |               |          |      |    |     |                             |
|                                        |                   |                            |          |               |          |      |    | 重置映 | 则 总是更新变量 使能1(若未在任何任务中使用,则使用 |
| <b>K</b> (空)                           |                   | We call the discrete File  | 2        |               | 23       |      |    |     |                             |
| · 《空》                                  |                   | () 一〇〇五年(1)() 里            | 9 -B     | (制)到玩有发]      | <b>z</b> |      |    |     |                             |
| ·【 <空>                                 |                   | 白线 国旗的事情而                  |          |               |          |      |    |     |                             |

右键 C4374,选择添加设备,选中"Modbus—Modbus 串行端口—Modbus COM",点击添加设备,可不关闭"添加设备"窗口。

| - 4 X                                      | Device B           | 🗊 添加设备                            |                                          |                 | ×      |             |                      |
|--------------------------------------------|--------------------|-----------------------------------|------------------------------------------|-----------------|--------|-------------|----------------------|
| 74 RTU-Slave                               | MyInterface1/0808: | 名称 Modbus_COM                     |                                          |                 |        | O通道添加FB →□转 | 到实例                  |
| Device (C4374)                             |                    | 动作                                |                                          |                 |        | 描述          |                      |
| - O Application                            | 状态                 | ○附加设备(△) ○ 插入设备(□)                | ○ 振出设备 (2) ○ 更新设备 (2)                    |                 |        |             |                      |
| 💼 库管理器                                     | 信息                 | 用于全文搜索的字符串                        | 供应商 <全部供应商>                              |                 | ~      |             |                      |
| E PLC_PRG (PRG)                            |                    | 名称                                | 供应商                                      | 版本 描述           |        |             |                      |
| □ 100 任务配置                                 |                    | ◎ ⑪ 其他项                           |                                          |                 |        |             |                      |
| E S MainTask                               |                    | IO Modules(C Series)              | Sichuan ODOT Automation System Co., Ltd. | 20.24.9.26 Desc | riptio |             |                      |
| ID Mathias C Sarias / TO Mathias (C Sarias |                    | 😑 🗊 现场总线                          |                                          |                 |        |             |                      |
| 10_100000_0_00105_00100000(00010)          |                    | E CANbus                          |                                          |                 |        |             |                      |
|                                            |                    | • Brit Ethercat                   |                                          |                 |        |             |                      |
|                                            |                    | EtherNet/IP                       |                                          |                 |        |             |                      |
|                                            |                    | ■ Modbus<br>■ Modbus最行進口          |                                          |                 |        |             |                      |
|                                            |                    | Modbus COM                        | 35 - Smart Software Solutions GmbH       | 3.5.16.0 A set  | sa c   |             |                      |
|                                            |                    | * Profibus                        |                                          |                 |        |             |                      |
|                                            |                    | 🕷 - 🚟 Profinet IO                 |                                          |                 |        |             |                      |
|                                            |                    | B-S Sercos                        |                                          |                 |        |             |                      |
|                                            |                    |                                   |                                          |                 |        |             |                      |
|                                            |                    | 🛃 按类别分组 🗌 显示所有版本                  | (仅限专家) 🗌 显示过期版本                          |                 |        |             |                      |
|                                            |                    | 名容: Modbus COM                    |                                          |                 |        |             |                      |
|                                            |                    | 供应育: 3S - Smart Softwar           | re Solutions GmbH                        | -               |        |             |                      |
|                                            |                    | 版本: 3.5.16.0                      |                                          |                 |        |             |                      |
|                                            |                    | 订单号: -                            |                                          |                 |        |             |                      |
|                                            |                    | 攝經: A serial COM Port on          | a Windows PC.                            |                 |        |             |                      |
|                                            |                    |                                   |                                          |                 |        |             |                      |
|                                            |                    |                                   |                                          |                 |        |             |                      |
|                                            |                    | 将被选设备作为最后一个子设备                    | 明tha                                     |                 |        | 总是更新变量      | 使能1(若未在任何任务中使用,则使用总线 |
|                                            |                    | Device                            |                                          |                 |        |             |                      |
|                                            |                    | <ul> <li>(在此窗口打开时,您可以在</li> </ul> | 导航器中选择另一个目标节点。)                          |                 |        |             |                      |
|                                            |                    |                                   |                                          |                 |        |             |                      |

选中 Modbus COM,在添加设备窗口选择"Modbus 串行设备—Modbus Serial Device",点击添加设备。

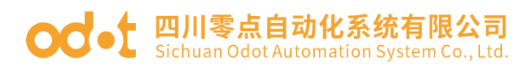

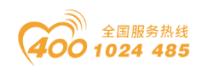

|                                                       | · · · · · · · · · · · · · · · · · · ·                                                                                                    |                                              |
|-------------------------------------------------------|----------------------------------------------------------------------------------------------------|----------------------------------------------|
| C4374 RTU-Slave                                       | 名称 Modbus_Serial_Device                                                                                                    | ○週道添加FB * 转到实例                               |
| · Device (C4374)<br>● 回 PLC逻辑<br>● ② Application      | 幼作<br>● 附加设备(2) ○ 挿入设备(2) ○ 挑出设备(2) ○ 更新设备(2)                                                                                                    | 描述                                           |
| 」 库管理器                                                | 用于全文搜索的字符串 供应商 《全部供应商》 ~                                                                                                    |                                              |
| <ul> <li>■ PLC_PRG (PRG)</li> <li>■ 御 任务費置</li> </ul> | 名称 供应商 版本 描述 - 圖 現场总线                                                                                                    |                                              |
| - BI MainTask                                         | 😑 - 💵 Modbus                                                                                                    |                                              |
| ID_Modules_C_Series_ (IO Modules(C Series)            | Multi Modbus器行主站                                                                                                    |                                              |
| Modbus_COM (Modbus COM)                               | Modbus Serial Device 35 - Smart Software Solutions GmbH 3.5.17.0 A device that we                                                                                                    |                                              |
|                                                       |                                                                                                    |                                              |
|                                                       |                                                                                                    |                                              |
|                                                       |                                                                                                    |                                              |
|                                                       |                                                                                                    |                                              |
|                                                       |                                                                                                    |                                              |
|                                                       |                                                                                                    |                                              |
|                                                       | 按类别分组 显示所有版本(仅限专家) 显示过期版本                                                                                                    |                                              |
|                                                       | ● 4年: Hodhus Stral Dryke<br>例 2月 : 3: - Senat Software Solutions GabH<br>最新: Hodhus #17会<br>年末: 3.5.170<br>日本: -<br>電道: A device that works as a Modbus Senal standatione slave.                                                                                                    |                                              |
|                                                       | ★₩343545400                                                                                                    | 总是重新变量 伸新:(答束力任何任多由伸田 间伸用台线 國家               |
|                                                       | Hodbus_COM                                                                                                    | DOBUMPHENING DOBUMPHENING CONTRACTOR         |
|                                                       | 19 00.65 0 × 11 - 7 0 × 11 − 0 × 11 − 0 × 11 | 0.80 (94/10/12)1191175 T 0.70 (910/00/04/99) |

接下来进行该从站与第三方主站的参数设置,这里的第三方主站使用 Modbus Poll 软件进行模拟。双击 Modbus COM,选择通用—串口配置,将波特 率设置为 9600,奇偶校验: None,数据位: 8,停止位: 1。

| - # X                                                                                                    | Device IS CT_121F             | IO_Modules_C_Series_                                                                                       | 18 CT_3168 18 CT_222F       | R CT_4158 Modbus_CO | 1 x |  |
|----------------------------------------------------------------------------------------------------|-------------------------------|----------------------------------------------------------------------------------------------------|-----------------------------|---------------------|-----|--|
| UMARUANE<br>Device (CATA)<br>Device (CATA)<br>CATA<br>CATA<br>CA | 高用<br>SenaiPot 参数<br>状态<br>语意 | <ul> <li>第二段2</li> <li>这件单</li> <li>奇得思知</li> <li>奇得思知</li> <li>奇見知知</li> <li>奇見知知</li> <li>今止位</li> </ul> | 1<br>900<br>VOR<br>VOR<br>1 |                     |     |  |
|                                                                                                    |                               |                                                                                                    |                             |                     |     |  |

双击"Modbus Serial Device",在右侧主要界面选中"通用",在配置参数中设置单位 ID,保持寄存器长度和输入寄存器长度,同时也可修改起始地址等参数。

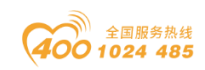

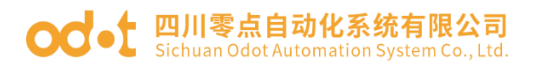

| - 4 1                                                                                                    | C G Device III CT 121F                                                                              | IO Modules C St                                                                                              | ries // CT 3168 // CT 222E                                                                                                    | I CT 4158 RI Modbus COM | Modbus Serial Device X |  |
|----------------------------------------------------------------------------------------------------|----------------------------------------------------------------------------------------------------|----------------------------------------------------------------------------------------------------|----------------------------------------------------------------------------------------------------|-------------------------|------------------------|--|
| HOM RTUSINE<br>② Device (19:24)<br>③ R.C. 및 R.C. 및 R.C. 및 R.C. 및 R.C. 및 R.C. 및 R.C. 및 R.C. 및 R.C. PRG (PKG)<br>= ③ H.C. PRG (PKG)<br>= ③ H.S. R.C. PRG (PKG)<br>= ③ MantTakt<br>- ③ R.C. PRG (PKG)<br>= ③ Do (Anal.e. C. Series, LO Nodules(C Series)<br>③ Do Mode.c. CON<br>④ Modes accond Physichae Cond | <u>高</u> 用<br>Modbus Serial Device()(RR社<br>Modbus Serial Device()(R社<br>社会<br>住宅<br>になる<br>に<br>編号 | <ul> <li>单位ID</li> <li>香门狗</li> <li>保持寄存器</li> <li>输入寄存器</li> <li>高歌点区域</li> <li>成期</li> <li>高歌輸入</li> </ul> | 1 日本     1 日本     1 日本 |                         |                        |  |
|                                                                                                    |                                                                                                    | 起抬地址<br>线圈<br>离散输入<br>保持寄存器<br>输入寄存器                                                                         |                                                                                                    |                         |                        |  |
|                                                                                                    |                                                                                                    |                                                                                                    |                                                                                                    |                         |                        |  |

配置完成后,点击"Modbus Serial Device I/O 映射",可查看刚刚建立的 从站设备在 C4374 设备中的映射地址,将总是更新变量设置为使能 1。

|                                           | Dence N CI_LED               | IO_Modules_C_Series_ | _ n∎ C | T_3168 🕅 C | T_222F 1 | CT_4158            | dbus_COM | Modbus_   | Serial_Device X    |
|-------------------------------------------|------------------------------|----------------------|--------|------------|----------|--------------------|----------|-----------|--------------------|
| 374 RTU-Slave                             | 通用                           | 查找                   |        | 过滤器 显示的    | 所有       |                    | · 专为     | O通道添加FB ↑ | 转到实例               |
| · PLC该错                                   |                              | 交量                   | 映射     | 通道         | 地址       | 英型                 | 单元       | 描述        |                    |
| Application                               | Modbus Serial Devices/Objegg | 8-10                 |        | 保持寄存器      | %IW 10   | ARRAY [07] OF WORD |          |           |                    |
| ● 库管理器                                    | Modbus Serial DeviceIEC对象    | 8-10                 |        | 保持寄存器[0]   | 96JW 10  | WORD               |          |           |                    |
| E PLC_PRG (PRG)                           |                              | 8-10                 |        | 保持寄存器[1]   | %IW11    | WORD               |          |           |                    |
| 😑 🌃 任务配置                                  | 状态                           | B- 🍁                 |        | 保持寄存器[2]   | %IW12    | WORD               |          |           |                    |
| 😑 🥩 MainTask                              | 信息                           | · · · · ·            |        | 保持寄存器[3]   | %IW13    | WORD               |          |           |                    |
| PLC_PRG                                   | 1HAQ                         | 8- <b>%</b>          |        | 保持寄存器[4]   | %IW14    | WORD               |          |           |                    |
| IO_Modules_C_Series_ (IO Modules(C Series | s                            | 8-10                 |        | 保持寄存器[5]   | %IW15    | WORD               |          |           |                    |
| Modbus_COM (Modbus COM)                   |                              | - B- 🕸               |        | 保持寄存器[6]   | %IW16    | WORD               |          |           |                    |
| Modbus_Serial_Device (Modbus Serial [     | le .                         | B- 🕸                 |        | 保持寄存器[7]   | %IW17    | WORD               |          |           |                    |
|                                           |                              | B- •                 |        | 输入寄存器      | %QW9     | ARRAY [07] OF WORD |          |           |                    |
|                                           |                              | 8- 9                 |        | 輸入寄存器[0]   | %QW9     | WORD               |          |           |                    |
|                                           |                              | B 🖗                  |        | 输入寄存器[1]   | %QW10    | WORD               |          |           |                    |
|                                           |                              | 8-50                 |        | 输入寄存器[2]   | %QW11    | WORD               |          |           |                    |
|                                           |                              | 8-10                 |        | 输入寄存器[3]   | %QW12    | WORD               |          |           |                    |
|                                           |                              | 8- 9                 |        | 输入寄存器[4]   | %QW13    | WORD               |          |           |                    |
|                                           |                              | 8- 0                 |        | 输入寄存器[5]   | %QW14    | WORD               |          |           |                    |
|                                           |                              | 8- <b>0</b>          |        | 输入寄存器[6]   | %QW15    | WORD               |          |           |                    |
|                                           |                              |                      |        | 输入寄存器[7]   | %QW16    | WORD               |          |           |                    |
|                                           |                              |                      |        |            |          | 11 H               | 限制       | 总是更新变量    | 使能以蓄未在任何任务中使用,则使用总 |

接下来打开第三方主站模拟软件"Modbus Poll", "Ctrl+N"建立两个 Mbpoll 窗口,分别在两个窗口的空白处右键-选择"Read/Write Definition"设 置,第一个窗口的"Slave ID"设置为1, "Function"选择"03 Read Holding Registers (4x)", "Quantity"设置为 Codesys 中保持寄存器长度; 第二个窗 口"Slave ID"设置为1, "Function"选择"04 Read Input Registers (3x)",

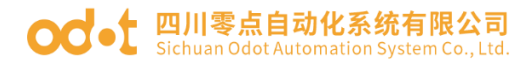

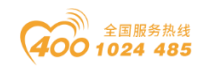

"Quantity" 设置为 Codesys 中输入寄存器的长度:

| 🖓 Modbus Poll - Mbpoll2                                    |                                              |                                               | - 0 ×                |
|------------------------------------------------------------|----------------------------------------------|-----------------------------------------------|----------------------|
| File Edit Connection Setup Functions Display View Window I | Help                                         |                                               |                      |
| 🗋 🗃 🗃 🎘 🛅 🖳 🚊 🗐 05 06 15 16 17 22 23 TC 👰 🦿 🐙              |                                              |                                               |                      |
| Mbpoli1                                                    | 💭 Mbpoli2 🗗 🖸 💥                              |                                               |                      |
| Tx = 0: Err = 0: ID = 1: F = 03: SR = 1000ms               | Tx = 0: Err = 0: ID = 1: F = 04: SR = 1000ms |                                               |                      |
| No connection                                              | No connection                                | Read/Write Definition ×                       |                      |
| Alias 00000                                                | Alias 00000                                  | Slave ID: 1 OK                                |                      |
| 0 0                                                        |                                              | A Dead level Dealstee /2n)                    |                      |
| 1 0                                                        |                                              | Function: 04 Head Input Hegisters (3A) Cancel |                      |
| 2 0                                                        | 2 0                                          | Address: 0 Protocol address. E.g. 30011 -> 10 |                      |
| 3 0                                                        | 4 0                                          | Quantity: 8                                   |                      |
| 4 0                                                        | 5 0                                          | Perm Date: 1000 (ms)                          |                      |
| 5 0                                                        | 6 0                                          | Disable                                       |                      |
| 7                                                          | 7 0                                          | Read/Write Disabled                           |                      |
| 8                                                          | 8                                            | Disable on error Bead/Write Once              |                      |
| 9                                                          | 9                                            | View                                          |                      |
|                                                            |                                              | Rows                                          |                      |
|                                                            |                                              |                                               |                      |
|                                                            |                                              | Hide Alias Columns PLC Addresses (Base 1)     |                      |
|                                                            |                                              | Address in Cell Enron/Daniel Mode             |                      |
|                                                            |                                              |                                               |                      |
| 1                                                          | 1                                            |                                               |                      |
|                                                            |                                              |                                               |                      |
|                                                            |                                              |                                               |                      |
|                                                            |                                              |                                               |                      |
|                                                            |                                              |                                               |                      |
|                                                            |                                              |                                               |                      |
|                                                            |                                              |                                               |                      |
|                                                            |                                              |                                               |                      |
|                                                            |                                              |                                               |                      |
|                                                            |                                              |                                               |                      |
|                                                            |                                              |                                               |                      |
|                                                            |                                              |                                               |                      |
|                                                            |                                              |                                               |                      |
|                                                            |                                              |                                               |                      |
|                                                            |                                              |                                               |                      |
|                                                            |                                              |                                               |                      |
|                                                            |                                              |                                               |                      |
|                                                            |                                              |                                               |                      |
|                                                            |                                              |                                               |                      |
|                                                            |                                              |                                               |                      |
| For Help, press F1                                         |                                              |                                               | [192 168 40 74]: 502 |

完成后回到 Codesys 界面,重新下载、登录到 C4374 设备,此时提示总线 未运行,连接 Modbus RTU 主站后,错误将会消失。

|                                    | X 💮 Device 📢 CT_121F       | IO_Modules_C_Series | _ 18 c                       | T_3168 🖁 🕻                                                                                                    | T_222F      | CT_4158 🔐 Mor        | fbus_COM 🛛 🚮 Modb                                 | us_Serial_(    | Device X |                  |
|------------------------------------|----------------------------|---------------------|------------------------------|----------------------------------------------------------------------------------------------------|-------------|----------------------|---------------------------------------------------|----------------|----------|------------------|
| C4374 RTU-Slave                    | - 3m                       |                     | the star III and the same fi | a manufacture of the second second seco |             |                      |                                                   |                |          |                  |
| ⊙ í Device [连接的] (C4374)           | 22.70                      |                     | 的发重可能不过                      | と具头的.                                                                                                    |             |                      |                                                   |                |          |                  |
| = <u>■</u> 4 PLC逻辑                 | Modbus Serial DeviceI/O映射  | 查找                  |                              | 过滤器 显示:                                                                                                    | 所有          |                      | <ul> <li>         ・         ・         ・</li></ul> | * = \$\$9\$\$8 | 2        |                  |
| - Application [12]                 | Madhua Sarial Davies 15021 | 太易                  | 04.04                        | 100100                                                                                                    | AND ALL     | 22.00                | 11 44 /B                                          | 25年1月          | m= +     | et e             |
|                                    | Modbus Senar DeviceECX3 gr | 92 M                | 快期                           | 2014 Street 19                                                                                                    | TERE        | 実型                   | 三月り1日                                             | NATE           | 率元 1     | 単企               |
|                                    | 状态                         |                     |                              | (特許奇仔證)                                                                                                    | %EW 10      | ARRAY [07] OF WORD   | Not updated                                       |                |          |                  |
|                                    |                            |                     |                              | 1#持奇行器[U]                                                                                                    | %2W10       | WORD                 | 0                                                 |                |          |                  |
|                                    | 信息                         |                     |                              | 181987仔袋[1]                                                                                                    | 76279/11    | WORD                 | 0                                                 |                |          |                  |
| * G fill IO Modules C Series /IO M | odules(C.Ser               |                     |                              | (2)4安方第[4]                                                                                                    | 967W12      | WORD                 | 0                                                 |                |          |                  |
| - O M Modbus COM (Modbus COM)      |                            |                     |                              | 1+17町17級[J]<br>保持客左类(J)                                                                                                    | 967W14      | WORD                 | 0                                                 |                |          |                  |
| A fil Modbus Serial Device (M      | odbus Seria                | 8.4                 |                              | (4)(1)(1)(2)(1)                                                                                                    | 967W15      | WORD                 | 0                                                 |                |          |                  |
|                                    |                            | 8.4                 |                              | 保持客た翌[6]                                                                                                    | 967W16      | WORD                 | 0                                                 |                |          |                  |
|                                    |                            | · · · ·             |                              | 保持寄存器[7]                                                                                                    | %IW17       | WORD                 | 0                                                 |                |          |                  |
|                                    |                            | 8- 0                |                              | 输入实在类                                                                                                    | 96OW9       | ARRAY [0.,7] OF WORD | Not updated                                       |                |          |                  |
|                                    |                            | 8.4                 |                              | 41)(4)(4)(4)<br>4(1)(4)(4)(4)(4)(4)(4)(4)(4)(4)(4)(4)(4)(4)                                                                                                    | %OW9        | WORD                 | 0                                                 |                |          |                  |
|                                    |                            | 8- 0                |                              | 输入寄存器[1]                                                                                                    | %QW10       | WORD                 | 0                                                 |                |          |                  |
|                                    |                            | 8.5                 |                              | 输入寄存器[2]                                                                                                    | %OW11       | WORD                 | 0                                                 |                |          |                  |
|                                    |                            | 8.4                 |                              | 输入寄存器[3]                                                                                                    | %OW12       | WORD                 | 0                                                 |                |          |                  |
|                                    |                            | 8-50                |                              | 输入寄存器[4]                                                                                                    | %QW13       | WORD                 | 0                                                 |                |          |                  |
|                                    |                            | 8-10                |                              | 输入寄存器[5]                                                                                                    | %QW14       | WORD                 | 0                                                 |                |          |                  |
|                                    |                            | ÷-*•                |                              | 输入寄存器[6]                                                                                                    | %QW15       | WORD                 | 0                                                 |                |          |                  |
|                                    |                            | B- *ø               |                              | 输入寄存器[7]                                                                                                    | %QW16       | WORD                 | 0                                                 |                |          |                  |
|                                    |                            |                     |                              |                                                                                                    |             |                      |                                                   |                |          |                  |
|                                    |                            | *> =创建新变量           | · •                          | 映射到现有变量                                                                                                    |             | 重责                   | 映射 总是更新变量                                         | t              | 使能1(若非   | 5在任何任务中使用,则使用总线员 |
|                                    |                            | 总线周期选项<br>总线周期任务 使F | 用父总统循环设                      | 置 ~                                                                                                    | Recreate re | quired tasks         |                                                   |                |          |                  |

回到"Modbus Poll"软件,按"F3"进行连接,在弹出的界面设置 "Connection Setup"的类型为"Serial Port",选择正确的 COM 口,设置波特 率等通讯参数,与 Codesys 软件中保持一致。

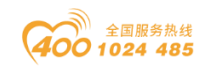

#### od -t 四川零点自动化系统有限公司 Sichuan Odot Automation System Co., Ltd.

| onnection Setup         |                  |             | 2              |
|-------------------------|------------------|-------------|----------------|
| Connection              |                  |             | ок             |
| Serial Oction           | ~                |             | Cancel         |
| USB Serial Port (COM8)  |                  | Mode        |                |
| 9600 Baud 🗸             |                  | O RTU       |                |
| 8 Data bits 🗸 🗸         |                  | Response T  | imeout<br>[ms] |
| None Parity 🗸 🗸         |                  | Delay Betwe | en Polls       |
| 1 Stop Bit V            | <u>A</u> dvanced | 20          | [ms]           |
| Remote Modbus Server    |                  |             |                |
| IP Address or Node Name |                  |             |                |
| 192.168.40.74           |                  |             | $\sim$         |
| Server Port             | Connect Timeout  | O IPv4      |                |
| 502                     | 3000 [ms]        | O IPv6      |                |

### 所有通道参数配置完成后,如下图所示。

| <del>~</del> # X                   | Modbus_Master_COM_Port                                                                                                    | Modbus_C    | Modbus_Slave_COM_Port              | ×           |         |    |       |         |    |    |   |  |
|------------------------------------|----------------------------------------------------------------------------------------------------|-------------|------------------------------------|-------------|---------|----|-------|---------|----|----|---|--|
| C4374+CN8011                       | 通用                                                                                                    | 名称          | 访问类型                               | 触发器         | 读偏移     | 长度 | 错误处理  | 写偏移     | 长度 | 注释 |   |  |
| = 副 PLC逻辑                          | Marchine III AN 2012                                                                                                    | 0 Channel 0 | Read Discrete Inputs (函數代码 02)     | 循环, t#100ms | 16#0000 | 16 | 保持最后值 |         |    |    |   |  |
| - O Application                    | Modbus (A) A (B)                                                                                                    | 1 Channel 1 | Read Discrete Inputs (函数代码 02)     | 循环, t#100ms | 16#0010 | 8  | 保持最后值 |         |    |    |   |  |
| 💼 库管理器                             | Modbus从站初始化                                                                                                    | 2 Channel 2 | Write Multiple Coils (函数代码 15)     | 循环, t#100ms |         |    |       | 16#0000 | 16 |    |   |  |
| PLC_PRG (PRG)                      |                                                                                                    | 3 Channel 3 | Read Input Registers (函數代码 04)     | 循环, t#100ms | 16#0000 | 8  | 保持最后值 |         |    |    | 1 |  |
| 任务配置                               | ModbusGenericSerialSlave(/0映射                                                                                                    | 4 Channel 4 | Write Multiple Registers (函数代码 16) | 循环, t#100ms |         |    |       | 16#0000 | 4  |    |   |  |
| 🖻 🥩 MainTask                       | ModbusGenericSerialSlaveEC719                                                                                                    |             |                                    |             |         |    |       |         |    |    |   |  |
| B PLC_PRG                          | characteristic and a second second seco |             |                                    |             |         |    |       |         |    |    |   |  |
| Modbus_COM (Modbus COM)            | 状态                                                                                                    |             |                                    |             |         |    |       |         |    |    |   |  |
| Modbus_Master_COM_Port (Modbus Mas | 10.44                                                                                                    |             |                                    |             |         |    |       |         |    |    |   |  |
| Modbus_Slave_COM_Port (Modbus S    | 18.55                                                                                                    |             |                                    |             |         |    |       |         |    |    |   |  |
|                                    |                                                                                                    |             |                                    |             |         |    |       |         |    |    |   |  |
|                                    |                                                                                                    |             |                                    |             |         |    |       |         |    |    |   |  |
|                                    |                                                                                                    |             |                                    |             |         |    |       |         |    |    |   |  |
|                                    |                                                                                                    |             |                                    |             |         |    |       |         |    |    |   |  |
|                                    |                                                                                                    |             |                                    |             |         |    |       |         |    |    |   |  |
|                                    |                                                                                                    |             |                                    |             |         |    |       |         |    |    |   |  |
|                                    |                                                                                                    |             |                                    |             |         |    |       |         |    |    |   |  |
|                                    |                                                                                                    |             |                                    |             |         |    |       |         |    |    |   |  |
|                                    |                                                                                                    |             |                                    |             |         |    |       |         |    |    |   |  |
|                                    |                                                                                                    |             |                                    |             |         |    |       |         |    |    |   |  |
|                                    |                                                                                                    |             |                                    |             |         |    |       |         |    |    |   |  |
|                                    |                                                                                                    |             |                                    |             |         |    |       |         |    |    |   |  |
|                                    |                                                                                                    |             |                                    |             |         |    |       |         |    |    |   |  |
|                                    |                                                                                                    |             |                                    |             |         |    |       |         |    |    |   |  |
|                                    |                                                                                                    |             |                                    |             |         |    |       |         |    |    |   |  |
|                                    |                                                                                                    |             |                                    |             |         |    |       |         |    |    |   |  |
|                                    |                                                                                                    |             |                                    |             |         |    |       |         |    |    |   |  |
|                                    |                                                                                                    |             |                                    |             |         |    |       |         |    |    |   |  |
|                                    |                                                                                                    |             |                                    |             |         |    |       |         |    |    |   |  |
|                                    |                                                                                                    |             |                                    |             |         |    |       |         |    |    |   |  |
|                                    |                                                                                                    |             |                                    |             |         |    |       |         |    |    |   |  |
|                                    |                                                                                                    |             |                                    |             |         |    |       |         |    |    |   |  |
|                                    |                                                                                                    |             |                                    |             |         |    |       |         |    |    |   |  |
|                                    |                                                                                                    |             |                                    |             |         |    |       |         |    |    |   |  |

回到 Codesys 软件中,所有设备都正常运行。

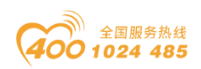

#### od - 如川零点自动化系统有限公司 Sichuan Odot Automation System Co., Ltd.

| <del>-</del> + ×                                                | Device 🖁 CT_121F             | IO_Modules_C_Series_  | li c          | T_3168 🕅 🕻      | T_222F 1    | CT_4158              | bus_COM                                           | lodbus_Serial | Device X |                 |
|-----------------------------------------------------------------|------------------------------|-----------------------|---------------|-----------------|-------------|----------------------|---------------------------------------------------|---------------|----------|-----------------|
| C4374 RTU-Slave                                                 | 通用                           | 查找                    |               | 过滤器 显示的         | 所有          |                      | <ul> <li>         ・         ・         ・</li></ul> | B * ] 转到实     | 261      |                 |
| <ul> <li>Device (注意投出) (C4374)</li> <li>一利 PL C 284冊</li> </ul> |                              |                       | 映射            | 清道              | 加加          | 张思                   | 前送                                                | 值 预备值         | 单元 描述    | k               |
| Application [12]                                                | Modbus Serial DeviceI/OBO #1 | 8-10                  |               | 保持宽在类           | %IW 10      | ARRAY [0.,7] OF WORD | Not updated                                       |               |          |                 |
| 1 床管理器                                                          | Modbus Serial DeviceIEC对象    | 8-10                  |               | 保持寄存器[0]        | %IW 10      | WORD                 | 0                                                 |               |          |                 |
| PLC_PRG (PRG)                                                   |                              | 8-10                  |               | 保持寄存器[1]        | %IW11       | WORD                 | 0                                                 |               |          |                 |
| H务配置                                                            | 状态                           | B- 🎭                  |               | 保持寄存器[2]        | %IW12       | WORD                 | 0                                                 |               |          |                 |
| 😑 😏 🎲 MainTask                                                  | 住自                           | · · · · ·             |               | 保持寄存器[3]        | %IW13       | WORD                 | 0                                                 |               |          |                 |
| B PLC_PRG                                                       | menal.                       | 8-10                  |               | 保持寄存器[4]        | %IW14       | WORD                 | 0                                                 |               |          |                 |
| 🛊 😏 📆 IO_Modules_C_Series_ (IO Modules(C S                      | e                            | 8- <b>%</b>           |               | 保持寄存器[5]        | %JW15       | WORD                 | 0                                                 |               |          |                 |
| = 😏 🛗 Modbus_COM (Modbus COM)                                   |                              | * <b>&gt;</b>         |               | 保持寄存器[6]        | %IW16       | WORD                 | 0                                                 |               |          |                 |
| 😏 前 Modbus_Serial_Device (Modbus Seri                           | a                            | 🖻 - 🧤                 |               | 保持寄存器[7]        | %IW17       | WORD                 | 0                                                 |               |          |                 |
|                                                                 | 1                            | B- *                  |               | 输入寄存器           | %QW9        | ARRAY [07] OF WORD   |                                                   |               |          |                 |
|                                                                 |                              | 8- 9                  |               | 输入寄存器[0]        | %QW9        | WORD                 | 0                                                 |               |          |                 |
|                                                                 |                              | B- 🖗                  |               | 输入寄存器[1]        | %QW10       | WORD                 | 0                                                 |               |          |                 |
|                                                                 |                              | 8-50                  |               | 输入寄存器[2]        | %QW11       | WORD                 | 0                                                 |               |          |                 |
|                                                                 |                              | B- 🖗                  |               | 输入寄存器[3]        | %QW12       | WORD                 | 0                                                 |               |          |                 |
|                                                                 |                              | 8. 0                  |               | 输入寄存器[4]        | %QW13       | WORD                 | 0                                                 |               |          |                 |
|                                                                 |                              | 8-10                  |               | 输入寄存器[5]        | %QW14       | WORD                 | 0                                                 |               |          |                 |
|                                                                 |                              | 8- 🌢                  |               | 输入寄存器[6]        | %QW15       | WORD                 | 0                                                 |               |          |                 |
|                                                                 |                              | B. <b>`</b> ∳         |               | 输入寄存器[7]        | %QW16       | WORD                 | 0                                                 |               |          |                 |
|                                                                 |                              |                       |               | 902/00/11/66/23 |             |                      |                                                   |               |          |                 |
|                                                                 |                              | × <sub>伊</sub> =创建新变量 | · •           | 映射到现有变量         |             | 重置                   | 缺射 总是更叙                                           | 変量            | 使能1(若未在  | :任何任务中使用,则使用总线) |
|                                                                 |                              | 总线周期选项                | See Charge 18 |                 | Derreste re | nuirad tacks         |                                                   |               |          |                 |

下面进行通信的验证,第一步,在"Modbus Serial Device"的"Modbus Serial Device I/O 映射"中双击修改输入寄存器的预备值 5134, "Ctrl+F7"进行写入。

|                            | - 4 X           | Device B CT_121F          | IO_Modules_C_Series_ | 18 C   | T_3168 🕅 C | T_222F      | 🕅 CT_4158 💮 Mo     | dbus_COM | Mod 🕤 | bus_Serial | _Device | ×             |      |
|----------------------------|-----------------|---------------------------|----------------------|--------|------------|-------------|--------------------|----------|-------|------------|---------|---------------|------|
| C4374 RTU-Slave            | •               | 通用                        | 查找                   |        | 过滤器 显示的    | 洧           |                    | • 春为10週  | 意添加FB | * 转到9      | 影例      |               |      |
| Device (注册) (C4374)        |                 |                           |                      | 8481   | (#)(E      | tts:st-     | 送型                 |          | 当前值   | 初毎値        | 单元      | 福沫            |      |
| Application ()271          |                 | Modbus Serial DeviceI/O版相 | 8- 10                |        | 保持赛森英      | %IW 10      | ARRAY [07] OF WORD |          |       |            |         |               |      |
| 1 床管理器                     |                 | Modbus Serial DeviceIEC2  | 8.49                 |        | 保持寄存器[0]   | %EW 10      | WORD               | 0        |       |            |         |               |      |
| PLC PRG (PRG)              |                 |                           | 8-10                 |        | 保持寄存器[1]   | %IW11       | WORD               | 0        |       |            |         |               |      |
| □ 128 任务配置                 |                 | 状态                        | 8.4                  |        | 保持寄存器[2]   | %IW12       | WORD               | 0        |       |            |         |               |      |
| 🖹 😏 🥸 MainTask             |                 | (H)                       | 8-39                 |        | 保持寄存器[3]   | %IW13       | WORD               | 0        |       |            |         |               |      |
| PLC_PRG                    |                 | 同志                        | 8-10                 |        | 保持寄存器[4]   | %IW14       | WORD               | 0        |       |            |         |               |      |
| IO_Modules_C_Series_(      | O Modules(C Ser |                           | 8-10                 |        | 保持寄存器[5]   | %IW15       | WORD               | 0        |       |            |         |               |      |
| E 😏 🚮 Modbus_COM (Modbus C | OM)             |                           | - B- 🍫               |        | 保持寄存器[6]   | %IW 16      | WORD               | 0        |       |            |         |               |      |
| Modbus_Serial_Devic        | e (Modbus Seria |                           | 😟 - 🍫                |        | 保持寄存器[7]   | %IW17       | WORD               | 0        |       |            |         |               |      |
|                            |                 |                           | 8-**                 |        | 输入寄存器      | %QW9        | ARRAY [07] OF WORD |          |       | •          |         |               |      |
|                            |                 |                           | 8- <b>*</b> >        |        | 输入寄存器[0]   | %QW9        | WORD               | 5134     | -     | 5134       |         |               |      |
|                            |                 |                           | 8-50                 |        | 输入寄存器[1]   | %QW10       | WORD               | 0        |       |            |         |               |      |
|                            |                 |                           | B- 🍫                 |        | 输入寄存器[2]   | %QW11       | WORD               | 0        |       |            |         |               |      |
|                            |                 |                           | B- 🍫                 |        | 输入寄存器[3]   | %QW12       | WORD               | 0        |       |            |         |               |      |
|                            |                 |                           | B- 🍫                 |        | 输入寄存器[4]   | %QW13       | WORD               | 0        |       |            |         |               |      |
|                            |                 |                           | 8-50                 |        | 输入寄存器[5]   | %QW14       | WORD               | 0        |       |            |         |               |      |
|                            |                 |                           | 8-50                 |        | 输入寄存器[6]   | %QW15       | WORD               | 0        |       |            |         |               |      |
|                            |                 |                           | B- 🍫                 |        | 输入寄存器[7]   | %QW16       | WORD               | 0        |       |            |         |               |      |
|                            |                 |                           | ×。                   |        | -映射到(现有变量  |             | 能因                 | 映射 5     | 是重新变  | 2          | 使能1(    | 若未在任何任务中使用,则他 | 使用总统 |
|                            |                 |                           | 总线周期选项<br>总线周期任务 使用  | 父总统循环设 | <b>王</b> ~ | Recreate re | quired tasks       |          |       |            |         |               |      |

回到"Modbus Poll"软件,可以看到 Mbpoll2 值已经被修改成功。双击 Mbpoll1 的第一行,将值修改为 871。

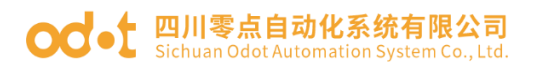

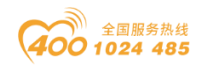

| Vé Modbus Poli - Mbpoli 1                                |                                                | ×                  |
|----------------------------------------------------------|------------------------------------------------|--------------------|
| Eile Edit Connection Setup Functions Display View Window | Help                                           |                    |
| 🗋 🚅 🔚 🎒 🗙 🛅 🗒 🛕 Л. 05 06 15 16 17 22 23 TC 🗵 🦓 📢         |                                                |                    |
|                                                          | Mbnoll2                                        |                    |
| Mbpoll1 🗆 🔍 💥                                            | Tu = 600; Eu = 0; ID = 1; E = 04; CD = 1000ms  |                    |
| Tx = 609: Err = 0: ID = 1: F = 03: SR = 1000ms           | 1X = 009; Eff = 0; ID = 1; F = 04; SR = 1000ms |                    |
|                                                          |                                                |                    |
| Alias 00000                                              | Alias 00000                                    |                    |
| 871                                                      | 0 5134                                         |                    |
|                                                          | 1 0                                            |                    |
| 0                                                        | 2 0                                            |                    |
| 2 0                                                      | 2 0                                            |                    |
| 3 0                                                      | 3 0                                            |                    |
| 4 0                                                      | 4 0                                            |                    |
| 5 0                                                      | 5 0                                            |                    |
| 6 0                                                      | 6 0                                            |                    |
| 7 0                                                      | 7 0                                            |                    |
|                                                          | 8                                              |                    |
| °                                                        | 9                                              |                    |
| 9                                                        |                                                |                    |
| Write Single Peninter                                    |                                                |                    |
| The single negation and                                  |                                                |                    |
| Place ID: 1 Servi                                        |                                                |                    |
| Stave to.                                                |                                                |                    |
| Address: 0 Cancel                                        |                                                |                    |
|                                                          |                                                |                    |
| Value:                                                   | P                                              |                    |
| Result                                                   |                                                |                    |
| N/A                                                      |                                                |                    |
| Close data as "Response al."                             |                                                |                    |
| Cose and gui Response on                                 |                                                |                    |
| Use Function                                             |                                                |                    |
| O 06: Write single register                              |                                                |                    |
| 16: Write multiple registers                             |                                                |                    |
|                                                          |                                                |                    |
|                                                          |                                                |                    |
|                                                          |                                                |                    |
|                                                          |                                                |                    |
|                                                          |                                                |                    |
|                                                          |                                                |                    |
|                                                          |                                                |                    |
|                                                          |                                                |                    |
|                                                          |                                                |                    |
|                                                          |                                                |                    |
|                                                          |                                                |                    |
|                                                          |                                                |                    |
|                                                          |                                                |                    |
|                                                          |                                                |                    |
|                                                          |                                                |                    |
|                                                          |                                                |                    |
|                                                          |                                                |                    |
| For Help, press F1.                                      |                                                | Port 8: 9600-8-N-1 |

回到 Codesys 软件,发现保持寄存器的第一个 WORD 的值被修改为 871,说明通讯正常。

| <b>-</b> ₽ X                               | Device II CT_121F          | IO_Modules_C_Series_       | H C | _3168 🕅 C        | T_222F       | CT_4158 🔐 Mod      | bus_COM 🛛 🕤 Mor                              | lbus_Serial | Device | ×               |
|--------------------------------------------|----------------------------|----------------------------|-----|------------------|--------------|--------------------|----------------------------------------------|-------------|--------|-----------------|
| 374 RTU-Slave                              | 通用                         | 查找                         |     | 过滤器 显示的          | 有            |                    | - 小ろう 小子 小子 小子 小子 小子 小子 小子 小子 小子 小子 小子 小子 小子 | * ] 转到这     | 61     |                 |
| 日 PLC 浮語                                   |                            | 交量                         | 映射  | 通道               | 地址           | 类型                 | 当前值                                          | 预备值         | 单元     | 描述              |
| Application []5f7]                         | Modbus Senal Devicel/UBART | 8-10                       |     | 保持寄存器            | %IW10        | ARRAY [07] OF WORD | tint undated                                 | 1           |        |                 |
| 節 库管理器                                     | Modbus Serial DeviceIEC对象  | 8-10                       |     | 保持寄存器[0]         | %JW 10       | WORD               | 871                                          |             |        |                 |
| PLC_PRG (PRG)                              |                            | 8-10                       |     | 保持寄存器[1]         | %IW11        | WORD               | 0                                            |             |        |                 |
| ■ 🌃 任务配置                                   | 状态                         | B- M                       |     | 保持寄存器[2]         | %IW12        | WORD               | 0                                            |             |        |                 |
| 🗏 😏 🥵 MainTask                             | 住自                         | 8-10                       |     | 保持寄存器[3]         | %IW13        | WORD               | 0                                            |             |        |                 |
| B PLC_PRG                                  | 18.35                      | 8-×9                       |     | 保持寄存器[4]         | %IW14        | WORD               | 0                                            |             |        |                 |
| 😏 🗐 IO_Modules_C_Series_ (IO Modules(C Ser |                            | B- 🍫                       |     | 保持寄存器[5]         | %IW15        | WORD               | 0                                            |             |        |                 |
| S 🗐 Modbus_COM (Modbus COM)                |                            | · · · ·                    |     | 保持寄存器[6]         | %IW16        | WORD               | 0                                            |             |        |                 |
| G 👔 Modbus_Serial_Device (Modbus Serial    |                            | 🕮 - 🏘                      |     | 保持寄存器[7]         | %IW17        | WORD               | 0                                            |             |        |                 |
|                                            |                            | 8-**                       |     | 输入寄存器            | %QW9         | ARRAY [07] OF WORD |                                              |             |        |                 |
|                                            |                            | ÷ **                       |     | 输入寄存器[0]         | %QW9         | WORD               | 5134                                         | 5134        |        |                 |
|                                            |                            | B- <b>*</b> ø              |     | 输入寄存器[1]         | %QW10        | WORD               | 0                                            |             |        |                 |
|                                            |                            | B- 🍫                       |     | 输入寄存器[2]         | %QW11        | WORD               | 0                                            |             |        |                 |
|                                            |                            | 8-10                       |     | 输入寄存器[3]         | %QW12        | WORD               | 0                                            |             |        |                 |
|                                            |                            | 8- 0                       |     | 输入寄存器[4]         | %QW13        | WORD               | 0                                            |             |        |                 |
|                                            |                            | B • 💊                      |     | 输入寄存器[5]         | %QW14        | WORD               | 0                                            |             |        |                 |
|                                            |                            | 8- 🐤                       |     | 输入寄存器[6]         | %QW15        | WORD               | 0                                            |             |        |                 |
|                                            |                            | B- 💊                       |     | 输入寄存器[7]         | %QW16        | WORD               | 0                                            |             |        |                 |
|                                            |                            | 8.79                       |     | 输入寄存器[7]         | %QW16        | WORD               | 0<br><u>4</u> 射<br>总是更新寶                     | Ð           | 使能1(3  | 著未在任何任务中使用,则使用总 |
|                                            |                            | ★ =创建新安量 总线周期选项 总线周期任务 使用公 | - 🎸 | 映射到现有变量<br>〒 → → | Recreate rec | uired tasks        |                                              |             |        |                 |

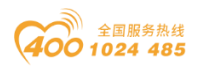

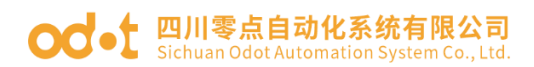

## 6.5 EtherCAT 主站功能

拓扑图

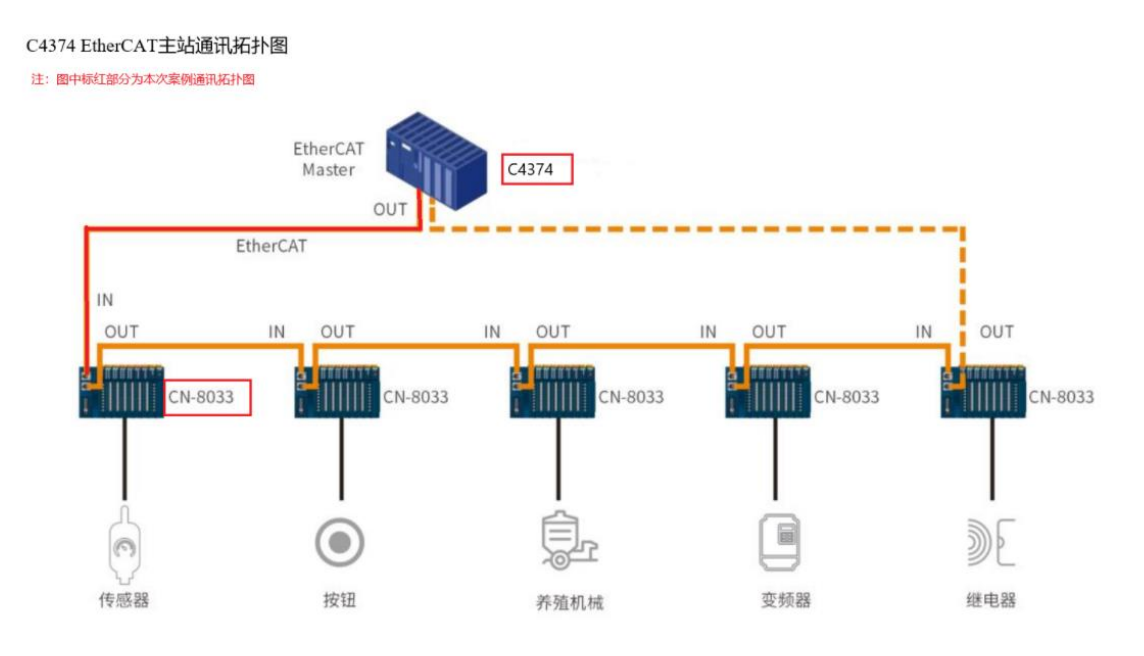

硬件配置: C4374+CT-121F+CT-222F+CT-4154+CT-3724+CT-5801; CN-8033+CT-121F+CT-222F+CT-3168;注意: EtherCAT 通信严格区分输入与输出,接口不能接错,否则可能导致模块通信异常。

首先打开 Codesys 软件,点击新建工程,设置项目名称与文件位置,点击确定。

| 管 新建工程                                                                                              |                      |                |                     | >                     | < |
|----------------------------------------------------------------------------------------------------|----------------------|----------------|---------------------|-----------------------|---|
| 分类(C):<br>Libraries<br>Projects                                                                     | 模板(I):               | HMI project    | Standard<br>project | Standard<br>project w |   |
| A project containing one device, one app<br>名称(N): C4374+CN8033 2<br>位置(L): D:\ODOT\6 program\codes | plication, and an en | npty implement | ation for PLC_F     | ×                     |   |
|                                                                                                    |                      | 4              | 确定                  | 取消                    |   |

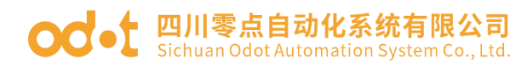

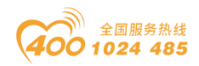

随后选择 C4374 设备,若找不到设备请参考安装设备描述文件,点击确

定。

| 标准工程 |                                                                                                    | × |
|------|----------------------------------------------------------------------------------------------------|---|
|      | 即将创建一个新的标准工程,该向导将在此工程中创建以下对象:<br>- 一个如下所述的可编程设备<br>- 使用下面指定语言的程序PLC_PRG<br>- 调用PLC_PRG的循环任务<br>- 引用当前安装的最新版本的标准库, |   |
|      | 设备 (D) C4374 (Sichuan ODOT Automation System Co., Ltd.) PLC_PRG在(P) 结构化文本(ST)                                     | > |
|      | 「确定」の消                                                                                                    |   |

工程建立完成后,右键C4374,选择添加设备。

|                                                                                                    | - # X / ∰ De | vice x                 | · · · ·             | E具箱  | - # × |
|----------------------------------------------------------------------------------------------------|--------------|------------------------|---------------------|------|-------|
| ● (1044-00-0037<br>● 回 Device (2014)<br>● 回 PACE(2014)<br>● 回 PACE(2014)<br>● ① PACE(2014)<br>● ① PACE(2014)<br>● ① PACE(2014)<br>● ② PACE(2014)<br>● ③ PACE(2014)<br>● ③ PACE(2014)<br>● ④ PACE(2014)<br>● ④ PAC |              | JE<br>Software Metrica | 25回時(同美・ 改画・        |      |       |
| 호상품 [] POU                                                                                                    |              |                        | <u>司以住护师的会工了新要点</u> | ¢1.0 | 周週 口根 |

在弹出的窗口中找到"IO Modules",选中后点击添加设备,添加后可不必关闭此页面。

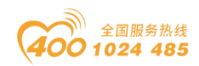

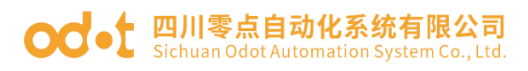

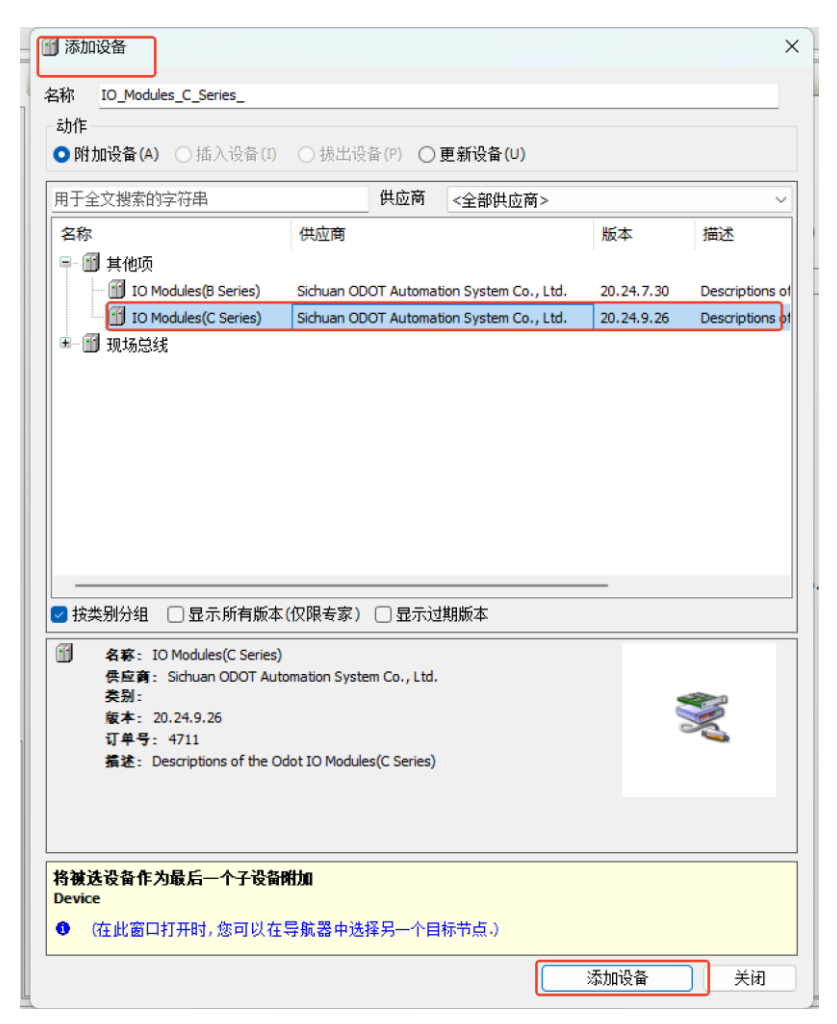

选择"空"的槽位,根据硬件配置,插入对应的模块,模块的功能参见选

型表。

| - i x                                                                                                    | Device x                  | 1 插入设备                                     |                                           |            | ×        |   | ▼ 工具箱 ▼ |
|----------------------------------------------------------------------------------------------------|---------------------------|--------------------------------------------|-------------------------------------------|------------|----------|---|---------|
| Device (C4374)                                                                                                    | 通信设置                      |                                            |                                           |            |          |   |         |
|                                                                                                    | /                         | 名称 CT_121F                                 |                                           |            | _        |   |         |
| Application                                                                                                    | 应用                        | х <b>л</b> 1Е                              |                                           |            |          |   |         |
|                                                                                                    | 各份与济度                     | ○ 附加设备(A) ○ 插入设备(I                         | ) O 振出设备(P) O 更新设备(U)                     |            |          |   |         |
| <ul> <li>(1) (1) (1) (1) (1) (1) (1) (1) (1) (1)</li></ul>                                                                   | F 07-97231                | 用于全文搜索的字符串                                 | 供应商 <全部供应商>                               |            | ~        |   |         |
| 🖹 🔝 MainTask                                                                                                    | 文件                        | 2 th                                       | Att change                                | 10°+       | 477      |   |         |
| B PLC_PRG                                                                                                    |                           |                                            | 0.0771100                                 | 726.141    | <b>1</b> |   |         |
| IO_Modules_C_Series_ (IO Modules(C Ser                                                                                       | 00                        | - U A160                                   | Side an ODOT Automation System Co., 14d   | 20.24.0.26 | (00      | ~ |         |
| ( 🗇                                                                                                    | PLC设置                     | CT-1218                                    | Sichuan ODOT Automation System Co., Ltd.  | 20.24.9.26 | (1)      |   |         |
| <b>(</b> 全>                                                                                                    |                           | (T-1228                                    | Sichuran ODOT Automation System Co., Ltd. | 20.24.9.26 | <u> </u> |   |         |
| <b>(</b> ⊴>                                                                                                    | PLC指令                     | - F CT-1226                                | Schuan ODOT Automation System Co., Ed.    | 20.24.9.26 | (16      |   |         |
| <b>(</b> ⊲₂>                                                                                                    | 用白粉细                      | - CT-1240                                  | Schuar ODOT Automation System Co., Ltd.   | 20.24.9.26 | (32      |   |         |
| 【 <空>                                                                                                    | 707 1004                  | - fil CT-124H                              | Schuar ODOT Automation System Co., Ed.    | 20.24.9.26 | (32      |   |         |
| ( < <u></u> <sup>2</sup> < <u></u> < <u></u> < <u></u> < <u></u> < <u></u> < <u></u> < <u></u> < <u></u> < <u></u> < <u></u> | 访问权限                      | - II CT-1314                               | Sichuan ODOT Automation System Co., Ltd.  | 20.24.9.26 | (40)     |   |         |
| ( 全>                                                                                                    | AT 10 (0.00               | - fil CT-2218                              | Sichuan ODOT Automation System Co., Ltd.  | 20,24,9,26 | (80      |   |         |
| <b>K</b> < <u>⊕</u> >                                                                                                    | 付与权限                      | - ff CT-221D                               | Sichuan ODOT Automation System Co., Ltd.  | 20.24.9.26 | (32      |   |         |
| <b>K</b> <空>                                                                                                    | Licensed Software Metrics | 11 CT-221F                                 | Sichuan ODOT Automation System Co., Ltd.  | 20.24.9.26 | (16      |   |         |
| <b>(</b> <空>                                                                                                    |                           | CT-221H                                    | Sichuan ODOT Automation System Co., Ltd.  | 20.24.9.26 | (32      |   |         |
| ( 全>                                                                                                    | 任务部署                      |                                            |                                           |            |          |   |         |
| 【 《空》                                                                                                    | 14-2                      | ☑ 按类别分组 □ 显示所有版                            | 本(仅限专家) 🗌 显示过期版本                          |            |          |   |         |
| 【 <空>                                                                                                    | 1758                      |                                            | _                                         |            | _        |   |         |
| <b>(</b> @)                                                                                                    | 信息                        | 名称: CT-121F<br>県皮育: Sidwan ODOT A          | utomation System Co., 1 td.               |            |          |   |         |
| <b>、</b> 全                                                                                                    |                           | 美别:                                        | and our system correct                    |            |          |   |         |
| . œ                                                                                                    |                           | 版本: 20.24.9.26                             |                                           | 3          |          |   |         |
| · · · ·                                                                                                    |                           | 订单号: 0x2000121F<br>算续, (1601.2404c) Sink I | inst t                                    |            |          |   |         |
|                                                                                                    |                           | 56.45: (1001 24V0C) SHK1                   | ipor.                                     |            |          |   |         |
| · (2)                                                                                                    |                           |                                            |                                           |            |          |   |         |
|                                                                                                    |                           |                                            |                                           |            |          |   |         |
| · · · · · · · · · · · · · · · · · · ·                                                                                        |                           |                                            |                                           |            | _        |   |         |
|                                                                                                    |                           | 将唐廷设音構入该插槽                                 |                                           |            |          |   |         |
| · · · · · · · · · · · · · · · · · · ·                                                                                        |                           |                                            |                                           |            |          |   |         |
|                                                                                                    |                           | ♥ (住町面口打井町,巡司以)                            | 正守机器甲选择为一个目标节息。)                          |            |          |   |         |

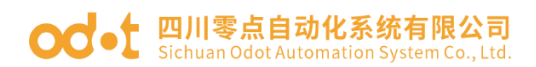

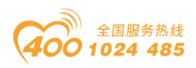

双击模块,选择 IO 映射,可查看对应的 IO 地址,设置映射关系,将总是 更新变量设置为使能 1。

|                                | CT_121F X     |          |               |          |               |         |      |                       | - 7   | 工具箱 | <b>→</b> ‡ |
|--------------------------------|---------------|----------|---------------|----------|---------------|---------|------|-----------------------|-------|-----|------------|
| xe (C4374) ▼<br>MyInterface 参数 | 查找            |          | 过滤器 显         | 示所有      |               |         |      | ◆ 亭 为IO通道添加FB * 韩到实例  |       |     |            |
| Application MyInterfaceI/08#8t | 交量            | 映射       | 通道            | 地址       | 类型            | 单元      | 描述   |                       |       |     |            |
| 〕库管理器                          | 8-30          |          | Digital Input | %IW0     |               |         |      |                       |       |     |            |
| _PRG (PRG) 状态                  | 8- 79         |          | Word          | %IW0     | WORD          |         |      |                       |       |     |            |
| 2五 (28)                        | - *9          |          | Bit0          | %IX0.0   | BOOL          |         |      |                       |       |     |            |
| MainTask                       | *9            |          | Bit1          | %IX0.1   | BOOL          |         |      |                       |       |     |            |
| B PLC_PRG                      | - *9          |          | Bit2          | %IX0.2   | BOOL          |         |      |                       |       |     |            |
| es_C_Series_ (IO Modules(C Ser | - *>          |          | Bit3          | %IX0.3   | BOOL          |         |      |                       |       |     |            |
| 21F (CT-121F)                  | - *>          |          | Bit4          | %IX0.4   | BOOL          |         |      |                       |       |     |            |
| 12F (CT-222F)                  | - 19          |          | BitS          | %IX0.5   | BOOL          |         |      |                       |       |     |            |
| 4 (CT-4154)                    | *9            |          | Bit6          | %IX0.6   | BOOL          |         |      |                       |       |     |            |
| 34 (CT-3234)                   | *9            |          | Bit7          | %IX0.7   | BOOL          |         |      |                       |       |     |            |
| (CT-3734)                      | - *9          |          | Bit8          | %IX1.0   | BOOL          |         |      |                       |       |     |            |
|                                | 10            |          | Bit9          | %IX1.1   | BOOL          |         |      |                       |       |     |            |
|                                | - *9          |          | Bit10         | %IX1.2   | BOOL          |         |      |                       |       |     |            |
|                                | - *9          |          | Bit11         | %IX1.3   | BOOL          |         |      |                       |       |     |            |
|                                | - *•          |          | Bit12         | %IX1.4   | BOOL          |         |      |                       |       |     |            |
|                                | - *9          |          | Bit13         | %IX1.5   | BOOL          |         |      |                       |       |     |            |
|                                | - *9          |          | Bit14         | %IX1.6   | BOOL          |         |      |                       |       |     |            |
|                                | - *9          |          | Bit15         | %IX1.7   | BOOL          |         |      |                       |       |     |            |
|                                |               |          |               |          |               |         |      |                       |       |     |            |
|                                |               |          |               |          |               |         |      |                       |       |     |            |
|                                |               |          |               |          |               |         |      |                       |       |     |            |
|                                |               |          |               |          |               |         |      |                       |       |     |            |
|                                |               |          |               |          |               |         |      |                       |       |     |            |
| 1                              |               |          |               |          |               |         |      |                       |       |     |            |
|                                |               |          |               |          |               |         |      |                       |       |     |            |
|                                |               |          |               |          |               |         |      |                       |       |     |            |
|                                |               |          |               |          | 重置映射          | 승릉      | 更新変量 | 使能1(若未在任何任务中使用,则使用总线圈 | 期任・シー |     |            |
|                                |               | -        |               | _        |               | - Arris |      |                       |       |     |            |
|                                | 🍫 = 创建新変量     | ~ø       | -映射到现有变量      | E.       |               |         |      |                       |       |     |            |
|                                | 总线属期选项        |          |               |          |               |         |      |                       |       |     |            |
|                                | Mic EPHRIT S. | 補用などが必要が | .up           | Recreate | e required ta | eke     |      |                       |       |     |            |

右键 C4374,选择添加设备,选中"EtherCAT—主站—EtherCAT

| C43744/DV-8033                               |                          | 111 7年111132111                         |                                         |             | ×     |                           | 工具相 | • • |
|----------------------------------------------|--------------------------|-----------------------------------------|-----------------------------------------|-------------|-------|---------------------------|-----|-----|
|                                              | MyInterface 参数           |                                         |                                         |             |       | 表加FB * 带转到实例              |     |     |
| □ Device (C4374)<br>□ 副 PLC逻辑                | Mutaba facet/oththi      | +54% EtherCAT_Master                    |                                         |             | _     |                           |     |     |
| Application                                  | Phy incense avery supply | ○ (1)音気(A) ○ 話入设备(1) ○                  | 拔出设备(P) ○ 更新设备(U)                       |             |       |                           |     |     |
|                                              | 状态                       | 用于全立键委的实际集                              | 供応高(の前側市家)                              |             |       |                           |     |     |
| ■ 20 任务報告                                    | 信息                       | 用1主人III加回于10中<br>20                     | 出立商                                     | 斯本          | 121.2 |                           |     |     |
| 🖹 🍪 MainTask                                 |                          | ● 11 İ İ 他西                             | 19-CIT INC                              | 18.44       |       |                           |     |     |
| - @ PLC_PRG                                  |                          | ····································    |                                         |             |       |                           |     |     |
| * 10_Modules_C_Series_ (IO Modules(C Series) |                          | 8 - CAN CANbus                          |                                         |             |       |                           |     |     |
|                                              |                          | B and Ethercat                          |                                         |             |       |                           |     |     |
|                                              |                          | Ether CAT Master                        | 3S - Smart Software Solutions Gm        | bH 3.5.17.0 | Ether |                           |     |     |
|                                              |                          | EtherCAT Master Sof                     | Motion 35 - Smart Software Solutions Gm | BH 3.5.17.0 | Ether |                           |     |     |
|                                              |                          | B - 😑 EtherNet/IP                       |                                         |             |       |                           |     |     |
|                                              |                          | Modbus     Profibus                     |                                         |             |       |                           |     |     |
|                                              |                          | * III Profinet IO                       |                                         |             |       |                           |     |     |
|                                              |                          | Sercos                                  |                                         |             |       |                           |     |     |
|                                              |                          | ■ 技类别分组 □ 显示所有版本(仅图)                    | 現专家) 🗌 显示过期版本                           | _           |       |                           |     |     |
|                                              |                          | 名称: EtherCAT Master                     |                                         |             |       |                           |     |     |
|                                              |                          | 供应育: 3S - Smart Software Sol<br>초월 - 호상 | utions GmbH                             | -           |       |                           |     |     |
|                                              |                          | 版本: 3.5.17.0                            |                                         |             |       |                           |     |     |
|                                              |                          | 订半号:<br>描述: EtherCAT Master             |                                         |             |       |                           |     |     |
|                                              |                          |                                         |                                         |             |       |                           |     |     |
|                                              |                          |                                         |                                         |             |       |                           |     |     |
|                                              |                          |                                         |                                         |             |       | 11(若未在任何任务中使用,则使用总线周期任; > |     |     |
|                                              |                          | 经济中产品在在从月亡 人名法匈科尔                       |                                         |             |       |                           |     |     |
|                                              |                          | 内俄匹克軍TF/J取后一个于设管附加<br>Device            |                                         |             |       |                           |     |     |

双击 Device (C4374),选择通信设置,输入 C4374 模块的 IP 地址(模块 IP 地址可通过液晶显示屏查看),按 Enter 键,激活设备。

Master",点击添加设备。

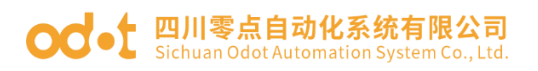

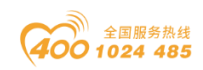

| £∰ <del>•</del> ≠ X                                                                                                    | Device x 8 CT_121F                                                                                                    | -                                     | 工具箱          | - 9 X |
|----------------------------------------------------------------------------------------------------|----------------------------------------------------------------------------------------------------|---------------------------------------|--------------|-------|
| Const Constant Const Cons | 建設設置         詳細時後 例美・改革・           成月 <td< th=""><th>, , , , , , , , , , , , , , , , , , ,</th><th><b>今</b>1.週</th><th>属の可能に</th></td<> | , , , , , , , , , , , , , , , , , , , | <b>今</b> 1.週 | 属の可能に |

双击 EtherCAT Master,选择通用,在 EtherCAT NIC 设置中,点击浏览,选择对应的网络适配器,点击确定。

| - C4374+CN-8033 |                                                                                                    |          | ▼ 1丹相 ▼ 4 |
|-----------------|----------------------------------------------------------------------------------------------------|----------|-----------|
|                 | (自由配置主法//从站     (由和置主法//从站     (日前配置主法//从站     (日前配置主法//从站     (日前配置主法//从站     (日前配置主法//从站     (日前配置主法//和下行研究     (日前配置注意)     (日前配置注意)     (日前配置:1000000000000000000000000000000000000 | EtherCAT |           |

右键 EtherCAT Master,点击扫描模块,在弹出的窗口显示"扫描设备不能 使用: 栈不可用! 请先登录"

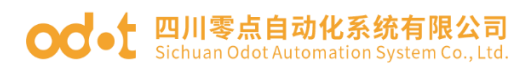

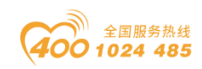

| © COPACINGUE COPACING<br>● Deventient Copacing<br>● Deventient Copacing<br>● Deventient Copacin                                                                                                 |  |
|----------------------------------------------------------------------------------------------------|--|
| ● 副 RC 2018<br>● Application<br>● RC 2016 (PRI)<br>● RC 2016 (PRI)<br>● RC 2016                                  |  |
|                                                                                                    |  |
| I RCFM6 (PAG)<br>I RCFM6 (PAG)<br>I RC |  |
| <ul> <li></li></ul>                                                                                                    |  |
| © EmerCAT_Teak EberCAT TBBB193W<br>● ② PAC_PRG EberCAT TBBB193W<br>回 PAC_PRG EberCAT EberCAT                                                                                                    |  |
| - @ PLC_PRG EtherCAT WARNED DAWA                                                                                                    |  |
|                                                                                                    |  |
| ] IO_Modules_C_Series_() Wooduler() Series<br>批志                                                                                                    |  |
|                                                                                                    |  |
| codesys X                                                                                                    |  |
|                                                                                                    |  |
| ▲ 注意相應不够使用 地不可用 遗牛發展                                                                                                    |  |
|                                                                                                    |  |
|                                                                                                    |  |
| 横定                                                                                                    |  |
|                                                                                                    |  |
| □ 景示正理差异                                                                                                    |  |
|                                                                                                    |  |
|                                                                                                    |  |
|                                                                                                    |  |
|                                                                                                    |  |
|                                                                                                    |  |
|                                                                                                    |  |

关闭窗口,选中 PLC Device,点击"编译",编译没有错误点击"登录 到",点击是,然后点击"启动"。

| - 4 X                                      | Device CT_121F   | EtherCAT_Master                                                                                                    | CT_222F     | CT_4154                             | CT_323                      | 4_/1                           | CT_3734 | 4 x  |            |                             | ▼ 工具箱 | <b>-</b> ₽ |
|--------------------------------------------|------------------|----------------------------------------------------------------------------------------------------|-------------|-------------------------------------|-----------------------------|--------------------------------|---------|------|------------|-----------------------------|-------|------------|
| 4374+CN-8033<br>Device 后主接的 (C4374)        | MyInterfaceI/O映射 | 查找                                                                                                    |             | 过滤器 显示所有                            |                             |                                |         | • 中为 | IO通道添加FB → | 转到实例                        |       |            |
| III PLC逻辑                                  | 状态               | 变量                                                                                                    | 映射          | 通道                                  | 地址                          | 类型                             | 单元      | 描述   |            |                             |       |            |
| Application                                |                  | ***                                                                                                    |             | Analog Input Data(CH 0)             | %EW6                        | INT                            |         |      |            |                             |       |            |
| 1 库管理器                                     | 信息               |                                                                                                    |             | Analog Input Data(CH 1)             | 96EW7                       | INT                            |         |      |            |                             |       |            |
| PLC_PRG (PRG)                              |                  |                                                                                                    |             | Analog Input Data(CH 2)             | %IW8                        | INT                            |         |      |            |                             |       |            |
| = 129 11分育(広                               |                  |                                                                                                    |             | Analog Input Data(CH 3)             | %IW9                        | INT                            |         |      |            |                             |       |            |
| EtherCAT_Task                              |                  |                                                                                                    |             |                                     |                             |                                |         |      |            |                             |       |            |
| - S ManTask                                |                  |                                                                                                    |             |                                     |                             |                                |         |      |            |                             |       |            |
| To Matter & Salar Ro Matter & Salar        |                  |                                                                                                    |             |                                     |                             |                                |         |      |            |                             |       |            |
| TO_Modules_C_Series_ (IO Modules(C Series) |                  |                                                                                                    |             |                                     |                             |                                |         |      |            |                             |       |            |
| EtherCAI_Master (EtherCAI Master)          |                  |                                                                                                    |             |                                     |                             |                                |         |      |            |                             |       |            |
|                                            |                  | CODESYS                                                                                                    |             |                                     |                             | ;                              | ×       |      |            |                             |       |            |
|                                            |                  |                                                                                                    |             |                                     |                             |                                |         |      |            |                             |       |            |
|                                            |                  | 《云》 设备'Device' h                                                                                                    | - 不存在应用)    | polication'。是否创建比应用                 | 目并进行下有                      | <b>进?</b>                      |         |      |            |                             |       |            |
|                                            |                  | 设备'Device'上                                                                                                    | :不存在应用)     | opplication'.是否创建此应用                | 月并进行下有                      | 現?                             |         |      |            |                             |       |            |
|                                            |                  | ② <sup>没备Device</sup> 上                                                                                                    | ;不存在应用;     | oplication' .是否创建此应用                | 月并进行下于                      | <b>U</b> ?                     |         |      |            |                             |       |            |
|                                            |                  | 2 设备'Device'上                                                                                                    | 上不存在应用'     | oplication' .是否创建此应用                | 月并进行下5                      | <b>89</b>                      | l       |      |            |                             |       |            |
|                                            |                  | 设备,Device,F                                                                                                    | 上不存在应用"     | oplication' .是否创建此应用                | 月并进行下5                      | 机?<br>羊细注曲(D                   |         |      |            |                             |       |            |
|                                            |                  | <ul> <li>设备Device生</li> </ul>                                                                                                    | 上不存在应用"     | ppication' .是否创建此应用<br>是 否(N)       | 8并进行下5                      | 戦 <b>?</b><br>羊细信息(D           |         |      |            |                             |       |            |
|                                            |                  | () 设置/Device;上                                                                                                    | 上不存在应用"     | polication' 是否创建此应用<br>是否(N)        | 9并进行下9<br>[                 | 戦 <b>?</b><br>羊细信息(D           |         |      |            |                             |       |            |
|                                            |                  |                                                                                                    | 上不存在应用'     | polication',是否创建此应用<br>是否(N)        | ∎并进行下4<br>[                 | 概 <b>?</b><br>羊细信息(D           |         |      |            |                             |       |            |
|                                            |                  | € <sup>i</sup> t≩Device:                                                                                                    | 上不存在应用!<br> | polication',是否创建此应用<br>是否(N)        | ∎并进行下∰<br>。                 | 概 <b>?</b><br>羊细信息(D           |         |      |            |                             |       |            |
|                                            |                  | () (BDevor)                                                                                                    | 上不存在应用:     | policaton' 是否创建此应用<br>是否(N)         | ∎并进行下4                      | 概 <b>?</b><br>羊细信惠(D           |         |      |            |                             |       |            |
|                                            |                  | () Shorest                                                                                                    | 上不存在应用<br>  | Polication",是否创建此应用<br>是否(N)        | ∎并进行下4<br>[i                | 概 <b>?</b><br>羊细信悪(D           |         |      |            |                             |       |            |
|                                            |                  | 2 Strong                                                                                                    | 上不存在应用<br>  | polication",是否创建此应用<br>是 否(N)       | 8并进行下4                      | 微 <b>?</b><br>羊细信息(D           |         |      |            |                             |       |            |
|                                            |                  | (2) Strong                                                                                                    | -不存在应用<br>  | polication",是否创建此应用                 | ₿并进行下 <del>1</del><br>3     | 概 <b>?</b><br>羊細信應(D           |         |      |            |                             |       |            |
|                                            |                  | ()<br>()<br>()<br>()<br>()<br>()<br>()<br>()<br>()<br>()                                                                                                    | 上不存在应用<br>  | goalcaton',是否创建此应用<br>是 否(N)        | ₿并进行下4                      | 概 <b>?</b><br>羊细信瘛(D           |         |      |            |                             |       |            |
|                                            |                  | Constant (Constant)                                                                                                    | _不存在应用<br>  | Golication",是否创建此应用<br>是 否(N)       | II并进行下f                     | 概 <b>?</b><br>羊细信息(D           |         |      |            |                             |       |            |
|                                            |                  | Second F                                                                                                    | 上不存在应用<br>  | bokator 是否创建此应用<br>是 否例             | IJ<br>Ĭ<br>I<br>I<br>I<br>I | 概 <b>?</b><br>羊细信悪(D           |         |      |            |                             |       |            |
|                                            |                  | Constant of the second second s | _不存在应用<br>  | bokatori 是否创催此应用<br>是               | (1) 新聞                      | 截 <b>?</b><br>羊细信瘛(D           |         |      |            |                             |       |            |
|                                            |                  | Control 1                                                                                                    | :不存在应用<br>  | pokatori 是否可提此应用<br>是               | ■并进行下4<br>1                 | ሺ <b>?</b><br>羊细信瘛(D<br>⇒<br>⇔ | 是更新交    | 9    | 使能工業在任何    | 3任务中使用,则使用丝线,篇明任: ~         |       |            |
|                                            |                  | 。                                                                                                    | ·不存在虚用<br>  | portator - 是否合理此应用<br>整             | ● 重置映射                      | 義 <b>?</b><br>羊细信息(D<br>总:     | 是更新交    | 9    | 後點10答未在任何  | <b>3任务中使用。回使用总线属期任</b> 一~   |       |            |
|                                            |                  | ●の課業投店                                                                                                    | -不存在虚用<br>  | poktatori - 是否否键此应用<br>是   否(%)<br> | 重置映射                        | 機 <b>?</b><br>羊細信噫(D<br>总:     | 是更新变    | 9    | 使新口管未在任何   | <b>7任务中使用。20代雇用纪统雇用任</b> 一一 |       |            |
|                                            |                  | (1) (1) (1) (1) (1) (1) (1) (1) (1) (1)                                                                                                    | -不存在虚用"<br> | portatori 是否创催此应用<br>整              | 重置映射                        | 機 <b>♀</b><br>羊细信悪(D<br>总:     | 是更新交    | æ    | 後點10若未在任何  | <b>7任务中使用。回使用总线属期任</b> 一~   |       |            |

右键 EtherCAT Master,点击扫描设备,可查看到 CN-8033 及后面挂载的 IO 模块,点击复制所有设备到工程。

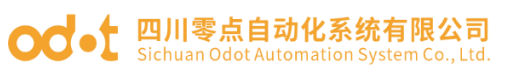

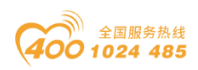

| C4374+CN-8033                               |                       |                                                                                                    |                                                 |                         |        |     |                             |        |               |         |                 |
|---------------------------------------------|-----------------------|----------------------------------------------------------------------------------------------------|-------------------------------------------------|-------------------------|--------|-----|-----------------------------|--------|---------------|---------|-----------------|
|                                             | My Interface I/OB# Ad | 查找                                                                                                    |                                                 | 过滤器 显示所有                |        |     | - 季 为103                    | 遺済加FB  | . * 1 转到      | 的实例     |                 |
| Device Lを接出 (C4374)     Device Lを接出 (C4374) |                       | 28                                                                                                    | RERT                                            | 1818                    | H0th-  | 米刑  | 当前信                         | 初条信    | ₩ <del></del> | 描述      |                 |
| - O Application (12 ft )                    | 状态                    | - *                                                                                                    | RAGES                                           | Analog Toput Data(CH 0) | 9670/6 | INT | <invalidated></invalidated> | 10161  | +75           | Jence - |                 |
| 1 床管理器                                      | 信息                    | - *                                                                                                    |                                                 | Analog Input Data(CH 1) | %EW7   | INT | <invalidated></invalidated> |        |               |         |                 |
| PLC_PRG (PRG)                               |                       | - *                                                                                                    |                                                 | Analog Input Data(CH 2) | %IW8   | INT | <invalidated></invalidated> |        |               |         |                 |
| 😑 🌃 任务徽置                                    |                       | L 🎭                                                                                                    |                                                 | Analog Input Data(CH 3) | %IW9   | INT | <invalidated></invalidated> |        |               |         |                 |
| - 🕄 🥵 EtherCAT_Task                         |                       |                                                                                                    |                                                 |                         |        |     |                             |        |               |         |                 |
| 🖹 😏 🕼 MainTask                              |                       | 扫描设备                                                                                                    |                                                 |                         |        |     |                             |        |               |         | ×               |
| PLC_PRG                                     |                       | animonia m                                                                                                    |                                                 |                         |        |     |                             |        |               |         |                 |
| IO_Modules_C_Series_ (IO Modules(C Series)) |                       | 1.2001/382W                                                                                                    |                                                 |                         |        |     |                             |        |               |         |                 |
| EtherCAT_Master (EtherCAT Master)           |                       | 设备名称                                                                                                    | 设备类型                                            | 别                       | 名地址    |     |                             |        |               |         |                 |
|                                             |                       |                                                                                                    |                                                 |                         |        |     |                             |        |               |         |                 |
|                                             |                       | - CN_8033_0dot                                                                                                    | CN-8033 Ether                                   | CAT Adapter, Odot 2     |        |     |                             |        |               |         |                 |
|                                             |                       | - CM_8033_0dot                                                                                                    | CH-8033 Ether<br>CT-121F                        | CAT Adapter, Odot 2     |        |     |                             |        |               |         |                 |
|                                             |                       | - CN_8033_0dot<br>- CT121F<br>- CT222F                                                                                                    | CH-8033 Ether(<br>CT-121F<br>CT-222F            | CAT Adapter, Odot 2     |        |     |                             |        |               |         |                 |
|                                             |                       | ■-CK_8033_04ot -CT121F -CT222F -CT3168                                                                                                    | CH-8033 Ether<br>CT-121F<br>CT-222F<br>CT-3168  | CAT Adapter, Odot 2     |        |     |                             |        |               |         |                 |
|                                             |                       | ■-C%_8033_0dot<br>CT121F<br>CT222F<br>CT3168                                                                                                    | CH-8033 Ether<br>CT-121F<br>CT-222F<br>CT-3168  | CAT Adapter, Odot 2     |        |     |                             |        |               |         |                 |
|                                             |                       | ■-CM_8033_0det<br> CT121F<br> CT222F<br> CT222F                                                                                                    | CH-8033 Ether<br>CT-121F<br>CT-222F<br>CT-3168  | CAT Adapter, Odot 2     |        |     |                             |        |               |         |                 |
|                                             |                       | ■ CK_803_04+t — CT121F — CT222F — CT3168                                                                                                    | CH-8033 Ether<br>CT-121F<br>CT-222F<br>CT-3168  | CAT Adapter, Odot 2     |        |     |                             |        |               |         |                 |
|                                             |                       | ■ CK_003_0∂et — CT121F — CT222F — CT3168                                                                                                    | CH-8033 Ether<br>CT-121F<br>CT-222F<br>CT-3168  | CAT Adapter, Odot 2     |        |     |                             |        |               |         |                 |
|                                             |                       | ■ C8_8033_04et — CT121F — CT22F — CT22F — CT3168                                                                                                    | CH-8033 Ether<br>CT-121F<br>CT-222F<br>CT-3168  | CAT Adapter, Odot 2     |        |     |                             |        |               |         |                 |
|                                             |                       | ■ CN_8033_0Ået<br>— CT121F<br>— CT22F<br>— CT3168                                                                                                    | CH-8033 Ether<br>CT-121F<br>CT-222F<br>CT-3168  | CAT Adapter, Odot 2     |        |     |                             |        |               |         |                 |
|                                             |                       | ■ CR_8033_0Ået<br> -CT121P<br> -CT22P<br> -CT22P                                                                                                    | CH-8033 Ether<br>CT-121F<br>CT-222F<br>CT-3168  | CAT Adapter, Odot 2     |        |     |                             |        |               |         |                 |
|                                             |                       | = CE_033_04t<br>- CT1217<br>- CT227<br>- CT3168                                                                                                    | CH-8033 Ether<br>CT-121F<br>CT-222F<br>CT-3168  | CAT Adapter, Odot 2     |        |     |                             |        |               |         |                 |
|                                             |                       | = C8_833_0Ast<br>- CT1217<br>- CT227<br>- CT3168                                                                                                    | CH-6033 Ethero<br>CT-121F<br>CT-222F<br>CT-2168 | CAT Adapter, Odot 2     |        |     |                             |        |               |         |                 |
|                                             |                       | <ul> <li>CT (2033,04)</li> <li>CT121F</li> <li>CT22F</li> <li>CT3168</li> </ul>                                                                                                    | CH-6033 Ether<br>CT-121F<br>CT-222F<br>CT-3168  | CAT Adapter, Odot 2     |        |     |                             | () 显示工 | 程差异           |         |                 |
|                                             |                       | ■ CE #033_04t<br>— CT21F<br>— CT22F<br>— CT316<br>— CT3169                                                                                                    | CH-6033 Ether<br>CT-121F<br>CT-222F<br>CT-3168  | CAT Adapter, Odot 2     |        |     |                             |        | 程差异           | *:2     |                 |
|                                             |                       | <ul> <li>■ -0.2(003) Oht</li> <li>→ -C1227</li> <li>→ -C1227</li> <li>→ -C1227</li> <li>→ -C1227</li> <li>→ -C1146</li> </ul>                                                                                                    | CH-0033 Ether<br>CT-121F<br>CT-227<br>CT-2168   | CAT Adapter, Odot 2     |        |     | 實動所有设备                      |        | 程差异           | 关词      |                 |
|                                             |                       |                                                                                                    | CF-0033 Ether<br>CT-121F<br>CT-2227<br>CT-3168  |                         |        |     | 夏利所有设备                      |        | 程差异           | 关词      | 在任何任务中使用。即使用总纹网 |
|                                             |                       | - старозуран           - старозуран           - старозуран< | CF-6033 Ether<br>CT-121F<br>CT-222F<br>CT-5168  |                         |        |     | 夏利所有设备                      |        | 程差异           | 关闭      | 在任何任务中使用。则使用公规则 |

若在弹出的窗口,显示设备没有位于设备库中,请点击工具—安装设备存储库,安装 CN-8033 的设备描述文件。

|                                                                  | • 4 × 💮 EtherCAT_Master 🗙 💮 Device                                           |                                                                                                    |
|------------------------------------------------------------------|------------------------------------------------------------------------------|----------------------------------------------------------------------------------------------------|
| 4374+CN8033                                                      | 通用<br>同步单元分配 Ether                                                           | 自动威责主站/从站 EtherCAT. CA                                                                                                    |
| - ■ 库管理器<br>- ■ PLC_PRG (PRG)<br>- 题 任务配置<br>- ② 参 EtherCAT_Tasi | 位置(L) System Repository<br>(C:\ProgramData\CODESYS\Devices)                  | ✓ 编辑位置(E) Ⅰ                                                                                                    |
| B                                                                | 安装的设备描述(V)<br>用于全文指索的字符串 供应商 <1                                              | 全部判応商>                                                                                                    |
|                                                                  | 本称 9900円 数4 18005<br>* 留 #18005<br>* 留 #18103音<br>* 図 RC<br>* Ø SoftWoton板助器 |                                                                                                    |
|                                                                  | ÷ 圖 現场总统                                                                     | 組尽 * 新建文件夫 三 * □ ●<br>■ 上房景全4374 茶称: * 伊衣日期 供型 大小<br>■ coderys 1/14/2020/CN8033-V1.43-20240901_ 2024/9/27 17:02 xmifile 1,01 |
| -                                                                |                                                                              | > ▲ WPS芸書 ■ 単地路 ■ 単地路                                                                                                    |
|                                                                  |                                                                              | > will Data (D)<br>> 编 网络                                                                                                    |
|                                                                  |                                                                              | 文件名(N): XMI-ODOT-CN8033-V143-202409013.vml                                                                                   |

CN-8033 模块出厂别名地址是 0,可以通过模块硬件拨码设置别名地址, 也可以在 Codesys 软件里面设置,选中扫描到的 CN-8033,在别名地址写入 2, 点击分配地址,点击复制到工程。

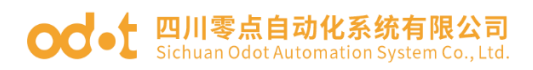

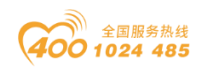

| 3描的设备           |                                |          |  |
|-----------------|--------------------------------|----------|--|
| 设备名称            | 设备类型                           | 别名地址     |  |
| ∃- CN_8033_0dot | CN-8033 EtherCAT Adapter, Odot | 2        |  |
| CT121F          | CT-121F                        |          |  |
| CT222F          | CT-222F                        |          |  |
| CT3168          | CT-3168                        |          |  |
|                 |                                |          |  |
|                 |                                |          |  |
| 分配地址            |                                | □ 显示工程差异 |  |

退出 PLC 登录,选中 IO 模块--Module I/O 映射,可修改地址映射关系,将 总是更新变量设置为使能 1。

|                                       | Device 🖁 CT_121F 🚮 EtherCAT           | _Master II CT_222F | i CT    | 4154    | <b>н</b> ст_з | 234 🕅 CT | _3734 CT121F X       | ▼ 工具箱 | - |
|---------------------------------------|---------------------------------------|--------------------|---------|---------|---------------|----------|----------------------|-------|---|
| 4+CN-8033 Module                      | el/G映射 查找                             |                    | 过滤器 显   | 示所有     |               |          | ◆ 参 为IO通道添加FB * 時到实例 |       |   |
| evice (CH374)<br>山中C语冊                | ····································· | 映射                 | 通道 共    | 肉油      | 後日            | 单元 描述    |                      |       |   |
| G Application 信息                      |                                       |                    | Chat0 9 | 60(20.0 | BIT           | Chat     |                      |       |   |
|                                       | - 19                                  |                    | Ch#1 3  | 6D(20.1 | BIT           | Ch#1     | -                    |       |   |
| PLC PRG (PRG)                         | - 19                                  |                    | Ch#2 9  | 6DX20.2 | BIT           | Ch#2     |                      |       |   |
| ■ (24) 任务型表                           | - 10                                  |                    | Ch#3 9  | 6DX20.3 | BIT           | Ch#3     | -                    |       |   |
| EtherCAT Task                         | - *9                                  |                    | Ch#4 9  | 6DX20.4 | BIT           | Ch#4     |                      |       |   |
| 😑 🚯 MainTask                          | - *9                                  |                    | Ch#5 9  | 6DX20.5 | BIT           | Ch#5     |                      |       |   |
| PLC_PRG                               | - *                                   |                    | Ch#6 9  | 6D(20.6 | BIT           | Ch#6     |                      |       |   |
| dules_C_Series_ (IO Modules(C Series) | *9                                    |                    | Ch#7 9  | 6DX20.7 | BIT           | Ch#7     |                      |       |   |
| Master (EtherCAT Master)              | - *9                                  |                    | Ch#8 9  | 6DX21.0 | BIT           | Ch#8     | -                    |       |   |
| 8033_Odot (CN-8033 EtherCAT Adap      |                                       |                    | Ch#9 9  | 6D(21.1 | BIT           | Ch#9     |                      |       |   |
| T121F (CT-121F)                       | - 19                                  |                    | Ch#10 9 | GD(21.2 | BIT           | Ch#10    |                      |       |   |
| F222F (CT-222F)                       | 19                                    |                    | Ch#11 9 | 6DX21.3 | BIT           | Ch#11    |                      |       |   |
| 3168 (CT-3168)                        | - *9                                  |                    | Ch#12 9 | 6DX21.4 | BIT           | Ch#12    |                      |       |   |
|                                       | *9                                    |                    | Ch#13 9 | 6D(21.5 | BIT           | Ch#13    |                      |       |   |
|                                       | - 19                                  |                    | Ch#14 9 | GD(21.6 | BIT           | Ch#14    |                      |       |   |
|                                       | L 10                                  |                    | Ch#15 9 | 6D(21.7 | BIT           | Ch#15    |                      |       |   |
|                                       |                                       |                    |         |         |               |          |                      |       |   |
|                                       |                                       |                    |         |         |               |          |                      |       |   |

选中模块,点击 Module I/O 映射,可在线监控模块状态,选中 CT-222F, 在右侧预备值修改值,点击"调试—写入值",可以把值写进 CT-222F。

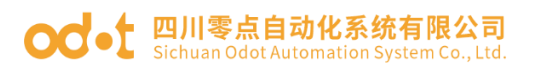

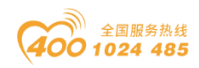

| - ÷ ×                                  | Device B CT_121F | EtherCAT_Master | CT_222F     | CT_4154   | СТ_323 | 4 🕅 CT_3734 |         | / 🕤 СТ222F 🗙 💮 СТ3168 | 🐼 CN_8033_Odot |
|----------------------------------------|------------------|-----------------|-------------|-----------|--------|-------------|---------|-----------------------|----------------|
| 374+CN-8033                            | Module1/0映射      | 查找              | 过           | 歸羅 显示所有   |        |             | 为10通道添加 | QFB * # 转到实例          |                |
| Di Device (124 Mats) (C45/4)           |                  | <b>容量</b>       | (1948) (長山) | that      | 御田     | 当前值         | 预备值 单元  | 福沫                    |                |
| Application [12]                       | 信息               | - 50            | Chat        | %CX10.0   | BIT    | ALSE.       |         | Ch#0                  |                |
|                                        |                  | - 50            | Chat        | %CIX10.1  | BIT    | RUE         |         | Chal                  |                |
| PLC PRG (PRG)                          |                  | - 10            | Ch#2        | %OX10.2   | BIT    | RUE         |         | Ch#2                  |                |
| ■ 20 任务配置                              |                  | **              | Ch#3        | %QX10.3   | BIT    | ALSE        |         | Ch#3                  |                |
| - G 😂 EtherCAT_Task                    |                  | - 10            | Ch#4        | %QX10.4   | BIT    | RUE         |         | Ch#4                  |                |
| 🖹 😏 🦃 MainTask                         |                  | 50              | Ch#5        | %QX10.5   | BIT 6  | ALSE        |         | Ch#5                  |                |
| PLC_PRG                                |                  | **              | Ch#6        | %QX10.6   | BIT    | AL SE       |         | Ch#6                  |                |
| IO_Modules_C_Series_ (IO Modules(C Ser |                  | **              | Ch#7        | %QX10.7   | BIT    | RUE         |         | Ch#7                  |                |
| EtherCAT_Master (EtherCAT Master)      |                  | **              | Ch#8        | %QX11.0   | BIT    | ALSE        |         | Ch#8                  |                |
| CN_8033_Odot (CN-8033 EtherCAT A       |                  | **              | Ch#S        | %QX11.1   | BIT F/ | ALSE        |         | Ch#9                  |                |
| CT121F (CT-121F)                       |                  | - *             | Ch#1        | 0 %QX11.2 | BIT    | NLSE .      |         | Ch#10                 |                |
| 🔁 📆 CT222F (CT-222F)                   |                  | **              | Ch#1        | 1 %QX11.3 | BIT    | RUE         |         | Ch#11                 |                |
| - 😏 🕤 CT3168 (CT-3168)                 |                  | <b>*</b> *      | Ch#1        | 2 %QX11.4 | BIT    | ALSE        |         | Ch#12                 |                |
|                                        |                  | - 19            | Ch#1        | 3 %QX11.5 | BIT    | RUE         |         | Ch#13                 |                |
|                                        |                  | **              | Ch#1        | 4 %QX11.6 | BIT F/ | ALSE .      |         | Ch#14                 |                |
|                                        |                  | - *             | Ch#1        | 5 %QX11.7 | BIT    | ALSE.       |         | Ch#15                 |                |
|                                        |                  |                 |             |           |        |             |         |                       |                |
|                                        |                  | Ch#13           | 7. D4817.   | m = m =   |        | 重素          | 快射 总是更  | (新寶量 使能1(若未在任)        | 可任务中使用,则使用总线局  |

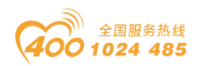

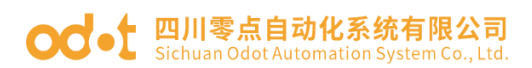

# 6.6 CANOpen 主站功能

拓扑图

C4374 CANOPEN主站通讯拓扑图

注: 图中标红部分为本次案例通讯拓扑图

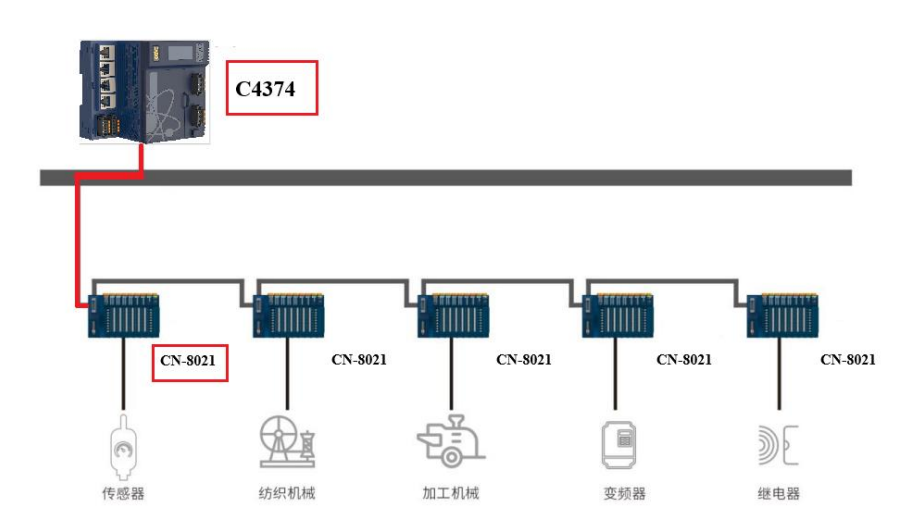

硬件配置: C4374+CT-121F+CT-222F+CT3168+CT-4154; CN-8021+CT-

### 121F+CT-222F+CT-3134+CT-4154;

首先打开 Codesys 软件,点击新建工程,设置项目名称与文件位置,点击确定。

| 管 新建工程                                                                                               | ×                                                                                                    |
|----------------------------------------------------------------------------------------------------|----------------------------------------------------------------------------------------------------|
| 分类(C):<br>Libraries<br>Projects                                                                      | 模板(T):<br>Empty project HMI project<br>Image: HMI project<br>Image: HMI project<br>HMI project<br>Image: HMI project<br>Image: HMI project<br>HMI project<br>Image: HMI project<br>HMI project<br>HMI project |
| A project containing one device, one app<br>名称(N): C4374+CN-8021 2<br>位置(L): D:\ODOT\6 program\codes | plication, and an empty implementation for PLC_PRG                                                                                                    |
|                                                                                                    | ↔<br>确定 取消                                                                                                    |

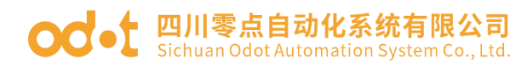

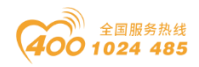

随后选择 C4374 设备,若找不到设备请参考安装设备描述文件,点击确

定。

| 标准工程 |                                                                                                    | × |
|------|----------------------------------------------------------------------------------------------------|---|
|      | 即将创建一个新的标准工程,该向导将在此工程中创建以下对象:<br>- 一个如下所述的可编程设备<br>- 使用下面指定语言的程序PLC_PRG<br>- 调用PLC_PRG的循环任务<br>- 引用当前安装的最新版本的标准库, |   |
|      | 设备 (D) C4374 (Sichuan ODOT Automation System Co., Ltd.) PLC_PRG在(P) 结构化文本(ST)                                     | > |
|      | 「确定」の消                                                                                                    |   |

工程建立完成后,右键C4374,选择添加设备。

| Ť                                                                                                    | - + X Device X |                                                                                                    |  |
|----------------------------------------------------------------------------------------------------|----------------|----------------------------------------------------------------------------------------------------|--|
| ○ CUPA-CRU2<br>● Devec (K129)<br>● 別 PAC開催<br>● 所有問題<br>● 原作用意理<br>● 例 所用意理<br>● 例 Martink<br>● 例 Martink |                | Image: NK • GA •         Image: NK • GA •         Image: NK • GA • |  |

在弹出的窗口中找到"IO Modules",选中后点击添加设备,添加后可不必关闭此页面。

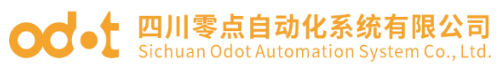

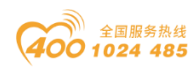

| 3 添加设备                                                                                                    |                                       |                          |               | ×               |
|----------------------------------------------------------------------------------------------------|---------------------------------------|--------------------------|---------------|-----------------|
| 名称 IO_Modules_C_Series_                                                                                                    |                                       |                          |               |                 |
| 动作                                                                                                    |                                       |                          |               |                 |
| ○附加设备(A) ○插入设备(D)                                                                                                    | ○ 拔出设备(2)                             | ○ 更新设备(U)                |               |                 |
| 用于全文搜索的字符串                                                                                                    | 供应                                    | 商 (全部供应商>                |               | ~               |
| 名称                                                                                                    | 供应商                                   |                          | 版本            | 描述              |
| 📮 🔟 其他项                                                                                                    |                                       |                          |               |                 |
| IO Modules(C Series)                                                                                                    | Sichuan ODOT Aut                      | tomation System Co., Lto | d. 20.24.9.26 | Descriptions of |
| <ul> <li>✓ 按类别分组 □ 显示所有版本</li> <li>④ 名称: IO Modules(C Series)</li> </ul>                                                                                                    | (仅限专家) □ 5                            |                          |               |                 |
| 供应问: Sichuan ODOT Auto                                                                                                    | omation System ( o                    | 11.1                     |               |                 |
| <b>奏别:</b>                                                                                                    | madon bystem co.,                     | Ltd.                     |               | ~               |
|                                                                                                    | sind on bystein cor,                  | Ltd.                     |               |                 |
| <b></b>                                                                                                    | dot IO Modules(C Se                   | Ltd.<br>ries)            |               | 2               |
| <ul> <li></li></ul>                                                                                                    | dot IO Modules(C Se<br>朝力和            | Ltd.<br>ries)            |               |                 |
| <ul> <li>         会别:<br/>版本: 20.24.9.26<br/>订单号: 4711<br/>描述: Descriptions of the Oct<br/></li> <li> <b>将被选设备作为最后一个子设备</b><br/>Device     </li> <li>         (在此窗口打开时,您可以在:     </li> </ul> | dot IO Modules(C Se<br>附加<br>导航器中选择另一 | Ltd.<br>ries)<br>个目标节点。) |               | 2               |

选择"空"的槽位,根据硬件配置,插入对应的模块,模块的功能参见选 型表。

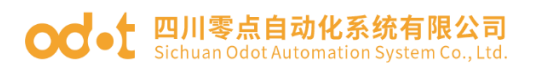

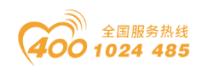

|                                        |                           | ■ 插入设备                                      |                                          |            | ×   |   |  |
|----------------------------------------|---------------------------|---------------------------------------------|------------------------------------------|------------|-----|---|--|
| <del>•</del> •                         | X Device X                | 条称 CT 121F                                  |                                          |            |     |   |  |
| Device (C4374)                         | 通信设要                      | th/t                                        |                                          |            |     |   |  |
| 回引 PLC逻辑                               |                           |                                             | 0 18 9 10 4 (P) 0 10 25 0 2 0 0          |            |     |   |  |
| = O Application                        | 应用                        | Ontrace to One of the                       | Citation Co                              |            |     | C |  |
| 1 库官理器                                 | \$/(\-??#                 | 用于全文搜索的字符串                                  | 供应商 <全部供应商>                              |            | ¥   |   |  |
| PLC_PRG (PRG)                          | 質防与注意                     | 名称                                          | 供应商                                      | 版本         | 橫   |   |  |
| - 189 任穷降压                             | 文件                        | 三 册 其他项                                     |                                          |            |     |   |  |
| A se ano                               |                           | - fill CT-1218                              | Schuan ODOT Automation System Co., 1 td. | 20,24,9,26 | (IC |   |  |
| ID Methins C Series (ID Methins)       | 日志                        | CT-121F                                     | Sichuan ODOT Automation System Co., Ltd. | 20.24.9.26 | (16 |   |  |
| I injectures_c_series_tro modules(C Se | a 000                     | CT-1228                                     | Sichuan ODOT Automation System Co., Ltd. | 20.24.9.26 | (8C | Y |  |
| l m                                    | Pac QUIL                  | CT-122F                                     | Sichuan ODOT Automation System Co., Ltd. | 20.24.9.25 | (16 |   |  |
| ( A                                    | PLC描令                     | - T-1240                                    | Sichuan ODOT Automation System Co., Ltd. | 20.24.9.26 | (32 |   |  |
| i de                                   |                           | - 🕤 CT-124H                                 | Sichuan ODOT Automation System Co., Ltd. | 20.24.9.26 | (32 |   |  |
| I do                                   | 用户和组                      | CT-1314                                     | Sichuan ODOT Automation System Co., Ltd. | 20.24.9.26 | (40 |   |  |
| T (T)                                  | (方(司#0月8                  | - 🕑 CT-2218                                 | Sichuan ODOT Automation System Co., Ltd. | 20.24.9.25 | (8C |   |  |
| í de                                   | 631-310494                | - 🔐 CT-221D                                 | Sichuan ODOT Automation System Co., Ltd. | 20.24.9.25 | (32 |   |  |
| I CD                                   | 符号权限                      | CT-221F                                     | Sichuan ODOT Automation System Co., Ltd. | 20.24.9.26 | (16 |   |  |
| 1 0                                    |                           | T-221H                                      | Sichuan ODOT Automation System Co., Ltd. | 20.24.9.26 | (32 |   |  |
| l 🗇                                    | Licensed Software Metrics |                                             |                                          |            |     |   |  |
| K <2>                                  | 任务部署                      | ☑ 技类别分组 □显示所有新4                             | (仅限专家) 🗌 显示过期版本                          |            |     |   |  |
| <b>K</b> <\$\vec{a}\$                  |                           | A                                           |                                          |            |     |   |  |
| 【 〈空〉                                  | 状态                        | 使应真: Sichuan ODOT Au                        | tomation System Co., Ltd.                |            |     |   |  |
| <b>(</b> 《空》                           | (ep.                      | 类别:                                         |                                          | -          |     |   |  |
| - € <空>                                | 18.35                     | 版本: 20.24.9.25<br>江島県 0-20001215            |                                          | 3          |     |   |  |
| - 【 〈空〉                                |                           | 「中号: 0x2000121F<br>毎速: (16DL 24Vdc) Sink Ir | put.                                     |            |     |   |  |
| 【 《空》                                  |                           |                                             |                                          |            |     |   |  |
| <b>(</b> 全>                            | k.                        |                                             |                                          |            |     |   |  |
| <b>K</b> 《空》                           |                           |                                             |                                          |            |     |   |  |
| 【 <空>                                  |                           | AN OF THE YEAR A MARKET                     |                                          |            |     |   |  |
| 【 《空〉                                  |                           | 内用达设合插入说插槽<br><空>                           |                                          |            |     |   |  |
| <b>℃</b> <\$\p\$                       |                           |                                             | (导能等由进程早一个目标共占)                          |            |     |   |  |
| <b>└</b> < <u>2</u> >                  |                           | ◆ (注意報告日17749) 思可以有                         | CALIFORNIA (LINE) + 10 10 10 10 10 10    |            |     |   |  |
| <b>K</b> < <u>⊊</u> >                  |                           |                                             | 插入词                                      | 1<br>1     | 关闭  |   |  |
| ·                                      |                           |                                             |                                          |            |     |   |  |

双击模块,选择 IO 映射,可查看对应的 IO 地址,设置映射关系。

| - + × / 🖬                            | IO_Modules_C_Series_ | 18 CT_121F X  |          |                |         |               |     |      |                    | ▼ 工具箱 | - 4 X |
|--------------------------------------|----------------------|---------------|----------|----------------|---------|---------------|-----|------|--------------------|-------|-------|
| vice (C4374)                         | Interface 参数         | 查找            |          | 过滤器 显          | 示所有     |               |     |      | ● 为IO通道添加FB * 時到实例 |       |       |
| O Application                        | Interface1/OB#81     | 安量            | 映射       | 通道             | 地址      | 类型            | 单元  | 描述   |                    |       |       |
| ─ 🍿 库管理器                             | incenticely experies | ≅- <b>*</b> ≱ |          | Digital Input  | %IW0    |               |     |      |                    |       |       |
| ] PLC_PRG (PRG) 扰3                   | 5                    | ii - *≱       |          | Word           | %IW0    | WORD          |     |      | ]                  |       |       |
| 29 任务配置                              |                      | - 10          |          | Bit0           | %IX0.0  | BOOL          |     |      |                    |       |       |
| 🖹 🥩 MainTask 🛛 👘                     | 5                    | **            |          | Bit1           | %IX0.1  | BOOL          |     |      |                    |       |       |
| B PLC_PRG                            |                      | - **          |          | Bit2           | %IX0.2  | BOOL          |     |      |                    |       |       |
| _Modules_C_Series_ (IO Modules(C Ser |                      | - *           |          | Bit3           | %IX0.3  | BOOL          |     |      |                    |       |       |
| T_121F (CT-121F)                     |                      | -*0           |          | Bit4           | %IX0.4  | BOOL          |     |      |                    |       |       |
| [_222F (CT-222F)                     |                      | **            |          | BitS           | %IX0.5  | BOOL          |     |      |                    |       |       |
| 3168 (CT-3168)                       |                      | - *9          |          | Bit6           | %IX0.6  | BOOL          |     |      |                    |       |       |
| _4154 (CT-4154)                      |                      | - *9          |          | Bit7           | %IX0.7  | BOOL          |     |      |                    |       |       |
| >                                    |                      | - *9          |          | Bit8           | %IX1.0  | BOOL          |     |      |                    |       |       |
| Þ                                    |                      | - *9          |          | Bit9           | %IX1.1  | BOOL          |     |      |                    |       |       |
|                                      |                      | - *9          |          | Bit10          | %IX1.2  | BOOL          |     |      |                    |       |       |
|                                      |                      |               |          | Bit11          | %IX1.3  | BOOL          |     |      |                    |       |       |
|                                      |                      | - *>          |          | Bit12          | %IX1.4  | BOOL          |     |      |                    |       |       |
|                                      |                      | *9            |          | Bit13          | %IX1.5  | BOOL          |     |      |                    |       |       |
|                                      |                      | - *9          |          | Bit14          | %IX1.6  | BOOL          |     |      |                    |       |       |
| >                                    |                      | - *9          |          | Bit15          | %IX1.7  | BOOL          |     |      |                    |       |       |
| •                                    |                      |               |          |                |         |               |     |      |                    |       |       |
| >                                    |                      |               |          |                |         |               |     |      |                    |       |       |
| 호>                                   |                      |               |          |                |         |               |     |      |                    |       |       |
| 至>                                   |                      |               |          |                |         |               |     |      |                    |       |       |
| 로>                                   |                      |               |          |                |         |               |     |      |                    |       |       |
|                                      |                      |               |          |                |         |               |     |      |                    |       |       |
|                                      |                      |               |          |                |         |               |     |      |                    |       |       |
| 호>                                   |                      |               |          |                |         |               |     |      |                    |       |       |
| 2>                                   |                      |               |          |                |         | 重置映射          | 总是  | 更新变量 | 使用父设备设置            | ~     |       |
| l>                                   |                      |               |          | nthin in the T | n       |               |     |      |                    |       |       |
| >                                    |                      | - 印建封花園       |          | •映射到规有支援       | E.      |               |     |      |                    |       |       |
| 2>                                   |                      | 总线周期选项        |          |                |         |               |     |      |                    |       |       |
| he                                   |                      | 总线周期任务        | 使用父弟线循环设 | 帯ーン            | Recreat | e required ta | sks |      |                    |       |       |

将总是更新变量设置为使能1(若未在任何任务中使用,则使用总线周期 任务)。

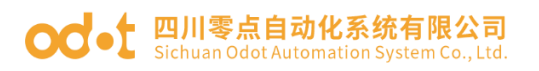

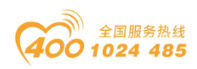

| - # × /                               | IO_Modules_C_Series  | 11 CT_121F X          |         |               |          |               |     |      |                          | <ul> <li>         工具箱     </li> </ul> | <b>-</b> ₽ |
|---------------------------------------|----------------------|-----------------------|---------|---------------|----------|---------------|-----|------|--------------------------|---------------------------------------|------------|
| wice (C4374) ▼                        | MyInterface 参数       | 查找                    |         | 过滤器 显         | 示所有      |               |     |      | - ● 为IO通道添加FB * 转到实例     |                                       |            |
| O Application                         | My Interface I/OB#81 | 交量                    | 映射      | 通道            | 地址       | 类型            | 单元  | 描述   |                          |                                       |            |
| 👘 库管理器                                | 1-1-1-1              | B- 🏘                  |         | Digital Input | %IW0     |               |     |      |                          |                                       |            |
| - 📄 PLC_PRG (PRG)                     | 状态                   | 8-10                  |         | Word          | %IW0     | WORD          |     |      |                          |                                       |            |
| ◎ 🌃 任务配置                              | 10.00                | - *0                  |         | Bit0          | %IX0.0   | BOOL          |     |      |                          |                                       |            |
| 🖹 🥩 MainTask                          | 162                  | *>                    |         | Bit1          | %IX0.1   | BOOL          |     |      |                          |                                       |            |
| B PLC_PRG                             |                      | 🍫                     |         | Bit2          | %IX0.2   | BOOL          |     |      |                          |                                       |            |
| IO_Modules_C_Series_(IO Modules(C Ser |                      | -*                    |         | Bit3          | %IX0.3   | BOOL          |     |      |                          |                                       |            |
| CT_121F (CT-121F)                     |                      | 🍫                     |         | Bit4          | %IX0.4   | BOOL          |     |      |                          |                                       |            |
| CT_222F (CT-222F)                     |                      | 🍫                     |         | Bit5          | %IX0.5   | BOOL          |     |      |                          |                                       |            |
| CT_3168 (CT-3168)                     |                      | - *>                  |         | Bit6          | %IX0.6   | BOOL          |     |      |                          |                                       |            |
| CT_4154 (CT-4154)                     |                      | **                    |         | Bit7          | %IX0.7   | BOOL          |     |      |                          |                                       |            |
| <\$>                                  |                      | - *•                  |         | Bit8          | %IX1.0   | BOOL          |     |      |                          |                                       |            |
| 《空》                                   |                      | 🍫                     |         | Bit9          | %IX1.1   | BOOL          |     |      |                          |                                       |            |
| <\$>                                  |                      | - *0                  |         | Bit10         | %IX1.2   | BOOL          |     |      |                          |                                       |            |
| 《空》                                   |                      |                       |         | Bit11         | %IX1.3   | BOOL          |     |      |                          |                                       |            |
| <空>                                   |                      | *9                    |         | Bit12         | %IX1.4   | BOOL          |     |      |                          |                                       |            |
| <br>                                  |                      | - *                   |         | Bit13         | %IX1.5   | BOOL          |     |      |                          |                                       |            |
| <\$>                                  |                      | 🍫                     |         | Bit14         | %IX1.6   | BOOL          |     |      |                          |                                       |            |
| <\$\circ\$\                           |                      | - <b>*</b>            |         | Bit15         | %IX1.7   | BOOL          |     |      |                          |                                       |            |
| (空>                                   |                      |                       |         |               |          |               |     |      |                          |                                       |            |
| <\$\c>                                |                      |                       |         |               |          |               |     |      |                          |                                       |            |
| <br>                                  |                      |                       |         |               |          |               |     |      |                          |                                       |            |
| · 🔄                                   |                      |                       |         |               |          |               |     |      |                          |                                       |            |
| <\u00e9>                              |                      |                       |         |               |          |               |     |      |                          |                                       |            |
| <空>                                   |                      |                       |         |               |          |               |     |      |                          |                                       |            |
| <\$>                                  |                      |                       |         |               |          |               |     |      |                          |                                       |            |
| <空>                                   |                      |                       |         |               |          |               |     |      |                          |                                       |            |
| <2>                                   |                      |                       |         |               |          | 重责映射          | 总是  | 更新変量 | 使能1(若未在任何任务中使用。则使用总线周期任) | 3 11                                  |            |
| <\$\circ\$                            |                      | Vice on the second PD | -       |               |          |               |     |      |                          | £                                     |            |
| <空>                                   |                      | 🍫 = 切建新安里             | · •     | 供刑到规有受益       | 1        |               |     |      |                          |                                       |            |
| <2>                                   |                      | 总线周期选项                |         |               |          |               |     |      |                          |                                       |            |
| *                                     |                      | 总线周期任务 (              | 用父弟继循环设 | 帯ーン           | Recreate | e required ta | sks |      |                          |                                       |            |

右键 Device (C4374),选择添加设备,选中"现场总线—CANbus--

CANbus",点击添加设备,可先不必关闭"添加设备"窗口。

| - 4 X                                                             | Profile X                 | ] 滞加设备                                                                                                    |
|-------------------------------------------------------------------|---------------------------|----------------------------------------------------------------------------------------------------|
| C4374+CN8021                                                      | 通信设要                      | 名称 CANbus the contract of the contract of the |
| 1 Device (C4374)<br>年 副 PLC逻辑                                     | 成田                        | ●前加段書(4) ○插入设备(1) ○ 频出设备(2) ○更新设备(4)                                                                                                    |
| Application                                                       | 各份与济库                     | 用于全文操作的字符串 供应商 《全部供应商》 >                                                                                                    |
| PLC_PRG (PRG)                                                     | ■00-5×2.88                | 名称 供应商 版本 描述                                                                                                    |
| □ 送 任务配置 ■ S MainTask                                             | 日志                        | - 國 其形列<br>에 데 10 Modules('C Series) Sichuan 000T Automation System Co., Ltd. 20.24.9.26 Description<br>에 제공단서는                                                                                                    |
| ···핸 PLC_PRG<br>···· 핸 IO_Modules_C_Series_ (IO Modules(C Series) | PLC设置                     | W 2005026     We CMPute     We CMPute       |
|                                                                   | PLC描令                     | NetX CAVibus 35 - Smart Software Solutions GribH 3.5.17.0 CAVibus on                                                                                                    |
|                                                                   | 用户和组                      | * Batterieu                                                                                                    |
|                                                                   | 访问权限                      | * Elli Modus                                                                                                    |
|                                                                   | 符号权限                      | * mill Profibus * mill Profinet IO                                                                                                    |
|                                                                   | Licensed Software Metrics | * S Sercos                                                                                                    |
|                                                                   | 任务部署                      | ■ 按典别分组 □ 显示所有版本(仅限专家) □ 显示过期版本                                                                                                    |
|                                                                   | 状态                        |                                                                                                    |
|                                                                   | 傧息                        | Ref 1: 2-2-2-2-2-2-2-2-2-2-2-2-2-2-2-2-2-2-2-                                                                                                    |
|                                                                   |                           | <ul> <li>株装装装装作为最后一个子袋装附加</li> <li>Device</li> <li>● (在北京口打冊村,金可以在写款書中选择另一个目标符点)</li> </ul>                                                                                                    |
|                                                                   |                           | 透加设备 关闭<br>回见《建护规则设备·7 新新华。                                                                                                    |

选中 CANbus,在添加设备窗口中选择"CANopen—CANopen 管理器—CANopen Manager",点击添加设备。

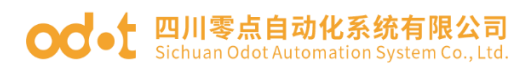

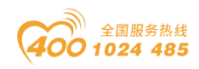

| C4274 - C10224                            | 1/ 100                | the second second secon |                              |
|-------------------------------------------|-----------------------|----------------------------------------------------------------------------------------------------|------------------------------|
| C43/4+CN8021                              | and the second second | Align CANopen_Manager                                                                                                    | 为IC清清添加FR * 時期の例             |
| Device (C4374)                            | Mythcenade 2000       | ▲J/TF<br>● 解加设备(A) ○ 插入设备(D) ○ 地出设备(P) ○ 車船设备(U)                                                                                                    | 330222000000                 |
| ー 回川 PLC)逻辑                               | MyInteraceI/OB电射      |                                                                                                    | -                            |
|                                           | (法杰                   | 用于全文搜索的字符串 供应商 《全部供应商》 ~                                                                                                    |                              |
| PLC_PRG (PRG)                             |                       | 名称 供应商 版本 描述                                                                                                    |                              |
| 🖻 🌃 任务配置                                  | 信息                    | □ 1 現场总线                                                                                                    |                              |
| 🖹 🍪 MainTask                              |                       | B- CIA CANopen                                                                                                    |                              |
| 一进 PLC_PRG                                |                       | - CIR CANopen管理器                                                                                                    |                              |
| IO_Modules_C_Series_ (IÓ Modules(C Series |                       | CAlvoen Manager STI 2     So - Smart Software Solutions Gribit     3.5.17.0     CAlvo                                                                                                    |                              |
| CANBUS (CANBUS)                           |                       | CANopen Manager SoftMotion 35 - Smart Software Solutions GmbH 3.5.17.0 CANo                                                                                                    |                              |
|                                           |                       | ■ CiA 本地设备                                                                                                    |                              |
|                                           |                       | ■ SAE 31939                                                                                                    |                              |
|                                           |                       |                                                                                                    |                              |
|                                           |                       |                                                                                                    |                              |
|                                           |                       |                                                                                                    |                              |
|                                           |                       |                                                                                                    |                              |
|                                           |                       | ■ 结击部分组 □ 見示新告訴太(何期主案) □ 見示対類版本                                                                                                    |                              |
|                                           |                       | ■ 接壳脱分组 () 显示所有新本(你期考察) () 显示过现版本                                                                                                    |                              |
|                                           |                       | ● 技典税分组         □ 显示新有新本(の限专家)         □ 显示过程新本           ● 教育:         ○ 公和の方明和の安定         ● の目前、2000年1月           ● 教育:         ○ Source Schware Schware S                                                                                                    |                              |
|                                           |                       | ■ 抗失例分组 [ 显示所有新本(仅限专家) [ 显示过现版本<br>③ 永寒: CNipper_Manager<br>現成者: 35 - Seart Software Solutions GridH<br>表彰: CNipper 運動                                                                                                    |                              |
|                                           |                       | ■ 结点粉分祖 (□ 显示所有新本(/0)择专家) (□ 显示过程新本<br>② 素要: CAlopen_Manager<br>供系算: 25-Sent Software Solutions GribH<br>発音: Calopen #2835<br>家者: 3.5.7.0<br>● ● ● ● ● ● ● ● ● ● ● ● ● ● ● ● ● ● ●                                                                                                     |                              |
|                                           |                       | <ul> <li>●</li></ul>                                                                                                    |                              |
|                                           |                       | <ul> <li>● 技売的分组 □ 显示所有新本((2)限专家) □ 显示过程标本</li> <li>● 香菜: CNOPEN_Manager<br/>例如書: 35 - Semi Software Solutions GribH<br/>表表: CNOPENT基督<br/>版本: 35.170<br/>(1 年号:<br/>重進: CNNOPEN Manager</li> </ul>                                                                                                    |                              |
|                                           |                       | <ul> <li>● 技売別分組 (□ 显示所有新本(仍得专家)) 显示过程频本</li> <li>● 技売別分組 (□ 显示所有新本(仍得专家)) 显示过程频标本</li> <li>● 有事: X2-Surt Software Solutions Gridt<br/>発育: X2-Surt Software Solutions Gridt<br/>発育: X3-X20<br/>(第 号):</li> <li>● 素素: 2.5.272<br/>(第 号):</li> <li>● 素素: CAlopen Manager</li> </ul>                                                                                                    |                              |
|                                           |                       | ■ 技力的分组 [ 显示所有新本(你探专家) ] 显示过现版本<br>②                                                                                                    |                              |
|                                           |                       | ● 技夫別分組         □ 显示所有新本(仅限专家)         显示近规标本           ● 技夫別分組         □ 显示派有新本(仅限专家)         显示过规标本           ● 新志: Chicoper Junger<br>現成者: 35:170<br>年号:<br>電素: 55:170<br>日号:<br>電素: Chicoper Manager         ●           ● 新志: Chicoper Manager         ●           ● 新志: Chicoper Manager         ●           ● 新志: Chicoper Manager         ●           ● 新志: Chicoper Manager         ●                                                                                                    |                              |
|                                           |                       | ● 技売別分組         □ 显示所有新本(衍陽专家)         显示过期新本           ● 技売別分組         □ 显示が有新本(衍陽专家)         显示过期新本           ● 「成一〇〇〇〇〇〇〇〇〇〇〇〇〇〇〇〇〇〇〇〇〇〇〇〇〇〇〇〇〇〇〇〇〇〇〇〇                                                                                                    | 总是更就交量 使数11信半在任何任务中使用。网使用总线周 |
|                                           |                       |                                                                                                    | 5章更朝江童 使数1项半在任何任务中使用。网使用总线周  |

选中 CANopen Manager, 在添加设备窗口,选择"现场总线—CANopen— 远程设备—CN-8021 CANopen Adapter",点击添加设备。

|                                                                                                    | 1 8 <u>64</u>   M 191 191 191 192 193                            | 1 111- 1 1 1 1 1 1 1 1 1 1 1 1 1 1 1 1                                                                                                    | π <sup>−</sup>   <sup>2</sup> √               |
|----------------------------------------------------------------------------------------------------|------------------------------------------------------------------|----------------------------------------------------------------------------------------------------|-----------------------------------------------|
| C - C474-C18522     C - C474-C18522     D - C474-C18522     D - C474-C18522     D - C478-C1876     D - C478-C1876     D - C478-C1876     D - C478-C1876     D - C478-C1876     D - C478-C1876     D - C478-C1876     D - C488-C1878-C1878     D - C488-C1878-C1878     D - C488-C1878-C1878-C1878     D - C488-C1878-C1878-C | Device 第 cr<br>My/Interface 参数<br>My/Interface(1000)<br>状态<br>信息 | 3時 01,5021_CAltopen_Adaptor 3時 01,5021_CAltopen_Adaptor 3時 20 月前の名信公 (高人込音の) 第三時音(金) 用子金文統定的学行品 供应用 低点 (本) 、 、 、 、 、 、  第二 1 日子金文統定的学行品 供应用 低点 (本) 、 、 、 、 、 、 、 、 、 、 、 、 、 、 、 、 、 、 、                                                      | 2010:唐胡序和14********************************** |
|                                                                                                    |                                                                  | ● 技式税分组         □ 显示所有版本(収得专家)         □ 显示过期版本           ● 数年: 0+0021 (04Noone Adapter<br>母の音): 05A Adamtetor System Co. J.M.<br>長期:<br>電影: Revision = 154000000, Fleviewism = 1.0<br>订号号: 041<br>重要: Jl.CoMoper=ED==C0021=20240115, eds:#号入 |                                               |
|                                                                                                    |                                                                  | 将被送设备作为最后一个子设备得加                                                                                                    |                                               |

若没有找到 CN-8021 模块,请点击"工具—设备存储库—安装",选中 CN-8021 模块的配置文件,点击打开,完成配置文件的安装。

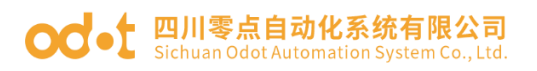

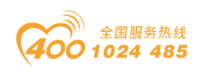

|                             | + ∓ ×                                             | Device 18 CT_3158                                                | CT_4158 18 CT_2228     | F /H        | CT_121F X                                    |            |              |          |         |                                                                             |              |                  |
|-----------------------------|---------------------------------------------------|------------------------------------------------------------------|------------------------|-------------|----------------------------------------------|------------|--------------|----------|---------|-----------------------------------------------------------------------------|--------------|------------------|
| 74+CN8021<br>Device (C4374) |                                                   | MyInterface 参数                                                   | 查找                     |             | 过滤器 显示                                       | 示所有        |              |          |         | <ul> <li>         ・ 一 参 为10 通道添加FB          ・         ・         ・</li></ul> | M            |                  |
| 副 PLC逻辑                     |                                                   | MyInterfaceI/O時用                                                 | 交量<br>■-* <b>3</b>     | 映射          | 通道<br>Digital Input                          | 地址<br>%IW0 | 类型           | 单元       | 描述      |                                                                             |              |                  |
| 💼 库管理器                      |                                                   | 状态                                                               | ÷.*                    |             | Word                                         | %IW0       | WORD         |          |         |                                                                             |              |                  |
| PLC_PRG                     | (PRG)                                             |                                                                  | - *                    |             | Bit0                                         | %IX0.0     | BOOL         |          |         |                                                                             |              |                  |
| 2 设备存储周                     |                                                   |                                                                  |                        | ×           | Bit1                                         | %IX0.1     | BOOL         |          |         |                                                                             |              |                  |
|                             |                                                   |                                                                  |                        |             | Bit2                                         | %IX0.2     | BOOL         |          |         |                                                                             |              |                  |
| 位置(L)                       | System Repository                                 |                                                                  | ✓ 编辑位置(E)              |             | Bit3                                         | %IX0.3     | BOOL         |          |         |                                                                             |              |                  |
|                             | (C:\ProgramData\CODESYS                           | 5\Devices)                                                       |                        |             | Bit4                                         | %IX0.4     | BOOL         |          |         |                                                                             |              |                  |
| <b>1</b>                    |                                                   |                                                                  |                        |             | BitS                                         | %IX0.5     | BOOL         |          |         |                                                                             |              |                  |
| - 安装的设备                     | 锚述(∀)                                             |                                                                  |                        | -           | Rit6                                         | %IX0.6     | BOOI         |          |         |                                                                             |              |                  |
| 用于全文接                       | 索的字符串                                             | 供应商 Odot Automation Sys                                          | item Co.,Ltd ~ 安装(I)   |             | <b>KN以田川</b> 还                               |            |              |          |         |                                                                             |              | ^                |
| =- ∰ 333<br>≟- CA<br>≟-     | 杨总统<br>CANopen<br>(加 远程设备<br>〇〇 〇 CN-8021 CANopen | Adaptor Odot Automation System                                   | 导出(E)                  | 组           | 织▼ 新建<br>1acodesys                           | 文件夹        | 名称<br>CANana | EDS CA   | A       | 修改日期<br>20240115                                                            | ► ▼<br>类型    | □ <b>③</b><br>大小 |
|                             | 2007/5 截置软件 截置文件                                  | ¥14.刀片式IO系列(OH-8021 CANapen<br>laptor <sup>1</sup> 已安装到设备存储库<br> | (合器)(ED5文件)<br>译细信意(D) | ><br>•<br>• | ● WPS云盘<br>■ 此电脑<br>型 Windows<br>→ Data (D:) | s-SSE      |              |          |         |                                                                             |              |                  |
|                             |                                                   |                                                                  | *• = 创建新变量             | - `         | 🍋 网络                                         | 、<br>文件名(N | ): CANope    | n-EDS-CN | 18021-2 | 20240115.eds ~                                                              | 所有支持的描述文件(*: | xml;*.ed ~       |

可通过 IO Config 软件查看 CN-8021 模块的通讯配置参数。

| IO Config       |                       |             |            |          |                          | -                                              | o ×        |
|-----------------|-----------------------|-------------|------------|----------|--------------------------|------------------------------------------------|------------|
| 文件 工具 逆         | 顷 帮助                  |             |            |          |                          |                                                |            |
| 🐟 新建工程 🚞 🔀      | 🕽 全部保存(Ctrl+S) 📻 🏟    | 🔾 搜索设备 🚺    | 固件升级 🚺     | 0        | 💽 在线 🜈 上传配               | Re 🛃 Tables 💼 🌄 🕞 🛃 😂                          |            |
| 工程              |                       | 基本信息 过程表    | 数据 配置参数    | 地址表 安装   | 信息                       |                                                | Ŧ          |
| NewProject      |                       | 适配器配置参数     |            |          |                          |                                                |            |
| CN-8021 CANor   | pen Slave Adapter(COM | 名称          | 配置参数       |          |                          |                                                |            |
| 1-CT-121E(16D)  | 24V/dc Sink)          | 参数配置方式      | 配置软件配置     | *        |                          |                                                |            |
|                 | O 24V/dc Source-TTL)  | 输入故障处理      | 保持最后一次的    | 油入值 👻    |                          |                                                |            |
|                 | ( de le suit) 1 ( hit | 输出故障处理      | 保持最后一次的    | )输出值 ▼   |                          |                                                |            |
| 13.CT-3134 (4A) | V de input) Tobie     | 深田府間会教      |            |          |                          |                                                |            |
| 104:CT-4154(4AO | -10~10V Output)       | 名物          | 1284       |          |                          |                                                | _          |
|                 |                       | CANICARINA  |            |          |                          |                                                |            |
|                 |                       | CANOpen,Aug |            |          |                          |                                                |            |
|                 |                       | CAN波特率      | 500 kBit   | /sec *   |                          |                                                |            |
|                 |                       | 自动分配PDO标    | 示识符 禁止     | •        |                          |                                                |            |
|                 |                       | 从站自动启动      | 禁止         | •        |                          |                                                |            |
|                 |                       |             |            |          |                          |                                                |            |
|                 |                       |             |            |          |                          |                                                |            |
| 4               | •                     |             |            |          |                          |                                                |            |
| 周性              | ← #                   |             |            |          |                          |                                                |            |
| 保沃合称            | CN-8021 CANopen Sia   |             |            |          |                          |                                                |            |
| 模块写             | CANopen H 15/5/FPR    |             |            |          |                          |                                                |            |
| 设备版本            | V1.00                 |             |            |          |                          |                                                |            |
| 模块个数            | 4                     |             |            |          |                          |                                                |            |
| 接口选择            | 半口 •                  |             |            |          |                          |                                                |            |
| 设备IP地址          | 192.168. 1 .100       |             |            |          |                          |                                                |            |
| 串口号             | COM9 (USB-Enhanc *    |             |            |          |                          |                                                |            |
| 在线刷新周期          | 200                   | 信息输出        |            | 0440     |                          |                                                | • <b>ņ</b> |
|                 |                       | - Info      | 2024-12-18 | 14-39-45 | *部<br>CT-3134 (4AIV de l | 「神秘」                                           |            |
|                 |                       |             | 2024-12-18 | 14:39:45 | CT-4154(4AO -10~         | <ul> <li>→ 100000</li> <li>→ 100000</li> </ul> |            |
|                 |                       | Info        | 2024-12-18 | 14:39:45 | CT-4154(4AO -10~         | ~ 上传完成                                         |            |
|                 |                       | Info        | 2024-12-18 | 14:39:45 | CN-8021 CANoper          | r 上传完成                                         |            |
|                 |                       | 🕒 Info 🔄    | 2024-12-18 | 14:39:45 | NewProject               | 週刊版CN-8021 CANopen Slave Adapter已的建成的          |            |
|                 |                       | 4           |            |          |                          |                                                |            |
|                 |                       |             |            |          |                          |                                                | r          |

双击 CANbus,选择"通用",将波特率设置为 500K。

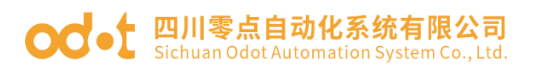

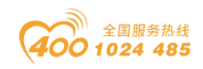

| C4374+CN8021.project* - CODESYS           |                                         |                                                                      | - 0 ×        |
|-------------------------------------------|-----------------------------------------|----------------------------------------------------------------------|--------------|
| 文件 編輯 视图 工程 编译 在线 调读                      | 【 工具 窗口 帮助                              |                                                                      | ₹2           |
| 🎦 🚅 📓 🗠 🗠 🌾 🛍 🗙 🕍 🎼                       | 🍓 🌿 🗍 🐧 🧃 🏦 🛅 🛅                         | *                                                                    |              |
|                                           |                                         |                                                                      |              |
| 设备 <del>-</del> 무 X                       | Device 😫 CT_3158                        | 8 CT_4158 18 CT_222F 18 CT_121F 🔐 CN_8021_CANopen_Adaptor 🖉 CANbus 🗙 |              |
| ■ ☐ C4374+CN8021                          | am                                      |                                                                      |              |
| Device (C4374)                            | 12/3                                    | 通用                                                                   |              |
| □ <u>□</u> ] PLC)逻辑                       | 日志                                      |                                                                      |              |
| Application                               | Citable Ecolor                          | 波特率(kbit/s) 🔟 🧹                                                      |              |
|                                           | CANDUSECTIE                             |                                                                      |              |
| □ (34) (440)                              | 状态                                      |                                                                      |              |
| 🖹 🛞 MainTask                              | (t) (t) (t) (t) (t) (t) (t) (t) (t) (t) |                                                                      |              |
| B) PLC_PRG                                | 10.05                                   |                                                                      |              |
| IO_Modules_C_Series_ (IO Modules(C Series |                                         |                                                                      |              |
| CANbus (CANbus)                           |                                         |                                                                      |              |
| CANopen_Manager (CANopen_Manager)         |                                         |                                                                      |              |
| CN_8021_CANopen_Adaptor (CN-80            |                                         |                                                                      |              |
|                                           |                                         |                                                                      |              |
|                                           |                                         |                                                                      |              |
|                                           |                                         |                                                                      |              |
|                                           |                                         |                                                                      |              |
|                                           |                                         |                                                                      |              |
|                                           |                                         |                                                                      |              |
|                                           |                                         |                                                                      |              |
|                                           |                                         |                                                                      |              |
|                                           |                                         |                                                                      |              |
|                                           |                                         |                                                                      |              |
|                                           |                                         |                                                                      |              |
|                                           |                                         |                                                                      |              |
|                                           |                                         |                                                                      |              |
|                                           |                                         |                                                                      |              |
|                                           |                                         |                                                                      |              |
|                                           |                                         |                                                                      |              |
|                                           |                                         |                                                                      |              |
|                                           |                                         |                                                                      |              |
|                                           |                                         |                                                                      |              |
| 😹 设备 🗋 POU                                |                                         |                                                                      |              |
| □ 消息 -总计0个错误,0个警告,0条消息                    |                                         |                                                                      |              |
|                                           |                                         | ● 日本 1 日本 1 日本 1 日本 1 日本 1 日本 1 日本 1 日本                              | 白-(沿右用白) 🗿 🐼 |

双击 CN-8021 CANopen Adapter,选择"通用",可配置模块的节点 ID 号 等参数。

|                                        | Device CT_31   | 58 🕅 CT_4158 🕅 CT_222F 🕅 CT_1 | 21F CN_8021_CANopen_Adaptor X 💮 CA | Nbus GANopen_Manager |  |
|----------------------------------------|----------------|-------------------------------|------------------------------------|----------------------|--|
| 1+CN8021                               | -<br>          | 13 m                          |                                    |                      |  |
| vice (C4374)<br>Pro:\$\$\$             |                | 週月 本古田 1 本                    | CONcoco                            | _                    |  |
| O Application                          | PDO            | 108.0                         | Chropen                            |                      |  |
| 🎁 库管理器                                 | SD0            | 使能专家设置                        |                                    |                      |  |
| PLC_PRG (PRG)                          | R#             | □ 使能同步生产                      |                                    |                      |  |
| ■ 20 任务配置                              | Line .         | ▶保护                           |                                    | _                    |  |
| - B e c ees                            | CANopenijO映射   | · 原刍债况(EMCV)                  | 5.8寸间                              |                      |  |
| IO_Modules_C_Series_ (IO Modules(C Ser | es CANopenEC对象 |                               | 5 m 1 m 1                          |                      |  |
| CANbus (CANbus)                        |                | 12月49月1位重                     |                                    |                      |  |
| CANopen_Manager (CANopen_Manag         | er) 状态         |                               |                                    |                      |  |
| CN_8021_CANopen_Adaptor (CN            | 8 信息           |                               |                                    |                      |  |
|                                        |                |                               |                                    |                      |  |
|                                        |                |                               |                                    |                      |  |
|                                        |                |                               |                                    |                      |  |
|                                        |                |                               |                                    |                      |  |
|                                        |                |                               |                                    |                      |  |
|                                        |                |                               |                                    |                      |  |
|                                        |                |                               |                                    |                      |  |
|                                        |                |                               |                                    |                      |  |
|                                        |                |                               |                                    |                      |  |
|                                        |                |                               |                                    |                      |  |
|                                        |                |                               |                                    |                      |  |
|                                        |                |                               |                                    |                      |  |
|                                        |                |                               |                                    |                      |  |
|                                        |                |                               |                                    |                      |  |
|                                        |                |                               |                                    |                      |  |
|                                        |                |                               |                                    |                      |  |
|                                        |                |                               |                                    |                      |  |

选择 PDO,可查看模块的 PDO 映射,包含收到 PDO(主站到从站):这一 部分是 PLC 到网络适配器的过程数据,一般包含"数字量输出"和"模拟量输 出";传输 PDO(从站到主站):这一部分是网络适配器到 PLC 的过程数据,一 般包含"数字量输入"和"模拟量输入"。默认配置了 4 个 RPDO 和 4 个 TPDO,可根据需要进行添加,可以冗余配置,但不可以缺少配置(配置的过程
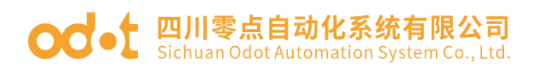

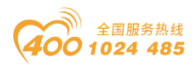

数据长度可以大于硬件实际长度,不能小于),具体配置方法请参考 CN-8021 模块通讯示例。

| + # X                                     | Device Device PLC_PRG | CANbus GANopen_Manager               | CN_8021_CA        | Nopen_Adaptor | r x                           |                      |        | 工具箱     | <b>-</b> 4 |
|-------------------------------------------|-----------------------|--------------------------------------|-------------------|---------------|-------------------------------|----------------------|--------|---------|------------|
| ) C4374+CN-8021                           | am .                  | 收到PDO(主站=>从站)                        |                   |               | 传输PDO(从站=>主站)                 |                      |        |         |            |
| Device (C4374)                            | A2/3                  | +添加100 +添加時料 ╱缩强 >                   | ( 册8余 中 上称 业 Mov  | e Down        | + 添teppo + 添tebpat / 编辑       | X BBR 本上路 业 Move     | e Down |         |            |
| = <u>=</u> ]4 PLC).25                     | PDO                   | 2.95 37d                             | 2                 | Rit len       | 条款                            | 244                  | Ritlen |         |            |
| Application                               |                       | ✓ 16#1400; receive PDO1 para 16#     | 201 (\$NODEID+16# | 64            | ✓ 16#1800: transmit PDO 1 par | 16#181 (\$NODEID+16# | 64     |         |            |
|                                           | 200                   | Write output 8-bit 1 16#             | 6200:16#01        | 8             | Read input 8-bit 1            | 16#6000:15#01        | 8      |         |            |
|                                           | 日志                    | Write output 8-bit 2 16#             | 6200:16#02        | 8             | Read input 8-bit 2            | 16#6000:16#02        | 8      |         |            |
|                                           |                       | Write output 8-bit 3 16##            | 6200:16#03        | 8             | Read input 8-bit 3            | 16#6000:16#03        | 8      |         |            |
| B PIC PRG                                 | CANopen\$CB映射         | Write output 8-bit 4 16#             | 6200:16#04        | 8             | Read input 8-bit 4            | 16#6000:16#04        | 8      |         |            |
| To Modules C Series (TO Modules(C Series) | CANoneo ECR19         | Write output 8-bit 5 16#t            | 6200:16#05        | 8             | Read input 8-bit 5            | 16#6000:16#05        | 8      |         |            |
| CANIves (CANIves)                         |                       | Write output 8-bit 6 16##            | 6200:16#06        | 8             | Read input 8-bit 6            | 16#6000:15#05        | 8      |         |            |
| Callopen Manager (Callopen Manager)       | 状态                    | Write output 8-bit 7 16#8            | 6200:16#07        | 8             | Read input 8-bit 7            | 16#6000:16#07        | 8      |         |            |
| III CN 8021 CAlippen Adaptor (CN-80       |                       | Write output 8-bit 8 16##            | 6200:16#08        | 8             | Read input 8-bit 8            | 16#6000:16#08        | 8      |         |            |
|                                           | 信息                    | ✓ 16#1401: receive PDO2 para 16#     | 301 (\$NODEID+16# | 64            | ✓ 16#1801: transmit PDO 2 par | 16#281 (\$NODEID+16# | 64     |         |            |
|                                           |                       | Write analogue output 16-Bit 1 16#6  | 5411:16#01        | 16            | Read analogue input 16-Bit 1  | 15#6401:16#01        | 16     |         |            |
|                                           |                       | Write analogue output 16-Bit 2 16##  | 6411:16#02        | 16            | Read analogue input 16-Bit 2  | 16#6401:16#02        | 16     |         |            |
|                                           |                       | Write analogue output 16-Bit 3 16#6  | 6411:16#03        | 16            | Read analogue input 16-Bit 3  | 16#6401:16#03        | 16     |         |            |
|                                           |                       | Write analogue output 16-Bit 4 16##  | 6411:16#04        | 16            | Read analogue input 16-Bit 4  | 16#6401:16#04        | 16     |         |            |
|                                           |                       | ✓ 16#1402: receive PDO3 para 16#     | 401 (\$NODEID+16# | 64            | ✓ 16#1802: transmit PDO 3 par | 16#381 (\$NODEID+16# | 64     |         |            |
|                                           |                       | Write analogue output 16-Bit 5 16#8  | 6411:16#05        | 16            | Read analogue input 16-Bit 5  | 16#6401:16#05        | 16     |         |            |
|                                           |                       | Write analogue output 16-Bit 6 16##  | 6411:16#06        | 16            | Read analogue input 16-Bit 6  | 16#6401:16#06        | 16     |         |            |
|                                           |                       | Write analogue output 16-Bit 7 16#8  | 6411:16#07        | 16            | Read analogue input 16-Bit 7  | 16#6401:16#07        | 16     |         |            |
|                                           |                       | Write analogue output 16-Bit 8 16#8  | 6411:16#08        | 16            | Read analogue input 16-Bit 8  | 16#6401:16#08        | 16     |         |            |
|                                           |                       | ✓ 16#1403: receive PDO4 para 16#     | 501 (\$NODEID+16# | 64            | ✓ 16#1803: transmit PDO 4 par | 16#481 (\$NODEID+16# | 64     |         |            |
|                                           |                       | Write analogue output 16-Bit 9 16#8  | 6411:16#09        | 16            | Read analogue input 16-Bit 9  | 16#6401:16#09        | 16     |         |            |
|                                           |                       | Write analogue output 16-Bit 10 16#6 | 6411:16#0A        | 16            | Read analogue input 16-Bit 10 | 16#6401:16#0A        | 16     |         |            |
|                                           |                       | Write analogue output 16-Bit 11 16#8 | 6411:16#08        | 16            | Read analogue input 16-Bit 11 | 16#6401:16#0B        | 16     |         |            |
|                                           |                       | Write analogue output 16-Bit 12 16#8 | 6411:16#0C        | 16            | Read analogue input 16-Bit 12 | 16#6401:16#0C        | 16     |         |            |
|                                           |                       | 16#1404: receive PDO5 para 16#       | 0                 | 64            | 16#1804: transmit PDO 5 par   | 16#0                 | 64     |         |            |
|                                           |                       | Write analogue output 16-Bit 13 16#8 | 6411:16#0D        | 16            | Read analogue input 16-Bit 13 | 16#6401:16#0D        | 16     |         |            |
|                                           |                       | Write analogue output 16-Bit 14 16#1 | 6411:16#0E        | 16            | Read analogue input 16-Bit 14 | 16#6401:16#0E        | 16     |         |            |
|                                           |                       | Write analogue output 16-Bit 15 16## | 6411:16#0F        | 16            | Read analogue input 16-Bit 15 | 16#6401:16#0F        | 16     |         |            |
|                                           |                       | Write analogue output 16-Bit 16 16#8 | 6411:16#10        | 16            | Read analogue input 16-Bit 16 | 16#6401:16#10        | 16     |         |            |
|                                           |                       | 16#1405: receive PDO6 para 16#       | 0                 | 64            | 16#1805: transmit PDO 6 par   | 16#0                 | 64     |         |            |
| TON                                       |                       | Write analogue output 16-Bit 17 16#8 | 6411:16#11        | 16            | Read analogue input 16-Bit 17 | 16#6401:16#11        | 16     | 10 m 10 | - 49       |

使用 IO Config 软件可查看 IO 模块在 CN8021 中的映射关系,选中 CN-

| 8021 模块, | 点击地址表。 |
|----------|--------|
|----------|--------|

| 腥              |                       | 基本信息 过秋   | 呈数据 配置参数       | 地址表 安装      | 信息                 |      |     |     |                                                                                                    |
|----------------|-----------------------|-----------|----------------|-------------|--------------------|------|-----|-----|----------------------------------------------------------------------------------------------------|
| NewProject     |                       | 名称        |                |             | 索引                 | 子索引  | 位编移 | 字节数 |                                                                                                    |
| CN-8021 CAN    | nen Slave Adapter(COM | 💿 1# CT-1 | 21F(16DI 24Vdc | Sink)       |                    |      |     |     |                                                                                                    |
|                | Date Cala             | 数字量输入な    | 式态(CH 0)       |             | 0x6000             | 0x01 |     |     |                                                                                                    |
|                | 1 24VUC SITIK)        | 数字量输入物    | 大态(CH 1)       |             | 0x6000             | 0x01 | 1   |     |                                                                                                    |
| 12:CT-222F(16D | O,24Vdc,Source-TTL)   | 数字量输入物    | 代态(CH 2)       |             | 0x6000             | 0x01 | 2   |     |                                                                                                    |
| 3:CT-3134 (4A  | V dc Input) 16bit     | 数字量输入物    | 大态(CH 3)       |             | 0x6000             | 0x01 | 3   |     |                                                                                                    |
| 14:CT-4154(4A0 | -10~10V Output)       | 数字量输入物    | 大态(CH 4)       |             | 0x6000             | 0x01 | 4   |     |                                                                                                    |
|                |                       | 数字量输入物    | 状态(CH 5)       |             | 0x6000             | 0x01 | 5   |     |                                                                                                    |
|                |                       | 数字量输入物    | 状态(CH 6)       |             | 0x6000             | 0x01 | 6   |     |                                                                                                    |
|                |                       | 数字量输入物    | 式态(CH 7)       |             | 0x6000             | 0x01 | 7   |     |                                                                                                    |
|                |                       | 数字量输入物    | 式态(CH 8)       |             | 0x6000             | 0x02 | 0   |     |                                                                                                    |
|                |                       | 数字量输入物    | 大态(CH 9)       |             | 0x6000             | 0x02 | 1   |     |                                                                                                    |
|                |                       | 数字量输入物    | 状态(CH 10)      |             | 0x6000             | 0x02 | 2   |     |                                                                                                    |
|                |                       | 数字量输入物    | 状态(CH 11)      |             | 0x6000             | 0x02 | 3   |     |                                                                                                    |
|                |                       | 数字量输入物    | 犬态(CH 12)      |             | 0x6000             | 0x02 | 4   |     |                                                                                                    |
|                |                       | 数字量输入物    | 式态(CH 13)      |             | 0x6000             | 0x02 | 5   |     |                                                                                                    |
| E<br>Bith 安 抑  | CN 9021 CANenes Sla   | 数字量输入机    | 犬态(CH 14)      |             | 0x6000             | 0x02 | 6   |     |                                                                                                    |
| 美状合物           | CN-8021 CANOPEIT SIA  | 数字量输入物    | 代态(CH 15)      |             | 0x6000             | 0x02 | 7   |     |                                                                                                    |
| 現状ち            | CANopan H 21/08/202   | 0.000     |                | C           |                    |      |     |     |                                                                                                    |
| 备版本            | V1.00                 |           | 22F(16DU,24V00 | ,Source-TTL | .)                 |      |     |     |                                                                                                    |
| 缺个数            | 4                     | 数字量输出的    | 1(CH 0)        |             | 0x6200             | 0x01 | 0   |     |                                                                                                    |
| 印选择            | - 半口 -                | 数字量输出的    | t(CH 1)        |             | 0x6200             | 0x01 | 1   |     |                                                                                                    |
| 备IP地址          | 192.168. 1 .100       | 約少量給中4    | N/CH 2)        |             | 0v6200             | 0×01 | 2   |     | The second second second second second second second second second second second second second second second se |
| 口号             | COM9 (USB-Enhanc *    |           |                |             |                    |      |     |     | ********                                                                                                    |
| 王线刷新開期         | 200                   | 信息输出      |                |             |                    |      |     |     |                                                                                                    |
|                |                       | •         | 日期             | 时间          | 来源                 | 消息   |     |     |                                                                                                    |
|                |                       | Info      | 2024-12-19     | 17:06:18    | CT-3134 (4AIV dc I |      |     |     |                                                                                                    |
|                |                       | 🕘 Info    | 2024-12-19     | 17:06:18    | CT-4154(4AO -10~   | 开始上传 |     |     |                                                                                                    |
|                |                       | 🔵 Info    | 2024-12-19     | 17:06:18    | CT-4154(4AO -10~   | 上传完成 |     |     |                                                                                                    |
|                |                       | 🔵 Info    | 2024-12-19     | 17:06:18    | CN-8021 CANoper    | 上传完成 |     |     |                                                                                                    |

接下来以 CT-121F、CT-222F、CT-3134 和 CT-4154 模块为例,说明在 Codesys 软件中的地址对应关系。

CT-222F 模块索引为 0x6200, 子索引为 0x01 和 0x02, 对应于 Codesys 中

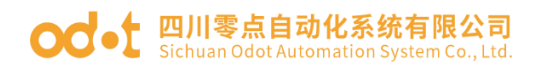

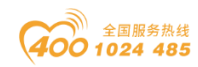

的下图地址。

| IO Config      |                         |          |                   |              |                    |              |                        |      | - 0   | ×              |
|----------------|-------------------------|----------|-------------------|--------------|--------------------|--------------|------------------------|------|-------|----------------|
| 文件 工具          | 选项 帮助                   |          |                   |              |                    |              |                        |      |       |                |
| 🔩 新建工程   🗁   [ | 💾 全部保存(Ctrl+S) 📻 🏟      | 🔾 搜索设备   | ⊍ 固件升级 🚺          | 🕕   🔡        | 💽 在线 🗗 上传香         | 置 🕑 下載配置 🚺   | 1 🗖 🖻 🖪 🗐 😒            |      |       |                |
| 工程             | <b>- 4</b>              | 基本信息 过   | 程数据 配置参数          | 地址表 安装       | 信息                 |              |                        |      |       | Ŧ              |
| NewProject     |                         | 名称       |                   |              | 索引                 | 子索引          | 位编移                    | 字节数  |       |                |
| CN-8021 CAN    | open Slave Adapter(COM9 | 💿 1# СТ- | 121F(16DI 24Vdc   | Sink)        |                    |              |                        |      |       | <u>î</u>       |
| 1:CT-121F(160  | DI 24Vdc Sink)          | 📀 2# СТ- | 222F(16DO,24Vd    | c,Source-TTL |                    |              |                        |      |       |                |
| 2:CT-222F(160  | 00,24Vdc,Source-TTL)    | 数字量输出(   | 直(CH 0)           |              | 0x6200             | 0x01         | 0                      |      |       |                |
| 3:CT-3134 (4A  | IV dc Input) 16bit      | 数字量输出    | 值(CH 1)           |              | 0x6200             | 0x01         | 1                      |      |       |                |
| 4 CT-4154(4A)  | Q -10~10V Output)       | 数字量输出(   | 值(CH 2)           |              | 0x6200             | 0x01         | 2                      |      |       |                |
|                | o - to - tov output)    | 数字量输出(   | 值(CH 3)           |              | 0x6200             | 0x01         | 3                      |      |       |                |
|                |                         | 数字量输出的   | 值(CH 4)           |              | 0x6200             | 0x01         | 4                      |      |       |                |
|                |                         | 数字量输出    | 值(CH 5)           |              | 0x6200             | 0x01         | 5                      |      |       |                |
|                |                         | 数字量输出    | 直(CH 6)           |              | 0x6200             | 0x01         | 6                      |      |       | _              |
|                |                         | 数字量输出(   | 值(CH 7)           |              | 0x6200             | 0x01         | 7                      |      |       | _              |
|                |                         | 数字量输出    | 值(CH 8)           |              | 0x6200             | 0x02         | 0                      |      |       |                |
|                |                         | 数字量输出    | 值(CH 9)           |              | 0x6200             | 0x02         | 1                      |      |       | _              |
|                |                         | 数字量输出    | 直(CH 10)          |              | 0x6200             | 0x02         | 2                      |      |       |                |
| 4              | •                       | 数字量输出    | 直(CH 11)          |              | 0x6200             | 0x02         | 3                      |      |       | _              |
| 属性             | <b>a</b>                | 数字量输出(   | 直(CH 12)          |              | 0x6200             | 0x02         | 4                      |      |       |                |
| 模块名称           | CN-8021 CANopen Slav    | 数字量输出    | 直(CH 13)          |              | 0x6200             | 0x02         | 5                      |      |       |                |
| 模块号            | 0x20008021              | 数字量输出的   | 直(CH 14)          |              | 0x6200             | 0x02         | 6                      |      |       |                |
| 模块描述           | CANopen从站适配器            | 数字量输出(   | 直(CH 15)          |              | 0x6200             | 0x02         | 7                      |      |       |                |
| 设备放不<br>想快个数   | 4                       |          | 3134 (4AIV dc Ing | out) 16bit   |                    |              |                        |      |       |                |
| 接口选择           | 串口 •                    | 模拟最输入    | 值(CH 0)           |              | 0x6401             | 0x01         | 0                      | 2    |       |                |
| 设备IP地址         | 192.168.1.100           |          |                   |              |                    |              |                        |      |       | V              |
| 串口号            | COM9 (USB-Enhanc *      |          |                   |              |                    |              |                        |      | 号出地址表 |                |
| 在线刷新周期         | 200                     | 信息输出     |                   |              |                    |              |                        |      |       | •••• <b>• </b> |
|                |                         | •        | 日期                | 时间           | 来源                 | 消息           |                        |      |       | ^              |
|                |                         | 🔵 Info   | 2024-12-19        | 17:06:18     | CT-3134 (4AIV dc I | 上传完成         |                        |      |       |                |
|                |                         | Info     | 2024-12-19        | 17:06:18     | CT-4154(4AO -10~   | 开始上传         |                        |      |       |                |
|                |                         | Info     | 2024-12-19        | 17:06:18     | CT-4154(4AO -10~   | 上传完成         |                        |      |       |                |
|                |                         | Info     | 2024-12-19        | 17:06:18     | CN-8021 CANoper    | 上传完成         |                        |      | <br>  | _              |
|                |                         | info     | 2024-12-19        | 17:06:19     | NewProject         | 通讯版CN-8021 G | ANopen Slave Adapter已信 | 建成功! |       |                |
|                |                         |          |                   |              |                    |              |                        |      |       |                |

| i≩ - • ×                                        | Device Device PLC_PRG                                                                                                    | CANbus CANopen_Manager CAL_8021_C                 | Allopen_Adapto | pr X                          |                      |         | ・工具箱 | • # |
|-------------------------------------------------|----------------------------------------------------------------------------------------------------|---------------------------------------------------|----------------|-------------------------------|----------------------|---------|------|-----|
| C4374+CN-8021                                   | 通用                                                                                                    | 收到PDO(主站=>从站)                                     |                | 侍输PDO(从站=>主站)                 |                      |         | 1    |     |
| Device (C4374)                                  | Rar S                                                                                                    | +添加1900 +添加時射 ✔ 编辑 × 册錄 + 上移 ↓ M                  | ove Down       | +添加200 +添加時期 / 編編             | × 删除 ↑ 上移 ↓ Mo       | ve Down |      |     |
| = 回刊 PLC)逻辑                                     | PDO                                                                                                    | 28 244                                            | Rit len        | 20                            | 7:14                 | Rit lan |      |     |
| Application                                     | 500                                                                                                    | ✓ 16#1400: receive PDO1 para 16#201 (\$NODEID+16# | 64             | ✓ 16#1800: transmit PDO 1 par | 16#181 (SNODEID+16#  | 64      |      |     |
|                                                 | 300                                                                                                    | Write output 8-bit 1 16#6200:16#01                | 8              | Read input 8-bit 1            | 16#6000:16#01        | 8       |      |     |
|                                                 | 日志                                                                                                    | Write output 8-bit 2 16#6200:16#02                | 8 CT-22        | Read input 8-bit 2            | 16#6000:16#02        | 8       |      |     |
| S S ManTask                                     |                                                                                                    | Write output 8-bit 3 16#6200:16#03                | 8              | Read input 8-bit 3            | 16#6000:16#03        | 8       |      |     |
| AT PLC PRG                                      | CANopen\$088#1                                                                                                    | Write output 8-bit 4 16#6200:16#04                | 8              | Read input 8-bit 4            | 16#6000:16#04        | 8       |      |     |
| * III IO Modules C Series (IO Modules/C Series) | CANopenEC718                                                                                                    | Write output 8-bit 5 16#6200:16#05                | 8              | Read input 8-bit 5            | 16#6000:16#05        | 8       |      |     |
| = fill CANbus (CANbus)                          | and the second second se | Write output 8-bit 6 16#6200:16#06                | 8              | Read input 8-bit 6            | 16#6000:16#06        | 8       |      |     |
| CANopen_Manager (CANopen_Manager)               | 状态                                                                                                    | Write output 8-bit 7 16#6200:16#07                | 8              | Read input 8-bit 7            | 16#6000:16#07        | 8       |      |     |
| I CN 8021 CANopen Adaptor (CN-80                | in the                                                                                                    | Write output 8-bit 8 16#6200:16#08                | 8              | Read input 8-bit 8            | 16#6000:16#08        | 8       |      |     |
|                                                 | in.E.                                                                                                    | ✓ 16#1401: receive PDO2 para 16#301 (\$NODEID+16# | 64             | ✓ 16#1801: transmit PDO 2 par | 16#281 (\$NODEID+16# | 64      |      |     |
|                                                 |                                                                                                    | Write analogue output 16-Bit 1 16#6411:16#01      | 16             | Read analogue input 16-Bit 1  | 16#6401:16#01        | 16      |      |     |
|                                                 |                                                                                                    | Write analogue output 16-Bit 2 16#6411:16#02      | 16             | Read analogue input 16-Bit 2  | 16#6401:16#02        | 16      |      |     |
|                                                 |                                                                                                    | Write analogue output 16-Bit 3 16#6411:16#03      | 16             | Read analogue input 16-Bit 3  | 16#6401:16#03        | 16      |      |     |
|                                                 |                                                                                                    | Write analogue output 16-Bit 4 16#6411:16#04      | 16             | Read analogue input 16-Bit 4  | 16#6401:16#04        | 16      |      |     |
|                                                 |                                                                                                    | ✓ 16#1402: receive PDO3 para 16#401 (\$NODEID+16# | 64             | ✓ 16#1802: transmit PDO 3 par | 16#381 (\$NODEID+16# | 64      |      |     |
|                                                 |                                                                                                    | Write analogue output 16-Bit 5 16#6411:16#05      | 16             | Read analogue input 16-Bit 5  | 16#6401:16#05        | 15      |      |     |
|                                                 |                                                                                                    | Write analogue output 16-Bit 6 16#6411:16#06      | 16             | Read analogue input 16-Bit 6  | 16#6401:16#06        | 16      |      |     |
|                                                 |                                                                                                    | Write analogue output 16-Bit 7 16#6411:16#07      | 16             | Read analogue input 16-Bit 7  | 16#6401:16#07        | 16      |      |     |
|                                                 |                                                                                                    | Write analogue output 16-Bit 8 16#6411:16#08      | 16             | Read analogue input 16-Bit 8  | 16#6401:16#08        | 16      |      |     |
|                                                 |                                                                                                    | ✓ 16#1403: receive PDO4 para 16#501 (\$NODEID+16# | 64             | ✓ 16#1803: transmit PDO 4 par | 16#481 (\$NODEID+16# | 64      |      |     |
|                                                 |                                                                                                    | Write analogue output 16-Bit 9 15#6411:16#09      | 16             | Read analogue input 16-Bit 9  | 16#6401:16#09        | 16      |      |     |
|                                                 |                                                                                                    | Write analogue output 16-Bit 10 16#6411:16#0A     | 16             | Read analogue input 16-Bit 10 | 16#6401:16#0A        | 16      |      |     |
|                                                 |                                                                                                    | Write analogue output 16-Bit 11 16#6411:16#08     | 16             | Read analogue input 16-Bit 11 | 16#6401:16#08        | 16      |      |     |
|                                                 |                                                                                                    | Write analogue output 16-bit 12 16=6+11:16=0C     | 16             | Read analogue input 16-bit 12 | 16#6401:16#00        | 10      |      |     |
|                                                 |                                                                                                    | With analogue output 16 Bit 12 15 #5411-15 #50    | 16             | Band appleque input 16 Bit 12 | 16=5401:15=00        | 16      |      |     |
|                                                 |                                                                                                    | Write analogue output 16-Bit 14 16#6411-16#06     | 16             | Read analogue input 16-Bit 14 | 16=5401-15=05        | 16      |      |     |
|                                                 |                                                                                                    | Write analogue output 16-Bit 15 16#6411:16#0E     | 16             | Read analogue input 16-80+15  | 16#6401:16#0F        | 16      |      |     |
|                                                 |                                                                                                    | Write analogue output 16-Bit 16 16#6411:16#10     | 16             | Read analogue input 16-Bit 16 | 16#6401:16#10        | 16      |      |     |
|                                                 |                                                                                                    | 16#1405: receive PDO6 para 16#0                   | 64             | 16#1805: transmit PDO 6 par   | 16#0                 | 64      |      |     |
|                                                 |                                                                                                    |                                                   | 16             |                               |                      |         |      |     |

CT-4154 模块索引为 0x6411, 子索引为 0x01~0x04, 对应于 Codesys 中的下图地址。

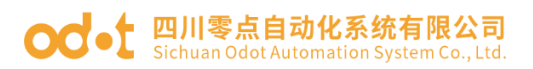

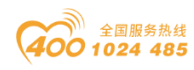

| IO Config                                                                           |                                                                          |                                                            |                                                                          |                                                                |                                                                                       |                                            |                            |                |              |     |   |  | -     | - 0 | × |
|-------------------------------------------------------------------------------------|--------------------------------------------------------------------------|------------------------------------------------------------|--------------------------------------------------------------------------|----------------------------------------------------------------|---------------------------------------------------------------------------------------|--------------------------------------------|----------------------------|----------------|--------------|-----|---|--|-------|-----|---|
| 文件 工具 追                                                                             | 选项 帮助                                                                    |                                                            |                                                                          |                                                                |                                                                                       |                                            |                            |                |              |     |   |  |       |     |   |
| 🔩 新建工程   🚞   🕻                                                                      | 🖥 全部保存(Ctrl+S) 📑 🏠                                                       | 📿 搜索设备                                                     | J 固件升级 🚺                                                                 | 🚺 🖁 🔡                                                          | 💽 在线 ি 上                                                                              | 時配置                                        | ト 秋配書                      | 💼 🌄 🖻          | 🗈 🔕 😂        |     |   |  |       |     |   |
| 工程                                                                                  | <b>a</b>                                                                 | 基本信息 过程                                                    | 数据 配置参数                                                                  | 地址表安装信                                                         | 吉息.                                                                                   |                                            |                            |                |              |     |   |  |       |     | Ŧ |
| NewProject                                                                          |                                                                          | 名称                                                         |                                                                          |                                                                | 索引                                                                                    |                                            | 子索引                        |                | 位编移          | 字节数 |   |  |       |     |   |
| CN-8021 CANo                                                                        | pen Slave Adapter(COM9                                                   | 💿 1# CT-12                                                 | 21F(16DI 24Vdc                                                           | Sink)                                                          |                                                                                       |                                            |                            |                |              |     |   |  |       |     |   |
| 1:CT-121F(16D                                                                       | 1 24Vdc Sink)                                                            | 💿 2# CT-22                                                 | 22F(16DO,24Vdq                                                           | Source-TTL                                                     | )                                                                                     |                                            |                            |                |              |     |   |  |       |     |   |
| 2:CT-222F(16D                                                                       | 0,24Vdc,Source-TTL)                                                      | ⊙ 3# CT-31                                                 | 134 (4AIV dc Inp                                                         | ut) 16bit                                                      |                                                                                       |                                            |                            |                |              |     |   |  |       |     |   |
| 3:CT-3134 (4A)                                                                      | IV dc Input) 16bit                                                       | A# CT-41                                                   | 154(4AO -10~10                                                           | V Output)                                                      |                                                                                       |                                            |                            |                |              |     |   |  |       |     |   |
| 4:CT-4154(4AC                                                                       | 0 -10~10V Output)                                                        | 模拟量输出值                                                     | (CH 0)                                                                   |                                                                | 0x6411                                                                                |                                            | 0x01                       |                | )            | 2   |   |  |       |     |   |
|                                                                                     |                                                                          | 模拟量输出值                                                     | (CH 1)                                                                   |                                                                | 0x6411                                                                                |                                            | 0x02                       |                | )            | 2   |   |  |       |     |   |
|                                                                                     |                                                                          | 模拟量输出值                                                     | (CH 2)                                                                   |                                                                | 0x6411                                                                                |                                            | 0x03                       |                | )            | 2   |   |  |       |     |   |
|                                                                                     |                                                                          | 模拟量输出值                                                     | (CH 3)                                                                   |                                                                | 0x6411                                                                                |                                            | 0x04                       |                | )            | 2   |   |  |       |     |   |
| ■ 世 様 状 名称 様 状 号 様 状 細 述 じ る 版本 様 状 小 致 接 に は の ま の ま の ま の ま の ま の ま の ま の ま の ま の | CN-8021 CANopen Slar<br>0x20008021<br>CANopen法总适配器<br>V1.00<br>4<br>単口 ・ |                                                            |                                                                          |                                                                |                                                                                       |                                            |                            |                |              |     |   |  |       |     |   |
| 设备IP地址                                                                              | 192.168. 1 .100                                                          |                                                            |                                                                          |                                                                |                                                                                       |                                            |                            |                |              |     |   |  | 导出地址表 |     |   |
| 串口号                                                                                 | COM9 (USB-Enhanc *                                                       | /domain-sula                                               |                                                                          |                                                                |                                                                                       |                                            |                            |                |              |     |   |  |       |     |   |
| 14.000001170945                                                                     | 200                                                                      | Info     Info     Info     Info     Info     Info     Info | 日期<br>2024-12-19<br>2024-12-19<br>2024-12-19<br>2024-12-19<br>2024-12-19 | 时间<br>17:06:18<br>17:06:18<br>17:06:18<br>17:06:18<br>17:06:19 | 来源<br>CT-3134 (4AIV o<br>CT-4154(4AO -<br>CT-4154(4AO -<br>CN-8021 CANo<br>NewProject | 消息<br>dc1 上传<br>10~ 开始<br>10~ 上传<br>per 上传 | 1<br>完成<br>)上传<br>完成<br>完成 | 1 CANopen Slav | e Adapter已的课 | 成為日 |   |  |       |     | Â |
|                                                                                     |                                                                          |                                                            |                                                                          |                                                                |                                                                                       | _                                          | _                          |                |              |     | _ |  |       |     | T |

| - ₽ X                                            | Device E PLC_PRG | CANbus GANopen_Manage                                                     | er 🖉 CN_8021_C     | ANopen_Adapto | r X                             |                      |         | 「耳目稿 | - 4 × |
|--------------------------------------------------|------------------|---------------------------------------------------------------------------|--------------------|---------------|---------------------------------|----------------------|---------|------|-------|
| C4374+CN-8021                                    | 通用               | 收到PDO(主站=>从站)                                                             |                    |               | 传¥PDO(从站=>主站)                   |                      |         |      |       |
| Device (C4374)                                   | ALC Y            | ➡添加FDO ➡添加時射 / 编辑                                                         | × 册錄 ↑ 上移 业 Mo     | ve Down       | +添加200 +添加時射 / 编辑               | × 删除 ↑上移 业 Mor       | ve Down |      |       |
|                                                  | PDO              | 28 2                                                                      | +0                 | Rit len       | 字符                              | 7:14                 | Rit len |      |       |
| Application                                      | 500              | ▼ 16#1400; receive PDO1 para 16                                           | #201 (\$NODEID+16# | 64            | ✓ 16#1800: transmit PDO 1 par   | 16#181 (SNODEID+16#  | 64      |      |       |
|                                                  | 300              | Write output 8-bit 1 16                                                   | #6200:16#01        | 8             | Read input 8-bit 1              | 16#6000:16#01        | 8       |      |       |
|                                                  | 日志               | Write output 8-bit 2 16                                                   | #6200:16#02        | 8             | Read input 8-bit 2              | 16#6000:16#02        | 8       |      |       |
| - SR MainTark                                    |                  | Write output 8-bit 3 16                                                   | #6200:16#03        | 8             | Read input 8-bit 3              | 16#6000:16#03        | 8       |      |       |
| - BI PLC PRG                                     | CANopen即OBR射     | Write output 8-bit 4 16                                                   | #6200:16#04        | 8             | Read input 8-bit 4              | 16#6000:16#04        | 8       |      |       |
| * (iii 10 Modules C Series (10 Modules(C Series) | CANopenEC718     | Write output 8-bit 5 16                                                   | #6200:16#05        | 8             | Read input 8-bit 5              | 16#6000:16#05        | 8       |      |       |
| CANbus (CANbus)                                  |                  | Write output 8-bit 6 16                                                   | #6200:16#06        | 8             | Read input 8-bit 6              | 16#6000:16#06        | 8       |      |       |
| CANopen_Manager (CANopen_Manager)                | 状态               | Write output 8-bit 7 16                                                   | #6200:16#07        | 8             | Read input 8-bit 7              | 16#6000:16#07        | 8       |      |       |
| CN_8021_CANopen_Adaptor (CN-80                   | (2)白             | Write output 8-bit 8 16                                                   | #6200:16#08        | 8             | Read input 8-bit 8              | 16#6000:16#08        | 8       |      |       |
|                                                  | in 75            | ✓ 16#1401: receive PDO2 para 16                                           | #301 (\$NODEID+16# | 64            | ¥ 16#1801: transmit PDO 2 par   | 16#281 (\$NODEID+16# | 64      |      |       |
|                                                  |                  | Write analogue output 16-Bit 1 16                                         | #6411:16#01        | 16            | Read analogue input 16-Bit 1    | 15#6401:16#01        | 16      |      |       |
|                                                  |                  | Write analogue output 16-Bit 2 16                                         | #6411:16#02        | 16 CT-4       | 15 Acad analogue input 16-Bit 2 | 16#6401:16#02        | 16      |      |       |
|                                                  |                  | Write analogue output 16-Bit 3 16-                                        | #6411:16#03        | 16            | Read analogue input 16-Bit 3    | 16#6401:16#03        | 16      |      |       |
|                                                  |                  | Write analogue output 16-Bit 4 16                                         | #6411:16#04        | 16            | Read analogue input 16-Bit 4    | 16#6401:16#04        | 16      |      |       |
|                                                  |                  | ✓ 16#1402: receive PDO3 para 16                                           | #401 (\$NODEID+16# | 64            | ✓ 16#1802: transmit PDO 3 par   | 16#381 (\$NODEID+16# | 64      |      |       |
|                                                  |                  | Write analogue output 16-Bit 5 16                                         | #6411:16#05        | 16            | Read analogue input 16-Bit 5    | 16#6401:16#05        | 16      |      |       |
|                                                  |                  | Write analogue output 16-Bit 6 16                                         | #6411:16#06        | 16            | Read analogue input 16-Bit 6    | 16#6401:16#06        | 16      |      |       |
|                                                  |                  | Write analogue output 16-Bit / 16-                                        | #6411:16#0/        | 16            | Read analogue input 16-Bit /    | 16#6401:16#07        | 16      |      |       |
|                                                  |                  | Write analogue output 16-bit 8 16                                         | #0411:10#08        | 10            | Read analogue input 15-bit 8    | 15#5401:15#08        | 10      |      |       |
|                                                  |                  | ✓ 16#1403: receive PDO4 para 16                                           | W501 (\$NODEID+16# | 64            | ✓ 16#1803: transmit PDO 4 par   | 16#481 (\$NODEID+16# | 64      |      |       |
|                                                  |                  | Write analogue output 16-Bit 9 16                                         | +0411:10+09        | 10            | Read analogue input 16-bit 9    | 16+6401:16+09        | 10      |      |       |
|                                                  |                  | Write analogue output 16-bit 10 16-<br>Write analogue output 16 Bit 11 16 | #0411:10#0#        | 16            | Read analogue input 16-bit 10   | 16#6401:16#0R        | 16      |      |       |
|                                                  |                  | Write analogue output 16-Bit 12 16                                        | #6411-16#00        | 16            | Read analogue input 16-Bit 12   | 15#5401:15#00        | 16      |      |       |
|                                                  |                  | 16#1404: receive PDOS para 16                                             |                    | 64            | 16#1804: transmit PDO 5 par     | 16#0                 | 64      |      |       |
|                                                  |                  | Write analogue output 16-Bit 13, 16                                       | #6411-16#00        | 16            | Read analogue input 16-Bit 13   | 16#6401-16#0D        | 16      |      |       |
|                                                  |                  | Write analogue output 16-Bit 14 16                                        | #6411:16#0E        | 16            | Read analogue input 16-Bit 14   | 16#6401:16#0E        | 16      |      |       |
|                                                  |                  | Write analogue output 16-Bit 15 16                                        | #6411:16#0F        | 16            | Read analogue input 16-Bit 15   | 16#6401:16#0F        | 16      |      |       |
|                                                  |                  | Write analogue output 16-Bit 16 16                                        | #6411:16#10        | 16            | Read analogue input 16-Bit 16   | 16#6401:16#10        | 16      |      |       |
|                                                  |                  | 16#1405: receive PDO6 para 16                                             | #0                 | 64            | 16#1805: transmit PDO 6 par     | 16#0                 | 64      |      |       |
|                                                  |                  | White seals are autout 16 Pik 17, 16                                      | +6411-16+11        | 16            | Read analogue input 16-Bit 17   | 16+6401-16+11        | 16      |      |       |

CT-121F 模块索引为 0x6000, 子索引为 0x01 和 0x02, 对应于 Codesys 中的下图地址。

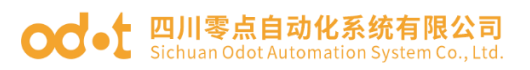

※ 设备 ○ POU
 回 消息 总计0个错误,0个警告,0条消息

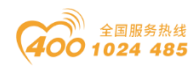

🛠 I. 🚰 🕮 可视

| IO Config             |                                    |                                   |                                                                                                    |                                                                                                    |                                                                                                    |                                                                                                    |                                                                                                    |             |
|-----------------------|------------------------------------|-----------------------------------|----------------------------------------------------------------------------------------------------|----------------------------------------------------------------------------------------------------|----------------------------------------------------------------------------------------------------|----------------------------------------------------------------------------------------------------|----------------------------------------------------------------------------------------------------|-------------|
| 文件 工具 ì               | 选项 帮助                              |                                   |                                                                                                    |                                                                                                    |                                                                                                    |                                                                                                    |                                                                                                    |             |
| 🐟 新建工程 🚞 🕻            | 🖥 全部保存(Ctrl+S) 📰 🏫 🤇               | 🔾 搜索设备 ⊍ 固件升级 🚺 🌗                 | 🔡 🛄 在线 🗗 上傳書                                                                                                    | 記置 🕑 下載配置 💼                                                                                                    | 🗖 🖻 🗗 🔕 🥯                                                                                                    |                                                                                                    |                                                                                                    |             |
| 工程                    | <b>- </b>                          | 基本信息 过程数据 配置参数 地址                 | 安装信息                                                                                                    |                                                                                                    |                                                                                                    |                                                                                                    |                                                                                                    | 1           |
| NewProject            |                                    | 名称                                | 索引                                                                                                    | 子索引                                                                                                    | 位编移                                                                                                    | 字节数                                                                                                    |                                                                                                    |             |
| Chi 9021 CAN-         | anan Claus Aslantas/COM0           | 1 CT-121F(16DI 24Vdc Sink)        |                                                                                                    |                                                                                                    |                                                                                                    |                                                                                                    |                                                                                                    | -           |
|                       | open slave Adapter(COM9            | シートレート (CH 0)                     | 0,6000                                                                                                    | 0v01                                                                                                    | 0                                                                                                    |                                                                                                    |                                                                                                    |             |
| 1:CT-121F(16D         | 01 24Vdc Sink)                     | 教会局絶入党内(にいり)                      | 0+6000                                                                                                    | 0-01                                                                                                    | 1                                                                                                    |                                                                                                    |                                                                                                    |             |
| 2:CT-222F(16D         | OO,24Vdc,Source-TTL)               | 数字単相/((Alb)(CHT))                 | 0.000                                                                                                    | 0.01                                                                                                    | 2                                                                                                    |                                                                                                    |                                                                                                    |             |
| 3:CT-3134 (4A         | IV dc Input) 16bit                 | 数子重轴八状态(CH2)                      | 0x6000                                                                                                    | 0x01                                                                                                    | 2                                                                                                    |                                                                                                    |                                                                                                    |             |
|                       | 0 -10~10V Output)                  | 数字重输入状态(CH 3)                     | 0x6000                                                                                                    | UxU1                                                                                                    | 3                                                                                                    |                                                                                                    |                                                                                                    |             |
| Image - a solard      | o no- nov output)                  | 数字量输入状态(CH 4)                     | 0x6000                                                                                                    | 0x01                                                                                                    | 4                                                                                                    |                                                                                                    |                                                                                                    |             |
|                       |                                    | 数字量输入状态(CH 5)                     | 0x6000                                                                                                    | 0x01                                                                                                    | 5                                                                                                    | **                                                                                                    |                                                                                                    |             |
|                       |                                    | 数字量输入状态(CH 6)                     | 0x6000                                                                                                    | 0x01                                                                                                    | 6                                                                                                    |                                                                                                    |                                                                                                    |             |
|                       |                                    | 数字量输入状态(CH 7)                     | 0x6000                                                                                                    | 0x01                                                                                                    | 7                                                                                                    |                                                                                                    |                                                                                                    |             |
|                       |                                    | 数字量输入状态(CH 8)                     | 0x6000                                                                                                    | 0x02                                                                                                    | 0                                                                                                    |                                                                                                    |                                                                                                    |             |
|                       |                                    | 数字量输入状态(CH 9)                     | 0x6000                                                                                                    | 0x02                                                                                                    | 1                                                                                                    |                                                                                                    |                                                                                                    |             |
|                       |                                    | 数字量输入状态(CH 10)                    | 0x6000                                                                                                    | 0x02                                                                                                    | 2                                                                                                    |                                                                                                    |                                                                                                    |             |
|                       |                                    | 数字量输入状态(CH 11)                    | 0x6000                                                                                                    | 0x02                                                                                                    | 3                                                                                                    |                                                                                                    |                                                                                                    |             |
|                       |                                    | 数字量输入状态(CH 12)                    | 0x6000                                                                                                    | 0x02                                                                                                    | 4                                                                                                    |                                                                                                    |                                                                                                    |             |
|                       | •                                  | 教字量输入状态(CH 13)                    | 0x6000                                                                                                    | 0x02                                                                                                    | 5                                                                                                    |                                                                                                    |                                                                                                    |             |
| 性                     | • <b>q</b>                         | 数字量输入状态(CH 14)                    | 0x6000                                                                                                    | 0x02                                                                                                    | 6                                                                                                    |                                                                                                    |                                                                                                    |             |
| 模块名称                  | CN-8021 CANopen Sla                | 教家最输入状态(CH 15)                    | 0x6000                                                                                                    | 0x02                                                                                                    | 7                                                                                                    |                                                                                                    |                                                                                                    |             |
| 模块号                   | 0x20008021                         |                                   | 0.000                                                                                                    | 0.02                                                                                                    |                                                                                                    |                                                                                                    | I                                                                                                    |             |
| 模块描述                  | CANopen从站适配器                       | 2# CT-222F(16DO,24Vdc,Sou         | rce-TTL)                                                                                                    |                                                                                                    |                                                                                                    |                                                                                                    |                                                                                                    |             |
| 设备版本                  | V1.00                              | 30 CT.3134 (4AB) de la            | 6hit                                                                                                    |                                                                                                    |                                                                                                    |                                                                                                    |                                                                                                    |             |
| 模块个数                  | 4                                  | - Se CI-STSe (4Aiv dc input) 1    | our.                                                                                                    |                                                                                                    |                                                                                                    |                                                                                                    |                                                                                                    |             |
| 接口选择                  | #D •                               | 4# CT-4154(4AO -10~10V Oc         | itput)                                                                                                    |                                                                                                    |                                                                                                    |                                                                                                    |                                                                                                    |             |
| 设备IP地址                | 192.168.1.100                      |                                   |                                                                                                    |                                                                                                    |                                                                                                    |                                                                                                    |                                                                                                    | 导出地址表       |
| 串口号                   | COM9 (USB-Enhanc *                 |                                   |                                                                                                    |                                                                                                    |                                                                                                    |                                                                                                    |                                                                                                    |             |
| 在线刷新周期                | 200                                | 信息输出                              |                                                                                                    |                                                                                                    |                                                                                                    |                                                                                                    |                                                                                                    |             |
|                       |                                    | * 日期 时                            | 町 来源                                                                                                    | 消息                                                                                                    |                                                                                                    |                                                                                                    |                                                                                                    | A           |
|                       |                                    | Info 2024-12-19 17:               | 06:18 CT-3134 (4AIV dc                                                                                                    | 上传完成                                                                                                    |                                                                                                    |                                                                                                    |                                                                                                    |             |
|                       |                                    | Info 2024-12-19 17:               | 06:18 CT-4154(4AO -10-                                                                                                    | • 开始上传                                                                                                    |                                                                                                    |                                                                                                    |                                                                                                    |             |
|                       |                                    | Info 2024-12-19 17:               | 06:18 CT-4154(4AO -10-                                                                                                    | • 上传完成                                                                                                    |                                                                                                    |                                                                                                    |                                                                                                    |             |
|                       |                                    | Info 2024-12-19 17:               | 06:18 CN-8021 CANope                                                                                                    | 上传完成                                                                                                    |                                                                                                    |                                                                                                    |                                                                                                    |             |
|                       |                                    | 🔵 info 2024-12-19 17:             | 06:19 NewProject                                                                                                    | 通讯板CN-8021 CAN                                                                                                    |                                                                                                    | 建成助!                                                                                                    |                                                                                                    |             |
|                       |                                    |                                   |                                                                                                    |                                                                                                    |                                                                                                    |                                                                                                    |                                                                                                    |             |
| 文件 編編 视图<br>] 🛩 📓 🎒 🗠 | 「二星の綿澤石鉄湖に<br>つき階の低米(林谷)           | I具 會□ ₩助<br>▲ └山 別 別 別 別 別 問   回・ | 🖞 🛗   Application [Dev                                                                                                    | ice: PLC逻辑) • 😋 여                                                                                                    | → # ≪  (3 %)                                                                                                    | a *≣ 8   ¢   ∰   ¶'   %                                                                                                    |                                                                                                    | ₹6          |
| 1 m                   | + ₽ X                              | Device Device PLC_PRG             | CANbus 🗑 CAN                                                                                                    | open_Manager                                                                                                    | CN_8021_CANopen_Adap                                                                                                    | ator X                                                                                                    |                                                                                                    | ▼ 工具箱 ▼ ♀ × |
| - A374+CN-8021        |                                    | 3                                 | 砂羽PDO(主体=>計社)                                                                                                    |                                                                                                    |                                                                                                    | 供餐户00(目前=>主站)                                                                                                    |                                                                                                    |             |
| B Device (C437        | 4)                                 | 通用                                | Listners Listers                                                                                                    | A state winter a                                                                                                    | His in Moure Down                                                                                                    | Listenn Listen +                                                                                                    | (mill V Hills + 1-12 - 1 Mars Course                                                                                                    |             |
| ⇒ 副 PLC逻辑             |                                    | PDO                               | T ANNO T ANNES                                                                                                    | F SHEAR A GYDA T                                                                                                    | 1.12 W Move Down                                                                                                    |                                                                                                    | THERE IN IT LAS IN MOVE DOWN                                                                                                    | -           |
| Appl                  | lication                           |                                   | 名称                                                                                                    | 对象<br>01 mars 16#301 (#10)                                                                                                    | Bit len                                                                                                    | 名称<br>2 16#1800: home 2 000 4                                                                                                    | 対象 Bit len                                                                                                    |             |
|                       | 年官理器                               | 002                               | Write output 8-bit 1                                                                                                    | 16#6200:16#01                                                                                                    | 1                                                                                                    | Read input 8-bit 1                                                                                                    | 16#6000:16#01 #                                                                                                    |             |
| P                     | LC_PRG (PRG)                       | 日志                                | Write output 8-bit 2                                                                                                    | 16#6200:16#02                                                                                                    | 8                                                                                                    | Read input 8-bit 2                                                                                                    | 16#6000:16#02 8                                                                                                    |             |
| - 129 1               | 199 HELD<br>S MainTask             |                                   | Write output 8-bit 3                                                                                                    | 16#6200:16#03                                                                                                    | 8                                                                                                    | Read input 8-bit 3                                                                                                    | 16#6000:16#03 8                                                                                                    |             |
|                       | B PLC PRG                          | CANopen如GR用打                      | Write output 8-bit 4                                                                                                    | 16#6200:16#04                                                                                                    | 8                                                                                                    | Read input 8-bit 4                                                                                                    | 16#6000:16#04 8 CT-1                                                                                                    | 21F         |
| * 🚮 10_Modul          | les_C_Series_ (IO Modules(C Series | CANopenEC对象                       | Write output 8-bit 5                                                                                                    | 16#6200:16#05                                                                                                    | 8                                                                                                    | Read input 8-bit 5                                                                                                    | 16#6000:16#05 8                                                                                                    |             |
| = 🗐 CANbus (          | (CANbus)                           |                                   | Write output 8-bit 6                                                                                                    | 16#6200:16#06                                                                                                    | 8                                                                                                    | Read input 8-bit 6                                                                                                    | 16#6000:15#06 8                                                                                                    |             |
| CAN                   | open_Manager (CANopen_Manager)     | 状态                                | Write output 8-bit 7                                                                                                    | 16#6200:16#07                                                                                                    | 8                                                                                                    | Read input 8-bit 7                                                                                                    | 16#6000:16#07 8                                                                                                    |             |
| - (ii) c              | CN_8021_CANopen_Adaptor (CN-80     | 信息                                | Write output 8-bit 8                                                                                                    | 16#6200:16#08                                                                                                    | 8                                                                                                    | Read input 8-bit 8                                                                                                    | 16#6000:16#08 8                                                                                                    |             |
|                       |                                    |                                   | ✓ 16#1401: receive PD                                                                                                    | O2 para 16#301 (\$NOI                                                                                                    | DEID+16# 64                                                                                                    | ✓ 16#1801: transmit PDO 2                                                                                                    | par 16#281 (\$NODEID+16# 64                                                                                                    |             |
|                       |                                    |                                   | Write analogue output                                                                                                    | 16-bit 1 16#6411:16#01                                                                                                    | 16                                                                                                    | Read analogue input 16-Bit 1                                                                                                    | 16#6401:16#01 16                                                                                                    |             |
|                       |                                    |                                   | Write analogue output                                                                                                    | 10-Dic 2 16#6411:16#02                                                                                                    | 16                                                                                                    | Read analogue input 16-Bit 2                                                                                                    | 16#6401:16#02 16                                                                                                    |             |
|                       |                                    |                                   | write analogue output                                                                                                    | 0.0.4.9 10 al. 411                                                                                                    |                                                                                                    | and the second second sec                                                                                                    | 10+04010109703 15                                                                                                    |             |
|                       |                                    |                                   | Write analogue output                                                                                                    | 16-Bit 3 16#6411:16#03                                                                                                    | 16                                                                                                    | Read analogue input 16-Bit 4                                                                                                    | 16#6401:16#04 15                                                                                                    |             |
|                       |                                    |                                   | Write analogue output                                                                                                    | 16-Bit 3 16#6411:16#03<br>16-Bit 4 16#6411:16#04<br>O3 para 16#401 (\$NO                                                                                                    | 16<br>16<br>DEID+16# 64                                                                                                    | Read analogue input 16-Bit 4                                                                                                    | 16#6401:16#04 16                                                                                                    |             |
|                       |                                    |                                   | Write analogue output                                                                                                    | 16-Bit 3 16#6411:16#03<br>16-Bit 4 16#6411:16#04<br>O3 para 16#401 (\$NOI<br>16-Bit 5 16#6411:16#05                                                                                                    | 16<br>16<br>DEID+16# 64<br>16                                                                                                    | Read analogue input 16-bit 2<br>Read analogue input 16-bit 4<br>16#1802: transmit PDO 3<br>Read analogue input 16-bit 5                                                                                                    | 16#6401:16#04         16           par         16#381 (\$NODEID+16#         64           16#6401:16#05         16                                                                                                    |             |
|                       |                                    |                                   | Write analogue output I 16#1402: receive PD Write analogue output Write analogue output                                                                                                    | 16-Bit 3 16#6411:16#03<br>16-Bit 4 16#6411:16#04<br>O3 para 16#401 (\$NOI<br>16-Bit 5 16#6411:16#05<br>16-Bit 6 16#6411:16#06                                                                                                    | 16<br>16<br>DEID+16# 64<br>16<br>16                                                                                                    | Read analogue input 16-01 2<br>Read analogue input 16-01 4<br><b>16#1802: transmit PDO 3</b><br>Read analogue input 16-01 5<br>Read analogue input 16-01 6                                                                                                    | 16#6401:16#04         16           par         16#381 (\$NODEID+16#         64           16#5401:16#05         16           16#6401:16#06         16                                                                                                    |             |
|                       |                                    |                                   | Write analogue output<br>16#1402: receive PD<br>Write analogue output<br>Write analogue output<br>Write analogue output                                                                                                    | 16-Bit 3 16#6411:16#03<br>16-Bit 4 16#6411:16#04<br>O3 para 16#401 (\$NOI<br>16-Bit 5 16#6411:16#05<br>16-Bit 6 16#6411:16#06<br>16-Bit 7 16#6411:16#07                                                                                                    | 16<br>16<br>DEID+16# 64<br>16<br>16<br>16                                                                                                    | Read analogue input 16-81t 4                                                                                                    | 16#6401:16#04         16           par         16#381 (\$HODEID+16#         64           15#6401:15#05         15           15#6401:16#06         15           15#6401:16#06         15           15#6401:15#07         15                                                                                                    |             |
|                       |                                    |                                   | Write analogue output<br>If 16#1402: receive PC<br>Write analogue output<br>Write analogue output<br>Write analogue output<br>Write analogue output                                                                                                    | 16-Bit 3         16#6411:16#03           16-Bit 4         16#6411:16#04           O3para         16#401 (\$NOI           16-Bit 5         16#6411:16#05           16-Bit 5         16#6411:16#05           16-Bit 6         16#6411:16#05           16-Bit 5         16#6411:16#05           16-Bit 6         16#6411:16#05           16-Bit 8         16#6411:16#07                                                                                                    | 16<br>16<br>16<br>16<br>16<br>16<br>18<br>16                                                                                                    | Read analogue input 16-Bit 4<br><b>Galaxie (Construction)</b><br>Read analogue input 16-Bit 2<br>Read analogue input 16-Bit 2<br>Read analogue input 16-Bit 2<br>Read analogue input 16-Bit 2                                                                                                    | 16#6401:16#04         15           par         16#8381 (\$HODEID+16#         64           15#5401:15#05         15           16#6401:15#06         16           15#6401:15#07         16           15#6401:15#08         15                                                                                                    |             |
|                       |                                    |                                   | Write analogue output<br>16#1402: receive PD<br>Write analogue output<br>Write analogue output<br>Write analogue output<br>Write analogue output<br>Write analogue output<br>Write analogue output                                                                                                    | 16-Bit 3         16=6411:16#03           16-Bit 4         16#6411:16#04           O3 para 16#401 (\$NOI           16-Bit 5         16#6411:16#05           16-Bit 6         16#6411:16#05           16-Bit 6         16#6411:16#05           16-Bit 8         16#6411:16#05           16=Bit 8         16#6411:16#05           16=Bit 8         16#6411:16#05           16=Bit 8         16#6411:16#05           04 para 16#501 (\$NOI         16#051 (\$NOI                                                                                                    | 16<br>DEID+16# 64<br>16<br>16<br>16<br>16<br>16<br>16<br>16<br>16<br>0<br>DEID+16# 64                                                                  | Read analogue input 19-01 1-01<br>Read analogue input 16-01<br>Read analogue input 16-01<br>Read analogue in                                                                                                    | 15#6401:15#04         16           par         16#381 (\$NODEID+16#         64           15#5401:15#05         15         15           15#6401:15#06         16         16           15#6401:15#07         16         15           15#6401:15#08         16         16           15#6401:15#07         16         16                                                                                                    |             |
|                       |                                    |                                   | Write analogue output<br>Garando analogue output<br>Write analogue output<br>Write analogue output<br>Write analogue output<br>Write analogue output<br>Write analogue output<br>Write analogue output                                                                                                    | 16-Bit 3         16=6411:16#03           16-Bit 4         16#6411:16#04           O3 para 16#401 (\$NOI           16-Bit 5         16#6411:16#05           16-Bit 6         16#6411:16#05           16-Bit 6         16#6411:16#05           16-Bit 8         16#6411:16#05           16=Bit 8         16#6411:16#05           16=Bit 8         16#6411:16#05           04 para 16#501 (\$NOI         16#6411:16#09           16=Bit 9         16#6411:16#08                                                                                                    | 16<br>16<br>DEID+16# 64<br>16<br>16<br>DEID+16# 64<br>15                                                                                               | Read analogue input 19-01 4<br>Read analogue input 19-01 4<br>General Stransmit PDO 3<br>Read analogue input 19-01 4<br>Read analogue input 19-01 4<br>Read analogue input 19-01 4<br>Stransmit PDO 4<br>Read analogue input 19-01 4<br>Read analogue input 19-01 4<br>Read 4<br>Read 4 | 15#5401:15#04         16           15#5401:15#06         64           15#5401:15#06         16           15#5401:15#06         16           15#5401:15#07         16           15#5401:15#08         16           15#5401:15#08         16           15#5401:15#08         16           15#5401:15#08         16           15#5401:15#08         16           15#5401:15#08         16                                                                                                    |             |
|                       |                                    |                                   | Write analogue output<br>16#1402: receive PD<br>Write analogue output<br>Write analogue output<br>Write analogue output<br>Write analogue output<br>Write analogue output<br>Write analogue output<br>Write analogue output<br>Write analogue output                                                                                                    | 14-BH2 3 145-6411:16-01<br>15-BH2 4 155-6411:1650<br>15-BH2 1 155-6411:1650<br>15-BH2 1 155-6411:1650<br>15-BH2 1 155-6411:1650<br>15-BH2 1 155-6411:1650<br>15-BH2 1 155-6411:1650<br>155-6411:1650<br>155-6411<br>155-6411<br>155-641                                             | 16<br>16<br>DEID+16# 64<br>16<br>16<br>16<br>DEID+16# 64<br>16<br>16                                                                                   | Red anidogie input 1641<br>Red anidogie input 1641<br>© 1691902: transmit PD0 3<br>Red anidogie input 1641<br>Red anidogie input 1641<br>Red anidogie input 1641<br>Red anidogie input 1641<br>Red anidogie input 1641<br>Red anidogie input 1641<br>Red anidogie input 1641                                                                                                    | 1         15#401:15#04         15           15#401:15#04         15         15           1         15#401:15#05         15           1         15#401:15#05         15           1         15#401:15#05         15           1         15#401:15#05         15           1         15#401:15#05         15           1         15#401:15#05         15           1         15#401:15#05         15           1         15#401:15#05         15           1         15#401:15#05         15           1         15#401:15#05         15           0         15#401:15#05         15           0         15#401:15#06         15           0         15#401:15#08         15                                                                                                    |             |
|                       |                                    |                                   | Write analogue output<br>I 1691402: receive PC<br>Write analogue output<br>Write analogue output<br>Write analogue output<br>Write analogue output<br>Write analogue output<br>Write analogue output<br>Write analogue output<br>Write analogue output                                                                                                    | 145863 1846411:16404<br>165814 1844411:16404<br><b>OS para 164401 (SNOI</b><br>165815 18476411:16405<br>164816 18476411:16405<br><b>I6487 166411:16405</b><br><b>I6487 166411:16405</b><br><b>I6487 166411:16405</b><br><b>I6481 1668 166411:16405</b><br><b>I6581 161646411:16405</b><br><b>I6581 11 1646411:16405</b><br><b>I6581 11 1646411:16405</b><br><b>I6581 11 1646411:16405</b><br><b>I6581 11 1646411:16405</b><br><b>I6581 11 1646411:16405</b><br><b>I6581 11 1646411:16405</b><br><b>I6581 11 1646411:16405</b><br><b>I6581 11 1646411:16405</b><br><b>I6581 11 1646411:16405</b><br><b>I6581 11 1646411:16405</b><br><b>I6581 11 1646411:16405</b><br><b>I6581 11 16405</b><br><b>I6581 11 16405</b><br><b>I6581 11 16405</b><br><b>I6581 11 16405</b><br><b>I6581 11 16405</b><br><b>I6581 11 16405</b><br><b>I6581 11 16405</b><br><b>I6581 11 16405</b><br><b>I6581 16581 16581 16581</b><br><b>I6581 16581 16581 16581</b><br><b>I6581 16581 16581 16581</b><br><b>I6581 16581 16581 16581</b><br><b>I6581 16581 16581 16581 16581</b><br><b>I6581 16581 16581 </b>                                                                                                    | 16<br>16<br>DEID+16# 64<br>16<br>16<br>16<br>DEID+16# 64<br>16<br>16<br>16<br>16<br>16<br>16<br>16<br>16<br>16<br>16                                   | Red analogue input 1-641<br>Red analogue input 1-641<br>Red analogue input 1-641<br>Red analogue input 1-641<br>Red analogue input 1-641<br>Red analogue input 1-641<br>Red analogue input 1-641<br>Red analogue input 1-641<br>Red analogue input 1-641<br>Red analogue input 1-641                                                                                                    | 1         See al. (\$NOCHD-16#         16           1         16740111807         16         16           1         16740111805         16         16           1         16740111805         16         16           1         16740111805         16         16           1         16740111805         16         16           1         16740111807         16         16           1         16740111807         16         16           1         16740111807         16         16           1         16740111807         16         16           1         16740111807         16         16           1         16740111807         16         16           1         16740111807         16         16                                                                                                    |             |
|                       |                                    |                                   | Write analogue output<br>Write analogue output<br>Write analogue output<br>Write analogue output<br>Write analogue output<br>Write analogue output<br>Write analogue output<br>Write analogue output<br>Write analogue output<br>Write analogue output                                                                                                    | 14-863 184-6411:16490<br>16-884 184-6411:16494<br>205 para 164941:16495<br>16-885 184-6411:16495<br>16-885 184-6411:16495<br>16-885 184-6411:16495<br>O4 para 164501 (5400<br>16-885 184-6411:16490<br>16-881 184-6411:16490<br>16-881 12 184-6411:16490                                                                                                    | 16<br>26<br>26<br>26<br>26<br>16<br>16<br>26<br>16<br>26<br>26<br>26<br>26<br>26<br>26<br>26<br>26<br>26<br>26<br>26<br>26<br>26                       | Red analogue input Jein I<br>Red analogue input Jein I<br>P 1641802: transmit POO<br>Red analogue input Jeint<br>Red analogue input Jeint<br>Red analogue input Jeint<br>P 1641803: transmit POO<br>Red analogue input Jeint<br>Red analogue input Jeint<br>Red analogue input Jeint<br>Red analogue input Jeint<br>Red analogue input Jeint<br>Red analogue input Jeint                                                                                                    | 1         S##401115004         15           par         269281 (SHODEID-16         64           1         IS#40111505         15           1         IS#40111505         15           1         S#640111507         15           1         IS#40111507         15           1         IS#40111507         15           1         IS#40111507         15           1         IS#40111507         15           1         IS#40111507         15           1         IS#40111507         15           1         IS#40111502         15           2         IS#40111502         15                                                                                                    |             |
|                       |                                    |                                   | Write analogue output<br>V 1684402; receive PC<br>Write analogue output<br>Write analogue output<br>Write analogue output<br>V 1684403; receive PC<br>Write analogue output<br>Write analogue output<br>Write analogue output<br>Write analogue output<br>Write analogue output<br>Write analogue output<br>Write analogue output                                                                                                    | 14-Bit 3 18-6411:16-01<br>CH2BH 4 18-6411:16-04<br>O3 para 16#401 (\$NOI<br>16-Bit 5 18-6411:16-05<br>16-Bit 7 18-6411:16-05<br>16-Bit 7 18-6411:16-05<br>16-Bit 7 18-6411:16-05<br>O4 para 16#5411:16-05<br>16-Bit 1 18-6411:16-05<br>16-Bit 1 18-6411:16-05<br>O5 para 16#0                                                                                                    | 16<br>16<br>26D+16# 64<br>16<br>16<br>16<br>26D+16# 64<br>16<br>16<br>16<br>16<br>64<br>64<br>16<br>16<br>16<br>16<br>16<br>16<br>16<br>16<br>16<br>16 | Read analogue input - Feint - Read analogue input - Feint - Read a                                                                                                    | 1         544901114094         15           1         1         549301118005         15           1         1         1         549401118005         15           1         1         1         549401118005         15           1         1         1         549401118005         15           1         1         1         549401118005         15           1         1         549401118005         15           1         1         549401118005         15           1         1         549401118005         15           1         1         549401118005         15           1         1         549401118005         15           1         1         549401118005         15           1         1         549401118005         15           1         1         549401118005         15           1         1         549401118005         16           1         1         549401118005         16           1         1         54940118005         16           1         1         54940118005         16           1         1         5494                                                                                                    |             |
|                       |                                    |                                   | Write analogue output<br>Vinte analogue output<br>Write analogue output<br>Write analogue output<br>Write analogue output<br>Write analogue output<br>Vinte analogue output<br>Write analogue output<br>Write analogue output<br>Write analogue output<br>Write analogue output<br>Write analogue output<br>Write analogue output<br>Write analogue output<br>Write analogue output<br>Write analogue output<br>Write analogue output<br>Write analogue output<br>Write analogue output                                                                                                    | 64-88:3 164-6411:669<br>64-88:3 164-6411:669<br>64-88:5 164-6411:669<br>64-88:5 164-6411:669<br>64-88:5 164-6411:669<br>64-88:5 164-6411:669<br>64-88:1 164-6411:669<br>64-88:1 164-641<br>64-88:1 164-641<br>64-88:1 164-641                                                                                                    | 16<br>16<br>26<br>26<br>26<br>26<br>26<br>26<br>26<br>26<br>26<br>2                                                                                    | Red analogue input 16th ten<br>Red analogue input 16th ten<br>Red Red Red Red Red Red Red Red Red Red                                                                                                    | 1         S#440111804         15           Japar Josha (ShORDL+16m         64           1         S#440111805         15           1         S#440111805         16           1         S#440111805         16           1         S#440111805         16           1         S#440111805         16           1         S#440111805         16           1         S#440111805         16           1         S#440111805         16           1         S#440111805         16           1         S#440111805         16           1         S#440111805         16           1         S#440111805         16           3         S#440111805         16           3         S#440111805         16           3         S#440111805         16                                                                                                    |             |
|                       |                                    |                                   | Write analogue output<br>Write analogue output<br>Write | 44-80-3 164-4111-68-01<br>54-80-1 164-4111-66-01<br>54-80-5 164-4111-66-01<br>54-80-5 164-4111-66-01<br>54-80-7 164-4111-66-01<br>54-80-7 164-4111-66-01<br>54-80-1 164-4111-66-01<br>54-80-1 164-80-1<br>54-80-1 164-80-1<br>54-80-1 164-80-1<br>54-80-1 164-80-1<br>54-80-1<br>54-80- | 16<br>15<br>DEID+16# 64<br>15<br>15<br>15<br>15<br>16<br>15<br>16<br>16<br>16<br>16<br>16<br>16<br>15<br>15<br>15                                      | read analogue input 1-Brit<br>Read analogue input 1-Brit<br>1997 - Status Park Status Park Status Park<br>Read analogue input 1-Brit<br>Read analogue input 1-Brit<br>Read Analogue input 1-Brit<br>Read Analogue input 1-Brit<br>Read Analogue input 1-Brit<br>Read Analogue input 1-Brit<br>Read Analogue input 1-Brit<br>Read Analogue input 1-Brit<br>Read Analogue input 1-Brit<br>Read Analogue input 1-Brit<br>Read Analogue input 1-Brit<br>Read Analogue input 1-Brit<br>Read Analogue input 1-Brit<br>Re                                                                                           | 1         5##401115004         15           par         259231 (SHODED1-16         64           1         15#9401115805         15           1         15#9401115805         15           1         15#9401115805         15           1         15#9401115805         15           1         15#9401115807         15           1         15#9401115805         15           1         15#9401115805         15           1         15#9401115805         15           1         15#9401115805         15           13         15#9401115805         15           13         15#9401115805         15           14         15#9401115805         15           15         15#9401115805         15           15         15#9401115805         15           15         15#9401115805         15           15         15#9401115805         15           15         15#9401115805         15           15         15#9401115805         15           15         15#9401115805         15                                                                                                    |             |
|                       |                                    |                                   | Write analogue otput<br>2 16#1402; receive PD<br>Write analogue odput<br>Write analogue odput<br>Write analogue odput<br>Write analogue odput<br>2 16#1403; receive PD<br>Write analogue odput<br>Write analogue odput<br>Write analogue odput<br>Write analogue odput<br>Write analogue odput<br>Write analogue odput<br>Write analogue odput<br>Write analogue odput<br>Write analogue odput<br>Write analogue odput<br>Write analogue odput<br>Write analogue odput<br>Write analogue odput                                                                                                    | 44-80:3 164-4011-680<br>164-80:4 164-8111-684<br>30.3 para 164-01 (\$HOI<br>16-80:5 164-911-680;<br>16-80:5 164-911-680;<br>16-80:5 164-911-680;<br>16-80:5 164-911-680;<br>16-80:5 164-911-680;<br>16-80:1 164-911-680;<br>16-80:1 164-91;<br>16-80:1 164-91;<br>16-80:1 164-9                                                                                                    | 10<br>16<br>16<br>16<br>16<br>16<br>16<br>16<br>16<br>16<br>16                                                                                         | Head analogue liquid 1644<br>Read analogue just 1644<br>Beat analogue just 1649<br>Read analogue just 16498<br>Read analogue just 16498                                                                                                    | 1         Seal (\$HODELD = 160         16           1 # # # # # # # # # # # # # # # # # # #                                                                                                    |             |
|                       |                                    |                                   | Wite analogue output<br>Wite analogue output<br>Wite analogue output                                                                                                    | 44-862 1644411689<br>64-862 16444116694<br>50-862 164401(5400<br>50-862 164401(6400<br>50-862 164401)6490<br>64-862 16444116490<br>64-862 16444116490<br>64-862 16444116490<br>64-862 10 16444116490<br>64-862 10 1644116490<br>64-862 10 1644116490<br>64-862 10 1644116490 64-862 10 1644116490<br>64-862 10 1644116490 64-862 10 1644116490<br>64-862 10 1644116490                                                                                                    | 15<br>16<br>16<br>16<br>15<br>16<br>15<br>16<br>16<br>16<br>16<br>16<br>16<br>16<br>16<br>16<br>16                                                     | Red analogue topia 1684<br>Red analogue topia 1684<br>Red analogue topia 1684<br>Red analogue topia 1698<br>Red analogue topia 1698<br>Red Red Red Red Red Red Red Red Red Red                                                                                                    | 1         5#440111604         15           ppr         58283 (\$NODEID-16         64           1         15#490111605         15           1         15#490111605         15           1         15#490111605         15           1         15#490111605         15           1         15#490111607         15           1         15#490111607         15           1         15#490111607         15           1         15#490111607         15           1         15#490111607         15           1         15#490111607         15           1         15#490111607         15           1         15#490111607         15           1         15#490111607         15           1         15#490111607         15           1         15#490111607         15           1         15#490111607         15           1         15#490111607         15           1         15#490111607         15           1         15#490111607         15           1         15#490111607         15           1         15#490111607         15                                                                                                    |             |
|                       |                                    |                                   | Wite analogue output                                                                                                    | 44-80:3 16444116491<br>1644111664<br>3.3 para 164401 (\$HO4<br>5.4-50:5 16444116440<br>5.4-50:5 1644411647<br>5.4-50:5 1644411647<br>5.4-50:5 1644411647<br>5.4-50:1 1644411647<br>5.4-50:1 164411647<br>5.4-50:1 164411647<br>5.4-50:1 164411647 5.4-50:1 164411647<br>5.4-50                                                                                                    | 10<br>10<br>10<br>10<br>10<br>10<br>10<br>10<br>10<br>10                                                                                               | read analogue logi, 3 febri<br>Read analogue jud, 3 febri<br>Read analogue jud                                                                                           | Ideal         Ideal         Ideal <th< td=""><td></td></th<> |             |

CT-3134 模块索引为 0x6401, 子索引为 0x01~0x04, 对应于 Codesys 中的 下图地址。

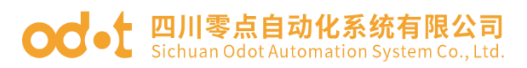

※ 设备 ○ POU
 回 消息 总计○个错误,○个警告,○条消息

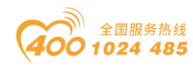

| 🔍 新建工程 🔁 📙 全部                                                                                                    | 够保存(Ctrl+S) 📻 🙆                                                                                                    | 🔾 搜索设备 🕔 固件升级 🚺                                                                                                    | 🚺 🔡 💽 在线 硦 上传                                                                                                    | 配置 ⊍ 下載配置 🧰 🚺                                                                                                    | 7 🖻 🗈 🎯 😒                                                                                                    |                                                                                                    |                                                                                                    |                                                                                                    |                                                                                 |
|----------------------------------------------------------------------------------------------------|----------------------------------------------------------------------------------------------------|----------------------------------------------------------------------------------------------------|----------------------------------------------------------------------------------------------------|----------------------------------------------------------------------------------------------------|----------------------------------------------------------------------------------------------------|----------------------------------------------------------------------------------------------------|----------------------------------------------------------------------------------------------------|----------------------------------------------------------------------------------------------------|---------------------------------------------------------------------------------|
| [程]                                                                                                    | •••• #                                                                                                    | 基本信息 过程数据 配置参数                                                                                                    | 地址表 安装信息                                                                                                    |                                                                                                    |                                                                                                    |                                                                                                    |                                                                                                    |                                                                                                    |                                                                                 |
| NewProject                                                                                                    |                                                                                                    | 名称                                                                                                    | 索引                                                                                                    | 子索引                                                                                                    | 位编移                                                                                                    | 字节数                                                                                                    |                                                                                                    |                                                                                                    |                                                                                 |
| CN-8021 CANopen S                                                                                                    | Slave Adapter(COM9                                                                                                    | I# CT-121F(16DI 24Vdc !                                                                                                    | Sink)                                                                                                    |                                                                                                    |                                                                                                    |                                                                                                    |                                                                                                    |                                                                                                    |                                                                                 |
| 1:CT-121F(16DI 24Vo                                                                                                    | /dc Sink)                                                                                                    | 2# CT-222F(16DO,24Vdc                                                                                                    | ,Source-TTL)                                                                                                    |                                                                                                    |                                                                                                    |                                                                                                    |                                                                                                    |                                                                                                    |                                                                                 |
| 2:CT-222F(16DO,24V                                                                                                    | Vdc,Source-TTL)                                                                                                    | 34 CT-3134 (4AIV dc Inp                                                                                                    | ut) 16bit                                                                                                    |                                                                                                    |                                                                                                    |                                                                                                    |                                                                                                    |                                                                                                    |                                                                                 |
| 3:CT-3134 (4AIV dc l                                                                                                    | Input) 16bit                                                                                                    | 模拟量输入值(CH 0)                                                                                                    | 0x6401                                                                                                    | 0x01                                                                                                    | 0                                                                                                    | 2                                                                                                    |                                                                                                    |                                                                                                    |                                                                                 |
| 4:CT-4154(4AO -10~                                                                                                    | ~10V Output)                                                                                                    | 模拟量输入值(CH 1)                                                                                                    | 0x6401                                                                                                    | 0x02                                                                                                    | 0                                                                                                    | 2                                                                                                    |                                                                                                    |                                                                                                    |                                                                                 |
|                                                                                                    |                                                                                                    | 模拟量输入值(CH 2)                                                                                                    | 0x6401                                                                                                    | 0x03                                                                                                    | 0                                                                                                    | 2                                                                                                    |                                                                                                    |                                                                                                    |                                                                                 |
|                                                                                                    |                                                                                                    | 模拟量输入值(CH 3)                                                                                                    | 0x6401                                                                                                    | 0x04                                                                                                    | 0                                                                                                    | 2                                                                                                    |                                                                                                    |                                                                                                    |                                                                                 |
|                                                                                                    |                                                                                                    |                                                                                                    | V Output)                                                                                                    |                                                                                                    |                                                                                                    |                                                                                                    |                                                                                                    |                                                                                                    |                                                                                 |
|                                                                                                    | Þ                                                                                                    |                                                                                                    |                                                                                                    |                                                                                                    |                                                                                                    |                                                                                                    |                                                                                                    |                                                                                                    |                                                                                 |
| 胜                                                                                                    |                                                                                                    |                                                                                                    |                                                                                                    |                                                                                                    |                                                                                                    |                                                                                                    |                                                                                                    |                                                                                                    |                                                                                 |
| 模块名称(                                                                                                    | CN-8021 CANopen Sla                                                                                                    |                                                                                                    |                                                                                                    |                                                                                                    |                                                                                                    |                                                                                                    |                                                                                                    |                                                                                                    |                                                                                 |
| 模块号 0                                                                                                    | 0x20008021                                                                                                    |                                                                                                    |                                                                                                    |                                                                                                    |                                                                                                    |                                                                                                    |                                                                                                    |                                                                                                    |                                                                                 |
| 現状描述 C<br>设备版本 V                                                                                                    | CANopen从站适配器<br>V1.00                                                                                                    |                                                                                                    |                                                                                                    |                                                                                                    |                                                                                                    |                                                                                                    |                                                                                                    |                                                                                                    |                                                                                 |
| 模块个数 4                                                                                                    | 4                                                                                                    |                                                                                                    |                                                                                                    |                                                                                                    |                                                                                                    |                                                                                                    |                                                                                                    |                                                                                                    |                                                                                 |
| 接口选择 :                                                                                                    | #口 •                                                                                                    |                                                                                                    |                                                                                                    |                                                                                                    |                                                                                                    |                                                                                                    |                                                                                                    |                                                                                                    |                                                                                 |
| 设备IP地址 19                                                                                                    | 192.168.1.100                                                                                                    |                                                                                                    |                                                                                                    |                                                                                                    |                                                                                                    |                                                                                                    |                                                                                                    | 53.01.00.10 at                                                                                                    |                                                                                 |
| 串口号 (                                                                                                    | COM9 (USB-Enhanc *                                                                                                    |                                                                                                    |                                                                                                    |                                                                                                    |                                                                                                    |                                                                                                    |                                                                                                    | 4101-0-0.01                                                                                                    |                                                                                 |
| 在线刷新周期 2                                                                                                    | 200                                                                                                    | 信息输出                                                                                                    |                                                                                                    |                                                                                                    |                                                                                                    |                                                                                                    |                                                                                                    |                                                                                                    | ••••••                                                                          |
|                                                                                                    |                                                                                                    | Into         2024-12-19           Inti:         2024-12-19                                                                                                    | 17:06:18 CN-8021 CANope<br>17:06:19 NewProject                                                                                                    | # 上传完成<br>道讯信CN-6021 CANo                                                                                                    | pen Slave Adapter已领                                                                                                    | 建成功)                                                                                                    |                                                                                                    |                                                                                                    | )                                                                               |
| C4374+CN-8021.project*。(<br>C件 编辑 视图 工程                                                                                                    | CODESYS<br>星 鋼泽 在线 调试                                                                                                    | Info         2024-12-19           Info         2024-12-19           Info         2024-12-19           Info         2024-12-19                                                                                                    | 1736:18 CN-8021 CANope<br>17:06:19 NewProject                                                                                                    | H LLOSSE                                                                                                    | pen Slave Adapter EC                                                                                                    | 80.6001                                                                                                    |                                                                                                    | -                                                                                                    | •<br>• •                                                                        |
| C4374+CN-8021.project* -<br>21年 編編 初期 王臣<br>교 문 문 (종) 이 여 상                                                                                                    | CODESYS<br>程 编译 在线 调谐<br>6 隐 胞 × 体 结                                                                                                    | III 2024-12-19     2024-12-19     2024-12-19     2024-12-19     III 2024-12-19     III 2024-12-19     III 2024-12-19     III 2024-12-19     III 2024-12-19     III 2024-12-19     III 2024-12-19     III 2024-12-19     III 2024-12-19                                                                                                    | 1736:18 CN-8021 CANope<br>17.06:19 NewProject                                                                                                    | rr 上行記録<br>ńce: PLC逻辑) - 句 句                                                                                                    | → 표 ♥ [[= ?= 4]                                                                                                    | 1990년<br>2 *12 용   4   蜀   11   장,<br>Stor 8                                                                                                    |                                                                                                    | -                                                                                                    | ہ<br>کر ات<br>کر ا                                                              |
| C4374+CN-8021.project*-(<br>文件 編載 初期 王臣<br>(2) 日 一 一 一 一 二 二<br>(2) C4274+CN-8021                                                                                                    | copesys<br>星 網洋 在线 湖滨<br>4 陆 国 × 1 科 公 山<br>-                                                                                                    | Info         2024-12-19           2024-12-19         2024-12-19           III         第二 報助           III         第二 報助           IIII         第二 報助           IIIIIIIIIIIIIIIIIIIIIIIIIIIIIIIIIIII                                                                                                    | 1706:18 CN-8021 CANope<br>1706:19 NewProject                                                                                                    | ir _ 1958<br>ice: PLC重编 - C\$ C\$<br>kpen_Manager                                                                                                    | ▶ <u>₩</u> ♥ [〔코 약코 수<br>L_8021_CANopen_Adap                                                                                                    | 2000)<br>≘ *= ②   ◆  ∰   #   ∿ .<br>tor x  <br>#fferen/likk - 2005                                                                                                    |                                                                                                    | -<br>IŖä                                                                                                    | ۰<br>۲۰<br>۴ -                                                                  |
| C4374+CN-8021.project*-(<br>文件 第編 10回 工匠<br>学 副 一 (日) (中 つ よ<br>)<br>(日) C4374+CN-8022<br>音 (日) C4374                                                                                                    | codesys<br>屋 網洋 在线 環惑<br>中 配 × 44 公 4<br>+ + ×<br>・                                                                                                    |                                                                                                    | 1706:18 CN-8021 CANope<br>1706:19 NewProject                                                                                                    | rr 上的短程<br>ńce: PLC逻辑] - C\$ C\$<br>lopen_Manager / C C<br>4 . cotet V alte 4 . b                                                                                                    | → # ♥   (Ξ %3 ↔<br>L8021_CATopen_Adsp<br>2 → Hono Doce                                                                                                    | 111日<br>11日 - 11日<br>11日 - 11日<br>11日<br>11日<br>11日<br>11日<br>11日<br>11日<br>11日<br>11日<br>11日                                                                                                    | 1991 V 1016 A 107 J 100                                                                                                    | -<br>- 18#                                                                                                    | )<br>()<br>()<br>()<br>()<br>()<br>()<br>()<br>()<br>()<br>()<br>()<br>()<br>() |
| C4374+CN-8021 project*-(<br>文件 編集 10第 正面<br>学 副 画 一 マ ズ<br>こ<br>こ<br>の<br>C4274-CN-8022<br>二<br>の<br>の<br>に<br>の<br>の<br>の<br>の<br>の<br>、<br>の<br>の<br>の<br>の<br>の<br>、<br>の<br>の<br>の<br>の<br>の<br>の<br>の<br>の<br>の<br>の<br>の<br>の<br>の                                                                                                    | codesys<br>星 樂祥 在线 潮話<br>6 哈 昭 × (約 名)<br>- + ×<br>+ ×                                                                                                    | III 回口 税物     III 回口 税物     III 回口 税物     III 回口 税物     III 回口 税物     III 回口 税物     III 同口 税物     III 同口 税 利 日本     IIII 同口 税利     IIII 同口 税利     IIII 同口 税利     IIIIIIIIIIIIIIIIIIIIIIIIIIIIIIII                                                                                                    | 1706-18 CN-8021 CANope<br>1706-19 NewProject                                                                                                    | rr 上行5000<br>ńce: PLC運搬] - 05 05<br>kopen_Manager<br>ノ 保護 X 即称 小上<br>279                                                                                                    | → = ♥   (2 % )<br>  = %   (2 % )<br>  = %   = %  <br>  = %   = %  <br>  = %   = %  <br>  = %   = %  <br>  = %  <br>  = | 1 *1 ②   ●   罰   〒   心<br>ter X<br># ##proc(从8+>主約<br>全体のの人名=>主約                                                                                                    | (梁祖 × 田松 ↑上谷 ↓ №7<br>75金                                                                                                    | - IAM<br>Rèlen                                                                                                    | ر<br>ج<br>ج                                                                     |
| C1374+CN-8021 project*CN-8021 project*CN-8021 moject*CN-8021 응<br>같은 바이 이 이 이 이 이 이 이 이 이 이 이 이 이 이 이 이 이 이                                                                                                     | codesys<br>壁 编译 在线 课程<br>中 致 大 林 公 4<br>マ 3 文<br>マ 3 文<br>マ 3 文<br>マ 3 文                                                                                                    | ■ 11日 2024-12-19<br>2024-12-19<br>2024-12-19<br>1<br>1<br>1<br>1<br>1<br>1<br>1<br>1<br>1<br>1<br>1<br>1<br>1                                                                                                    | 1706-18 CN-8021 CANopr<br>1706-19 NewProject<br>1706-19 NewProject<br>1706-19 NewProject<br>1706-19 CANbus<br>(受けないを)<br>(受けないを)<br>1706-19 CANopr<br>(受けない)<br>1706-19 CANopr<br>(のけない)<br>1706-19 CANopr<br>(のけない)<br>1706-19 CANopr<br>(1806-19 CANopr<br>(1806-19 C | rr _ 上的改成<br>rice: PLC 證明] + Q\$ Q\$<br>rice: PLC 證明] + Q\$ Q\$<br>rice: PLC 證明] + Q\$ Q\$<br>rice: PLC 證明] + Q\$<br>rice: PLC 證明] + Q\$<br>rice: PLC 證明] + Q\$<br>rice: PLC 證明] + Q\$ Q\$<br>rice: PLC 證明] + Q\$ Q\$<br>rice: PLC 證明] + Q\$ Q\$<br>rice: PLC 證明] + Q\$ Q\$<br>rice: PLC 證明] + Q\$ Q\$<br>rice: PLC 證明] + Q\$ Q\$<br>rice: PLC 證明] + Q\$ Q\$<br>rice: PLC 證明] + Q\$ Q\$<br>rice: PLC 證明] + Q\$ Q\$<br>rice: PLC 證明] + Q\$ Q\$<br>rice: PLC 證明] + Q\$ Q\$<br>rice: PLC @rice: PLC @rice: rice: rice                                                                                                    | <ul> <li>→ = ≪   (∃ ◦3 ↔</li> <li>L 5021_CAllopen_Adap</li> <li>E821_CAllopen_Adap</li> <li>E84 Move Down</li> <li>E91 En</li> <li>E91 En</li> <li>E91 En</li> </ul>                                                                                                    | 1 12 2 (0) 第 (W) へ<br>ter X<br>希好DOC(从地->主約)<br>本自知DOC 中 自知的社 /<br>名称<br>(1) 1611000 中 自知的社 /                                                                                                    | (周祖 × 田谷 ★上谷 ÷ №7<br>万余<br>月7日年16年18(6100日日)16年                                                                                                    | + Down<br>Bit Ien-<br>G4                                                                                                    | ر<br>ب<br>ب                                                                     |
| 24374-CN-8021 project**(<br>대 編集 昭志 王氏<br>이 (2174-CN-8021<br>응 전 (2174-CN-8021<br>응 전 (2174-CN-8021<br>응 전 (2174-CN-8021<br>응 전 (2174-CN-8021<br>응 전 (2174-CN-8021)<br>응 전 (2174-CN-8021)<br>양 전 (2174-CN-8021)<br>양 전 (2174-CN-8021)                                                                                                    | CODESYS<br>程 編章 在线 湖道<br>2 副章 大 編 位 4<br>2 章<br>2<br>8<br>8<br>8<br>8<br>8<br>8<br>6 (Phz)                                                                                                    | ILE 部口 形物     ILE 部口 形物     ILE 部口 形物     ILE 部口 形物     ILE 部口 形物     ILE 部口 形物     ILE 部口 形物     ILE 部口 形物     ILE 部口 形物     ILE 部口 形物     ILE 部口 形物     ILE 部口 形物     ILE 部口 形物     ILE 部口 形物     ILE 部口 形物                                                                                                        | 1706-18 CN-8021 CANope<br>1706-19 NewProject<br>1706-19 NewProject                                                                                                    | re _ E (2) (2) (2) (2) (2) (2) (2) (2) (2) (2)                                                                                                    | → = ♥ (2 °2 °3 °4) L8921_CARopen_Adaps Bit len ID+16# 64                                                                                                    | 2 *1 3   0   間   〒                                                                                                    | 「保田 × 田珍 ↑ 上珍 ↓ Poi<br>7 万余<br>1 pr 16 181 (NHOETD-16 #<br>155050:15501                                                                                                    | e Down<br>Bit Ien.<br>64<br>8                                                                                                | ر<br>ج<br>ج                                                                     |
| C4374+CN-8021 project** (     C4374+CN-8021 project** (     C4374+CN-8021 )     E ● ● ○ ○ 本     E ● ○ ○ ○ 本     E ● ○ ○ ○ ○ 本     E ● ○ ○ ○ ○ ○ ○ ○     E ● ○ ○ ○ ○ ○ ○ ○ ○     E ● ○ ○ ○ ○ ○ ○ ○ ○ ○ ○ ○ ○ ○ ○ ○ ○                                                                                                    | CODEXYS<br>程 朝鮮 在线 現活<br>· · · · · · ·<br>· · · · ·<br>·<br>·<br>·<br>·<br>·<br>·<br>·                                                                                                    | ■ 11日 2024-12-19<br>2024-12-19<br>2024-12-19<br>1<br>1<br>1<br>1<br>1<br>1<br>1<br>1<br>1<br>1<br>1<br>1<br>1                                                                                                    | T706:18 CN-8021 CANope     T706:19 NewProject     T706:19 NewProject     CANase     CANase                                                                                                    | ice: PLC200] → QC CC<br>ice: PLC200] → QC CC<br>ice: PLC200] → QC CC<br>ice: PLC2000] → QC CC<br>ice: PLC2000] → QC CC<br>ice: PLC20000<br>ice: PLC200000<br>ice: PLC200000<br>ice: PLC2000000<br>ice: PLC2000000<br>ice: PLC2000000<br>ice: PLC2000000<br>ice: PLC2000000<br>ice: PLC20000000<br>ice: PLC20000000<br>ice: PLC200000000000<br>ice: PLC20000000000000000<br>ice: PLC2000000000000000000000000000000000000                                                                                                    |                                                                                                    | 1 12 3 0 周 W ひ<br>ter x<br>件部のの人地かま知め<br>+ たかのの人地かまれめ<br>(1 15 1000 tension POO J<br>Rad Input Foit 1<br>Rad Input Foit 2<br>Rad Input Foit 2<br>Rad Input Foit 3                                                                                                    | (編編 × 田谷 ◆上谷 + Moo<br>22歳<br>(1947) 54(1) (1940日)+16年<br>(18400011891)<br>18490011893                                                                                                    | e Coun<br>Bit Ien<br>64<br>8                                                                                                 | د<br>ب<br>ب                                                                     |
| C4174-CN-8021 project - 0 - 1<br>여 編集 初志 王王<br>2 - C4774-CN-8021<br>- 전 Application<br>- 관 Application<br>- 관 카카드<br>- 관 카카드<br>- 관 · 관 · 관 · 관 · 관 · 관 · 관 · 관 · 관 · 관                                                                                                    | CODESYS<br>程 樂準 在线 装成<br>中 3 × 4 公 4<br>年<br>8<br>8<br>8<br>8<br>8<br>8<br>8<br>8<br>8<br>8<br>8<br>8<br>8<br>8<br>8<br>8<br>8<br>8                                                                                                    | CAL2-1-19     COL4-12-19     COL4-12-19                                                                                                    | 1706-18 CN-8021 CANope<br>1706-19 NewProject<br>1706-19 NewProject<br>170                                                                             | ice: PLC (2014) → C\$ (3)<br>ice: PLC (2014) → C\$ (3)<br>ice: PLC (2014) → C\$ (4)<br>ice: PLC (2014) → C\$ (4)<br>ice: PLC (4)<br>ice: PLC (4)<br>ice: PLC (4)<br>ice: PLC (4)<br>ice: PLC (4)<br>ice: PLC (4)<br>ice: PLC (4)<br>ice: PLC (4)<br>ice: PLC (4)<br>ice: PLC (4)<br>ice: PLC (4)<br>ice: PLC (4)<br>ice:                                                                                                    | b = ♥   (= 5± c) LB021_CAtopen_Adap Bt 4 More Down Bt len ID+16# 64 8 8                                                                                                    | 1 +1 2 () () () () () () () () () () () () ()                                                                                                    | (原田 × 田谷 ★ 上谷 ÷ やい<br>75歳<br>par 164831 (5HOPEID→16年<br>164900:18421<br>164900:1842<br>164900:1842                                                                                                    | e Com<br>Bit len-<br>5<br>8<br>8                                                                                             | د<br>ب<br>ب                                                                     |
| C4174-CN-8021 project*・1     使用 税率 税率 税率 税率      使用 一 一 本     使用 一 一 本     使用 一 一 本     使用 一 一 本     使用 一 一 本     使用 一 一 本     使用 一 一 一 本     使用 一 一 一 本     使用 一 一 一 本     使用 一 一 一 本     使用 一 一 一 一 一 一 一 一     使用 一 一 一 一 一 一 一     使用 一 一 一 一 一 一 一 一     使用 一 一 一 一 一 一 一 一 一 一     使用 一 一 一 一 一 一 一 一 一 一 一 一                                                                                                    | CODESYS<br>程 编译 在线 调成<br>文 章 文 译 论 说<br>文 章 文<br>章<br>6 (PRIO)<br>西<br>西<br>fitak<br>R.C./PRG<br>(Series_Do Modules(C Series)                                                                                                    |                                                                                                    | 1706-18 CN-8021 CANope<br>1706-19 NewProject<br>1706-19 NewProject<br>1706-19 NewProject<br>1706-19 NewProject<br>1706-19 NewProject<br>1706-10 NewProject<br>1706-10 NewProject<br>17                                                                              | Kee: PLC型版] + C\$ C\$<br>kee: PLC型版] + C\$ C\$<br>kee: PLC型版] + C\$ C\$<br>kee: PLC型版] + C\$<br>C\$<br>C\$<br>C\$<br>C\$<br>C\$<br>C\$<br>C\$<br>C\$<br>C\$                                                                                                    |                                                                                                    | ・ こ ジー に 、 、 、 、 、 、 、 、 、 、 、 、 、 、 、 、 、 、                                                                                                    | 「編編 × HHS キ上谷 ⇒ Mox<br>73歳<br>15年15年15(5400日か16年<br>15年50015年01<br>15年50015年01<br>15年50015年01<br>15年50015年01<br>15年50015年01<br>15550015年01                                                                                                    | + Down<br>Bit ter                                                                                                    | +<br>•<br>•<br>•                                                                |
| C4174-CN-8021 project***(<br>は牛 病母 祝酒 1月<br>デ 日 の へ よ<br>で Cがか-CN-8022<br>こ Cがか-CN-8022<br>デ 日 の へ よ<br>の Cがか-CN-8022<br>デ 日 の へ か<br>の たかの<br>で 加 の へのもの<br>で 通 市 た 所の<br>ご 通 市 た 所の<br>ご 一 前 市 た 所の<br>ご 一 前 市 た 所の<br>ご 一 前 市 た 所の<br>ご 一 前 市 た 所の<br>ご 一 前 市 た 所の<br>ご 一 前 市 た 所の<br>ご 一 前 市 た 所の<br>ご 一 前 市 た 所の<br>ご 一 前 市 た 所の<br>ご 一 前 市 た 所の<br>ご 一 前 市 た 所の<br>ご 一 前 市 た 所の<br>ご 一 前 10000000000000000000000000000000000                                                                                                    | CODESYS<br>程 编译 在线 调读<br>文 3 X<br>文 3 X<br>文<br>8<br>8<br>8<br>6 (PRG)<br>五<br>7<br>1<br>7<br>8<br>8<br>8<br>8<br>8<br>8<br>8<br>8<br>8<br>8<br>8<br>8<br>8<br>8<br>8<br>8<br>8                                                                                                    |                                                                                                    | T20618 CN-8021 CANope T20619 NewProject T20619 NewProject CANage CANage Contact (Den Reproc 1 A State Str C 1 Second 2 A State Str C 1 Second 2 A Str C 1 Second 2 A State Str C 1 Second 2 A State Str C 1 Second 2 A Str C 1 Second 2 A S                                                                                                    | Kee PLC型(1) - QC (2)<br>keen PLC型(1) - QC (2)<br>keen PLC型(1) - QC (2)<br>keen PLC型(1) - QC (2)<br>keen PLC型(1) - QC (2)<br>keen PLC型(1) - QC (2)<br>(2)<br>(2)<br>(2)<br>(2)<br>(2)<br>(2)<br>(2)                                                                                                    |                                                                                                    | は<br>1 + 1 ② ● 第 〒 ~<br>株舗POO(从急~主法)<br>本 * Stroo + Stratt<br>● * Stroo + Stratt<br>● * Stroo + Stratt<br>● * Stroo + Stratt<br>■ # * Stroo + Stratt<br>■ # * Stroo + Stroo + Stroo                                                                                                    | 「保田 × 田谷 ↑上谷 ↓ Mon<br>7分余<br>16400 15401<br>15500015401<br>15500015401<br>15500015403<br>15500015403<br>15500015403<br>15500015405<br>15500015475                                                                                                    | e Down<br>Bit len<br>8<br>8<br>8<br>8<br>8                                                                                   | +<br>•<br>•<br>•                                                                |
| A374+CN-8021 project * (<br>在 編載 報題 16<br>正<br>正<br>二<br>二<br>二<br>二<br>二<br>二<br>二<br>二<br>二<br>二<br>二<br>二<br>二<br>二<br>二<br>二<br>二<br>二<br>二<br>二<br>二<br>二<br>二<br>二<br>二<br>二<br>二<br>二<br>二                                                                                                    | CCODESYS<br>理 编译 在线 词话<br>文 章 文<br>文<br>章<br>篇<br>音<br>品<br>语<br>CoPRD<br>无<br>无<br>本<br>名<br>CoPRD<br>名<br>正<br>笔<br>二<br>句<br>文<br>章<br>二<br>章<br>二<br>章<br>二<br>章<br>二<br>章<br>二<br>章<br>二<br>章<br>二<br>章<br>二<br>章<br>二<br>章                                                                                                    |                                                                                                    | T20618 CN-8021 CANope T20619 NewProject T20619 NewProject T20619                                                                                                    | ice: PLC2000 → QC CC<br>ice: PLC2000 → QC CC<br>ice: PLC200 → QC CC<br>ice: PLC200 → QC CC<br>ice: PLC200 → QC CC<br>ic                                                                                                    |                                                                                                    | ter X<br>株式 S ( ) 例 間 対 心<br>体 X<br>株式 S ( ) 例 間 対 心<br>本式 S ( ) 例 間 対 心<br>本式 S ( ) の ( ) の ( ) n ( ) n                                                                                                    | (第回 × 田谷 ◆上谷 ◆ P60<br>75歳)<br>15年00011年01<br>15年00011年01<br>15年00011年01<br>15年00011年01<br>15年00011年03<br>15年00011年03<br>15年00011年05<br>15年00011年05<br>15年00011年05                                                                                                    | -<br>Econom<br>Bit len<br>6<br>8<br>8<br>8<br>8<br>8<br>8<br>8<br>8<br>8<br>8<br>8<br>8<br>8                                 | ۔<br>۲<br>۲ -                                                                   |
| C4374-CN-8021 project*                                                                                                    | CODESYS<br>Re (#)# (Etite (#)#<br>(*) (#) (*)<br>(*)<br>(*)<br>(*)<br>(*)<br>(*)<br>(*)<br>(*)                                                                                                    | CAUCHER 19     CO2412-19     CO2412-                                                                                                    | 1706-18 CN-8021 CANope<br>1706-19 NewProject<br>1706-19 NewProject<br>17                                                                              | ice: PLC (2014) → C\$ (3)<br>ice: PLC (2014) → C\$ (3)<br>ice: PLC (2014) → C\$ (4)<br>ice: PLC (2014) → C\$ (4)<br>ice: PLC (4)<br>ice: PLC (4)<br>ice: PLC (4                                                                                                    | ► = <sup>4</sup> (= <sup>2</sup> = <sup>2</sup> ) LB021_CAtopen_Adag R 4 More Down R 5 4 More Down R 8 10+16# 64 8 8 8 8 8 8 8 8 8 8 8 8 8 8 8 8 8 8 8 8 8 8 8 8 8 8 8 8 8 8 8 8 8 8 8 9 10+16# 64                                                                                                    | ・ こ こ こ に の の に の の の の に の の の の の の の の                                                                                                    | (編編 ※ 田珍 ↑ 上谷 单 Mov<br>pr 16438 (SNODED+164<br>156930015892<br>156930015892<br>156930015892<br>15693015894<br>15693015894<br>15693015895<br>15693015895<br>1569305<br>1569305<br>1569305<br>1569305<br>1569305<br>1569305<br>1569305<br>1569305<br>1569305<br>1569305<br>1569305<br>1569305<br>156935<br>156935<br>156935<br>156935<br>156935<br>156955<br>1569555<br>1569555<br>1569555<br>1569555<br>1569555<br>1569555<br>15695555<br>15695555<br>1569555<br>1569555<br>15695555<br>1569555<br>15695555                                                                                                    | ・<br>正見福<br>を Coren<br>Bit len                                                                                               | ۰<br>۲                                                                          |
| C4174-CN-8021 project***<br>274 年編編 税理 1月<br>275 日 日 日 日 日 日 日 日 日 日<br>275 日 日 日 日 日 日 日 日 日 日 日 日 日 日 日 日 日 日 日                                                                                                    | CODESYS<br>理解 研究在地、研究<br>一 本 文<br>文<br>文<br>文<br>文<br>本<br>文<br>本<br>文<br>文<br>本<br>文<br>本<br>文<br>本<br>文<br>本<br>文<br>本                                                                                                    | 10 2024-12-19     2024-12-19     2024-12-19     2024-12-19     2024-12-19     2024-12-19     2024-12-19     2024-12-19     2024-12-19     2024-12-19     2024-12-19     2024-12-19     2024-12-19     2024-12-19     2024-12-19     2024-12-19     2024-12-19     2024-12-19     2024-12-19     2024-12-19     2024-12-19     2024-12-19     2024-12-19     2024-12-19     2024-12-19     2024-12-19     2024-12-19     2024-12-19     2024-12-19     2024-12-19     2024-12-19     2024-12-19     2024-12-19     2024-12-19     2024-12-19     2024-12-19     2024-12-19     2024-12-19     2024-12-19     2024-12-19     2024-12-19     2024-12-19     2024-12-19     2024-12-19     2024-12-19     2024-12-19     2024-12-19     2024-12-19     2024-12-19     2024-12-19     2024-12-19     2024-12-19     2024-12-19     2024-12-19     2024-12-19     2024-12-19     2024-12-19     2024-12-19     2024-12-19     2024-12-19     2024-12-19     2024-12-19     2024-12-19     2024-12-19     2024-12-19     2024-12-19     2024-12-19     2024-12-19     2024-12-19     2024-12-19     2024-12-19     2024-12-19     2024-12-19     2024-12-19     2024-12-19     2024-12-19     2024-12-19     2024-12-19     2024-12-19     2024-12-19     2024-12-19     2024-12-19     2024-12-19     2024-12-19     2024-12-19     2024-12-19     2024-12-19     2024-12-19     2024-12-19     2024-12-19     2024-12-19     2024-12-19     2024-12-19     2024-12-19     2024-12-19     2024-12-19     2024-12-19     2024-12-19     2024-12-19     2024-12-19     2024-12-19     2024-12-19     2024-12-19     2024-12-19     2024-12-19     2024-12-19     2024-12-19     2024-12-19     2024-12-19     2024-12-19     2024-12-19     2024-12-19     2024-12-19     2024-12-19     2024-12-19     2024-12-19     2024-12-19     2024-12-19     2024-12-19     2024-12-19     2024-12-19     2024-12-19     2024-12-19     2024-12-19     2024-12-19     2024-12-19     2024-12-19     2024-12-19     2024-12-19     2024-12-19     2024-12-19     2024-12-19     2024-12-19     2024-12-19     2024-12-19     2024-12-19                                                                                                        | 1706-18 CN-8021 CANope<br>1706-19 NewProject<br>1706-19 NewProject<br>17                                                                              | Keen PLC (2014) - 07 07     Keen PLC (2014) - 07 07     Keen PLC (2014) - 07 07     Keen PLC (2014)     Keen PLC (2014)                                                                                                    |                                                                                                    | a 12 3 0 周期 (中) シー<br>本語の(14) (中) 開新 (中) シー<br>体部の(14) (中) (中) (中) (中) (中) (中) (中) (中) (中) (中                                                                                                    | 第回 × 田谷 ★上谷 ◆ Mox<br>7分余<br>19年<br>19年15年15日(1600年10年16年<br>18年60018年01<br>18年60018年01<br>18年60018年01<br>18年60018年01<br>18年60018年01<br>18年60018年01<br>18年60018年01<br>18年60018年01<br>18年60018年01<br>18年6018年01                                                                                                    | * Down<br>Bit ferm<br>8<br>8<br>8<br>8<br>8<br>8<br>8<br>8<br>8<br>8<br>8<br>8<br>8<br>8<br>8<br>8<br>8<br>8<br>8            | )<br>(                                                                          |
| C4174-CN-8021 project***<br>201 第編 税源 1月<br>201 第編 税源 1月<br>201 第編 税源 1月<br>201 第編 代源 1月<br>201 月<br>201 月<br>20 | CODESYS<br>理 编译 正統 講道<br>文 書 文 講 文 4<br>文 書 文<br>章<br>音<br>音<br>合 GPRD)<br>置<br>不已本格<br>RC_PRG<br>的<br>名<br>Seree_(D0 Moduler(C Series<br>a)<br>anager (CANopen_Manager<br>(C)Hopen_Adapter (C)Hop                                                                                                    | 日本         日本         1                                                                                                    | 1706-18 CN-8021 CANope<br>1706-19 NewProject<br>1706-19 NewProject<br>17                                                                              | ice: PLC(2014) → Q\$ G\$<br>ice: PLC(2014) → Q\$ G\$<br>ice: PLC(2014) → Q\$ G\$<br>ice: PLC(2014) → Q\$ G\$<br>ice: PLC(2014) → Q\$<br>ice: PLC(2014) → Q\$<br>ice: PLC(2014) →                                                                                                    |                                                                                                    | 2 *1 3 ● 第 ボ や<br>************************************                                                                                                    | 「保田 × 田谷 ↑ 上谷 ↓ Mon<br>7 余<br>16 Jan 5 4 5 1 5 (1400 CE10 + 16 年<br>15 4 5 4 5 1 5 (1400 CE10 + 16 年<br>15 4 5 4 5 1 5 (1400 CE10 + 16 年<br>15 4 5 4 5 5 5 1 5 5 5 1 5 5 5 5 5 5 5 5                                                                                                    | e Com<br>Bit len.<br>6<br>8<br>8<br>8<br>8<br>8<br>8<br>8<br>8<br>8<br>8<br>8<br>8<br>8<br>8<br>8<br>8<br>8<br>8             | )<br>(                                                                          |
| C4174-CN-8021 anglett - 1<br>2<br>2<br>3<br>3<br>3<br>3<br>3<br>4<br>3<br>3<br>4<br>3<br>3<br>4<br>3<br>4<br>5<br>3<br>4<br>5<br>5<br>5<br>5<br>5<br>5<br>5<br>5<br>5<br>5<br>5<br>5<br>5                                                                                                    | CODESYS<br>理 制單 在线 現底<br>文 章 文<br>文 章 文<br>文<br>章<br>和<br>書<br>代<br>GRR0<br>元<br>章<br>代<br>和<br>章<br>章<br>《<br>》<br>章<br>文<br>章<br>文<br>章<br>文<br>章<br>文<br>章<br>文<br>章<br>文<br>章<br>文<br>章<br>文<br>章<br>文<br>章                                                                                                    | ■ 11日 2024-12-19<br>2024-12-19<br>2024-12-1 | 1706-18 CN-8021 CANope<br>1706-19 NewProject<br>1706-19 NewProject<br>17                                                                              | Kee PLC型NE - CC CC<br>Neer PLC型NE - CC CC<br>Neer PLC - CC CC<br>Neer PLC - CC CC<br>Neer PLC - C                                                                                                    | →         ■         ■         ■         ■         ■         ■         ■         ■         ■         ■         ■         ■         ■         ■         ■         ■         ■         ■         ■         ■         ■         ■         ■         ■         ■         ■         ■         ■         ■         ■         ■         ■         ■         ■         ■         ■         ■         ■         ■         ■         ■         ■         ■         ■         ■         ■         ■         ■         ■         ■         ■         ■         ■         ■         ■         ■         ■         ■         ■         ■         ■         ■         ■         ■         ■         ■         ■         ■         ■         ■         ■         ■         ■         ■         ■         ■         ■         ■         ■         ■         ■         ■         ■         ■         ■         ■         ■         ■         ■         ■         ■         ■         ■         ■         ■         ■         ■         ■         ■         ■         ■         ■         ■         ■         ■         ■                                                                                                    |                                                                                                    | (病職 × 田珍 ◆上谷 ◆ Mo<br>72歳<br>72歳<br>75年16 (\$NODEID→16年<br>15年900118年0<br>15年900118年0<br>15年900118年0<br>15年900118年0<br>15年900118年0<br>15年900118年0<br>15年900118年0<br>15年90118年0<br>15年9018<br>15年9018<br>15年9018                                                                                                    | E Com<br>BR len-<br>8<br>8<br>8<br>8<br>8<br>8<br>8<br>8<br>8<br>8<br>8<br>8<br>8<br>8<br>8<br>8<br>8<br>8<br>8              | )<br>()<br>()<br>()<br>()<br>()<br>()<br>()<br>()<br>()<br>()<br>()<br>()<br>() |
| 24174-CN-8021 project*-1<br>住 希望 税差 [1]<br>② C4274-CN-8022<br>③ C4274-CN-8022<br>※ ① Dence (C4274)<br>※ ① Applettime<br>◎ Applettime<br>◎ Applettime<br>◎ 目示のの名称。<br>※ ③ Donolas C, A<br>※ ③ Donolas C, A<br>※ ③ Donolas C, A<br>※ ③ Donolas C, A<br>※ ③ Donolas C, A<br>※ ③ Donolas C, A<br>※ ③ Donolas C, A<br>※ ③ Donolas C, A<br>※ ④ Donolas C, A<br>※ ④ Donolas C, A<br>※ ● Donolas C, A<br>※ ● Donolas C, A<br>● Donolas C, A<br>● Donolas C, A<br>● Donolas C, A<br>● Donolas C, A<br>● Donolas C, A<br>● Donolas C, A<br>● Donolas C, A<br>●                                                                                                    | CODESYS<br>Re (4) TExt (3) III<br>(1) Context (1) Context (1)<br>(1) Context (1) Context (1) Context (1)<br>(1) Context (1) Context (1) Context (1)<br>(1) Context (1) Context (1) Conte                                                                                                    |                                                                                                    | 1706-18 CN-8021 CANope<br>1706-19 NewProject<br>1706-19 NewProject<br>17                                                                              | re: PLC@WEI         * C C C C C C C C C C C C C C C C C C C                                                                                                    |                                                                                                    | ・ こ ・ こ ・ こ ・ こ ・ こ ・ こ ・ こ ・ こ ・ こ ・                                                                                                    | (編編 米田谷 ★上谷 中 Mon<br>7月歳<br>164510(18400210+16年<br>185950018901<br>185950018901<br>185950018902<br>185950018903<br>18595018903<br>185950<br>185950<br>185950<br>185500<br>185950<br>1859500<br>1859500<br>1859500<br>1859500<br>1859500<br>185950<br>185950 |                                                                                                    | )<br>()<br>()<br>()<br>()                                                       |
| C4174-CN-8021 project* - 1<br>C4<br>C4<br>C4<br>C4<br>C4<br>C4274-CN-8022<br>C4274-CN-8022<br>C4274-CN-802<br>C4274-CN-8022<br>C4274-CN-802<br>C4274-CN-802<br>C4274-C                                                                                                    | CODESYS<br>Re (%) The The (%)<br>Content of the Content of the Content                                                                                                    | 10 2024-12-19     2024-12-19     2024-12-19     2024-12-19     2024-12-19     2024-12-19     2024-12-19     2024-12-19     2024-12-19     2024-12-19     2024-12-19     2024-12-19     2024-12-19     2024-12-19     2024-12-19     2024-12-19     2024-12-19     2024-12-19     2024-12-19     2024-12-19     2024-12-19     2024-12-19     2024-12-19     2024-12-19     2024-12-19     2024-12-19     2024-12-19     2024-12-19     2024-12-19     2024-12-19     2024-12-19     2024-12-19     2024-12-19     2024-12-19     2024-12-19     2024-12-19     2024-12-19     2024-12-19     2024-12-19     2024-12-19     2024-12-19     2024-12-19     2024-12-19     2024-12-19     2024-12-19     2024-12-19     2024-12-19     2024-12-19     2024-12-19     2024-12-19     2024-12-19     2024-12-19     2024-12-19     2024-12-19     2024-12-19     2024-12-19     2024-12-19     2024-12-19     2024-12-19     2024-12-19     2024-12-19     2024-12-19     2024-12-19     2024-12-19     2024-12-19     2024-12-19     2024-12-19     2024-12-19     2024-12-19     2024-12-19     2024-12-19     2024-12-19     2024-12-19     2024-12-19     2024-12-19     2024-12-19     2024-12-19     2024-12-19     2024-12-19     2024-12-19     2024-12-19     2024-12-19     2024-12-19     2024-12-19     2024-12-19     2024-12-19     2024-12-19     2024-12-19     2024-12-19     2024-12-19     2024-12-19     2024-12-19     2024-12-19     2024-12-19     2024-12-19     2024-12-19     2024-12-19     2024-12-19     2024-12-19     2024-12-19     2024-12-19     2024-12-19     2024-12-19     2024-12-19     2024-12-19     2024-12-19     2024-12-19     2024-12-19     2024-12-19     2024-12-19     2024-12-19     2024-12-19     2024-12-19     2024-12-19     2024-12-19     2024-12-19     2024-12-19     2024-12-19     2024-12-19     2024-12-19     2024-12-19     2024-12-19     2024-12-19     2024-12-19     2024-12-19     2024-12-19     2024-12-19     2024-12-19     2024-12-19     2024-12-19     2024-12-19     2024-12-19     2024-12-19     2024-12-19     2024-12-19     2024-12-19                                                                                                        | T20618 CN-8021 CANope T20619 NewProject T20619 NewProject CANage CANage                                                                                                    | Kee PLCBHB) - QC QC<br>heer PLCBHB) - QC QC<br>heer PLCBHBJ - QC QC<br>Heer PLCBHBJ - QC QC<br>Heer PLCBHBJ - QC QC<br>Heer PLCBHBJ - QC<br>Heer PLCBHBJ - QC<br>HEER PLCBHBJ - QC<br>HEER PLCBHBJ - QC                                                                                                    | → ■ ♥ ( □ ♥ □ ♥ □ ♥ □ ♥ □ ♥ ■ ♥ ( □ ♥ □ ♥ □ ♥ □ ♥ □ ♥ □ ♥ □ ♥ □ ♥ □ ♥                                                                                                    | 2 12 2 0 回 間 マ シ<br>本 12 0 回 間 マ シ<br>株舗proc (K&s-主法)<br>年 生気かの + 名の話日<br>の + 名のの + 名の話日<br>の + 名のの + 名の話日<br>の + 名のの + 名の話日<br>の + 名のの + 名の話日<br>の + 名のの + 名の話日<br>の + 名のの + 名の話日<br>の + 名のの + 名の話日<br>の + 名のの + 名の話日<br>の + 名のの + 名の話日<br>の + 名のの + 名の話日<br>の + 名のの + 名の話日<br>の + 名のの + 名の話日<br>の + 名の<br>の + 名の<br>の<br>の + 名の<br>の<br>の + 名の<br>の + 名の<br>の + | 第回 × 田北 小上市 ◆ how     7分表     7分表     7分表     7分表     19年15年15日(15月0日)15日     15年500115年01     15年500115年01     15年500115年03     15年500115年03     15年500115年05     15年500115年05     15年500115年01     15年5401115年01     15年5401115年01     15年5401115年01     15年5401115年01     15年5401115年01     15年540115年01     15年540115年01     15年540115年01     15年540115年01     15年540115年01                                                                                                    | e Down<br>Bit Iera<br>8<br>8<br>8<br>8<br>8<br>8<br>8<br>8<br>8<br>8<br>8<br>8<br>8<br>8<br>8<br>8<br>8<br>8<br>8            | (<br>)<br>)<br>* *                                                              |
| C4174-CN-8021 project - 0<br>日                                                                                                    | CODESYS<br>程 編載 在紙 調道<br>文 建 文 述<br>文<br>書<br>合<br>(PRD)<br>著<br>否<br>CoPRD)<br>否<br>E<br>Trank<br>P(C_PRD)<br>否<br>E<br>Series_(C0 Mod.leg(C Series<br>(CANopen_Madpert (CH40)                                                                                                    | 1 日 2024-12-19     2024-12-19     2024-12-19     2024-12-19     2024-12-19     2024-12-19     2024-12-19     2024-12-19     2024-12-19     2024-12-19     2024-12-19     2024-12-19     2024-12-19     2024-12-19     2024-12-19     2024-12-19     2024-12-19     2024-12-19     2024-12-19     2024-12-19     2024-12-19     2024-12-19     2024-12-19     2024-12-19     2024-12-19     2024-12-19     2024-12-19     2024-12-19     2024-12-19     2024-12-19     2024-12-19     2024-12-19     2024-12-19     2024-12-19     2024-12-19     2024-12-19     2024-12-19     2024-12-19     2024-12-19     2024-12-19     2024-12-19     2024-12-19     2024-12-19     2024-12-19     2024-12-19     2024-12-19     2024-12-19     2024-12-19     2024-12-19     2024-12-19     2024-12-19     2024-12-19     2024-12-19     2024-12-19     2024-12-19     2024-12-19     2024-12-19     2024-12-19     2024-12-19     2024-12-19     2024-12-19     2024-12-19     2024-12-19     2024-12-19     2024-12-19     2024-12-19     2024-12-19     2024-12-19     2024-12-19     2024-12-19     2024-12-19     2024-12-19     2024-12-19     2024-12-19     2024-12-19     2024-12-19     2024-12-19     2024-12-19     2024-12-19     2024-12-19     2024-12-19     2024-12-19     2024-12-19     2024-12-19     2024-12-19     2024-12-19     2024-12-19     2024-12-19     2024-12-19     2024-12-19     2024-12-19     2024-12-19     2024-12-19     2024-12-19     2024-12-19     2024-12-19     2024-12-19     2024-12-19     2024-12-19     2024-12-19     2024-12-19     2024-12-19     2024-12-19     2024-12-19     2024-12-19     2024-12-19     2024-12-19     2024-12-19     2024-12-19     2024-12-19     2024-12-19     2024-12-19     2024-12-19     2024-12-19     2024-12-19     2024-12-19     2024-12-19     2024-12-19     2024-12-19     2024-12-19     2024-12-19     2024-12-19     2024-12-19     2024-12-19     2024-12-19     2024-12-19     2024-12-19     2024-12-19     2024-12-19     2024-12-19     2024-12-19     2024-12-19     2024-12-19     2024-12-19     2024-12-19     2024-12-1                                                                                                    | 1706-18 CN-8021 CANope<br>1706-19 NewProject<br>1706-19 NewProject<br>17                                                                              | ice: PLC200         PC 400           ice: PLC200         PC 400           ice: PL                                                                                                    | ▶         ■         ■         ■         ■         ■         ■         ■         ■         ■         ■         ■         ■         ■         ■         ■         ■         ■         ■         ■         ■         ■         ■         ■         ■         ■         ■         ■         ■         ■         ■         ■         ■         ■         ■         ■         ■         ■         ■         ■         ■         ■         ■         ■         ■         ■         ■         ■         ■         ■         ■         ■         ■         ■         ■         ■         ■         ■         ■         ■         ■         ■         ■         ■         ■         ■         ■         ■         ■         ■         ■         ■         ■         ■         ■         ■         ■         ■         ■         ■         ■         ■         ■         ■         ■         ■         ■         ■         ■         ■         ■         ■         ■         ■         ■         ■         ■         ■         ■         ■         ■         ■         ■         ■         ■         ■         ■                                                                                                    |                                                                                                    | Image         X Hig         ↑ 15         ↓ 100           750         750         750         750           165000118001         165000118001         165000118001         165000118001           1650000118001         165000118001         165000118001         165000118001           1650000118001         165000118001         165000118001         165000118001         165000118001           165000118001         165000118001         165000118001         165000118001         165000118001         165000118001         165000118001         165000118001         165000118001         165000118001         165000118001         165000118001         165000118001         165000118001         165000118001         165000118001         165000118001         165000118001         165000118001         165000118001         165000118001         165000118001         165000118001         165000118001         165000118001         165000118001         165000118001         165000118001         165000118001         165000118001         165000118001         165000118001         165000118001         165000118001         165000118001         165000118001         1650001180001         1650001180001         1650001180001         1650001180001         1650001180001         1650001180001         1650001180001         16500011800001         16500011800001 <td< td=""><td>Com<br/>Com<br/>Com<br/>Com<br/>Com<br/>Com<br/>Com<br/>Com</td><td>(<br/>)<br/>*<br/>*</td></td<>                                                                                                    | Com<br>Com<br>Com<br>Com<br>Com<br>Com<br>Com<br>Com                                                                         | (<br>)<br>*<br>*                                                                |
| C4174-CN-8021 project*-1<br>2年 - 66 10回 IIE<br>② C4774-CN-4027<br>③ C4774-CN-4027<br>③ C4774-CN-4027<br>③ Decisa (C4374)<br>③ C4774-CN-4027<br>④ Popelation<br>④ F 官等語<br>④ F 官等語<br>● 第一〇 Decisa (C4374)<br>● ③ C438-C438-C<br>● ③ C438-C438-C<br>● ③ C438-C<br>● ③ C438-C<br>● ③ C438                                                                                                    | CODESYS<br>全 确详 在地 词标<br>全 体 化 4<br>本 4 化 4<br>本 4 化<br>本 4 化<br>本 4 化<br>本 4 化<br>本 5 化<br>4<br>5 0 0 RR()<br>音<br>音<br>5 0 0 RR()<br>音<br>音<br>5 0 0 RA()<br>音<br>音<br>5 0 0 RA()<br>音<br>音<br>5 0 0 RA()<br>音<br>音<br>5 0 0 RA()<br>5 0 0 RA()<br>5 0 0 RA()<br>5 0 0 RA()<br>5 0 RA()<br>5 0 RA()                                                     |                                                                                                    | 1706-18 CN-8021 CANeps<br>1706-19 NewProject<br>1706-19 NewProject<br>17                                                                              | Acce: PLC (2016) • C C C C A C C C C C C C C C C C C C C                                                                                                    |                                                                                                    | tor X                                                                                                    | (編編 ※ 田谷 今上日 中 Mov<br>75歳<br>19月11日、19月1日、19月1日、                                                                                                    | E Com<br>Bit len-<br>Bit len-<br>8<br>8<br>8<br>8<br>8<br>8<br>8<br>8<br>8<br>8<br>8<br>8<br>8<br>8<br>8<br>8<br>8<br>8<br>8 | • • •                                                                           |
| C(1)74-C(1-802) project*-1<br>2/# 968 502 IF<br>2/# 968 502 IF<br>2/# 968 502 IF<br>2/# 0404<br>2/# 0404                                                                                                    | CODESYS<br>Re (M) Etst (R)<br>C (L) (L) (L) (L) (L) (L) (L) (L) (L) (L)                                                                                                    | 1 日 田 新物     2024-12-19     2024-12-19     2024-12-19     2024-12-19     2024-12-19     2024-12-19     2024-12-19     2024-12-19     2024-12-19     2024-12-19     2024-12-19     2024-12-19     2024-12-19     2024-12-19     2024-12-19     2024-12-19     2024-12-19     2024-12-19     2024-12-19     2024-12-19     2024-12-19     2024-12-19     2024-12-19     2024-12-19     2024-12-19     2024-12-19     2024-12-19     2024-12-19     2024-12-19     2024-12-19     2024-12-19     2024-12-19     2024-12-19     2024-12-19     2024-12-19     2024-12-19     2024-12-19     2024-12-19     2024-12-19     2024-12-19     2024-12-19     2024-12-19     2024-12-19     2024-12-19     2024-12-19     2024-12-19     2024-12-19     2024-12-19     2024-12-19     2024-12-19     2024-12-19     2024-12-19     2024-12-19     2024-12-19     2024-12-19     2024-12-19     2024-12-19     2024-12-19     2024-12-19     2024-12-19     2024-12-19     2024-12-19     2024-12-19     2024-12-19     2024-12-19     2024-12-19     2024-12-19     2024-12-19     2024-12-19     2024-12-19     2024-12-19     2024-12-19     2024-12-19     2024-12-19     2024-12-19     2024-12-19     2024-12-19     2024-12-19     2024-12-19     2024-12-19     2024-12-19     2024-12-19     2024-12-19     2024-12-19     2024-12-19     2024-12-19     2024-12-19     2024-12-19     2024-12-19     2024-12-19     2024-12-19     2024-12-19     2024-12-19     2024-12-19     2024-12-19     2024-12-19     2024-12-19     2024-12-19     2024-12-19     2024-12-19     2024-12-19     2024-12-19     2024-12-19     2024-12-19     2024-12-19     2024-12-19     2024-12-19     2024-12-19     2024-12-19     2024-12-19     2024-12-19     2024-12-19     2024-12-19     2024-12-19     2024-12-19     2024-12-19     2024-12-19     2024-12-19     2024-12-19     2024-12-19     2024-12-19     2024-12-19     2024-12-19     2024-12-19     2024-12-19     2024-12-19     2024-12-19     2024-12-19     2024-12-19     2024-12-19     2024-12-19     2024-12-19     2024-12-19     2024-12-19     2024-12-19                                                                                                    | T20618 CN-8021 CANope T20619 NewProject T20619 NewProject T20619 NewProject T20619 NewProject T20619 NewProject T20619 NewProject T20619 NewProject State State S                                                                                                    | rd. 2010         Circle PLC (2010)         Circle PLC (2010)         Circle PLC (2010)           https://dataget/circle/plice/plice/pl                                                                                                    |                                                                                                    |                                                                                                    | (編編 × 田名 キ上谷 中 Mov<br>73歳<br>75歳<br>75<br>75<br>75                                                                                                    | * Down<br>Bit fer                                                                                                    | •                                                                               |
| C4374-CN-8021 project - 0<br>文柱 余略 板田 IB<br>② CUM-07-8021<br>③ CUM-07-8021<br>③ CUM-07-8021<br>④ Projection<br>④ Projection<br>● 第一部のののののののののののののののののののののののののののののののののののの                                                                                                    | CODESYS<br>程 编译 在线 词词<br>文 译 文 述 文 述<br>文 译 文<br>章<br>音<br>音<br>G (PRG)<br>置<br>Triski<br>P.C.PRG<br>B<br>anager (CARopen,Manger)<br>J.C.Nitopen,Mageter (CH-80                                                                                                    | ILE 第日 単物     ZO24-12-19     ZO24-12-19                                                                                                    | T20618 CN-8021 CANope T20619 NewProject T20619 NewProject T20619 NewProject T20619 NewProject T20619 NewProject T20619 NewProject T20619 NewProject State State S                                                                                                    | Image: Proc. (2010)         Image: Proc. (2010)         Image: Proc. (2010)           Image: Proc. (2010)         Image: Proc. (2010)         Image: Proc. (2010)           Image: Proc. (2010)         Image: Proc. (2010) <td< td=""><td>▶         ■         ■         ■         ■         ■         ■         ■         ■         ■         ■         ■         ■         ■         ■         ■         ■         ■         ■         ■         ■         ■         ■         ■         ■         ■         ■         ■         ■         ■         ■         ■         ■         ■         ■         ■         ■         ■         ■         ■         ■         ■         ■         ■         ■         ■         ■         ■         ■         ■         ■         ■         ■         ■         ■         ■         ■         ■         ■         ■         ■         ■         ■         ■         ■         ■         ■         ■         ■         ■         ■         ■         ■         ■         ■         ■         ■         ■         ■         ■         ■         ■         ■         ■         ■         ■         ■         ■         ■         ■         ■         ■         ■         ■         ■         ■         ■         ■         ■         ■         ■         ■         ■         ■         ■         ■         ■</td><td>1 2 1 2 0 0 回 世 1 0 0 1 0 0 1 0 0 1 0 0 1 0 0 1 0 0 1 0 0 1 0 0 1 0 0 1 0 0 1 0 0 0 1 0 0 0 0 0 0 0 0 0 0 0 0 0 0 0 0 0 0 0 0</td><td>「編編 × 田谷 ↑ 上谷 ↓ Mon<br/>7 200<br/>1 2 700<br/>1 56410 (SMODELD + 1 Ge<br/>1 564001:8401<br/>1 564001:8401<br/>1 564001:840<br/>1 564001:840<br/>1 564001:840<br/>1 564001:840<br/>1 564001:840<br/>1 564001:840<br/>1 564001:840<br/>1 56401:15401<br/>1 56401:1540<br/>1 56401:1540<br/>1</td><td>CT-31 34</td><td>•</td></td<> | ▶         ■         ■         ■         ■         ■         ■         ■         ■         ■         ■         ■         ■         ■         ■         ■         ■         ■         ■         ■         ■         ■         ■         ■         ■         ■         ■         ■         ■         ■         ■         ■         ■         ■         ■         ■         ■         ■         ■         ■         ■         ■         ■         ■         ■         ■         ■         ■         ■         ■         ■         ■         ■         ■         ■         ■         ■         ■         ■         ■         ■         ■         ■         ■         ■         ■         ■         ■         ■         ■         ■         ■         ■         ■         ■         ■         ■         ■         ■         ■         ■         ■         ■         ■         ■         ■         ■         ■         ■         ■         ■         ■         ■         ■         ■         ■         ■         ■         ■         ■         ■         ■         ■         ■         ■         ■         ■                                                                                                    | 1 2 1 2 0 0 回 世 1 0 0 1 0 0 1 0 0 1 0 0 1 0 0 1 0 0 1 0 0 1 0 0 1 0 0 1 0 0 1 0 0 0 1 0 0 0 0 0 0 0 0 0 0 0 0 0 0 0 0 0 0 0 0                                                                                                    | 「編編 × 田谷 ↑ 上谷 ↓ Mon<br>7 200<br>1 2 700<br>1 56410 (SMODELD + 1 Ge<br>1 564001:8401<br>1 564001:8401<br>1 564001:840<br>1 564001:840<br>1 564001:840<br>1 564001:840<br>1 564001:840<br>1 564001:840<br>1 564001:840<br>1 56401:15401<br>1 56401:1540<br>1 56401:1540<br>1                                                                                                    | CT-31 34                                                                                                    | •                                                                               |
| C(1)74-C(1-402) project                                                                                                    | CODESYS<br>配 编译 在线 调试<br>文 本 文<br>文<br>和<br>音<br>合<br>(PRG)<br>音<br>形式k<br>PC_PRG<br>Series_(CO Hoddles(C Series<br>a)<br>Series_(CO Hoddles(C Series<br>a)<br>E                                                                                                    | ■ 11日 2024-12-19<br>2024-12-19<br>2024-12-1 | T20618 CN-8021 CANope T20619 NewProject T20619 NewProject T20619                                                                                                    | Keer PLC200 + 00 00     Keer PLC200 + 00 00     Keer PLC200 + 00 00     Keer PLC200 + 00 00     KeerPLC200 + 00 00     KeerPLC200 + 00     KeerPLC200 + 00     K                                                                                                    | →         ■         ■         ■         ■         ■         ■         ■         ■         ■         ■         ■         ■         ■         ■         ■         ■         ■         ■         ■         ■         ■         ■         ■         ■         ■         ■         ■         ■         ■         ■         ■         ■         ■         ■         ■         ■         ■         ■         ■         ■         ■         ■         ■         ■         ■         ■         ■         ■         ■         ■         ■         ■         ■         ■         ■         ■         ■         ■         ■         ■         ■         ■         ■         ■         ■         ■         ■         ■         ■         ■         ■         ■         ■         ■         ■         ■         ■         ■         ■         ■         ■         ■         ■         ■         ■         ■         ■         ■         ■         ■         ■         ■         ■         ■         ■         ■         ■         ■         ■         ■         ■         ■         ■         ■         ■         ■                                                                                                    | ・                                                                                                    | Sec:00         Sec:00                                                                                                    | E Com<br>BR len<br>8<br>8<br>8<br>8<br>8<br>8<br>8<br>8<br>8<br>8<br>8<br>8<br>8<br>8<br>8<br>8<br>8<br>8<br>8               | )<br>2 (                                                                        |
| C(1)74-C(14402) project*-1<br>2/# 4948 108 118<br>C(1)74-C(14402)<br>C(1)74-C(1440)<br>C(1)74-C(1440)<br>C(1440)<br>C(1440)<br>C(14                                                                                                    | CODESYS<br>Market Case<br>Market Case<br>Control Case<br>Control C                                                                                                    | 1 日本 2024-12-19     2024-12-19     2024-12-19     2024-12-19     2024-12-19     2024-12-19     2024-12-19     2024-12-19     2024-12-19     2024-12-19     2024-12-19     2024-12-19     2024-12-19     2024-12-19     2024-12-19     2024-12-19     2024-12-19     2024-12-19     2024-12-19     2024-12-19     2024-12-19     2024-12-19     2024-12-19     2024-12-19     2024-12-19     2024-12-19     2024-12-19     2024-12-19     2024-12-19     2024-12-19     2024-12-19     2024-12-19     2024-12-19     2024-12-19     2024-12-19     2024-12-19     2024-12-19     2024-12-19     2024-12-19     2024-12-19     2024-12-19     2024-12-19     2024-12-19     2024-12-19     2024-12-19     2024-12-19     2024-12-19     2024-12-19     2024-12-19     2024-12-19     2024-12-19     2024-12-19     2024-12-19     2024-12-19     2024-12-19     2024-12-19     2024-12-19     2024-12-19     2024-12-19     2024-12-19     2024-12-19     2024-12-19     2024-12-19     2024-12-19     2024-12-19     2024-12-19     2024-12-19     2024-12-19     2024-12-19     2024-12-19     2024-12-19     2024-12-19     2024-12-19     2024-12-19     2024-12-19     2024-12-19     2024-12-19     2024-12-19     2024-12-19     2024-12-19     2024-12-19     2024-12-19     2024-12-19     2024-12-19     2024-12-19     2024-12-19     2024-12-19     2024-12-19     2024-12-19     2024-12-19     2024-12-19     2024-12-19     2024-12-19     2024-12-19     2024-12-19     2024-12-19     2024-12-19     2024-12-19     2024-12-19     2024-12-19     2024-12-19     2024-12-19     2024-12-19     2024-12-19     2024-12-19     2024-12-19     2024-12-19     2024-12-19     2024-12-19     2024-12-19     2024-12-19     2024-12-19     2024-12-19     2024-12-19     2024-12-19     2024-12-19     2024-12-19     2024-12-19     2024-12-19     2024-12-19     2024-12-19     2024-12-19     2024-12-19     2024-12-19     2024-12-19     2024-12-19     2024-12-19     2024-12-19     2024-12-19     2024-12-19     2024-12-19     2024-12-19     2024-12-19     2024-12-19     2024-12-19     2024-12-                                                                                                    | 1706-18 CN-8021 CANope<br>1706-19 NewProject<br>1706-19 NewProject<br>17                                                                              | Marce PLC@Mill         • Q* Q*           Appen_Hanger         • Q* Q*           Appen_Hanger         • Q*           Appen_Hanger         • Q*           Appen_Hanger         <                                                                                                    |                                                                                                    | tor X                                                                                                    | Image         X         HH is         ↑         L is         →         Mode         7         7         7         7         7         7         1         1         1         1         1         1         1         1         1         1         1         1         1         1         1         1         1         1         1         1         1         1         1         1         1         1         1         1         1         1         1         1         1         1         1         1         1         1         1         1         1         1         1         1         1         1         1         1         1         1         1         1         1         1         1         1         1         1         1         1         1         1         1         1         1         1         1         1         1         1         1         1         1         1         1         1         1         1         1         1         1         1         1         1         1         1         1         1         1         1 <th1< th=""> <th1< th=""> <th1< th="">         &lt;</th1<></th1<></th1<>                                                                                                    | E Down<br>Bit len-<br>8<br>8<br>8<br>8<br>8<br>8<br>8<br>8<br>8<br>8<br>8<br>8<br>8<br>8<br>8<br>8<br>8<br>8<br>8            | )<br>()<br>()<br>()<br>()<br>()<br>()<br>()<br>()<br>()<br>()<br>()<br>()<br>() |
| C(1374-CN-8021 project***)                                                                                                    | CODESYS<br>Re (%) Total (%)<br>CODESYS<br>Re (%)<br>CODESYS<br>Re (%)<br>CODESYS<br>CODESYS<br>Re (%)<br>CODESYS<br>CODESYS<br>CODES<br>CODESYS<br>CODESYS<br>CODESYS<br>CODESYS<br>CODES<br>CODESYS<br>CODESYS<br>CODESYS<br>CODESYS<br>CODESYS<br>CODES<br>CODES | III 第日 新物     Z024-12-19     Z024-12-19                                                                                                    | T206-18 CN-8021 CANope T206-19 New/Project  T206-19 New/Project  CANage CANage CANag CANage CANage CANage CANage CANag CANage CANage CANage C                                                                                                    | Market         CC         CC <td< td=""><td>→         ■         ■         ■         ■         ■         ■         ■         ■         ■         ■         ■         ■         ■         ■         ■         ■         ■         ■         ■         ■         ■         ■         ■         ■         ■         ■         ■         ■         ■         ■         ■         ■         ■         ■         ■         ■         ■         ■         ■         ■         ■         ■         ■         ■         ■         ■         ■         ■         ■         ■         ■         ■         ■         ■         ■         ■         ■         ■         ■         ■         ■         ■         ■         ■         ■         ■         ■         ■         ■         ■         ■         ■         ■         ■         ■         ■         ■         ■         ■         ■         ■         ■         ■         ■         ■         ■         ■         ■         ■         ■         ■         ■         ■         ■         ■         ■         ■         ■         ■         ■         ■         ■         ■         ■         ■         ■</td><td>a 12 2 2 0 回 間 市 2 4<br/># 金田のの + 金田のの + 金田の + 金田の + 金田のの + 金田のの + 田のの + 田のの + 田のの + 田のの + 田のの + 田のの + 田のの + 田のの + 田のの + 田のの + 田のの + 田のの + 田のの + 田のの + 田のの + 田のの + 田のの + 田のの + 田のの + 田のの + 田のの + 田のの + 田のの + 田のの + 田のの + 田のの + 田のの + 田のの + 田のの + 田のの + 田の + 田の + 田のの + 田のの + 田のの + 田のの + 田のの + 田のの + 田のの + 田のの + 田のの + 田のの + 田のの + 田のの + 田のの + 田のの + 田のの + 田のの + 田のの + 田のの + 田のの + 田のの + 田のの + 田のの + 田のの + 田のの + 田のの + 田のの + 田のの + 田のの + 田のの + 田のの + 田のの + 田のの + 田のの + 田のの + 田のの + 田のの + 田のの + 田のの + 田のの + 田のの + 田のの + 田のの + 田のの + 田のの + 田のの + 田のの + 田の + 田の + 田の + 田の + 田の + 田の + 田の + 田の + 田 + 田</td><td>第回日 ※ 田北 本 上市 本 how     7分を     7分を     7分を     7分を     16年151(5400年10年3年)     16年450115年32     15年500115年33     15年500115年33     15年500115年33     15年500115年35     15年500115年35     15年500115年35     15年500115年31     15年500115年31     15年500115年3</td><td>E Down<br/>Bit Ien<br/>8<br/>8<br/>8<br/>8<br/>8<br/>8<br/>8<br/>8<br/>8<br/>8<br/>8<br/>8<br/>8<br/>8<br/>8<br/>8<br/>8<br/>8<br/>8</td><td>•</td></td<>                                                                                                    | →         ■         ■         ■         ■         ■         ■         ■         ■         ■         ■         ■         ■         ■         ■         ■         ■         ■         ■         ■         ■         ■         ■         ■         ■         ■         ■         ■         ■         ■         ■         ■         ■         ■         ■         ■         ■         ■         ■         ■         ■         ■         ■         ■         ■         ■         ■         ■         ■         ■         ■         ■         ■         ■         ■         ■         ■         ■         ■         ■         ■         ■         ■         ■         ■         ■         ■         ■         ■         ■         ■         ■         ■         ■         ■         ■         ■         ■         ■         ■         ■         ■         ■         ■         ■         ■         ■         ■         ■         ■         ■         ■         ■         ■         ■         ■         ■         ■         ■         ■         ■         ■         ■         ■         ■         ■         ■                                                                                                    | a 12 2 2 0 回 間 市 2 4<br># 金田のの + 金田のの + 金田の + 金田の + 金田のの + 金田のの + 田のの + 田のの + 田のの + 田のの + 田のの + 田のの + 田のの + 田のの + 田のの + 田のの + 田のの + 田のの + 田のの + 田のの + 田のの + 田のの + 田のの + 田のの + 田のの + 田のの + 田のの + 田のの + 田のの + 田のの + 田のの + 田のの + 田のの + 田のの + 田のの + 田のの + 田の + 田の + 田のの + 田のの + 田のの + 田のの + 田のの + 田のの + 田のの + 田のの + 田のの + 田のの + 田のの + 田のの + 田のの + 田のの + 田のの + 田のの + 田のの + 田のの + 田のの + 田のの + 田のの + 田のの + 田のの + 田のの + 田のの + 田のの + 田のの + 田のの + 田のの + 田のの + 田のの + 田のの + 田のの + 田のの + 田のの + 田のの + 田のの + 田のの + 田のの + 田のの + 田のの + 田のの + 田のの + 田のの + 田のの + 田のの + 田の + 田の + 田の + 田の + 田の + 田の + 田の + 田の + 田 + 田                                                                                                    | 第回日 ※ 田北 本 上市 本 how     7分を     7分を     7分を     7分を     16年151(5400年10年3年)     16年450115年32     15年500115年33     15年500115年33     15年500115年33     15年500115年35     15年500115年35     15年500115年35     15年500115年31     15年500115年31     15年500115年3                                                                                                    | E Down<br>Bit Ien<br>8<br>8<br>8<br>8<br>8<br>8<br>8<br>8<br>8<br>8<br>8<br>8<br>8<br>8<br>8<br>8<br>8<br>8<br>8             | •                                                                               |
| Cd374-CH 4021 project - 0<br>文件 新聞 初回 II<br>② C174-CH 4021 F 1<br>③ C174-CH 4021 F 1<br>③ C174-CH 4024 F 1<br>③ C174-CH 4024 F 1<br>③ C174-CH 4024 F 1<br>④ Projection<br>③ Projection<br>⑤ 研究の<br>● ③ R 1582<br>④ R 1582<br>● ③ R 1582<br>● ③ R 1582                                                                                                    | CODESYS<br>理 编译 在线 講道<br>文 建 文 建 文<br>文<br>章<br>音<br>音<br>G (FRG)<br>置<br>不成格<br>FRC, FRG<br>Series_(O Modules(C Series, a)<br>Innoper (CANoper, Manoper)<br>Innoper (CANoper, Manoper)                                                                                                    | ILL 部口 新約     ILL 部口 新約     ILL 部口 新                                                                                                    | 1706-18 CN-8021 CANopp<br>1706-19 NewProject<br>1706-19 NewProject<br>17                                                                              | Image: Proc. (Billing)         - Of         - Of         - O                                                                                                    | ▶         ■         ■         ■         ■         ■         ■         ■         ■         ■         ■         ■         ■         ■         ■         ■         ■         ■         ■         ■         ■         ■         ■         ■         ■         ■         ■         ■         ■         ■         ■         ■         ■         ■         ■         ■         ■         ■         ■         ■         ■         ■         ■         ■         ■         ■         ■         ■         ■         ■         ■         ■         ■         ■         ■         ■         ■         ■         ■         ■         ■         ■         ■         ■         ■         ■         ■         ■         ■         ■         ■         ■         ■         ■         ■         ■         ■         ■         ■         ■         ■         ■         ■         ■         ■         ■         ■         ■         ■         ■         ■         ■         ■         ■         ■         ■         ■         ■         ■         ■         ■         ■         ■         ■         ■         ■         ■                                                                                                    | **1 3 0 0 回 世 1 0 0 0 0 0 0 0 0 0 0 0 0 0 0 0 0 0 0                                                                                                    | Sector 1         Sector 1         Sector 1           1000         1000         1000           1000         1000         1000           1000         1000         1000           1000         1000         1000           1000         1000         1000           1000         1000         1000           1000         1000         1000           1000         1000         1000           1000         1000         1000           1000         1000         1000           1000         1000         1000           1000         1000         1000           1000         1000         1000           1000         1000         1000           1000         1000         1000           1000         1000         1000           1000         1000         1000           1000         1000         1000           1000         1000         1000           1000         1000         1000           1000         1000         1000                                                                                                    | E Com<br>BR Ien-<br>5<br>8<br>8<br>8<br>8<br>8<br>8<br>8<br>8<br>8<br>8<br>8<br>8<br>8<br>8<br>8<br>8<br>8<br>8              | •<br>•<br>• •                                                                   |
| C(1)74-CN-8021 project                                                                                                    | CODESYS<br>E wijk Etik Siki<br>Control Control<br>Control<br>Contrel<br>Control<br>Control<br>Control<br>Control<br>Control<br>Con                       | 1 日 田                                                                                                    | 1706-18 CN-8021 CANeps<br>1706-19 NewProject<br>1706-19 NewProject<br>17                                                                              | Marce PLC@ME         4         6         6         6         6         6         6         6         6         6         6         6         6         6         6         6         6         6         6         6         6         6         6         6         6         6         6         6         6         6         6         6         6         6         6         6         6         6         6         6         6         6         6         6         6         6         6         6         6         6         6         6         6         6         6         6         6         6         6         6         6         6         6         6         6         6         6         6         6         6         6         6         6         6         6         6         6         6         6         6         6         6         6         6         6         6         6         6         6         6         6         6         6         6         6         6         6         6         6         6         6         6         6         6         6 <t< td=""><td></td><td>tri 2 0 0 10 10 10 10 10 10 10 10 10 10 10 10</td><td>(MH)         × 上日         + No.           720         720         720           15438 (SNODE19-116         154500018901         15650018902           156430 (SNODE19-116         156900018903         156900018903           156430 (SNODE19-116         156900018903         156900018903           156490018901         15690018903         15690018903           156490018901         15690118903         156940118903           156490118903         156940118903         156940118903           156490118903         156940118903         156940118903           156490118903         156940118903         156940118903           156490118904         156940118903         156940118903           156490118905         156940118903         156940118903           156490118905         156940118903         156940118903           156490118905         156940118903         156940118903           156490118905         156940118903         156940118903           156490118905         156940118903         156940118903           156490118905         156940118903         156940118903           156490118905         156940118903         156940118903           156490118905         156940118903         156940118903      <t< td=""><td>E Com<br/>Bit len-<br/>Bit len-<br/>Bit len-<br/>CT-31 34<br/>CT-31 34<br/>CT-31 34</td><td>- 1</td></t<></td></t<>                                                                                                    |                                                                                                    | tri 2 0 0 10 10 10 10 10 10 10 10 10 10 10 10                                                                                                    | (MH)         × 上日         + No.           720         720         720           15438 (SNODE19-116         154500018901         15650018902           156430 (SNODE19-116         156900018903         156900018903           156430 (SNODE19-116         156900018903         156900018903           156490018901         15690018903         15690018903           156490018901         15690118903         156940118903           156490118903         156940118903         156940118903           156490118903         156940118903         156940118903           156490118903         156940118903         156940118903           156490118904         156940118903         156940118903           156490118905         156940118903         156940118903           156490118905         156940118903         156940118903           156490118905         156940118903         156940118903           156490118905         156940118903         156940118903           156490118905         156940118903         156940118903           156490118905         156940118903         156940118903           156490118905         156940118903         156940118903           156490118905         156940118903         156940118903 <t< td=""><td>E Com<br/>Bit len-<br/>Bit len-<br/>Bit len-<br/>CT-31 34<br/>CT-31 34<br/>CT-31 34</td><td>- 1</td></t<>                                                                                                    | E Com<br>Bit len-<br>Bit len-<br>Bit len-<br>CT-31 34<br>CT-31 34<br>CT-31 34                                                | - 1                                                                             |
| C(1)74-C(1-802) project*-1<br>2/# 968 USE IF<br>© C4074-C04-8021<br>= ① Profession<br>= ② Profession<br>= ③ Profession<br>= ③ Profession<br>= ④ Profession<br>= ④ Profession                                                                                                    | CODESYS<br>Main Main Crist Aller<br>Content of the Content of the Content<br>Content of the Content of the Content of                                                                                                    | 1 日 田                                                                                                    | T206-18 CN-8021 CANope T206-19 New/Project T206-19 New/Project T206-19 New/Project CANage CANage Contact Responded Active Responded Active Re                                                                                                    | r         L. 100, 200           recer, PLC.(2004)         - 00°         00°           appen_Jhanager         (1)         00°         00°           appen_Jhanager         (1)         00°         00°         00°           appen_Jhanager         (1)         00°         00°         00°         00°         00°         00°         00°         00°         00°         00°         00°         00°         00°         00°         00°         00°         00°         00°         00°         00°         00°         00°         00°         00°         00°         00°         00°         00°         00°         00°         00°         00°         00°         00°         00°         00°         00°         00°         00°         00°         00°         00°         00°         00°         00°         00°         00°         00°         00°         00°         00°         00°         00°         00°         00°         00°         00°         00°         00°         00°         00°         00°         00°         00°         00°         00°         00°         00°         00°         00°         00°         00°         00°         00°         00                                                                                                    |                                                                                                    | tor X                                                                                                    | Sama         > His         > Lis         > how           730:         1         > how         > how           730:         1         1         > how         > how <t< td=""><td>*Com<br/>Bit fer-<br/>8<br/>8<br/>8<br/>8<br/>8<br/>8<br/>8<br/>8<br/>8<br/>8<br/>8<br/>8<br/>8<br/>8<br/>8<br/>8<br/>8<br/>8<br/>8</td><td>- 4</td></t<>                                                                                                    | *Com<br>Bit fer-<br>8<br>8<br>8<br>8<br>8<br>8<br>8<br>8<br>8<br>8<br>8<br>8<br>8<br>8<br>8<br>8<br>8<br>8<br>8              | - 4                                                                             |

最后--次构建: 💿 0 😗 0 税損译 🖌 🔞 工程用户:(没有用户) 🛛 🖉 🗠 双击 CN-8021 CANopen Adapter,选择"CANopen 地址映射表",可查看 模块的地址映射关系,将总是更新变量设置为使能1。

149 / 162 地址:四川省绵阳市飞云大道 261 号综合保税区 204 厂房 官网: www.odot.cn

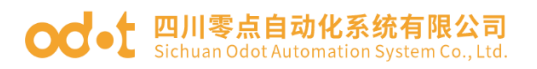

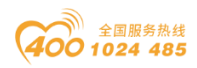

| - • ×                                    | Device 1 CT_3158 | 18 CT_4158 18 CT_ | 222F H | CT_121F                         | Nopen_Ada | ptor x | CANbus                 | CANopen_     | Manager             |
|------------------------------------------|------------------|-------------------|--------|---------------------------------|-----------|--------|------------------------|--------------|---------------------|
| 4+CN8021                                 | 通用               | 查找                |        | 过滤器 显示所有                        |           |        | <ul> <li>●为</li> </ul> | O通道添加FB *∃!  | 時到实例                |
| I PICIFIE                                |                  | 交量                | 8481   | 清洁                              | #R4E      | 委型     | 单元                     | 183 <b>7</b> |                     |
| O Application                            | PDO              | 8.50              |        | Write output 8-bit 1            | %0818     | USINT  |                        |              |                     |
| 1 医管理器                                   | 500              | 8.50              |        | Write output 8-bit 2            | 560819    | USINT  |                        |              |                     |
| E PLC PRG (PRG)                          |                  | 8.50              |        | Write output 8-bit 3            | 960820    | USINT  |                        |              |                     |
| - 100 任务配置                               | 日志               | 8.10              |        | Write output 8-bit 4            | %0821     | USINT  |                        |              |                     |
| E S MainTask                             |                  | 8.50              |        | Write output 8-bit 5            | %0822     | USINT  |                        |              |                     |
| B) PLC PRG                               | CANopenaOpena    | 8.50              |        | Write output 8-bit 6            | %0823     | USINT  |                        |              |                     |
| IO Modules C Series (IO Modules(C Series | CANopenEC218     | 8.56              |        | Write output 8-bit 7            | %0824     | USINT  |                        |              |                     |
| CANbus (CANbus)                          |                  | 8.50              |        | Write output 8-bit 8            | %0825     | USINT  |                        |              |                     |
| CANopen Manager (CANopen Manager)        | 状态               | 8.70              |        | Write analogue output 16-Bit 1  | %OW13     | UINT   |                        |              |                     |
| Iff CN 8021 CANcoen Adaptor (CN-80       |                  | 1. 10             |        | Write analogue output 16-Bit 2  | %OW14     | UINT   |                        |              |                     |
|                                          | 構想               | 8.50              |        | Write analogue output 16-Bit 3  | %QW15     | UINT   |                        |              |                     |
|                                          |                  | 8.70              |        | Write analogue output 16-Bit 4  | %QW16     | UINT   |                        |              |                     |
|                                          |                  | 8.50              |        | Write analogue output 16-Bit 5  | %OW17     | UINT   |                        |              |                     |
|                                          |                  | 8.50              |        | Write analogue output 16-Bit 6  | %QW18     | UINT   |                        |              |                     |
|                                          |                  | 8.50              |        | Write analogue output 16-Bit 7  | %QW 19    | UINT   |                        |              |                     |
|                                          |                  |                   |        | Write analogue putput 16-Bit 8  | %OW20     | UINT   |                        |              |                     |
|                                          |                  | 4.70              |        | Write analogue output 16-Bit 9  | %OW21     | UINT   |                        |              |                     |
|                                          |                  | a . To            |        | Write analogue output 16-Bit 10 | %QW22     | UINT   |                        |              |                     |
|                                          |                  | 8.50              |        | Write analogue output 16-Bit 11 | %OW23     | UINT   |                        |              |                     |
|                                          |                  | 8.50              |        | Write analogue output 16-Bit 12 | %OW24     | UINT   |                        |              |                     |
|                                          |                  | 8.49              |        | Read input 8-bit 1              | %IB20     | USINT  |                        |              |                     |
|                                          |                  | 8-19              |        | Read input 8-bit 2              | %IB21     | USINT  |                        |              |                     |
|                                          |                  | 6.4               |        | Read input 8-bit 3              | %IB22     | USINT  |                        |              |                     |
|                                          |                  | 8-19              |        | Read input 8-bit 4              | %IB23     | USINT  |                        |              |                     |
|                                          |                  | 18-10             |        | Read input 8-bit 5              | %IB24     | USINT  |                        |              |                     |
|                                          |                  | a 10              |        | Read input 8-bit 6              | %IB25     | USINT  |                        |              |                     |
|                                          |                  | 8.49              |        | Read input 8-bit 7              | %IB26     | USINT  |                        |              |                     |
|                                          |                  | 8.40              |        | Read input 8-bit 8              | %IB27     | USINT  |                        |              |                     |
|                                          |                  | a. *p             |        | Read analogue input 16-Bit 1    | %IW14     | UINT   |                        |              |                     |
|                                          |                  |                   |        |                                 |           | 91     | 藍映射                    | 总是更新变量       | 使能1(若未在任何任务中使用,则使用5 |
|                                          |                  | -                 |        |                                 |           |        |                        |              |                     |

### 参数配置完成后,下载、登录到设备。

| - + ×                                 | IO_Modules_C_Series_ | 1 CT_121F 1 CT_222F                   | 🛿 😫 СТ_З  | 168 😫 CT_4154                | T CN_8021 | _CANopen | Adaptor | X 🔂 Device |     | CANopen_Manage | CANbus     |       |
|---------------------------------------|----------------------|---------------------------------------|-----------|------------------------------|-----------|----------|---------|------------|-----|----------------|------------|-------|
| 374+CN-8021                           | 通用                   | 查找                                    | ž         | 盐酸醋 显示所有                     |           |          | • 李为    | O通道添加FB    | 转到实 | 61             |            |       |
| Device LEEMENU (C4374)                |                      | 200                                   | 80.81 (8) | 8                            | 1011      | 高田       |         | 当前值        | 初奏信 | 单元 描述          |            |       |
| Application (View)                    | PDO                  | 1 1 1 1 1 1 1 1 1 1 1 1 1 1 1 1 1 1 1 | 1000      | te outout 9-bit 1            | 860R10    | LICTUT   | 2       |            |     | HIC HALL       |            |       |
|                                       | 500                  |                                       | Wei Wei   | te output 8-bit 7            | 960811    | LISTNT   | 6       | CT-222F    |     |                |            |       |
|                                       |                      | 1. 1a                                 | We        | te output 8-bit 3            | 960812    | LISINT   | 0       |            |     |                |            |       |
| - 5% ((水の)平                           | 日志                   |                                       | We        | te output 9-bit 4            | 960812    | LIGINT   | 0       |            |     |                |            |       |
| - G St MainTask                       |                      | 8.5                                   | We        | te output 8-bit 5            | %OB14     | LISINT   | 0       |            |     |                |            |       |
| B PLC PRG                             | CANopenUO映射          | 8-50                                  | Wri       | te output 8-bit 6            | %OB15     | USINT    | 0       |            |     |                |            |       |
| ID Modules C Series (10 Modules(C Ser | CANopenEC718         | 8-10                                  | Wr        | te output 8-bit 7            | %OB16     | LISINT   | 0       |            |     |                |            |       |
| CANbus (CANbus)                       |                      | 8.50                                  | Wri       | te output 8-bit 8            | %OB17     | LISINT   | 0       |            |     |                |            |       |
| G fil CANopen Manager (CANopen Manag  | 状态                   | 8 70                                  | Wri       | te analoque output 16-Bit 1  | %OW9      | UINT     | 1327    | 1          |     |                |            |       |
| CN 8021 CANopen Adaptor (CN           | 10.00                | * 10                                  | Wr        | te analogue output 16-Bit 2  | %OW10     | UINT     | 0       | CT 145     |     |                |            |       |
|                                       | 信思                   | 8 10                                  | Wr        | te analogue output 16-Bit 3  | %OW11     | UINT     | 0       | CI-415     | 4   |                |            |       |
|                                       |                      | 8 9                                   | Wr        | te analogue output 16-Bit 4  | %OW12     | UINT     | 0       |            |     |                |            |       |
|                                       |                      | 8.5                                   | Wri       | te analogue output 16-Bit 5  | %QW13     | UINT     | 0       |            |     |                |            |       |
|                                       |                      |                                       | Wri       | te analogue output 16-Bit 6  | %QW14     | UINT     | 0       |            |     |                |            |       |
|                                       |                      | 8-50                                  | Wri       | te analogue output 16-Bit 7  | %QW15     | UINT     | 0       |            |     |                |            |       |
|                                       |                      | 8-70                                  | Wri       | te analogue output 16-Bit 8  | %OW16     | UINT     | 0       |            |     |                |            |       |
|                                       |                      | 8- 5                                  | Wri       | te analogue output 16-Bit 9  | %QW17     | UINT     | 0       |            |     |                |            |       |
|                                       |                      |                                       | Wri       | te analogue output 16-Bit 10 | %QW18     | UINT     | 0       |            |     |                |            |       |
|                                       |                      | · · · ·                               | Wri       | te analogue output 16-Bit 11 | %QW19     | UINT     | 0       |            |     |                |            |       |
|                                       |                      | 8-50                                  | Wr        | te analogue output 16-Bit 12 | %QW20     | UINT     | 0       |            |     |                |            |       |
|                                       |                      | · · · ·                               | Rea       | ad input 8-bit 1             | %IB20     | USINT    | 1       | CT 1015    |     |                |            |       |
|                                       |                      | · · · ·                               | Rea       | ad input 8-bit 2             | %IB21     | USINT    | 0       | CI-121F    |     |                |            |       |
|                                       |                      | 8-10                                  | Rea       | ad input 8-bit 3             | %IB22     | USINT    | 0       |            |     |                |            |       |
|                                       |                      | · · · · •                             | Rea       | ad input 8-bit 4             | %IB23     | USINT    | 0       |            |     |                |            |       |
|                                       |                      | · · · · •                             | Rea       | ad input 8-bit 5             | %IB24     | USINT    | 0       |            |     |                |            |       |
|                                       |                      | B-*9                                  | Rei       | ad input 8-bit 6             | %IB25     | USINT    | 0       |            |     |                |            |       |
|                                       |                      | 18 - Mp                               | Rei       | ad input 8-bit 7             | %IB26     | USINT    | 0       |            |     |                |            |       |
|                                       |                      |                                       |           |                              |           | 重要       | 映射      | 总是更新变量     |     | 使能1(若未在任       | 何任务中使用,则使用 | 11总线) |
|                                       |                      | ‱ =创建新空田                              | °a _B≵B∄  | 到现在变量                        |           |          |         |            |     |                |            |       |

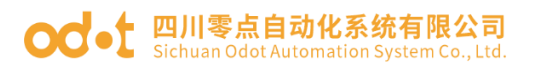

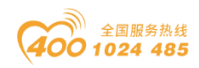

| - # X                                      | IO_Modules_C_Series_ | 1 CT_121F 1 CT_2                      | 22F 🕅 | ст_3168 🕅 ст_4154 🗡             | 🕤 CN_8021 | L_CANopen | _Adaptor | x 🔂 Devic | . 🗊      | CANopen | _Manager 🛛 🔂 C | ANbus  |
|--------------------------------------------|----------------------|---------------------------------------|-------|---------------------------------|-----------|-----------|----------|-----------|----------|---------|----------------|--------|
| 4374+CN-8021 ▼                             | 通用                   | 查找                                    |       | 过滤器 显示所有                        |           |           | • • 为(   | O通道添加FB   | * 转到3    | 足例      |                |        |
| Device (注意報告) (C+37+)                      |                      | 交量                                    | 映射    | 通道                              | 地址        | 类型        |          | 当前值       | 预备值      | 单元      | 描述             |        |
| Application [16f7]                         | PDO                  | 8.4                                   |       | Write analogue output 16-Bit 6  | %OW14     | UINT      | 0        |           |          |         |                |        |
| 管理器                                        | SDO                  | 8-70                                  |       | Write analogue output 16-Bit 7  | 96QW15    | UINT      | 0        |           |          |         |                |        |
| PLC_PRG (PRG)                              |                      | 8-10                                  |       | Write analogue output 16-Bit 8  | %QW16     | UINT      | 0        |           |          |         |                |        |
| 🖻 👹 任务配置                                   | 日志                   | B- <b>*</b> ø                         |       | Write analogue output 16-Bit 9  | %QW17     | UINT      | 0        |           |          |         |                |        |
| 🖹 😏 🕼 MainTask                             | CANagestingtigt      | ·····                                 |       | Write analogue output 16-Bit 10 | %QW18     | UINT      | 0        |           |          |         |                |        |
| PLC_PRG                                    | ChinobelitoBell      | 8-70                                  |       | Write analogue output 16-Bit 11 | %QW19     | UINT      | 0        |           |          |         |                |        |
| 😳 🗐 IO_Modules_C_Series_ (IO Modules(C Ser | CANopenEC对象          | 8-**                                  |       | Write analogue output 16-Bit 12 | %QW20     | UINT      | 0        |           |          |         |                |        |
| 😏 🕤 CANbus (CANbus)                        |                      | 8-10                                  |       | Read input 8-bit 1              | %IB20     | USINT     | 1        |           |          |         |                |        |
| 😑 😏 👘 CANopen_Manager (CANopen_Manaç       | 状态                   | B- 🎭                                  |       | Read input 8-bit 2              | %IB21     | USINT     | 0        |           |          |         |                |        |
| CN_8021_CANopen_Adaptor (CN                | 住中                   | · · · · · ·                           |       | Read input 8-bit 3              | %IB22     | USINT     | 0        |           |          |         |                |        |
|                                            | 100.04               | 8-10                                  |       | Read input 8-bit 4              | %IB23     | USINT     | 0        |           |          |         |                |        |
|                                            |                      | B- 🎭                                  |       | Read input 8-bit 5              | %IB24     | USINT     | 0        |           |          |         |                |        |
|                                            |                      |                                       |       | Read input 8-bit 6              | %IB25     | USINT     | 0        |           |          |         |                |        |
|                                            |                      | 18-1 <b>9</b>                         |       | Read input 8-bit 7              | %IB26     | USINT     | 0        |           |          |         |                |        |
|                                            |                      | 18 - <b>1</b> 9                       |       | Read input 8-bit 8              | %IB27     | USINT     | 0        |           |          |         |                |        |
|                                            |                      | B- 🍫                                  |       | Read analogue input 16-Bit 1    | %IW14     | UENT      | 1327     |           |          |         |                |        |
|                                            |                      | 18 - Ma                               |       | Read analogue input 16-Bit 2    | %IW15     | UINT      | 1        | CT-31     | 34       |         |                |        |
|                                            |                      | · · · · · · · · · · · · · · · · · · · |       | Read analogue input 16-Bit 3    | %IW16     | UINT      | 0        | 101-51    | 54       |         |                |        |
|                                            |                      | (i) - Mp                              |       | Read analogue input 16-Bit 4    | %IW17     | UINT      | 0        |           |          |         |                |        |
|                                            |                      | B- 🏘                                  |       | Read analogue input 16-Bit 5    | %IW18     | UINT      | 0        |           |          |         |                |        |
|                                            |                      | ÷. 🐐                                  |       | Read analogue input 16-Bit 6    | %IW19     | UINT      | 0        |           |          |         |                |        |
|                                            |                      | 8 <b>*</b>                            |       | Read analogue input 16-Bit 7    | %IW20     | UINT      | 0        |           |          |         |                |        |
|                                            |                      | 8 - <b>1</b> 9                        |       | Read analogue input 16-Bit 8    | %IW21     | UINT      | 0        |           |          |         |                |        |
|                                            |                      | · · · ·                               |       | Read analogue input 16-Bit 9    | %IW22     | UINT      | 0        |           |          |         |                |        |
|                                            |                      | B- 🏘                                  |       | Read analogue input 16-Bit 10   | %IW23     | UINT      | 0        |           |          |         |                |        |
|                                            |                      | · · · ·                               |       | Read analogue input 16-Bit 11   | %IW24     | UINT      | 0        |           |          |         |                |        |
|                                            |                      | · · ·                                 |       | Read analogue input 16-Bit 12   | %IW25     | UINT      | 0        |           |          |         |                |        |
|                                            |                      |                                       |       |                                 |           | 筆著        | 取り       | 总是更新变     | <b>2</b> | 使能10    | 若未在任何任务中使用     | 则使用总线即 |
|                                            |                      | No. 1 had access Th                   |       |                                 |           |           |          |           |          |         |                |        |

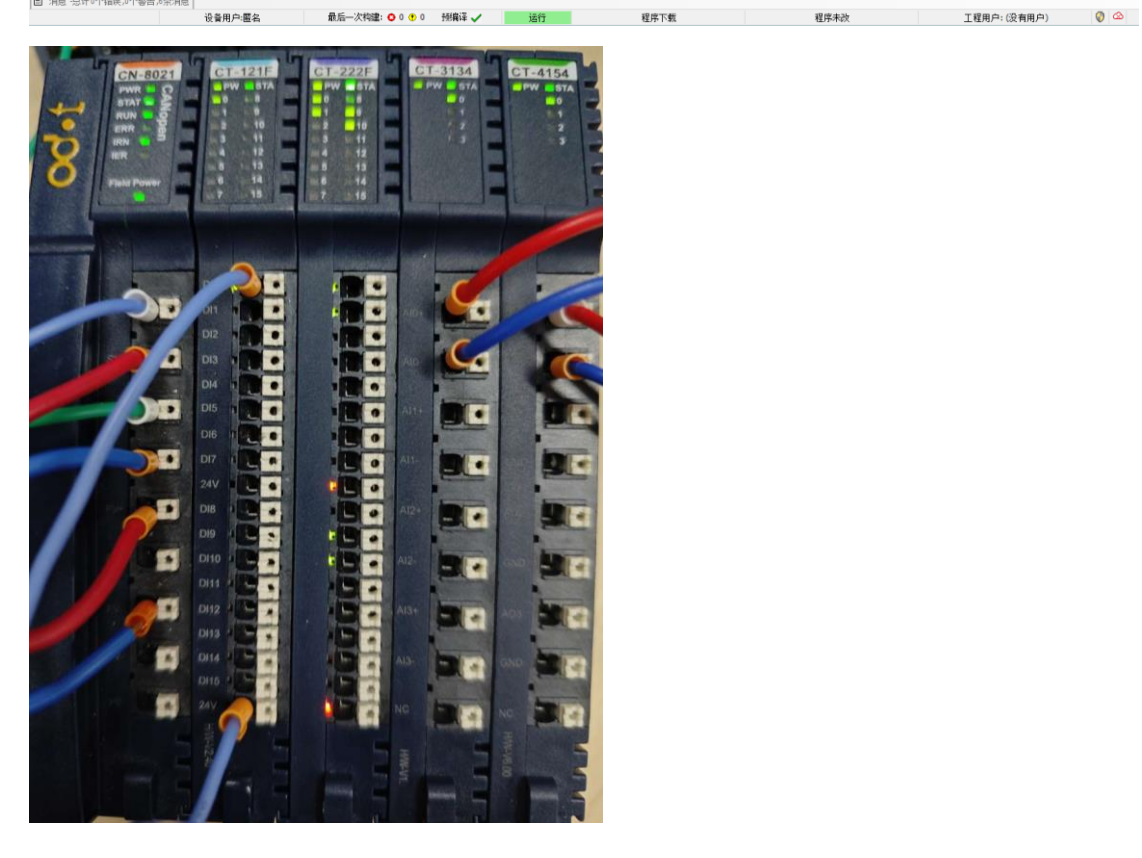

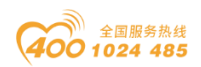

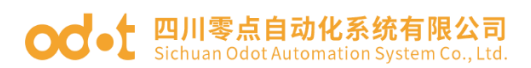

# 7 附录

## 7.1 Modbus-RTU 协议简介

对于您来说,您只需要了解 Modbus 有 4 个区对应的 8 条重要的功能码: 4 条读、2 条写单个位或寄存器, 2 条写多个位或者多个寄存器。(地址描述采用 PLC 地址)。

## 7.1.1 Modbus 存储区

Modbus 涉及到的控制器(或 Modbus 设备)存储区以 0XXXX、1XXXX、3XXXX、4XXXX 标识。

| 存储区标识 | 名称       | 数据类型 | 读/写 | 存储单元地址                      |
|-------|----------|------|-----|-----------------------------|
| 0XXXX | 输出线圈     | 位    | 读/写 | 00001~0XXXX,<br>XXXX: 与设备有关 |
| 1XXXX | 离散量输入    | 位    | 只读  | 10001~1XXXX,<br>XXXX: 与设备有关 |
| 3XXXX | 输入寄存器    | 字    | 只读  | 30001~3XXXX,<br>XXXX: 与设备有关 |
| 4XXXX | 输出/保持寄存器 | 字    | 读/写 | 40001~4XXXX,<br>XXXX: 与设备有关 |

### 7.1.2 Modbus 功能码

Modbus 报文相对比较固定,所以您只需要稍作了解,看几条报文之后就知 道了它的结构,在需要的时候再具体查询。

(1) 读取输出线圈状态

功能码: 01H

主站询问报文格式:

| 地址   | 功能码  | 起始地址<br>高位 | 起始地址<br>低位 | 线圈数<br>高位 | 线圈数<br>低位 | CRC  |
|------|------|------------|------------|-----------|-----------|------|
| 0x11 | 0x01 | 0x00       | 0x13       | 0x00      | 0x25      | XXXX |

功能:读从站输出线圈 0XXXX 状态。

#### od -t 四川零点自动化系统有限公司 Sichuan Odot Automation System Co., Ltd.

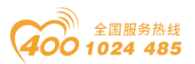

注意:有些设备线圈起始地址为00000,对应设备中00001地址,依次顺延。

本例:读 0x11 号从站输出线圈,寄存器起始地址为 0x13=19,线圈数为 0x0025H=37;因此,本询问报文功能是:读 0x11(17)号从站输出线圈 00019—00055,共 37 个线圈状态。

从站应答格式:

| 地址   | 功能码  | 字节<br>计数 | 线圈<br>状态<br>19-26 | 线圈<br>状态<br>27-34 | 线圈<br>状态<br>35-42 | 线圈<br>状态<br>43-50 | 线圈<br>状态<br>51-55 | CRC  |
|------|------|----------|-------------------|-------------------|-------------------|-------------------|-------------------|------|
| 0x11 | 0x01 | 0x05     | 0xCD              | 0x6B              | 0xB2              | 0x0E              | 0x1B              | XXXX |

功能:从机返回输出线圈 0XXXX 状态

(2) 读取离散量输入状态

功能码: 02H

主站询问报文格式:

| 地址   | 功能码  | 起始地址<br>高位 | 起始地址<br>低位 | 线圈数<br>高位 | 线圈数<br>低位 | CRC  |
|------|------|------------|------------|-----------|-----------|------|
| 0x11 | 0x02 | 0x00       | 0xC4       | 0x00      | 0x16      | XXXX |

功能:读从站输入线圈 1XXXX 状态。

注意:有些设备线圈起始地址为10000,对应设备中10001地址,依次顺延。

本例:读 0x11 号从站输入线圈,起始地址为 0x00C4=196,线圈数为 0x0016=22.

因此,本询问报文功能是:读 0x11(17)号从站输入线圈 10196—10217, 共 22 个离散量输入状态。

从站应答格式:

| 地址   | 功能码  | 字节<br>计数 | DI 10196-<br>10203 | DI<br>10204-10211 | DI<br>10212-10217 | CRC  |
|------|------|----------|--------------------|-------------------|-------------------|------|
| 0x11 | 0x02 | 0x03     | 0xAC               | 0xDB              | 0x35              | XXXX |

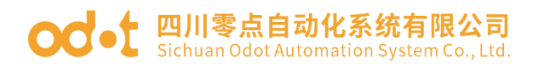

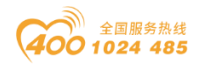

功能:从机返回输入线圈 1 XXXX 状态

(3) 读取输出/保持寄存器

功能码: 03H

主站询问报文格式:

| 地址   | 功能<br>码 | 寄存器起始<br>地址高位 | 寄存器起始<br>地址低位 | 寄存器数<br>高位 | 寄存器数<br>低位 | CRC  |
|------|---------|---------------|---------------|------------|------------|------|
| 0x11 | 0x03    | 0x00          | 0x6B          | 0x00       | 0x03       | XXXX |

功能:读从站保持寄存器 4XXXX 值。

注意:有些设备寄存器起始地址 40000 对应设备中 40001 地址,依次顺延。

本例:读 0x11 号从站保持寄存器值,起始地址为 0x006BH=107,寄存器数为 0x0003;因此,本询问报文功能是:读 0x11(17H)号从站 3个保持寄存器 40107—40109 的值;

| 地址   | 功能码  | 字节<br>计数 | 寄存<br>器<br>40107<br>高位 | 寄存<br>器<br>40107<br>低位 | 寄存<br>器<br>4010<br>8<br>高位 | 寄存<br>器<br>4010<br>8<br>低位 | 寄存<br>器<br>40109<br>高位 | 寄存<br>器<br>40109<br>低位 | CRC  |
|------|------|----------|------------------------|------------------------|----------------------------|----------------------------|------------------------|------------------------|------|
| 0x11 | 0x03 | 0x06     | 0x02                   | 0x2B                   | 0x01                       | 0x06                       | 0x2A                   | 0x64                   | XXXX |

功能:从站返回保持寄存器的值: (40107)=0x022B, (40108)=0x0106,

(40109)=0x2A64

(4) 读取输入寄存器

功能码: 04H

主站询问报文格式:

| 地址   | 功能码  | 寄存器起始<br>地址高位 | 寄存器起始<br>地址低位 | 寄存器数<br>高位 | 寄存器数低<br>位 | CRC  |
|------|------|---------------|---------------|------------|------------|------|
| 0x11 | 0x04 | 0x00          | 0x08          | 0x00       | 0x01       | XXXX |

功能:读从站输入寄存器 3XXXX 值。

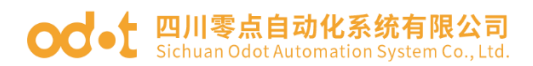

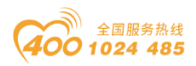

注意:有些设备中寄存器起始地址 30000 对应设备中 30001 地址,依次顺延。

本例:读 0x11 号从站输入寄存器值,起始地为 0x0008H,寄存器数为 0x0001;

因此,本询问报文功能:读 0x11(17)号从站1个输入寄存器 30008 的值;

从站应答格式:

| 地址   | 功能码  | 字节计数 | 输入寄存器<br>30008<br>高位 | 输入寄存器<br>30008<br>低位 | CRC  |
|------|------|------|----------------------|----------------------|------|
| 0x11 | 0x04 | 0x02 | 0x01                 | 0x01                 | XXXX |

功能:从站返回输入寄存器 30008 的值; (30008) =0x0101

(5) 强置单个线圈

主站询问报文格式:

| 地址   | 功能码  | 线圈地址高位 | 线圈地址低位 | 断通标志 | 断通标志 | CRC  |
|------|------|--------|--------|------|------|------|
| 0x11 | 0x05 | 0x00   | 0xAC   | 0xFF | 0x00 | XXXX |

功能:强置 0x01(17)号从站线圈 0XXXX 值。有些设备中线圈起始地址 00000 对应设备中 00001 地址,依次顺延。

断通标志=FF00,置线圈 ON。

断通标志=0000,置线圈 OFF。

例:起始地址为 0x00AC=172。强置 17 号从站线圈 0172 为 ON 状态。

应答格式:原文返回

功能:强置 17 号从机线圈 0172 ON 后原文返回

| 地址   | 功能码  | 线圈地址高位 | 线圈地址低位 | 断通标志 | 断通标<br>志 | CRC  |
|------|------|--------|--------|------|----------|------|
| 0x11 | 0x05 | 0x00   | 0xAC   | 0xFF | 0x00     | XXXX |

(6) 预置单保持寄存器

功能码: 05H

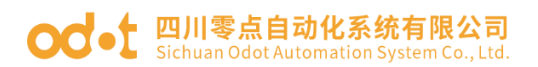

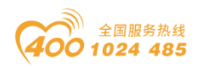

功能码: 06H

主站询问报文格式:

| 地址   | 功能<br>码 | 寄存器起始<br>地址高位 | 寄存器起始<br>地址低位 | 寄存器数<br>高位 | 寄存器数低<br>位 | CRC  |
|------|---------|---------------|---------------|------------|------------|------|
| 0x11 | 0x06    | 0x00          | 0x87          | 0x03       | 0x9E       | XXXX |

功能:预置单保持寄存器 4XXXX 值。有些设备中线圈起始地址 40000 对应设备中 40001 地址,依次顺延。

例:预置 17 号从机单个保持寄存器 40135 值为 0x039E;

应答格式:原文返回

| 地址   | 功能<br>码 | 寄存器起始<br>地址高位 | 寄存器起始<br>地址低位 | 寄存器数<br>高位 | 寄存器数低<br>位 | CRC  |
|------|---------|---------------|---------------|------------|------------|------|
| 0x11 | 0x06    | 0x00          | 0x87          | 0x03       | 0x9E       | XXXX |

功能:预置 17 号从机单保持寄存器 40135 值为 0x039E 后原文返回。

(7) 强置多线圈

功能码: 0FH

主站询问报文格式:

| 地址   | 功能码  | 线<br>超<br>始<br>址<br>高<br>位 | 线<br>圈<br>起<br>始<br>址<br>低<br>位 | 线<br>置<br>位 | 线圈<br>数低<br>位 | 字节<br>计数 | 线圈<br>状态<br>20-27 | 线圈<br>状态<br>28-29 | CRC  |
|------|------|----------------------------|---------------------------------|-------------|---------------|----------|-------------------|-------------------|------|
| 0x11 | 0x0F | 0x00                       | 0x13                            | 0x00        | 0x0A          | 0x02     | 0xCD              | 0x00              | XXXX |

功能:将多个连续线圈 0XXXX 强置为 ON/OFF 状态。

注意:有些设备中线圈起始地址 00000 对应设备中 00001 地址,依次顺

延。

本例:强置 0x11 号从站多个连续线圈,线圈起始地址为 0x0013=19,线圈 数为 0x000A=10

因此,本询问报文功能是:强置 0x11 (17) 号从站 10 个线圈 00019— 00028 的值; CDH→00019-00026;00H→00027-00028;

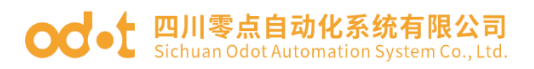

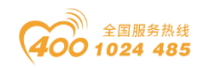

从站应答格式:

| 地址   | 功能码  | 线圈起始<br>地址高位 | 线圈起始<br>地址低位 | 线圈数高位 | 线圈数低位 | CRC  |
|------|------|--------------|--------------|-------|-------|------|
| 0x11 | 0x0F | 0x00         | 0x13         | 0x00  | 0x0A  | XXXX |

(8) 预置多寄存器

功能码: 10H

主站询问报文格式:

| 地址       | 功能码      | 起寄器 址 位 | 起寄器<br>出低<br>位 | 寄存<br>器数<br>高位 | 寄存<br>器数<br>低位 | 字节<br>计数 | 数据高位     | 数据低位     | 数据高位     | 数据低位     | CR<br>C  |
|----------|----------|---------|----------------|----------------|----------------|----------|----------|----------|----------|----------|----------|
| 0x<br>11 | 0x1<br>0 | 0x00    | 0x87           | 0x00           | 0x02           | 0x04     | 0x0<br>1 | 0x<br>05 | 0x0<br>A | 0x<br>10 | XXX<br>X |

功能:预置从站多个保持寄存器值4XXXX。

注意:有些设备中保持寄存器起始地址 40000 对应设备中 40001 地址,依次顺延。

本例:预置 0x11 号从站多个保持寄存器值,寄存器起始地址为 0x0087=135,线圈数为 0x0002=2。

因此,本询问报文功能是:预置 0x11 (17) 号从站 2 个保持寄存器值; 0105H→40135; 0A10H→40136.

应答格式:

| 地址   | 功能码  | 起始寄存器地<br>址高位 | 起始寄存器<br>地址低位 | 寄存器数<br>高位 | 寄存器<br>数低位 | CRC  |
|------|------|---------------|---------------|------------|------------|------|
| 0x11 | 0x10 | 0x00          | 0x87          | 0x00       | 0x02       | XXXX |

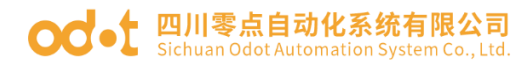

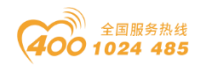

## 7.2 串口网络拓扑结构简介

#### 7.2.1 RS232

RS232 是工业控制的串行通信接口之一,它被广泛用于计算机串行接口与 外设连接。RS232 使用一根信号线和一根信号返回线构成共地的传输形式,采 用三线制的接线方式,可以实现**全双工**通讯,传输信号为单端信号,这种共地 传输容易产生共模干扰,所以抗噪声干扰性弱,传输距离有限,RS232 接口标 准规定在码元畸变小于 4%的情况下最大传输距离标准值为 50 英尺(约为15 米)(15m 以上的长距离通信,需要采用调制调解器),最大传输距离还与通 讯波特率有关,在实际运用过程中,如果传输距离较远,请降低波特率。为减 小信号在传输过程中受到外界的电磁干扰,请使用**屏蔽电缆**作为通讯电缆。

RS232 接口标准规定了在 TXD 和 RXD 上:

RS232 采用负逻辑传送信号,将-(3~15)V的信号作为逻辑"1";将+(3~15)V的信号作为逻辑"0";介于-3~+3V之间的电压无意义,低于-15V或高于+15V的电压也无意义。

RS232 接口分类:

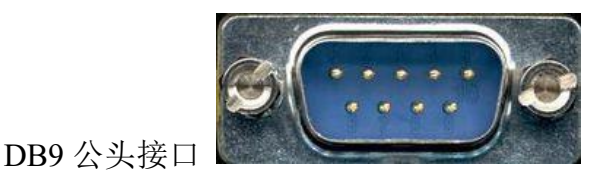

左上角为1,右下角为9

| 9针RS232串口(DB9) |     |              |  |  |  |
|----------------|-----|--------------|--|--|--|
| 引脚             | 名称  | 作用           |  |  |  |
| 1              | CD  | 载波检测         |  |  |  |
| 2              | RXD | 接收 <u>数据</u> |  |  |  |
| 3              | TXD | 发送数据         |  |  |  |
| 4              | DTR | 数据终端准备好      |  |  |  |
| 5              | GND | 信号地线         |  |  |  |
| 6              | DSR | 数据准备好        |  |  |  |
| 7              | RTS | 请求发送         |  |  |  |
| 8              | CTS | 清除发送         |  |  |  |
| 9              | RI  | 振铃提示         |  |  |  |

由于 RS232 接口具有上述电气特性,所以其只能实现点对点通讯。

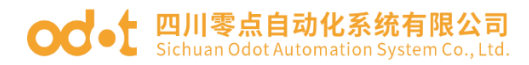

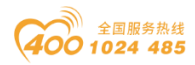

RS232 通讯接线示意图如图所示:

### 7.2.2 RS422

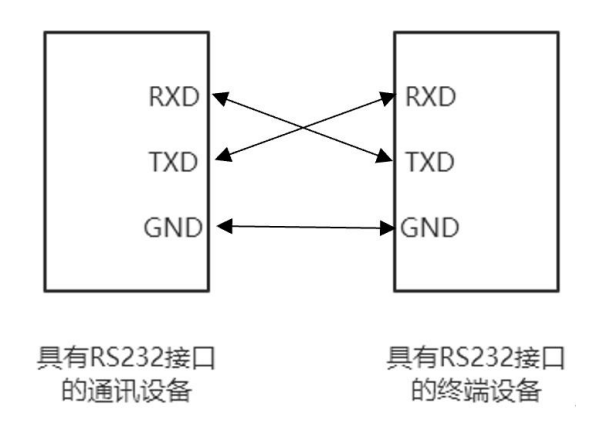

RS422 接口标准全称是"平衡电压数字接口电路的电气特性",它定义了 接口电路的特性。RS422 采用四线加地线(T+、T-、R+、R-、GND),全双 工,差分传输,多点通信的数据<u>传输协议</u>。它采用平衡传输采用单向/非可逆, 有使能端或没有使能端的传输线。由于接收器采用高输入阻抗和发送驱动器比 RS232 更强的驱动能力,故允许在相同传输线上连接多个接收节点,最多可接 10 个节点。即一个主设备(Master),其余为从设备(Salve),从设备之间不能通 信,所以 RS-422 支持点对多的双向通信。

RS-422 的最大传输距离为 4000 英尺(约 1219 米),最大传输速率为 10Mb/s。其平衡双绞线的长度与传输速率成反比,在 100kb/s 速率以下,才可 能达到最大传输距离。只有在很短的距离下才能获得最高速率传输。一般 100 米长的双绞线上所能获得的最大传输速率仅为 1Mb/s。

RS-422 需要接终端电阻,要求其阻值约等于传输电缆的特性阻抗。在短距 离传输时可不需终接电阻,即一般在 300 米以下不需终接电阻。终接电阻接在 传输电缆的最远端。

在进行一主多从组网连接时,所有从站的发送端通过菊花链的方式连接最 后接入主站的接收端;所有从站的接收端通过菊花链的方式连接最后接入主站 的发送端。

RS422 引脚定义:

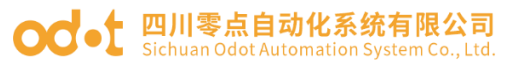

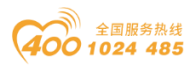

| RS422 | (9Pin) | 作用  | 备注 |  |  |
|-------|--------|-----|----|--|--|
| 3     | R-     | 接收负 | 必连 |  |  |
| 2     | T-     | 发送负 | 必连 |  |  |
| 7     | R+     | 接收正 | 必连 |  |  |
| 8     | T+     | 发送正 | 必连 |  |  |
|       |        |     |    |  |  |

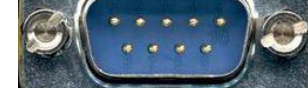

左上角为1,右下角为9

RS422 通讯接线示意图如图所示:

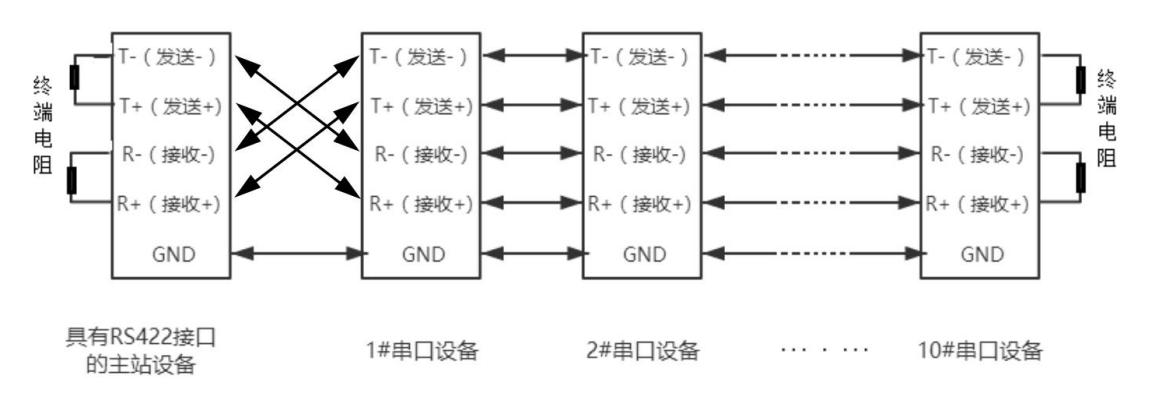

#### 7.2.3 RS485

由于 RS-485 是从 RS-422 基础上发展而来的,所以 RS-485 许多电气规定 与 RS-422 相仿。如都采用平衡传输方式、都需要在传输线上接终接电阻等。 RS-485 可以采用二线与四线方式,二线制可实现真正的多点双向通信。

RS485 是一个定义平衡数字多点系统中的驱动器和接收器的电气特性的标准,采用平衡驱动器和差分接收器的组合,抗共模干能力增强,即抗噪声干扰性好。由于 RS485 接口组成的<u>半双工</u>网络一般采用两线制的接线方式,采用差分信号传递数据,两线间的电压差为-(2~6)V表示逻辑"0",两线间的电压差为+(2~6)V表示逻辑"1"。

RS485 信号传输距离与通讯波特率有关,波特率越高,传输距离越短,在 波特率不高于 100KbpS 的情况下,理论最大通信距离约为 1200 米,在实际运 用过程中,由于电磁干扰等因素,往往达不到最大通信距离,如果进行较远距 离通讯,请降低波特率,为降低信号在传输过程中受到外界电磁干扰,请使用 双绞屏蔽电缆作为通讯电缆。

#### od -t 四川零点自动化系统有限公司 Sichuan Odot Automation System Co., Ltd.

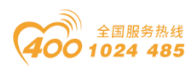

RS485 总线在不加中继的情况下最大支持 32 个节点,节点与节点之间采用 "菊花链"的连接方式,在通讯电缆两端需加终端电阻,要求其阻值约等于传 输电缆的特性阻抗。在短距离传输时可不需终接电阻,即一般在 300 米以下不 需终接电阻。终接电阻接在传输电缆的尾部两端。

#### RS4859针引脚定义:

| 针脚 | 名称            | 作用  | 备注 |
|----|---------------|-----|----|
| 1  | Data-/B-/485- | 发送正 | 必连 |
| 2  | Data+/A+/485+ | 接收正 | 必连 |
| 5  | GND           | 地线  |    |

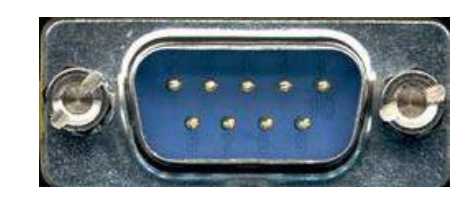

#### RS485 通讯接线示意图如图所示:

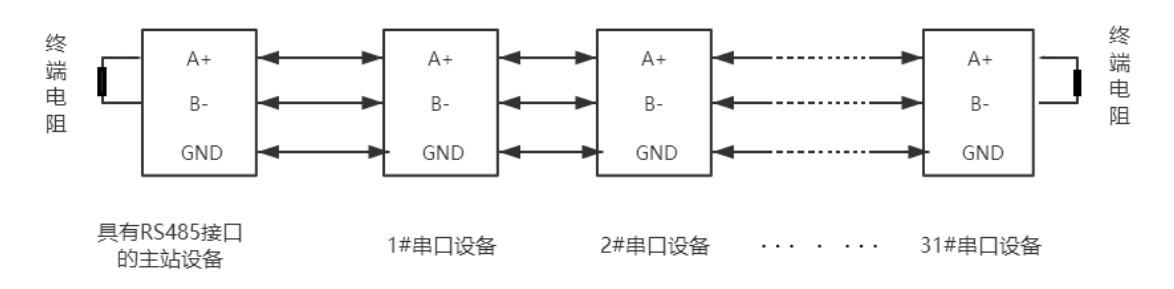

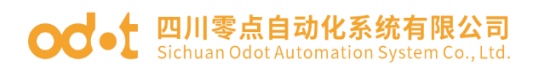

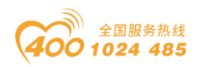

### 四川零点自动化系统有限公司

- 地址:四川省绵阳市飞云大道 261 号综合保税区 204 厂房
- 电话: 0816-2530577
- 传真: 0816-6337503
- 邮编: 621000
- 网址: www.odot.cn

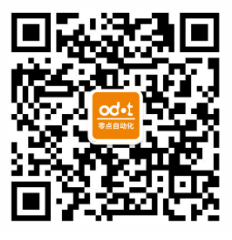

零点微信公众号